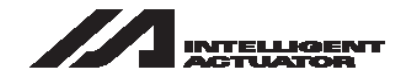

# X-SEL Controller PX/QX Type

# **Operation Manual** Eighth Edition

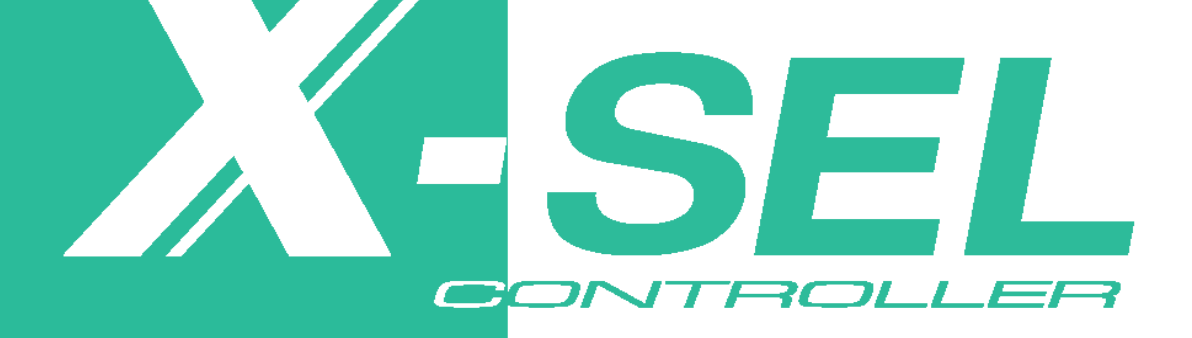

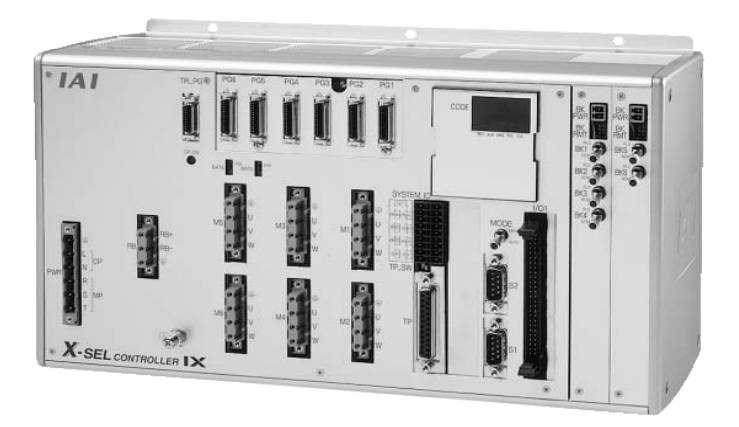

IAI America, Inc.

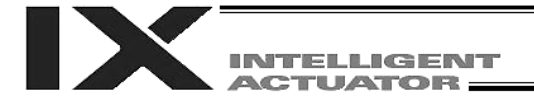

### Please Read Before Use

Thank you for purchasing our product.

This Operation Manual explains the handling methods, structure and maintenance of this product, among others, providing the information you need to know to use the product safely.

Before using the product, be sure to read this manual and fully understand the contents explained herein to ensure safe use of the product.

The CD that comes with the product contains operation manuals for IAI products.

When using the product, refer to the necessary portions of the applicable operation manual by printing them out or displaying them on a PC.

After reading the Operation Manual, keep it in a convenient place so that whoever is handling this product can reference it quickly when necessary.

### [Important]

- This Operation Manual is original.
- The product cannot be operated in any way unless expressly specified in this Operation Manual. IAI shall assume no responsibility for the outcome of any operation not specified herein.
- Information contained in this Operation Manual is subject to change without notice for the purpose of product improvement.
- If you have any question or comment regarding the content of this manual, please contact the IAI sales office near you.
- Using or copying all or part of this Operation Manual without permission is prohibited.
- The company names, names of products and trademarks of each company shown in the sentences are registered trademarks.

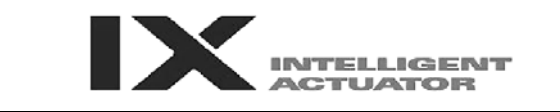

### **Operator Alarm on Low Battery Voltage**

This controller is equipped with the following backup batteries for retention of data in the event of power failure:

- [1] System-memory backup battery
  - For retention of position data, global variables/flags, error list, strings, etc.
- [2] Absolute encoder backup battery For retention of encoder rotation data.

Since these batteries are not rechargeable, they will eventually be consumed. Unless the batteries are replaced in a timely manner, the voltage will drop to a level where the data can no longer be retained. If a power failure occurs in this condition, the data will be lost (The life of each battery varies depending on the operating time). Once the data is lost, the controller will not operate normally the next time the power is turned on.

(Reference)

| System-memory backup battery    | An alarm occurs when the voltage drops to approximately 2.6 V. Data backup becomes impossible at a battery voltage of |
|---------------------------------|----------------------------------------------------------------------------------------------------|
| Absolute-encoder backup battery | approximately 2.3 V (rated voltage: 3.0 V).<br>An alarm occurs when the voltage drops to approximately 3.2 V.         |
|                                 | Data backup becomes impossible at a battery voltage of approximately 2.7 V (rated voltage: 3.6 V).                    |

To prevent this problem, the controller can output a low battery voltage alarm from its I/O port.

Output port No. 313 is assigned as an alarm output for low system-memory backup battery voltage. Output port No. 314 is assigned as an alarm output for low absolute-encoder backup battery voltage.

It is recommended that this function be utilized to prevent unnecessary problems resulting rom low battery voltage (consumption of battery life).

The person in charge of system design should utilize this function to provide a method for issuing an operator alarm using an output signal from an I/O port, while the person in charge of electrical design should provide a circuit implementation that has the same effect. Refer to the applicable section in the operating manual for the batter replacement.

It is recommended that you always backup the latest data to a PC in case of voltage drop in teh systemmemory backup battery or unexpected controller failure.

Compatible Teaching Pendant/PC Software QX controllers only support the following teaching pendant/PC software: Teaching pendant: IA-T-XA (ANSI type) PC software: IA-101-XA-MW (with category 4 cable)

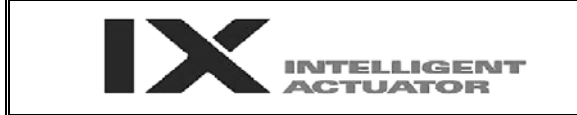

### Notes on Supply of Brake Power (+24 V)

Besides connecting the brake power cable from the SCARA robot, the brake power must also be supplied to the controller.

Follow the illustration below to supply the brake power (+24 V) also to the controller.

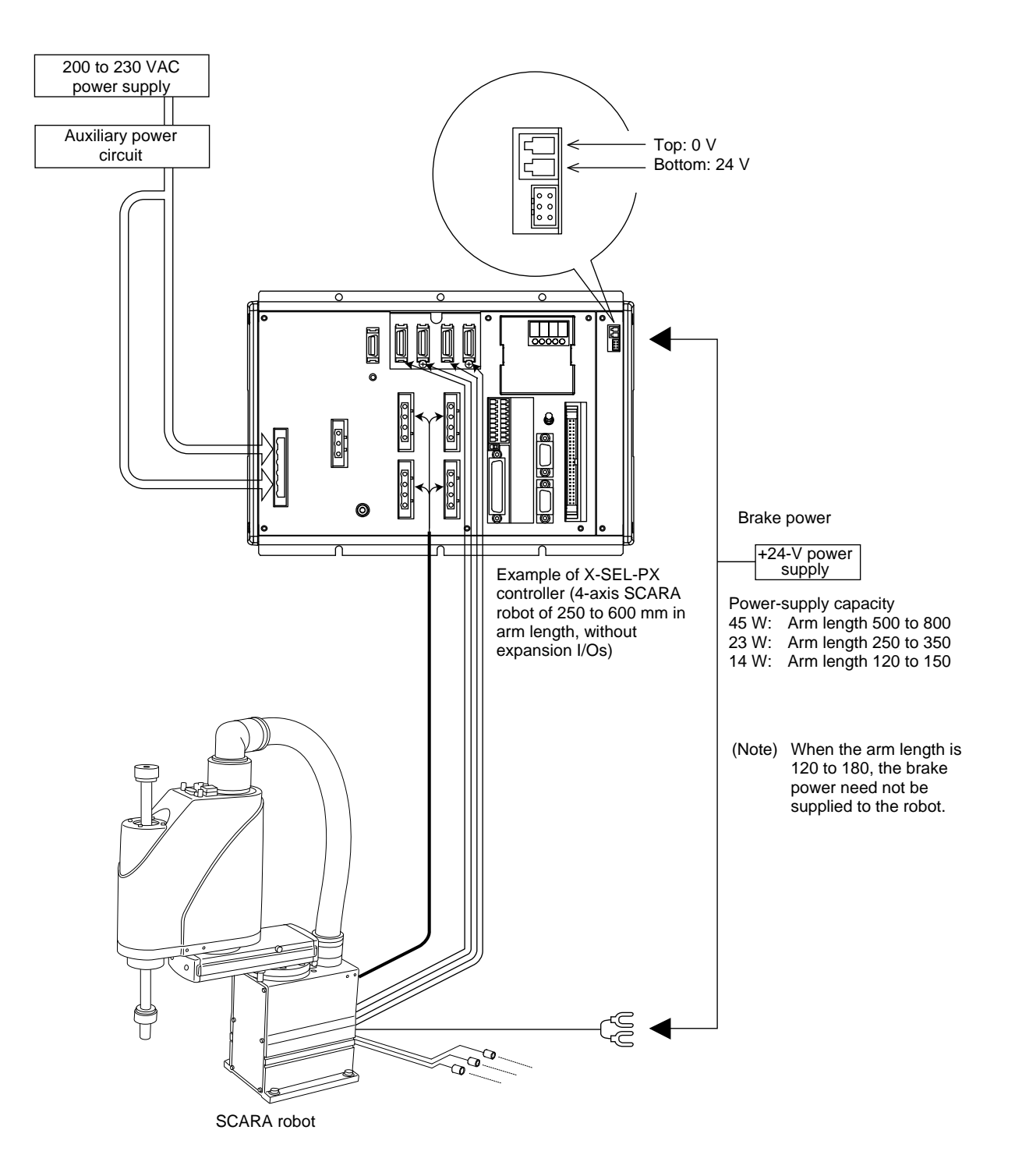

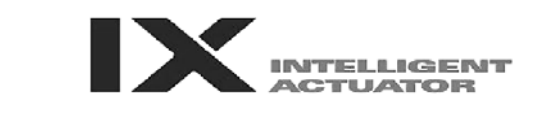

### Drive-source Cutoff Relay Error (Detection of Fused Relay: E6D)

Because of their circuit configuration, XSEL-PX controllers of single-phase, standard specification are the only class of controllers that may generate a "drive-source cutoff relay error (E6D)," notifying fusion of an internal relay, when the time after the power is turned off until it is turned back on (= until the power is reconnected) is too short.

Although the specific time varies depending on the input voltage and number of external regenerative resistance boxes being connected, as a guide wait for at least 40 seconds before reconnecting the power.

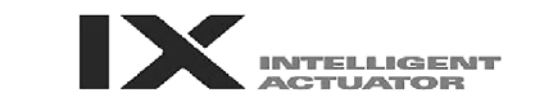

### Note on Controllers with Increased CPU Unit Memory Size

\* Controllers with gateway function come with an increased memory size in their CPU unit.

If you are using a controller with increased CPU unit memory size, use PC software and teaching pendants of the versions specified below.

| Teaching tool             | Version           |
|---------------------------|-------------------|
| X-SEL PC software         | V7.2.0.0 or later |
| Teaching pendant SEL-T/TD | V1.01 or later    |

[How to Check if Controller Has Increased Memory Size]

Check the ROM version information in the PC software (Version 6.0.0.0 or later) (by selecting Controller (C)  $\rightarrow$  About ROM (V)), or check the main CPU firmware version information on the teaching pendant (IA-T-X, IA-T-XD: Version 1.121 or later / SEL-T, SEL-TD: Version 1.00 or later) (by selecting **Moni**  $\rightarrow$  **Ver**  $\rightarrow$  **Main**).

• If the memory size has been increased: On the PC software screen, you will see "Main (FROM32M)," as shown below. On the teaching pendant screen, you will see "Main (FROM32M)," as shown below.

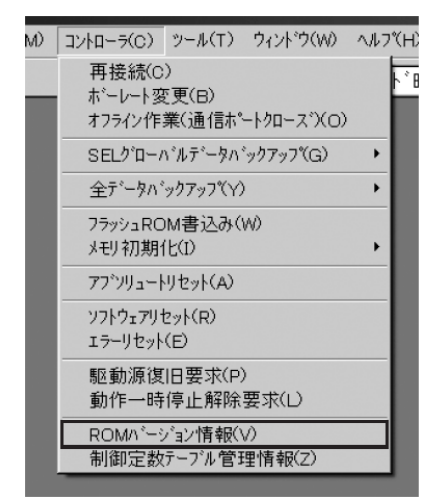

| ROMバージョン情報                                   |          |          |            |                |
|----------------------------------------------|----------|----------|------------|----------------|
| メイン(FROM32M) ト <sup>*</sup> ライハ <sup>*</sup> |          |          |            |                |
| ROM種別                                        | パーション    | ユニットコート゛ | 日作         | <del>,</del> † |
| メインCPUアプリ部                                   | V0.68    | 72       | 2007/08/01 | 15:45:00       |
| メインCPUコア部                                    | V0.14    | 62       | 2006/06/22 | 00:00:00       |
| マウントSIO(1)                                   | V3.00-GW | CF       | 2007/06/25 | 16:50:00       |
| マウントSIO(2)                                   | V3.00-GW | CF       | 2007/06/25 | 16:50:00       |
| ホ゛ート゛ID                                      | 0010h    |          |            |                |
| FPGA                                         | 1701h    |          |            |                |
|                                              |          |          |            |                |
|                                              |          |          |            |                |
| OK                                           |          |          |            |                |

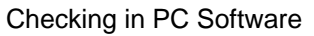

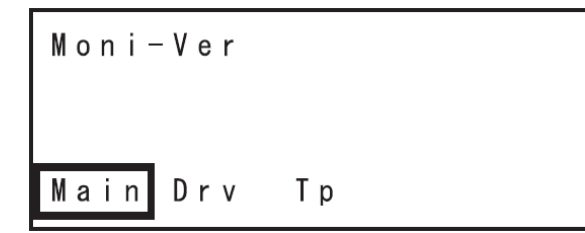

| Ver-M | ain    | (FR | R O M : 3 2 M )          |  |
|-------|--------|-----|--------------------------|--|
| Main  | V O. 6 | 68  | 07/08/01                 |  |
| Maic  | V0.1   | 4   | $0\ 6\ /\ 0\ 6\ /\ 2\ 2$ |  |
|       |        |     |                          |  |

**Checking on Teaching Pendant** 

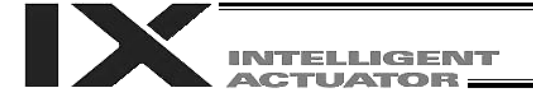

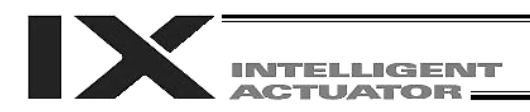

## **Table of Contents**

| Safety Gui                                   | de                                                                                                    | 1                              |
|----------------------------------------------|----------------------------------------------------------------------------------------------------|--------------------------------|
| Introductio                                  | n                                                                                                    | 1                              |
| Part 1 In                                    | stallation                                                                                                    | 4                              |
| Chapter                                      | 1 Safety Precautions                                                                                                    | 4                              |
| Chapter<br>1. \<br>2. S                      | 2 Warranty Period and Scope of Warranty<br>Narranty Period<br>Scope of Warranty<br>Scope of Service                                                                                                    | 5<br>5<br>5<br>5<br>5          |
| Chapter<br>1.  <br>2.  <br>3. \$<br>4.       | 3 Installation Environment and Selection of Auxiliary Power Devices<br>nstallation Environment<br>Heat Radiation and Installation<br>Selection of Auxiliary Power Devices                                                                                                    | 6<br>6<br>7<br>8               |
| Chapter<br>1. F<br>2. F<br>2<br>2            | 4       Name and Function of Each Part.       1         Front View of Controller       1         Explanation of Codes Displayed on the Panel Window       3         2.1       Application       3         2.2       Core       3         2.3       Current Monitor and Variable Monitor       3        | 6<br>6<br>30<br>30<br>31<br>32 |
| Chapter<br>1. (<br>2. E<br>2<br>3. F<br>4. E | 5       Specifications       3         Controller Specifications       3         External I/O Specifications       3         2.1       NPN Specification       3         2.2       PNP Specification       4         Power Source Capacity and Heat Output       4         External Dimensions       4 | 34<br>38<br>38<br>40<br>42     |
| Chapter<br>1. 1<br>2. 5<br>3. 5<br>4.        | 6 Safety Circuit                                                                                                    | 57<br>57<br>58<br>50<br>55     |
| Chapter<br>1. (<br>2.  <br>3.  <br>3.        | 7       System Setup                                                                                                    | '4<br>'8<br>31<br>31<br>31     |
| 3                                            | 3.3       External Interface Specifications       8         3.3.2       IO24-V Power-supply Input       8                                                                                                    | 32<br>32                       |

|          | 3.4       | Multipoint I/O Board Connection Cables                                       | 83       |
|----------|-----------|------------------------------------------------------------------------------|----------|
|          | 3.5       | Multipoint I/O Board Connection Cables                                       | 84       |
|          | 3.6       | I/O Circuits                                                                 | 85       |
| Chapte   | er 8      | How to Perform An Absolute Encoder Reset of A Direct Movement Axis (Absolute |          |
| e nap i  |           | Specification)                                                               | 87       |
| 1.       | Pre       | paration                                                                     | 87       |
| 2.       | Pro       | cedure                                                                       | 87       |
| Chapte   | er 9      | Maintenance                                                                  | 93       |
| 1.       | Insp      | ection Points                                                                | 93       |
| 2.       | Spa       | re Consumable Parts                                                          | 94       |
| 3.<br>4. | Rep       | lacement Procedure for System Memory Backup Battery                          | 95<br>98 |
|          |           |                                                                              |          |
| Part 2   | Oper      | ation                                                                        | 101      |
| Chapte   | er 1      | Operation                                                                    | 101      |
| 1.       | Star      | ting a Program by Auto Start via Parameter Setting                           | 102      |
| 2.       | Star      | ting via External Signal Selection                                           | 103      |
| 3.       | Driv      | e Source Recovery Request and Operation Pause Reset Request                  | 105      |
| Part 3   | Cont      | roller Data Structure                                                        | 106      |
| Chart    | ~ 1       |                                                                              | 407      |
| Chapte   | er 1      | How to Save Data                                                             | 107      |
| 1.       | 1 1       | Controller without Increased Memory Size                                     | 107      |
|          | 1.1       | Controller with Increased Memory Size (with Cotoway Function)                | 100      |
| 2        | T.∠<br>Wh | en the System Memory Backup Battery is Not Used                              | 109      |
|          | 2.1       | Controller without Increased Memory Size                                     | 109      |
|          | 2.2       | Controller with Increased Memory Size (with Gateway Function)                | 110      |
| 3.       | Poir      | nts to Note                                                                  | 111      |
| Chapte   | er 2      | X-SEL Language Data                                                          | 113      |
| 1.       | Valu      | ies and Symbols Used in SEL Language                                         | 113      |
|          | 1.1       | List of Values and Symbols Used                                              | 113      |
|          | 1.2       | I/O Ports                                                                    | 114      |
|          | 1.3       | Virtual I/O Ports                                                            | 115      |
|          | 1.4       | Flags                                                                        | 117      |
|          | 1.5       | Variables                                                                    | 118      |
|          | 1.6       | Tags                                                                         | 121      |
|          | 1.7       | Subroutines                                                                  | 122      |
|          | 1.8       | Symbols                                                                      | 123      |
|          | 1.9       | Character String Literals                                                    | 123      |
|          | 1.10      | Axis Specification                                                           | 124      |
| 2.       | Pos       | ition Part                                                                   | 126      |
| 3.       | Cor       | nmand Part                                                                   | 127      |
|          | 3.1       | SEL language Structure                                                       | 127      |
|          | 3.2       | Extension Condition                                                          | 128      |

INTELLIGENT

| IX | INTELLIGENT |
|----|-------------|
|    | ACTUATOR    |

| Part 4     | Com              | mands                                                                 | 129 |
|------------|------------------|-----------------------------------------------------------------------|-----|
| Ch         | apter 1          | List of SEL Language Command Codes                                    | 129 |
| Ch         | apter 2          | Explanation of Commands                                               | 141 |
|            | 1. Cor           | nmands                                                                |     |
|            | 1.1              | Variable Assignment                                                   | 141 |
|            | 1.2              | Arithmetic Operation                                                  | 143 |
|            | 1.3              | Function Operation                                                    | 146 |
|            | 1.4              | Logical Operation                                                     | 151 |
|            | 1.5              | Comparison Operation                                                  | 154 |
|            | 1.6              | Timer                                                                 | 155 |
|            | 1.7              | I/O, Flag Operation                                                   | 158 |
|            | 1.8              | Program Control                                                       | 169 |
|            | 1.9              | Task Management                                                       | 172 |
|            | 1.1              | 0 Position Operation                                                  | 177 |
|            | 1.1 <sup>.</sup> | Actuator Control Declaration                                          | 192 |
|            | 1.1              | 2 Actuator Control Command                                            | 229 |
|            | 1.1              | 3 Structural IF                                                       |     |
|            | 1.1              | 4 Structural DO                                                       |     |
|            | 1.1              | 5 Multi-Branching                                                     |     |
|            | 1.1              | 6 System Information Acquisition                                      |     |
|            | 1.1              | 7 Zone                                                                |     |
|            | 1.1              | 8 Communication                                                       |     |
|            | 1.1              | 9 String Operation                                                    |     |
|            | 1.2              | 0 Palletizing-Related                                                 |     |
|            | 1.2              | 1 Palletizing Calculation Command                                     | 308 |
|            | 1.2              | 2 Palletizing Movement Command                                        |     |
|            | 1.2              | 3 Building of Pseudo-I adder Task                                     | 317 |
|            | 1.2              | 4 Extended Commands                                                   | 319 |
|            |                  |                                                                       |     |
| Ch         | apter 3          | Key Characteristics of Horizontal Articulated Robot (SCARA) Operation |     |
|            | 1. CP<br>2 Arn   | Deration and PTP Operation                                            |     |
|            | 3. SC            | ARA Coordinate System                                                 |     |
|            | 4. Sim           | ple Interference Check Zone (Dedicated SCARA Function)                | 345 |
|            | 5. Sof           | t Limits of SCARA Axes                                                |     |
|            | 6. PT<br>7. Hor  | zontal move optimization function based on Z position for SCARA Robot |     |
| Ch         | anter 1          | Key Characteristics of Actuator Control Commands and Points to Note   | 356 |
| Ch         | apiel 4<br>1 Cor | ntinuous Movement Commands [PATH_PSPI_CIR2_ARC2_CIRS_ARCS_ARC5_       |     |
|            | CIF              | R, ARC]                                                               |     |
|            | 2. PA1           | TH/PSPL Commands                                                      | 358 |
|            |                  | X/ARC Commands                                                        |     |
| <u>.</u> . | 4. UIN           |                                                                       |     |
| Ch         | apter 5          | Palletizing Function                                                  | 359 |

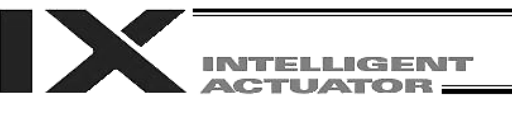

| 1.<br>2.<br>2 | How to<br>Palletiz      | Use<br>ting Setting                                          |     |
|---------------|-------------------------|--------------------------------------------------------------|-----|
| 3.<br>⊿       | Palletizing Calculation |                                                              |     |
| 4.<br>5.      | Progra                  | m Examples                                                   |     |
| Chapte        | er6 Ps                  | seudo-Ladder Task                                            |     |
| 1.            | Basic F                 | Frame                                                        |     |
| 2.            | Ladder                  | Statement Field                                              |     |
| 3.<br>⊿       | Points                  | to Note<br>m Example                                         |     |
| 4.            |                         |                                                              |     |
| Chapte        | er7 M                   | ulti-lasking                                                 |     |
| 1.            | Differe                 | nce from a Sequencer                                         |     |
| 2.<br>3       | Progra                  | m Switching                                                  |     |
| 0.            | riogia                  |                                                              |     |
| Appendix      |                         |                                                              |     |
|               | List of <i>i</i>        | Additional Linear Movement Axis Specifications               |     |
|               | How to                  | Write Programs                                               |     |
|               | 1.                      | Position Table                                               |     |
|               | 2.                      | Program Format                                               | 385 |
|               | 3.                      | Positioning to 5 Positions (for Linear Axes)                 |     |
|               | 4.                      | How to Use TAG and GOTO                                      |     |
|               | 5.                      | Back-and-Forth Operation between 2 Points (for Linear Axes)  |     |
|               | 6.                      | Path Operation                                               |     |
|               | 7.                      | Output Control during Path Movement                          | 390 |
|               | 8.                      | Circular, Arc Operation                                      | 391 |
|               | 9.                      | Output of Home Return Complete Signal (for Linear Axes)      | 392 |
|               | 10.                     | Axis Movement by Input Waiting and Output of Complete Signal | 393 |
|               | 11.                     | Change of Moving Speed (for Linear Axes)                     | 394 |
|               | 12.                     | Speed Change during Operation                                | 395 |
|               | 13.                     | Local/Global Variables and Flags                             | 396 |
|               | 14.                     | How to Use Subroutines                                       | 397 |
|               | 15.                     | Pausing of Operation                                         | 398 |
|               | 16.                     | Aborting of Operation 1 (CANC)                               | 399 |
|               | 17.                     | Aborting of Operation 2 (STOP)                               | 400 |
|               | 18.                     | Movement by Position Number Specification                    | 401 |
|               | 19.                     | Movement by External Position Data Input (for Linear Axes)   | 402 |
|               | 20.                     | Output of Coordinate Values                                  | 403 |
|               | 21.                     | Conditional Jump                                             |     |
|               | 22.                     | Waiting for Multiple Inputs                                  |     |
|               | 23.                     | How to Use Offsets (for Linear Axes)                         |     |
|               | 24.                     | Execution of Operation n Times                               |     |
|               | 25.                     | Constant Pitch Feed Operation (for Linear Axes)              |     |
|               | 26.                     | Jogging (for Linear Axes)                                    |     |
|               | 27.                     | Program Switching                                            |     |
|               | 28.                     |                                                              |     |
|               | Genera                  | al-purpose RS232 (2-channel RS232 Unit)                      | 412 |

| X       | INTELLIGENT<br>ACTUATOR |
|---------|-------------------------|
|         |                         |
| Battery | Backup Function         |

| Battery Backup Function                                                                     | Battery         |
|---------------------------------------------------------------------------------------------|-----------------|
| 1. System-Memory Backup Battery 419                                                         | 1.              |
| 2. Absolute-Encoder Backup Battery 421                                                      | 2.              |
| Expansion I/O Board (Optional) 423                                                          | Expans          |
| Number of Regenerative Units to be Connected                                                | Numbe           |
| List of Parameters                                                                          | List of         |
| 1. I/O Parameters                                                                           | 1.              |
| 2. Parameters Common to All Axes                                                            | 2.              |
| 3. Axis-Specific Parameters                                                                 | 3.              |
| 4. Driver Card Parameters                                                                   | 4.              |
| 5. Encoder Parameters                                                                       | 5.              |
| 6. I/O Device Parameters                                                                    | 6.              |
| 7. Other Parameters                                                                         | 7.              |
| 8. Manual Operation Types 470                                                               | 8.              |
| 9. Use Examples of Key Parameters                                                           | 9.              |
| Combination Table of X-SEL PX/QX Axis 5/6 Linear/Rotary Control Parameter (Other than SCARA | Combinatio      |
| Axes)                                                                                       | Axes).          |
| Error Level Control                                                                         | Error Level     |
| Error List                                                                                  | Error List      |
| Froubleshooting of X-SEL Controller                                                         | I roublesho     |
| Servo Gain Aujustinent für Lineal Movement Axis                                             | Trouble Rei     |
| House Report Oricet                                                                         |                 |
| Change History                                                                              | Change History. |

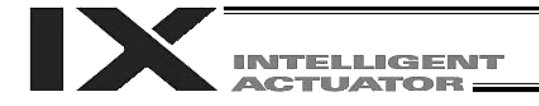

# Safety Guide

This "Safety Guide" is intended to ensure the correct use of this product and prevent dangers and property damage. Be sure to read this section before using your product.

### Regulations and Standards Governing Industrial Robots

Safety measures on mechanical devices are generally classified into four categories under the International Industrial Standard ISO/DIS 12100, "Safety of machinery," as follows:

Safety measures \_\_\_\_\_ Inherent safety design

Protective guards --- Safety fence, etc.
 Additional safety measures --- Emergency stop device, etc.
 Information on use --- Danger sign, warnings, operation manual

Based on this classification, various standards are established in a hierarchical manner under the International Standards ISO/IEC. The safety standards that apply to industrial robots are as follows: Type C standards (individual safety standards) — > ISO10218 (Manipulating industrial robots – Safety)

> → JIS B 8433 (Manipulating industrial robots – Safety)

Also, Japanese laws regulate the safety of industrial robots, as follows:

Industrial Safety and Health Law Article 59

Workers engaged in dangerous or harmful operations must receive special education.

Ordinance on Industrial Safety and Health

Article 36 --- Operations requiring special education

|   | — No. 31 (Teaching, etc.) | Teaching and other similar work involving industrial robots (exceptions apply)                 |
|---|---------------------------|------------------------------------------------------------------------------------------------|
| Į | No. 32 (Inspection, etc.) | Inspection, repair, adjustment and similar work involving industrial robots (exceptions apply) |

Article 150 --- Measures to be taken by the user of an industrial robot

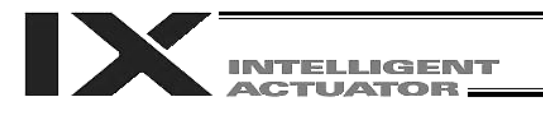

### Requirements for Industrial Robots under Ordinance on Industrial Safety and Health

| Work area         | Work condition      | Cutoff of drive source                    | Measure                                                             | Article       |
|-------------------|---------------------|-------------------------------------------|---------------------------------------------------------------------|---------------|
| Outside           | During              |                                           | Signs for starting operation                                        | Article 104   |
| movement<br>range | automatic operation | Not cut off                               | Installation of railings, enclosures, etc.                          | Article 150-4 |
|                   |                     | Cut off (including stopping of operation) | Sign, etc., indicating that work is in progress                     | Article 150-3 |
|                   |                     |                                           | Preparation of work rules                                           | Article 150-3 |
|                   | During              |                                           | Measures to enable immediate<br>stopping of operation               | Article 150-3 |
|                   | teaching, etc.      | Not cut off                               | Sign, etc., indicating that work is in progress                     | Article 150-3 |
|                   |                     |                                           | Provision of special education                                      | Article 36-31 |
| Inside            |                     |                                           | Checkup, etc., before<br>commencement of work                       | Article 151   |
| movement<br>range |                     | Cut off                                   | To be performed after stopping the operation                        | Article 150-5 |
|                   |                     | Caton                                     | Sign, etc., indicating that work is in progress                     | Article 150-5 |
|                   | During              |                                           | Preparation of work rules                                           | Article 150-5 |
|                   | inspection,<br>etc. | Not cut off (when                         | Measures to enable immediate<br>stopping of operation               | Article 150-5 |
|                   |                     | be performed during                       | Sign, etc., indicating that work is in progress                     | Article 150-5 |
|                   |                     | operation                                 | Provision of special education (excluding cleaning and lubrication) | Article 36-32 |

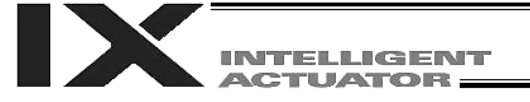

### Applicable Modes of IAI's Industrial Robot

Machines meeting the following conditions are not classified as industrial robots according to Notice of Ministry of Labor No. 51 and Notice of Ministry of Labor/Labor Standards Office Director (Ki-Hatsu No. 340):

- (1) Single-axis robo with a motor wattage of 80 W or less
- (2) Combined multi-axis robot whose X, Y and Z-axes are 300 mm or shorter and whose rotating part, if any, has the maximum movement range of within 300 mm<sup>3</sup> including the tip of the rotating part
- (3) Multi-joint robot whose movable radius and Z-axis are within 300 mm

Among the products featured in our catalogs, the following models are classified as industrial robots:

- 1. Single-axis ROBO Cylinders RCS2/RCS2CR-SS8□ whose stroke exceeds 300 mm
- Single-axis robots
   The following models whose stroke exceeds 300 mm and whose motor capacity also exceeds 80 W: ISA/ISPA, ISDA/ISPDA, ISWA/ISPWA, IF, FS, NS
- 3. Linear servo actuators All models whose stroke exceeds 300 mm
- 4. Cartesian robos

5.

Any robot that uses at least one axis corresponding to one of the models specified in 1 to 3 IX SCARA robots

All models whose arm length exceeds 300 mm

(All models excluding IX-NNN1205/1505/1805/2515, NNW2515 and NNC1205/1505/1805/2515)

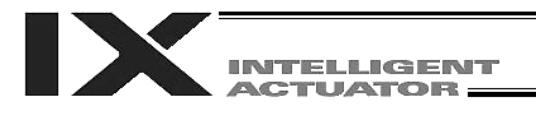

### Notes on Safety of Our Products

Common items you should note when performing each task on any IAI robot are explained below.

| No. | Task           | Note                                                                                                    |
|-----|----------------|----------------------------------------------------------------------------------------------------|
| 1   | Model          | • This product is not planned or designed for uses requiring high degrees of safety.                                                                  |
|     | selection      | Accordingly, it cannot be used to sustain or support life and must not be used in                                                                     |
|     |                | the following applications:                                                                                                    |
|     |                | [1]Medical devices relating to maintenance, management, etc., of life or health                                                                       |
|     |                | [2]Mechanisms or mechanical devices (vehicles, railway facilities, aircraft facilities,                                                               |
|     |                | etc.) intended to move or transport people                                                                                                    |
|     |                | [3]Important safety parts in mechanical devices (safety devices, etc.)                                                                                |
|     |                | Do not use this product in the following environments:                                                                                                |
|     |                | [1]Place subject to flammable gases, ignitable objects, flammables, explosives, etc.                                                                  |
|     |                | [2]Place that may be exposed to radiation                                                                                                    |
|     |                | [3]Place where the surrounding air temperature or relative numidity exceeds the                                                                       |
|     |                | specified range                                                                                                    |
|     |                | [4]Place subject to direct suffight of radiated heat from large heat sources                                                                          |
|     |                | [5]Place subject to sudden temperature shift and condensation<br>[6]Place subject to corrosive gases (sulfuric acid, bydrochloric acid, etc.)         |
|     |                | [7]Place subject to excessive dust, salt or iron nowder                                                                                               |
|     |                | [7] Place subject to excessive dust, sail of iton powder<br>[8] Place where the product receives direct vibration or impact                           |
|     |                | Do not use this product receives direct violation of impact                                                                                           |
|     |                | shorten the life of the product or result in product failure or facility stoppage.                                                                    |
| 2   | Transportation | • When transporting the product, exercise due caution not to bump or drop the                                                                         |
| _   |                | product.                                                                                                    |
|     |                | <ul> <li>Use appropriate means for transportation.</li> </ul>                                                                                         |
|     |                | Do not step on the package.                                                                                                    |
|     |                | • Do not place on the package any heavy article that may deform the package.                                                                          |
|     |                | • When using a crane of 1 ton or more in capacity, make sure the crane operators                                                                      |
|     |                | are qualified to operate cranes and perform slinging work.                                                                                            |
|     |                | When using a crane, etc., never hoist articles exceeding the rated load of the                                                                        |
|     |                | crane, etc.                                                                                                    |
|     |                | <ul> <li>Use hoisting equipment suitable for the article to be hoisted. Calculate the load</li> </ul>                                                 |
|     |                | needed to cut off the hoisting equipment and other loads incidental to equipment                                                                      |
|     |                | operation by considering a safety factor. Also check the hoisting equipment for                                                                       |
|     |                | camage.                                                                                                    |
|     |                | <ul> <li>Do not climb onto the article while it is being holsted.</li> <li>Do not keep the article baisted for an extended period of time.</li> </ul> |
|     |                | <ul> <li>Do not stand under the boisted article.</li> </ul>                                                                                           |
| 2   | Storogo/       | <ul> <li>Do not stand under the holsted ancie.</li> <li>The storage/preservation environment should conform to the installation</li> </ul>            |
| 3   | Sillaye/       | • The storage/preservation environment should comorn to the installation<br>environment Among others, be careful not to cause condensation            |
| 4   |                | (1) Installing the robot controller, ste                                                                                                    |
| 4   | atortup        | <ul> <li>Resure to firmly secure and affix the product (including its work part)</li> </ul>                                                           |
|     | Startup        | If the product tips over drops malfunctions etc. damage or injury may result                                                                          |
|     |                | <ul> <li>Do not step on the product or place any article on top. The product may to over</li> </ul>                                                   |
|     |                | or the article may drop resulting in injury product damage loss of/drop in                                                                            |
|     |                | product performance, shorter life, etc.                                                                                                    |
|     |                | If the product is used in any of the following places, provide sufficient shielding                                                                   |
|     |                | measures:                                                                                                    |
|     |                | [1]Place subject to electrical noise                                                                                                    |
|     |                | [2]Place subject to a strong electric or magnetic field                                                                                               |
|     |                | [3]Place where power lines or drive lines are wired nearby                                                                                            |
|     |                | [4]Place subject to splashed water, oil or chemicals                                                                                                  |
| 1   |                |                                                                                                    |

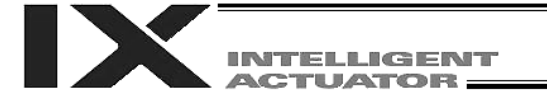

| No. | Task          | Note                                                                                                    |
|-----|---------------|----------------------------------------------------------------------------------------------------|
| 4   | Installation/ | (2) Wiring the cables                                                                                                    |
|     | startup       | <ul> <li>Use IAI's genuine cables to connect the actuator and controller or connect a<br/>teaching teal ate</li> </ul>                                                                  |
|     |               | <ul> <li>Do not damage, forcibly bend, pull loop round an object or pinch the cables or</li> </ul>                                                                                      |
|     |               | place heavy articles on top. Current leak or poor electrical continuity may occur                                                                                                    |
|     |               | resulting in fire, electric shock or malfunction.                                                                                                    |
|     |               | <ul> <li>Wire the product correctly after turning off the power.</li> </ul>                                                                                                    |
|     |               | <ul> <li>When wiring a DC power supply (+24 V), pay attention to the positive and</li> </ul>                                                                                            |
|     |               | negative polarities.                                                                                                    |
|     |               | Connecting the wires in wrong polarities may result in fire, product failure or                                                                                                    |
|     |               | malfunction.                                                                                                    |
|     |               | <ul> <li>Securely connect the cables and connectors so that they will not be disconnected<br/>or come loose. Epiling to do so may result in fire, electric shock or product.</li> </ul> |
|     |               | malfunction                                                                                                    |
|     |               | <ul> <li>Do not cut and reconnect the cables of the product to extend or shorten the</li> </ul>                                                                                         |
|     |               | cables. Doing so may result in fire or product malfunction.                                                                                                    |
|     |               | (3) Grounding                                                                                                    |
|     |               | • Be sure to provide class D (former class 3) grounding for the controller.                                                                                                    |
|     |               | Grounding is required to prevent electric shock and electrostatic charges,                                                                                                    |
|     |               | improve noise resistance and suppress unnecessary electromagnetic radiation.                                                                                                    |
|     |               | (4) Safety measures                                                                                                    |
|     |               | Implement safety measures (such as installing safety fences, etc.) to prevent<br>antry into the meyoment range of the relative product is meying or each be                             |
|     |               | entry into the movement range of the robot when the product is moving of can be<br>moved. Contacting the moving robot may result in death or serious injury.                            |
|     |               | <ul> <li>Be sure to provide an emergency stop circuit so that the product can be stopped</li> </ul>                                                                                     |
|     |               | immediately in case of emergency during operation.                                                                                                    |
|     |               | <ul> <li>Implement safety measures so that the product cannot be started only by turning</li> </ul>                                                                                     |
|     |               | on the power. If the product starts suddenly, injury or product damage may result.                                                                                                    |
|     |               | <ul> <li>Implement safety measures so that the product will not start upon cancellation of</li> </ul>                                                                                   |
|     |               | an emergency stop or recovery of power following a power outage. Failure to do                                                                                                    |
|     |               | so may result in injury, equipment damage, etc.                                                                                                    |
|     |               | <ul> <li>Full up a sign saying WORK in FROGRESS. DO NOT TURN ON FOWER, etc.,<br/>during installation, adjustment, etc. If the power is accidently turned on, electric</li> </ul>        |
|     |               | shock or injury may result                                                                                                    |
|     |               | <ul> <li>Implement measures to prevent the work part. etc., from dropping due to a power</li> </ul>                                                                                     |
|     |               | outage or emergency stop.                                                                                                    |
|     |               | <ul> <li>Ensure safety by wearing protective gloves, protective goggles and/or safety</li> </ul>                                                                                        |
|     |               | shoes, as necessary.                                                                                                    |
|     |               | Do not insert fingers and objects into openings in the product. Doing so may                                                                                                    |
|     |               | result in injury, electric shock, product damage, fire, etc.                                                                                                    |
|     |               | <ul> <li>When releasing the brake of the vertically installed actuator, be careful not to let<br/>the actuator drop due to its dead weight, causing pinched bands or damaged</li> </ul> |
|     |               | work part etc                                                                                                    |
| 5   | Teaching      | Whenever possible, perform teaching from outside the safety fences. If teaching                                                                                                    |
|     | . saoning     | must be performed inside the safety fences, prepare "work rules" and make sure                                                                                                    |
|     |               | the operator understands the procedures thoroughly.                                                                                                    |
|     |               | <ul> <li>When working inside the safety fences, the operator should carry a handy</li> </ul>                                                                                            |
|     |               | emergency stop switch so that the operation can be stopped any time when an                                                                                                    |
|     |               | abnormality occurs.                                                                                                    |
|     |               | vvnen working inside the safety fences, appoint a safety watcher in addition to the<br>operator so that the operation can be standed on time when an observative.                       |
|     |               | operator so that the operation can be stopped any time when an abnormality occurs. The safety watcher must also make sure the switches are not operated                                 |
|     |               | inadvertently by a third party                                                                                                    |
|     |               | <ul> <li>Put up a sign saying "WORK IN PROGRESS" in a conspicuous location.</li> </ul>                                                                                                  |

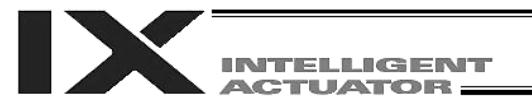

| No. | Task                       | Note                                                                                                    |
|-----|----------------------------|----------------------------------------------------------------------------------------------------|
| 5   | Teaching                   | <ul> <li>When releasing the brake of the vertically installed actuator, be careful not to let<br/>the actuator drop due to its dead weight, causing pinched hands or damaged<br/>load, etc.</li> <li>* Safety fences Indicate the movement range if safety fences are not provided.</li> </ul>                                                                                                    |
| 6   | Confirmation<br>operation  | <ul> <li>After teaching or programming, carry out step-by-step confirmation operation before switching to automatic operation.</li> <li>When carrying out confirmation operation inside the safety fences, follow the specified work procedure just like during teaching.</li> <li>When confirming the program operation, use the safety speed. Failure to do so may result in an unexpected movement due to programming errors, etc., causing injury.</li> <li>Do not touch the terminal blocks and various setting switches while the power is supplied. Touching these parts may result in electric shock or malfunction.</li> </ul>                                                                                                    |
| 7   | Automatic<br>operation     | <ul> <li>Before commencing automatic operation, make sure no one is inside the safety fences.</li> <li>Before commencing automatic operation, make sure all related peripherals are ready to operate in the auto mode and no abnormalities are displayed or indicated.</li> <li>Be sure to start automatic operation from outside the safety fences.</li> <li>If the product generated abnormal heat, smoke, odor or noise, stop the product immediately and turn off the power switch. Failure to do so may result in fire or product damage.</li> <li>If a power outage occurred, turn off the power switch. Otherwise, the product may move suddenly when the power is restored, resulting in injury or product damage.</li> </ul>                                                                                                    |
| 8   | Maintenance/<br>inspection | <ul> <li>Whenever possible, work from outside the safety fences. If work must be performed inside the safety fences, prepare "work rules" and make sure the operator understands the procedures thoroughly.</li> <li>When working inside the safety fences, turn off the power switch, as a rule.</li> <li>When working inside the safety fences, the operator should carry a handy emergency stop switch so that the operation can be stopped any time when an abnormality occurs.</li> <li>When working inside the safety fences, appoint a safety watcher in addition to the operator so that the operation can be stopped any time when an abnormality occurs. The safety watcher must also make sure the switches are not operated inadvertently by a third party.</li> <li>Put up a sign saying "WORK IN PROGRESS" in a conspicuous location.</li> <li>Use appropriate grease for the guides and ball screws by checking the operation manual for each model.</li> <li>Do not perform a withstand voltage test. Conducting this test may result in product damage.</li> <li>When releasing the brake of the vertically installed actuator, be careful not to let the actuator drop due to its dead weight, causing pinched hands or damaged work part, etc.</li> <li>* Safety fences Indicate the movement range if safety fences are not provided.</li> </ul> |
| 9   | Modification               | <ul> <li>The customer must not modify or disassemble/assemble the product or use maintenance parts not specified in the manual without first consulting IAI.</li> <li>Any damage or loss resulting from the above actions will be excluded from the scope of warranty.</li> </ul>                                                                                                    |
| 10  | Disposal                   | <ul> <li>When the product becomes no longer usable or necessary, dispose of it properly as an industrial waste.</li> <li>When disposing of the product, do not throw it into fire. The product may explode or generate toxic gases.</li> </ul>                                                                                                    |

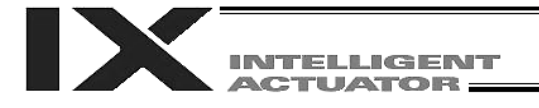

### Indication of Cautionary Information

The operation manual for each model denotes safety precautions under "Danger," "Warning," "Caution" and "Note," as specified below.

| Level   | Degree of danger/loss                                                                                                    | Symbol  |
|---------|----------------------------------------------------------------------------------------------------|---------|
| Danger  | Failure to observe the instruction will result in an imminent danger leading to death or serious injury.                                    | Danger  |
| Warning | Failure to observe the instruction may result in death or serious injury.                                                                   | Marning |
| Caution | Failure to observe the instruction may result in injury or property damage.                                                                 | Caution |
| Note    | The user should take heed of this information to ensure the proper use of the product, although failure to do so will not result in injury. | Note    |

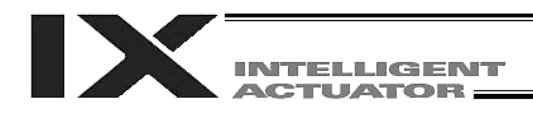

# **CE Marking**

If a compliance with the CE Marking is required, please follow Overseas Standards Compliance Manual (ME0287) that is provided separately.

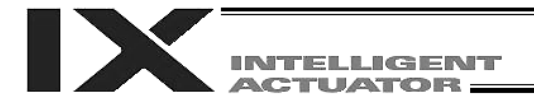

### Prohibited Handling of Cables

# A Caution

When designing an application system using actuators and controllers, incorrect wiring or connection of each cable may cause unexpected problems such as a disconnected cable or poor contact, or even a runaway system. This section explains prohibited handling of cables. Read the information carefully to connect the cables properly.

#### Ten Rules for Handling Cables (Must be Observed!)

1. Do not let the cable flex at a single point.

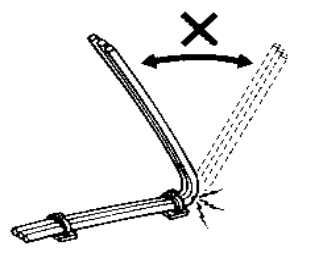

2. Do not let the cable bend, kink or twist.

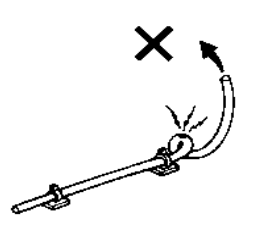

4. Do not let the cable receive a turning force at a single point.

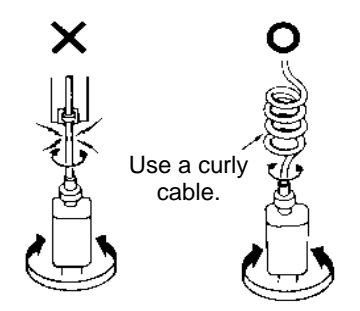

6. Do not pinch, drop a heavy object onto or cut the cable.

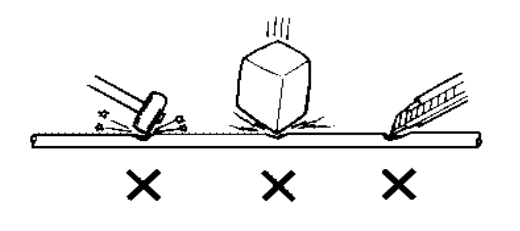

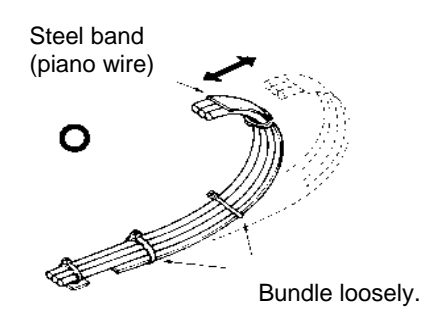

3. Do not pull the cable with a strong force.

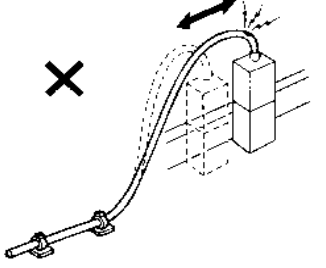

5. When fixing the cable, provide a moderate slack and do not tension it too tight.

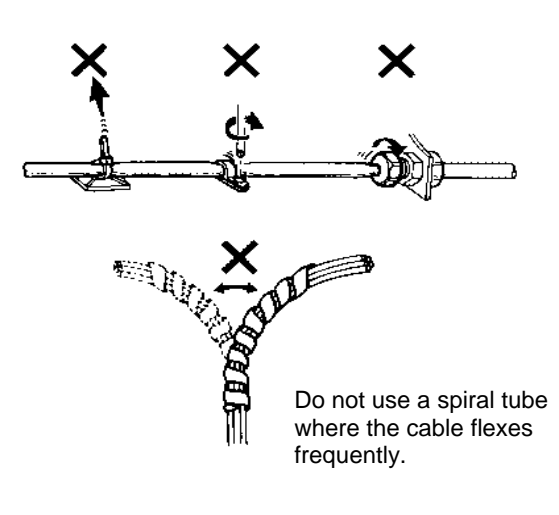

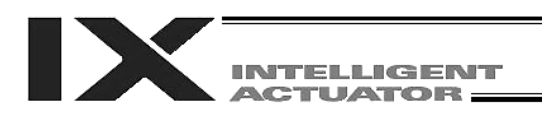

7. Do not let the cable got tangled or kinked in a cable track or flexible tube. When bundling the cable, keep a certain degree of flexibility (so that the cable will not become too taut when bent).

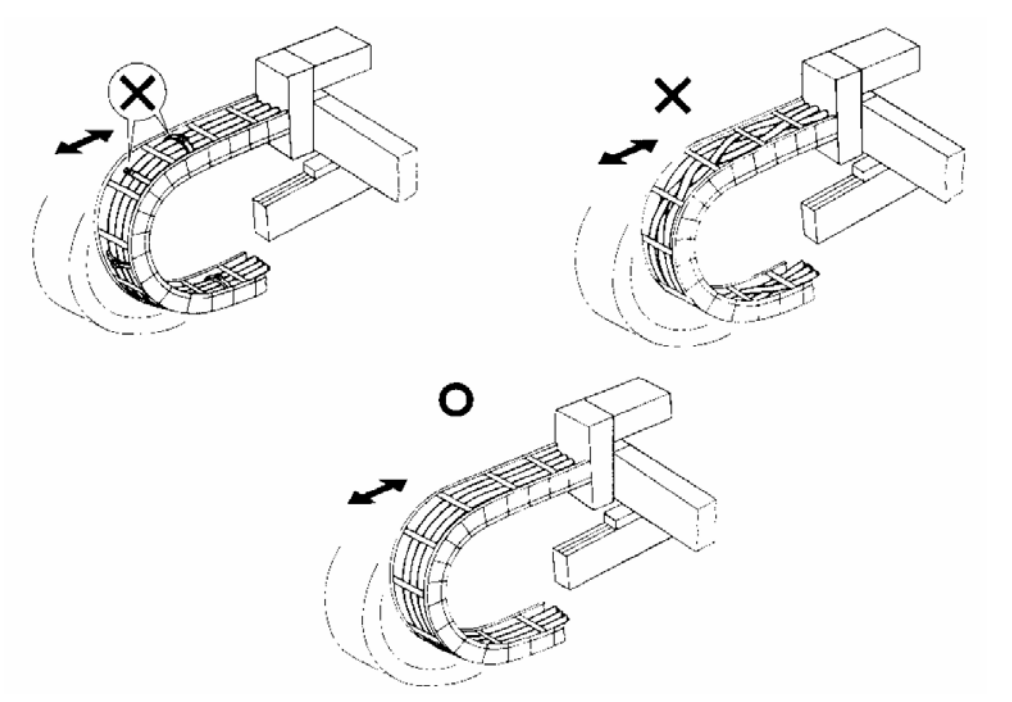

- 8. Do not cause the cables to occupy more than 60% of the space in the cable track.
- 9. Do not lay signal lines together with circuit lines that create a strong electric field.

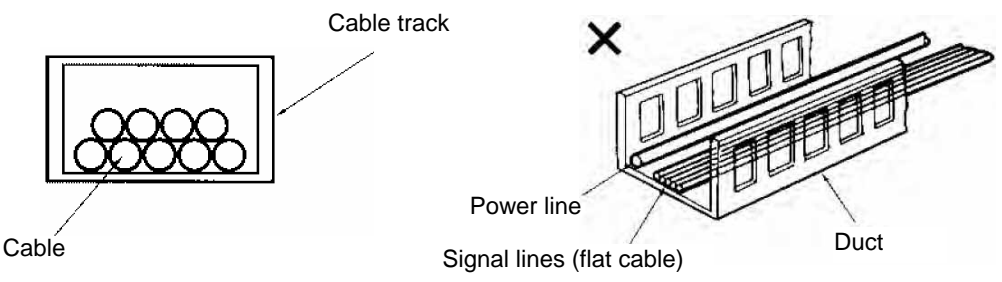

10. Always use a <u>robot cable</u> if the cable is likely to flex significantly.

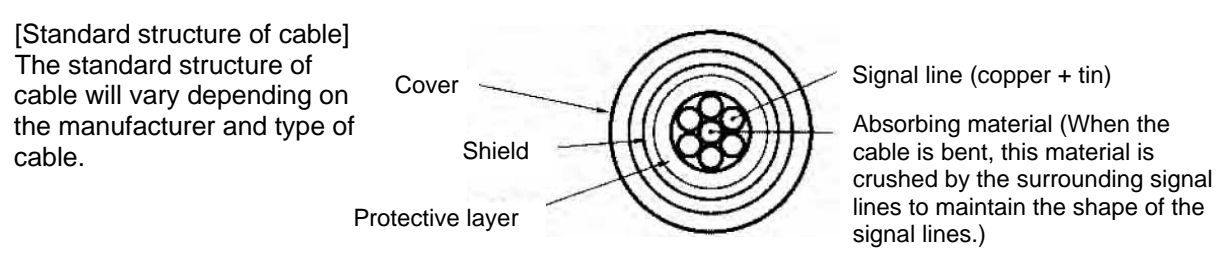

★ Need for Robot Cables

A cable connected to a moving part of an actuator system will inevitably receive repeated bending loads at the base of the cable. As a result, the cores in the cable may break over time. To minimize the risk of cable breakage, we strongly recommend that a <u>robot cable</u> offering significantly higher flexibility be used in this type of application.

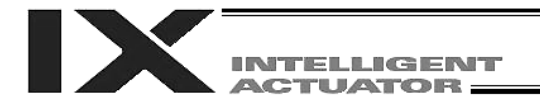

## Introduction

Thank you for purchasing the X-SEL controller.

Inappropriate use will prevent this product from operating at its full potential, and may even cause unexpected failure or result in a shortened service life. Please read this manual carefully, and handle the product with due care and operate it correctly. Keep this manual in a safe place and reference relavent items when needed.

The controller types covered by this manual are listed below.

| Туре    | Specification |  |  |  |
|---------|---------------|--|--|--|
| XSEL-PX | Standard      |  |  |  |
| XSEL-QX | Global        |  |  |  |

Refer to the following table for details on type specification.

| Туре          |                |            |         |        |      |             |       |       |      |
|---------------|----------------|------------|---------|--------|------|-------------|-------|-------|------|
| [High speed n | nodel]         |            |         |        |      | _           |       |       |      |
| XSEL          | - <u>PX6</u> - | NNN5020H - | 200AL - | 200ABL | - DV | - <u>N1</u> | - EEE | - 2 - | 3    |
| [1]           | [2]            | [3]        | [4]     | [5]    | [6]  | [7]         | [8]   | [9]   | [10] |

| [1]<br>Series | [2]<br>Controller type                                                                                                    | [3]<br>IX actuator type                                                                                                    | [4]<br>Axis 5                                                                                                    | [5]<br>Axis 6                                                                                                    | [6]<br>Network                                                                                                    | [7]<br>Standard I/O                                                                                                    |                                                                                                    | [8] Expar                                                                                                    | nsion I/O                                                                                                    | [9]<br>I/O flat                                              | [10]<br>Power-                      |
|---------------|----------------------------------------------------------------------------------------------------|----------------------------------------------------------------------------------------------------|----------------------------------------------------------------------------------------------------|----------------------------------------------------------------------------------------------------|----------------------------------------------------------------------------------------------------|----------------------------------------------------------------------------------------------------|----------------------------------------------------------------------------------------------------|----------------------------------------------------------------------------------------------------|----------------------------------------------------------------------------------------------------|--------------------------------------------------------------|-------------------------------------|
| Contoo        |                                                                                                    |                                                                                                    | motor<br>wattage                                                                                                    | motor<br>wattage                                                                                                    | (dedicated slot)                                                                                                    | Slot 1                                                                                                    | Slot 2                                                                                                    | Slot 3                                                                                                    | Slot 4                                                                                                    | cable<br>length                                              | source<br>voltage                   |
| XSEL          | PX4<br>(Large-capacity 4-axis<br>type)<br>PX5<br>(Large-capacity 5-axis<br>type)<br>PX6<br>(Large-capacity 6-axis<br>type)<br>QX4<br>(Large-capacity global 4-<br>axis type)<br>QX5<br>(Large-capacity global 5-<br>axis type)<br>QX6<br>(Large-capacity global 5-<br>axis type)<br>QX6 | NNN2515H~8040H<br>(Standard type)<br>NSN5016H~6016H<br>(High-speed type)<br>NNW2515H~8040H<br>(Dustproof/splash-proof<br>type)<br>TNN3015H~3515H<br>(Wall-mount type)<br>UNN3015H~3515H<br>(Wall-mount type)<br>HNN5020H~8040H<br>(Ceiling-mount type)<br>INN5020H~8040H<br>(Inverse type)<br>NNC1205H~8040H<br>(Cleanroom type) | Blank<br>(No single<br>axis)           20[<br>(20W)           30[<br>(30W)           60[<br>(50W)           100[<br>(100W)           200[<br>(20W)           400[<br>(20W)           600[<br>(20W)           600[<br>(20W)           600[<br>(20W)           600[<br>(20W)           600[<br>(20W)           600[<br>(20W)           600[<br>(20W)           600[<br>(20W)           600[<br>(20W)           600[<br>(20W)           600[<br>(20W) | Blank<br>(No single<br>axis)<br>20<br>(20W)<br>30<br>(30W)<br>60<br>(60W)<br>100<br>(60W)<br>100<br>(100W)<br>200<br>(200W)<br>400<br>(200W)<br>600<br>(400W)<br>600<br>(400W)<br>600<br>(500W)<br>750<br>(750W) | Blank<br>(No network<br>support)<br>DV<br>(DeviceNet<br>type)<br>CC<br>(CC Link type)<br>PR<br>(Profibus<br>type)<br>ET<br>(Ethernet<br>type) | E<br>(Not used)<br>N1<br>(VO board<br>(NPN32/16)<br>N2<br>(VO board<br>(NPN16/32)<br>N3<br>(VO board<br>(NPN48/48)<br>P1<br>(VO board<br>(PNP16/32)<br>P3<br>(VO board<br>(PNP48/48) | E<br>(Not used)<br>N1<br>(VO board<br>(NPN32/16)<br>N2<br>(VO board<br>(NPN16/32)<br>N3<br>(VO board<br>(PNP32/16)<br>P2<br>(VO board<br>(PNP16/32)<br>P3<br>(VO board<br>(PNP48/48) | E<br>(Not used)<br>N1<br>(VO board<br>(NPN16/32)<br>N3<br>(VO board<br>(NPN48/48)<br>P1<br>(VO board<br>(PNP32/16)<br>P2<br>(VO board<br>(PNP16/32)<br>P3<br>(VO board<br>(PNP48/48) | E<br>(Not used)<br>N1<br>(VO board<br>(NPN32/16)<br>N2<br>(VO board<br>(NPN48/48)<br>N3<br>(VO board<br>(NPN48/48)<br>P1<br>(VO board<br>(PNP16/32)<br>P2<br>(VO board<br>(PNP16/32)<br>P3<br>(VO board<br>(PNP48/48) | 2<br>standard<br>2m<br>3<br>(3m)<br>5<br>(5m)<br>C<br>(None) | 3<br>( <sup>3</sup> phase,<br>2000) |

# \* The number of axes that are connectable as axis 5 and/or axis 6, and the total motor wattages, are shown below.

| Туре              | Number of connectable axes | Total motor wattage for axes 5/6 |
|-------------------|----------------------------|----------------------------------|
| *N*2515H/*N*3515H | 2                          | 1500                             |
| *N*50**H/*N*60**H | 2                          | 600                              |
| *N*70**H/*N*80**H | 0                          | -                                |
| NSN5016H/NSN6016H | 0                          | -                                |

\* RCS2-RA7\*\* / LSA series models cannot be connected for axes 5 and 6.

Type [Conventional models]

| XSEL | - <u>PX6</u> - | NNN5020 | - 750AL | - 750ABL | - <u>DV</u> | - <u>N1</u> - | - EEE | - 2 - | · <u>3</u> |
|------|----------------|---------|---------|----------|-------------|---------------|-------|-------|------------|
| [1]  | [2]            | [3]     | [4]     | [5]      | [6]         | [7]           | [8]   | [9]   | [10]       |

| [1]<br>Series | [2]<br>Controller type                                                                                                    | [3]<br>IX actuator type                                                                                                    | [4]<br>Axis 5                                                                                                    | [5]<br>Axis 6                                                                                                    | [6]<br>Network                                                                                                    | [7]<br>Standard I/O                                                                                                    |                                                                                                    | [8] Expansion                                                                                                    | I/O                                                                                                    | [9]<br>I/O flat                                           | [10]<br>Power-                                     |
|---------------|----------------------------------------------------------------------------------------------------|----------------------------------------------------------------------------------------------------|----------------------------------------------------------------------------------------------------|----------------------------------------------------------------------------------------------------|----------------------------------------------------------------------------------------------------|----------------------------------------------------------------------------------------------------|----------------------------------------------------------------------------------------------------|----------------------------------------------------------------------------------------------------|----------------------------------------------------------------------------------------------------|-----------------------------------------------------------|----------------------------------------------------|
|               |                                                                                                    |                                                                                                    | motor<br>wattage                                                                                                    | motor<br>wattage                                                                                                    | (dedicated slot)                                                                                                    | Slot 1                                                                                                    | Slot 2                                                                                                    | Slot 3                                                                                                    | Slot 4                                                                                                    | cable<br>length                                           | source<br>voltage                                  |
| XSEL          | PX4<br>(Large-capacity 4-axis<br>type)<br>PX5<br>(Large-capacity 5-axis<br>type)<br>PX6<br>(Large-capacity global 4-<br>axis type)<br>QX4<br>(Large-capacity global 5-<br>axis type)<br>QX5<br>(Large-capacity global 5-<br>axis type)<br>QX6<br>(Large-capacity global 6-<br>axis type) | NNN1205~8040<br>(Standard type)<br>NSN5016~6016<br>(High-speed type)<br>NNW2515~8040<br>(Dustproof/splash-proof<br>type)<br>TNN3015~3515<br>(Wall-mount inverse type)<br>UNN3015~3515<br>(Wall-mount inverse type)<br>HNN5020~8040<br>(Ceiling-mount type)<br>INN5020~8040<br>(Inverse type)<br>NNC1205~8040<br>(Cleanroom type) | Blank<br>(No single<br>axis)           20:<br>(20W)           30:<br>(20W)           30:<br>(20W)           60:<br>(50W)           100:<br>(100W)           200:<br>(20W)           400:<br>(400W)           600:<br>(400W)           600:<br>(400W)           600:<br>(20W)           750:<br>(750W) | Blank<br>(No single<br>axis)<br>20<br>(20W)<br>30<br>(30W)<br>60<br>(60W)<br>100<br>(60W)<br>100<br>(100W)<br>200<br>(200W)<br>400<br>(400W)<br>600<br>(400W)<br>600<br>(500W)<br>750<br>(750W) | Blank<br>(No network<br>support)<br>DV<br>(DeviceNet<br>type)<br>CC<br>(CC Link type)<br>PR<br>(ProfiBus<br>type)<br>ET<br>(Ethernet<br>type) | E<br>(Not used)<br>N1<br>(VO board<br>(NPN32/16)<br>V2<br>(VO board<br>(NPN48/48)<br>P1<br>(VO board<br>(PNP32/16)<br>P2<br>(VO board<br>(PNP16/32)<br>(VO board<br>(PNP16/32)<br>(VO board<br>(PNP48/48) | E<br>(Not used)<br>N1<br>(VO board<br>(NPN16/32)<br>(VO board<br>(NPN16/32)<br>(VO board<br>(NPN48/48)<br>(PNP32/16)<br>P2<br>(VO board<br>(PNP16/32)<br>(VO board<br>(PNP16/32)<br>(VO board<br>(PNP48/48) | E<br>(Not used)<br>N1<br>(VO board<br>(NPN16/32)<br>(VO board<br>(NPN16/32)<br>(VO board<br>(NPN48/48)<br>P1<br>(VO board<br>(PNP16/32)<br>(VO board<br>(PNP16/32)<br>(VO board<br>(PNP16/32)<br>(VO board<br>(PNP16/32) | E<br>(Not used)<br>N1<br>(VO board<br>(NPN32/16)<br>VO board<br>(NPN48/48)<br>(VO board<br>(NPN48/48)<br>(VO board<br>(PNP32/16)<br>P2<br>(PNP32/16)<br>P2<br>(PNP16/32)<br>(VO board<br>(PNP16/32)<br>(VO board<br>(PNP48/48) | (specification)<br>2m<br>(3m)<br>5<br>(5m)<br>Ø<br>(None) | (side-<br>phase<br>200V)<br>3<br>(3phase)<br>200V) |

\* RCS2-RA7\*\* / LSA series models cannot be connected for axes 5 and 6.

The Axis 5 [4] and Axis 6 [5] portions of the model number are explained below.

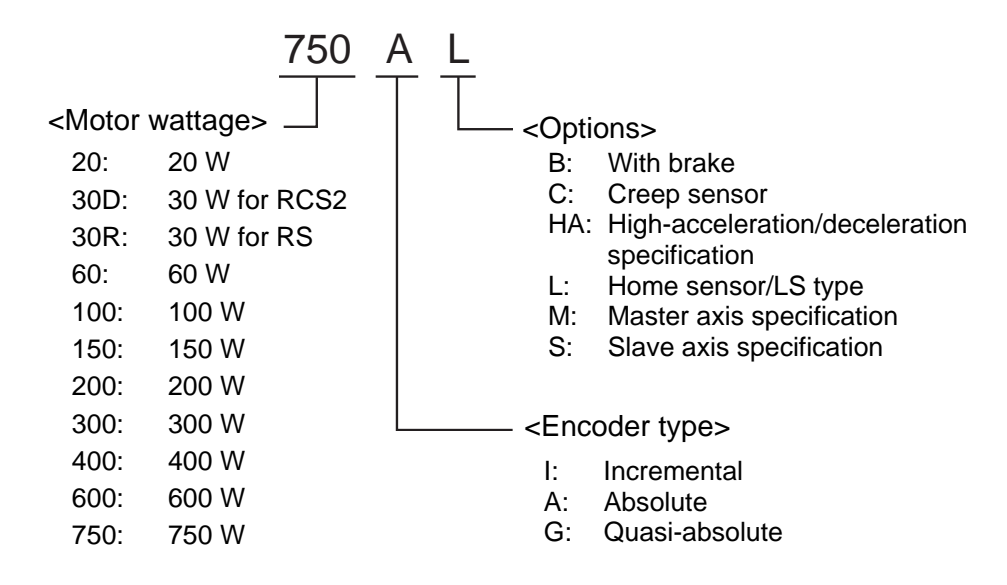

INTELLIGENT ACTUATOR

This controller receives power in order to drive the actuator motor(s) (three-phase/single-phase, 200 to 220 V) and to operate the controller itself (200 to 220 V). (\*The single-phase power specification is applicable only to single-phase controllers.)

The actuator motor drive power supply is controlled independently of the control power supply, and the internal operations of the controller are different depending on whether it is of the global specification or standard specification.

With the standard controller, the main CPU in the system performs all self-diagnosis checks and supplies power to the drive part only when the system can operate properly.

With the global controller, the user must provide a separate circuit that cuts off the three phase 200 VAC motor power supplied to the controller. If this drive power cutoff circuit is not provided, safe operation of the controller cannot be guaranteed.

With the global controller, always configure a safety circuit (drive-source cutoff circuit).

- Turn on the controller power before or simultaneously with the motor power.
- Turn off the controller power after or simultaneously with the motor power.
- Before performing a check or inserting/removing a connector, turn off the power and wait for at least 10
  minutes. Even after the power is turned off, the internal circuits will continue to carry high voltages for a
  short period.
- Duty of cartesian-axis actuators

IAI recommends that our cartesian-axis actuators be used at a duty of 50% or less as a guideline in view of the relationship of service life and accuracy. The duty is calculated by the formula specified below:

$$Duty (\%) = \frac{Acceleration / Deceleration Time}{Motion time + Inactivity} X 100$$

- After turning off the control power, be sure to wait for at least 5 seconds (or 40 seconds in the case of a P type controller of single-phase specification) before turning it back on. Any shorter interval may generate "E6D: Drive-source cutoff error."
- Do not insert or remove connectors while the controller power is on. Doing so may cause a malfunction.
- Precautions for when introducing the linear movement axis absolute specification: Follow the steps below to initialize the absolute data backup battery circuit and thereby prevent early consumption of the battery:
  - [1] Set the absolute data backup battery enable/disable switch to the bottom position. (The controller is shipped with this switch set to the bottom position.)
  - [2] Connect the encoder cable.
  - [3] Turn on the power.
  - [4] Set the absolute data backup battery enable/disable switch to the top (ENB) position.

If the encoder cable of a linear movement axis was removed to relocate the actuator, etc., you must always perform the above steps.

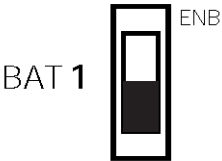

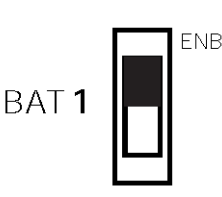

Read the operation manual for each actuator. If you have purchased our optional PC software and/or teaching pendant, read the respective operation manuals, as well.

\* Utmost effort has been made to ensure that the information contained in this manual is true and correct. However, should you find any error or if you have any comment regarding the content, please contact IAI.

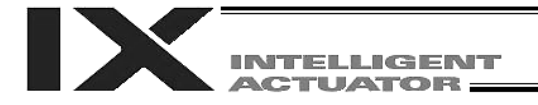

# Part 1 Installation

## Caution

### Chapter 1 Safety Precautions

The X-SEL PX/QX Controller can support a combination of a SCARA robot and linear movement axes to perform integrated control of all axes including peripheral equipment. In other words, the controller has the ability to control systems of all sizes ranging from a small system to a large factory automation system. In general, however, the occurrence rate of accidents due to incorrect operation or carelessness will rise as the system becomes larger and more complex. Please give due consideration to safety measures.

This system product was developed as a drive unit for an automated machine, and as such the maximum torque and speed are limited to levels acceptable for an automatically driven machine. However, strict observance of the following items is required to prevent accidents. Also read the appendix entitled, "Safety Rules and Others."

- 1. Do not handle this product in a manner not specified in this manual. If you have any question regarding the content of this manual, please contact IAI.
- 2. Always use the specified, genuine IAI cables for wiring between the controller and the actuator.
- 3. Do not enter the operation area of the machine while the machine is operating or ready to operate (the controller power is on). If the machine is used in a place accessible to other people, provide an appropriate safety measure such as enclosing the machine with a cage.
- 4. When assembling/adjusting or maintaining/inspecting the machine, always turn off the controller power at the source beforehand. The operator should display in a conspicuous place a sign saying that operation is in progress and that the power should not be turned on. The operator should keep the entire power cable beside him or her to prevent another person from inadvertently plugging in the cable.
- 5. When two or more operators are to work together, they should communicate to ensure safety of all personnel during the work. In particular, a person turning on/off the power or moving an axis—either via a motor or manually—must always say what he or she is going to do and confirm the responses from the others first before actually performing the operation.

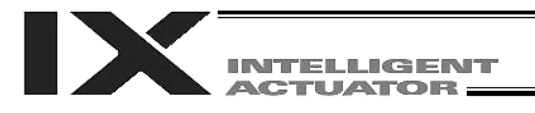

### Chapter 2 Warranty Period and Scope of Warranty

The X-SEL Controller you have purchased passed our strict outgoing inspection. This unit is covered by the following warranty:

#### 1. Warranty Period

The warranty period shall be either of the following periods, whichever ends first:

- 18 months after shipment from our factory
- 12 months after delivery to a specified location

#### 2. Scope of Warranty

The warranty is valid only for the IAI product you have purchased, provided that the failure occurred during the aforementioned warranty period despite proper use of the product. If the failure is clearly caused by defective material or poor workmanship, IAI will repair the product free of charge. Take note, however, that the following items are excluded from the scope of warranty:

- Discoloration of paint or other normal aging
- Wear of consumable parts due to use
- Subjective imperfection, such as noise not affecting mechanical function
- · Defect caused by inappropriate handling or use by the user
- · Defect caused by inappropriate or erroneous maintenance/inspection
- Defect caused by use of a part other than IAI's genuine part
- Defect caused by unauthorized modification, etc., not approved by IAI or its agent
- Defect due to an act of God, accident, fire, etc.

Only the product itself, without accessories, cables, etc., is covered by the warranty. The warranty does not cover any losses arising from a failure of the delivered product.

The user must bring the defective product to our factory to receive a warranty repair.

#### 3. Scope of Service

The price of the delivered product does not include costs incurred in association with program generation, dispatch of technician, etc. Therefore, a separate fee will be chargeable in the following cases even during the warranty period:

- Guidance on installation/adjustment and witnessing of test operation
- Maintenance/inspection
- Technical guidance and training on operation, wiring method, etc.
- Technical guidance and training regarding programs, such as program generation
- · Other services and operations where IAI finds a need to charge a separate fee

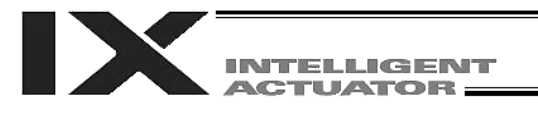

# Chapter 3 Installation Environment and Selection of Auxiliary Power Devices

#### 1. Installation Environment

- (1) When installing and wiring the controller, do not block the ventilation holes provided for cooling (insufficient ventilation will not only prevent the product from functioning fully, but it may also result in damage).
- (2) Prevent foreign matter from entering the controller through the ventilation holes. Since the controller is not designed as dustproof or waterproof, avoid using it in a dusty place or a place subject to water mist, oil, or cutting fluid.
- (3) Do not expose the controller to direct sunlight or radiant heat from a high heat source.
- (4) Use the controller in a non-condensing environment free from corrosive or inflammable gases.
- (5) Use the controller in an environment where it will not receive external vibration or impact.
- (6) Prevent electrical noise from entering the controller or its cables.

| Item                                 | Specification and description                                                                                                    |
|--------------------------------------|----------------------------------------------------------------------------------------------------|
| Surrounding Air Temperature<br>Range | 0 ~ 40°C                                                                                                    |
| Surrounding Humidity Range           | 10% ~ 95% (non-condensing; conforming to JIS C3502 RH-2)                                                                                                    |
| Storage Temperature Range            | -25°C ~ 70°C (excluding the battery)                                                                                                    |
| Maximum Operating Altitude           | 2000 m                                                                                                    |
| Protection Class                     | IP20                                                                                                    |
| Vibration                            | $10 \le f < 57$ : 0.035 mm (continuous), 0.075 mm (intermittent)<br>57 \le f \le 150: 4.9 m/s <sup>2</sup> (continuous), 9.8 m/s <sup>2</sup> (intermittent)<br>X, Y and Z directions |
| Impact                               | 147 mm/s <sup>2</sup> , 11 ms, half-sine pulse, 3 times each in X, Y and Z directions                                                                                                 |

#### Environmental Condition of Controller

#### **Electrical Specifications of Controller**

| Item                                  | Specification                                                                                                    |                                       |  |
|---------------------------------------|----------------------------------------------------------------------------------------------------|---------------------------------------|--|
| Power-source Voltage                  | Three-phase, 200 ~ 230 VAC ± 10%                                                                                                    | Single-phase, 200 ~ 230 VAC $\pm$ 10% |  |
| Power-source Frequency                | 50/60 Hz $\pm$ 5% (conforming to JIS C3502 RH-2)                                                                                                    |                                       |  |
| Momentary Power Failure<br>Resistance | 0.5 cycle (phase independent)                                                                                                    |                                       |  |
| Electric Shock Protection             | Class I: Basic insulation, grounding by ground terminal                                                                                                    |                                       |  |
| Overvoltage Class                     | Class II: Withstand voltage of 2500 V at voltage inputs below 300<br>VAC (rated input)                                                                                                    |                                       |  |
| Pollution Degree                      | Pollution degree 2                                                                                                    |                                       |  |
| Rush Current                          | 120 A max. for motor power, 50 A max. for control power (at 40°C, 200-VAC input)<br>The level of rush current will vary depending on the power-source environment. The above values are provided for reference purpose only. |                                       |  |
| Leak current                          | 2 mA max. (controller only without any axes connected)                                                                                                    |                                       |  |

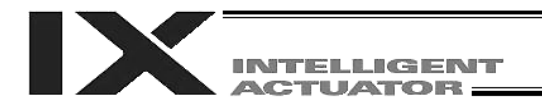

#### 2. Heat Radiation and Installation

Design the control panel size, controller layout and cooling method so that the surrounding air temperature around the controller will be kept at or below 40°C.

Install the controller vertically on a wall, as illustrated below. The controller will be cooled by forced ventilation (exhaust air will be discharged from the top). Be sure to install the controller in the aforementioned direction and provide a minimum clearance of 150 mm above and 150 mm below the controller.

If multiple controllers are to be installed side by side, providing additional fans on top of the controllers will help maintain a uniform surrounding air temperature.

Provide a minimum clearance of 150 mm between the front side of the controller and a wall (enclosure).

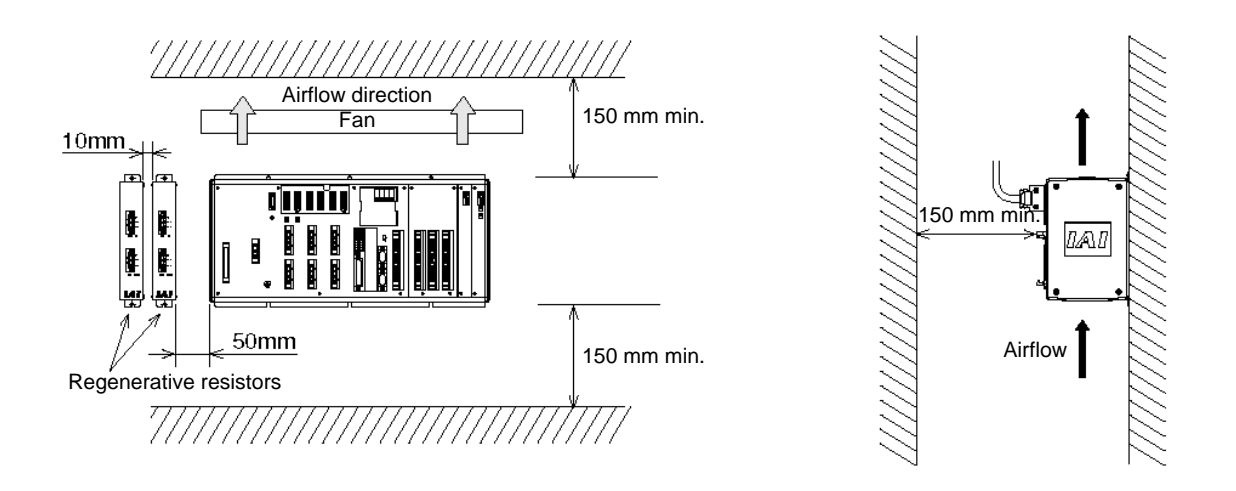

If multiple controllers are to be connected on top of one another, prevent the controller above from taking in the exhaust air from the controller below.

Provide a clearance of approximately 50 mm between the regenerative resistor and the controller, and a clearance of approximately 10 mm between the regenerative resistors.

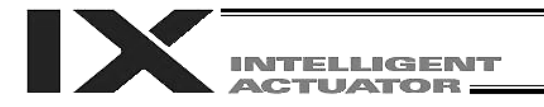

#### 3. Selection of Auxiliary Power Devices

This section provides selection guidelines for breakers, earth leakage breakers, contactors, surge absorbers and noise filters that can be used with the AC power supply line of the X-SEL controller. These devices must be selected by taking into consideration the power consumption, rush current and maximum motor drive current of the controller.

#### (1) Power supply capacity

Calculate the power supply capacity according to 3, "Power Supply Capacity and Heat Output" in Part 1, "Installation."

Power supply capacity indicates the rated power supply capacity. The motor current of a given axis may increase to as much as three times the rated current during high acceleration. Although all four axes of a SCARA robot will not reach three times the rated current at the same time, consider the possibility of any one axis reaching three times the rated current and select breakers and other components based on a power supply capacity of 1.5 times the rated power supply capacity.

#### (2) Leak current

When installing the controller, always provide an inverter-type earth leakage breaker.

The table below lists the controller leak currents excluding the currents leaked from the servo system.

| Model                            | Leak current (control power<br>supply) | Leak current (Motor power)   |
|----------------------------------|----------------------------------------|------------------------------|
| PX type (Standard specification) | 0.4 mA (200-VAC input)                 | 2 mA or less (200-VAC input) |
| QX type (Global specification)   | 0.2 mA (200-VAC input)                 | 2 mA or less (200-VAC input) |

(3) Rush current

The table below lists reference rush currents that may be observed in the control power supply and motor power supply. As for the motor power supply system, the capacitor volume will vary depending on the number of driver boards installed. However, the maximum current that can flow through the motor power supply remains the same.

|                       | Control power<br>supply | Motor power supply |                 |
|-----------------------|-------------------------|--------------------|-----------------|
|                       |                         | Less than 1200 W   | 1200 W or above |
| Rush current          | 50 A                    | 60 A max.*         | 120 A max.*     |
| Rush current duration | 3 ms                    |                    |                 |

\* At 40°C, 200-VAC input

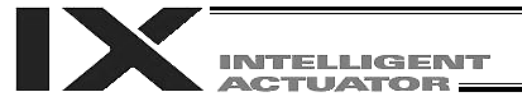

#### (4) Auxiliary power devices

#### [1] Circuit breaker

Install a circuit breaker or earth leakage breaker in the AC power-supply line (primary side) of the controller in order to prevent damage due to power switching and short current. One circuit breaker or earth leakage breaker can be used to protect both the motor power supply and control power supply.

- While the actuator is accelerating or decelerating, the controller current increases to three times the rated current. Select an appropriate circuit breaker that will not trip when this higher current flows. If the circuit breaker you have selected trips, change it to one with the next higher level of rated current.
- Select a circuit breaker that will not trip due to rush current. [Refer to the graph of operating characteristics in the manufacturer's catalog.]
- The rated cutoff current of the selected circuit breaker must be enough to cut off any short-circuit current, should it flow, without fail.
- Rated cutoff current > Short-circuit current = Power-supply capacity on primary side / Powersupply voltage
- The rated current of the selected circuit breaker should have an ample allowance.

Rated current of circuit breaker > (Rated motor power-supply capacity [VA] + Control power-supply capacity [VA]) / AC input voltage x Safety factor (rough guide: 1.2 to 1.4)

#### [2] Earth leakage breaker

Install an earth leakage breaker on the AC power-supply line side (primary side) of the controller to cut off earth leakage current. One earth leakage breaker may be used to serve both the motor power and plant power.

- You must select an appropriate earth leakage breaker that can meet your specific purpose, be it fire protection, protection of human life, or the like. Also measure the earth leakage current at the location where the earth leakage breaker is to be installed.
- The earth leakage current changes according to the capacity of the motor to be connected, lengths of cables, and surrounding environment. So that proper earth leakage protection can be provided, measure the earth leakage current at the location where the earth leakage breaker is to be installed.
- Use an earth leakage breaker of harmonic type.

#### [3] Electromagnetic contactor

If your controller is of the global specification, an electromagnetic contactor must be installed in front of the motor power input port on the controller so that the motor drive source can be cut off. Select a product that meets your requirement for safety category. Refer to Chapter 6, "Safety Circuit," for the configuration of the safety circuit.

# 

#### [4] Noise filter, ring core and clamp filters

The global specification has no built-in noise filters in the motor power supply. If your controller is of the global specification, therefore, be sure to install noise filters and ring cores for the motor drive power supply externally to the controller. Even with the standard controller, noise filters and ring cores must be installed if noise-sensitive external equipment will be used.

With both the global specification and standard specification, use the same noise filters and ring cores to protect both the motor power supply and control power supply.

Install clamp filters to ensure compliance with the EC Directives or if necessary for other reasons.

- Clamp filter A
- Install this clamp filter to the control power cable and motor cable (if there are multiple axes, connect to the cables of all axes).
- Clamp filter B
  Install this clamp filter to the motor power cable.

Caution: Be sure to use the following noise filter, ring core and clamp filters to ensure compliance with the EC Directives (IAI uses the following filters in the evaluation certification tests under the EMC Directives).

|                | Supplier            | Model                                                                                |  |  |  |
|----------------|---------------------|--------------------------------------------------------------------------------------|--|--|--|
| Noise filter   | Densei-Lambda       | MC1320 (for three-phase power supply)<br>MXB-1220-33 (for single-phase power supply) |  |  |  |
| Ring core      | NEC Tokin           | ESD-R-25                                                                             |  |  |  |
| Clamp filter A | TDK                 | ZCAT3035-1330                                                                        |  |  |  |
| Clamp filter B | Kitagawa Industries | RFC-H13                                                                              |  |  |  |

#### Recommended Noise Filter, Ring Core and Clamp Filters

#### [5] Surge absorber

With both the global specification and standard specification, the motor drive part of the X-SEL controller has no built-in surge absorber to protect the equipment against surge noises that may generate in the controller due to lightning, etc.

Therefore, a surge absorber must be installed externally to the controller if you want to increase the surge resistance of your equipment.

Caution: Besure to use the following surge absorber to ensure compliance with the EC Directives. Recommended surge absorber: R/A/V-781BXZ-4 (Three-phase) by Okaya Electric Industries R/A/V-781BXZ-2A (Single-phase) by Okaya Electric Industries

Peripheral configurations for the global and standard specifications are shown on the following pages.

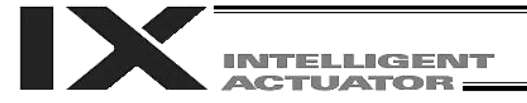

### **Peripheral Configurations**

3-phase Power Supply Specification

### РХ Туре

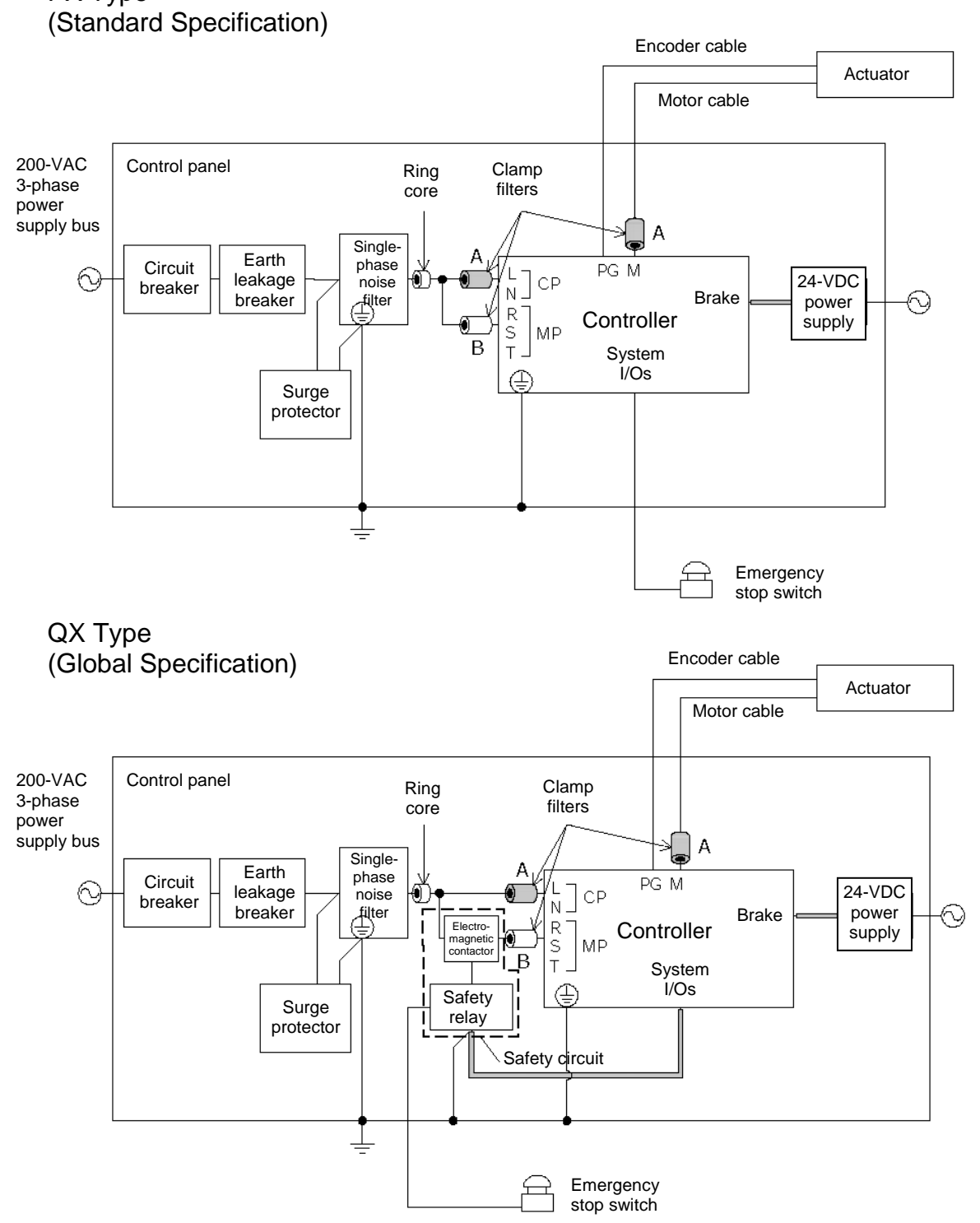

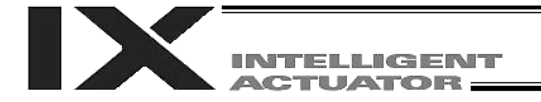

### **Peripheral Configurations**

Single-phase Power Supply Specification

### РХ Туре

(Standard Specification)

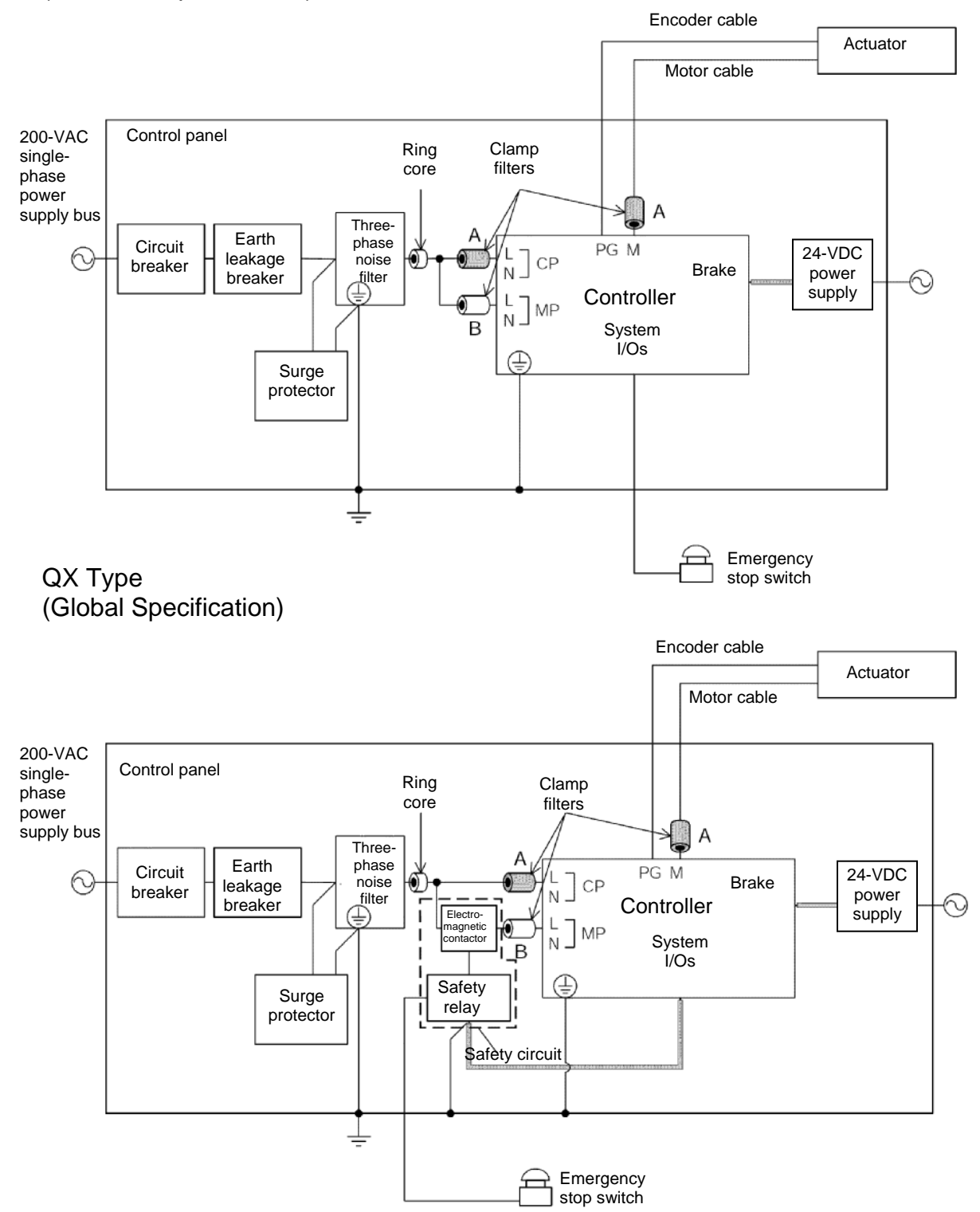
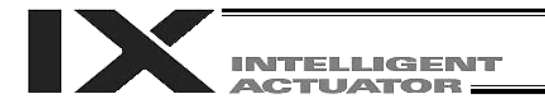

#### 4. Noise Control Measures and Grounding

#### (1) Wiring and power source

PE on the power terminal block is used for protective grounding. Provide Class D grounding from this terminal.

Use a grounding cable with a wire size of 1.0  $\text{mm}^2$  (#AWG17) or more, which should not be smaller than the AC power cable.

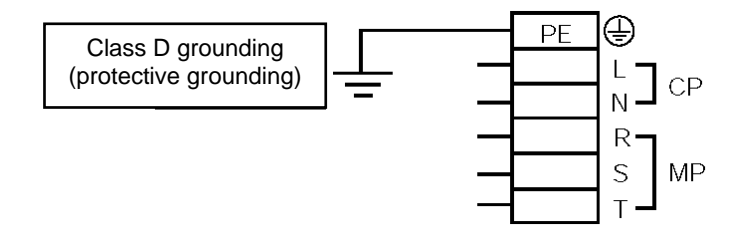

#### [1] Notes on wiring method

Use twisted cables for the AC power cable and 24-VDC external power cable. Wire the controller cables separately from lines creating a strong electric field such as power circuit lines (by not bundling them together or placing in the same cable duct).

If you wish to extend the motor cable or encoder cable beyond the length of each supplied cable, please contact IAI's Technical Service Section or Sales Engineering Section.

(2) Noise-elimination grounding

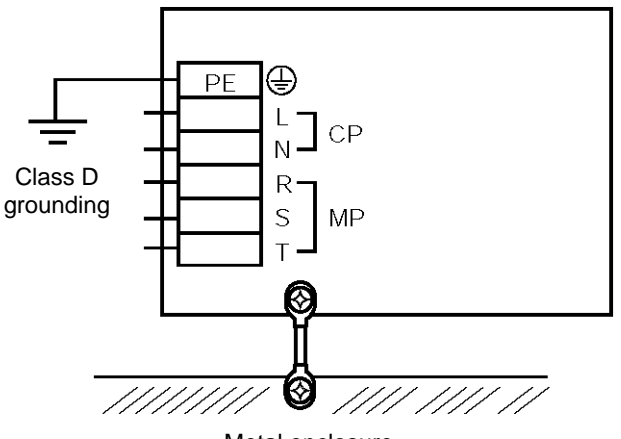

Metal enclosure

Provide dedicated grounding for the FG and PE.

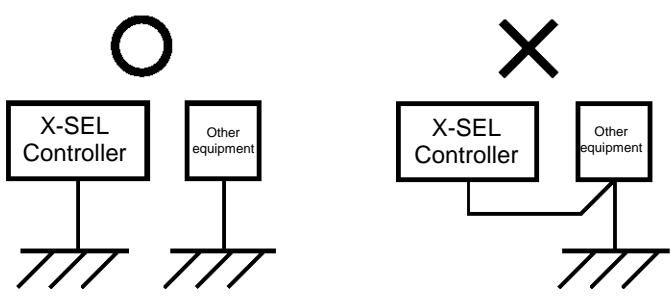

Do not connect as above.

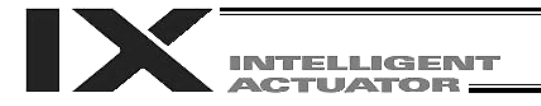

(3) Noise sources and noise elimination

There are many noise sources, but solenoid valves, magnet switches and relays are of particular concern when building a system. Noise from these parts can be eliminated using the measures specified below:

[1] AC solenoid valve, magnet switch, relay

Measure --- Install a surge killer in parallel with the coil.

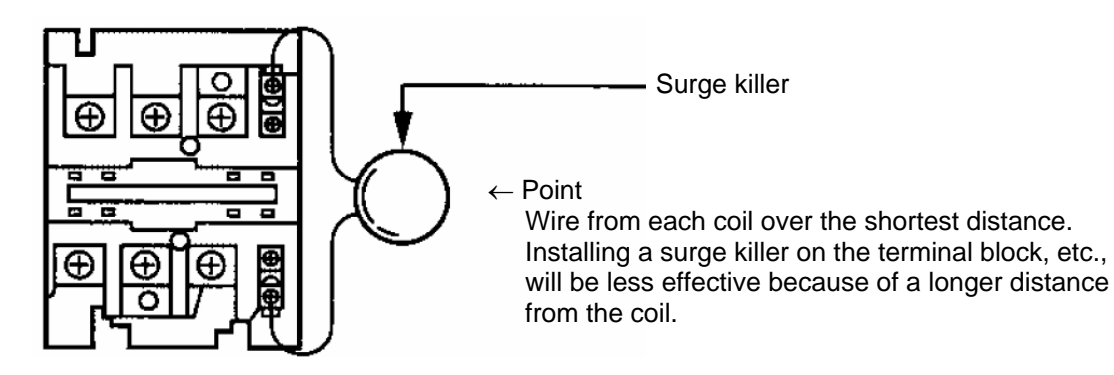

- [2] DC solenoid valve, magnet switch, relay
- Measure --- Install a diode in parallel with the coil. Determine the diode capacity in accordance with the load capacity.

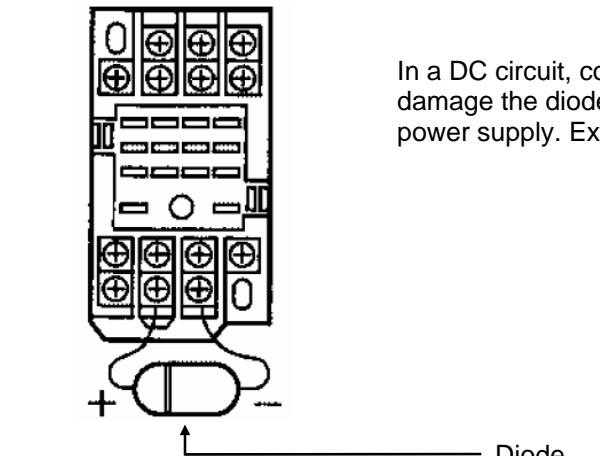

In a DC circuit, connecting a diode in reversed polarity will damage the diode, internal parts of the controller and DC power supply. Exercise due caution.

Diode

The above noise elimination measures are particularly important when a 24-VDC relay is driven directly by a controller output and there is also a 100-VAC solenoid valve, etc.

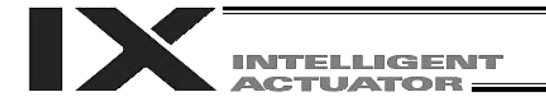

### Reference Circuit Diagram

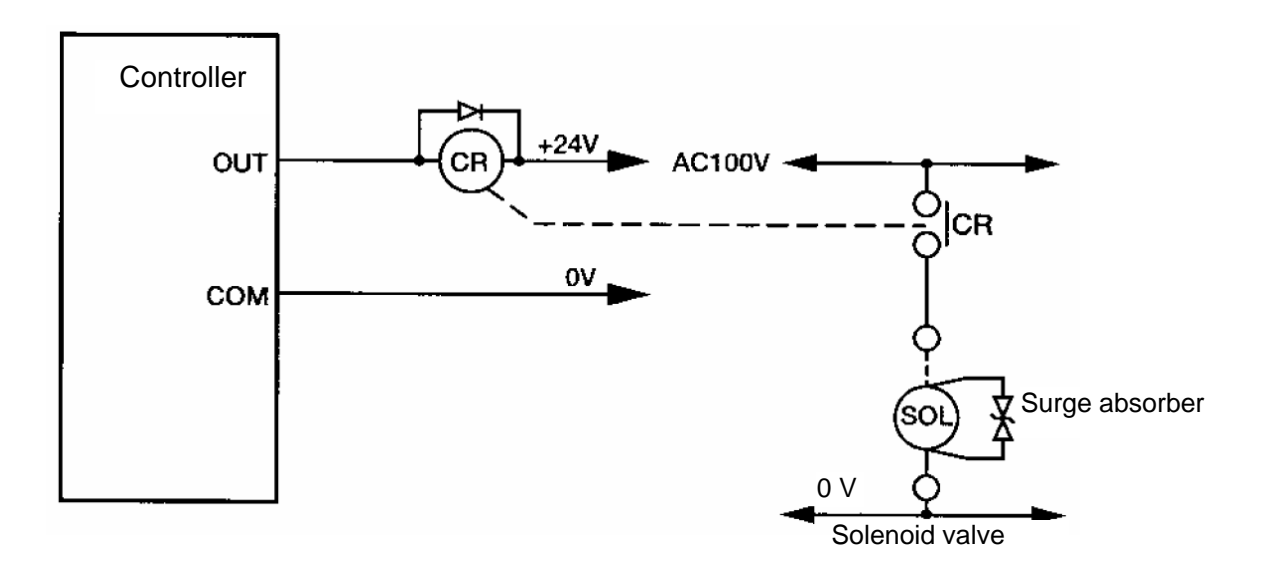

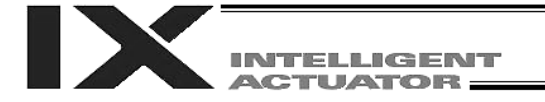

### Chapter 4 Name and Function of Each Part

1. Front View of Controller

PX Type (Standard Specification), 4 axes (SCARA axes only)

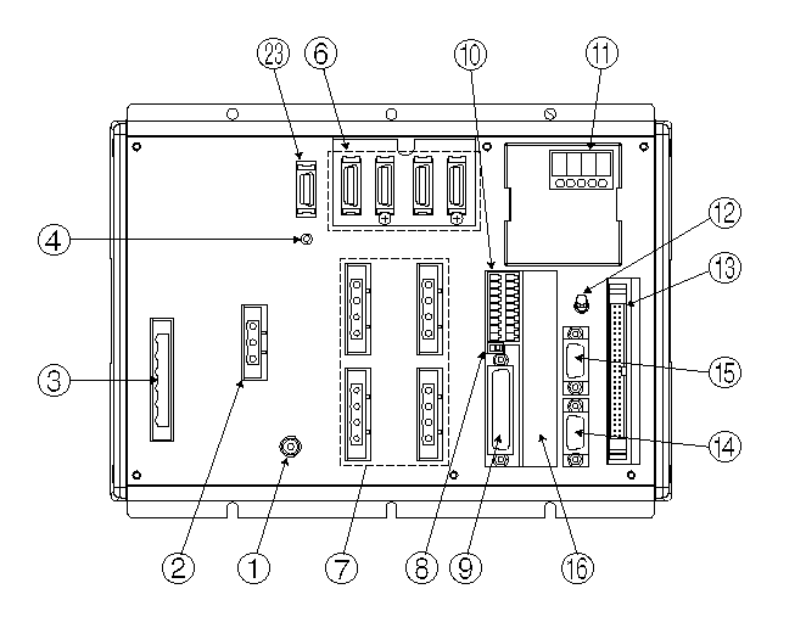

PX Type (Standard Specification), expanded by 2 additional linear movement axes, with I/O brake unit

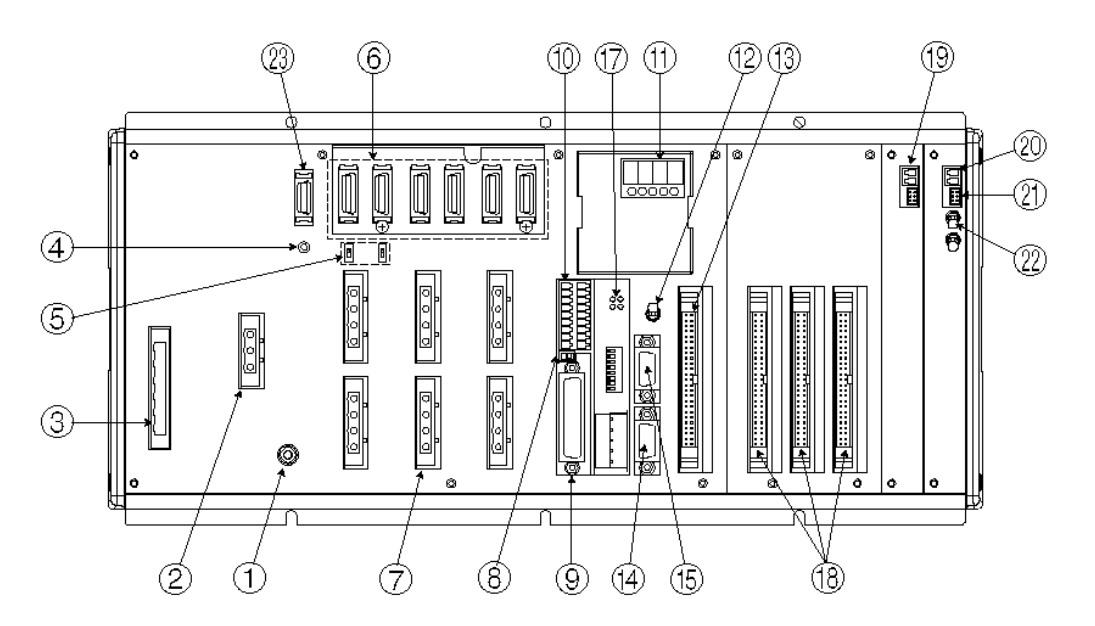

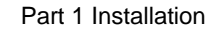

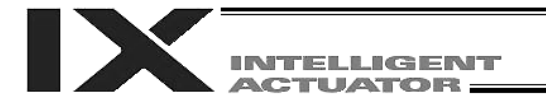

QX Type (Global Specification), 4 axes (SCARA axes only)

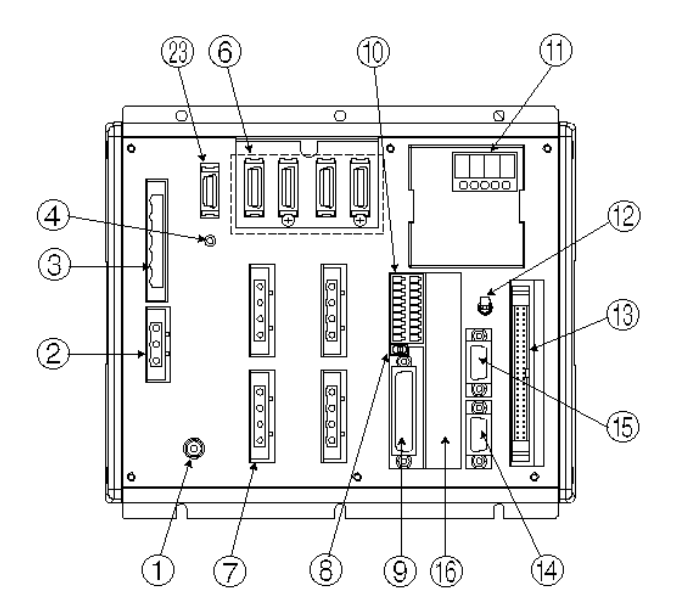

QX Type (Global Specification), expanded by 2 additional linear movement axes, with I/O brake unit

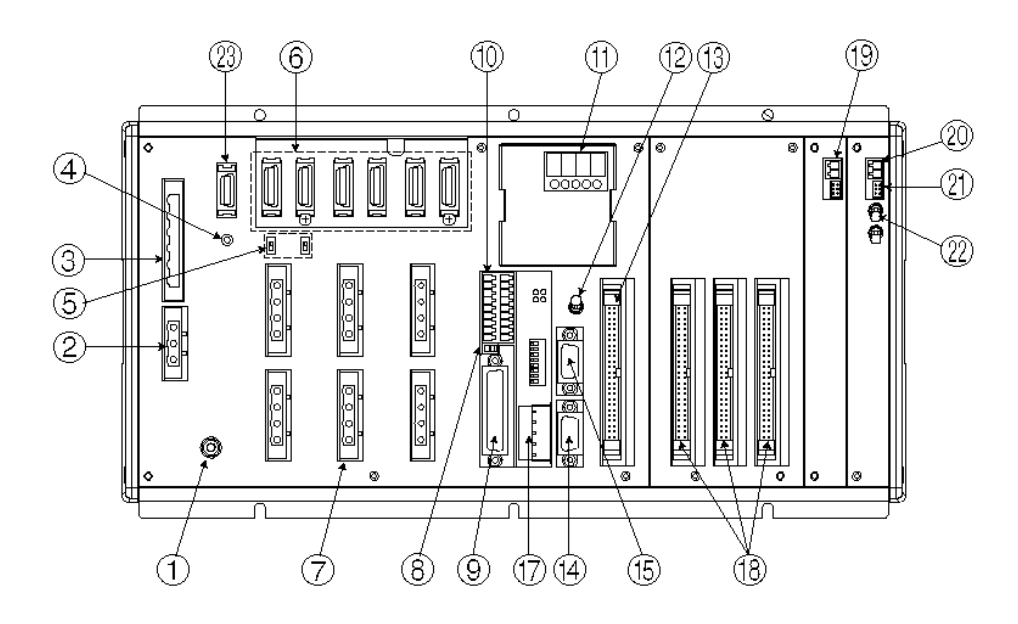

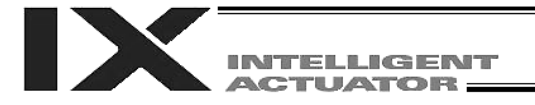

[1] FG terminal This terminal is used to ground FG on the enclosure. The enclosure is connected to PE in the AC input part inside the controller.

FG Terminal Specifications

| Item             | Description                              |
|------------------|------------------------------------------|
|                  | M4 3-point SEMS screw, 5 mm              |
| Name             | FG                                       |
| Cable size       | $2.0 \sim 5.5 \text{ mm}^2 \text{ min.}$ |
| Grounding method | Class D grounding                        |

[2] External regenerative unit connector (Linear movement axis only) When a linear movement axis decelerates or moves downward, regenerative energy is produced. The capacitor and resistor in the controller alone may not be able to absorb this regenerative energy (in which case an "Error No. 60C, Power-system overhear error" will generate). In this case, connect a regenerative unit or units.

Whether or not your system needs one or more regenerative units depends on the specific application such as the configuration of linear movement axes. Refer to Appendix, "Number of Regenerative Units to be Connected." If all axes are SCARA axes, no regenerative unit is required.

| External Regenerative Unit Connector Specifications |          |  |
|-----------------------------------------------------|----------|--|
| Item                                                | Overview |  |

| Item                   | Overview                                      | Details                                                    |
|------------------------|-----------------------------------------------|------------------------------------------------------------|
| Connector              | 3-pin 2-piece connector by<br>Phoenix Contact | GIC2.5/3-STF-7.62                                          |
| Connector name         | RB                                            |                                                            |
| Size of supplied cable | 1.0 mm <sup>2</sup> (equivalent to AWG17)     | The cable is supplied with the external regenerative unit. |
| Connected unit         | External rege                                 | enerative box                                              |
| Terminal assignments   | RB+                                           | Regenerative resistance + (Motor-driving DC voltage)       |
|                        | RB–                                           | Regenerative resistance -                                  |
|                        |                                               | Grounding terminal                                         |

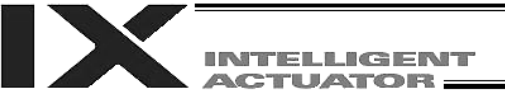

[3] AC-power input A 200-VAC, single-phase/three-phase input connector consisting of six connector terminals including motor power terminals, control power terminals and a PE terminal.

Select the single-phase input specification or three-phase input Note) specification, whichever is applicable, for motor drive power.

The standard type only comes with a terminal block.

Caution To prevent electric shock, do not touch this connector when the controller is receiving power.

AC Power Connector Specifications

|        | ltem              | Overview                                                       |        |         | W                       | De               | tails                          |
|--------|-------------------|----------------------------------------------------------------|--------|---------|-------------------------|------------------|--------------------------------|
| Con    | inector           | 6-pin 2-piece connector by<br>Phoenix Contact GMSTB 2.5/6-7.62 |        | 6-7.62  |                         |                  |                                |
| Con    | nector name       | P٧                                                             | /R     |         |                         |                  |                                |
|        | Connected<br>unit | Sin                                                            | igle-p | hase 20 | 0/230 VAC               | power supply     | v, 50/60 Hz                    |
| Ч      | Terminal          | 6                                                              |        | PE      | Protective              | grounding wi     | re                             |
| icatio | assignments       | 5                                                              | IN     | CP_L    | Control po<br>VAC, phas | ower 200<br>se L | Cable size $0.75 \text{ mm}^2$ |
| specif |                   | 4                                                              | IN     | CP_N    | Control po<br>VAC, phas | ower 200<br>se N | (AWG18)                        |
| ase s  |                   | 3                                                              |        | NC      | Do not conterminal.     | nnect anything   | g to this                      |
| gle-ph |                   | 2                                                              | IN     | MP_L    | Motor pov<br>VAC, phas  | ver 200<br>se L  | Cable size $2 \text{ mm}^2$    |
| Sin    |                   | 1                                                              | IN     | MP_N    | Motor pov<br>VAC, phas  | ver 200<br>se N  | (AWG14)                        |
| L      | Terminal          | 6                                                              |        | PE      | Protective              | grounding wi     | re                             |
| icatio | assignments       | 5                                                              | IN     | CP_L    | Control po<br>VAC, phas | ower 200<br>se L | Cable size $0.75 \text{ mm}^2$ |
| pecif  |                   | 4                                                              | IN     | CP_N    | Control po<br>VAC, phas | ower 200<br>se N | (AWG18)                        |
| ase s  |                   | 3                                                              | IN     | NC      | Motor pow VAC, phas     | ver 200<br>se R  | Cabla aiza                     |
| əe-ph  |                   | 2                                                              | IN     | MP_L    | Motor pow<br>VAC, phas  | ver 200<br>se S  | $2 \text{ mm}^2$               |
| Thr    |                   | 1                                                              | IN     | MP_N    | Motor pow<br>VAC, phas  | ver 200<br>se T  | (AVVG14)                       |

[4]

Control-power monitor A green light illuminates when the control power supply is providing the LED correct amount of power.

[5] switch (Linear movement axis only)

Absolute-data backup This switch is used to change the backup operation setting; i.e., whether or battery enable/disable not to back up the encoder using the absolute-encoder backup battery for the linear movement axis. This function is disabled when the controller is shipped. After connecting the encoder and axis-sensor cables, turn on the power, and then set this switch to the top position. This switch is not provided for SCARA axes.

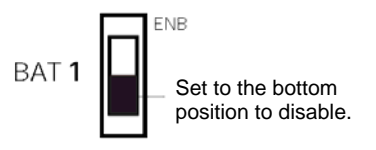

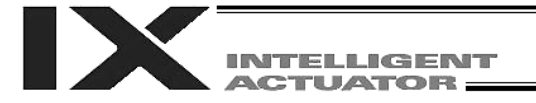

# [6] Encoder/axis-sensor connector

This connector is used to connect the actuator encoder and axis sensors such as LS, CREEP and OT. \* LS, CREEP and OT sensors are optional. The connectors are assigned to axis 1, axis 2, and so on, from the right.

Encoder/Axis-sensor Connector Specifications

| Item                    | Overview                            | Details                       |
|-------------------------|-------------------------------------|-------------------------------|
| Connector               | Half-pitch, 26-pin<br>I/O connector | 10226-6202JL (by Sumitomo 3M) |
|                         | Cable-end                           | 10126-3000VE (by Sumitomo 3M) |
|                         | connector                           | (Hood: 10326-52F0-008)        |
| Connector name          | PG1 ~ 6                             | Encoder/axis-sensor connector |
| Maximum wiring distance | 30 m                                |                               |

|              | Pin | Signal  | Description                                                      |
|--------------|-----|---------|------------------------------------------------------------------|
|              | No. | name    | Description                                                      |
| Signal table | 1   |         |                                                                  |
|              | 2   |         |                                                                  |
|              | 3   |         |                                                                  |
|              | 4   |         |                                                                  |
|              | 5   |         |                                                                  |
|              | 6   |         |                                                                  |
|              | 7   | SRD+    | Send/receive differential +<br>(pulse/magnetic pole switching +) |
|              | 8   | SRD-    | Send/receive differential -<br>(pulse/magnetic pole switching -) |
|              | 9   | NC      | Not connected                                                    |
|              | 10  | NC      | Not connected                                                    |
|              | 11  | NC      | Not connected                                                    |
|              | 12  | 24VOUT  | Sensor power output                                              |
|              | 13  | 0V      | 24-V power ground                                                |
|              | 14  | BATT    | Backup battery                                                   |
|              | 15  | BATTGND | Battery ground                                                   |
|              | 16  | VCC     | Encoder power                                                    |
|              | 17  | GND     | GND                                                              |
|              | 18  | NC      | Not connected                                                    |
|              | 19  | NC      | Not connected                                                    |
|              | 20  | BK-     | Brake open output signal - (COM:                                 |
|              | 20  | DR-     | Common to all axes)                                              |
|              | 21  | BK+     | Brake open output signal +                                       |
|              | 22  | NC      | Not connected                                                    |
|              | 23  | *RSV    | Sensor input RSV                                                 |
|              | 24  | *OT     | Sensor input OT                                                  |
|              | 25  | *CLEEP  | Sensor input CLEEP                                               |
|              | 26  | *LS     | Sensor input LS                                                  |

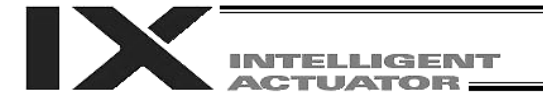

Motor Connector Specifications

| Item           | Overview                                   |     |    | Details                                        |
|----------------|--------------------------------------------|-----|----|------------------------------------------------|
| Connector      | GIC2.5/4-STF-7.62                          |     |    | 4-pin, 2-piece connector by<br>Phoenix Contact |
| Connector name | M1 to 6                                    | 6   |    | Motor connector                                |
| Cable size     | 0.75 mm <sup>2</sup> (equivalent to AWG18) |     |    | Supplied with the actuator.                    |
| Connected unit | Actuator                                   |     |    |                                                |
| Terminal       | 1                                          |     | PE | Protective grounding wire                      |
| assignments    | 2                                          | Out | U  | Motor drive phase U                            |
|                | 3                                          | Out | V  | Motor drive phase V                            |
|                | 4                                          | Out | W  | Motor drive phase W                            |

The position of the motor connector for each axis varies depending on the SCARA type, as shown below.

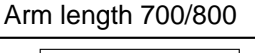

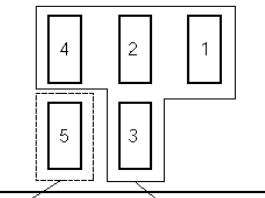

High-speed type (NSN\*\*----)

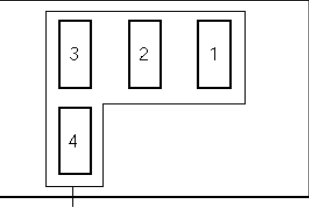

SCARA axis

Additional linear movement axis SCARA axis

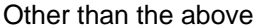

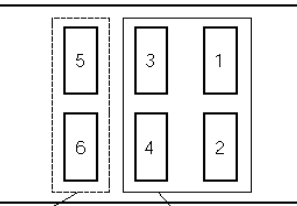

Additional linear movement axis SCARA axis

- [8] Teaching-pendant type This switch is used to change the type of the teaching pendant connected to switch (P type only) the teaching connector [9]. It switches between "IAI's standard teaching pedant" and "ANSI teaching pendant." The switch is located on the front side of the board. Select the applicable setting in accordance with the teaching pendant used.
  - Left: PC cable ( conforming to safety category 4) SEL-T, SEL-TD, SEL-TG teaching pendant IA-T-XA teaching pendant

Right: PC cable IA-T-X, IA-T-XD teaching pendant

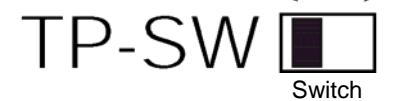

- Note 1: The safety gate switch will not function if this switch is not set correctly.
- Note 2: IAI's standard teaching pendants cannot be used with Q type controllers.
- Note 3: TP-SW is not available on QX type controllers.

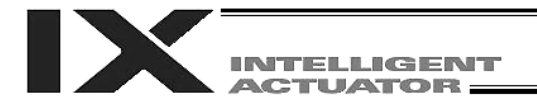

[9] Teaching connector.... The teaching interface connects IAI's teaching pendant or a PC to enable operation and setting of your equipment from the teaching pendant/PC. The physical interface consists of a RS232C system based on a 25 pin D-sub connector. The signal level conforms to RS232C, and a desired baud rate (up to 115.2 kbps) can be selected depending on the program. RS232C communication is possible only when the mode switch (12) is set to the MANU position.

You can also use an ANSI teaching pendant equipped with an ANSIcompliant double-action enable switch. Whether the controller supports an ANSI teaching pendant or IAI's standard teaching pendant can be set using the selector switch (8) provided above the teaching pendant connector. (P type only)

\* With Q-type controllers, connect the supplied dummy plug to the teaching connector during the AUTO mode.

| Item                    | Overview                      | Details                                                                   |
|-------------------------|-------------------------------|---------------------------------------------------------------------------|
| Connector               | DSUB-25                       | XM3B-2542-502L (by Omron)                                                 |
| Connector name          | T.P.                          | Teaching connector                                                        |
| Communication           | RS232C-compliant,             | Signal assignments conform to the                                         |
| method                  | start-stop                    | RS232C DTE terminal layout. Assign                                        |
|                         | synchronous half-             | dedicated control lines to undefined                                      |
| Daviduate               | duplex communication          | lines, etc.                                                               |
| Baud rate               | Up to 115.2 kbps              | up to 115.2 kbps are supported.                                           |
| Maximum wiring distance | 10M                           | At 38.4 kbps                                                              |
| Interface standard      | RS232C                        |                                                                           |
| Connected unit          | Dedicated teaching<br>pendant | IAI's standard teaching pendant for<br>X-SEL, or ANSI teaching pendant    |
| Connection cable        |                               | Dedicated cable                                                           |
| Power supply            | 5 VDC or 24 VDC               | A multi-fuse (MF-R090) is installed to<br>protect each line against short |
|                         |                               | of between 1.1 A and 2.2 A).                                              |
| Protocol                | X-SEL teaching                | The connector supports the X-SEL-                                         |
|                         | protocol                      | J/K teaching pendant interface                                            |
| -                       |                               | protocol.                                                                 |
| Emergency-stop          | Series emergency-             | An emergency-stop relay drive line is                                     |
| control                 | stop relay drive (24 V)       | This line is connected in series with                                     |
|                         |                               | other emergency-stop contact                                              |
|                         |                               | Two independent emergency stop                                            |
|                         |                               | input circuits are provided as a                                          |
|                         |                               | redundant safety design.                                                  |
| Enabling control        | Enable switch line (24        | A line for connecting an enable                                           |
| Ū                       | V)                            | switch is provided as an operator                                         |
|                         |                               | interlock. Two independent enable                                         |
|                         |                               | input circuits are provided as a                                          |
|                         |                               | redundant safety design.                                                  |
| [12] Mode switch        | AUTO/MANU switch              | Whether or not the teaching pendant                                       |
|                         |                               | can be used is set by the                                                 |
|                         |                               | AUTO/MANU mode switch. The                                                |
|                         |                               | with the teaching pendant only when                                       |
|                         |                               | this switch is set to the MANI I mode                                     |
|                         |                               | Note however that the teaching                                            |
|                         |                               | pendant displays the monitor screen                                       |
|                         |                               | regardless of the AUTO/MANU                                               |
|                         |                               | setting.                                                                  |

Interface Specifications of Teaching Serial Interface

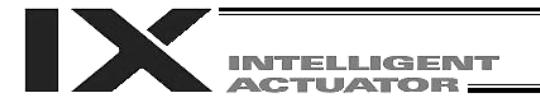

| Item                        | No. | Direction | Signal name | Details                                                           |
|-----------------------------|-----|-----------|-------------|-------------------------------------------------------------------|
|                             | 1   |           | FG          | Frame ground                                                      |
|                             | 2   | Out       | TXD         | Transmitted data                                                  |
|                             | 3   | In        | RXD         | Received data                                                     |
|                             | 4   | Out       | RTS         | Request to send                                                   |
|                             | 5   | In        | CTS         | Clear to send                                                     |
|                             | 6   | Out       | DSR         | Equipment ready                                                   |
|                             | 7   |           | SG          | Signal ground                                                     |
|                             | 8   |           | NC          | Not connected                                                     |
|                             | 9   | In        | RSVTBX1     | RSV signal line for generic teaching pendant                      |
|                             | 10  | In        | RSVTBX2     | RSV signal line for generic teaching pendant                      |
|                             | 11  |           | NC          | Not connected                                                     |
| Terminal _<br>assignments _ | 12  | Out       | EMGOUT1     | Emergency stop contact 1                                          |
|                             | 13  | In        | EMGIN1      |                                                                   |
|                             | 14  |           | NC          | Not connected                                                     |
|                             | 15  | Out       | RSVVCC      | 24-V power supply for IA-T-<br>XA, SEL-T (D) teaching<br>pendant  |
|                             | 16  | Out       | EMGOUT2     | Emergency stop contact 2                                          |
|                             | 17  | Out       | ENBVCC1     | Enable drive power 1                                              |
|                             | 18  | Out       | VCC         | Power output<br>(Power supply for IA-T-X (D)<br>teaching pendant) |
|                             | 19  | In        | ENBTBX1     | Enable input 1                                                    |
|                             | 20  | In        | DTR         | Terminal ready                                                    |
|                             | 21  | Out       | ENBVCC2     | Enable drive power 2                                              |
|                             | 22  | In        | ENBTBX2     | Enable input 2                                                    |
|                             | 23  | Out       | EMGS        | Emergency stop status                                             |
|                             | 24  | In        | EMGIN2      | Emergency stop contact 2                                          |
|                             | 25  |           | SG          | Signal ground                                                     |

### Interface Specifications of Teaching Serial Interface

Shading indicates that the signal is used only with an ANSI teaching pendant.

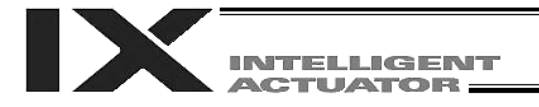

[10] System I/O connector. This I/O connector is used to control the safety actions of the controller. With the global specification, a safety circuit conforming to a desired safety category of up to level 4 can be configured using this connector and an external safety circuit.

System I/O Connector Specifications

| Item           | Overview                | Details                              |
|----------------|-------------------------|--------------------------------------|
| Connector      | 2-piece COMBICON        | MCD1.5/9-G1-3.5P26THR (by            |
|                | connector (18 pins)     | Phoenix Contact)                     |
|                | Cable end connector     | FMC1.5/9-ST-3.5                      |
|                | Applicable cable size   | 0.2 ~ 1.3 mm <sup>2</sup> (AWG24-16) |
| Connector name | SYSTEM IO               |                                      |
| Connected unit | External safety circuit | Emergency stop, safety gate,         |
|                |                         | ready out, external relay cutoff     |

#### **Overview of Terminal Assignments**

|       | Pin | Signal | Description |                                        |  |
|-------|-----|--------|-------------|----------------------------------------|--|
|       | No. | name   |             | Description                            |  |
|       | 9   | DET    | IN          | External contact error input           |  |
|       | 8   |        | IN          | Emergency stop detection input         |  |
|       | 7   | EMGin  | 1241/       | 24 V power output for emergency stop   |  |
|       | 1   |        | +24 V       | detection input                        |  |
| Loft  | 6   | EMC1   | line+       | Emergency stop switch 1                |  |
| Len   | 5   | EIVIGI | line-       | 8 mA (PX type)                         |  |
|       | 4   | EMC2   | line+       | Emergency stop switch 2                |  |
|       | 3   |        | line-       | 8 mA (PX type)                         |  |
|       | 2   |        | Out+        | External relay drive cutoff contact    |  |
|       | 1   | SDN    | Out-        | output                                 |  |
|       | 10  |        | 1241/       | 24 V power output for external contact |  |
|       | 10  | DET    | +24 V       | error input                            |  |
|       | 17  |        | IN          | Enable detection input                 |  |
|       | 16  | ENBin  | 1241/       | 24 V power output for enable detection |  |
| 10    |     | +24V   | input       |                                        |  |
| Right | 15  |        | line+       | Enable switch (safety gate, etc.)      |  |
|       | 14  | ENDI   | line-       | 8 mA (PX type)                         |  |
|       | 13  |        | line+       | Enable gate switch 2                   |  |
|       | 12  | ENDZ   | line-       | 8 mA (PX type)                         |  |
|       | 11  | PDV    | Out+        | Ready signal contact output            |  |
|       | 10  | RUT    | Out-        |                                        |  |

Only a terminal block is supplied without a cable (EMG and ENB are shorted by a cable). Do not supply power other than from a 24 VDC power supply to the RDY and SDN contacts.

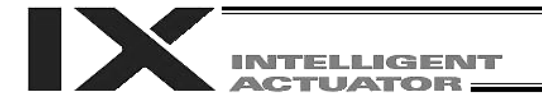

[11] Panel window This window consists of a 4-digit, 7 segment LED display and five LED lamps that indicate the status of the equipment. For the information shown on the display, refer to 2, "Explanation of Codes Displayed on the Panel Window" or the "Error Code Table."

Meanings of Five LEDs

| Name | Status when the LED is lit                                  |
|------|-------------------------------------------------------------|
| RDY  | CPU ready (program can be run)                              |
| ALM  | CPU alarm (system down level error), CPU hardware error     |
| EMG  | Emergency stop has been actuated, CPU hardware error, power |
|      | system hardware error                                       |
| PSE  | Power system hardware error                                 |
| CLK  | System clock error                                          |

- [12] Mode switch \_\_\_\_\_\_ This alternate switch with lock is used to command a controller operation mode. To operate the switch, pull it toward you and tilt. Tilting the switch upward will select MANU (manual mode), while tilting it downward will select AUTO (auto mode). Teaching can be performed only in the MANU mode, but auto program start is not enabled in the MANU mode. If you are using a QX type controller, connect the supplied dummy plug to the teaching connector [9] during the AUTO mode.
- [13] Standard I/O connector This connector consists of a 50 pin flat connector and comprises 32 input/16 ...... output DIOs.

Overview of Standard I/O Interface Specifications

| Item           | Description                                        |
|----------------|----------------------------------------------------|
| Connector name | I/O                                                |
| Connector      | Flat connector, 50 pin                             |
| Power supply   | Supplied from connector pin Nos. 1 and 50          |
| Input          | 32 points (including general purpose and dedicated |
|                | inputs)                                            |
| Output         | 16 points (including general purpose and dedicated |
|                | outputs)                                           |
| Connected to   | External PLC, sensor, etc.                         |

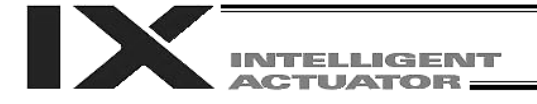

#### I/O Interface List

The functions are at the time of shipment. The functions assigned to port Nos. 000 to 015, 300 to 310, 313 and 314 can be changed via I/O parameters. (Refer to Nos. 30 to 56, No. 59 and 60 in 1, "I/O Parameters," of Appendix, "List of Parameters.")

| 1         -         +24 V input         Brown-1           2         000         Program start         Red-1           3         001         General purpose input         Vrange-1           4         002         General purpose input         Green-1           003         General purpose input         Blue-1           7         005         General purpose input         Purple-1           8         006         General purpose input         Green-1           10         006         General purpose input         Gray-1           10         007         Program specification (PRG No. 2)         Black-1           11         008         Program specification (PRG No. 4)         Brown-2           12         010         Program specification (PRG No. 4)         Brown-2           15         011         Program specification (PRG No. 4)         Brow-2           16         012         Program specification (PRG No. 4)         Blue-2           17         014         General purpose input         Purple-3           17         015         General purpose input         Black-1           18         016         General purpose input         Black-2          017         General purpose                                                                                                    | Pin No. | Category | Port No. | Function                           | Cable color |
|----------------------------------------------------------------------------------------------------|---------|----------|----------|------------------------------------|-------------|
| 2         000         Program start         Red-1           3         001         General purpose input         Orange-1           4         002         General purpose input         Yellow-1           5         003         General purpose input         Green-1           7         005         General purpose input         Purple-1           8         006         General purpose input         Purple-1           9         007         Program specification (PRG No. 1)         White-1           10         008         Program specification (PRG No. 4)         Brown-2           12         010         Program specification (PRG No. 8)         Red-2           14         012         Program specification (PRG No. 6)         Orange-2           10         114         Program specification (PRG No.         Orange-2           10         013         Program specification (PRG No.         Green-2           114         014         General purpose input         Biack-2           115         General purpose input         Purple-2         016         General purpose input         White-3           119         014         General purpose input         Red-3         021         General purpose input         Red                                                                                                    | 1       |          | -        | +24 V input                        | Brown-1     |
| 3         001         General purpose input         Orange-1           4         002         General purpose input         Green-1           5         004         General purpose input         Blue-1           6         005         General purpose input         Purple-1           005         General purpose input         Gray-1           9         006         General purpose input         Gray-1           10         007         Program specification (PRG No. 4)         Brown-2           11         008         Program specification (PRG No. 4)         Brown-2           12         010         Program specification (PRG No. 4)         Brown-2           16         Input         012         Program specification (PRG No. 4)         Brown-2           16         111         013         Program specification (PRG No. 4)         Brown-2           17         013         Program specification (PRG No. 4)         Brown-2           18         014         General purpose input         Blue-2           17         015         General purpose input         Gray-2           19         014         General purpose input         Blue-2           20         General purpose input         Black-2                                                                                                    | 2       |          | 000      | Program start                      | Red-1       |
| 4         002         General purpose input         Yellow-1           5         003         General purpose input         Green-1           7         006         General purpose input         Purple-1           9         007         Program specification (PRG No. 1)         White-1           10         008         Program specification (PRG No. 2)         Black-1           11         009         Program specification (PRG No. 8)         Red-2           13         010         Program specification (PRG No. 8)         Red-2           14         012         Program specification (PRG No. 9)         Red-2           15         011         Program specification (PRG No. 9)         Green-2           10         012         Program specification (PRG No. 9)         Green-2           16         Input         014         General purpose input         Black-1           17         014         General purpose input         Greay-2           18         016         General purpose input         Greay-2           19         017         General purpose input         Black-2           21         016         General purpose input         Red-3           22         020         General purpose input <td>3</td> <td></td> <td>001</td> <td>General purpose input</td> <td>Orange-1</td>                                            | 3       |          | 001      | General purpose input              | Orange-1    |
| 5         003         General purpose input         Green-1           6         004         General purpose input         Purple-1           7         006         General purpose input         Purple-1           8         006         General purpose input         Gray-1           9         007         Program specification (PRG No. 2)         Black-1           10         008         Program specification (PRG No. 2)         Black-1           11         009         Program specification (PRG No. 2)         Black-1           11         009         Program specification (PRG No. 2)         Orange-2           10         012         Program specification (PRG No. 2)         Orange-2           10         012         Program specification (PRG No. 2)         Orange-2           11         014         General purpose input         Blue-2           116         014         General purpose input         Gray-2           117         014         General purpose input         Gray-2           118         General purpose input         Black-2           119         O14         General purpose input         Red-3           220         016         General purpose input         Gray-3                                                                                                    | 4       |          | 002      | General purpose input              | Yellow-1    |
| 6         004         General purpose input         Blue-1           7         005         General purpose input         Purple-1           9         007         Program specification (PRG No. 1)         White-1           10         008         Program specification (PRG No. 4)         Brown-2           11         009         Program specification (PRG No. 4)         Brown-2           12         010         Program specification (PRG No. 4)         Brown-2           13         011         Program specification (PRG No. 4)         Brown-2           10         012         Program specification (PRG No. 4)         Brown-2           10         014         General purpose input         Purple-2           15         013         Program specification (PRG No. 4)         Brown-2           16         General purpose input         Blue-2         013         Grogram specification (PRG No. 4)           17         014         General purpose input         Purple-2         016         General purpose input         Purple-2           18         General purpose input         Black-2         017         General purpose input         Black-2           201         General purpose input         Red-3         022         General purpose input <td>5</td> <td></td> <td>003</td> <td>General purpose input</td> <td>Green-1</td> | 5       |          | 003      | General purpose input              | Green-1     |
| 7         005         General purpose input         Purple-1           8         006         General purpose input         Gray-1           10         007         Program specification (PRG No. 1)         White-1           11         008         Program specification (PRG No. 4)         Brown-2           12         010         Program specification (PRG No. 4)         Brown-2           13         011         Program specification (PRG No. 4)         Orange-2           14         012         Program specification (PRG No. 4)         Orange-2           15         013         Program specification (PRG No. 4)         Grav-2           16         014         General purpose input         Blue-2           17         015         General purpose input         Purple-2           018         General purpose input         Grav-2           19         017         General purpose input         Black-2           21         016         General purpose input         Brown-3           22         018         General purpose input         Red-3           23         021         General purpose input         Grav-3           24         022         General purpose input         Grav-3                                                                                                    | 6       |          | 004      | General purpose input              | Blue-1      |
| 8         006         General purpose input         Gray-1           9         007         Program specification (PRG No. 1)         White-1           11         008         Program specification (PRG No. 2)         Black-1           12         010         Program specification (PRG No. 4)         Brown-2           13         010         Program specification (PRG No. 4)         Brown-2           14         012         Program specification (PRG No. 2)         Vellow-2           15         011         Program specification (PRG No. 40)         Green-2           16         012         Program specification (PRG No. 40)         Green-2           17         013         Program specification (PRG No. 40)         Green-2           18         014         General purpose input         Blue-2           17         015         General purpose input         Gray-2           19         017         General purpose input         White-2           018         General purpose input         Black-2           019         General purpose input         Red-3           021         General purpose input         Gray-3           22         026         General purpose input         Gray-3           23                                                                                                    | 7       |          | 005      | General purpose input              | Purple-1    |
| 9         007         Program specification (PRG No. 1)         White-1           10         008         Program specification (PRG No. 2)         Black-1           11         009         Program specification (PRG No. 4)         Brown-2           13         010         Program specification (PRG No. 4)         Orange-2           14         012         Program specification (PRG No. 20)         Orange-2           15         013         Program specification (PRG No. 20)         Green-2           16         014         General purpose input         Blue-2           17         015         General purpose input         Purple-2           18         016         General purpose input         Purple-2           019         General purpose input         Black-2           21         017         General purpose input         Brown-3           22         018         General purpose input         Black-2           21         019         General purpose input         Black-2           22         018         General purpose input         Drange-3           24         020         General purpose input         Green-3           25         023         General purpose input         Filaw-3                                                                                                    | 8       |          | 006      | General purpose input              | Gray-1      |
| 10         008         Program specification (PRG No. 2)         Black-1           11         009         Program specification (PRG No. 4)         Brown-2           13         010         Program specification (PRG No. 4)         Brown-2           14         012         Program specification (PRG No. 2)         Orange-2           15         011         Program specification (PRG No. 20)         Orange-2           16         012         Program specification (PRG No. 20)         Orange-2           17         013         Program specification (PRG No. 40)         Green-2           18         014         General purpose input         Blue-2           17         015         General purpose input         Purple-2           18         014         General purpose input         White-2           20         017         General purpose input         Black-2           21         019         General purpose input         Red-3           22         021         General purpose input         Red-3           23         022         General purpose input         Green-3           023         General purpose input         Black-3           24         025         General purpose input         Black-4                                                                                                    | 9       |          | 007      | Program specification (PRG No. 1)  | White-1     |
| 11         009         Program specification (PRG No. 4)         Brown-2           12         010         Program specification (PRG No. 8)         Red-2           13         011         Program specification (PRG No. 0)         Orange-2           14         012         Program specification (PRG No. 20)         Orange-2           15         013         Program specification (PRG No. 20)         Yellow-2           16         014         General purpose input         Blue-2           17         015         General purpose input         Purple-2           016         General purpose input         White-2           019         General purpose input         Black-2           21         019         General purpose input         Red-3           221         019         General purpose input         Red-3           223         021         General purpose input         Red-3           224         022         General purpose input         Purple-3           225         023         General purpose input         Purple-3           226         General purpose input         Braw-3           231         026         General purpose input         Braw-3           229         General purpose                                                                                                    | 10      |          | 008      | Program specification (PRG No. 2)  | Black-1     |
| 12         010         Program specification (PRG No. 8)         Red-2           13         011         Program specification (PRG No. 10)         Orange-2           14         012         Program specification (PRG No. 20)         Orange-2           15         013         Program specification (PRG No. 40)         Green-2           16         Input         014         General purpose input         Blue-2           17         015         General purpose input         Purple-2           18         016         General purpose input         Purple-2           19         016         General purpose input         White-2           20         018         General purpose input         Black-2           21         019         General purpose input         Brown-3           22         020         General purpose input         Red-3           23         021         General purpose input         Orange-3           24         022         General purpose input         Gray-3           25         023         General purpose input         Gray-3           26         024         General purpose input         White-3           30         025         General purpose input         Gray-3                                                                                                    | 11      |          | 009      | Program specification (PRG No. 4)  | Brown-2     |
| 13       011       Program specification (PRG No.<br>10)       Orange-2<br>10         14       012       Program specification (PRG No.<br>20)       Yellow-2<br>20         15       013       Program specification (PRG No.<br>40)       Green-2<br>40         16       014       General purpose input       Blue-2         17       015       General purpose input       Purple-2         18       017       General purpose input       White-2         20       017       General purpose input       Black-2         21       019       General purpose input       Black-2         21       019       General purpose input       Orange-3         22       021       General purpose input       Orange-3         23       022       General purpose input       Gray-3         24       022       General purpose input       Purgle-3         25       General purpose input       Blue-3         024       General purpose input       Blue-3         025       General purpose input       White-3         026       General purpose input       Black-3         31       029       General purpose input       Red-4         32       030       General purpose output                                                                                                    | 12      |          | 010      | Program specification (PRG No. 8)  | Red-2       |
| 141010214012Program specification (PRG No.<br>20)Yellow-2<br>20)15013Program specification (PRG No.<br>40)Green-2<br>40)16114General purpose inputBlue-217014General purpose inputPurple-218016General purpose inputWhite-201016General purpose inputBlack-221017General purpose inputBlack-223020General purpose inputBrown-324022General purpose inputPrage-325022General purpose inputOrange-326023General purpose inputPrage-327024General purpose inputPurple-328025General purpose inputBlue-329026General purpose inputBlue-330027General purpose inputBlue-331028General purpose inputBlack-332030General purpose inputBlack-333029General purpose outputBlack-434300Alarm outputGrag-435302Emergency stop outputBlue-436302General purpose outputGrag-5310General purpose outputGrag-544306General purpose outputWhite-436306General purpose outputBlack-437306General purpose outputPurple-538 </td <td>13</td> <td></td> <td>011</td> <td>Program specification (PRG No.</td> <td>Orange-2</td>                                                                                                    | 13      |          | 011      | Program specification (PRG No.     | Orange-2    |
| 14         012         Program specification (PRG No.<br>20)         Yellow-2<br>20           15         013         Program specification (PRG No.<br>40)         Green-2           16         Input         014         General purpose input         Purple-2           17         015         General purpose input         Purple-2           18         016         General purpose input         Write-2           20         017         General purpose input         Black-2           21         018         General purpose input         Brown-3           22         020         General purpose input         Brown-3           23         021         General purpose input         Orange-3           24         022         General purpose input         Green-3           25         023         General purpose input         Blue-3           26         024         General purpose input         Blue-3           27         025         General purpose input         Write-3           30         026         General purpose input         Black-3           31         029         General purpose input         Black-3           32         030         General purpose output         Black-4      <                                                                                                    |         |          |          | 10)                                | _           |
| 15         013         Program specification (PRG No.<br>40)         Green-2<br>40           16         Input         014         General purpose input         Blue-2           17         015         General purpose input         Purple-2           18         016         General purpose input         White-2           19         017         General purpose input         Black-2           20         018         General purpose input         Black-2           21         019         General purpose input         Black-2           21         019         General purpose input         Red-3           22         020         General purpose input         Red-3           021         General purpose input         Orange-3           022         General purpose input         Blue-3           023         General purpose input         Blue-3           024         General purpose input         Blue-3           025         General purpose input         Blue-3           026         General purpose input         Black-3           31         029         General purpose input         Black-3           32         030         General purpose output         Red-4           33 </td <td>14</td> <td></td> <td>012</td> <td>Program specification (PRG No. 20)</td> <td>Yellow-2</td>                                                   | 14      |          | 012      | Program specification (PRG No. 20) | Yellow-2    |
| 16         Input         014         General purpose input         Blue-2           17         015         General purpose input         Purple-2           18         016         General purpose input         Gray-2           19         017         General purpose input         Black-2           20         018         General purpose input         Black-2           21         019         General purpose input         Black-2           21         020         General purpose input         Red-3           22         021         General purpose input         Yellow-3           24         022         General purpose input         Grage-3           021         General purpose input         Grage-3           022         General purpose input         Grage-3           023         General purpose input         Grage-3           024         General purpose input         Grage-3           025         General purpose input         White-3           026         General purpose input         Waite-3           027         General purpose input         Black-3           030         General purpose output         Red-4           33         031         General purpos                                                                                                    | 15      |          | 013      | Program specification (PRG No. 40) | Green-2     |
| 17         015         General purpose input         Purple-2           18         016         General purpose input         Gray-2           19         017         General purpose input         White-2           20         018         General purpose input         Black-2           21         019         General purpose input         Black-2           22         019         General purpose input         Red-3           23         020         General purpose input         Orange-3           24         022         General purpose input         Orange-3           023         General purpose input         Blue-3           024         General purpose input         Blue-3           025         General purpose input         Blue-3           026         General purpose input         White-3           027         General purpose input         Black-3           028         General purpose input         Red-4           33         029         General purpose input         Red-4           33         021         General purpose input         Red-4           33         022         Emergency stop output         Black-3           34         301         Rea                                                                                                    | 16      | Input    | 014      | General purpose input              | Blue-2      |
| 18         016         General purpose input         Gray-2           19         017         General purpose input         White-2           20         018         General purpose input         Black-2           21         019         General purpose input         Black-2           21         019         General purpose input         Brown-3           22         020         General purpose input         Red-3           23         021         General purpose input         Orange-3           24         022         General purpose input         Yellow-3           25         023         General purpose input         Blue-3           024         General purpose input         Blue-3           025         General purpose input         Gray-3           026         General purpose input         White-3           027         General purpose input         Black-3           30         027         General purpose input         Black-3           31         028         General purpose input         Black-3           32         030         General purpose input         Red-4           33         029         General purpose input         Red-4           34<                                                                                                    | 17      | mpar     | 015      | General purpose input              | Purple-2    |
| 19         017         General purpose input         White-2           20         018         General purpose input         Black-2           21         019         General purpose input         Black-2           21         020         General purpose input         Red-3           22         021         General purpose input         Orange-3           23         022         General purpose input         Orange-3           24         022         General purpose input         Orange-3           25         023         General purpose input         Green-3           26         024         General purpose input         Blue-3           025         General purpose input         Purple-3           026         General purpose input         White-3           027         General purpose input         Black-3           30         028         General purpose input         Black-4           31         029         General purpose input         Orange-4           34         300         Alarm output         Yellow-4           36         301         Ready output         Green-4           37         303         General purpose output         Black-4                                                                                                    | 18      |          | 016      | General purpose input              | Grav-2      |
| 20         018         General purpose input         Black-2           21         019         General purpose input         Brown-3           22         020         General purpose input         Red-3           23         021         General purpose input         Orange-3           24         022         General purpose input         Orange-3           25         023         General purpose input         Green-3           26         024         General purpose input         Blue-3           27         025         General purpose input         Blue-3           28         026         General purpose input         White-3           021         General purpose input         Black-3           023         General purpose input         Black-3           024         General purpose input         Black-3           025         General purpose input         Black-3           026         General purpose input         Black-3           027         General purpose input         Black-3           030         General purpose input         Red-4           31         028         General purpose input         Orange-4           35         301         Ready output                                                                                                    | 19      |          | 017      | General purpose input              | White-2     |
| 21         019         General purpose input         Brown-3           22         020         General purpose input         Red-3           23         021         General purpose input         Orange-3           24         022         General purpose input         Yellow-3           25         023         General purpose input         Yellow-3           26         024         General purpose input         Blue-3           27         025         General purpose input         Purple-3           28         026         General purpose input         Purple-3           29         027         General purpose input         Blue-3           30         028         General purpose input         Black-3           31         029         General purpose input         Black-3           33         029         General purpose input         Red-4           33         029         General purpose input         Red-4           34         300         Alarm output         Yellow-4           35         301         Ready output         Green-4           36         302         Emergency stop output         Blue-4           303         General purpose output <td< td=""><td>20</td><td></td><td>018</td><td>General purpose input</td><td>Black-2</td></td<>                                                                               | 20      |          | 018      | General purpose input              | Black-2     |
| 22         020         General purpose input         Red-3           23         021         General purpose input         Orange-3           24         022         General purpose input         Yellow-3           25         023         General purpose input         Green-3           26         024         General purpose input         Blue-3           27         025         General purpose input         Purple-3           28         026         General purpose input         Purple-3           29         027         General purpose input         White-3           30         028         General purpose input         Black-3           31         029         General purpose input         Black-3           32         030         General purpose input         Red-4           33         029         General purpose input         Black-3           34         33         021         General purpose input         Orange-4           34         301         General purpose output         Red-4           35         302         Emergency stop output         Blue-4           36         General purpose output         Green-5         General purpose output         Purple-4 </td <td>21</td> <td></td> <td>019</td> <td>General purpose input</td> <td>Brown-3</td>                                                                 | 21      |          | 019      | General purpose input              | Brown-3     |
| 23         021         General purpose input         Orange-3           24         022         General purpose input         Yellow-3           25         023         General purpose input         Green-3           26         024         General purpose input         Blue-3           27         025         General purpose input         Purple-3           28         026         General purpose input         Purple-3           29         027         General purpose input         White-3           30         028         General purpose input         Black-3           31         029         General purpose input         Black-3           32         030         General purpose input         Red-4           33         029         General purpose input         Orange-4           34         300         Alarm output         Yellow-4           35         301         Ready output         Green-4           36         302         Emergency stop output         Blue-4           36         302         Emergency stop output         Purple-4           36         302         General purpose output         Gray-4           303         General purpose output                                                                                                    | 22      |          | 020      | General purpose input              | Red-3       |
| 24         022         General purpose input         Yellow-3           25         023         General purpose input         Green-3           26         024         General purpose input         Blue-3           27         025         General purpose input         Purple-3           28         026         General purpose input         Gray-3           29         027         General purpose input         White-3           30         028         General purpose input         Black-3           31         029         General purpose input         Black-3           32         030         General purpose input         Black-3           31         029         General purpose input         Red-4           32         030         General purpose input         Orange-4           33         021         General purpose output         Orange-4           34         301         Ready output         Green-4           35         301         Ready output         Green-4           36         302         Emergency stop output         Black-4           37         303         General purpose output         Gray-4           38         39         General purpose                                                                                                    | 23      |          | 021      | General purpose input              | Orange-3    |
| 25         023         General purpose input         Green-3           26         024         General purpose input         Blue-3           27         025         General purpose input         Purple-3           28         026         General purpose input         Purple-3           29         027         General purpose input         White-3           30         028         General purpose input         Black-3           31         029         General purpose input         Brown-4           32         030         General purpose input         Red-4           33         029         General purpose input         Red-4           34         031         General purpose input         Orange-4           34         301         Ready output         Green-4           36         301         Ready output         Green-4           36         302         Emergency stop output         Blue-4           302         Emergency stop output         Blue-4           303         General purpose output         Gray-4           304         General purpose output         Black-4           40         306         General purpose output         Red-5           <                                                                                                    | 24      |          | 022      | General purpose input              | Yellow-3    |
| 26024General purpose inputBlue-327025General purpose inputPurple-328026General purpose inputGray-329027General purpose inputBlack-330028General purpose inputBlack-331029General purpose inputBlack-332030General purpose inputBlack-333029General purpose inputBlack-433031General purpose inputOrange-434300Alarm outputYellow-435301Ready outputGreen-436302Emergency stop outputBlue-437303General purpose outputPurple-438304General purpose outputPurple-439305General purpose outputBlack-441307General purpose outputBlack-44200tput308General purpose outputBlack-443309General purpose outputBlack-544310General purpose outputGreen-545311General purpose outputGreen-546312General purpose outputBlue-547313Alarm output for low system-<br>memory backup battery voltagePurple-548315General purpose outputWhite-549315General purpose outputWhite-550-0VBlack-5                                                                                                    | 25      |          | 023      | General purpose input              | Green-3     |
| 27025General purpose inputPurple-328026General purpose inputGray-329027General purpose inputWhite-330028General purpose inputBlack-331029General purpose inputBlack-332030General purpose inputRed-433031General purpose inputOrange-43433031General purpose inputOrange-434300Alarm outputYellow-435301Ready outputGreen-436302Emergency stop outputBlue-437303General purpose outputPurple-438304General purpose outputGray-439305General purpose outputBlack-440306General purpose outputBlack-441307General purpose outputBlack-4310General purpose outputRed-5311General purpose outputCrange-546313Alarm output for low system-<br>memory backup battery voltagePurple-548314Alarm output for low absolute-<br>encoder backup battery voltageGray-549315General purpose outputWhite-550-0VBlack-5                                                                                                    | 26      |          | 024      | General purpose input              | Blue-3      |
| 28026General purpose inputGray-329027General purpose inputGray-330028General purpose inputBlack-331029General purpose inputBrown-432030General purpose inputRed-433031General purpose inputOrange-434300Alarm outputYellow-435301Ready outputGreen-436302Emergency stop outputBlue-437303General purpose outputBlue-439304General purpose outputWhite-4305General purpose outputBlack-441307General purpose outputBlack-4420utputGeneral purpose outputBlack-4309General purpose outputRed-5310General purpose outputCrage-544310General purpose outputGreen-545311General purpose outputGreen-546313Alarm output for low system-<br>memory backup battery voltagePurple-548314Alarm output for low absolute-<br>encoder backup battery voltageGray-549315General purpose outputWhite-550-0VBlack-5                                                                                                    | 27      |          | 025      | General purpose input              | Purple-3    |
| 29         027         General purpose input         White-3           30         028         General purpose input         Black-3           31         029         General purpose input         Brown-4           32         030         General purpose input         Brown-4           32         030         General purpose input         Brown-4           33         029         General purpose input         Brown-4           34         030         General purpose input         Orange-4           34         301         General purpose output         Orange-4           34         301         Ready output         Green-4           35         301         Ready output         Green-4           36         302         Emergency stop output         Blue-4           37         303         General purpose output         Purple-4           38         304         General purpose output         White-4           305         General purpose output         White-4           40         306         General purpose output         Red-5           41         307         General purpose output         Red-5           42         0utput         308         General                                                                                                    | 28      |          | 026      | General purpose input              | Grav-3      |
| 30         028         General purpose input         Black-3           31         029         General purpose input         Brown-4           32         030         General purpose input         Red-4           33         031         General purpose input         Orange-4           34         33         031         General purpose input         Orange-4           34         300         Alarm output         Yellow-4           35         301         Ready output         Green-4           36         302         Emergency stop output         Blue-4           37         303         General purpose output         Purple-4           38         304         General purpose output         Gray-4           39         305         General purpose output         Gray-4           306         General purpose output         Black-4           41         307         General purpose output         Black-4           41         307         General purpose output         Red-5           42         308         General purpose output         Red-5           310         General purpose output         Red-5           311         General purpose output         Green-5                                                                                                    | 29      |          | 027      | General purpose input              | White-3     |
| 31029General purpose inputBrown-432030General purpose inputRed-433031General purpose inputOrange-43435300Alarm outputYellow-435301Ready outputGreen-436302Emergency stop outputBlue-437303General purpose outputPurple-438304General purpose outputGray-439305General purpose outputWhite-440306General purpose outputBlack-441307General purpose outputBlack-442308General purpose outputBlack-4309General purpose outputRed-5310General purpose outputOrange-544314General purpose outputGreen-545311General purpose outputGreen-546312General purpose outputBlue-547313Alarm output for low system-<br>memory backup battery voltagePurple-548314Alarm output for low absolute-<br>encoder backup battery voltageGray-549315General purpose outputWhite-550-0VBlack-5                                                                                                    | 30      |          | 028      | General purpose input              | Black-3     |
| 32030General purpose inputRed-433031General purpose inputOrange-434300Alarm outputYellow-435301Ready outputGreen-436302Emergency stop outputBlue-437303General purpose outputPurple-438304General purpose outputGray-439305General purpose outputWhite-440306General purpose outputBlack-441307General purpose outputBlack-442308General purpose outputBrown-543309General purpose outputOrange-544310General purpose outputGreen-545310General purpose outputGreen-546312General purpose outputBlue-547313Alarm output for low system-<br>memory backup battery voltagePurple-548314Alarm output for low absolute-<br>encoder backup battery voltageGray-549315General purpose outputWhite-550-0VBlack-5                                                                                                    | 31      |          | 029      | General purpose input              | Brown-4     |
| 33031General purpose inputOrange-434300Alarm outputYellow-435301Ready outputGreen-436302Emergency stop outputBlue-437303General purpose outputPurple-438304General purpose outputGray-439305General purpose outputWhite-440306General purpose outputBlack-441307General purpose outputBlack-442308General purpose outputBrown-544309General purpose outputOrange-544310General purpose outputGreen-545310General purpose outputGreen-546312General purpose outputBlue-547313Alarm output for low system-<br>memory backup battery voltagePurple-548314Alarm output for low absolute-<br>encoder backup battery voltageGray-549315General purpose outputWhite-550-0VBlack-5                                                                                                    | 32      |          | 030      | General purpose input              | Red-4       |
| 34300Alarm outputYellow-435301Ready outputGreen-436302Emergency stop outputBlue-437303General purpose outputPurple-438304General purpose outputGray-439305General purpose outputWhite-440306General purpose outputBlack-441307General purpose outputBlack-441308General purpose outputBrown-542308General purpose outputRed-5309General purpose outputOrange-5310General purpose outputGreen-546312General purpose outputBlue-547313Alarm output for low system-<br>memory backup battery voltagePurple-548314Alarm output for low absolute-<br>encoder backup battery voltageGray-549315General purpose outputWhite-550-0VBlack-5                                                                                                    | 33      |          | 031      | General purpose input              | Orange-4    |
| 35301Ready outputGreen-436302Emergency stop outputBlue-437303General purpose outputPurple-438304General purpose outputGray-439305General purpose outputWhite-440306General purpose outputBlack-441307General purpose outputBlack-441307General purpose outputBlack-442308General purpose outputBrown-543309General purpose outputOrange-544310General purpose outputOrange-545311General purpose outputGreen-546312General purpose outputBlue-547313Alarm output for low system-<br>memory backup battery voltagePurple-548314Alarm output for low absolute-<br>encoder backup battery voltageGray-549315General purpose outputWhite-550-0VBlack-5                                                                                                    | 34      |          | 300      | Alarm output                       | Yellow-4    |
| 36302Emergency stop outputBlue-437303General purpose outputPurple-438304General purpose outputGray-439305General purpose outputWhite-440306General purpose outputBlack-441307General purpose outputBlack-441307General purpose outputBrown-542308General purpose outputBrown-543309General purpose outputOrange-544310General purpose outputOrange-545310General purpose outputGreen-546312General purpose outputBlue-547313Alarm output for low system-<br>memory backup battery voltagePurple-548314Alarm output for low absolute-<br>encoder backup battery voltageGray-549315General purpose outputWhite-550-0VBlack-5                                                                                                    | 35      |          | 301      | Ready output                       | Green-4     |
| 37303General purpose outputPurple-438304General purpose outputGray-439305General purpose outputWhite-440306General purpose outputBlack-441307General purpose outputBlack-442308General purpose outputBrown-543309General purpose outputOrange-544309General purpose outputOrange-545310General purpose outputYellow-546312General purpose outputBlue-547313Alarm output for low system-<br>memory backup battery voltagePurple-548314Alarm output for low absolute-<br>encoder backup battery voltageGray-549315General purpose outputWhite-550-0VBlack-5                                                                                                    | 36      |          | 302      | Emergency stop output              | Blue-4      |
| 38304General purpose outputGray-439305General purpose outputWhite-440305General purpose outputBlack-441306General purpose outputBlack-441307General purpose outputBrown-542308General purpose outputRed-543309General purpose outputOrange-544310General purpose outputOrange-545310General purpose outputYellow-546312General purpose outputBlue-547313Alarm output for low system-<br>memory backup battery voltagePurple-548314Alarm output for low absolute-<br>encoder backup battery voltageGray-549315General purpose outputWhite-550-0VBlack-5                                                                                                    | 37      |          | 303      | General purpose output             | Purple-4    |
| 39305General purpose outputWhite-440306General purpose outputBlack-441306General purpose outputBlack-4420utput308General purpose outputBrown-543309General purpose outputOrange-544310General purpose outputOrange-545310General purpose outputYellow-546312General purpose outputBlue-547313Alarm output for low system-<br>memory backup battery voltagePurple-548314Alarm output for low absolute-<br>encoder backup battery voltageGray-549315General purpose outputWhite-550-0VBlack-5                                                                                                    | 38      |          | 304      | General purpose output             | Grav-4      |
| 40306General purpose outputBlack-441307General purpose outputBrown-542308General purpose outputRed-543309General purpose outputOrange-544310General purpose outputOrange-544310General purpose outputYellow-545310General purpose outputGreen-546312General purpose outputBlue-547313Alarm output for low system-<br>memory backup battery voltagePurple-548314Alarm output for low absolute-<br>encoder backup battery voltageGray-549315General purpose outputWhite-550-0VBlack-5                                                                                                    | 39      |          | 305      | General purpose output             | White-4     |
| 41307General purpose outputBrown-542Output308General purpose outputRed-543309General purpose outputOrange-544310General purpose outputYellow-545310General purpose outputGreen-546312General purpose outputBlue-547313Alarm output for low system-<br>memory backup battery voltagePurple-548314Alarm output for low absolute-<br>encoder backup battery voltageGray-549315General purpose outputWhite-550-0VBlack-5                                                                                                    | 40      |          | 306      | General purpose output             | Black-4     |
| 42<br>43Output308General purpose outputRed-543309General purpose outputOrange-544310General purpose outputYellow-545310General purpose outputGreen-546312General purpose outputBlue-547313Alarm output for low system-<br>memory backup battery voltagePurple-548314Alarm output for low absolute-<br>encoder backup battery voltageGray-549315General purpose outputWhite-550-0VBlack-5                                                                                                    | 41      |          | 307      | General purpose output             | Brown-5     |
| 43     309     General purpose output     Orange-5       44     310     General purpose output     Yellow-5       45     310     General purpose output     Green-5       46     312     General purpose output     Blue-5       47     313     Alarm output for low system-<br>memory backup battery voltage     Purple-5       48     314     Alarm output for low absolute-<br>encoder backup battery voltage     Gray-5       49     315     General purpose output     White-5       50     -     0V     Black-5                                                                                                    | 42      |          | 308      | General purpose output             | Red-5       |
| 44     310     General purpose output     Yellow-5       45     311     General purpose output     Green-5       46     312     General purpose output     Blue-5       47     313     Alarm output for low system-<br>memory backup battery voltage     Purple-5       48     314     Alarm output for low absolute-<br>encoder backup battery voltage     Gray-5       49     315     General purpose output     White-5       50     -     0V     Black-5                                                                                                    | 43      | Output   | 309      | General purpose output             | Orange-5    |
| 45     311     General purpose output     Green-5       46     312     General purpose output     Blue-5       47     313     Alarm output for low system-<br>memory backup battery voltage     Purple-5       48     314     Alarm output for low absolute-<br>encoder backup battery voltage     Gray-5       49     315     General purpose output     White-5       50     -     0V     Black-5                                                                                                    | 44      |          | 310      | General purpose output             | Yellow-5    |
| 46     312     General purpose output     Blue-5       47     313     Alarm output for low system-<br>memory backup battery voltage     Purple-5       48     314     Alarm output for low absolute-<br>encoder backup battery voltage     Gray-5       49     315     General purpose output     White-5       50     -     0V     Black-5                                                                                                    | 45      |          | 311      | General purpose output             | Green-5     |
| 47     313     Alarm output for low system-<br>memory backup battery voltage     Purple-5       48     314     Alarm output for low absolute-<br>encoder backup battery voltage     Gray-5       49     315     General purpose output     White-5       50     -     0V     Black-5                                                                                                    | 46      |          | 312      | General purpose output             | Blue-5      |
| 48     314     Alarm output for low absolute-<br>encoder backup battery voltage     Gray-5       49     315     General purpose output     White-5       50     -     0V     Black-5                                                                                                    | 47      |          | 313      | Alarm output for low system-       | Purple-5    |
| 48314Alarm output for low absolute-<br>encoder backup battery voltageGray-549315General purpose outputWhite-550-0VBlack-5                                                                                                    |         |          | 5.0      | memory backup battery voltage      |             |
| 49315General purpose outputWhite-550-0VBlack-5                                                                                                    | 48      |          | 314      | Alarm output for low absolute-     | Grav-5      |
| 49315General purpose outputWhite-550-0VBlack-5                                                                                                    |         |          | 5.1      | encoder backup battery voltage     |             |
| 50 - 0V Black-5                                                                                                    | 49      |          | 315      | General purpose output             | White-5     |
|                                                                                                    | 50      |          | -        | OV                                 | Black-5     |

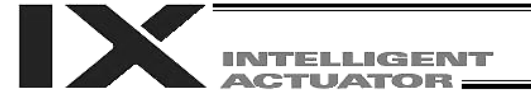

| [14] | General RS232C port connector 1 | Channel 1 of the two-channel RS232C port provided for connection of general RS232C equipment.<br>(Refer to I/O parameter Nos, 201 to 203.)                                            |                                   |          |      |                                     |  |  |  |
|------|---------------------------------|----------------------------------------------------------------------------------------------------|-----------------------------------|----------|------|-------------------------------------|--|--|--|
| [15] | General RS232C port connector 2 | Channel 2 of the two-channel RS232C port provided for connection of general RS232C equipment.<br>(Refer to I/O parameter Nos. 213 to 215.)<br>General RS232C Connector Specifications |                                   |          |      |                                     |  |  |  |
|      |                                 | Item                                                                                                    | (                                 | Overview | v    | Details                             |  |  |  |
|      |                                 | Connector                                                                                                    | D-sub,                            | 9 pin (D | DTE) | XM2C-0942-502L (OMRON)              |  |  |  |
|      |                                 | Connector name                                                                                                    | S1/S2                             |          |      |                                     |  |  |  |
|      |                                 | Maximum wiring distance                                                                                                    | 10 M                              |          |      | At 38400 bps                        |  |  |  |
|      |                                 | Interface standard                                                                                                    | RS232                             | С        |      |                                     |  |  |  |
|      |                                 | Connected unit                                                                                                    | Connected unit AT-compatible etc. |          |      | Half-duplex communication           |  |  |  |
|      |                                 | Connection cable                                                                                                    |                                   |          |      | PC-AT standard 232C cross-<br>cable |  |  |  |
|      |                                 | Terminal                                                                                                    | 1                                 | In       | (CD) | (Carrier detection: Not used)       |  |  |  |
|      |                                 | assignments                                                                                                    | 2                                 | In       | RD   | Received data (RXD)                 |  |  |  |
|      |                                 |                                                                                                    | 3                                 | Out      | SD   | Transmitted data (TXD)              |  |  |  |
|      |                                 |                                                                                                    | 4                                 | Out      | ER   | Equipment ready (DTR)               |  |  |  |
|      |                                 |                                                                                                    | 5                                 | In       | SG   | Signal ground                       |  |  |  |
|      |                                 |                                                                                                    | 6                                 | In       | DR   | Data set ready (DSR)                |  |  |  |
|      |                                 |                                                                                                    | 7                                 | Out      | (RS) | (Request to send (RTS): Not used)   |  |  |  |
|      |                                 |                                                                                                    | 8                                 | In       | (CS) | (Clear to send (CTS): Not used)     |  |  |  |
|      |                                 |                                                                                                    | 9                                 |          | NC   | Not used                            |  |  |  |

Use a cross-cable to connect to the RS232C port of a PC.

[16] Installation position of This is where a Fieldbus interface module is installed. In this example, this field network board position is left unoccupied (no module is installed).

[17] Optional board \_\_\_\_\_\_ An optional field network board is installed. A DeviceNet board is installed in this example.

[18] Expansion I/O board Optional expansion I/O boards are installed in the example. (optional)

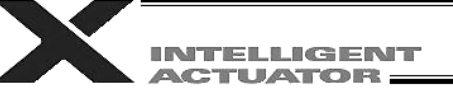

- [19] Brake power input connector (SCARA axis only).....
   This connector is used to input the power for SCARA brake control. 24 VDC must be supplied externally.
   Connect the SCARA-axis brake power to both the brake power cable from the SCARA robot and this connector.
- [20] Brake power input connector for driving the brake of a linear axis, high-speed SCARA robot (NSN\*\*...) or actuator with an arm length of 700 or 800. 24 VDC must be supplied externally. If the specified power is not supplied, the actuator brake cannot be released. Be sure to supply the power to this connector if you are using a high-speed SCARA robot (NSN\*\*...), actuator with an arm length of 700 or 800 or linear axis with brake. As for the brake power cable, use a shielded cable and connect the shield on the 24-V power-supply side. The bottom side of the connector connects to +24 V.

Brake Power Connector Specifications

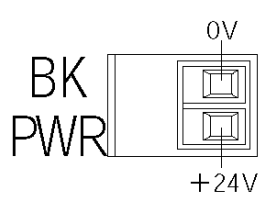

| Item           | Overview        | Details                               |
|----------------|-----------------|---------------------------------------|
| Connector      | Phoenix Contact | MC1.5/2-G-3.5                         |
| Cable-end      | Phoenix Contact | MC1.5/2-ST-3.5                        |
| connector      |                 | Applicable cable size: $0.1 \sim 2.0$ |
|                |                 | mm <sup>2</sup> (AWG28-14)            |
| Connector name | BK PWR          |                                       |
| Input voltage  | 24 VDC ± 10%    |                                       |
| Terminal       | 0 V             | 24 V power ground                     |
| assignments    | +24 V           | 24 V power input                      |

[21] Brake release switch connector (Linear movement axis only). This connector accepts a switch that releases the brake of a linear movement axis externally from the controller.

movement axis only)... Shorting the COM and BKRMT\* terminals of this connector will release the brake.

Use this connector if you want to operate the linear movement axis manually in the event of a power failure or error in the controller.

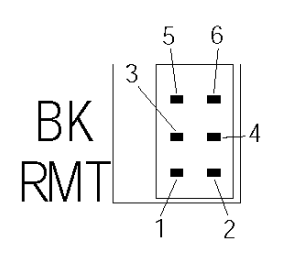

| Brake-release Switch C | onnector Specifications |
|------------------------|-------------------------|
|------------------------|-------------------------|

| Item           | Overview |           | Details                        |  |
|----------------|----------|-----------|--------------------------------|--|
| Connector      | Hirose   |           | DF11-6DP-2DS (*)               |  |
| Connector name | ΒK       | RMT       |                                |  |
| Connected unit |          | Brake     | e-release switch               |  |
| Terminal       | 1        | BKRMT5    | Brake release switch input for |  |
| assignments    |          |           | axis 5                         |  |
|                | 2        | BKRMT6    | Brake release switch input for |  |
|                |          |           | axis 6                         |  |
|                | ო        |           |                                |  |
| -              |          |           |                                |  |
|                | 5        | COM (COM) | Switch input common            |  |
|                | 6        | COM (COM) | Switch input common            |  |

 Mating connector --- Hirose socket: DF11-6DS-2C, crimp terminal: DF11-2428SC

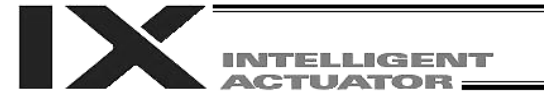

| [22] | Brake switch (Linear movement axis only) | This alternate switch with lock is used to release the axis brake. To operate<br>the switch, pull it toward you and tilt. Tilting the switch upward (RLS side) will<br>release the brake forcibly, while tilting it downward (NOM) will enable the<br>controller to release the brake.<br>Note: The SCARA-axis brake switch is located on the panel of the SCARA<br>robot. |
|------|------------------------------------------|----------------------------------------------------------------------------------------------------|
| [23] | Conveyor tracking                        | This connector is used only when the controller is of conveyor tracking specification                                                                                                    |

connector specification. Normally this connector is not used.

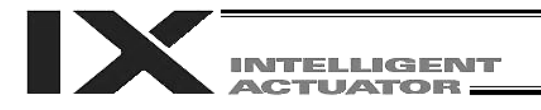

# 2. Explanation of Codes Displayed on the Panel Window

2.1 Application

|                | Display Pr     |            | Priority (*1) | Description |                                                                                                    |
|----------------|----------------|------------|---------------|-------------|----------------------------------------------------------------------------------------------------|
|                |                | !_         | _ <br> -      | 1           | AC power is cut off (including momentary power failure or drop in power source voltage).                                                          |
|                |                | X          | X             | 1           | System down level error                                                                                                    |
|                |                | ı—         | _ <br> _      | 2           | Writing data to the flash ROM.                                                                                                    |
|                |                | ı—         |               | 3           | Emergency stop is being actuated (except during the update mode).                                                                                 |
|                |                | 1-1        |               | 4           | Enable switch (deadman switch/safety gate) OFF (except in the update mode)                                                                        |
|                |                | Х          | X             | 5           | Cold start level error                                                                                                    |
|                |                | Х          | X             | 5           | Cold start level error                                                                                                    |
|                |                | Х          | X             | 5           | Operation cancellation level error                                                                                                    |
|                |                | Х          | X             | 5           | Operation cancellation level error                                                                                                    |
| _              |                | ı—         |               | 6           | Waiting for a drive source cutoff reset input (except during the update mode).                                                                    |
| -              |                | ı—         |               | 6           | Operation is paused and waiting for a restart signal (except during the update mode)                                                              |
| -              |                | <br> _     |               | 7           | All servo axes are interlocked (except during the update mode)                                                                                    |
|                |                | X          | X             | 8           | Message level error                                                                                                    |
|                |                | X          | X             | 8           | Message level error                                                                                                    |
| ı <sup>—</sup> |                | <u>_</u>   |               | 9           | Core update mode                                                                                                    |
|                |                | ı_¦        |               | 9           | Core update is in progress                                                                                                    |
|                | <br> _         | ı_¦        | -             | 9           | Core update has completed                                                                                                    |
| ı <sup>—</sup> | <br> _         | - <u> </u> |               | 9           | Slave update mode                                                                                                    |
|                | <br> _         | ,_ <br> _  |               | 9           | Slave update is in progress                                                                                                    |
|                |                | ,_¦        |               | 9           | Slave update has completed                                                                                                    |
|                | Ν              | 0.         |               | 9           | A program is running (last started program). *** indicates the program number.<br>(Controller with increased memory size (with gateway function)) |
|                |                | Ν          | 0.            | 9           | A program is running (last started program). ** indicates the program number.<br>(Controller with increased memory size)                          |
|                | -              | Х          | X             | 9           | Initialization sequence number                                                                                                    |
|                |                | <br> _     |               | 9           | Debug mode                                                                                                    |
|                | ı <sup>—</sup> | _ <br> _   |               | 9           | Ready status (auto mode)                                                                                                    |
|                | ı              | _ <br> _   | <br> -        | 9           | Ready status (manual mode)                                                                                                    |

(\*1) The priority increases as the number decreases.

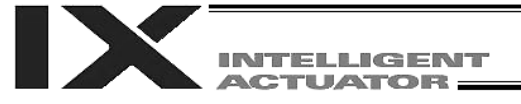

2.2 Core

|              | Display Priority (*1) Description |                | Description |   |                                                                                         |  |
|--------------|-----------------------------------|----------------|-------------|---|-----------------------------------------------------------------------------------------|--|
|              |                                   |                |             | 1 | AC power is cut off (including momentary power failure or drop in power source voltage) |  |
| <u>     </u> |                                   | X              | Х           | 1 | Coldstart level error                                                                   |  |
|              | _ <br> _                          | X              | Х           | 1 | Coldstart level error                                                                   |  |
| 1_1_1        | _                                 | X              | Х           | 1 | Operationcancellation level error                                                       |  |
|              | <br> _                            | Х              | Х           | 1 | Operationcancellation level error                                                       |  |
|              |                                   | Х              | Х           | 2 | Message level error                                                                     |  |
|              |                                   | Х              | Х           | 2 | Message level error                                                                     |  |
| ı-           | <br> _                            | - <br> _       |             | 2 | Application update mode                                                                 |  |
|              | <br> _                            |                |             | 2 | Application update is in progress                                                       |  |
|              | <br> _                            |                |             | 2 | Application update has completed                                                        |  |
|              | _                                 | -              | _           | 2 | Hardware test mode process                                                              |  |
|              |                                   | ı <sup>—</sup> |             | 2 | Clearing the application flash ROM                                                      |  |
| <u> _ </u> _ |                                   | ı <sup>—</sup> |             | 2 | Application flash ROM has been cleared                                                  |  |
| I            | <br> -                            |                |             | 2 | Jump to the application                                                                 |  |
|              | _ <br> -                          |                |             | 2 | Core flash ROM check process                                                            |  |
| <br>         | _ <br> _                          |                |             | 2 | Application flash ROM check process                                                     |  |
| -            | _ <br> _                          |                |             | 2 | SDRAM check process                                                                     |  |

(\*1) The priority increases as the number decreases.

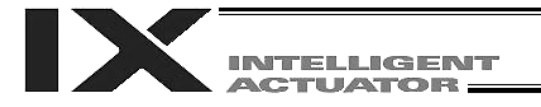

#### 2.3 Current Monitor and Variable Monitor

Other parameter Nos. 49 and 50 can be set up to monitor currents or variables on the panel window.

(1) Current monitor

Currents of up to four axes having continuous axis numbers can be monitored.

Parameter settings

Other parameter No. 49 = 1

Other parameter No. 50 = Smallest axis number among the axes to be monitored

Example) If other parameter No. 49 is set to "1" and other parameter No. 50 to "3" for a 6 axis controller, the far right segment digit will show the current for axis 3.

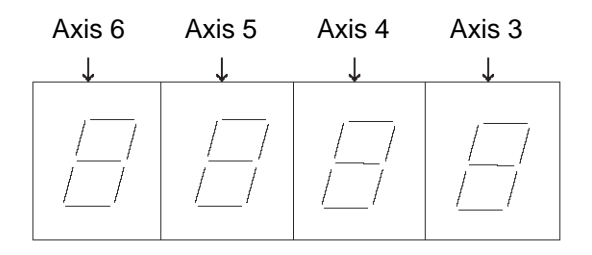

When data is written to the flash ROM or a software reset (restart) is executed after the parameter values have been input, the panel window will show the motor current to rating ratio (%) by a segment pattern, instead of "ready status" or "program run number." The segment display patterns and corresponding motor current to rating ratios (%) are shown below.

| 0 < Motor current to rating ratio (%) $\leq$ 25   | 5 | $100 < Motor current to rating ratio (%) \le 150$ |
|---------------------------------------------------|---|---------------------------------------------------|
| $25 < Motor current to rating ratio (%) \le 50$   |   | $150 < Motor current to rating ratio (%) \le 200$ |
| $50 < Motor current to rating ratio (%) \leq 75$  | 8 | 200 < Motor current to rating ratio<br>(%)        |
| 75 < Motor current to rating ratio (%) $\leq$ 100 |   |                                                   |

Thick lines indicate illuminated segments.

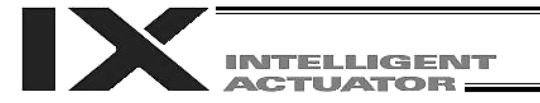

(2) Variable monitor

The contents of global integer variables can be displayed on the panel window. Positive integers of 1 to 999 can be displayed. Parameter settings Other parameter No. 49 = 2 Other parameter No. 50 = Variable number of the global integer variable to be monitored

When data is written to the flash ROM or a software reset (restart) is executed after the parameter values have been input, the panel window will show the content of the global integer variable, instead of "ready status" or "program run number." The far-left segment digit should read "U."

Display example)

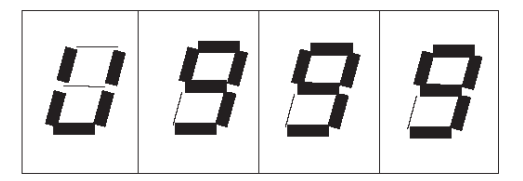

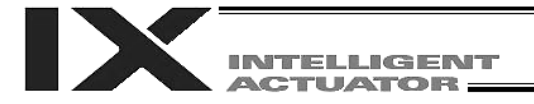

# Chapter 5 Specifications

1. Controller Specifications

# 1.1. PX Type (Standard Specification)

|                                          | 1-axis to 6-axis controller                  |                                   |                                      |  |  |
|------------------------------------------|----------------------------------------------|-----------------------------------|--------------------------------------|--|--|
| Total output when maximum number of axes | Single-phase specification                   | on: 1600 W                        | Three-phase specification: 2400 W    |  |  |
| are connected                            |                                              |                                   |                                      |  |  |
| Control power input                      | Single phase, 200 to 230                     | Single phase 200 to 230 VAC + 10% |                                      |  |  |
| Motor power input                        | Single-phase specification                   | on: 200 to                        | Three-phase specification: 200 to    |  |  |
|                                          | 230 VAC ± 10%                                |                                   | 230 VAC ± 10%                        |  |  |
| Power source frequency                   | 50/60 Hz                                     |                                   |                                      |  |  |
| Insulation resistance                    | 10 M $\Omega$ min. (measured a               | t 500 VDC b                       | etween the power terminal and I/O    |  |  |
|                                          | terminals and between th                     | ne external te                    | erminals and case)                   |  |  |
| Withstand voltage                        | 1500 VAC for 1 minute N                      | ote 1)                            |                                      |  |  |
| Surrounding air                          | 0 to 40°C                                    |                                   |                                      |  |  |
| temperature range                        |                                              |                                   |                                      |  |  |
| Surrounding humidity range               | 10% to 95% (Non-conde                        | nsing; confor                     | ming to JIS C3502 RH-2)              |  |  |
| Storage temperature range                | -25°C to 70°C (Excluding                     | the battery)                      |                                      |  |  |
| Protection class                         | IP20                                         |                                   |                                      |  |  |
| Drive-source cutoff method               | Internal relay                               |                                   |                                      |  |  |
| Emergency stop input                     | Contact B input (Internal                    | power-suppl                       | y type)                              |  |  |
| Emergency stop action                    | Deceleration stop + Reg                      | enerative bra                     | ke by timer (failsafe)               |  |  |
| Enable input                             | Contact B input (Internal                    | power-suppl                       | y type)                              |  |  |
| System ready output                      | No voltage contact (relay                    | <li>v) output; for</li>           | generation of equipment ready signal |  |  |
|                                          | based on the wired-OR le                     | ogic among r                      | nultiple equipment. Max. 500 mA (24  |  |  |
|                                          | VDC).                                        |                                   |                                      |  |  |
| Axis control method                      | AC full digital servo                        |                                   |                                      |  |  |
| Position detection methods               | 17 bit incremental encod                     | er (Wire-savi                     | ng type)                             |  |  |
|                                          | 17 bit rotation data backup absolute encoder |                                   |                                      |  |  |
| Detteries                                | Resolution: 14 bits under                    | r both method                     | as (16384 puises)                    |  |  |
| Batteries                                | System-memory backup battery: CR2032         |                                   |                                      |  |  |
| Cread acting                             | System-memory backup                         | Dattery: CR2                      | 1032                                 |  |  |
| Appeloration/decoloration                |                                              | ec (varies ac                     |                                      |  |  |
| Acceleration/deceleration                | 0.01 G to 3 G (valles ac                     | cording to the                    | e applicable model.)                 |  |  |
| Programming language                     | Super SEL Janguage                           |                                   |                                      |  |  |
| Program steps                            | Controller with                              |                                   |                                      |  |  |
| r rogram steps                           | increased memory size                        | 0000 stens                        | (total)                              |  |  |
|                                          | (with gateway function)                      | 0000 01000                        |                                      |  |  |
|                                          | Controller without                           |                                   |                                      |  |  |
|                                          | increased memory size                        | 6000 steps                        | (total)                              |  |  |
| Number of positions                      | Controller with                              | 20000 posit                       | ions (total)                         |  |  |
| ·                                        | increased memory size                        | Position No:                      | s. 1 to 10000 can be saved to the    |  |  |
|                                          | (with gateway function)                      | battery back                      | kup memory.                          |  |  |
|                                          |                                              | Position No:                      | s. 10001 to 20000 can be saved to    |  |  |
|                                          |                                              | the flash me                      | emory.                               |  |  |
|                                          | Controller without                           | 4000 positio                      | ons (total)                          |  |  |
|                                          | increased memory size                        | All position                      | data can be saved to the battery     |  |  |
|                                          |                                              | backup mer                        | nory.                                |  |  |

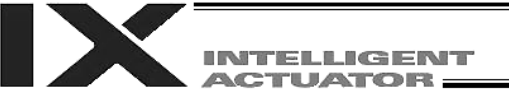

| Number of programs                 | Controller with                  | 100 programa                                    |
|------------------------------------|----------------------------------|-------------------------------------------------|
|                                    | (with gateway function)          | 128 programs                                    |
|                                    | Controller without               |                                                 |
|                                    | increased memory size            | 64 programs                                     |
| Multi-tasking                      | 16 programs                      |                                                 |
| Storage device                     | Flash ROM + SRAM batt            | ery backup                                      |
| Data input methods                 | Teaching pendant or PC           | software                                        |
| Absolute brake unit (brake         | Built-in brake drive circuit     | t                                               |
| type or absolute                   | Driven by over-excitation        | at 90 V, released at 45 V (steady state)        |
| specification actuator only)       | There are no limitation or       | n the number of brake axes (A 5/6-axis system   |
|                                    | with brake can be suppor         | rted.)                                          |
| Protective functions               | Motor overcurrent, overlo        | ad, motor driver temperature check, overload    |
|                                    | check, encoder open det          | ection.                                         |
| Regenerative resistance            | Built-in (1 kΩ, 20 W); exp       | andable by external unit                        |
| Accessory                          | I/O flat cable                   |                                                 |
| Standard inputs                    | 32 points or 16 points, N        | PN or PNP (set before shipment)                 |
| Standard outputs                   | 16 points or 32 points, N        | PN or PNP (set before shipment)                 |
| RS232C port for teaching           | Enabled only in the manu         | al operation mode.                              |
| serial interface                   | IAI's dedicated teaching switch) | pendant or ANSI teaching pendant (selected by a |
| RS232C port for general            | Dedicated 2 channel RS2          | 232C, 9 pin DTE specification                   |
| PC connection                      | Half-duplex at speeds up         | to 115.2 kbps (1 channel) or up to 76.8 kbps    |
|                                    | (simultaneous communic           | ation with 2 channels) Note 3)                  |
| Expanded inputs/outputs (optional) | Expandable to 3 slots            |                                                 |
| Fieldbus interface (optional)      | Profibus-DP (IN: 32 bytes        | s max./OUT: 32 bytes max.)                      |
|                                    | DeviceNet (IN: 32 bytes I        | max./OUT: 32 bytes max.)                        |
|                                    | CC-Link (IN: 32 bytes ma         | ax./OUT: 32 bytes max.)                         |
| Ethernet interface (optional)      | Packet communication (c          | lient-server communication) by TCP/IP using SEL |
|                                    | language                         |                                                 |
|                                    | X-SEL PC software conn           | ection                                          |
|                                    | MODBUS/TCP remote I/             | O (IN: 32 bytes max./OUT: 32 bytes max.)        |

Note 1) The withstand voltage of the actuator motor is 1000 V for 1 minute. When performing a withstand voltage test with the controller and actuator connected, make sure the test voltage and duration will not exceed 1000 V and 1 minute, respectively.

Note 2) If one RS232C channel is used at a communication speed of 115.2 kbps, use the other channel at 38.4 kbps or below. If these speeds are exceeded, an overrun error or other problems will occur and successful communication cannot be guaranteed.

\* RCS2-R\*\*7, LS and LSA-series actuators cannot be connected as axis 5 or 6.

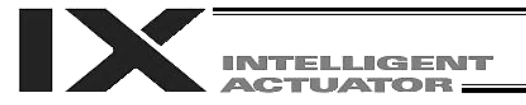

# 1.2 QX Type (Global Specification)

|                                    | 1-axis to 6-axis controller                                                |                |                                      |  |
|------------------------------------|----------------------------------------------------------------------------|----------------|--------------------------------------|--|
| Total output when                  | Single-phase specification                                                 | on: 1600 W     | Three-phase specification: 2400 W    |  |
| maximum number of axes             |                                                                            |                |                                      |  |
| are connected                      |                                                                            |                |                                      |  |
| Control power input                | Single phase, 200 to 230 VAC ± 10%                                         |                |                                      |  |
| Motor power input                  | Single-phase specification                                                 | on: 200 to     | Three-phase specification: 200 to    |  |
|                                    | 230 VAC ± 10%                                                              |                | 230 VAC ± 10%                        |  |
| Power source frequency             | 50/60 Hz                                                                   |                |                                      |  |
| Insulation resistance              | 10 M $\Omega$ min. (measured at 500 VDC between the power terminal and I/O |                |                                      |  |
|                                    | terminals and between the external terminals (together) and case)          |                |                                      |  |
| Withstand voltage                  | 1500 VAC for 1 minute N                                                    | ote 1)         |                                      |  |
| Surrounding air                    | 0 to 40°C                                                                  |                |                                      |  |
| temperature range                  |                                                                            |                |                                      |  |
| Surrounding humidity range         | 10% to 95% (Non-conde                                                      | nsing; confor  | ming to JIS C3502 RH-2)              |  |
| Storage temperature range          | -25°C to 70°C (Excluding                                                   | g the battery) | Ŭ /                                  |  |
| Protection class                   | IP20                                                                       | <i>,</i>       |                                      |  |
| Drive-power cutoff method          | External safety circuit                                                    |                |                                      |  |
| Emergency stop input               | Contact B input (Internal                                                  | power-suppl    | y type, redundant)                   |  |
| Emergency stop action              | Deceleration stop + Req                                                    | enerative bra  | ke by timer (failsafe)               |  |
| Enable input                       | Contact B input (Internal                                                  | power-suppl    | v type)                              |  |
| System ready output                | No voltage contact (relay                                                  | /) output; for | generation of equipment ready signal |  |
|                                    | based on the wired-OR I                                                    | ogic among r   | nultiple equipment. Max. 500 mA (24  |  |
|                                    | VDC).                                                                      | 0 0            |                                      |  |
| Axis control method                | AC full digital servo                                                      |                |                                      |  |
| Position detection methods         | 17 bit incremental encod                                                   | er (Wire-savi  | ng type)                             |  |
|                                    | 17 bit rotation data backup absolute encoder                               |                |                                      |  |
|                                    | Resolution: 14 bits under both methods (16384 pulses)                      |                |                                      |  |
| Batteries                          | Absolute-data backup battery: AB-5 made by IAI                             |                |                                      |  |
|                                    | System-memory backup battery: CR2032                                       |                |                                      |  |
| Speed setting                      | 1 mm/sec to 3000 mm/se                                                     | ec (Varies ac  | cording to the applicable model.)    |  |
| Acceleration/deceleration          | 0.01 G to 3 G (Varies according to the applicable model.)                  |                |                                      |  |
| setting                            |                                                                            |                |                                      |  |
| Programming language               | Super SEL language                                                         |                |                                      |  |
| Program steps                      | Controller with                                                            |                |                                      |  |
|                                    | increased memory size                                                      | 9999 steps     | (total)                              |  |
|                                    | (with gateway function)                                                    |                |                                      |  |
|                                    | Controller without                                                         | 6000 steps     | (total)                              |  |
| Number of positions                | Controller with                                                            |                |                                      |  |
| Number of positions                | Controller with                                                            | 20000 positi   | ions (total)                         |  |
|                                    | (with getowey function)                                                    | Position No    | s. I to 10000 can be saved to the    |  |
|                                    | (with gateway function)                                                    | Dattery Date   | $x_{\rm up}$ memory.                 |  |
|                                    |                                                                            | the flash me   | s. 10001 to 20000 can be saved to    |  |
|                                    | Controller without                                                         |                | ons (total)                          |  |
|                                    | increased memory size                                                      | All position   | data can be saved to the flash       |  |
|                                    |                                                                            | memory         |                                      |  |
| Jumber of programs Controller with |                                                                            |                |                                      |  |
|                                    | increased memory size 128 programs                                         |                |                                      |  |
|                                    | (with gateway function)                                                    |                | -                                    |  |
|                                    | Controller without                                                         |                |                                      |  |
|                                    | increased memory size                                                      | 64 program     | S                                    |  |
| Multi-tasking                      | 16 programs                                                                |                |                                      |  |
| Storage device                     | Flash ROM + SRAM bat                                                       | tery backup    |                                      |  |

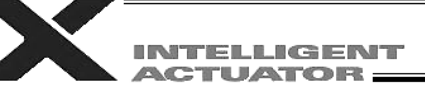

| Data input methods            | Teaching pendant or PC software                                           |
|-------------------------------|---------------------------------------------------------------------------|
| Absolute brake unit (brake    | Built-in brake drive circuit                                              |
| type or absolute              | Driven by over-excitation at 90 V, released at 45 V (steady state)        |
| specification actuator only)  | There are no limitation on the number of brake axes (A 6-axis system with |
|                               | all axes equipped with a brake can be supported.)                         |
| Protective functions          | Motor overcurrent, overload, motor driver temperature check, overload     |
|                               | check, encoder open detection                                             |
| Regenerative resistance       | Built-in (1 k $\Omega$ , 20 W); expandable by external unit               |
| Accessory                     | I/O flat cable                                                            |
| Standard inputs               | 32 points or 16 points, NPN or PNP (set before shipment)                  |
| Standard outputs              | 16 points or 32 points, NPN or PNP (set before shipment)                  |
| RS232C port for teaching      | Enabled only in the manual operation mode.                                |
| serial interface              | IAI's dedicated teaching pendant or ANSI teaching pendant (selected by a  |
|                               | switch)                                                                   |
| RS232C port for general       | Dedicated 2 channel RS232C, 9 pin DTE specification                       |
| PC connection                 | Half-duplex at speeds up to 115.2 kbps (1 channel) or up to 76.8 kbps     |
|                               | (simultaneous communication with 2 channels) Note 3)                      |
| Expanded inputs/outputs       | Expandable to 3 slots                                                     |
| (optional)                    |                                                                           |
| Fieldbus interface (optional) | Profibus-DP (IN: 32 bytes max./OUT: 32 bytes max.)                        |
|                               | DeviceNet (IN: 32 bytes max./OUT: 32 bytes max.)                          |
|                               | CC-Link (IN: 32 bytes max./OUT: 32 bytes max.)                            |
| Ethernet interface (optional) | Packet communication (client-server communication) by TCP/IP using SEL    |
|                               | language                                                                  |
|                               | X-SEL PC software connection                                              |
|                               | MODBUS/TCP remote I/O (IN: 32 bytes max./OUT: 32 bytes max.)              |

Note 1) The voltage protection rating of the actuator motor is 1000 V for 1 minute. When performing a voltage test with the controller and actuator connected, make sure the test voltage and duration will not exceed 1000 V and 1 minute, respectively.

- Note 2) If one RS232C channel is used at a communication speed of 115.2 kbps, use the other channel at 38.4 kbps or below. If these speeds are exceeded, an overrun error or other problems will occur and successful communication cannot be guaranteed.
  - \* RCS2-R\*\*7, LS and LSA-series actuators cannot be connected as axis 5 or 6.

1.3 Differences between QX Type (Global Specification) and PX Type (Standard Specification)

Users require different safety categories in accordance with the overall configuration of their equipment. The QX type (global specification) controller has no built-in drive source cutoff circuit so that the user can design their equipment to a desired safety category. The PX type (standard specification) controller has a built-in circuit for cutting off the drive source inside the controller using a relay. The differences between these two specifications are summarized below. Items not specified in the table are basically the same between the two specifications.

| Item                          | QX type (global specification)                             | PX type (standard specification)  |  |  |  |
|-------------------------------|------------------------------------------------------------|-----------------------------------|--|--|--|
| Power input part              | Motor power supply and control power supply are separated. |                                   |  |  |  |
| Safety circuit configuration  | Redundant circuits are supported                           | Redundant circuits are not        |  |  |  |
| Callety circuit conliguration | Reddindarit circuits are supported                         | supported.                        |  |  |  |
| Drive source cutoff circuit   | Installed externally.                                      | Built-in motor power cutoff relay |  |  |  |
| Highest safety category       | Safety category 4 (The user is responsible                 | Safaty catagony B                 |  |  |  |
| supported                     | for demonstrating conformance)                             | Salety category B                 |  |  |  |
| System I/O connector          | 18 pin, 2 row/2 piece connector by Phoenix Contact         |                                   |  |  |  |
|                               | Supported (redundant cafety circuite)                      | Supported (redundant safety       |  |  |  |
| ANGITE                        | Supported (reduitdant safety circuits)                     | circuits are not supported)       |  |  |  |

Differences between Global Specification and Standard Specification

TP: Teaching pendant

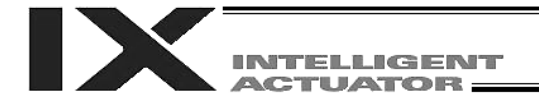

#### 2. External I/O Specifications

- 2.1. NPN Specification
- (1) Input part

#### External Input Specifications (NPN Specification)

| Item              | Specification                                                                                                    |  |  |
|-------------------|----------------------------------------------------------------------------------------------------|--|--|
| Input voltage     | 24 VDC ±10%                                                                                                    |  |  |
| Input current     | 7 mA per circuit                                                                                                    |  |  |
| ON/OFF voltage    | ON voltage 16.0 VDC min.<br>OFF voltage 5.0 VDC max.                                                                                                    |  |  |
| Insulation method | Photocoupler insulation                                                                                                    |  |  |
| External devices  | <ol> <li>[1] No voltage contact (minimum load of approximately 5 VDC/1 mA)</li> <li>[2] Photoelectric/proximity sensor (NPN type)</li> <li>[3] Sequencer transistor output (open-collector type)</li> <li>[4] Sequencer contact output (minimum load of approximately 5 VDC/1 mA)</li> </ol> |  |  |

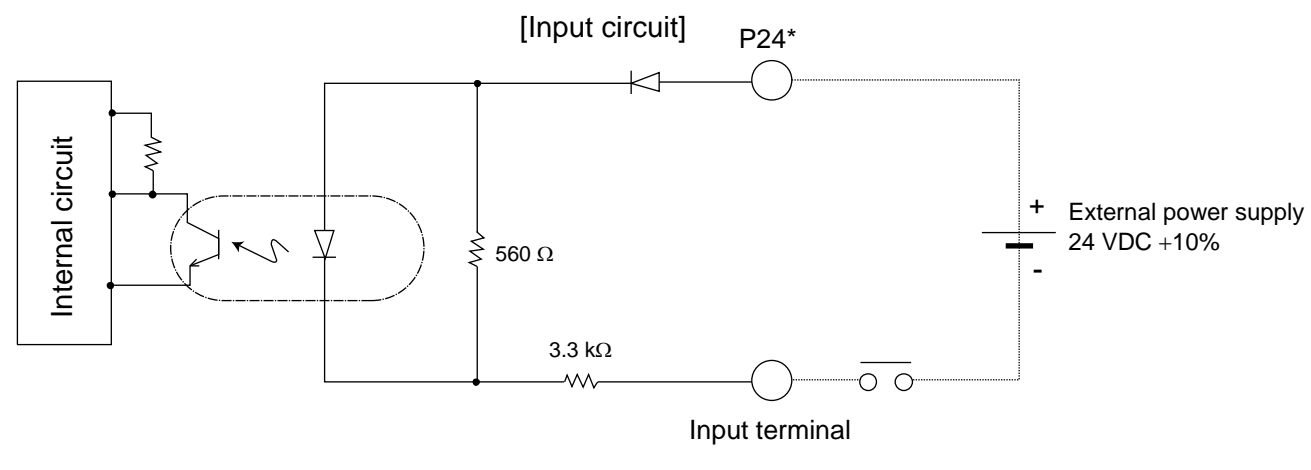

\* P24: I/O interface pin No. 1

# 

If a non-contact circuit is connected externally, malfunction may result from leakage current. Use a circuit in which leakage current in a switch-off state does not exceed 1 mA.

⊙ X-SEL controller's input signal

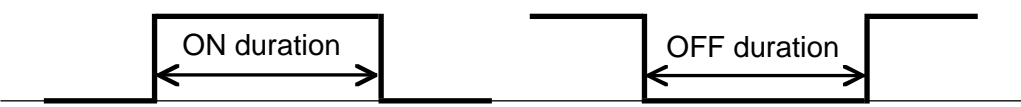

At the default settings, the system recognizes the ON/OFF durations of input signals if they are approximately 4 msec or longer. The ON/OFF duration settings can also be changed using I/O parameter No. 20 (input filtering frequency).

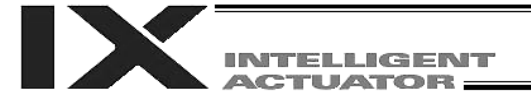

#### (2) Output part

#### External Output Specifications (NPN Specification)

| Item                 | Specification                                                          |                         |  |
|----------------------|------------------------------------------------------------------------|-------------------------|--|
| Load voltage         | 24 VDC                                                                 |                         |  |
| Maximum load current | 100 mA per point, 400 mA per 8 ports Note)                             | TD62084 (or equivalent) |  |
| Leakage current      | 0.1 mA max. per point                                                  |                         |  |
| Insulation method    | Photocoupler insulation                                                |                         |  |
| External devices     | <ul><li>[1] Miniature relay</li><li>[2] Sequencer input unit</li></ul> |                         |  |

Note) 400 mA is the maximum total load current of every eight ports from output port No. 300 (the maximum total load current of output port No. 300 + n to No. 300 + n + 7 is 400 mA, where n is 0 or a multiple of 8).

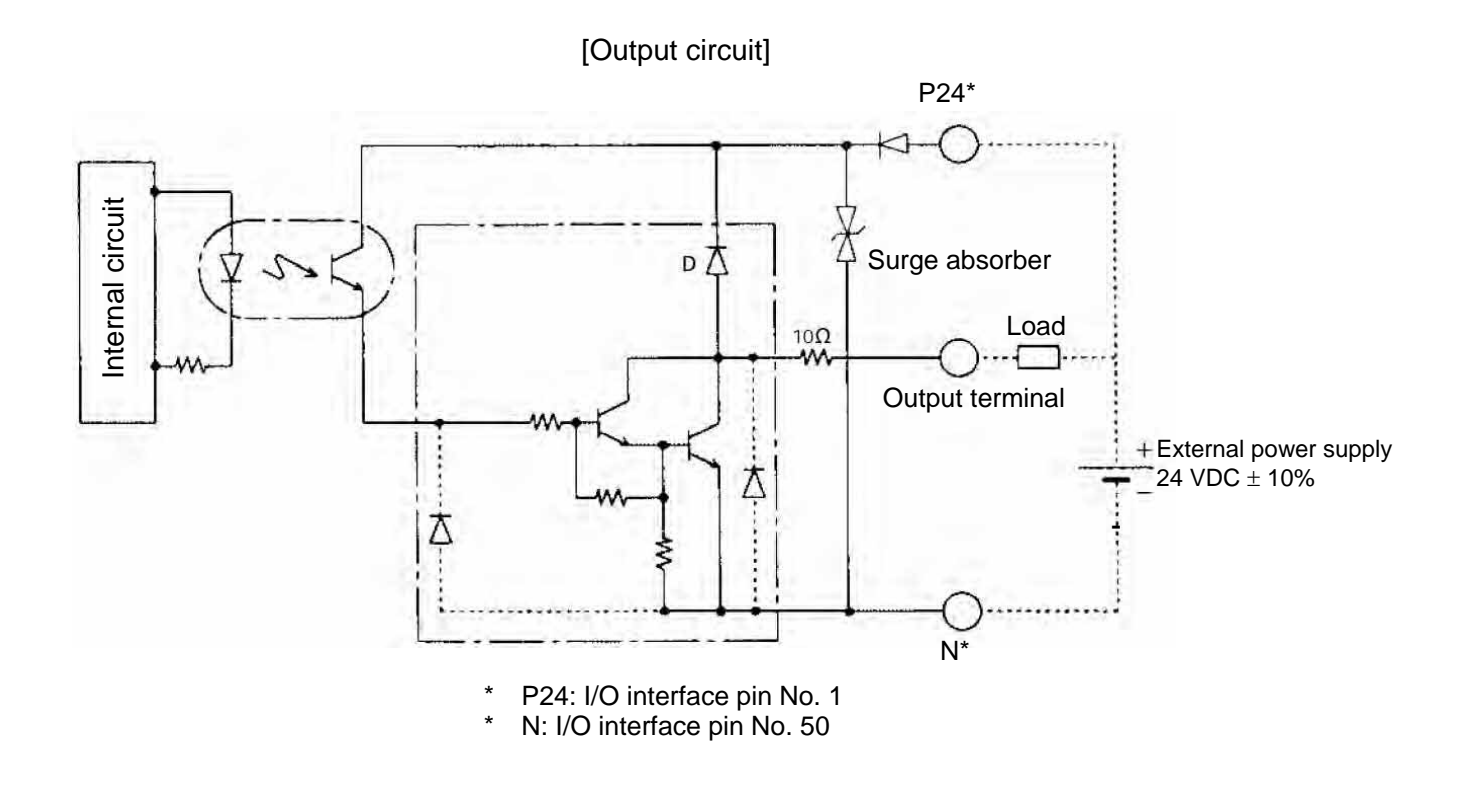

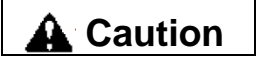

In the event that the load is short-circuited, the overcurrent protection circuit will cut the power. However, give due consideration to the circuit connection layout to prevent a short-circuit or overcurrent.

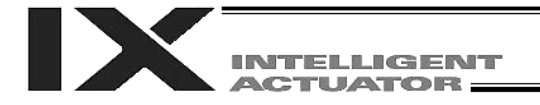

#### 2.2. PNP Specification

(1) Input part

#### External Input Specifications (PNP Specification)

| Item              | Specification                                                                                                    |  |  |
|-------------------|----------------------------------------------------------------------------------------------------|--|--|
| Input voltage     | 24 VDC ±10%                                                                                                    |  |  |
| Input current     | 7 mA per circuit                                                                                                    |  |  |
| ON/OFF voltage    | ON voltage 8 VDC max.<br>OFF voltage 19 VDC min.                                                                                                    |  |  |
| Insulation method | Photocoupler insulation                                                                                                    |  |  |
| External devices  | <ol> <li>No-voltage contact (minimum load of approx. 5 VDC/1 mA)</li> <li>Photoelectric/proximity sensor (PNP type)</li> <li>Sequencer transistor output (open-collector type)</li> <li>Sequencer contact output (minimum load of approx. 5 VDC/1 mA)</li> </ol> |  |  |

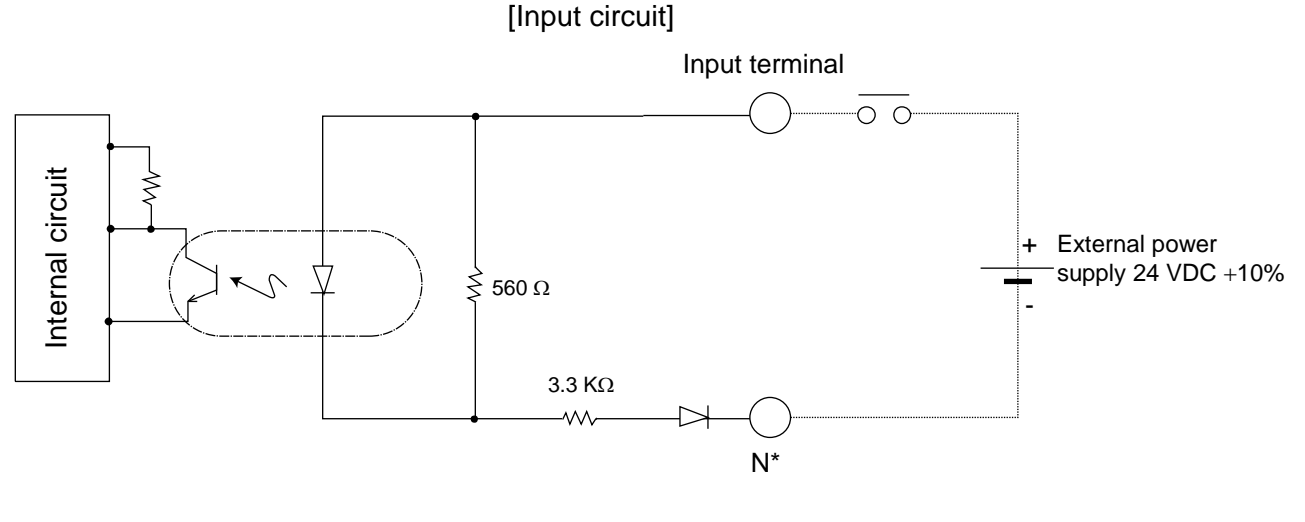

N: I/O interface pin No. 50

# **A**Caution

If a non-contact circuit is connected externally, malfunction may result from leakage current. Use a circuit in which leakage current does not exceed 1 mA.

⊙ X-SEL controller's input signal

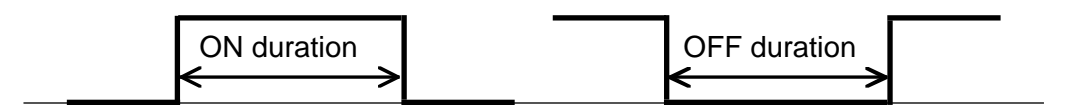

At the default settings, the system recognizes the ON/OFF durations of input signals if they are approximately 4 msec or longer. The ON/OFF duration settings can also be changed using I/O parameter No. 20 (input filtering frequency).

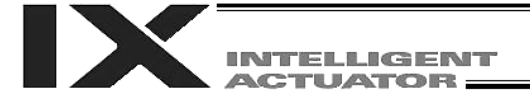

#### (2) Output part

#### **External Output Specifications**

| Item                 | Specification                                                          |                         |  |
|----------------------|------------------------------------------------------------------------|-------------------------|--|
| Load voltage         | 24 VDC                                                                 |                         |  |
| Maximum load current | 100 mA per point, 400 mA per 8 ports Note)                             | TD62784 (or equivalent) |  |
| Leakage current      | 0.1 mA max. per point                                                  |                         |  |
| Insulation method    | Photocoupler insulation                                                |                         |  |
| External devices     | <ul><li>[1] Miniature relay</li><li>[2] Sequencer input unit</li></ul> |                         |  |

Note) 400 mA is the maximum total load current of every eight ports from output port No. 300 (the maximum total load current of output port No. 300 + n to No. 300 + n + 7 is 400 mA, where n is 0 or a multiple of 8).

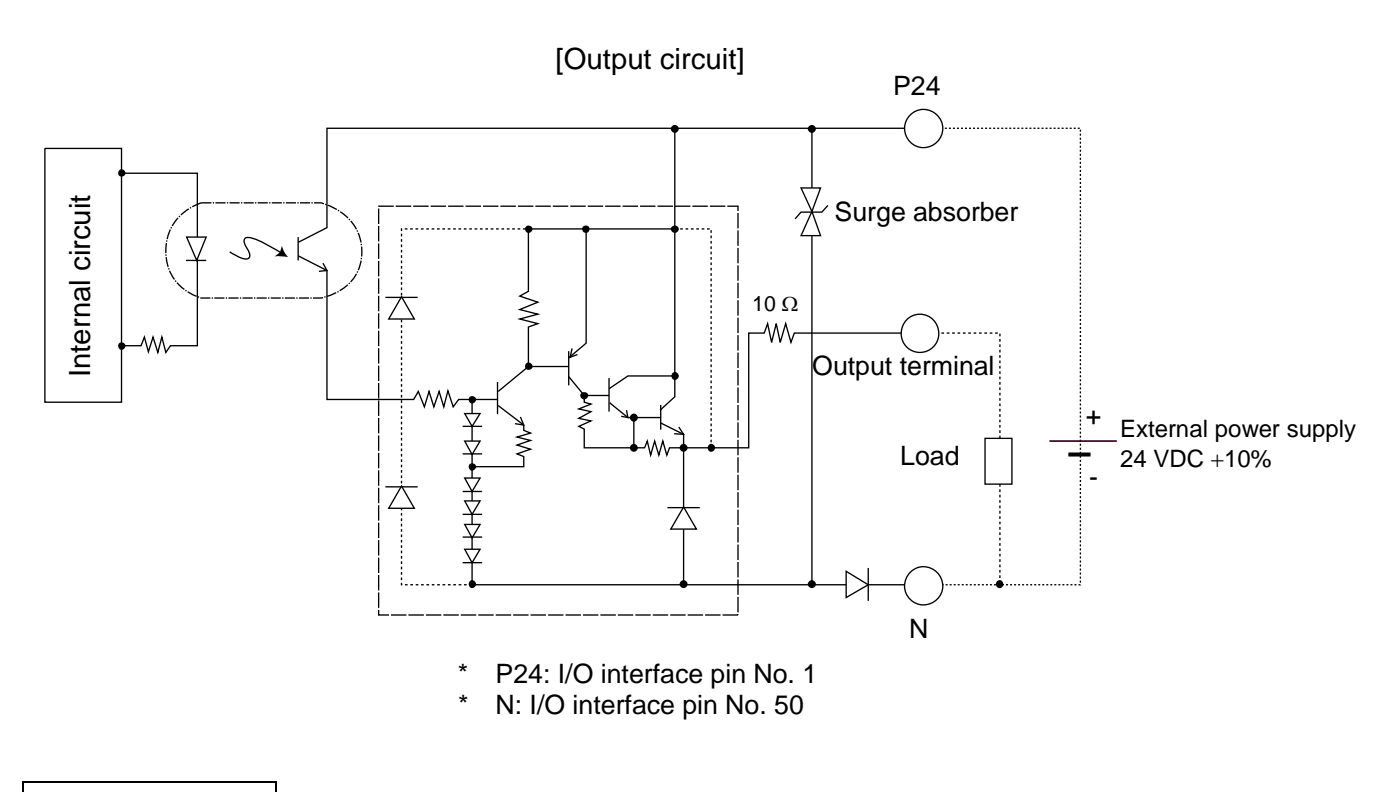

# 

In the event that the load is short-circuited, the overcurrent protection circuit will cut the power. However, give due consideration to the circuit connection layout to prevent a short-circuit or overcurrent.

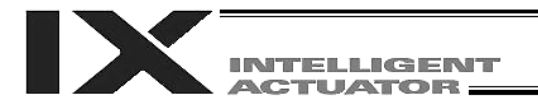

### 3. Power Source Capacity and Heat Output

The power consumption and heat output of the X-SEL controller will vary depending on the number of connected axes and I/O configuration. This section explains how to estimate the power source capacity and heat output of your X-SEL controller.

The X-SEL controller requires the following power supplies:

- A. Control power
  - Power to the logic control part of the controller. Single-phase 200 VAC must be supplied.
- B. Motor power

Power for driving the actuator. Three-phase (single-phase) 200 VAC must be supplied.

\* The single-phase power specification is applicable only to single-phase controllers.

C. I/O power

If a DIO card is installed in an I/O slot, 24 VDC must be supplied.

D. Brake power

24 VDC must be supplied only when a brake type actuator is driven.

(1) Power source capacity and heat output of the control part

The control part consists of the standard units connected to every controller and optional units such as an I/O card. Therefore, the power consumption and heat output of the control part will vary depending on the system configuration.

Additionally, heat outputs from the units operated by an external power source must also be considered. The table below lists the power consumption of various controller units.

|                |                 | Control power supply |             | External power source |             |          |
|----------------|-----------------|----------------------|-------------|-----------------------|-------------|----------|
|                |                 | Internal             | External    | Internal              | External    | Quantity |
|                |                 | consumption          | consumption | consumption           | consumption |          |
| Base           | part            | 13.19 W              |             |                       |             | 1        |
| Driver *1      | Per board       | 2.63 W               |             |                       |             | 1 ~ 3    |
| Encoder        | Per axis        | 1 W                  | 1.5 W       |                       |             | 2~6      |
| Fan unit *2    | Per fan         | 2.4 W                |             |                       |             | 4 ~ 6    |
| Axis sensor    | Per axis        | 1.92 W               |             |                       |             | 0 ~ 2    |
|                | DIO (48 points) | 2.5 W                |             | 6.1 W                 |             | 0 ~ 4    |
| DIO caru       | DIO (96 points) | 3.5 W                |             | 11.26 W               |             | 0 ~ 4    |
|                | DeviceNet       | 1 W                  |             | 0.72 W                |             | 0 ~ 1    |
| Network module | CC-Link         | 1 W                  |             | 0.5 W                 |             | 0 ~ 1    |
|                | Profibus-DP     | 1.75 W               |             |                       |             | 0 ~ 1    |
|                | Ethernet        | 2.25 W               |             |                       |             | 0 ~ 1    |
| Teaching       | IAI standard    |                      | 1.5 W       |                       |             | 0 ~ 1    |
| pendant        | ANSI            |                      | 4.08 W      |                       |             | 0 ~ 1    |
| Brake *3       | Per axis        |                      |             | 2.5 W                 | 5.8 W       | 0~4      |

List of Power Consumptions of teh Control Part

\*1 One 750 or 600-W SCARA axis occupies one board.

With actuators of 400 W or below, two axes occupy one board.

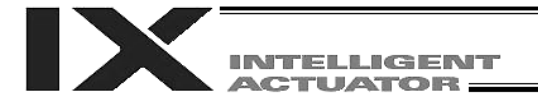

\*2 The number of fan units varies depending on the controller specification.

The number of fan units varies as follows in accordance with the number of controller axes (whether or not linear movement axis is added) and use/no-use of any expansion I/O board.

| controller opecifications and Number of Fair offits |                                |    |    |  |
|-----------------------------------------------------|--------------------------------|----|----|--|
|                                                     |                                | PX | QX |  |
| SCARA axes only                                     | Without expansion<br>I/O board | 4  | 3  |  |
| movement axis)                                      | With expansion I/O board       | 5  | 4  |  |
| 5/6-axis specification (with                        | Without expansion<br>I/O board | 5  | 4  |  |
| linear movement<br>axis)                            | With expansion I/O board       | 6  | 5  |  |

\*3 For a SCARA robot with an arm length of 500 mm or more, two axes come with a brake. For a SCARA robot with an arm length of 250 to 350 mm, one axis comes with a brake. For a SCARA robot with an arm length of 120 or 150 mm, a brake is optional. (If the system has a linear movement axis with brake, this brake is provided in addition to the brake(s) for the SCARA axis(es).)

[1] Control power source capacity

The power source capacity of the control power supply is obtained by applying the efficiency coefficient and power factor to the sum of all power consumptions of controlled units, based on the applicable values shown in the table.

Control power source capacity  $[VA] = \Sigma$  (Power consumption of each controlled unit x Quantity)  $\div$  0.7 (Efficiency coefficient)  $\div$  0.6 (Power factor)

[2] Heat output of the control system

The heat output of the controller's control system is obtained as the total sum of all internal power consumptions of controlled units and internal power consumptions of external power sources, based on the applicable values shown in the table.

Heat output from control system [W] =  $\Sigma$  (Internal power consumption of each controlled unit x Quantity) +  $\Sigma$  (Internal power consumption of each external power source x Quantity).

[3] I/O power-source capacity

The I/O power source capacity (24 VDC) is obtained as the total sum of all power consumptions of external power sources for DIO cards.

I/O power source capacity [W] =  $\Sigma$  (Internal power consumption of each external power source for DIO x Quantity)

[4] Brake power source capacity

The brake power source capacity (24 VDC) is obtained as the total sum of all power consumptions of external power sources for brakes.

Brake power source capacity [W] =  $\Sigma$  (Power consumption of each external power source for brake x Quantity)

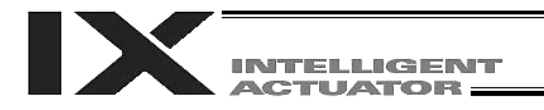

(2) Power consumption and heat output of the motor drive part Both the power consumption and heat output of the motor drive part will vary depending on the number of axes connected to the controller and wattage configuration. The table below lists per axis motor power consumptions.

|     |                    | Power [W]      | Power ÷ 0.6        | Output stage loss |  |
|-----|--------------------|----------------|--------------------|-------------------|--|
|     |                    | (rated output) | [Power factor] [VA | [W]               |  |
|     | NN□1205            | 100.0          | 216.3              | 8.13              |  |
|     | NN⊡1505<br>NN⊡1805 | 129.8          |                    |                   |  |
|     | NND2515H           |                |                    |                   |  |
|     | NN□3515H           |                |                    |                   |  |
|     | TNN□3015H          | 1117 9         | 1863 1             | 44.8              |  |
| els | TNN3515H           | 1111.0         | 1000.1             | 11.0              |  |
| po  | UNN3015H           |                |                    |                   |  |
| 2   |                    |                |                    |                   |  |
| ee  |                    | 2218.0         | 3696.7             | 69.7              |  |
| ds  | HNN5020H           |                |                    |                   |  |
| gh- | HNN6020H           |                |                    |                   |  |
| Ξ   | INN5020H           |                |                    |                   |  |
| ۲A  | INN6020H           |                |                    |                   |  |
| 3AF | NN□70□□H           |                | 6467.7             | 93.2              |  |
| S   | NN□80□□H           |                |                    |                   |  |
|     | HNN7020H           | 3880.6         |                    |                   |  |
|     | HNN8020H           |                |                    |                   |  |
|     | INN7020H           |                |                    |                   |  |
|     | INN8020H           |                |                    |                   |  |
|     | NSN5016H           | 4102.9         | 6838.1             | 95.2              |  |
|     | NSN6016H           |                |                    |                   |  |

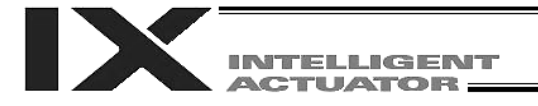

#### List of Motor Drive Powers

|                 |                                                                           | Power [W]      | Power ÷ 0.6        | Output stage loss |
|-----------------|---------------------------------------------------------------------------|----------------|--------------------|-------------------|
|                 |                                                                           | (rated output) | [Power factor] [VA | [W]               |
| dels)           | NN□2515<br>NN□3515<br>TNN3015<br>TNN3515<br>UNN3015<br>UNN3015            | 615.8          | 1026.3             | 24.75             |
| conventional mo | NN□50□□<br>NN□60□□<br>HNN5020<br>HNN6020<br>INN5020<br>INN5020<br>INN6020 | 1122.8         | 1871.3             | 44.12             |
| SCARA (C        | NN□70□□<br>NN□80□□<br>HNN7020<br>HNN8020<br>INN7020<br>INN8020            | 2120.4         | 3534.0             | 78.41             |
|                 | NSN5016H<br>NSN6016H                                                      | 2003.7         | 3339.5             | 72.21             |
| <u>.</u>        | 20W                                                                       | 15.6           | 26.0               | 1.58              |
| ax              | 30W                                                                       | 27.6           | 46.0               | 2.07              |
| ent             | 60W                                                                       | 83.0           | 138.3              | 3.39              |
| ш.              | 100W                                                                      | 140.1          | 233.5              | 6.12              |
| ove             | 150W                                                                      | 196.9          | 328.2              | 8.30              |
| Ĕ               | 200W                                                                      | 252.6          | 421.0              | 9.12              |
| ar              | 400W                                                                      | 477.5          | 795.8              | 19.76             |
| ine             | 600W                                                                      | 698.2          | 1163.7             | 27.20             |
|                 | 750W                                                                      | 912.8          | 1521.3             | 29.77             |

The power values in the table include the motor drive power, copper loss and driver output loss. [1] Motor power source capacity

The power source capacity of the motor power supply is obtained as the total sum of all powers for the number of actuators used, based on the applicable values shown in the table.

Motor power source capacity [VA] = (Power of each axis ÷ 0.6 [Power factor])

#### [2] Heat output of the motor power supply

The heat output from the controller's motor power supply is obtained as the total sum of all output stage losses for the number of actuators used, based on the applicable values shown in the table.

Heat output from motor power supply [W] = (Output stage loss of each axis)

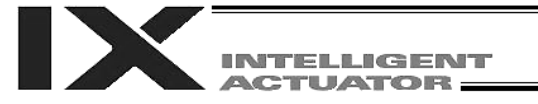

(3) Calculation example Obtain the power source capacities and heat outputs when a controller of the following specifications is used. SCARA: IX-NNN5020 Linear movement axis: Axis 5 --- ISA-MXM-200-\* (200 W), Axis 6 --- ISA-MZM-100-\*-B (100 W, with brake) Standard DIO Options: DeviceNet, teaching pendant (IAI's standard type) [1] Control power supply capacity  $\{13.19 + 2.63 \times 3 + (1 + 1.5) \times 6 + 2.4 \times 5 + 2.5 \times 1 + 1.5\} \div 0.7 \div 0.6 \cong 124.0$  [VA] DIO Base part Drivers Encoders Fan units **DeviceNet** [2] Heat output from control system  $\{13.19 + 2.63 \times 3 + 1 \times 6 + 2.4 \times 5 + 2.5 + 1\} + 6.1 \times 1 + 0.72 + 2.5 \times 3 \cong 56.9 [W]$ DIO Brake DIO Base part Drivers Encoders DeviceNet Fan units [3] I/O power-source capacity (24 VDC)  $6.1 \times 1 = 6.1$  [W] [4] Brake power source capacity (24 VDC)  $(2.5 + 5.8) \times 3 = 24.9$  [W] [5] Motor power source capacity SCARA: 1,871.3 [VA] Linear movement axis: 421.0 + 233.5 = 654.5 [VA] 1871.3 + 654.5 = 2525.8 [VA] [6] Heat output from motor power supply  $44.12 + 9.12 + 6.12 \cong 59.4$  [W] [7] Power source capacity [1] Control power source capacity + [5] Motor power source capacity = 124.0 + 2525.8 = 2649.8 [VA] [8] Heat output [2] Heat output from control system + [6] Heat output from motor power supply = 56.9 + 59.4 = 116.3 [W]

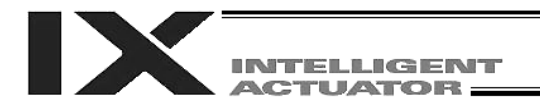

#### (4) Reference example

The power supply capacity and heat output of a SCARA-axis controller (4-axis specification without additional linear movement axis) are shown below.

All figures assume use of a standard DIO board, with DeviceNet support and a teaching pendant (IAI's standard type) added as options.

|                       |                                                                                                 | Power supply capacity [VA] | Heat output [W] |  |  |
|-----------------------|-------------------------------------------------------------------------------------------------|----------------------------|-----------------|--|--|
| (High-speed models)   | Arm length: 120 to 180 mm<br>NN□1205/1505/1805                                                  | 340.3                      | 50.5            |  |  |
|                       | Arm length: 250 to 350 mm<br>NN□2515/3515H<br>□NN3015/3515H                                     | 1987.1                     | 78.5            |  |  |
|                       | Arm length: 500 to 600 mm<br>NN□5020H (5030H) /6020H (6030H)<br>□NN5020H (5030H) /6020H (6030H) | 3820.7                     | 97.9            |  |  |
|                       | Arm length: 700 to 800 mm<br>NN□7020H (7030H) /8020H (8030H)<br>□NN7020H (7030H) /8020H (8030H) | 6591.7                     | 134.8           |  |  |
|                       | High-speed type<br>NSN5016H/6016H                                                               | 6962.1                     | 128.6           |  |  |
| (Conventional models) | Arm length: 250 to 350 mm<br>NN□2515/3515H<br>□NN3015/3515H                                     | 1150.3                     | 69.7            |  |  |
|                       | Arm length: 500 to 600 mm<br>NN□5020H (5030H) /6020H (6030H)<br>□NN5020H (5030H) /6020H (6030H) | 1995.3                     | 91.5            |  |  |
|                       | Arm length: 700 to 800 mm<br>NN□7020H (7030H) /8020H (8030H)<br>□NN7020H (7030H) /8020H (8030H) | 3658.0                     | 130.8           |  |  |
|                       | High-speed type<br>NSN5016H/6016H                                                               | 3463.5                     | 124.6           |  |  |

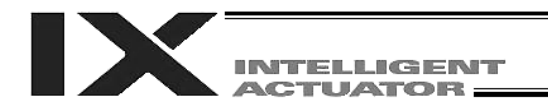

### 4. External Dimensions

#### 4.1 List of External Dimension Drawings

The external controller dimensions vary depending on the SCARA model (arm length) and whether or not a linear movement axis or expansion I/O board is used, among others.

The table below lists the external dimension drawing numbers applicable to the respective specifications.

|                           |                                   |    | NN□<br>NN□<br>(Arm ler<br>to 180 | 1205<br>1505<br>1805<br>ngth 120<br>0 mm) | NND<br>NND<br>TNN<br>UNN<br>UNN<br>NND<br>HNN<br>HNN<br>(Arm leng<br>600 | 2515<br>3515<br>2515<br>3515<br>2515<br>3515<br>5000<br>5000<br>5020<br>5020<br>5020<br>5020<br>5020<br>5 | NNUT<br>NNUT<br>HNN<br>INNT<br>INNT<br>Arm I<br>700/80 | 70<br>30<br>7020<br>8020<br>7020<br>3020<br>ength<br>10 mm) | NSN<br>NSN<br>(High-spo | 5016<br>6016<br>eed type) |
|---------------------------|-----------------------------------|----|----------------------------------|-------------------------------------------|--------------------------------------------------------------------------|----------------------------------------------------------------------------------------------------|--------------------------------------------------------|-------------------------------------------------------------|-------------------------|---------------------------|
|                           |                                   |    | PX type                          | QX type                                   | PX type                                                                  | QX type                                                                                                   | PX type                                                | QX type                                                     | PX type                 | QX type                   |
| SCARA axes                | Without<br>expansion I/O<br>board |    | 4-1                              | 4-9                                       | 4-5                                                                      | 4-13                                                                                                    | 4-7                                                    | 4-15                                                        | 4-7                     | 4-15                      |
| Offiy                     | With expansion<br>I/O board       |    | 4-2                              | 4-10                                      | 4-6                                                                      | 4-14                                                                                                    | 4-8                                                    | 4-16                                                        | 4-8                     | 4-16                      |
|                           | Without<br>expansion<br>I/O board | *1 | 4-3                              | 4-11                                      | 4-7                                                                      | 4-15                                                                                                    | 4-7                                                    | 4-15                                                        |                         |                           |
| With linear movement axis |                                   | *2 | 4-7                              | 4-15                                      |                                                                          |                                                                                                    |                                                        |                                                             |                         |                           |
| (5/6-axis specification)  | With<br>expansion<br>I/O board    | *1 | 4-4                              | 4-12                                      | 4-8                                                                      | 4-6                                                                                                    | 4-8                                                    | 4-16                                                        |                         |                           |
| ,                         |                                   | *2 | 4-8                              | 4-16                                      |                                                                          |                                                                                                    |                                                        |                                                             | -                       | -                         |

\*1: Incremental linear movement axis without brake

\*2: Absolute linear movement axis or linear movement axis with brake
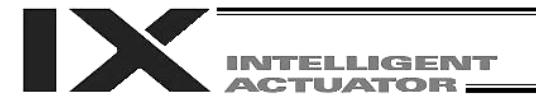

4.2 PX/QX Type (Three-phase Standard Specification, Single-phase Global Specification, Single-phase Standard Specification) Controller

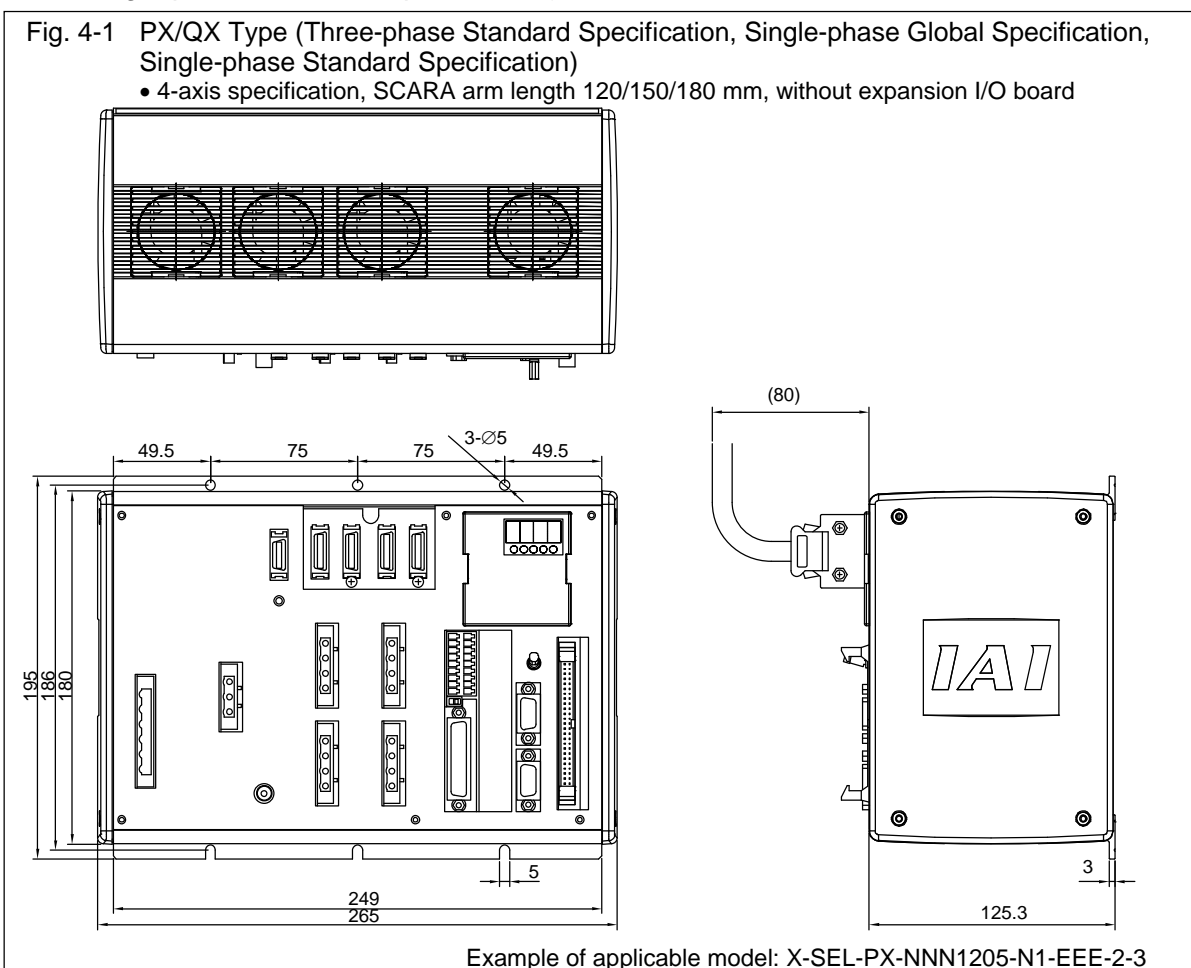

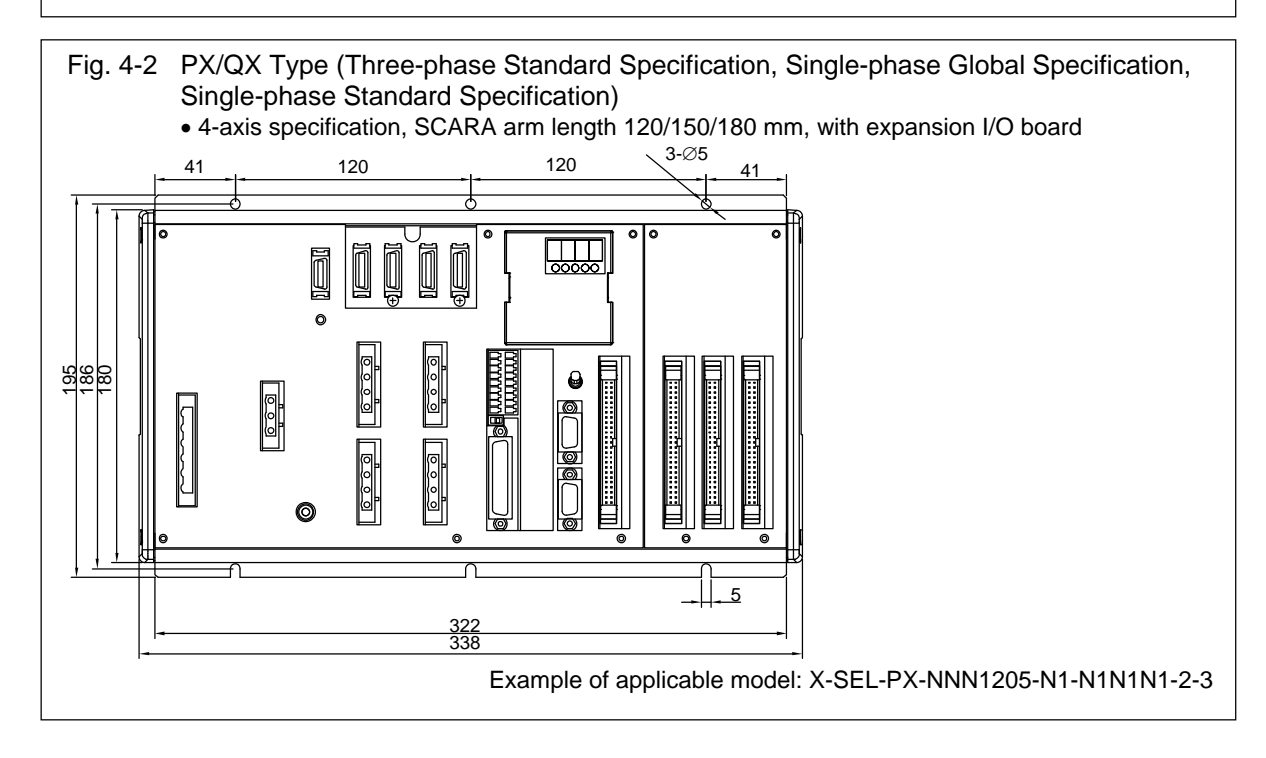

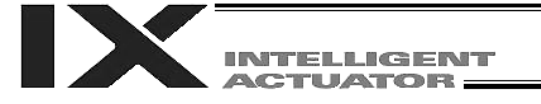

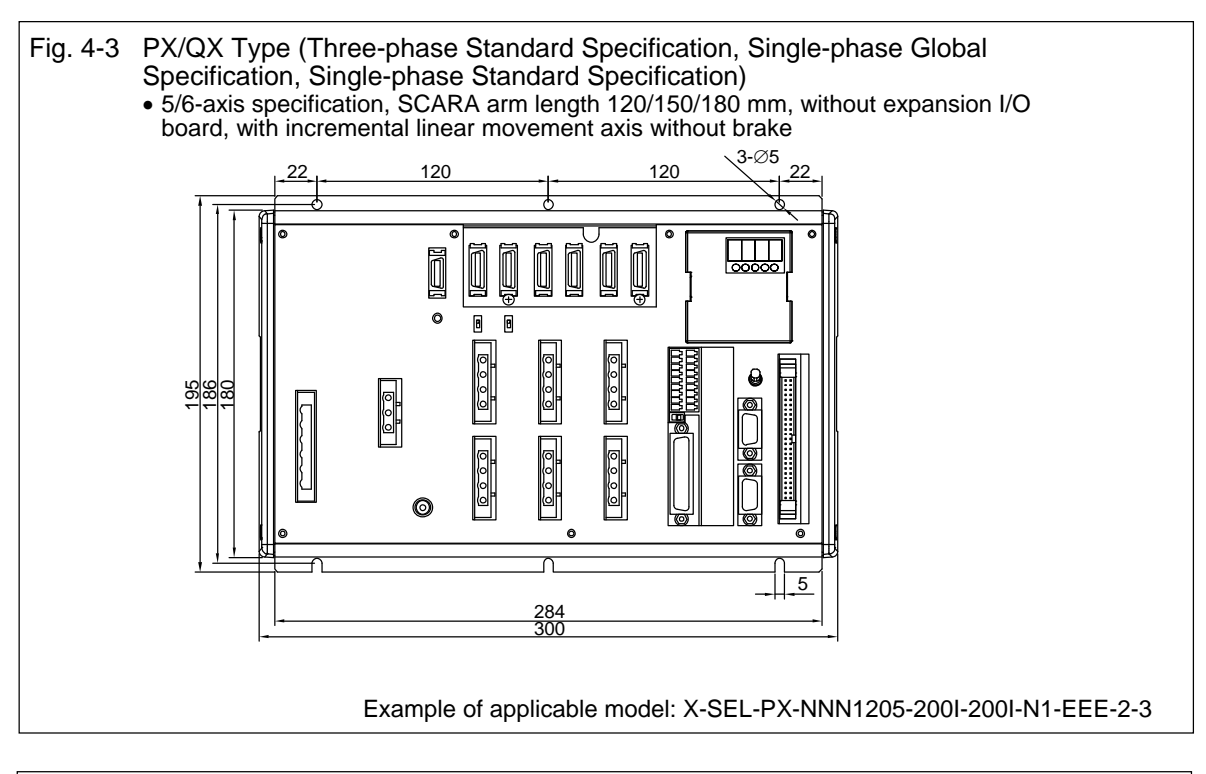

Fig. 4-4 PX/QX Type (Three-phase Standard Specification, Single-phase Global Specification, Single-phase Standard Specification)

 5/6-axis specification, SCARA arm length 120/150/180 mm, with expansion I/O board, with incremental linear movement axis without brake

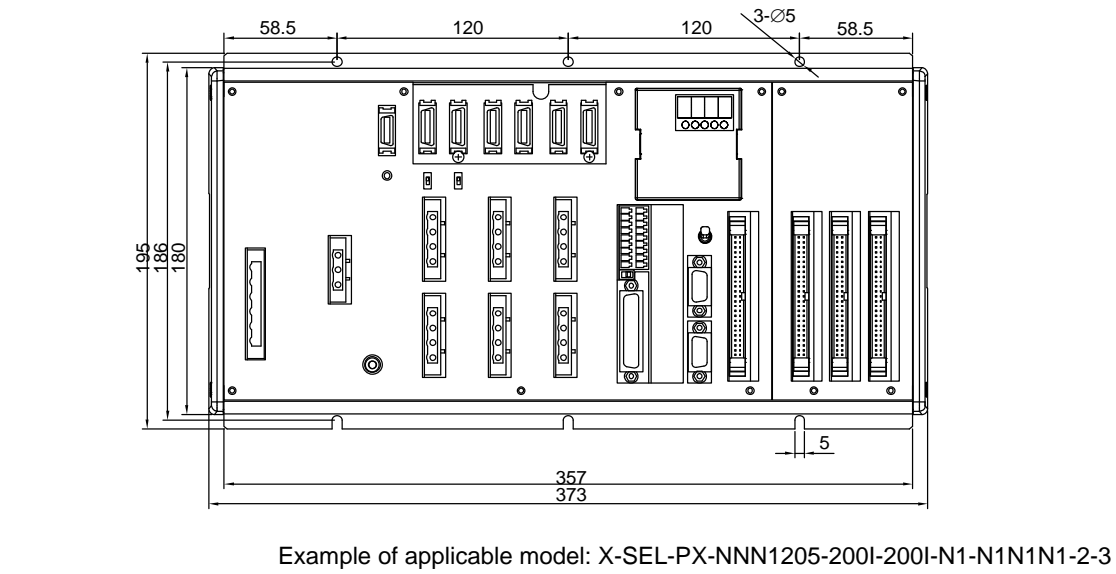

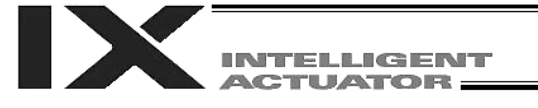

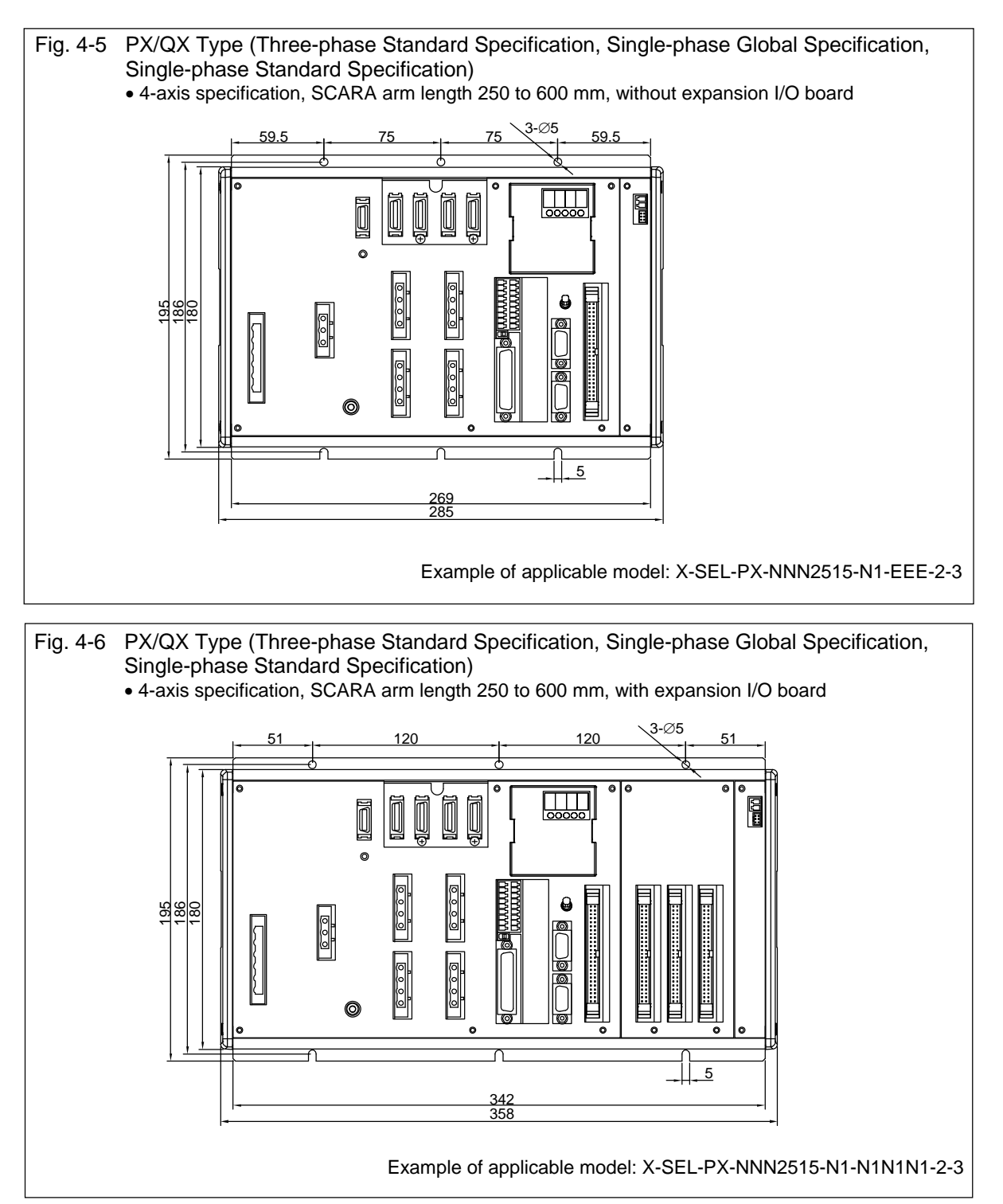

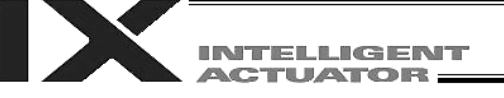

# Fig. 4-7 PX/QX Type (Three-phase Standard Specification, Single-phase Global Specification, Single-phase Standard Specification)

- 5/6-axis specification, SCARA arm length 250 to 600 mm, without expansion I/O board
- 5/6-axis specification, SCARA arm length 120/150/180 mm, without expansion I/O board, with absolute linear movement axis or linear movement axis with brake
- SCARA arm length 700/800 mm, without expansion I/O board
- High-speed type, without expansion I/O board

Availability and position of the motor connector/encoder-axis sensor connector varies depending on the SCARA model.

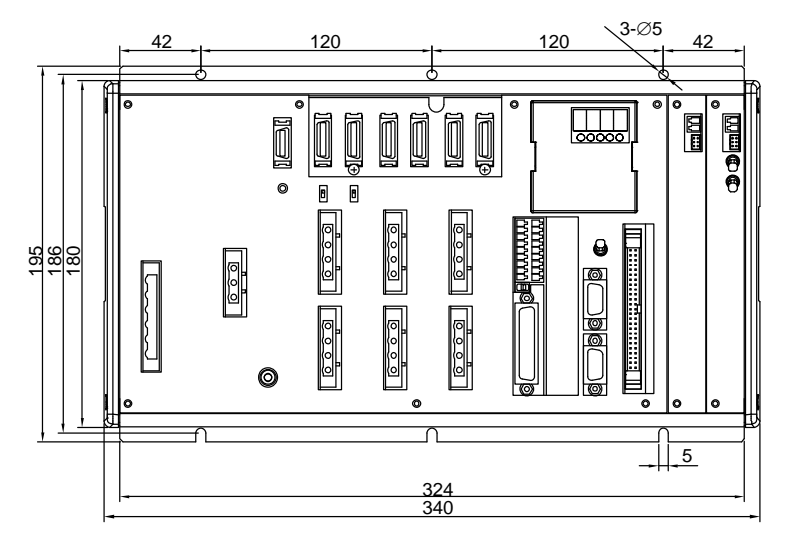

Example of applicable model: X-SEL-PX-NNN5020-400AB-200AB-N1-EEE-2-3

- Fig. 4-8 PX/QX Type (Three-phase Standard Specification, Single-phase Global Specification, Single-phase Standard Specification)
  - 5/6-axis specification, SCARA arm length 250 to 600 mm, with expansion I/O board
  - 5/6-axis specification, SCARA arm length 120/150/180 mm, with expansion I/O board, with absolute linear movement axis or linear movement axis with brake
  - SCARA arm length 700/800 mm, with expansion I/O board
  - High-speed type, with expansion I/O board

Availability and position of the motor connector/encoder-axis sensor connector varies depending on the SCARA model.

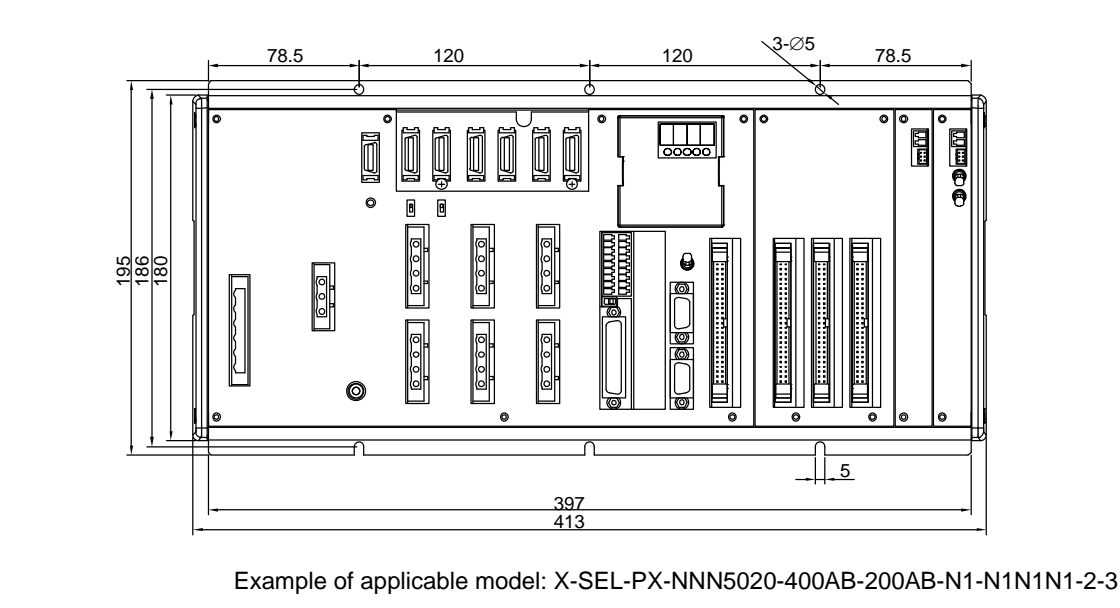

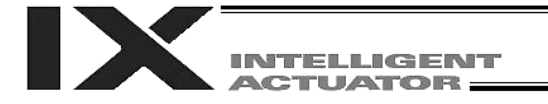

#### 4.3 QX Type (Three-phase Global Specification) Controller

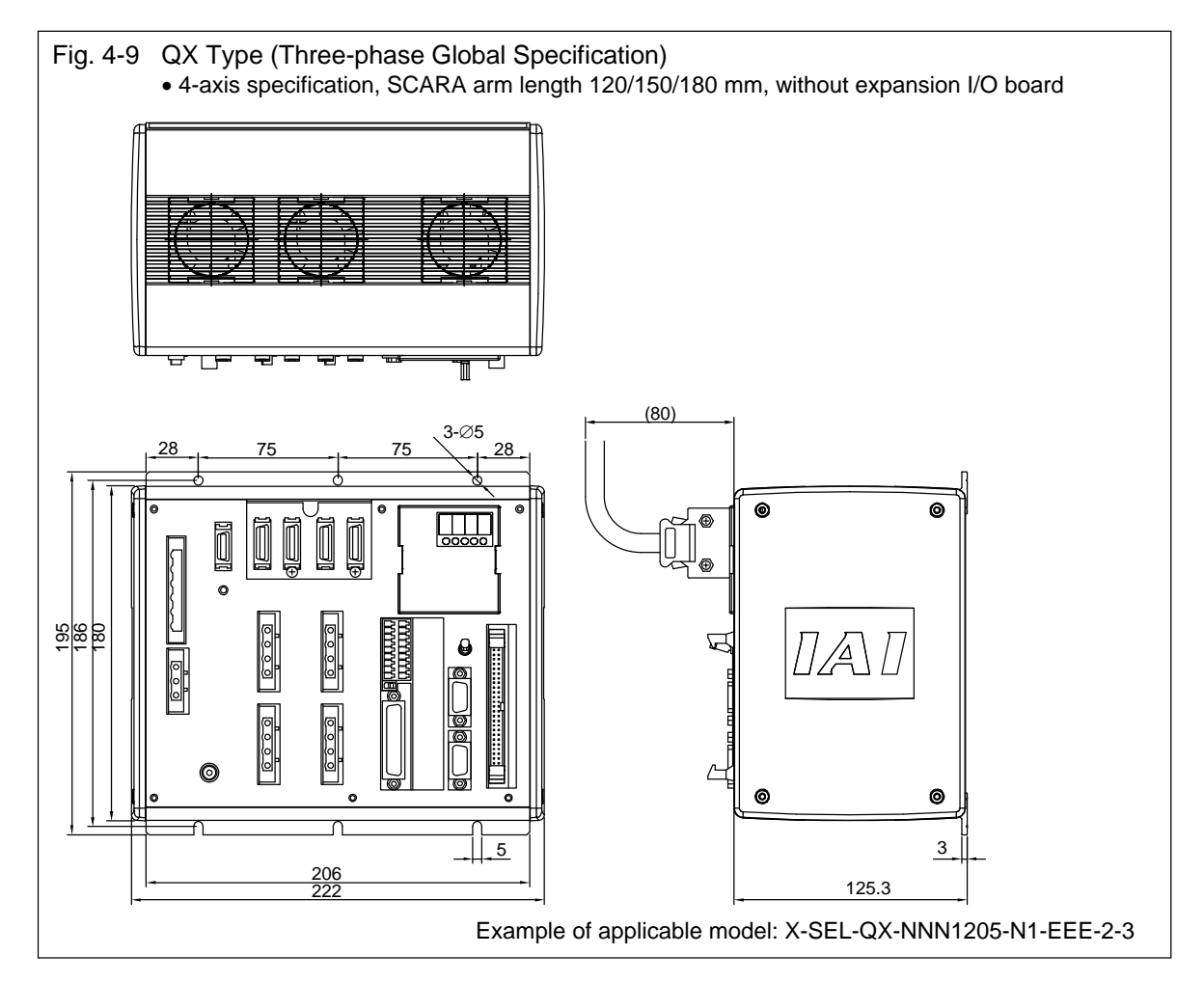

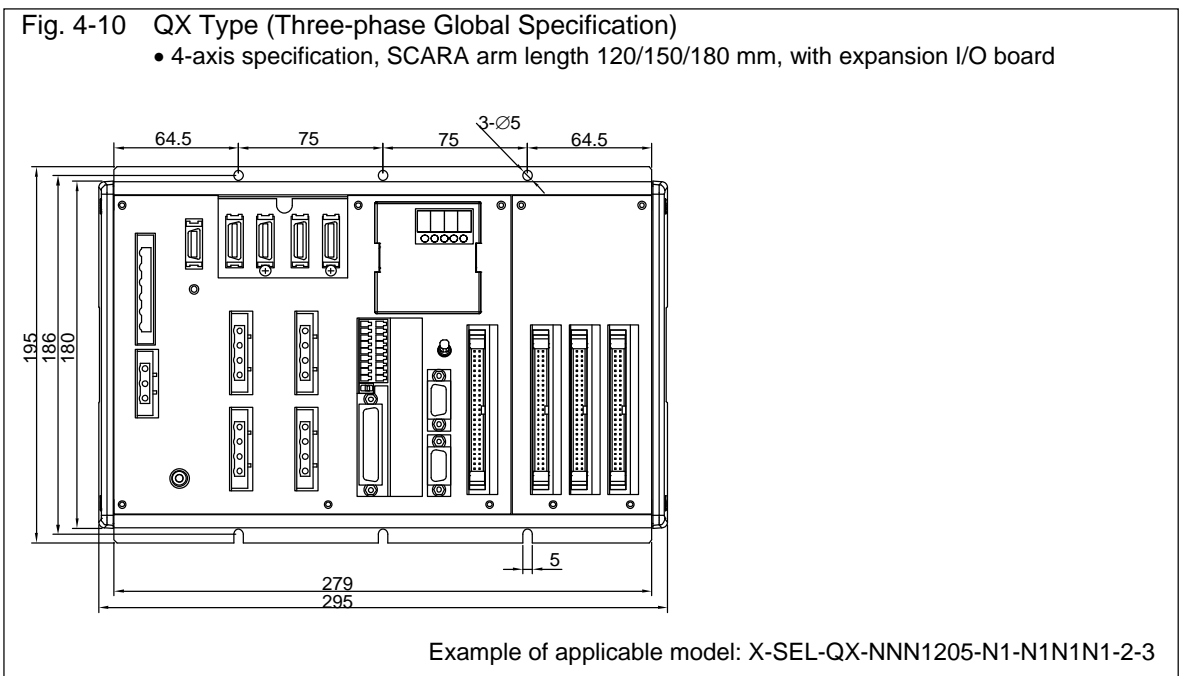

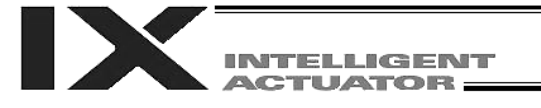

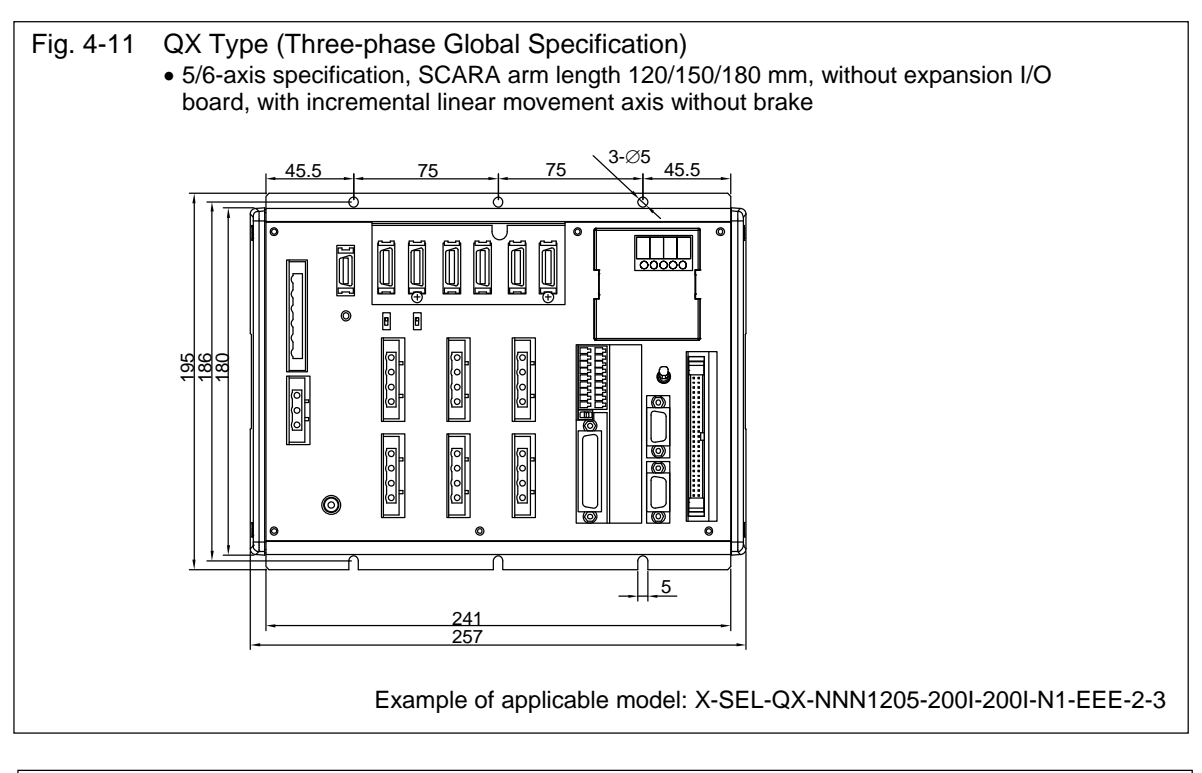

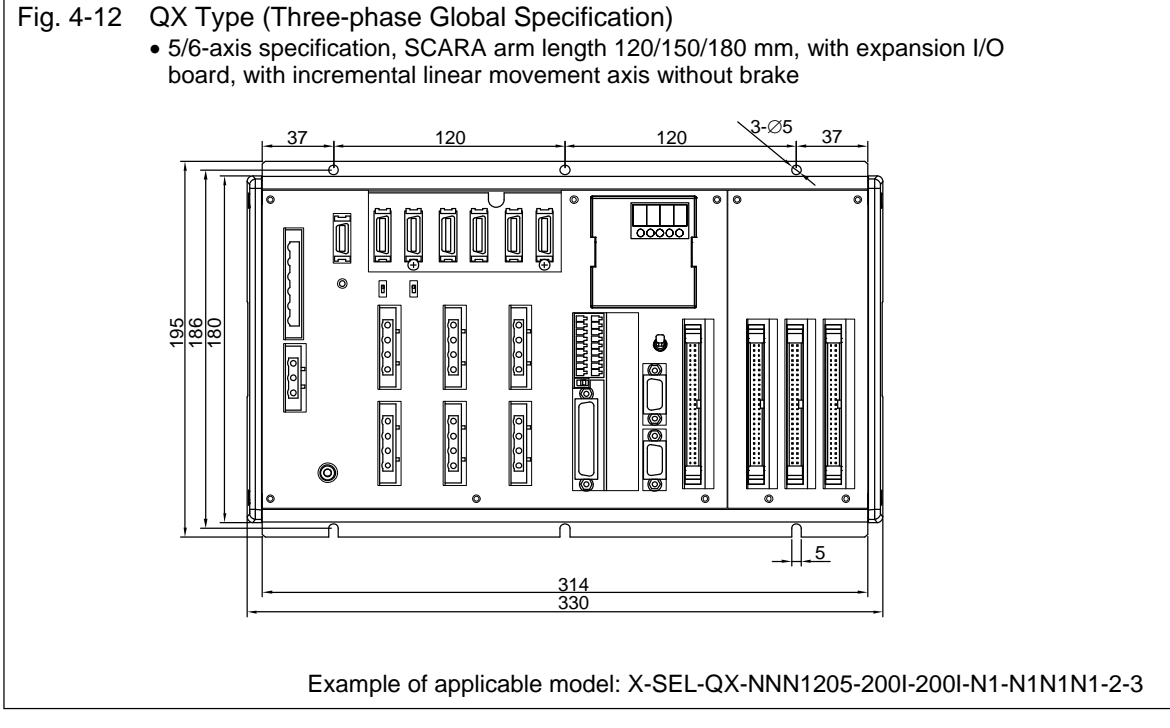

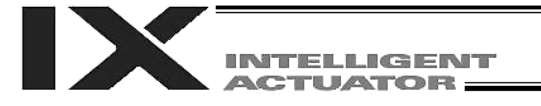

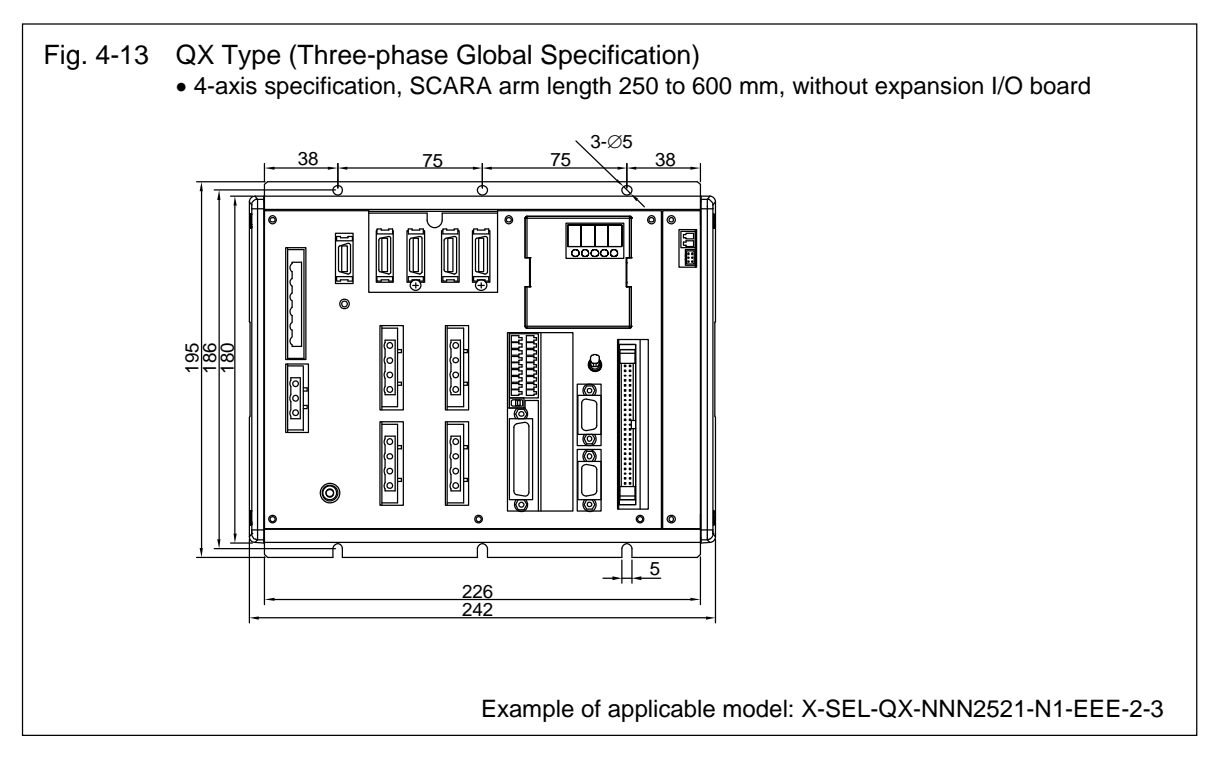

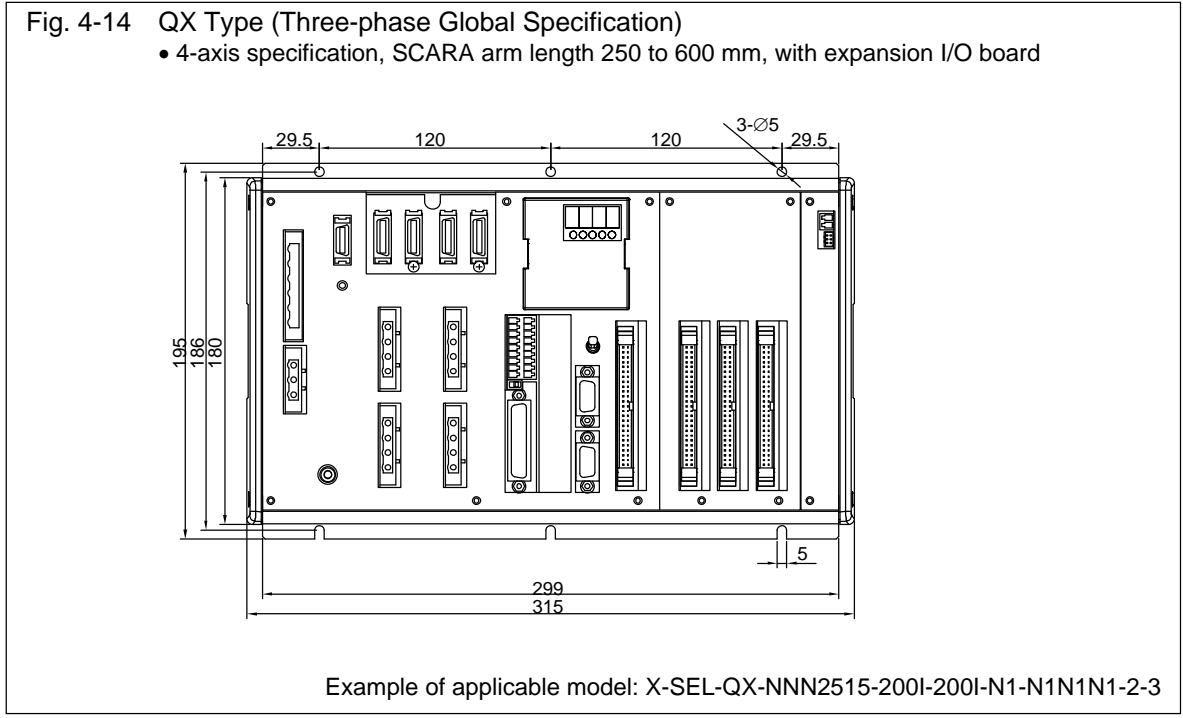

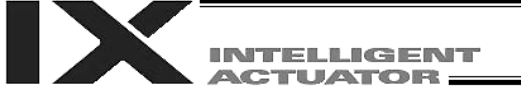

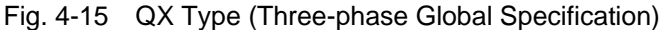

- 5/6-axis specification, SCARA arm length 250 to 600 mm, without expansion I/O board
- 5/6-axis specification, SCARA arm length 120/150/180 mm, without expansion I/O board, with absolute linear movement axis or linear movement axis with brake
- SCARA arm length 700/800 mm, without expansion I/O board

 High-speed type, without expansion I/O board Availability and position of the motor connector/encoder-axis sensor connector varies depending on the SCARA model.

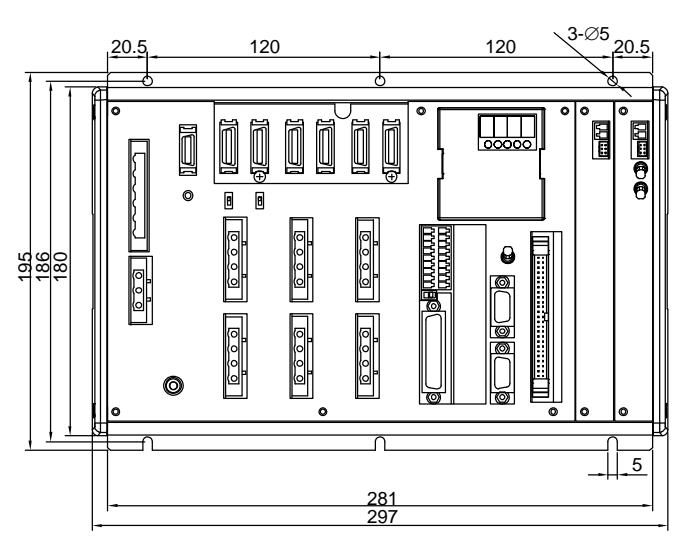

Example of applicable model: X-SEL-QX-NNN5020-400AB-200AB-N1-EEE-2-3

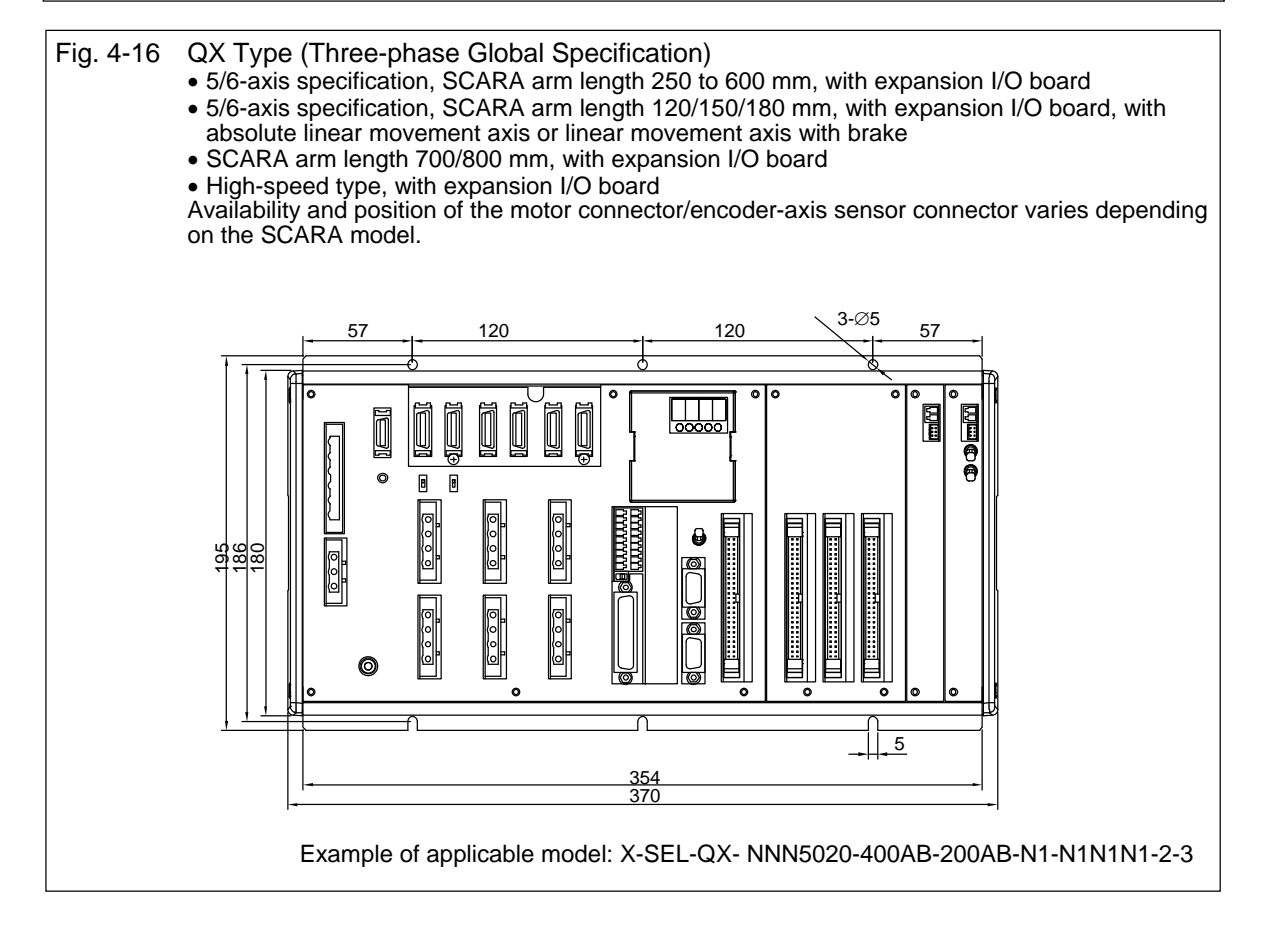

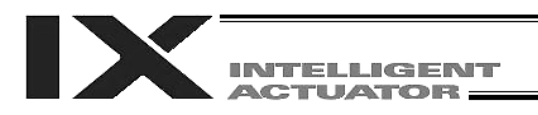

## Chapter 6 Safety Circuit

The circuit configuration for embodying safety actions such as emergency stop is different between the standard specification and global specification of the X-SEL controller.

The standard controller has a built-in drive source cutoff circuit conforming to safety category B. The global controller has no built-in drive source cutoff circuit so that the user can configure an external safety circuit appropriate for their equipment configuration.

### 1. Items to Notes

The following explains the items to note regarding the safety circuit, which apply to both the standard specification and global specification.

1. Overview of emergency stop action

The emergency stop control line (drive source cutoff control line) consists entirely of wires. When an emergency stop operation is performed, the controller will execute a stop action of category 1. Specifically, it will stop the actuator at the deceleration for emergency stop as specified by a parameter, and turn off the servo. At this time, the drive source will also be cut off inside the standard controller. With the global controller, the drive source must be cut off externally to the controller.

As for recovery from an emergency stop state (including recovery of the drive source), an automatic reset using the emergency stop switch or a method requiring both an emergency stop switch action and an external input signal can be selected by a parameter (I/O parameter No. 44). During an emergency stop, the status can be output to an external device (set by I/O parameter No. 48).

2. Overview of enabling action

Enabling operation (via the safety gate or the deadman switch on the teaching pendant) implements an action similar to the emergency stop action, except that an emergency stop status is not output.

- 3. Controller operation modes and safety switches on the teaching pendant The deadman switch on the teaching pendant is enabled only when the controller is in the MANU mode. The emergency stop switch on the teaching pendant is always enabled as long as the teaching pendant is connected to the controller.
- 4. Connecting a teaching pendant while the controller is operating in the AUTO mode Connecting a teaching pendant to the controller or removing the connected teaching pendant while the controller is operating in the AUTO mode may trigger an emergency stop. Do not connect/remove a teaching pendant while the controller is operating in the AUTO mode.
- Applying voltage to the system I/O The safety circuit of the X-SEL controller is designed to operate with 24 VDC. Therefore, never apply 100 or 200 VAC to the system I/O. Doing so may damage the internal circuitry of the controller.

The following pages explain the safety circuit of each controller specification in details.

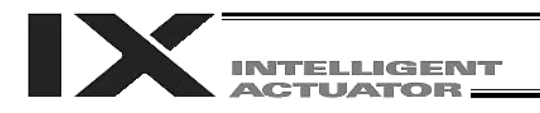

### 2. Safety Circuit for PX Type (Standard Specification) Controller

The PX type controller has a built-in drive source cutoff circuit just like IAI's other controllers. The drive source cutoff circuit consists of a relay and conforms to safety category B. If your equipment must meet a higher safety category, use the QX type (global specification) controller explained later. Connect the control power supply and motor power supply to the same power source and also turn on/off the control power supply and motor power supply at the same time.

The teaching pendant port can be connected to either an IAI's standard teaching pendant or ANSI teaching pendant. Note, however, that redundant safety circuits cannot be configured even if an ANSI teaching pendant is used.

Set the teaching pendant type switch located above the teaching pendant connector to the position appropriate for the teaching pendant used. Set the switch to the left for an ANSI teaching pendant, or to the right for IAI's standard teaching pendant.

Note: If the teaching pendant type switch is not set properly, the safety gate switch will not function. The emergency stop line and enabling line are driven by the controller's internal power supply. It should be noted that the safety circuit cannot be driven by an external power source.

Do not use the internal power supply provided for the system I/O connector, for any other purpose. It may damage the equipment or cause it to malfunction.

The tables below list the signals and wiring methods of the safety circuit interface connector.

| Item      | Overview                | Details                                    |  |
|-----------|-------------------------|--------------------------------------------|--|
| Connector | COMBICON (2-row, 9-pin) | MCD1.5/9-G1-3.5P26THR (by Phoenix Contact) |  |
|           | Cable end connector     | FMC1.5/9-ST-3.5                            |  |
|           | Applicable cable size   | 0.2 to 1.3 mm <sup>2</sup> (AWG24-16)      |  |

#### System I/O Connector for PX Type

#### **Terminal Assignments**

|                      | Pin<br>No.                        | Signal<br>name   | Overview         |                                             | Details                                                 |  |
|----------------------|-----------------------------------|------------------|------------------|---------------------------------------------|---------------------------------------------------------|--|
|                      | 9                                 | DET              | IN Not connected |                                             | Not used                                                |  |
|                      | 8                                 |                  | IN               | To external EMG                             | Emergency-stop detection input                          |  |
|                      | 7                                 | 7 EMGin +24 V Sh |                  | Shorted<br>Wired before shipment            | 24 V power output for emergency-stop<br>detection input |  |
| l off                | 6 EMG1 line+                      |                  | line+            | when before shipment                        | Emergency stop switch 1                                 |  |
| Leit                 | 5                                 | LINGT            | line-            | To external EMG                             | Wire circuit 1 connected to EMG of the TP               |  |
|                      | 4                                 | EMG2 line+       |                  | Not connected                               | Notused                                                 |  |
|                      | 3 line- 1<br>2 SDN Out+ 1         |                  | line-            | Not connected                               | Not used                                                |  |
|                      |                                   |                  | Not connected    | External relay drive cutoff contact outputs |                                                         |  |
|                      | 1                                 | SDN              | Out-             | Not connected                               |                                                         |  |
|                      | 18                                | DET              | +24 V            | Not connected                               | Not used                                                |  |
|                      | 17ENBinINTo externa16+24 VShorted |                  | To external ENB  | Enable detection input                      |                                                         |  |
|                      |                                   |                  | +24 V            | Shorted                                     | 24 V power output for enable detection input            |  |
|                      | 15                                | ENR1             | line+            | Wired before shipment                       | Enable switch 1 (safety gate, etc.)                     |  |
| Right 14<br>13<br>12 | 14                                | line-            |                  | To external ENB                             | Wire circuit 1 connected to ENB of the TP               |  |
|                      | 13                                | ENB2             | line+            | Not connected                               | Notused                                                 |  |
|                      | 12                                | LINDZ            | line-            | Not connected                               | Notused                                                 |  |
|                      | 11                                | BUA              | Out+             | May be used if                              | Ready signal contact outputs (dry contacts)             |  |
|                      | 10                                |                  | Out-             | necessary                                   | (for inductive load of up to 400 mA)                    |  |

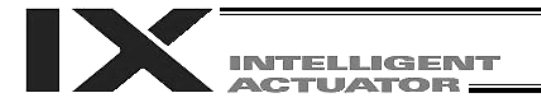

With the PX type, use only the signals shown in the shaded fields of the table for connection with the safety switches.

Ensure that the specified pins are wired correctly, as incorrect wiring will compromise the safety mechanisms of the controller.

The RDYOUT contacts will close only when the controller has started properly. By connecting these contacts in series with similar contacts of other equipment, the soundness of the entire system can be checked easily.

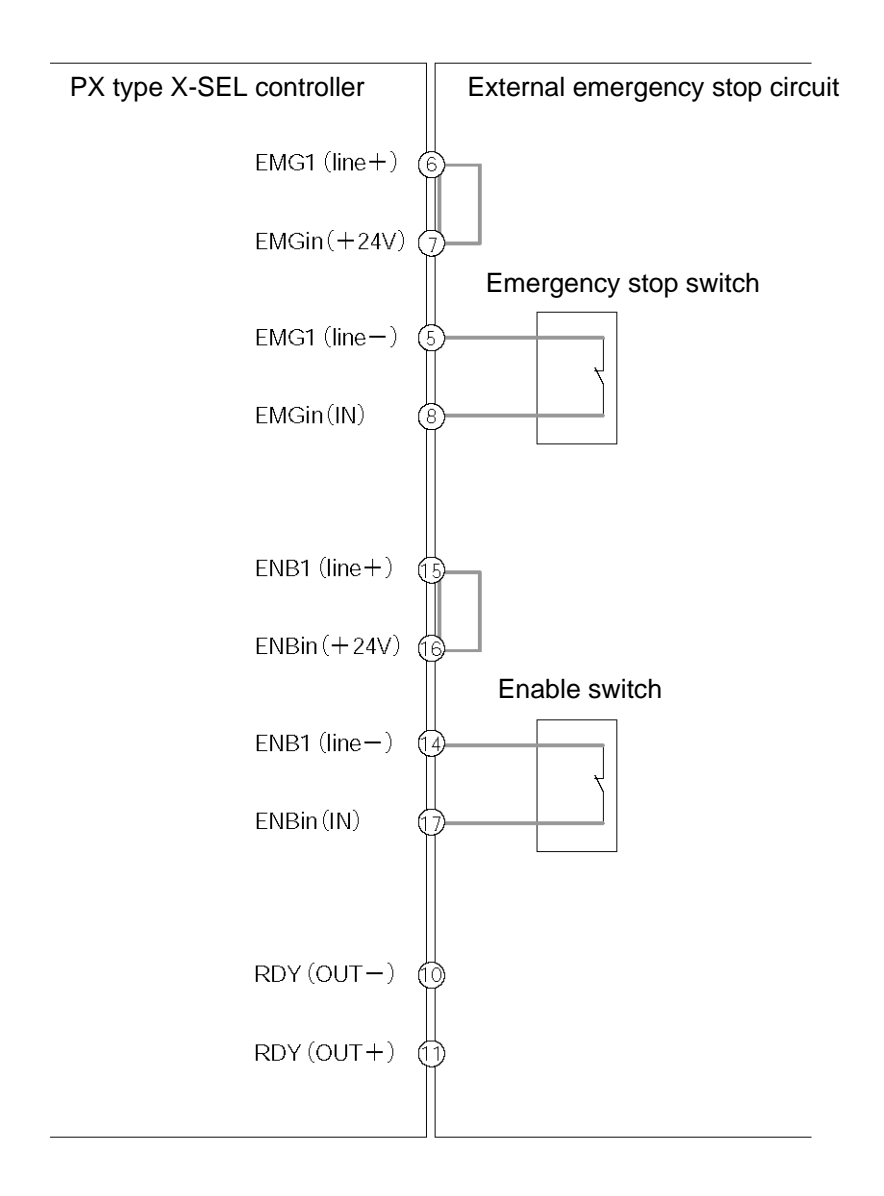

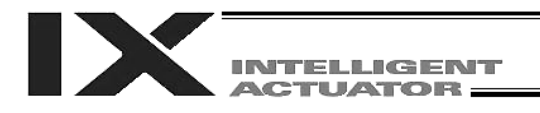

### 3. Safety Circuit for QX Type (Global Specification) Controller

The global controller has no internal drive source cutoff circuit so that the user can configure a desired drive source cutoff circuit externally to the controller to conform to the required safety category.

The safety circuit consists of two circuits: the emergency stop (EMG) circuit and enable (ENB) circuit. Each circuit adopts a redundant design, so a safety circuit conforming to a higher safety category of up to level 4 can be configured using an external drive source cutoff circuit.

Since this controller has no built-in drive source cutoff circuit, be sure to install a drive source cutoff circuit in the motor power circuit. It is recommended that the control power supply be wired from the same power source as the motor power supply at a point before the drive-source cutoff part is connected.

Please note that IAI is not liable for any losses arising from a malfunction of the safety circuit configured by the user.

The ANSI safety standard can be met only when an ANSI teaching pendant is connected to the teaching port.

The redundant emergency stop lines and enabling lines are designed with the assumption that they will be driven by a power source external to the controller. Note, however, that the inputs to the contacts that provide for emergency stop action and enabling action operate on the internal power supply.

Do not use the internal power supply provided for the system I/O connector for any other purpose. It may damage the equipment or cause it to malfunction.

The tables below list the signals and wiring methods of the safety circuit interface connector. The connector pin assignments and internal circuit components are the same as those of the standard specification.

System I/O Connector for QX type

| ltem      | Overview                | Details                                    |  |
|-----------|-------------------------|--------------------------------------------|--|
| Connector | COMBICON (2-row, 9-pin) | MCD1.5/9-G1-3.5P26THR (by Phoenix Contact) |  |
|           | Cable end connector     | FMC1.5/9-ST-3.5                            |  |
|           | Applicable cable size   | 0.2 ~ 1.3 mm <sup>2</sup> (AWG24-16)       |  |

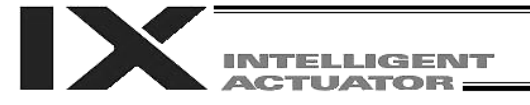

| Terrinal Assignments | ts | hment | ssian | minal | Te |
|----------------------|----|-------|-------|-------|----|
|----------------------|----|-------|-------|-------|----|

|       | Pin<br>No. | Signal<br>name | Overview |                                    | Details                                                                                                    |
|-------|------------|----------------|----------|------------------------------------|----------------------------------------------------------------------------------------------------|
|       | 9          | DET            | IN       | To fused-contact detection circuit | External contact error input (paired with No. 18)<br>Connected to the fused contact detection contacts of<br>the safety circuit.  |
|       | 8          | EMCin          | IN       | To EMG status                      | Emergency stop detection input                                                                                                    |
|       | 7          | EIMGIII        | +24 V    | of safety circuit                  | 24 V power output for emergency stop detection input                                                                              |
| Loft  | 6          | EMG1           | line+    | To EMG switch                      | Emergency stop switch 1                                                                                                    |
| Len   | 5          | LIVIGT         | line-    | circuit 1                          | Wire circuit 1 connected to EMG of the TP                                                                                         |
|       | 4          | EMCO           | line+    | To EMG switch                      | Emergency-stop switch 2                                                                                                    |
|       | 3          | EIVIGZ         | line-    | circuit 2                          | Wire circuit 2 connected to EMG of the TP                                                                                         |
|       | 2          |                | Out+     | To intorlook of                    | External relay drive cutoff contact output                                                                                        |
|       | 1          | SDN            | Out-     | safety circuit                     | Signal for requesting the controller to cutoff the drive source                                                                   |
|       | 18         | DET            | +24 V    | To fused-contact detection circuit | 24 V power output for external contact error input<br>Connected to the fused contact detection contacts of<br>the safety circuit. |
|       | 17         |                | IN       | To EMB status                      | Enable detection input                                                                                                    |
|       | 16         | LINDIII        | +24 V    | of safety circuit                  | 24 V power output for enable detection input                                                                                      |
| Right | 15         |                | line+    | To enable circuit                  | Enable switch 1 (safety gate, etc.)                                                                                               |
|       | 14         | ENDI           | line-    | 1                                  | Wire circuit 1 connected to ENB of the TP                                                                                         |
|       | 13         |                | line+    | To enable circuit                  | Enable switch 2                                                                                                    |
|       | 12         | LNDZ           | line-    | 2                                  | Wire circuit 2 connected to ENB of the TP                                                                                         |
|       | 11         | RUA            | Out+     | May be used if                     | Ready signal contact outputs (for inductive load of up to                                                                         |
|       | 10         | NUT            | Out-     | necessary                          | 400 mA)                                                                                                    |

In the table, the signals shown in fields (EMGin, EMG1, SDN, ENBin, ENB1) must always be connected regardless of the required safety category. If these signals are not connected, the safety functions will be compromised.

In the table, the signals shown in fields (EMG2, ENB2) must be connected to meet safety category 3 or above. They are designed to provide redundant safety circuits.

In the table, the signal shown in fields (DET) provides an input for detecting malfunction of the safety circuit (mainly fused relay contacts). This signal is disabled when the controller is shipped. To enable the DET input, set bits 8 to 11 of I/O parameter No. 24 to "1" (= change I/O parameter No. 24 from the default setting of 10000 to 10100).

Be sure to use this signal if you want the X-SEL controller to detect fused contacts. If the safety circuit is configured as a closed system to manage fused contacts and other problems independently, safety category 4 can be met without connecting this signal to the controller.

• DET

DET (IN) and DET (+24V) are dry contact input terminals consisting of a photocoupler. By inputting fused contact detection signals from the drive source cutoff safety circuit, the controller will be able to detect problems in the external safety circuit. To use the DET terminal, change I/O parameter No. 24 from the default setting of 10000 to 10100 (by setting bits 8 to 11 of I/O parameter No. 24 to "1").

SDN

SDN (OUT+) and SDN (OUT-) are output contacts that remain open while the controller is prohibiting the motor power supply from the external power source. This condition will occur immediately after the controller power is turned on, when an error occurs in the equipment, or when a drive source cutoff cancellation command is not received by the EMG or ENB line. Configure the circuit in such a way that the drive source will never be turned on when these contacts are open.

When turning on the power, turn on the controller power first, confirm that the SDN contacts are closed, and then turn on the drive power. (If the control power and drive power are turned on simultaneously, "E6D: Drive-source cutoff relay error" will generate.

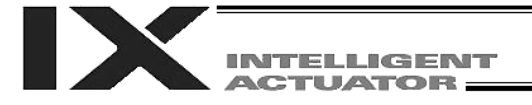

• EMG1/EMG2, ENB1/ENB2

EMG1 (line+)/(line-) and EMG2 (line+)/(line-) are redundant emergency stop control lines. ENB1 (line+)/(line-) and ENB2 (line+)/(line-) are redundant enabling control lines. Use these lines to cut off the external drive source. Since they are completely dry signal lines, configure a relay circuit using an external power source.

• EMGin, ENBin

EMGin (IN) and EMGin (+24V) are contact inputs that notify the controller of the drive source cutoff input received by the drive source cutoff circuit via an EMG signal. ENBin (IN) and ENBin (+24V) are contact inputs that notify the controller via an ENB signal. These contact signals are used to decelerate the actuator to a stop or turn off the servo. Normally, a safety relay output is connected to each of these inputs.

• RDY

RDY (OUT+) and RDY (OUT-) are output contacts that will close only when the controller has started properly. By connecting these contacts in series with similar contacts of other equipment, the soundness of the entire system can be checked easily.

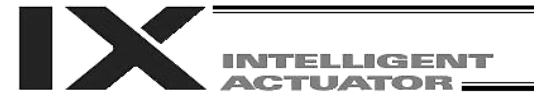

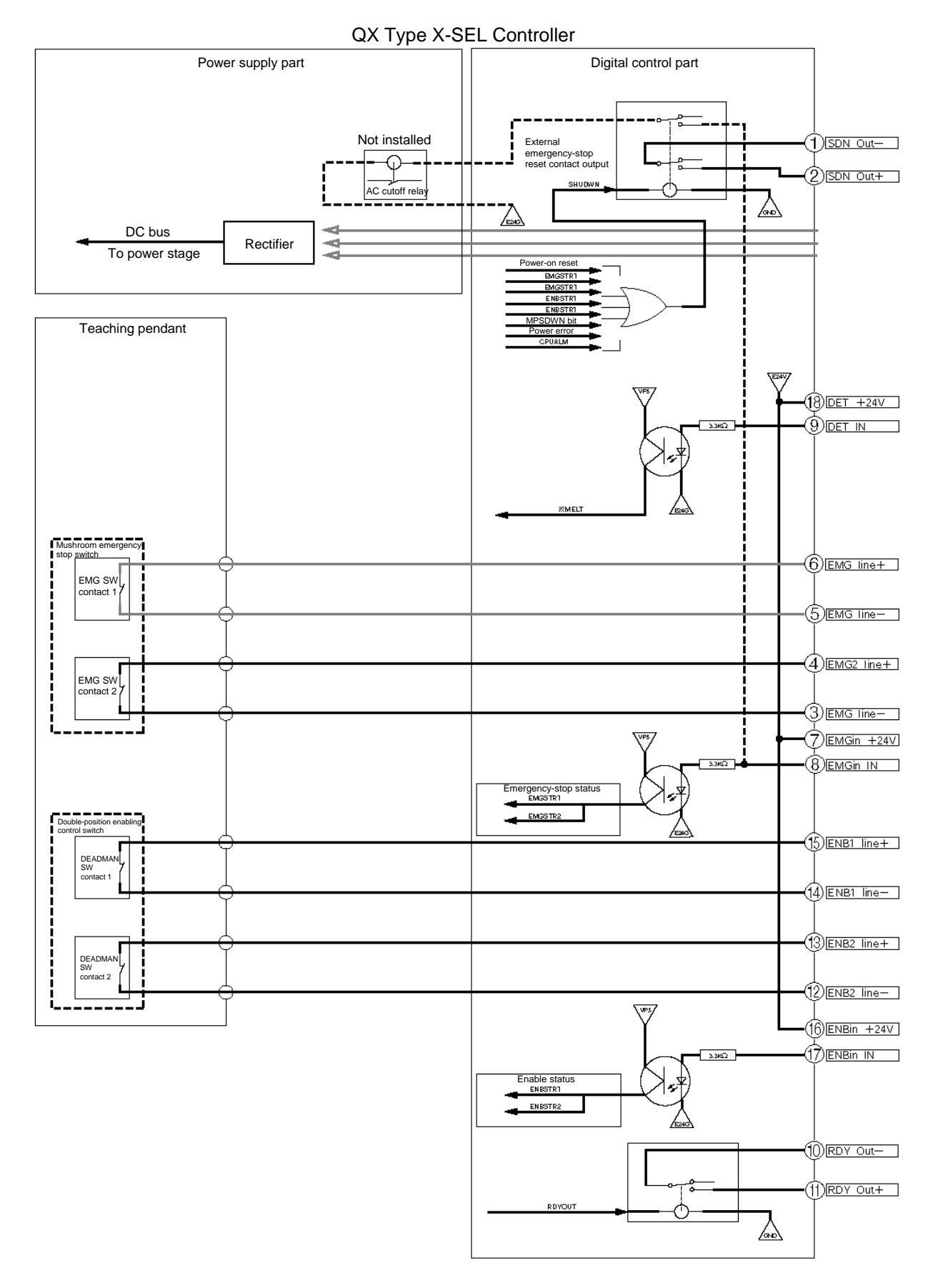

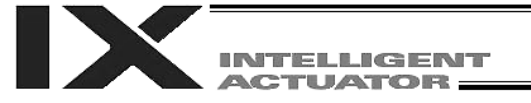

External Emergency Stop Circuit

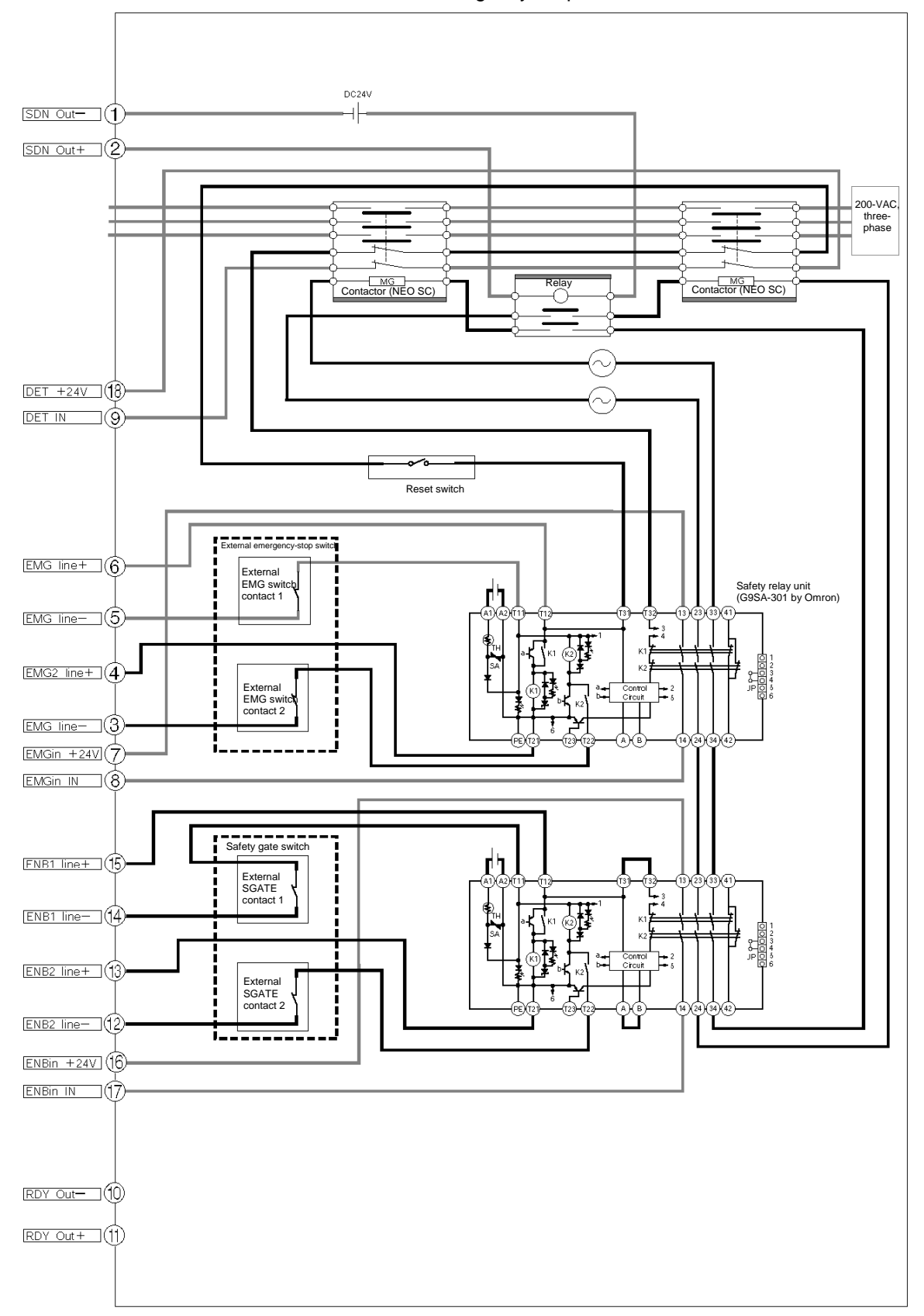

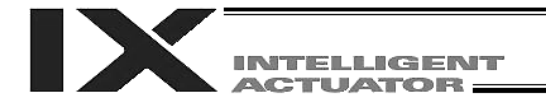

### 4. Timing Chart of Safety Circuit for QX-type SEL Controller

A timing chart of the safety circuit for QX-type SEL controller is shown below.

The points in time shown in this timing chart are: "[1] Power on," "[2] Emergency stop," "[3] Power on without cancelling emergency stop," "[4] Enable operation," "[5] System shutdown level error," [6] "Cold start level error," "[7] Operation cancellation level error," "[8] Power on (in combination with cutoff reset input)," and "[9] Emergency stop (in combination with cutoff reset input)."

[1] Power on

| 200-VAC control power                                                            |                                                                                                    |
|----------------------------------------------------------------------------------|----------------------------------------------------------------------------------------------------|
| Normal CPU start                                                                 |                                                                                                    |
| I/O output signal: Port No. 301<br>Ready output                                  |                                                                                                    |
| Rdy (system I/O)                                                                 |                                                                                                    |
| SDN (system I/O)                                                                 |                                                                                                    |
| EMG1, EMG2 (system I/O)                                                          |                                                                                                    |
| ENB1, ENB2 (system I/O)                                                          |                                                                                                    |
| Occurrence of secret level error                                                 |                                                                                                    |
| Occurrence of message level error                                                |                                                                                                    |
| Occurrence of operation cancellation level en                                    | rror                                                                                                    |
| Occurrence of cold start level error                                             |                                                                                                    |
| Occurrence of system shutdown level en                                           | ror                                                                                                    |
|                                                                                  |                                                                                                    |
| • I/O parameter No. 24, bits 0 to 3 = 0:                                         | The RDYOUT output (system I/O) is SYSRDY (PIO trigger program operation enabled) and the hardware is normal (emergency stop is not actuated and no hardware errors are detected).           |
| <ul> <li>I/O parameter No. 44 = 0:</li> <li>I/O parameter No. 47 = 3:</li> </ul> | The drive-source cutoff reset input is not yet used.<br>Output function 301 = READY output (PIO program operation<br>enabled and no errors of cold start level or higher have<br>occurred). |

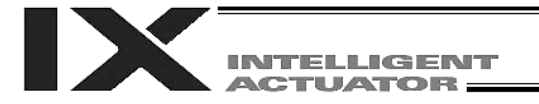

### [2] Emergency stop

| 200-VAC control power                            |                                                |
|--------------------------------------------------|------------------------------------------------|
| Normal CPU start                                 |                                                |
| I/O output signal: Port No. 301<br>Ready output  |                                                |
| Rdy (system I/O)                                 |                                                |
| SDN (system I/O)                                 |                                                |
| EMG1, EMG2 (system I/O)                          | Emergency stop SW = ON Emergency stop SW = OFF |
| ENB1, ENB2 (system I/O)                          |                                                |
| Occurrence of secret level error                 |                                                |
| Occurrence of message level error                |                                                |
| Occurrence of operation cancellation level error |                                                |
| Occurrence of cold start level error             |                                                |
| Occurrence of system shutdown level error        |                                                |

| • I/O parameter No. 24, bits 0 to 3 = 0:                                         | The RDYOUT output (system I/O) is SYSRDY (PIO trigger<br>program operation enabled) and the hardware is normal<br>(emergency stop is not actuated and no hardware errors are<br>detected).  |
|----------------------------------------------------------------------------------|----------------------------------------------------------------------------------------------------|
| <ul> <li>I/O parameter No. 44 = 0:</li> <li>I/O parameter No. 47 = 3:</li> </ul> | The drive-source cutoff reset input is not yet used.<br>Output function 301 = READY output (PIO program operation<br>enabled and no errors of cold start level or higher have<br>occurred). |

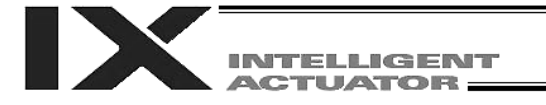

### [3] Power on without cancelling emergency stop

| 200-VAC control power                            |                                                        |
|--------------------------------------------------|--------------------------------------------------------|
| Normal CPU start                                 |                                                        |
| I/O output signal: Port No. 301<br>Ready output  | 1                                                      |
| Rdy (system I/O)                                 | /_                                                     |
| SDN (system I/O)                                 |                                                        |
| EMG1, EMG2 (system I/O)                          | Rdy and SDN = ON due to cancellation of emergency stop |
| ENB1, ENB2 (system I/O)                          |                                                        |
| Occurrence of secret level error                 |                                                        |
| Occurrence of message level error                |                                                        |
| Occurrence of operation cancellation level error |                                                        |
| Occurrence of cold start level error             |                                                        |
| Occurrence of system shutdown level error        |                                                        |

Assume that the same timings will apply when the power is turned on without performing an enable operation.

| • I/O parameter No. 24, bits 0 to 3 = 0:      | The RDYOUT output (system I/O) is SYSRDY (PIO trigger program operation enabled) and the hardware is normal (emergency stop is not actuated and no hardware errors are detected). |
|-----------------------------------------------|----------------------------------------------------------------------------------------------------|
| <ul> <li>I/O parameter No. 44 = 0:</li> </ul> | The drive-source cutoff reset input is not yet used.                                                                                                    |
| • I/O parameter No. 47 = 3:                   | Output function 301 = READY output (PIO program operation enabled and no errors of cold start level or higher have occurred).                                                     |

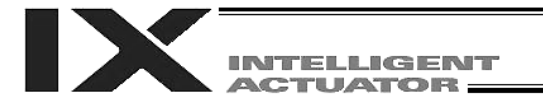

### [4] Enable operation

| 200-VAC control power                            |                |                 |
|--------------------------------------------------|----------------|-----------------|
| Normal CPU start                                 |                |                 |
| I/O output signal: Port No. 301<br>Ready output  |                |                 |
| Rdy (system I/O)                                 | /              |                 |
| SDN (system I/O)                                 | //_            | /_              |
| EMG1, EMG2 (system I/O)                          |                |                 |
| ENB1, ENB2 (system I/O)                          | Enable SW = ON | Enable SW = OFF |
| Occurrence of secret level error                 |                |                 |
| Occurrence of message level error                |                |                 |
| Occurrence of operation cancellation level error |                |                 |
| Occurrence of cold start level error             |                |                 |
| Occurrence of system shutdown level error        |                |                 |

| • I/O parameter No. 24, bits 0 to 3 = 0:      | The RDYOUT output (system I/O) is SYSRDY (PIO trigger program operation enabled) and the hardware is normal (emergency stop is not actuated and no hardware errors are detected). |
|-----------------------------------------------|----------------------------------------------------------------------------------------------------|
| <ul> <li>I/O parameter No. 44 = 0:</li> </ul> | The drive-source cutoff reset input is not yet used.                                                                                                    |
| • I/O parameter No. 47 = 3:                   | Output function 301 = READY output (PIO program operation<br>enabled and no errors of cold start level or higher have<br>occurred).                                               |

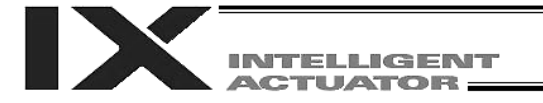

### [5] System shutdown level error

| 200-VAC control power                            |   |
|--------------------------------------------------|---|
| Normal CPU start                                 |   |
| I/O output signal: Port No. 301<br>Ready output  |   |
| Rdy (system I/O)                                 | / |
| SDN (system I/O)                                 |   |
| EMG1, EMG2 (system I/O)                          |   |
| ENB1, ENB2 (system I/O)                          |   |
| Occurrence of secret level error                 |   |
| Occurrence of message level error                |   |
| Occurrence of operation cancellation level error |   |
| Occurrence of cold start level error             |   |
| Occurrence of system shutdown level error        |   |

| • I/O parameter No. 24, bits 0 to 3 = 0:      | The RDYOUT output (system I/O) is SYSRDY (PIO trigger program operation enabled) and the hardware is normal (emergency stop is not actuated and no hardware errors are detected). |
|-----------------------------------------------|----------------------------------------------------------------------------------------------------|
| <ul> <li>I/O parameter No. 44 = 0:</li> </ul> | The drive-source cutoff reset input is not yet used.                                                                                                    |
| • I/O parameter No. 47 = 3:                   | Output function 301 = READY output (PIO program operation<br>enabled and no errors of cold start level or higher have<br>occurred).                                               |

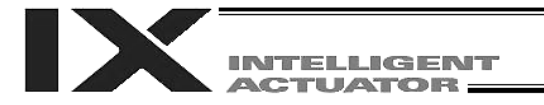

### [6] Cold start level error

| 200-VAC control power                            |                                   |
|--------------------------------------------------|-----------------------------------|
| Normal CPU start                                 |                                   |
| I/O output signal: Port No. 301<br>Ready output  |                                   |
| Rdy (system I/O)                                 | The timings of SDN and Rdy may be |
| SDN (system I/O)                                 | the nature of the error.          |
| EMG1, EMG2 (system I/O)                          |                                   |
| ENB1, ENB2 (system I/O)                          |                                   |
| Occurrence of secret level error                 |                                   |
| Occurrence of message level error                |                                   |
| Occurrence of operation cancellation level error |                                   |
| Occurrence of cold start level error             |                                   |
| Occurrence of system shutdown level error        |                                   |

| • I/O parameter No. 24, bits 0 to 3 = 0:      | The RDYOUT output (system I/O) is SYSRDY (PIO trigger program operation enabled) and the hardware is normal (emergency stop is not actuated and no hardware errors are detected). |
|-----------------------------------------------|----------------------------------------------------------------------------------------------------|
| <ul> <li>I/O parameter No. 44 = 0:</li> </ul> | The drive-source cutoff reset input is not yet used.                                                                                                    |
| • I/O parameter No. 47 = 3:                   | Output function 301 = READY output (PIO program operation enabled and no errors of cold start level or higher have occurred).                                                     |

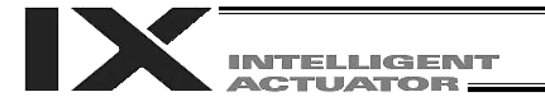

### [7] Operation cancellation level error

| 200-VAC control power                            |                                           |
|--------------------------------------------------|-------------------------------------------|
| Normal CPU start                                 |                                           |
| I/O output signal: Port No. 301<br>Ready output  |                                           |
| Rdy (system I/O)                                 |                                           |
| SDN (system I/O)                                 |                                           |
| EMG1, EMG2 (system I/O)                          |                                           |
| ENB1, ENB2 (system I/O)                          |                                           |
| Occurrence of secret level error                 |                                           |
| Occurrence of message level error                |                                           |
| Occurrence of operation cancellation level error | Rdy and SDN are not affected by errors of |
| Occurrence of cold start level error             | operation cancellation level or lower.    |
| Occurrence of system shutdown level error        |                                           |

| • I/O parameter No. 24, bits 0 to 3 = 0:      | The RDYOUT output (system I/O) is SYSRDY (PIO trigger program operation enabled) and the hardware is normal (emergency stop is not actuated and no hardware errors are detected). |
|-----------------------------------------------|----------------------------------------------------------------------------------------------------|
| <ul> <li>I/O parameter No. 44 = 0:</li> </ul> | The drive-source cutoff reset input is not yet used.                                                                                                    |
| • I/O parameter No. 47 = 3:                   | Output function 301 = READY output (PIO program operation enabled and no errors of cold start level or higher have occurred).                                                     |

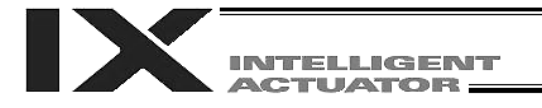

#### [8] Power on (in combination with drive-source cutoff reset input)

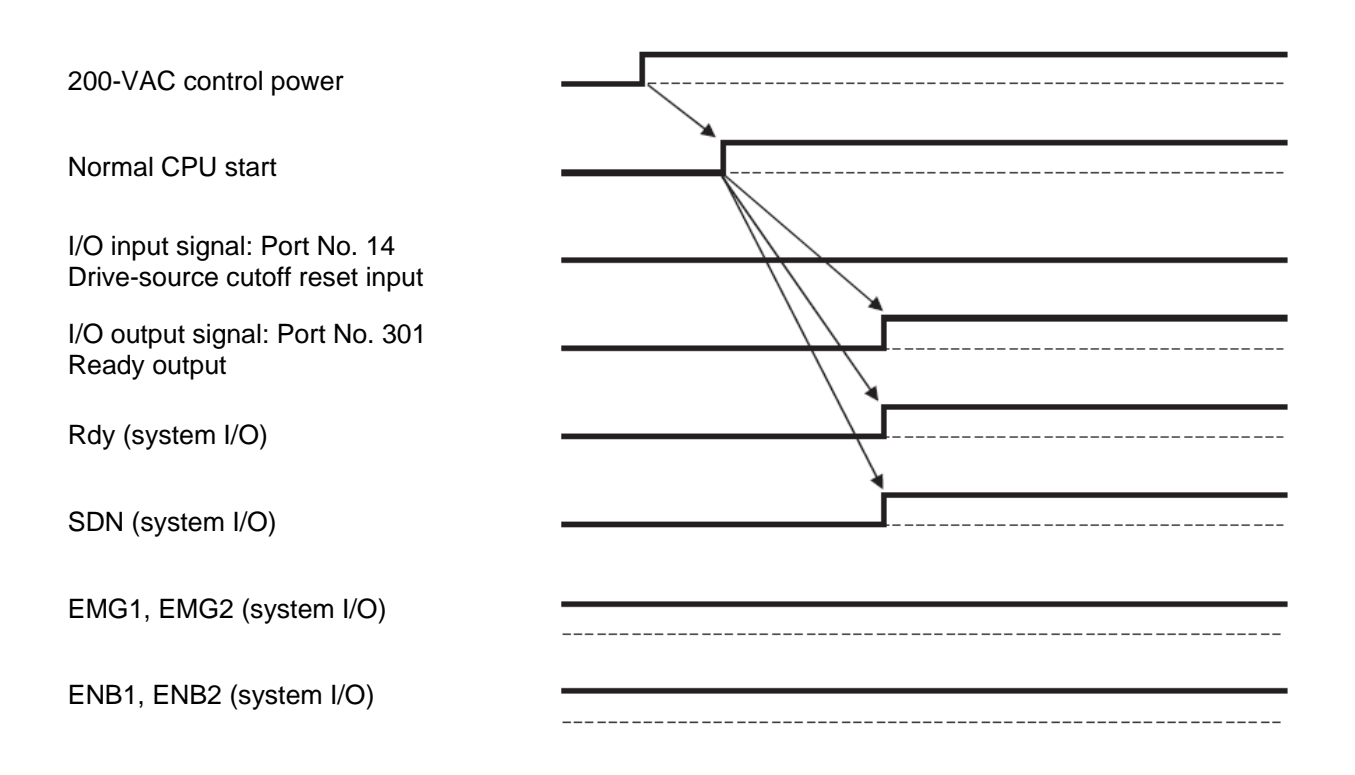

| • I/O parameter No. 24, bits 0 to 3 = 0:                                         | The RDYOUT output (system I/O) is SYSRDY (PIO trigger program operation enabled) and the hardware is normal (emergency stop is not actuated and no hardware errors are detected).           |
|----------------------------------------------------------------------------------|----------------------------------------------------------------------------------------------------|
| <ul> <li>I/O parameter No. 44 = 0:</li> <li>I/O parameter No. 47 = 3:</li> </ul> | The drive-source cutoff reset input is not yet used.<br>Output function 301 = READY output (PIO program operation<br>enabled and no errors of cold start level or higher have<br>occurred). |

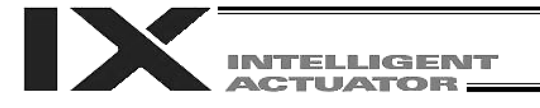

[9] Emergency stop (in combination with drive-source cutoff reset input)

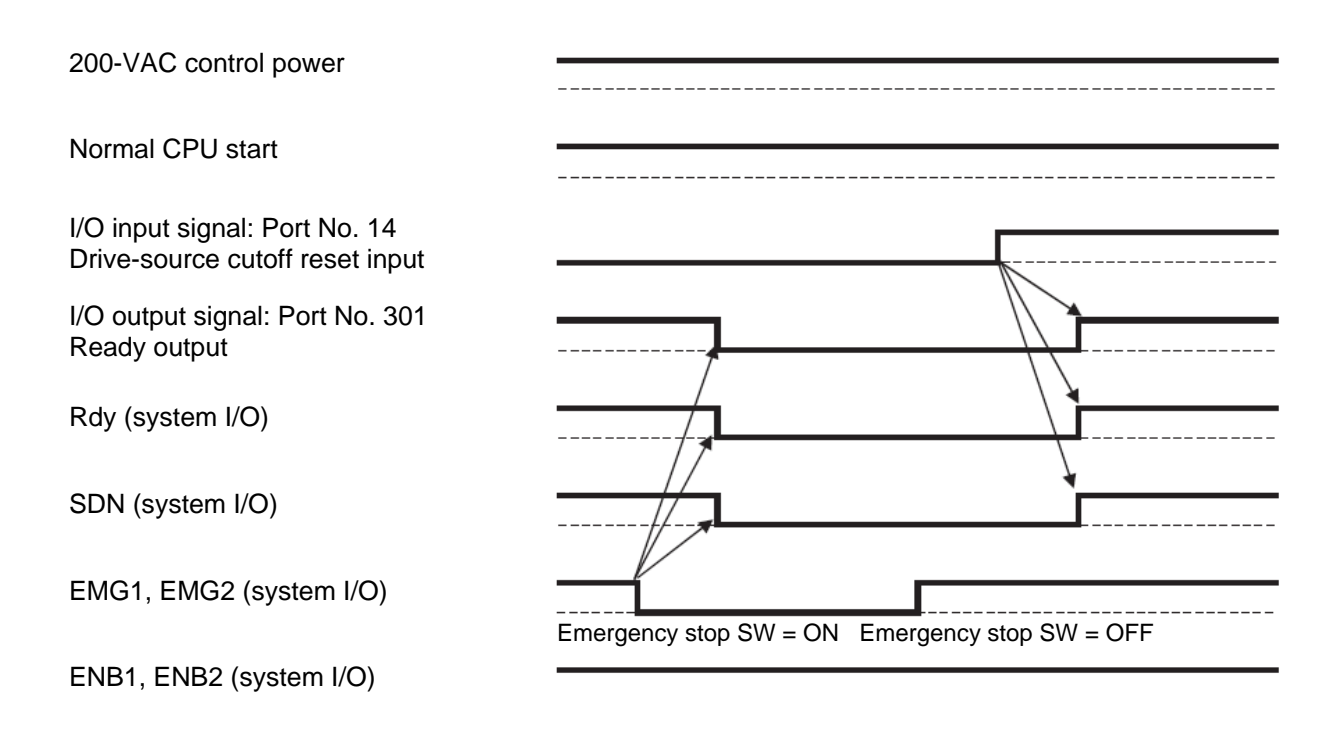

| • I/O parameter No. 24, bits 0 to 3 = 0:                                         | The RDYOUT output (system I/O) is SYSRDY (PIO trigger program operation enabled) and the hardware is normal (emergency stop is not actuated and no hardware errors are detected).           |
|----------------------------------------------------------------------------------|----------------------------------------------------------------------------------------------------|
| <ul> <li>I/O parameter No. 44 = 0:</li> <li>I/O parameter No. 47 = 3:</li> </ul> | The drive-source cutoff reset input is not yet used.<br>Output function 301 = READY output (PIO program operation<br>enabled and no errors of cold start level or higher have<br>occurred). |

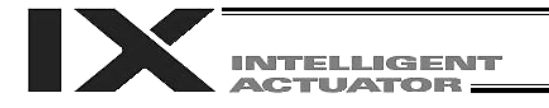

### Chapter 7 System Setup

- 1. Connection Method of Controller and Actuator
- 1.1 Connection Diagram for PX Type (Standard Specification)

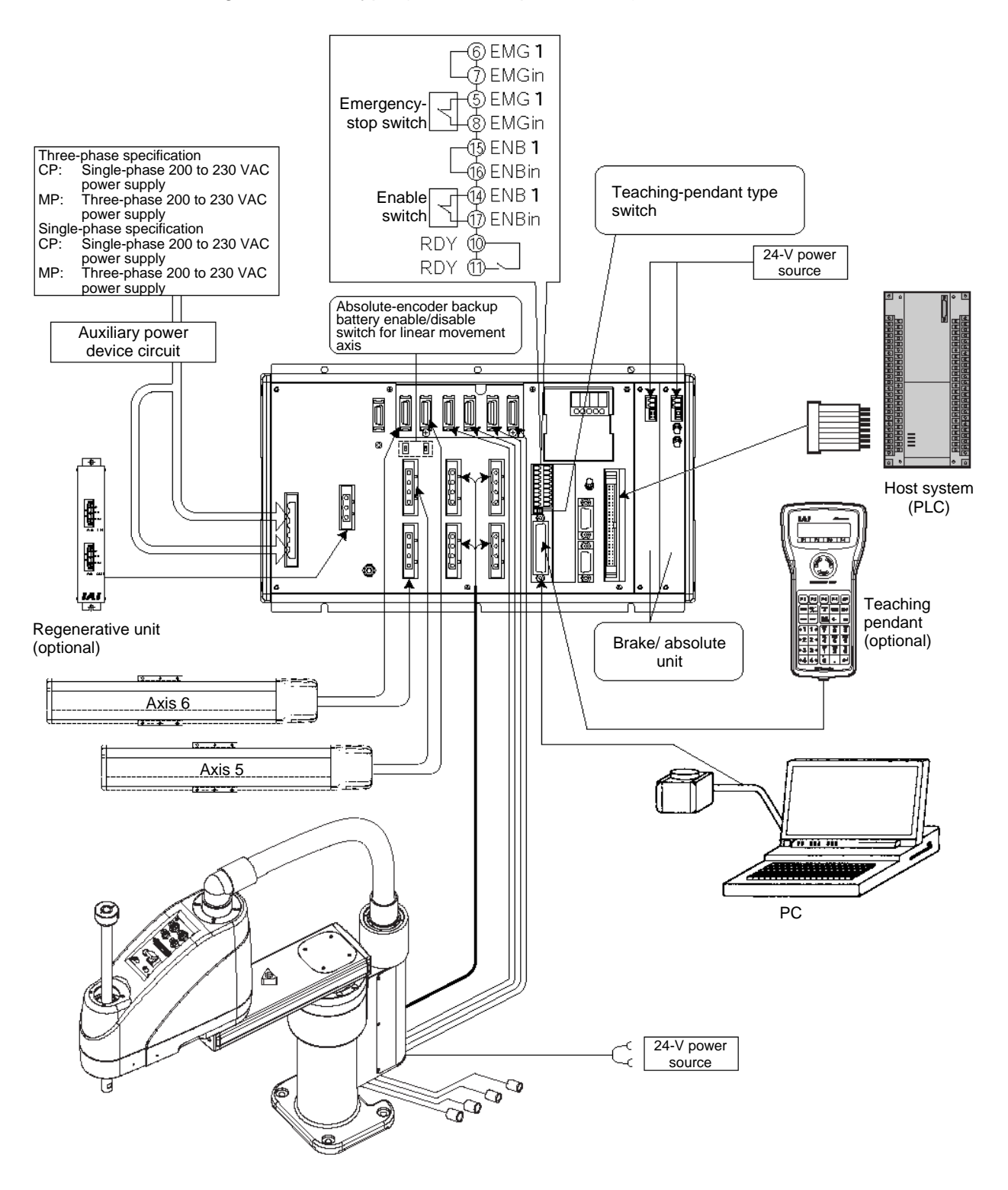

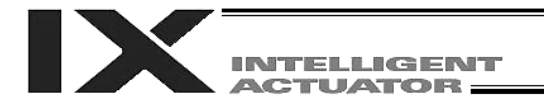

### 1.2 Connection Diagram for QX Type (Global Specification)

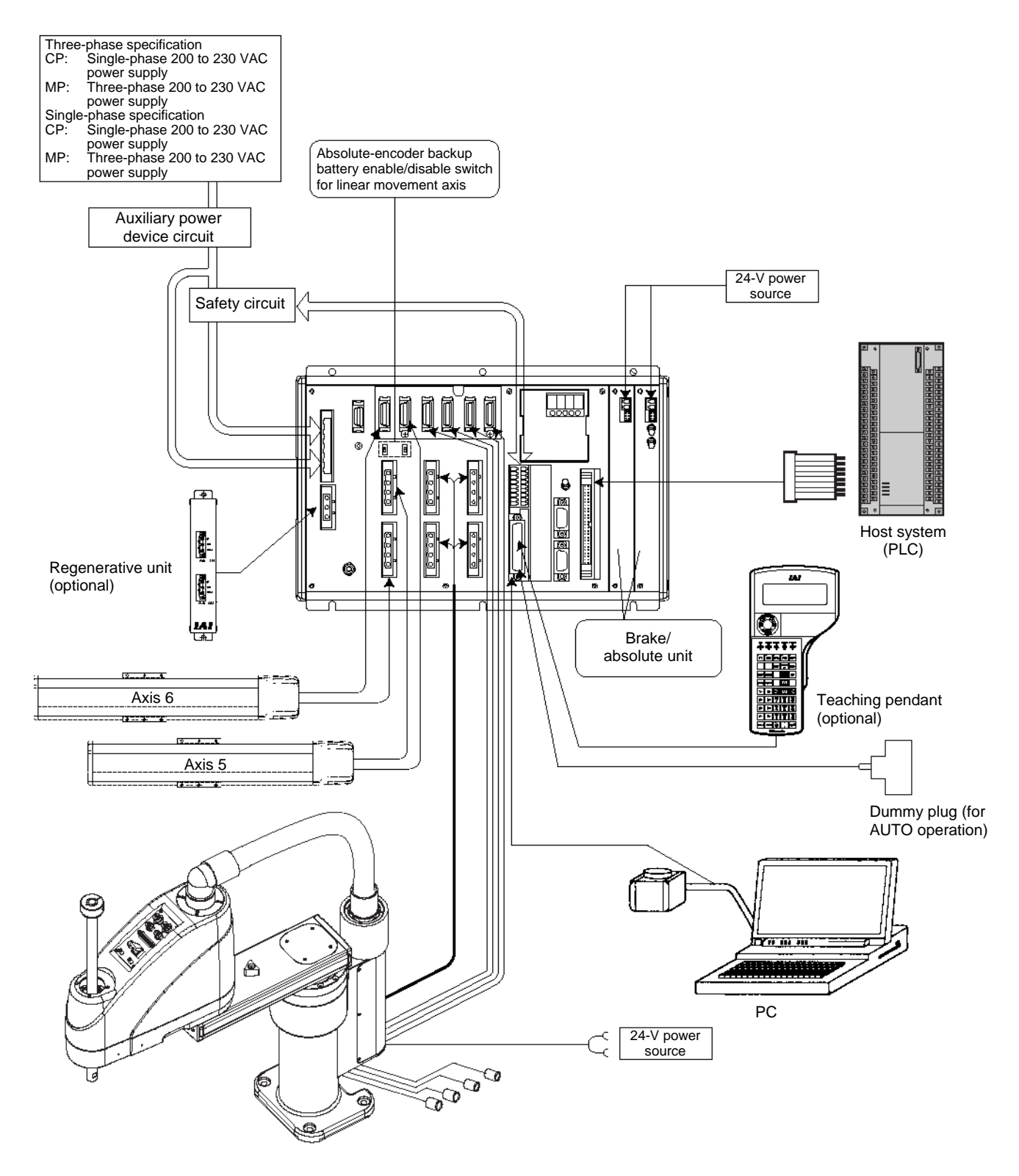

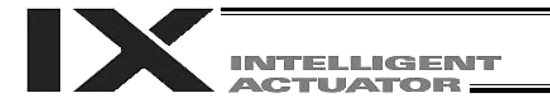

Part 1 Installation

The positions of motor connectors and encoder connectors vary depending on the SCARA type. The figure below shows where the motor connectors and encoder connectors are located for each SCARA type, as viewed from the front side of the controller.

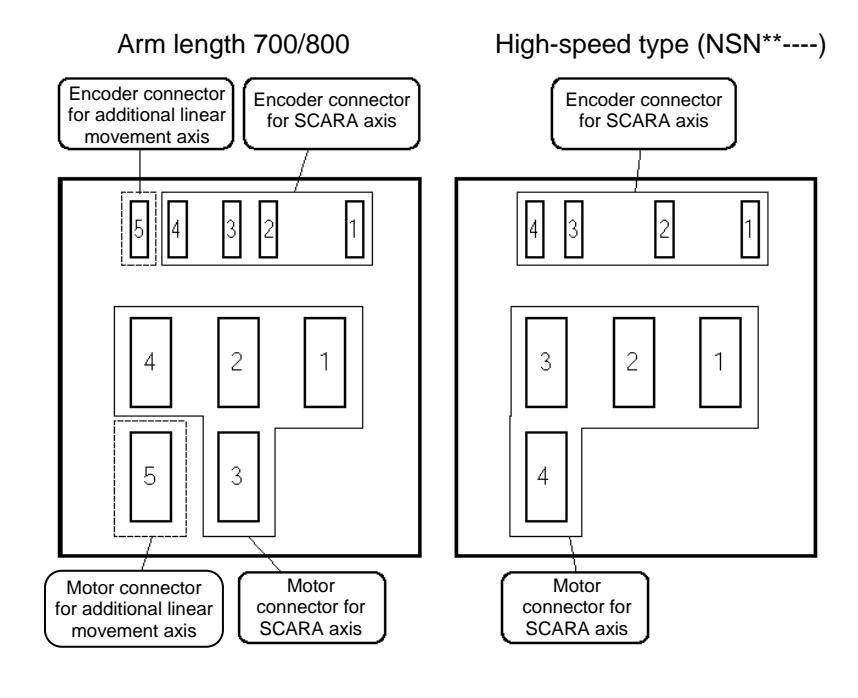

#### Other than the above

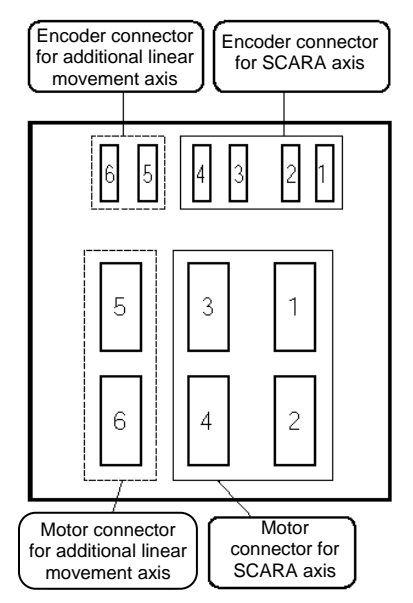

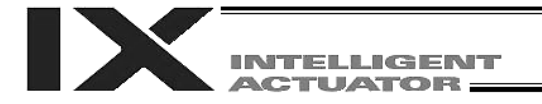

#### 1.3 Startup procedure

Caution: Be sure to connect the cables from the respective actuators to the correct connectors. When connecting multiple axes to the controller, be sure the actuator cables are going to the correct connectors. Check the type of the actuator connected. If the cables and connectors are not connected properly, motor/board damage or malfunction may result.

- [1] When connecting an absolute linear movement axis, set the absolute-encoder backup battery enable/disable switch to the bottom position for all axes (the controller is shipped with all of these switches set to the bottom position).

Set to the bottom position to disable.

Switch

- [2] Connect the motor cables and encoder cables from the actuators, to the controller.Before turning on the power, be sure to confirm that each connector on the controller is connected to the correct actuator.
- [3] Connect the brake power cable of the SCARA robot to the 24-V power supply. Also connect the brake/absolute unit of the controller to the 24-V power supply.
   If a regenerative unit or units are required, connect each regenerative unit to the controller using a cable.
- [4] Connect the teaching-pendant cable or PC-software cable to the teaching connector. Once the teaching pendant has been connected, set the mode switch to MANU (If the mode switch is set to AUTO, the teaching pendant and RS-232 communication function will not operate after the power is turned on.)
- [5] Set the teaching-pendant type switch.
  - Left: PC cable (conforming to safety category 4) SEL-T, SEL-TD, SEL-TG teaching pendant IA-T-XA teaching pendant
  - Right: PC cable
    - IA-T-X, IA-T-XD teaching pendant
  - Note 1: TP-SW is not available on QX type controllers.
  - Note 2: IAI's standard teaching pendants and standard PC cables cannot be used with QX type controllers.
- [6] Turn on the controller power.
- [7] If an absolute linear movement axis is connected, set the absolute-encoder backup battery enable/disable switch to the top position (ENB side).
- [8] The panel window will show the code "rdy," indicating that the controller is ready. If "ErG" is shown on the panel window, it means an emergency stop signal has been input. Reset the emergency stop. If an absolute linear movement axis is connected, "E914," or "ECA2" is displayed. Refer to Chapter 8, "How to Perform An Absolute Encoder Reset." Absolute reset is not required for SCARA axes.

The controller is now ready to operate.

• The RDY terminals [10], [11] in the system I/O connector are relay contact terminals that are shorted when the controller is ready.

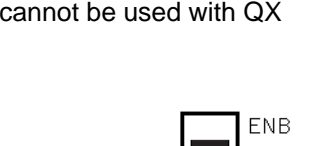

BAT1

TP-SW

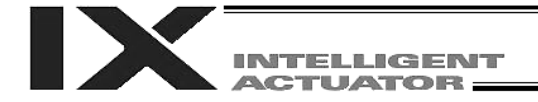

### 2. I/O Connection Diagram

### 2.1 NPN specification

| Pin No.              | Category | Port No. | Function (factory setting)                   | (Note)                                |
|----------------------|----------|----------|----------------------------------------------|---------------------------------------|
| 1                    |          | -        | +24-V input                                  |                                       |
| 2                    |          | 000      | Program start                                |                                       |
| 3                    |          | 001      | General-purpose input                        |                                       |
| 4                    |          | 002      | General-purpose input                        |                                       |
| 5                    |          | 003      | General-purpose input                        |                                       |
| 6                    |          | 004      | General-purpose input                        |                                       |
| 7                    |          | 005      | General-purpose input                        |                                       |
| 8                    |          | 006      | General-purpose input                        |                                       |
| 9                    |          | 007      | Program specification (PRG No. 1)            |                                       |
| 10                   |          | 008      | Program specification (PRG No. 2)            | ––––––––––––––––––––––––––––––––––––– |
| 11                   |          | 009      | Program specification (PRG No. 4)            |                                       |
| 12                   |          | 010      | Program specification (PRG No. 8)            |                                       |
| 13                   |          | 011      | Program specification (PRG No. 10)           |                                       |
| 14                   |          | 012      | Program specification (PRG No. 20)           |                                       |
| 15                   |          | 013      | Program specification (PRG No. 40)           |                                       |
| 16                   |          | 014      | General-purpose input                        |                                       |
| 17                   | Input    | 015      | General-purpose input                        |                                       |
| 18                   | mpat     | 016      | General-purpose input                        |                                       |
| 19                   |          | 017      | General-purpose input                        |                                       |
| 20                   |          | 018      | General-purpose input                        |                                       |
| 20                   |          | 010      | General-purpose input                        |                                       |
| 21                   |          | 020      | General-purpose input                        |                                       |
| 22                   |          | 020      | General-purpose input                        |                                       |
| 23                   |          | 021      | General-purpose input                        |                                       |
| 24                   |          | 022      | General-purpose input                        |                                       |
| 20                   |          | 023      | General-purpose input                        |                                       |
| 20                   |          | 024      | Conoral-purpose input                        |                                       |
| 28                   |          | 025      | General-purpose input                        |                                       |
| 20                   |          | 020      | General-purpose input                        |                                       |
| 29                   |          | 027      | General-purpose input                        |                                       |
| 30                   |          | 020      | Conoral-purpose input                        |                                       |
| 32                   |          | 029      | General-purpose input                        |                                       |
| 32                   |          | 030      | General purpose input                        |                                       |
| 24                   |          | 200      |                                              |                                       |
| 34                   |          | 300      | Ready autout                                 |                                       |
| 30                   |          | 202      | Emorgonov stop output                        |                                       |
| 30                   |          | 302      |                                              |                                       |
| 31                   |          | 303      |                                              | <u> </u>                              |
| 30                   |          | 304      |                                              |                                       |
| 39                   |          | 305      |                                              | ┥╴╵                                   |
| 40                   |          | 300      |                                              |                                       |
| 41                   |          | 307      |                                              |                                       |
| 42                   | Output   | 308      | General-purpose output                       | ┥╺┍╦╺                                 |
| 43                   |          | 309      |                                              | ┥───                                  |
| 44                   |          | 310      |                                              | ┥╺╦╸                                  |
| 45                   |          | 311      |                                              |                                       |
| 46                   |          | 312      | General-purpose output                       |                                       |
| 47                   |          | 313      | battery voltage                              |                                       |
| 48                   |          | 31/      | Alarm output for low absolute-encoder backup |                                       |
| 40<br>70             |          | 314      | General-nurnose output                       |                                       |
| <del>4</del> 3<br>50 |          | 515      |                                              | ┥────↓                                |
|                      |          |          |                                              | (Note) 0V +24                         |

Connect +24 V to pin No. 1 and 0 V to pin No. 50.

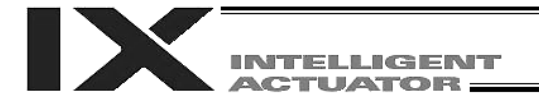

### 2.2 PNP specification

| Pin No. | Category | Port No. | Function (factory setting)                   | 7                          |            |
|---------|----------|----------|----------------------------------------------|----------------------------|------------|
| 1       |          | -        | +24-V input                                  |                            | -0-0-      |
| 2       |          | 000      | Program start                                |                            | <b>•</b>   |
| 3       |          | 001      | General-purpose input                        | -                          | - <u> </u> |
| 4       |          | 002      | General-purpose input                        | <b></b>                    | <b>•</b>   |
| 5       |          | 003      | General-purpose input                        | ┫                          |            |
| 6       | 1        | 004      | General-purpose input                        | <b></b>                    | <b>•</b>   |
| 7       |          | 005      | General-purpose input                        |                            |            |
| 8       |          | 006      | General-purpose input                        |                            |            |
| 9       |          | 007      | Program specification (PRG No. 1)            |                            |            |
| 10      |          | 008      | Program specification (PRG No. 2)            |                            |            |
| 11      |          | 009      | Program specification (PRG No. 4)            | S                          | Ť          |
| 12      |          | 010      | Program specification (PRG No. 8)            | ital                       |            |
| 13      |          | 011      | Program specification (PRG No. 10)           | - Dig                      |            |
| 14      |          | 012      | Program specification (PRG No. 20)           |                            |            |
| 15      |          | 013      | Program specification (PRG No. 40)           |                            | •          |
| 16      |          | 014      | General-purpose input                        |                            | •          |
| 17      | Input    | 015      | General-purpose input                        |                            |            |
| 18      |          | 016      | General-purpose input                        | <u> </u>                   | <b>†</b>   |
| 19      |          | 017      | General-purpose input                        | -                          |            |
| 20      |          | 018      | General-purpose input                        | <u> </u>                   |            |
| 21      |          | 019      | General-purpose input                        |                            |            |
| 22      |          | 020      | General-purpose input                        | <u> </u>                   | •          |
| 23      |          | 021      | General-purpose input                        | -                          |            |
| 24      |          | 022      | General-purpose input                        | <u> </u>                   |            |
| 25      |          | 023      | General-purpose input                        | -                          |            |
| 26      |          | 020      | General-purpose input                        | <u> </u>                   |            |
| 20      |          | 024      | General-purpose input                        | -                          |            |
| 28      |          | 025      | General-purpose input                        |                            |            |
| 29      |          | 020      | General-purpose input                        |                            |            |
| 30      |          | 028      | General-purpose input                        | <u> </u>                   |            |
| 31      |          | 020      | General-purpose input                        |                            |            |
| 32      |          | 020      | General-purpose input                        |                            |            |
| 33      |          | 031      | General-purpose input                        |                            | I          |
| 34      |          | 300      | Alarm outout                                 | $\neg$                     |            |
| 35      |          | 301      | Ready output                                 |                            | $\sim$     |
| 36      |          | 302      | Emergency-stop output                        | - `>~`                     |            |
| 37      |          | 303      | General-nurnose output                       |                            |            |
| 38      |          | 304      | General-purpose output                       | -                          | ╺┖╦╝╸┼╴╸   |
| 39      |          | 305      | General-purpose output                       | <b>───<sup>€└</sup>╔┘╹</b> |            |
| 40      |          | 306      | General-purpose output                       | -                          | ╺╴╦╺╴┤╴╸   |
| 40      | ļ        | 307      | General-purpose output                       | ┥                          |            |
| 42      |          | 308      | General-purpose output                       | _                          | ╺╴╦╴╸┝╴╸   |
| 42      | Output   | 300      | General-purpose output                       | ┥╺╘╦┚╸                     |            |
| 43      |          | 210      | General-purpose output                       |                            | ╺╴╦╍┼╴┥    |
| 44      | ł        | 211      | General-purpose output                       | ┥╺╸╤╸╸                     |            |
| 40      |          | 310      | General-purpose output                       |                            | ╺┎╦╍┼╴┥    |
| 40      | ļ        | 312      | Ceneral-purpose output                       | ┥━•⋤Ŀ•                     |            |
| 4/      |          | 515      | Alarm output for low system-memory backup    |                            | ╺┎╦╸┼╴┥    |
| 48      | Į        | 314      | battery voltage                              | •                          | N -        |
| 49      |          | 315      | Alarm output for low absolute-encoder backup |                            | ╺╋╦┲┥┥     |
| 50      |          | -        | 0 V                                          | ┥                          |            |
| 00      | L        | L        | · ·                                          |                            | +24 V      |

Connect +24 V to pin No. 1 and 0 V to pin No. 50.

o v

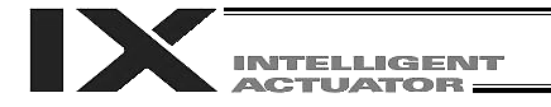

### 2.3 I/O Flat Cable

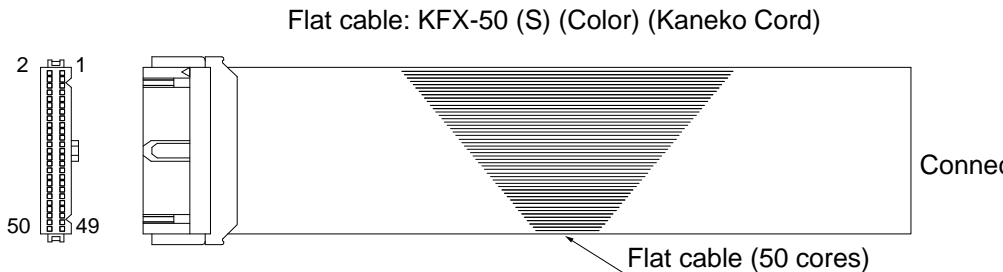

Connector not attached

Socket (with strain relief): XG4M-5030-T (Omron)

| No. | Color    | No. | Color    | No. | Color    | No. | Color    | No. | Color    |
|-----|----------|-----|----------|-----|----------|-----|----------|-----|----------|
| 1   | Brown-1  | 11  | Brown-2  | 21  | Brown-3  | 31  | Brown-4  | 41  | Brown-5  |
| 2   | Red-1    | 12  | Red-2    | 22  | Red-3    | 32  | Red-4    | 42  | Red-5    |
| 3   | Orange-1 | 13  | Orange-2 | 23  | Orange-3 | 33  | Orange-4 | 43  | Orange-5 |
| 4   | Yellow-1 | 14  | Yellow-2 | 24  | Yellow-3 | 34  | Yellow-4 | 44  | Yellow-5 |
| 5   | Green-1  | 15  | Green-2  | 25  | Green-3  | 35  | Green-4  | 45  | Green-5  |
| 6   | Blue-1   | 16  | Blue-2   | 26  | Blue-3   | 36  | Blue-4   | 46  | Blue-5   |
| 7   | Purple-1 | 17  | Purple-2 | 27  | Purple-3 | 37  | Purple-4 | 47  | Purple-5 |
| 8   | Gray-1   | 18  | Gray-2   | 28  | Gray-3   | 38  | Gray-4   | 48  | Gray-5   |
| 9   | White-1  | 19  | White-2  | 29  | White-3  | 39  | White-4  | 49  | White-5  |
| 10  | Black-1  | 20  | Black-2  | 30  | Black-3  | 40  | Black-4  | 50  | Black-5  |

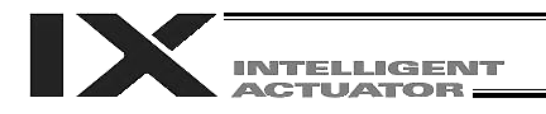

### 3. Multipoint DIO Board

This board is a multipoint DIO board for XSEL controllers on which 48 input points and 48 output points are provided.

- 3.1 Overview
- 3.1.1 Features
- 96 points can be input/output using a single board.
   One board provides 48 input points and 48 output points to enable multipoint I/O control with your XSEL controller.
- [2] PNP/NPN DIO interfaces are supported. As with other current IO boards, two types of DIO interfaces–NPN and PNP–are available.
- [3] Overcurrent & I/O power monitor functions The DO board is monitored for overcurrent and IO power-supply voltage and if an overcurrent is detected or the specified voltage is exceeded, DO outputs are cut off. Take note, however, that unlike with current IO boards, the overcurrent detection is performed based on 400 mA/24 points. (Current IO boards: 400 mA/8 points)

### 3.1.2 Board Variations

This board is available in the variations shown in the table below.

| Model         |                                                                               |
|---------------|-------------------------------------------------------------------------------|
| IA-IO-3204-NP | General-purpose, large-capacity XSEL multipoint I/O board (NPN specification) |
| IA-IO-3204-NP | General-purpose, large-capacity XSEL multipoint I/O board (PNP specification) |

#### 3.2 Specifications

#### 3.2.1 I/O Specifications

| Item                          | Specification                     |  |  |  |  |
|-------------------------------|-----------------------------------|--|--|--|--|
| Number of I/O points          | 48 input points, 48 output points |  |  |  |  |
| External power-supply voltage | DC 24 V ± 10%                     |  |  |  |  |
| Input insulation              | Photocoupler insulation           |  |  |  |  |
| Input current                 | Max. 7 mA/1 point                 |  |  |  |  |
| Input leak current            | Max. 7 mA/1 point                 |  |  |  |  |
| Output insulation             | Photocoupler insulation           |  |  |  |  |
| Output element                | Transistor                        |  |  |  |  |
| Maximum output load current   | 50 mA/1 point (400 mA/24 points)  |  |  |  |  |
| Output leak current           | Max. 0.1 mA/1 point               |  |  |  |  |

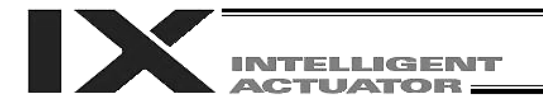

#### 3.3 External Interface Specifications

#### 3.3.1 External DIO Interface Terminal Assignment

Overview or multipoint DIO interface specifications

| Item                  | Overview                            | Remarks                                                            |  |  |  |
|-----------------------|-------------------------------------|--------------------------------------------------------------------|--|--|--|
| Applicable connector  | Half-pitch flat connector, 100 pins | HIF6-100PA-1.27DS (Hirose)                                         |  |  |  |
| Connector name        | External DIO connector              |                                                                    |  |  |  |
| External power supply | 24 VDC ± 10%                        | The power supply is separated for every 24 DI points/24 DO points. |  |  |  |
| DI                    | 48 points                           |                                                                    |  |  |  |
| DO                    | 48 points                           |                                                                    |  |  |  |

Pin layout (Connector engagement side)

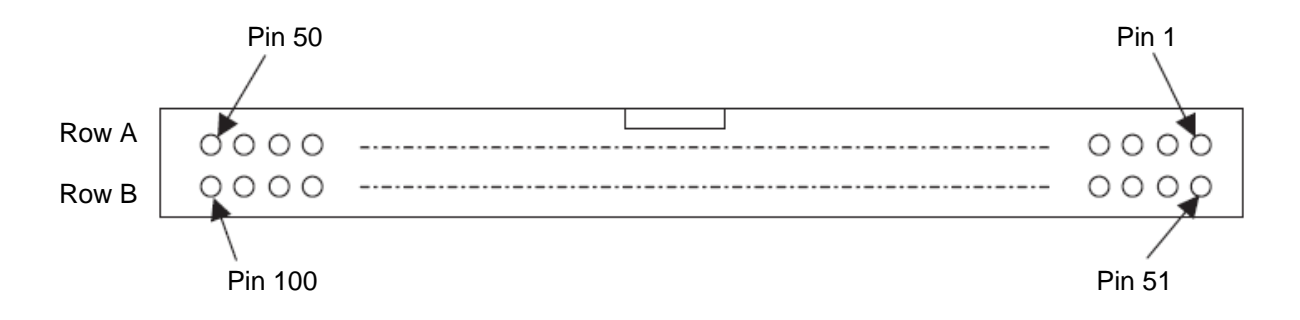

#### 3.3.2 IO24-V Power-supply Input

The power supply for IN000 to 023/OUT300 to 323 is insulated from the power supply for IN024 to 047/OUT324 to 347. Connect an external power supply to each power-supply terminal. Also note that this board detects errors relating to I/O power supply through the following monitor functions:

- 1. Monitor the voltage of the external IO power supply (+24 V)
- 2. Monitor the output current for every 24 points

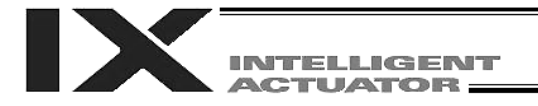

### 3.4 Multipoint I/O Board Connection Cables

|          | Cable 1 |          |          |                                                                   |          | Cable 2 |          |          |                                                             |  |
|----------|---------|----------|----------|-------------------------------------------------------------------|----------|---------|----------|----------|-------------------------------------------------------------|--|
| Category | Pin No. | Color    | Port No. | Function                                                          | Category | Pin No. | Color    | Port No. | Function                                                    |  |
| -        | 1       | Brown-1  | -        | 24-VDC for external power<br>supply<br>Pin Nos. 2 to 25/51 to 74  |          | 51      | Brown-1  | 300      | Alarm output                                                |  |
|          | 2       | Red-1    | 000      | Program start                                                     |          | 52      | Red-1    | 301      | Ready output                                                |  |
|          | 3       | Orange-1 | 001      | General-purpose input                                             |          | 53      | Orange-1 | 302      | Emergency-stop output                                       |  |
|          | 4       | Yellow-1 | 002      | General-purpose input                                             | Input    | 54      | Yellow-1 | 303      | General-purpose input                                       |  |
|          | 5       | Green-1  | 003      | General-purpose input                                             |          | 55      | Green-1  | 304      | General-purpose input                                       |  |
|          | 6       | Blue-1   | 004      | General-purpose input                                             |          | 56      | Blue-1   | 305      | General-purpose input                                       |  |
|          | 7       | Purple-1 | 005      | General-purpose input                                             |          | 57      | Purple-1 | 306      | General-purpose input                                       |  |
|          | 8       | Grey-1   | 006      | General-purpose input                                             |          | 58      | Grey-1   | 307      | General-purpose input                                       |  |
|          | 9       | White-1  | 007      | Program specification (PRG No. 1)                                 |          | 59      | White-1  | 308      | General-purpose input                                       |  |
|          | 10      | Black-1  | 008      | Program specification (PRG No. 2)                                 |          | 60      | Black-1  | 309      | General-purpose input                                       |  |
|          | 11      | Brown-2  | 009      | Program specification (PRG No. 4)                                 |          | 61      | Brown-2  | 310      | General-purpose input                                       |  |
|          | 12      | Red-2    | 010      | Program specification (PRG No. 8)                                 |          | 62      | Red-2    | 311      | General-purpose input                                       |  |
|          | 13      | Orange-2 | 011      | Program specification (PRG No. 10)                                |          | 63      | Orange-2 | 312      | General-purpose input                                       |  |
| Input    | 14      | Yellow-2 | 012      | Program specification (PRG No. 20)                                |          | 64      | Yellow-2 | 313      | General-purpose input                                       |  |
|          | 15      | Green-2  | 013      | Program specification (PRG No. 40)                                |          | 65      | Green-2  | 314      | General-purpose input                                       |  |
|          | 16      | Blue-2   | 014      | General-purpose input                                             |          | 66      | Blue-2   | 315      | General-purpose input                                       |  |
|          | 17      | Purple-2 | 015      | General-purpose input                                             |          | 67      | Purple-2 | 316      | General-purpose input                                       |  |
|          | 18      | Grey-2   | 016      | General-purpose input                                             |          | 68      | Grey-2   | 317      | General-purpose input                                       |  |
|          | 19      | White-2  | 017      | General-purpose input                                             |          | 69      | White-2  | 318      | General-purpose input                                       |  |
|          | 20      | Black-2  | 018      | General-purpose input                                             |          | 70      | Black-2  | 319      | General-purpose input                                       |  |
|          | 21      | Brown-3  | 019      | General-purpose input                                             |          | 71      | Brown-3  | 320      | General-purpose input                                       |  |
|          | 22      | Red-3    | 020      | General-purpose input                                             |          | 72      | Red-3    | 321      | General-purpose input                                       |  |
|          | 23      | Orange-3 | 021      | General-purpose input                                             |          | 73      | Orange-3 | 322      | General-purpose input                                       |  |
|          | 24      | Yellow-3 | 022      | General-purpose input                                             |          | 74      | Yellow-3 | 323      | General-purpose input                                       |  |
|          | 25      | Green-3  | 023      | General-purpose input                                             | -        | 75      | Green-3  | -        | 0-V for external power supply<br>Pin Nos. 2 to 25/51 to 74  |  |
| -        | 26      | Blue-3   | -        | 24-VDC for external power<br>supply<br>Pin Nos. 27 to 50/76 to 99 |          | 76      | Blue-3   | 324      | General-purpose input                                       |  |
|          | 27      | Purple-3 | 024      | General-purpose input                                             |          | 77      | Purple-3 | 325      | General-purpose input                                       |  |
|          | 28      | Grey-3   | 025      | General-purpose input                                             |          | 78      | Grey-3   | 326      | General-purpose input                                       |  |
|          | 29      | White-3  | 026      | General-purpose input                                             |          | 79      | White-3  | 327      | General-purpose input                                       |  |
|          | 30      | Black-3  | 027      | General-purpose input                                             | Output   | 80      | Black-3  | 328      | General-purpose input                                       |  |
| Output   | 31      | Brown-4  | 028      | General-purpose input                                             |          | 81      | Brown-4  | 329      | General-purpose input                                       |  |
|          | 32      | Red-4    | 029      | General-purpose input                                             |          | 82      | Red-4    | 330      | General-purpose input                                       |  |
|          | 33      | Orange-4 | 030      | General-purpose input                                             |          | 83      | Orange-4 | 331      | General-purpose input                                       |  |
|          | 34      | Yellow-4 | 031      | General-purpose input                                             |          | 84      | Yellow-4 | 332      | General-purpose input                                       |  |
|          | 35      | Green-4  | 032      | General-purpose input                                             |          | 85      | Green-4  | 333      | General-purpose input                                       |  |
|          | 36      | Blue-4   | 033      | General-purpose input                                             |          | 86      | Blue-4   | 334      | General-purpose input                                       |  |
|          | 37      | Purple-4 | 034      | General-purpose input                                             |          | 87      | Purple-4 | 335      | General-purpose input                                       |  |
|          | 38      | Grey-4   | 035      | General-purpose input                                             |          | 88      | Grey-4   | 336      | General-purpose input                                       |  |
|          | 39      | White-4  | 036      | General-purpose input                                             |          | 89      | White-4  | 337      | General-purpose input                                       |  |
|          | 40      | Black-4  | 037      | General-purpose input                                             |          | 90      | Black-4  | 338      | General-purpose input                                       |  |
|          | 41      | Brown-5  | 038      | General-purpose input                                             |          | 91      | Brown-5  | 339      | General-purpose input                                       |  |
|          | 42      | Red-5    | 039      | General-purpose input                                             |          | 92      | Red-5    | 340      | General-purpose input                                       |  |
|          | 43      | Orange-5 | 040      | General-purpose input                                             |          | 93      | Orange-5 | 341      | General-purpose input                                       |  |
|          | 44      | Yellow-5 | 041      | General-purpose input                                             |          | 94      | Yellow-5 | 342      | General-purpose input                                       |  |
|          | 45      | Green-5  | 042      | General-purpose input                                             |          | 95      | Green-5  | 343      | General-purpose input                                       |  |
|          | 46      | Blue-5   | 043      | General-purpose input                                             |          | 96      | Blue-5   | 344      | General-purpose input                                       |  |
|          | 47      | Purple-5 | 044      | General-purpose input                                             |          | 97      | Purple-5 | 345      | General-purpose input                                       |  |
|          | 48      | Grey-5   | 045      | General-purpose input                                             |          | 98      | Grey-5   | 346      | General-purpose input                                       |  |
|          | 49      | White-5  | 046      | General-purpose input                                             |          | 99      | White-5  | 347      | General-purpose input                                       |  |
|          | 50      | Black-5  | 047      | General-purpose input                                             | -        | 100     | Black-5  | -        | 0-V for external power supply<br>Pin Nos. 27 to 50/76 to 99 |  |

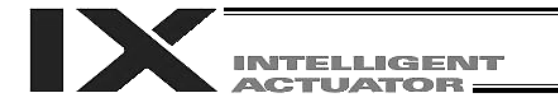

# 3.5 Multipoint I/O Board Connection Cables Model: CB-X-PIOH020

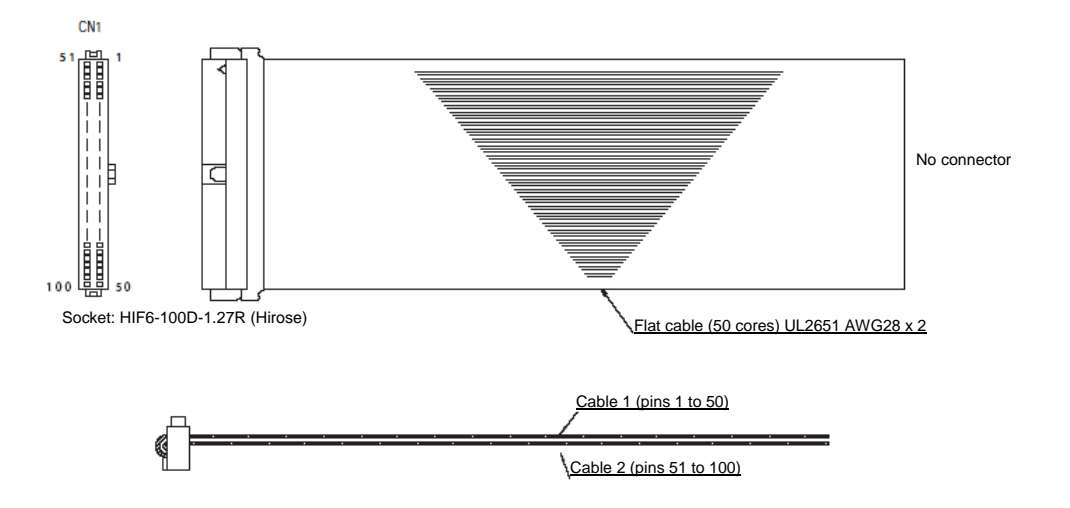
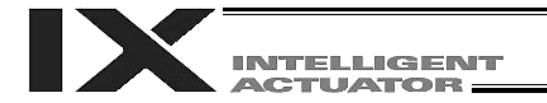

#### 3.6 I/O Circuits

#### 3.6.1 Input

#### Input specifications

| Item                          | Specification (common to PNP/NPN) |
|-------------------------------|-----------------------------------|
| External power-supply voltage | 24 VDC ± 10%                      |
| Input current                 | Max. 7 mA/1 point                 |
| Leak current                  | Max. 7 mA/1 point                 |

Input circuit

NPN specification

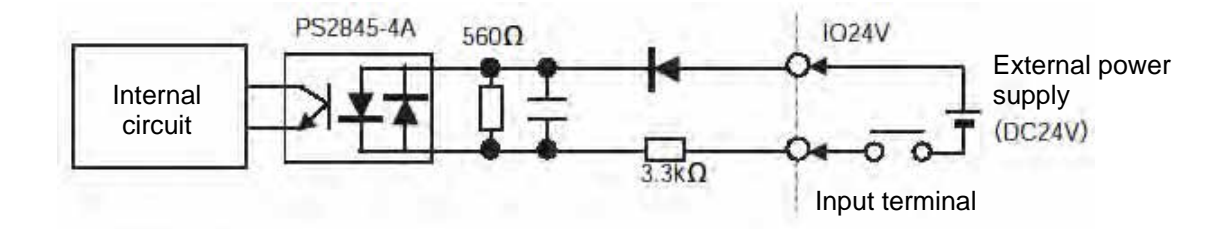

• PNP specification

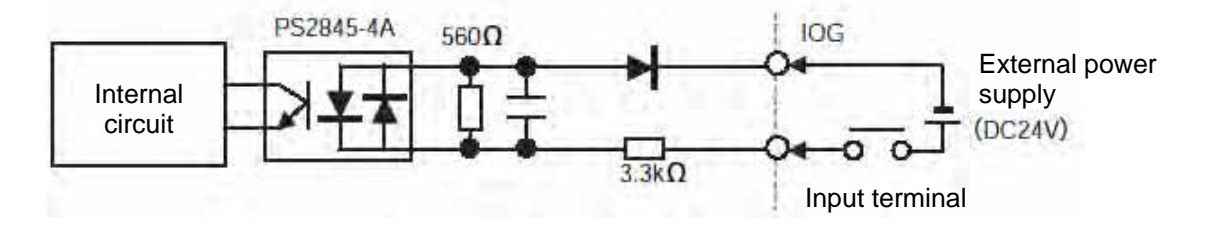

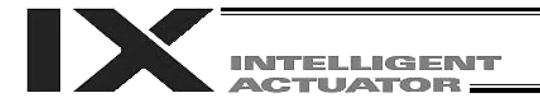

#### 3.6.2 Output

| Outo | ut sr | becifi | icatic | ns  |
|------|-------|--------|--------|-----|
| Outp | ul or |        | ioauc  | 113 |

|                               | Specification                           |
|-------------------------------|-----------------------------------------|
| Output element                | Transistor array                        |
|                               | NPN specification: TD62084AF by Toshiba |
|                               | PNP specification: TD62784AF by Toshiba |
| External power-supply voltage | 24 VDC ± 10%                            |
| Maximum load current          | Max. 50 mA/1 point                      |
|                               | (Max. 400 mA/24 points): *1             |
| Leak current                  | Max. 0.1 mA/1 point                     |

\*1: The total output current for every 24 points is 400 mA.

• NPN specification

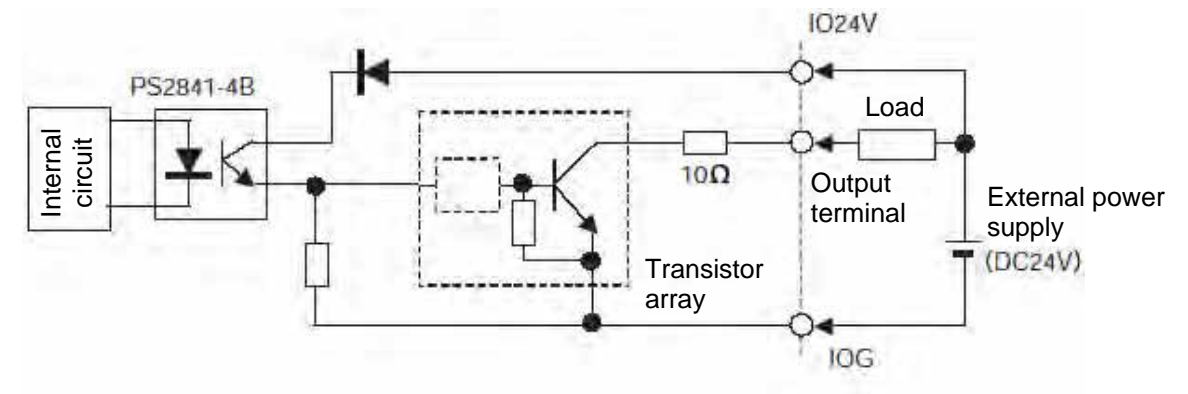

PNP specification • IO24V PS2841-4B External power Internal circuit supply (DC24V) Output terminal 100 Transistor Load array 04 IOG

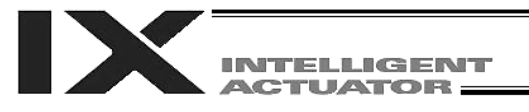

## Chapter 8 How to Perform An Absolute Encoder Reset of A Direct Movement Axis (Absolute Specification)

When the absolute-encoder backup battery voltage of a linear movement axis is abnormal or when the battery or encoder cable of a linear movement axis has been disconnected, an encoder battery error will generate and an absolute encoder reset must be performed.

For the procedure to execute an absolute reset of a SCARA axis, refer to the separate document entitled, "Horizontal Articulated Robot IX Series." At the initial setup, SCARA axes do not require an absolute reset. This chapter explains how to perform an absolute encoder reset using the PC software. For the absolute encoder reset method using the teaching pendant, refer to the operation manual for the teaching pendant. In the case of a synchro controller, refer to " $\odot$  Absolute Reset of A Synchro Controller" in Appendix.

- 1. Preparation
- (1) PC A PC in which IAI's X-SEL PC software (X\_SEL.exe) has been installed
- (2) Connection cable (the cable supplied with the PC software) RS232C cross cable (PC end: female 9 pin, Controller end: male 25 pin)
- (3) All adjustments other than the absolute reset must have been completed.
- 2. Procedure
- (1) Turn off the X-SEL Controller power. Turn on the PC power and wait for the operating system to be started.
- (2) Connect the 9 pin, D-sub connector on one end of the connection cable to the communication port on the PC, and connect the 25 pin, D-sub connector on the other end to the 25 pin communication port on the controller.
- (3) Turn on the controller power. If an encoder battery error is present but no other adjustments are pending, the 7 segment LED display will show "E194" or "ECA2" indicating that the controller has detected an encoder battery error.
- (4) Start the X-SEL PC software (X\_SEL.exe) on the PC. The following explains the operation steps in the X-SEL PC software.
- (5) When the [Connection Confirmation] dialog box is displayed, select the port name you are using on the PC. Click the [OK] button (the software will automatically detect the baud rate).

| Connection Confirmation                   |   |  |  |
|-------------------------------------------|---|--|--|
| Port Name COM1                            | _ |  |  |
| Baud Rate(bps) 38400                      |   |  |  |
| Don't Show this window from next time on. |   |  |  |
| OK CANCEL                                 |   |  |  |

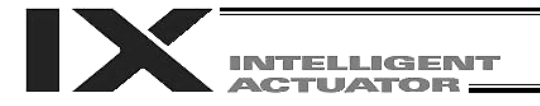

(6) The X-SEL PC software window will be displayed. Clicking the [OK] button will clear the error message.

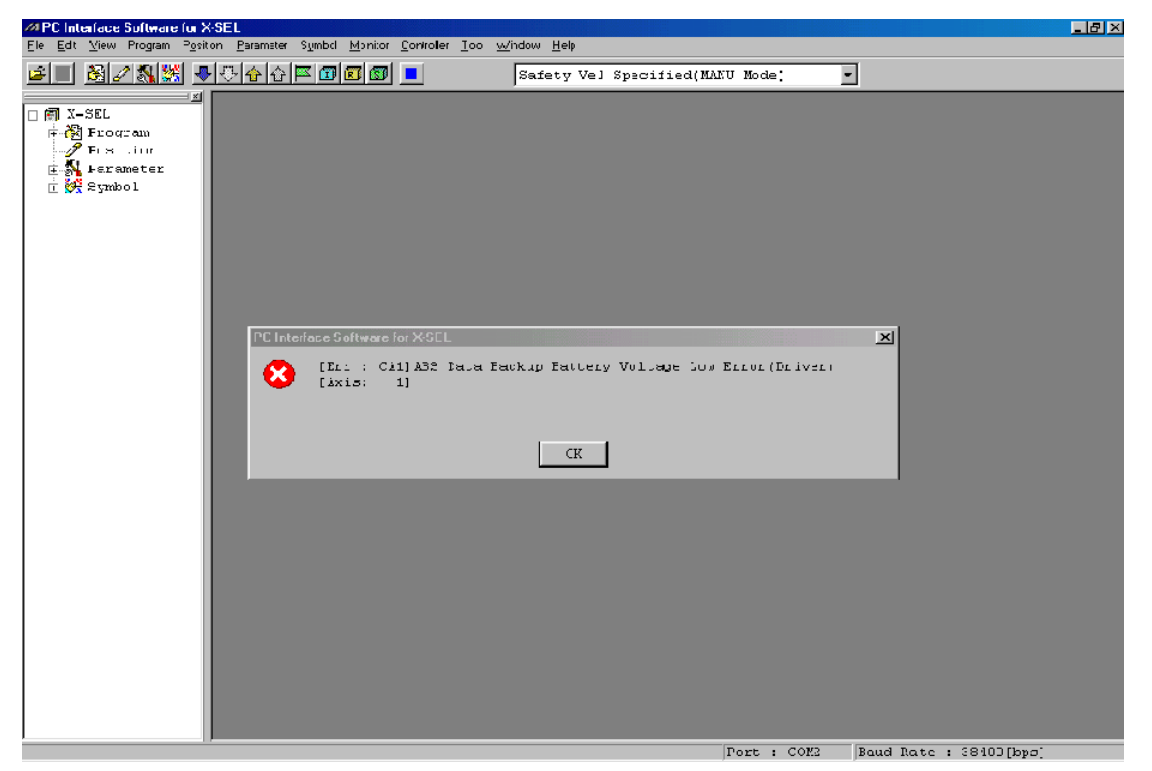

(7) From the [Monitor (M)] menu, select [Detailed Error Information (E)] to check the current error status. In the case of an encoder battery error, the following will be displayed (when axis 4 is using an absolute encoder). After checking the error status, close the [Detailed Error Information] window.

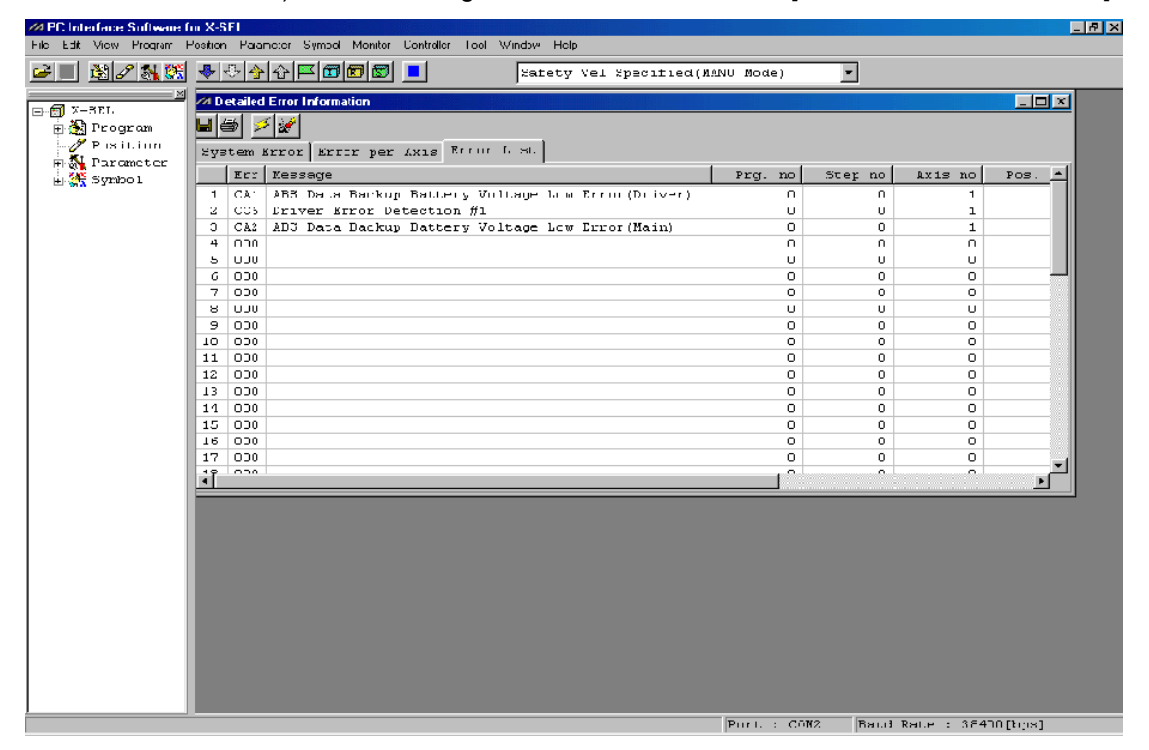

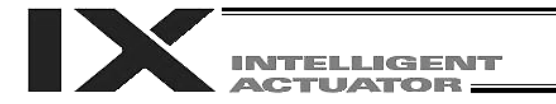

(8) From the [Controller (C)] menu, select [Absolute Reset (Linear Movement Axis) (A)].

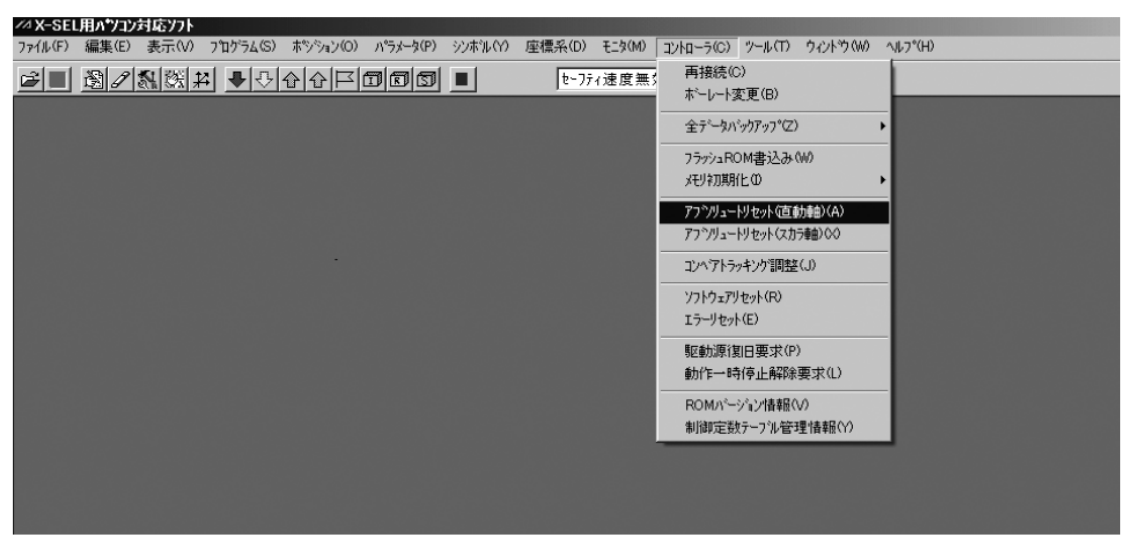

(9) When a [Warning] dialog box is displayed, click the [OK] button.

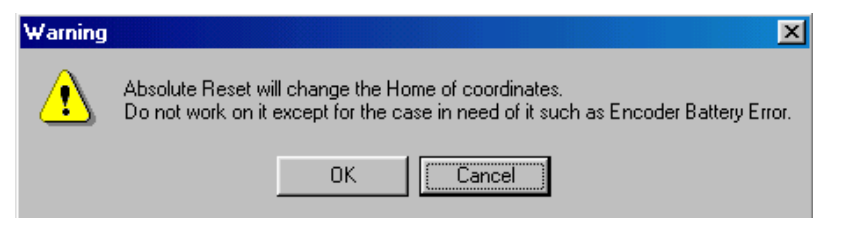

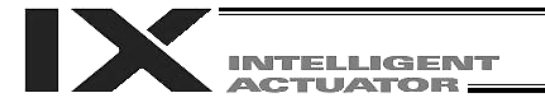

- (10) The [Abs. Encoder Reset] dialog box will be displayed.
  - Click here to select the axis for which you wish to perform an absolute reset.

| Abs. Enco | oder Reset                        |
|-----------|-----------------------------------|
| Reset     | ABS Encoder                       |
| Axis      | No. It                            |
| <b>→</b>  | Encoder Rotation Data Reset1      |
|           | Reset Controller Error            |
|           | Servo ON                          |
|           | Returning Home                    |
|           | Servo OFF                         |
|           | Encoder Rotation Data Reset2      |
|           | Stop                              |
| Afte      | r 'Encoder Rotation Data Reset2', |
| Rese      | t Controller.                     |
|           | Reset Encoder Error               |
|           | Close                             |

(11) Clicking the [Encoder Rotation Data Reset 1] button will display a [Warning] dialog box. Click the [Yes] button.

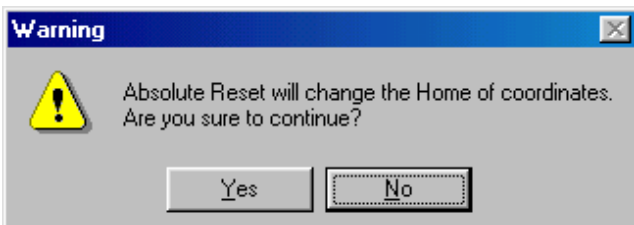

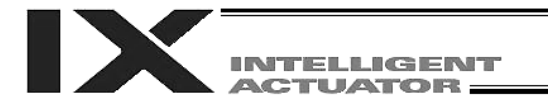

(12) Another [Warning] dialog box will be displayed. Click the [Yes] button.

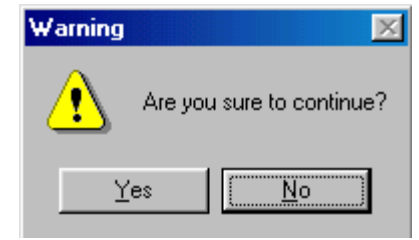

- (13) When the processing of "encoder rotation data reset 1" is complete, the red arrow will move to the next item. Press the following processing buttons one by one (the red arrow will move to the next item when each process is completed):
  - 1. Reset Controller Error
  - 2. Servo ON
  - 3. Returning Home
  - 4. Servo OFF
  - 5. Encoder Rotation Data Reset 2

When the processing of "encoder rotation data reset 2" is complete, the red arrow will return to the position in (10). If you are performing an absolute encoder reset for another axis, select the target axis and perform the steps after (10).

To close the [Abs. Encoder Reset] dialog box, click the [Close] button.

- (Note) If you must perform an absolute encoder reset for multiple axes, always perform steps (10) through (13) for all axes before performing the software reset in step (14).
- (14) From the [Controller (C)] menu, select [Software Reset (R)].

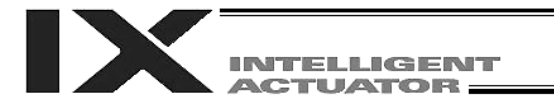

(15) When the [Confirmation] dialog box is displayed, click the [Yes] button and restart the controller.

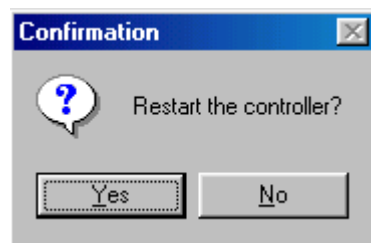

- (Note) Commencing the operation without first executing a software reset or reconnecting the power may generate an "Error No. C70, ABS coordinate non-confirmation error."
- (16) If no other error is present, the controller's 7 segment LED display will show "rdy."
- (17) This completes the absolute encoder reset. To redo the absolute encoder reset, exit the X-SEL PC software and repeat the procedure from the beginning.
- (Note) On some models, the current value may not become "0 mm" after an absolute reset is completed, but this is not a malfunction. Refer to the coordinate value list by model provided below for the coordinate value that should become effective on each model after an absolute reset is completed.

| Mode          | Lead | Current value after completion of absolute reset |
|---------------|------|--------------------------------------------------|
|               | 4    | 0                                                |
| RCS2-SA7C (R) | 8    | 1                                                |
|               | 16   | 3                                                |
|               | 6    | - 0.5                                            |
| RU32-3370 (R) | 12   | 1                                                |
|               | 10   | 0                                                |
| RCS2-SS8C (R) | 20   | 2.5                                              |
|               | 30   | 5                                                |
|               | 4    | 0                                                |
| RCS2-RA5C (R) | 8    | 0                                                |
|               | 16   | 2                                                |

\* On all models not listed above, the current value will become "0" after an absolute reset.

# Chapter 9 Maintenance

- Routine maintenance and inspection are necessary so that the system will operate properly at all times. Be sure to turn off the power before performing maintenance or inspection.
- The standard inspection interval is six months to one year. If the environment is adverse, however, the interval should be shortened.
- 1. Inspection Points
  - Check to see if the supply voltage to the controller is inside the specified range.
  - Inspect the ventilation holes in the controller and remove dirt, dust and other foreign objects, if any.
  - Inspect the controller cables (controller → actuator) and check for any loose screws or cable disconnection.
  - Check the controller mounting screws, etc., for looseness.
  - Inspect each cable (axis link cable, general purpose I/O cable, system I/O cable, power cable) for loose connection, disconnection, play, etc.

### 2. Spare Consumable Parts

Without spare parts, a failed controller cannot be repaired even when the problem is identified quickly. We recommend that you keep the following consumable parts as spares:

Consumable parts

- Cables
- System memory backup battery: CR2032 (Note 1) --- Must be replaced after approx. 1.5 years (Note 2)
- Absolute data backup battery:

The battery models, installation positions and service lives are shown below.

|                   |                        | Model | Installation position | Replacement interval<br>(Note 2) |
|-------------------|------------------------|-------|-----------------------|----------------------------------|
| SCARA axis        | Arm length: 120/150    | AB-6  | Inside the robot      | 3 vears                          |
|                   | Arm length: 250 to 800 | AB-3  |                       | o years                          |
| Linear movement a | axis                   | AB-5  | Controller            | 2 years                          |

Fuses

(Note 1): CR2032 is a standardized product and can be used with products by any manufacture.

(Note 2): The actual replacement timing will vary depending on the use condition. For details, refer to "⊙ Battery Backup Function" in Appendix.

Memory backup

The X-SEL Controller saves program, position and parameter data to its flash memory (when written to the flash memory). Data saved by the battery includes position data, SEL global data, error list, and userdata backup memory of the controller with increased memory size (with gateway function). (Refer to Chapter 1, "How to Save Data," of Part 3.)

(Note) On a controller with increased memory size (with gateway function), the system memory can only save position Nos. 1 to 10000.

To save position data of Nos. 10001 to 20000, you must write the data to the flash ROM.

When the battery voltage drops, an applicable error code will be displayed on the panel window.

System memory backup batteryA01 or A02Absolute data backup batteryA03 or A23

Error Codes Indicating Low Battery Voltage

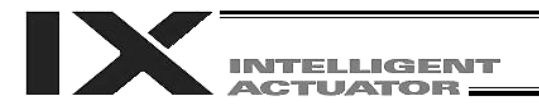

#### 3. Replacement Procedure for System Memory Backup Battery

#### Backing up the system memory

If "Other parameter No. 20, Backup battery installation function type" is set to "2" (installed), the following SRAM data in the X-SEL Controller will be backed up by the system memory backup battery on the panel board:

- Position data (Position Nos. 1 to 10000 for a controller with increased memory size (with gateway function))
- SEL global data (flags, integer/real variables, string variables)
- Error lists
- User-data backup memory of the controller with increased memory size (with gateway function)

Therefore, the above SRAM data will be destroyed if the system memory backup battery is removed when "Other parameter No. 20, Backup battery installation function type" is set to "2" (installed). For this reason, always follow the procedure below when replacing the system-memory backup battery:

- (1) Turn on the controller power.
- (2) Record (write down) the current setting of "Other parameter No. 20, Backup battery installation function type" (this will be used when reverting the parameter to its original setting following the replacement of system memory backup battery).
- (3) If the PC software is installed on your PC, save the position data to a file using the PC software. The data will be used in case the SRAM data saved to the flash ROM fails.
- (4) Change "Other parameter No. 20, Backup battery installation function type" to "1" and transfer the setting to the controller, and then perform a flash ROM write (the point data will be saved to the flash ROM).
  - \* Confirm that the flash ROM writing process has completed.
- (5) Perform a software reset to restart the controller (the SEL global data and error lists will be saved to the special area in the flash ROM).
- (6) When the controller has been restarted, turn off the power.
  - \* Once the controller has been restarted, be sure to keep the power on until the initialization sequence number is no longer displayed on the panel window (while "InXX" is displayed following "8888." XX indicates a number).
- (7) Replace the system memory backup battery (SRAM data will be destroyed if steps 1 through 6 are not performed properly).

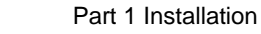

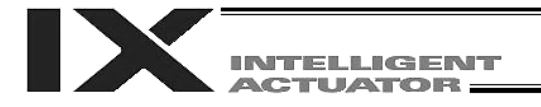

#### Battery Replacement Procedure

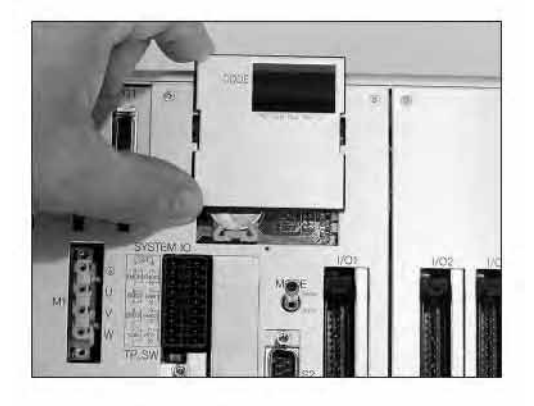

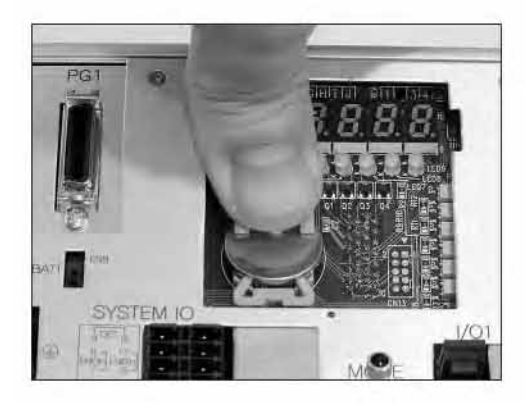

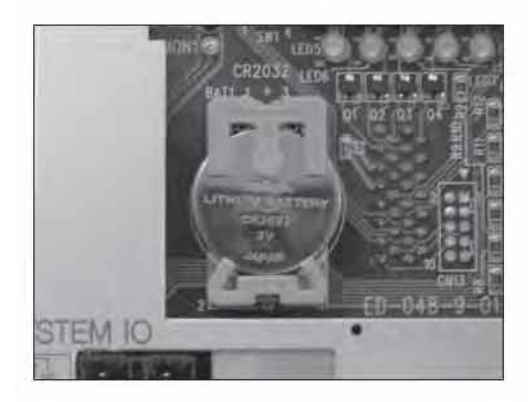

[1] Remove the 7 segment LED panel from the controller. Slide the panel upward and pull it toward you to remove.

[2] Press the center of the battery using a finger, as shown. The battery will come off from the holder.

- [3] Install a new battery into the holder. Pay attention to the polarities (the + mark should be facing you).
- [4] Install the panel in the original position.

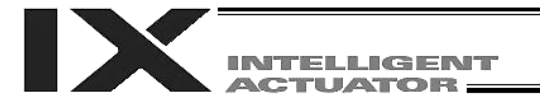

- (8) When the replacement of system memory backup battery is complete, confirm that the battery is installed securely and then turn on the controller power.
- (9) Revert "Other parameter No. 20, Backup battery installation function type" to the value recorded in step 2, transfer the setting to the controller, and then perform a flash ROM write.
  - \* Confirm that the flash ROM writing process has completed.
- (10) Perform a software reset (restart the controller).
- (11) After the controller has restarted, confirm that the SRAM data have been restored.

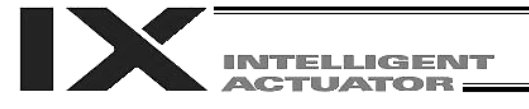

# 4. Replacement Procedure for Absolute-Encoder Backup Battery for Linear Movement Axis

The replacement procedure will vary depending on if errors are present at the time of replacement and if so, which errors are present (Nos. A23, 914, CA2).

- If no error is present, perform steps (1) to (8).
- If an absolute data backup battery low voltage warning (error No. A23) is present, perform steps (1) to (15).
- If an absolute data backup battery voltage error (error No. 914 or CA2) is present, perform steps (1) to (8), and then perform an absolute encoder reset by referring to Chapter 8, "How to Perform An Absolute Encoder Reset."

Note: Of the following steps, complete steps (3) to (6) within 15 minutes.

(1) Turn off the controller power (both the control power and drive power).

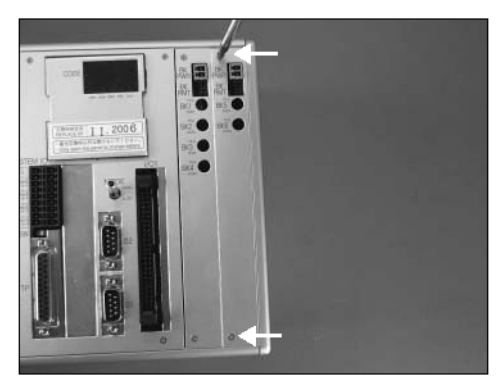

(2) Take out the brake/absolute unit panel at the far right. (Remove the two screws indicated by arrows, and take out the panel.)

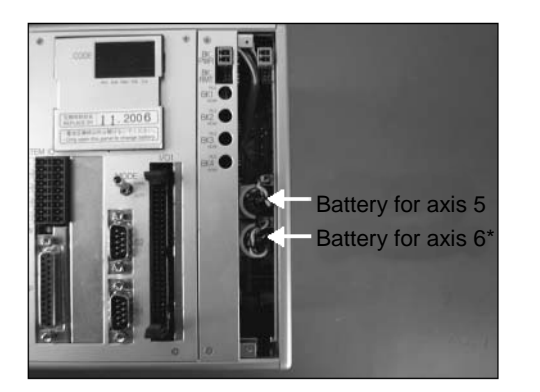

- (3) Remove the applicable battery connector and pull out the battery.
- \* For a SCARA robot with an arm length of 700/800, take out the battery for axis 5.
- (4) Set the absolute data backup battery enable/disable switch to the bottom position.
   (Note) This operation is not required if no error has occurred or an A23 error has occurred.

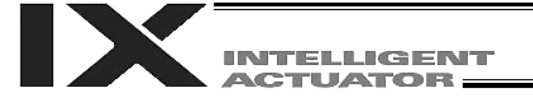

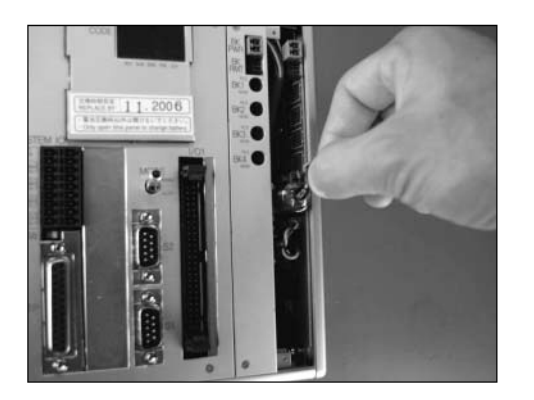

(5) Insert a new battery into the holder and plug in the battery connector.

- (6) Turn on the controller power.
- (7) Set the absolute data backup battery enable/disable switch to the top (ENB) position.(Note) This operation is not required if no error has occurred or an A23 error has occurred.
- (8) Turn off the controller power and install the brake switch panel with the screws. When the switch panel has been installed, turn on the power.
- (9) Start the PC software online. From the [Controller (C)] menu, select [Absolute Reset (A)].
- (10) When a [Warning] dialog box is displayed, click the [OK] button.

| Warning | ×                                                                                                    |
|---------|----------------------------------------------------------------------------------------------------|
| ⚠       | Absolute Reset will change the Home of coordinates.<br>Do not work on it except for the case in need of it such as Encoder Battery Error. |
|         | OK Cancel                                                                                                    |
|         |                                                                                                    |

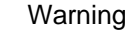

(11) The [Abs. Encoder Reset] dialog box will be displayed.

| Abs. Encoder Reset                    | (12) For Axis No., select the number of<br>the axis for which you have just<br>replaced the battery.<br>Note) Do not click the [Encoder<br>Rotation Data Reset 1]<br>button. |
|---------------------------------------|----------------------------------------------------------------------------------------------------|
| Reset Controller. Reset Encoder Error | (13) Click the [Reset Encoder Error] button.                                                                                                    |
| Close                                 | (14) Close the dialog box.                                                                                                    |

Abs. Encoder Reset

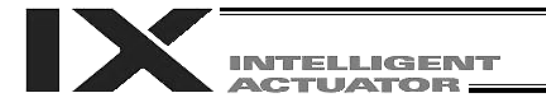

(15) From the [Controller (C)] menu on the PC software screen, select [Software Reset (R)], and restart the controller.

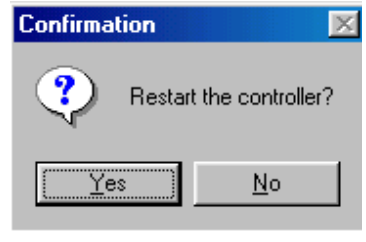

#### Confirmation

 (Note) Commencing the operation without first executing a software reset or reconnecting the power may generate the following errors: Error No. C70: ABS coordinate non-confirmation error Error No. C6F: Home return incomplete error

This completes the reset procedure following a battery low voltage warning.

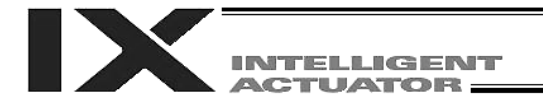

# Part 2 Operation

### Chapter 1 Operation

#### How to Start a Program

With the X-SEL controller, the stored programs can be started using four methods. Of these methods, two are mainly used to debug programs or perform trial operations, while the remaining two are used in general applications on site.

The former two methods are "starting from the teaching pendant" and "starting from the PC software." These methods provide simple means of checking the operation. For details on "starting from the teaching pendant," read the operation manual for the optional teaching pendant. For "starting from the PC software," read the applicable explanation in the manual supplied with the PC software. The latter two methods are "starting automatically via parameter setting" and "starting via external signal selection." This chapter only explains the methods "starting automatically via parameter setting" and "starting via external signal selection."

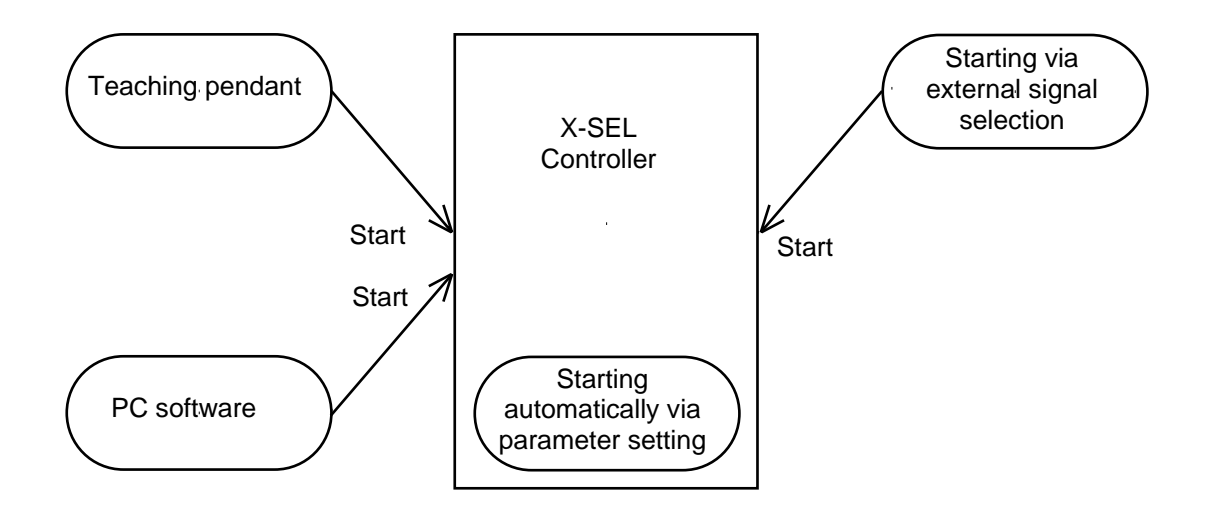

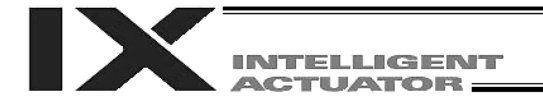

#### Starting a Program by Auto Start via Parameter Setting 1.

I/O parameter No. 33 (input function selection 003) = 1 (default factory setting)

This parameter is set using the teaching pendant or PC software.

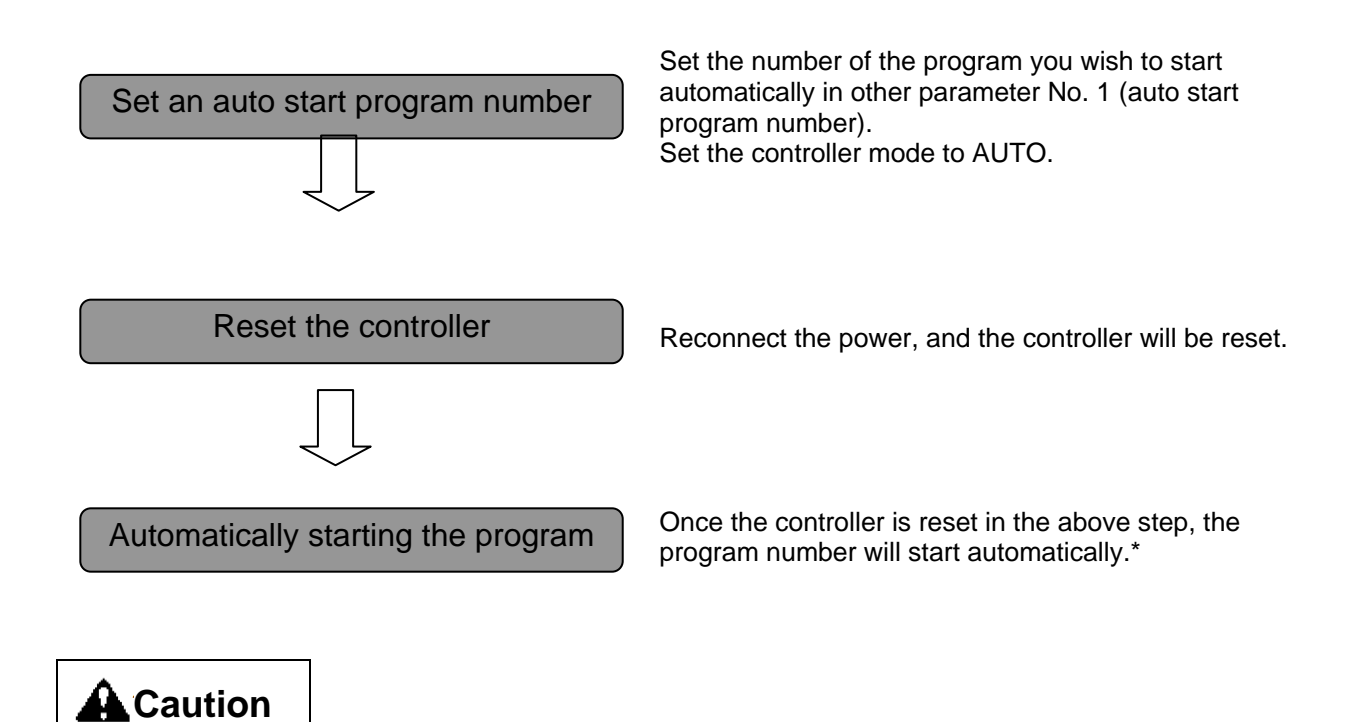

[Note on starting a program by auto start]

The automatic operation will begin immediately after the controller is reset. To ensure safety, always provide an interlocking function, such as allowing the program execution to proceed only after receiving a confirmation signal at the beginning of the program.

If you wish to start multiple programs at the same time, write multiple "EXPG" commands at the beginning of the main program to start the remaining programs. Provide safety measures for each program to be started.

When I/O parameter No. 33 is set to "2" The program of the selected number will start automatically at the ON edge of input signal received by input port No. 3.

The program will be terminated at the OFF edge.

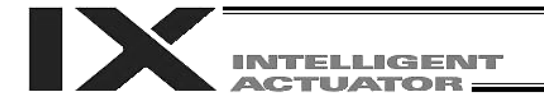

#### 2. Starting via External Signal Selection

Select a desired program number externally and then input a start signal.

(1) Flow chart

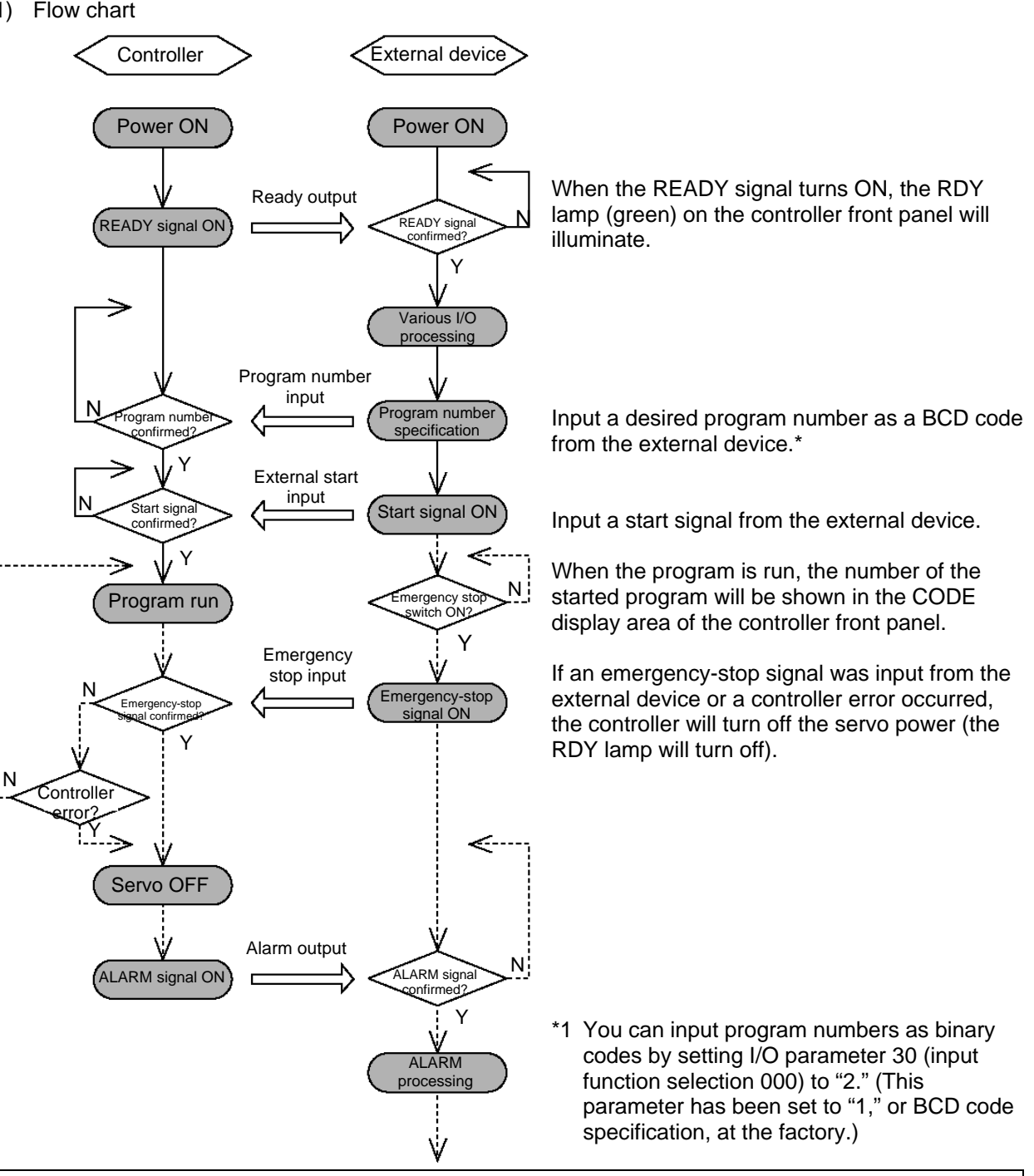

Note: On a controller with increased memory size (with gateway function), up to 128 programs can be stored. Take note, however, that only program Nos. 1 to 79 can be started by BCD code specification. To start program Nos. 80 to 128 using BCD codes, use the auto program start function or program start command "EXPG."

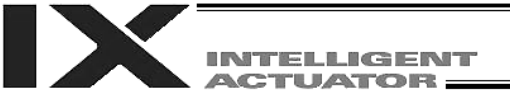

#### (2) Timing chart

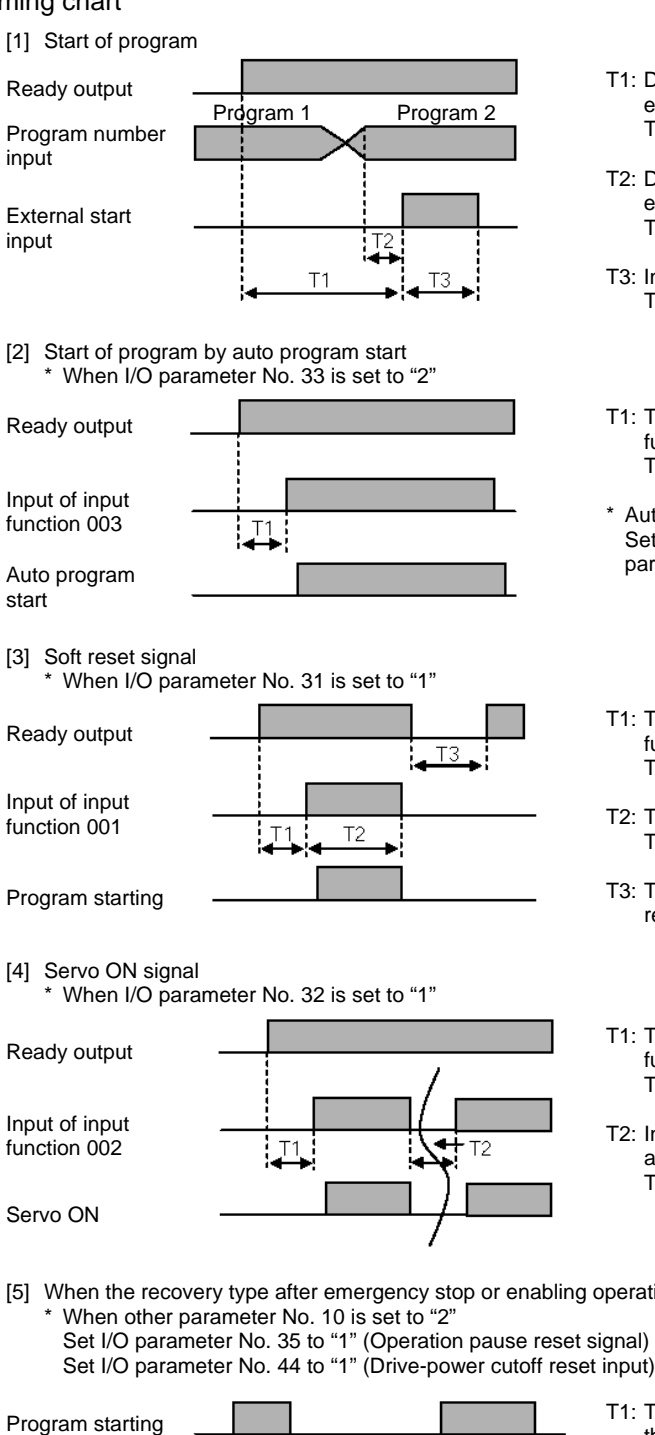

- Part 2 Operation
- T1: Duration after the ready output turns ON until input of external start signal is permitted T1 = 10 msec min.
- T2: Duration after the program number is input until input of external start signal is permitted T2 = 50 msec min.
- T3: Input duration of external start signal  $T\dot{3} = 100$  msec min.
- T1: Time after the ready output is turned ON until input function 003 can be input T1 = 10 msec min.
- \* Auto program start: Set the program you want to start automatically in Other parameter No. 1, "Auto start program number."
- T1: Time after the ready output is turned ON until input function 001 can be input T1 = 10 msec min.
- T2: Time until the soft reset signal starts functioning T2 = 1 sec min.
- T3: Time after the soft reset signal is cancelled until the ready signal is output
- T1: Time after the ready output is turned ON until input function 002 can be input T1 = 10 msec min.
- T2: Interval after the servo is turned off until it is turned on again T2 = 1.5 sec min.
- [5] When the recovery type after emergency stop or enabling operation is set to "Operation continued"
  - Set I/O parameter No. 35 to "1" (Operation pause reset signal)

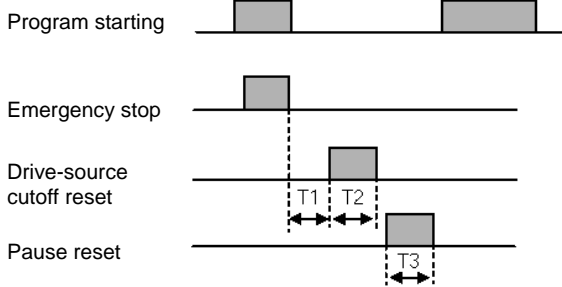

- T1: Time after the emergency stop input is cancelled until the drive-source cutoff reset signal can be input T1 = 2 sec min.
- T2: Drive-source cutoff reset input time T1 = 10 msec min.
- T3: Pause reset input time T1 = 10 msec min.

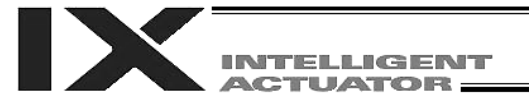

### 3. Drive Source Recovery Request and Operation Pause Reset Request

- (1) Drive source recovery request
  - [1] How to request a drive source recovery
    - A drive source recovery request can be issued using one of the following methods:
    - Set I/O parameter No. 44 to "1" (Input selection function 014 = Drive-source cutoff reset input), then input the ON edge to input port No. 14.
    - Select [Drive Source Recovery Request (<u>P</u>)] from the [Controller (<u>C</u>)] menu on the PC software screen.
    - Select Ctl (controller operation) and RPwr (drive source recovery request) on the mode selection screen of the teaching pendant.
  - [2] Case where a drive source request is required
    - A drive source recovery request is required in the following case:
    - A drive-source cutoff factor occurred when I/O parameter No. 44 was set to "1" → Recovery after the cutoff factor is removed.
- (2) Operation pause reset request
  - [1] How to request an operation pause reset
    - An operation pause reset request can be issued using one of the following methods:
    - Set I/O parameter No. 35 to "1" (Input selection function 005 = Operation-pause reset signal), then input the ON edge to input port No. 5.
    - Select [Operation Pause Reset Request (L)] from the [Controller (C)] menu on the PC software screen.
    - Select Ctl (controller operation) and RAct (operation pause reset request) on the mode selection screen of the teaching pendant.
  - [2] Cases where an operation pause reset request is required
    - An operation pause reset request is required in any of the following cases:
    - An emergency stop was actuated during automatic operation when other parameter No. 10 was set to "2" (Emergency stop recovery type = Continued operation, and only during automatic operation) → Recovery (reset of operation pause) after the emergency stop is reset.
    - The automatic operation was stopped using the deadman switch or enable switch when other parameter No. 11 was set to "2" (Deadman/enable switch recovery type = Continued operation) (only during automatic operation) → Recovery (reset of operation pause) after the stop is reset.
    - An OFF input signal was received by input port No. 6 when I/O parameter No. 36 was set to "1" (Input selection function 006 = Operation pause signal) → Recovery (reset of operation pause) after an ON-level input signal is received by input port No. 6.
    - \* If the case in 2 of (1) and any of the cases in 2 of (2) are present at the same time, a drive source recovery request must be issued first, followed by an operation pause reset request.

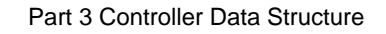

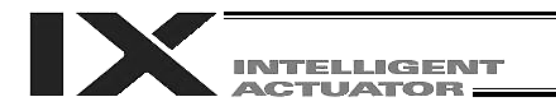

# Part 3 Controller Data Structure

The controller data consists of parameters as well as position data and application programs used to implement SEL language.

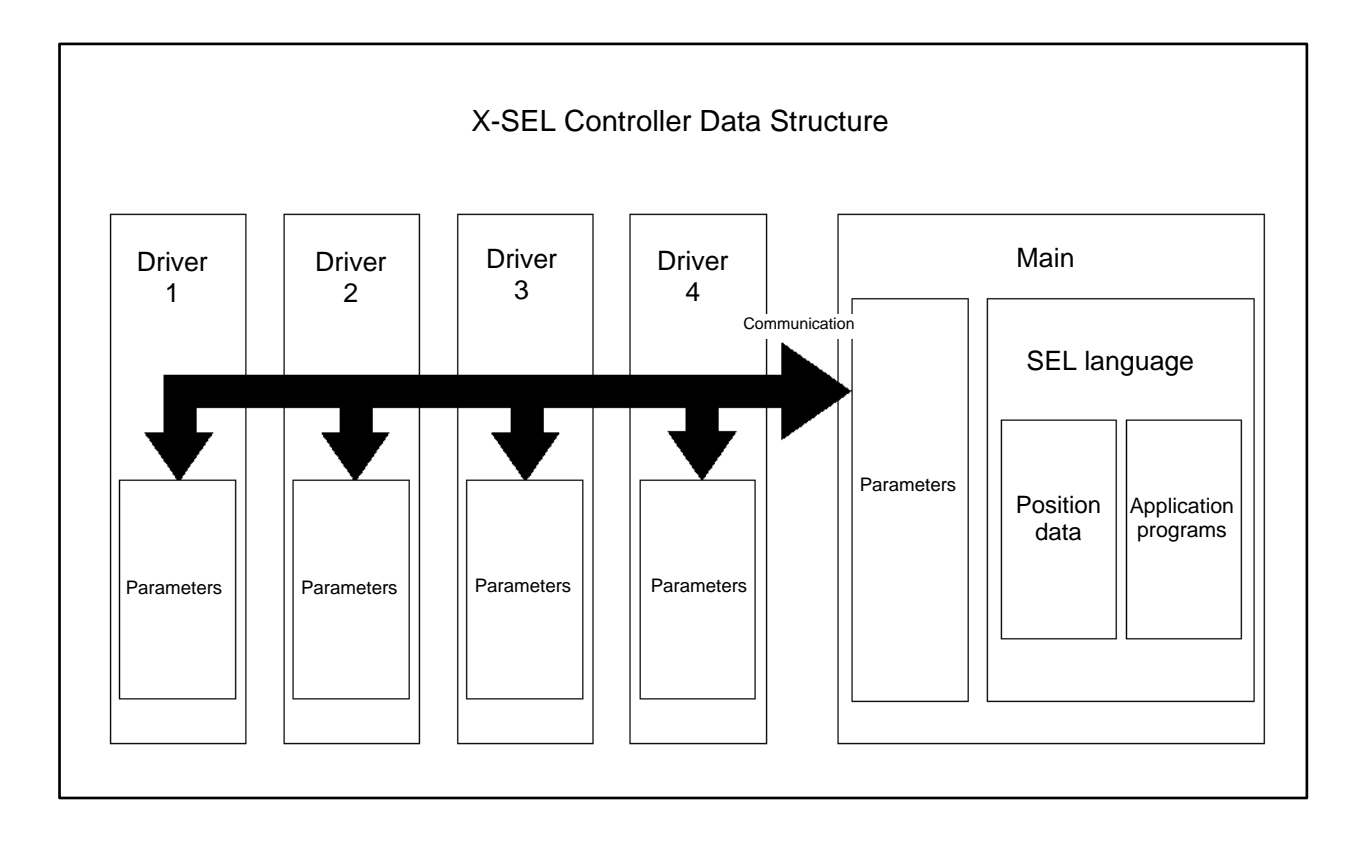

The user must create position data and application programs. The parameters are predefined, but their settings can be changed in accordance with the user's system. Refer to the Appendix "List of Parameters," for details on the parameters.

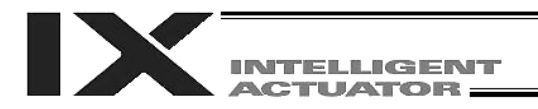

# Chapter 1 How to Save Data

Since the X-SEL controller uses flash memory, some data are saved by battery backup while others are saved in the flash memory.

When data is transferred from the PC software or teaching pendant to the controller, the data is only written to the main CPU memory as shown in the diagram below and will be erased once the controller is powered down or reset.

For important data, always write to the flash memory so that they will not be lost.

#### 1. Factory Settings: When the System Memory Backup Battery is Used

1.1 Controller without Increased Memory Size

(Other parameter No. 20 = 2 (System-memory backup battery installed))

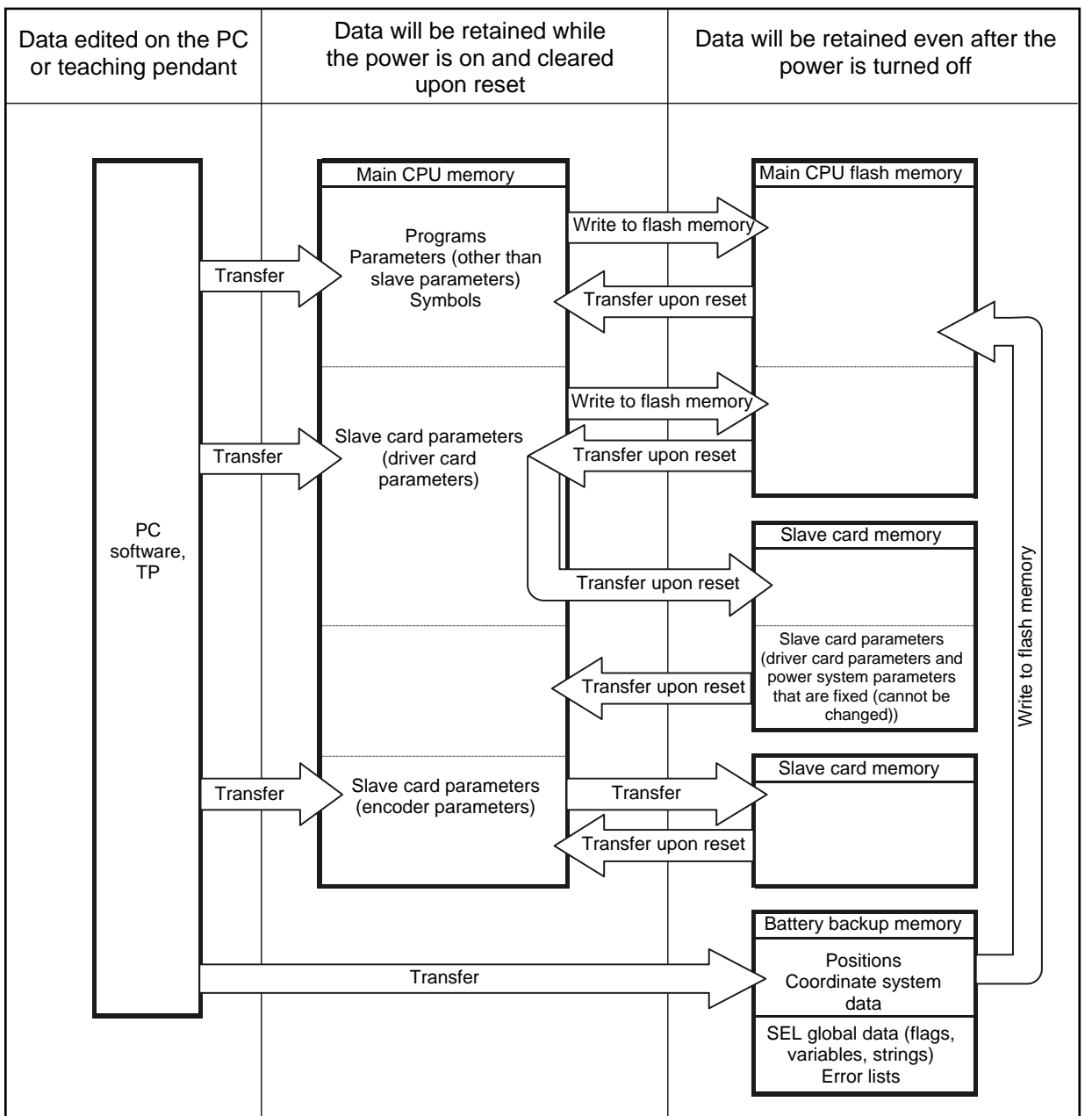

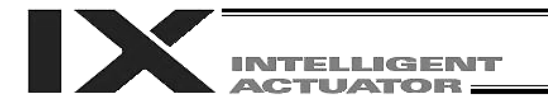

Since the programs, parameters and symbols are read from the flash memory at restart, the data in the temporary memory will remain the same as the original data before edit unless the edited data are written to the flash memory.

The controller always operates in accordance with the data in the main CPU memory (excluding the parameters).

#### 1.2 Controller with Increased Memory Size (with Gateway Function)

(Other parameter No. 20 = 2 (System-memory backup battery installed))

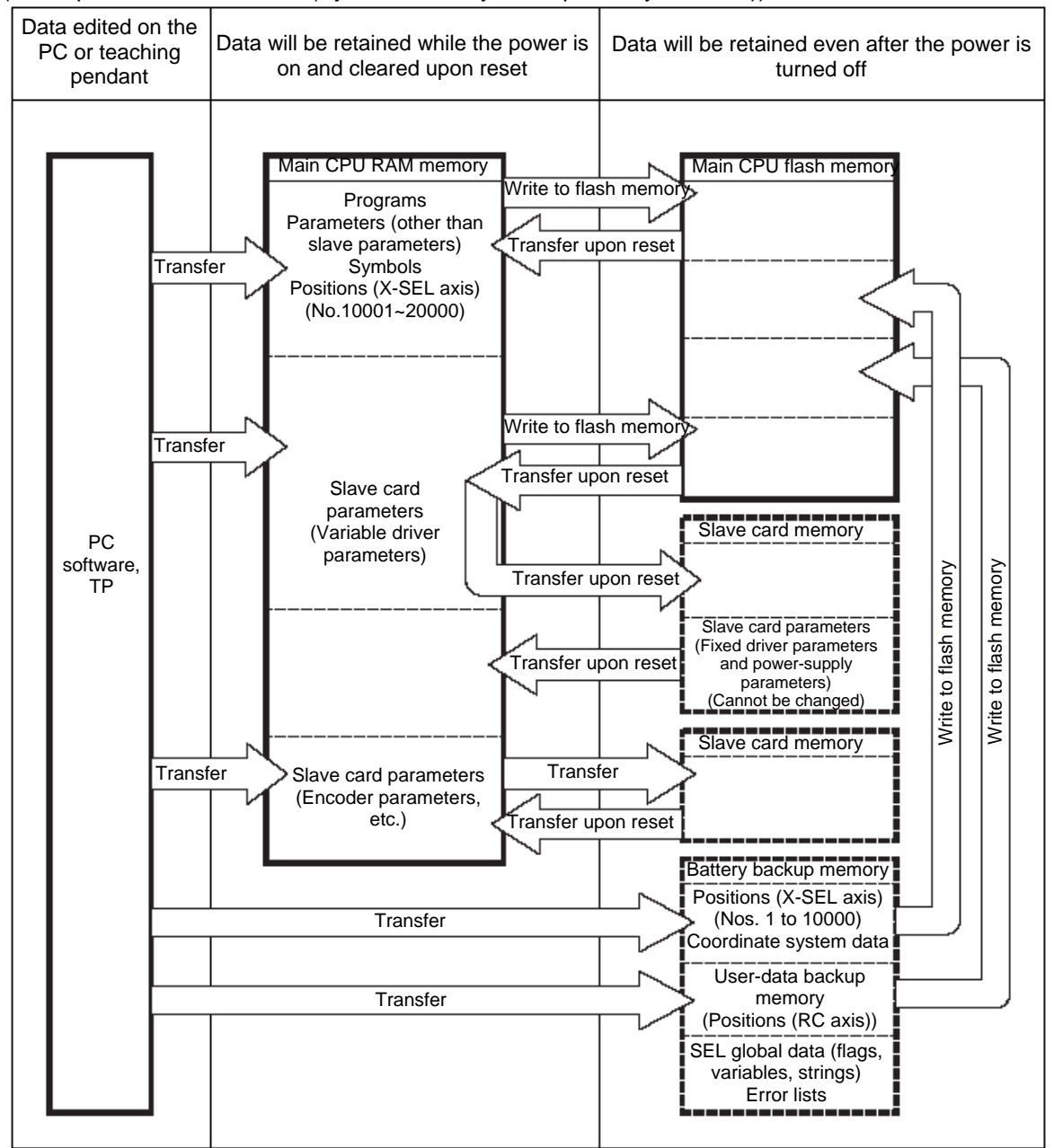

The programs, parameters, symbols and positions are read from the flash memory at restart. The data in the main CPU memory will remain the same as the original data before edit unless the edited data are written to the flash memory. The controller always operates in accordance with the data in the main CPU memory (excluding the parameters).

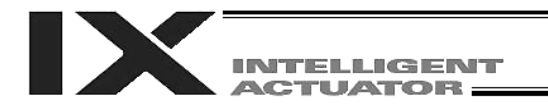

### 2. When the System Memory Backup Battery is Not Used

#### 2.1 Controller without Increased Memory Size

Other parameter No. 20 = 0 (System memory backup battery not installed)

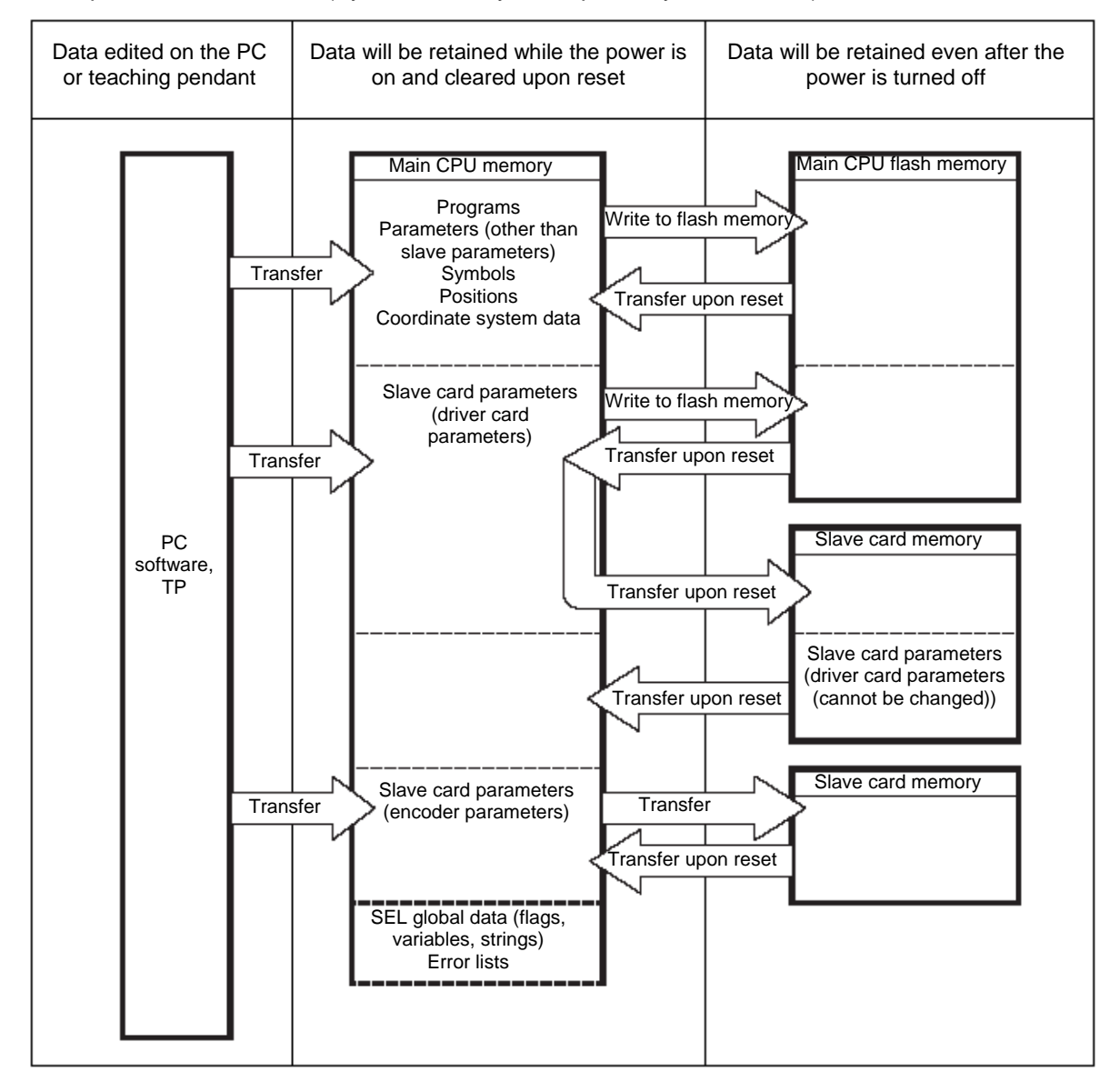

The programs, parameters, symbols and positions are read from the flash memory at restart. The data in the main CPU memory will remain the same as the original data before edit unless the edited data are written to the flash memory. The controller always operates in accordance with the data in the main CPU memory (excluding the parameters).

Note: SEL global data cannot be retained if the backup battery is not installed.

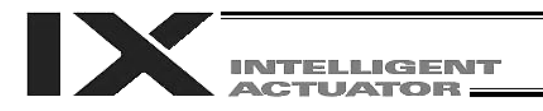

#### 2.2 Controller with Increased Memory Size (with Gateway Function)

(Other parameter No. 20 = 0 (System-memory backup battery not installed))

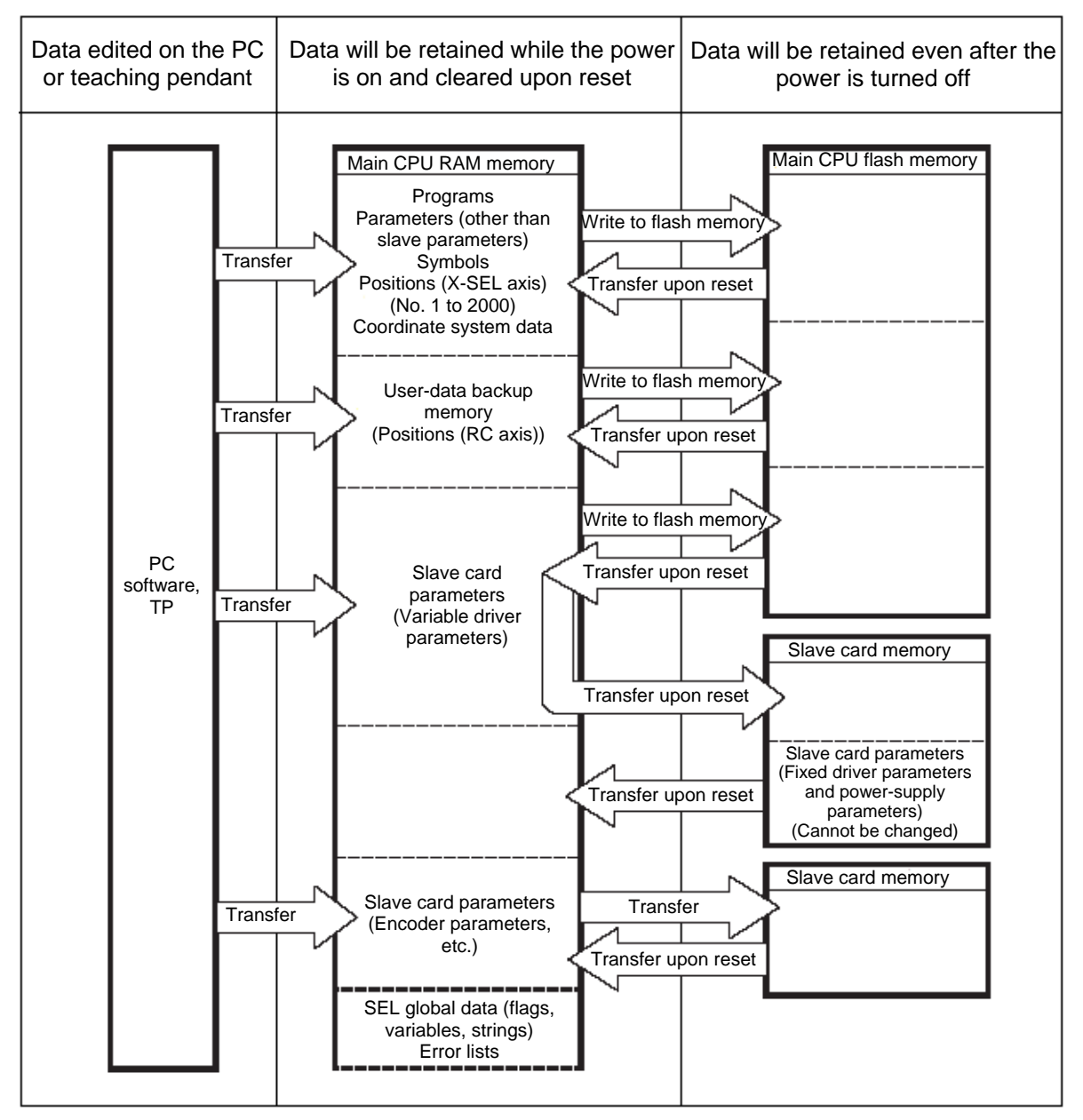

The programs, parameters, symbols and positions are read from the flash memory at restart. The data in the main CPU memory will remain the same as the original data before edit unless the edited data are written to the flash memory. The controller always operates in accordance with the data in the main CPU memory (excluding the parameters).

Note: SEL global data cannot be retained if the backup battery is not installed.

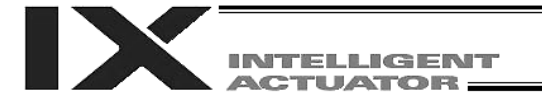

#### 3. Points to Note

Point to note when transferring data and writing to the flash memory Never turn off the main power while data is being transferred or written to the flash memory. The data will be lost and the controller operation may be disabled.

Point to note when saving parameters to a file

The encoder parameters are stored in the EEPROM of the actuator's encoder itself (unlike other parameters, they are not stored in the EEPROM of the controller). The encoder parameters will be read from the encoder's EEPROM to the controller when the power is turned on or upon software reset.

Therefore, if the parameters are saved to a file after turning on the controller (or restarting it via a software reset) without an actuator (encoder) connected, the encoder parameters saved to the file will become invalid.

Point to note when transferring a parameter file to the controller

When a parameter file is transferred to the controller, the encoder parameters will be transferred to the EEPROM of the encoder (excluding manufacturing/function information).

Therefore, if the parameter file transferred to the controller has been read from a controller that was started without an actuator connected, invalid encoder parameters will be written to the encoder's EEPROM (provided that an actuator is connected to the controller to which the file was transferred). When saving the parameters to a file, do so with an actuator connected to the controller.

Notes on increased positions

On controllers with increased memory size (with gateway function), the number of position data has been increased to 20000.

Accordingly, take note of the following points:

When the backup memory is used (other parameter No. 20 = 2), position data will be saved in the battery backup memory for position Nos. 1 to 10000, and in the flash ROM of the main CPU for position Nos. 10001 to 20000. Accordingly, <u>turning off the power or performing a software reset</u> without writing the data to the flash ROM will result in loss of data of position Nos. 10001 to 20000. When the power is turned on again, the effective data last written to the flash ROM will be loaded. To save the above position data, always write the data to the flash ROM. Also note that when the backup memory is not used (other parameter No. 20 = 2), all position data of Nos. 1 to 20000 will be saved in the flash ROM of the main CPU. To save the position data, also write the data to the flash ROM.

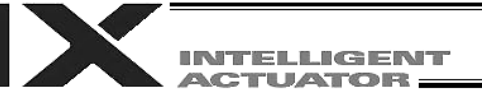

#### Note on increased parameters

On controllers with increased memory size (with gateway function), the number of parameters has been increased.

|                 | Number of parameters |                |  |
|-----------------|----------------------|----------------|--|
|                 | Without increased    | With increased |  |
|                 | memory size          | memory size    |  |
| I/O             | 400                  | 600            |  |
| All-axis common | 300                  | 400            |  |
| Axis specific   | 220                  | 250            |  |
| Drive           | 97                   | 97             |  |
| Encoder         | 30                   | 30             |  |
| I/O device      | 82                   | 82             |  |
| Other           | 120                  | 200            |  |

#### Take note of the following points:

When a parameter file saved in a controller without increased memory size is transferred to a controller with increased memory size, or when a parameter file saved in a controller with increased memory size is transferred to a controller without increased memory size, only the parameters supported by the controller without increased memory size will be transferred, as shown below.

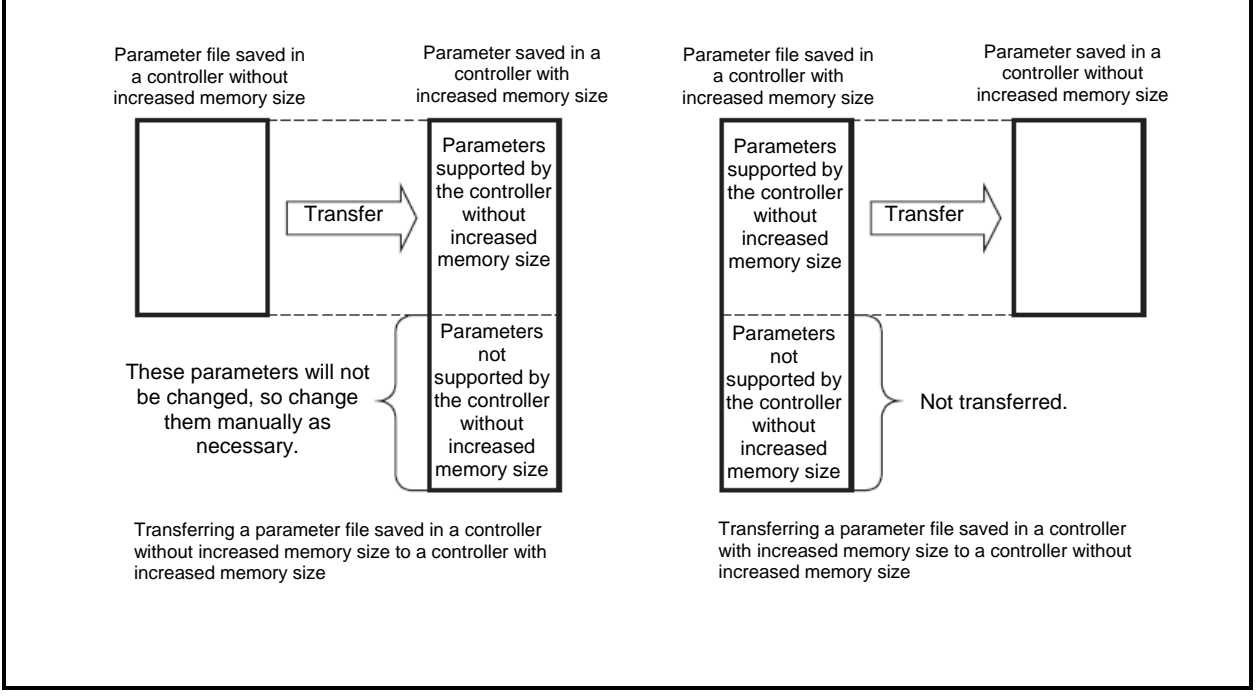

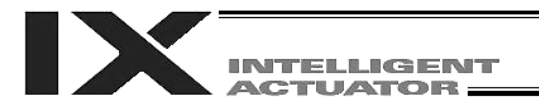

# Chapter 2 X-SEL Language Data

### 1. Values and Symbols Used in SEL Language

#### 1.1 List of Values and Symbols Used

The functions required in a program are represented by values and symbols.

|              | Function                                                      | Global range                         | Local range                                                     | Remarks                           |
|--------------|---------------------------------------------------------------|--------------------------------------|-----------------------------------------------------------------|-----------------------------------|
| Input port   |                                                               | 000 ~ 299 (300)                      |                                                                 | Varies depending on the function. |
| Output por   | t                                                             | 300 ~ 599 (300)                      |                                                                 | Varies depending on the function. |
| Flag         |                                                               | 600 ~ 899 (300)                      | 900 ~ 999 (100)                                                 |                                   |
| Variable (ii | atagar)                                                       | 200 ~ 299 (100)                      | 1 ~ 99 (99)                                                     | 99 is used for IN, INB,           |
| variable (ii | lleger)                                                       | 1200 ~ 1299 (100)                    | 1001 ~ 1099 (99)                                                | OUT, OUTB, etc.                   |
| Variable (r  | eal)                                                          | 300 ~ 399 (100)<br>1300 ~ 1399 (100) | 100 ~ 199 (100)<br>1100 ~ 1199 (100)                            | 199 is used for PPUT,             |
| String       |                                                               | 300 ~ 999 (700)                      | 1 ~ 299 (299)                                                   |                                   |
| Tag numbe    | e.                                                            |                                      | $1 \sim 256 (256)$                                              |                                   |
| Subroutine   | number                                                        |                                      | 1 ~ 99 (99)                                                     |                                   |
| Load coord   | dinate system                                                 | 0 ~ 31 (32)                          | 1 00 (00)                                                       | SCARA axis only                   |
| Tool coord   | inate system                                                  | 0 = 127 (128)                        |                                                                 | SCARA axis only                   |
| Simple inte  | arference check zone number                                   | $1 \approx 10(10)$                   |                                                                 | SCARA axis only                   |
| Simple inte  |                                                               | 1~10(10)                             |                                                                 | Linear movement axis              |
| Zone num     | ber                                                           | 1 ~ 4 (4)                            |                                                                 | only                              |
| Pallet num   | ber                                                           |                                      | 1 ~ 10 (10)                                                     |                                   |
| Axis numb    | er                                                            | 1 ~ 6 (6)                            |                                                                 | Varies depending on the function. |
| Axis patter  | n                                                             | 0~111111                             |                                                                 |                                   |
| Position     | Controller with increased memory size (with gateway function) | 1 ~ 20000 (20000)                    |                                                                 |                                   |
| number       | Controller without increased                                  | 1 ~ 4000 (40000)                     |                                                                 |                                   |
| Program      | Controller with increased memory                              | 1 ~ 128 (128)                        |                                                                 |                                   |
| number       | Controller without increased                                  | 1 ~ 64 (64)                          | -                                                               |                                   |
|              | memory size                                                   |                                      |                                                                 |                                   |
| Step         | size (with gateway function)                                  | 1 ~ 9999 (9999)                      |                                                                 |                                   |
| number       | Controller without increased memory size                      | 1 ~ 6000 (6000)                      |                                                                 |                                   |
| Task level   |                                                               | NORMAL/HIGH (2)                      |                                                                 |                                   |
| SIO chann    | el number                                                     | 1 ~ 2 (2)                            |                                                                 |                                   |
| Wait timer   |                                                               |                                      | 1                                                               |                                   |
| 1-shot puls  | se timer                                                      |                                      | 16 (Number of timers<br>that can be operated<br>simultaneously) |                                   |
| Ladder tim   | er                                                            |                                      | Local flag (100)                                                |                                   |
| Virtual inpu | ut port (SEL system $\rightarrow$ SEL user                    | 7000 ~ 7299 (300)                    |                                                                 |                                   |
| Virtual out  | but port (SEL user program $\rightarrow$ SEL                  | 7300 ~ 7599 (300)                    |                                                                 |                                   |
| Number of    | symbol definitions                                            | 1000                                 |                                                                 |                                   |
| Number of    | times symbol can be used in                                   | 1000                                 |                                                                 |                                   |
| commande     |                                                               | 5000 (inclu                          | ding literals)                                                  |                                   |
| commanua     | ,                                                             | Lised in common from                 | Referenced senarately i                                         | n each program                    |
|              |                                                               | any program.                         | Cleared when the progra                                         | am is started.                    |

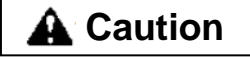

- Variables 99 and 199 are special variables this system uses in operations. Avoid using these two variables for general purposes.
- The values in the table represent ranges that can be processed by software. Items that require physical devices, such as I/O ports and functions relating to axis number and SIO, will be determined by possible combinations and models of commercial boards, etc., available for each device application.

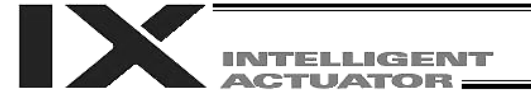

- The variables and flags in the global range will be retained even after the controller power is turned off (when other parameter No. 20 is set to "2." Refer to Chapter 1, "How to Save Data," of Part 3).
- The variables and flags in the local range will be cleared when the program is started.
- Ranges of values that can be used in SEL language Integers and real numbers can be used. However, pay due attention to the following limitations:
- [1] Numeric data

The X-SEL Controller can handle values of maximum eight digits including a sign and a decimal point. Integer: -9,999,999 to 99,999,999

Real number: Maximum eight digits including a sign and decimal point, regardless of the size of value Example) 999999.9, 0.123456, -0.12345

If a floating point is used in operations, the number of valid digits will be limited to seven. Also note that operations using a floating point are subject to error.

[2] Position data

The input range of position data consists of four integer digits and three decimal digits. -9999.999 to 9999.99 (the maximum value varies depending on the actuator model). If position data are used in internal operations as numeric data (repeated multiplications and divisions), the accuracy of the last digit may decrease.

Consider the above limitations fully when using values. Particularly when the CPEQ command is used in a comparison operation using real numbers, a match will rarely result. In this case, the CPLE or CPGE command that looks at the magnitude relationship of two terms must be used.

#### 1.2 I/O Ports

(1) Input ports

Used as input ports for limit switches, sensor switches, etc.

Input number assignment 000 to 031 (standard)

(2) Output ports

Used as various output ports.

| Output number assignment |  |  |
|--------------------------|--|--|
| 300 to 315 (standard)    |  |  |

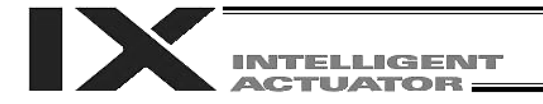

#### 1.3 Virtual I/O Ports

## (1) Virtual input ports

| Port No.    | Function                                                                                                    |  |  |  |
|-------------|----------------------------------------------------------------------------------------------------|--|--|--|
| 7000        | Always OFF                                                                                                    |  |  |  |
| 7001        | Always ON                                                                                                    |  |  |  |
| 7002        | Voltage low warning for system memory backup battery                                                                                                    |  |  |  |
| 7003        | Abnormal voltage of system memory backup battery                                                                                                    |  |  |  |
| 7004        | (For future expansion = Lise strictly prohibited)                                                                                                    |  |  |  |
| 7005        | (For future expansion – Use strictly prohibited)                                                                                                    |  |  |  |
| 7006        | Top level system error = Message level error is present                                                                                                    |  |  |  |
| 7007        | Top level system error = Operation cancellation level error is present                                                                                                    |  |  |  |
| 7008        | Top level system error = Cold start level error is present                                                                                                    |  |  |  |
| 7009        | (For future expansion = Lise strictly prohibited)                                                                                                    |  |  |  |
| 7000        | Drive source cutoff factor is present (including when waiting for cutoff reset input)                                                                                      |  |  |  |
| 7010        | I atch signal indicating that all operation cancellation factor is present (latch signal for recognizing                                                                   |  |  |  |
| 7011        | Labor signal indicating that an operation cancellation action as present (later signal for recognizing                                                                     |  |  |  |
|             | All operation hause factor is present (including when waiting for restart switch signal. Valid only                                                                        |  |  |  |
| 7012        | during automatic operation recognition)                                                                                                    |  |  |  |
| 7013        | All serve axis interlock factor is present (all operation pause factor + interlock input port factor)                                                                      |  |  |  |
| 7013        | (For future expansion – Lise strictly prohibited)                                                                                                    |  |  |  |
| 7014        | Voltage low warning for axis 1 absolute data backup battery                                                                                                    |  |  |  |
| 7013        | Abnormal voltage of axis 1 absolute data backup battery (latched until nower on reset or software                                                                          |  |  |  |
| 7016        | resot)                                                                                                    |  |  |  |
| 7017        | Voltage low warping for axis 2 absolute data backup battery (main application version 0.2% or later)                                                                       |  |  |  |
| 7017        | Abnormal voltage of axis 2 absolute data backup battery (Indin application) version of axis 2 absolute data backup battery (Indin application) version react or configures |  |  |  |
| 7018        | resot)                                                                                                    |  |  |  |
| 7019        | Voltage low warning for axis 3 absolute data backup battery                                                                                                    |  |  |  |
| 1010        | Abnormal voltage of axis 3 absolute data backup battery (latched until nower on reset or software)                                                                         |  |  |  |
| 7020        | reset)                                                                                                    |  |  |  |
| 7021        | Voltage low warning for axis 4 absolute data backup battery                                                                                                    |  |  |  |
|             | Abnormal voltage of axis 4 absolute data backup battery (latched until power on reset or software                                                                          |  |  |  |
| 7022        | reset)                                                                                                    |  |  |  |
| 7000        | Voltage low warning for axis 5 absolute data backup battery (valid only when the controller                                                                                |  |  |  |
| 7023        | supports up to 6 axes)                                                                                                    |  |  |  |
| 7004        | Abnormal voltage of axis 5 absolute data backup battery (latched until power on reset or software                                                                          |  |  |  |
| 7024        | reset. Valid only when the controller supports up to 6 axes)                                                                                                    |  |  |  |
| 7025        | Voltage low warning for axis 6 absolute data backup battery (valid only when the controller                                                                                |  |  |  |
| 7025        | supports up to 6 axes)                                                                                                    |  |  |  |
| 7026        | Abnormal voltage of axis 6 absolute data backup battery (latched until power on reset or software                                                                          |  |  |  |
| 7020        | reset. Valid only when the controller supports up to 6 axes)                                                                                                    |  |  |  |
| 7027 ~ 7040 | (For future expansion = Use strictly prohibited)                                                                                                    |  |  |  |
| 7041 ~ 7070 | (For future expansion = Use strictly prohibited)                                                                                                    |  |  |  |
| 7071        | In AUTO mode                                                                                                    |  |  |  |
| 7072        | During automatic operation                                                                                                    |  |  |  |
| 7073 ~ 7100 | (For future expansion = Use strictly prohibited)                                                                                                    |  |  |  |
| 7101        | Running program No. 01 (including during pause)                                                                                                    |  |  |  |
| ~           | ~                                                                                                    |  |  |  |
| 7164        | Running program No. 64 (including during pause)                                                                                                    |  |  |  |
| 7165        | Running program No. 65 (including during pause)                                                                                                    |  |  |  |
| 6017        | (Controller with increased memory size (with gateway function) only)                                                                                                    |  |  |  |
| ~           | ~                                                                                                    |  |  |  |
| 7000        | Running program No. 128 (including during pause)                                                                                                    |  |  |  |
| 1220        | (Controller with increased memory size (with gateway function) only)                                                                                                    |  |  |  |
| 7229 ~ 7299 | (For future expansion = Use strictly prohibited)                                                                                                    |  |  |  |

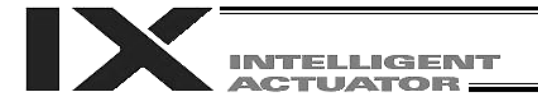

#### (2) Virtual output ports

| Port No.    | Function                                                                                                    |
|-------------|----------------------------------------------------------------------------------------------------|
| 7300        | Latch cancellation output for a latch signal indicating that all operation cancellation factor is present (port 7011. The latch is cancelled only when operation cancellation factor is no longer present. 7300 will be turned OFF following an attempt to cancel latch) |
|             |                                                                                                    |
| 7301 ~ 7380 | (For future expansion = Use strictly prohibited)                                                                                                    |
|             |                                                                                                    |
| 7381 ~ 7399 | (For future expansion = Use strictly prohibited)                                                                                                    |
|             |                                                                                                    |
| 7400 ~ 7599 | (For future expansion = Use strictly prohibited)                                                                                                    |

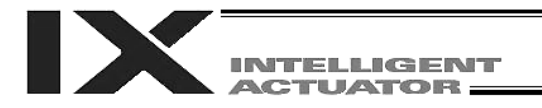

#### 1.4 Flags

Contrary to its common meaning, the term "flag" as used in programming means "memory." Flags are used to set or reset data. They correspond to "auxiliary relays" in a sequencer.

Flags are divided into global flags (Nos. 600 to 899) that can be used in all programs, and local flags (Nos. 900 to 999) that can be used only in each program.

Global flags will be retained (backed up by battery) even after the power is turned off.

Local flags will be cleared when the power is turned off.

| Flag number | 600 ~ 899 | Can be used in all programs | "Global flags" |
|-------------|-----------|-----------------------------|----------------|
| Flag number | 900 ~ 999 | Used only in each program   | "Local flags"  |

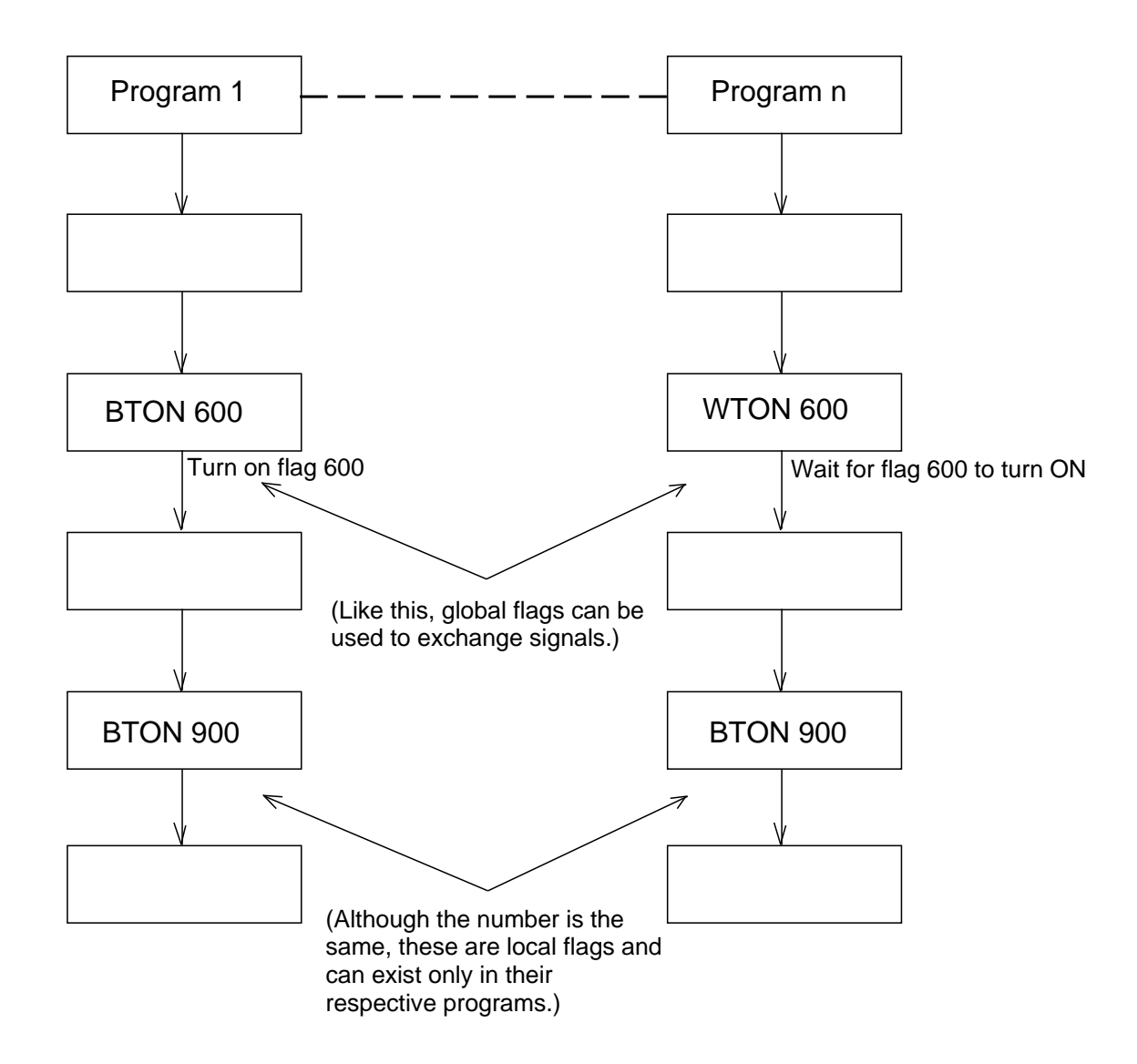

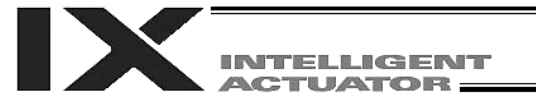

#### 1.5 Variables

(1) Meaning of variable

"Variable" is a technical term used in software programming. Simply put, it means "a box in which a value is put." Variables can be used in many ways, such as putting in or taking out a value and performing addition or subtraction.

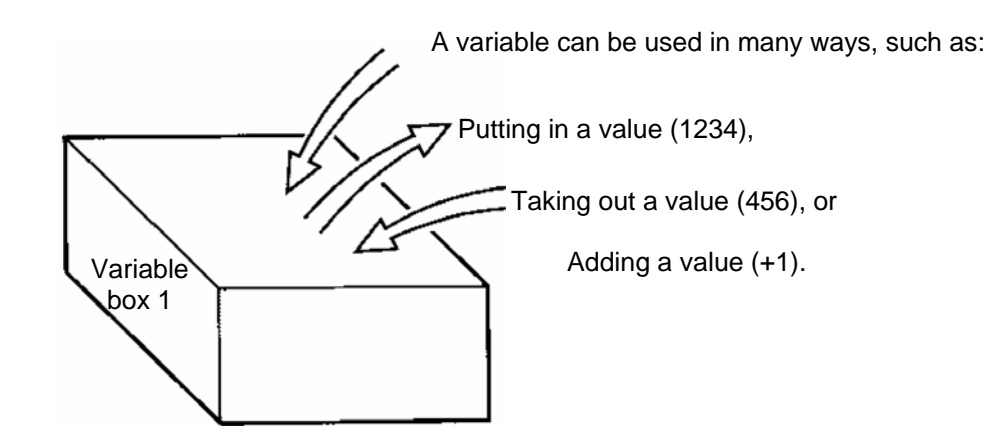

| Command | Operand 1 | Operand 2 |
|---------|-----------|-----------|
| ADD     | 1         | 1         |

If this command is applied to variable box 1, which already contains 2, then 1 will be added to the current value and 3 will result.

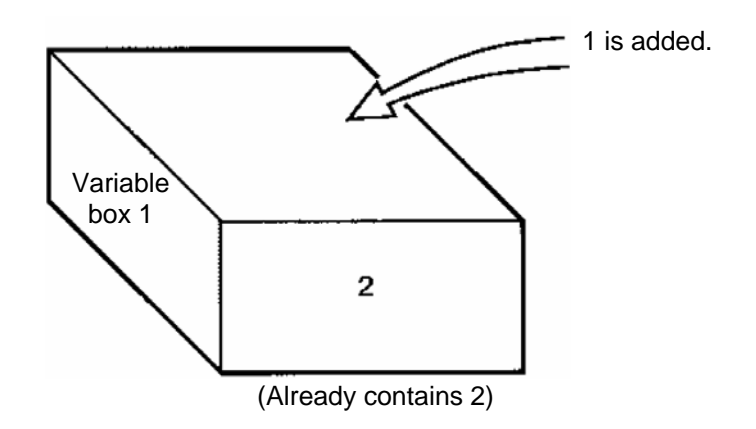

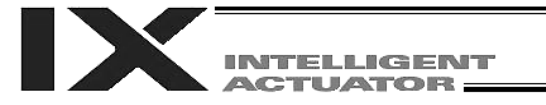

#### (2) Types of variables

Variables are classified into two types, as follows:

- [1] Integer variables
  - These variables cannot handle decimal places. [Example] 1234

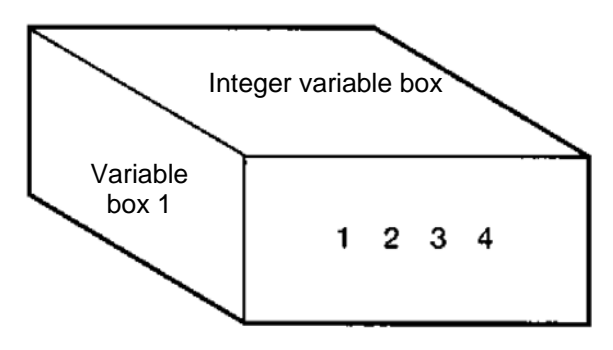

| Integer variable number | 200 ~ 299<br>1200 ~ 1299 | Can be used in all programs | "Global integer variables" |
|-------------------------|--------------------------|-----------------------------|----------------------------|
| Integer variable number | 1 ~ 99<br>1001 ~ 1099    | Used only in each program   | "Local integer variables"  |

Integer 99 is a special register this system uses in integer operations. Any value in the range from –9,999,999 to 99,999,999 can be input in programs.

[2] Real variables

Actual values. These variables can handle decimal places.

| [Example] | 1234.567 |
|-----------|----------|
|-----------|----------|

↑ (Decimal point)

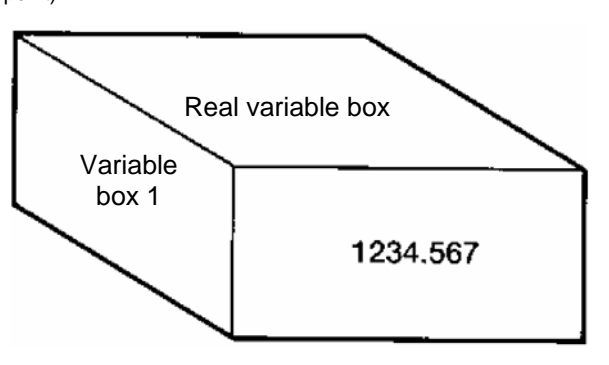

| Real variable number | 300 ~ 399<br>1300 ~ 1399 | Can be used in all programs | "Global real variables" |
|----------------------|--------------------------|-----------------------------|-------------------------|
| Real variable number | 100 ~ 199<br>1100 ~ 1199 | Used only in each program   | "Local real variables"  |

# 

Real number 199 is a special register this system uses in real-number operations. Any value in the range from –99,999.9 to 999,999.9 (eight digits including a sign) can be input in programs.

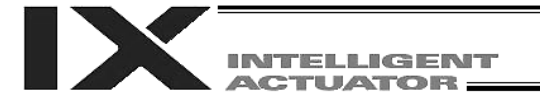

[3] Variables with "\*" (asterisk) (indirect specification)

An "\*" (asterisk) is used to specify a variable.

In the following example, the content of variable box 1 will be put in variable box 2. If variable box 1 contains "1234," then "1234" will be put in variable box 2.

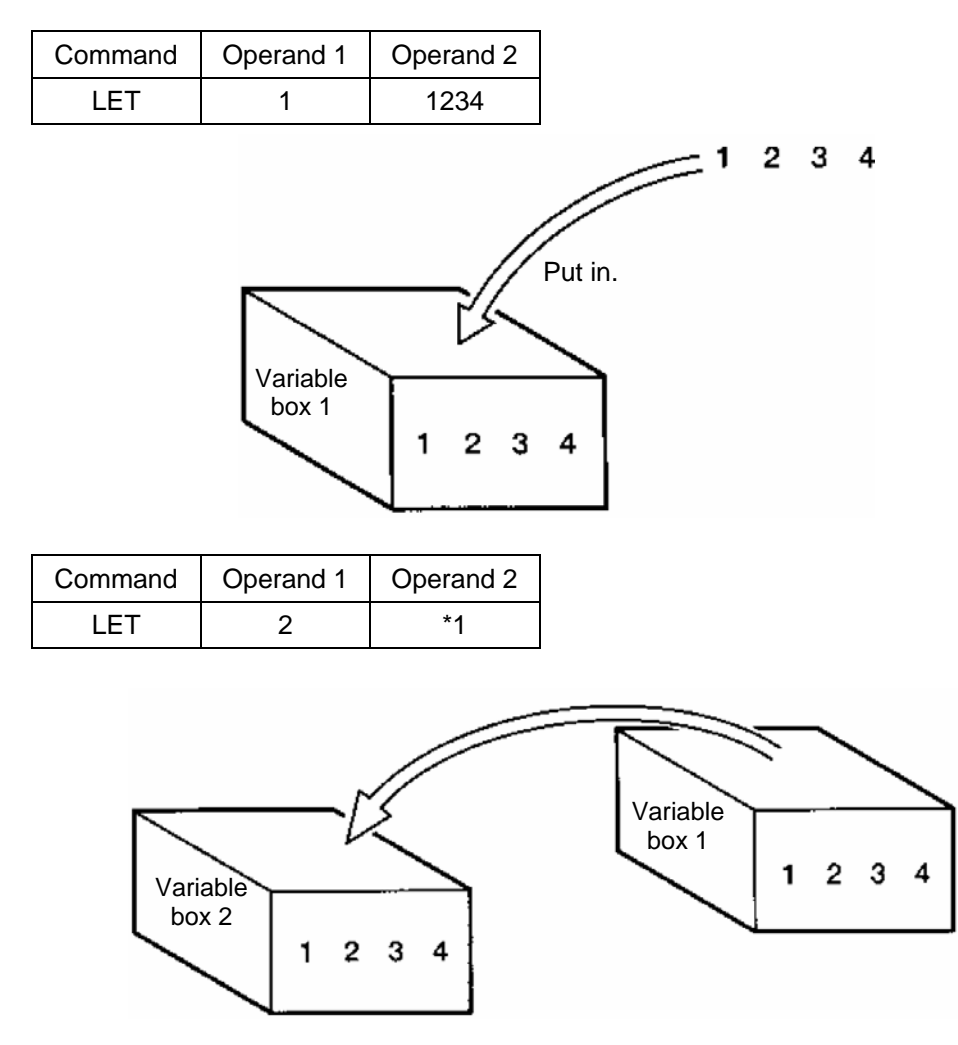

The above use of variables is called "indirect specification."

An "\*" is also used when indirectly specifying a symbol variable (refer to 1.8, "Symbols").

| Command | Operand 1 | Operand 2 |
|---------|-----------|-----------|
| LET     | ABC       | 1         |
| LET     | BCD       | 2         |
| ADD     | ABC       | *BCD      |

Put 1 in variable ABC. Put 2 in variable BCD. Add the content of variable BCD, or 2, to variable ABC (The content of variable ABC becomes 3).
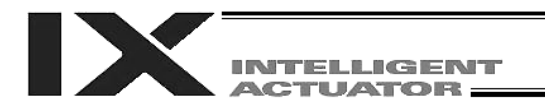

#### Tags 1.6

The term "tag" means "heading." Tags are used in the same way you attach labels to the pages in a book you want to reference frequently. A tag is a destination specified in a jump command "GOTO."

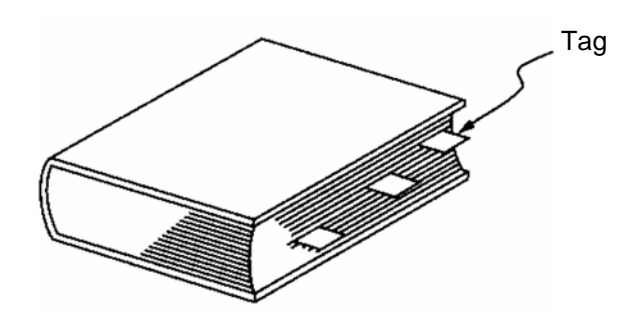

| Command | Operand 1                              |
|---------|----------------------------------------|
| TAG     | Tag number (Integer between 1 and 256) |

They are used only in each program.

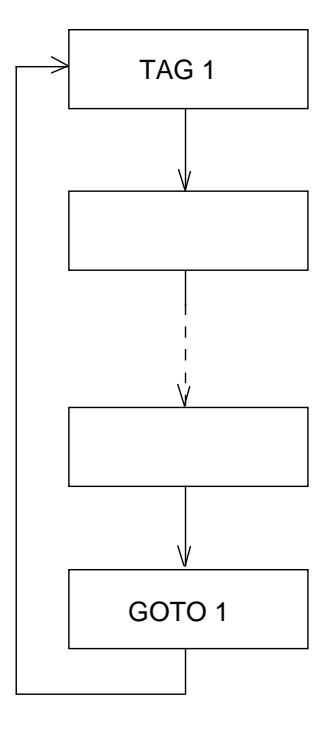

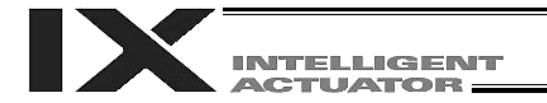

#### 1.7 Subroutines

By taking out the parts of a program that are used repeatedly and registering them as "subroutines," the same processing can be performed with fewer steps (a maximum of 15 nests are accommodated). They are used only in each program.

| Command                      | Operand 1                                                                |  |  |  |  |
|------------------------------|--------------------------------------------------------------------------|--|--|--|--|
| EXSR                         | Subroutine number (Integer between 1 and 99; variable is also supported) |  |  |  |  |
| Subroutine execution command |                                                                          |  |  |  |  |

Subroutine execution command

| Command                         | Operand 1                                    |  |  |  |
|---------------------------------|----------------------------------------------|--|--|--|
| BGSR                            | Subroutine number (Integer between 1 and 99) |  |  |  |
| Outproviding start de elevation |                                              |  |  |  |

Subroutine start declaration

| Command | Operand 1 |
|---------|-----------|
| EDSR    |           |

Subroutine end declaration

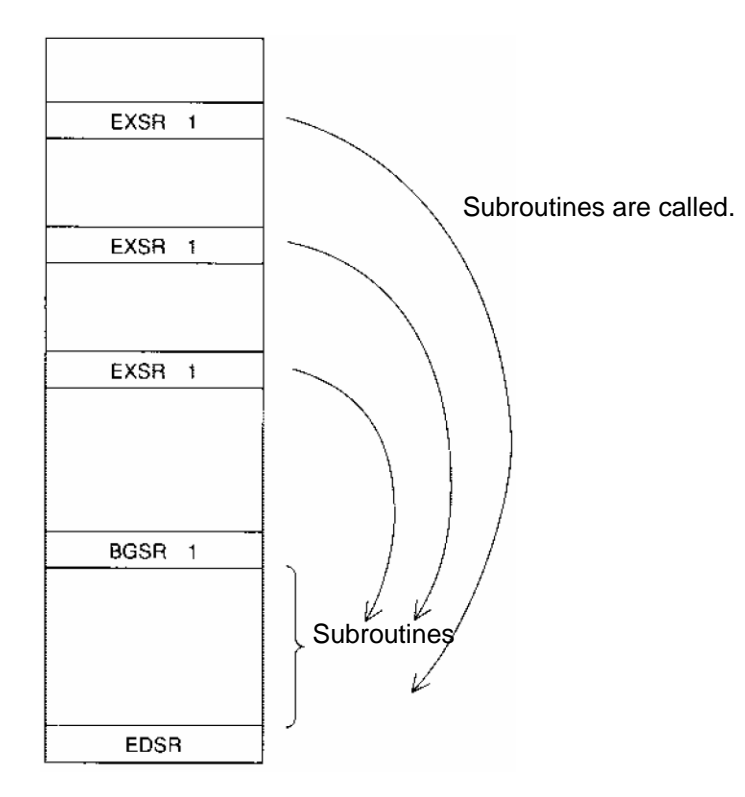

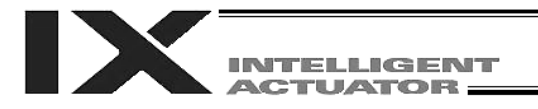

#### 1.8 Symbols

In the X-SEL Controller, values such as variable numbers and flag numbers can be handled as symbols. For the method to edit symbols, refer to "Editing Symbols" in the operation manual for X-SEL teaching pendant or "Symbol Edit Window" in the operation manual for X-SEL PC software.

(1) Supported symbols

The following items can be expressed using symbols:

Variable number, flag number, tag number, subroutine number, program number, position number, input port number, output port number, axis number, or a constant.

- (2) Description rules of symbols
  - [1] A maximum of nine bytes are used to represent alphanumeric characters (the length of a character string literal must not exceed eight characters).
    - \* If the PC software version is 1.1.0.5 or later or the teaching pendant version is 1.04 or later, an underscore can be used as the first character in a symbol.
    - \* If the PC software version is 1.1.05 or later, one byte ASCII code characters from 21h to 7Eh (limited to those that can be input via keyboard) can be used as the second and subsequent characters.
    - \* Exercise caution that the same ASCII code may be expressed differently between the PC software and the teaching pendant because of the different fonts used by the two (the same applies to character string literals).
      - 5Ch --- PC software: Backslash \ (overseas specifications, etc.)
        - Teaching pendant: Yen mark ¥
      - 7Eh --- PC software: ~
        - Teaching pendant: Right arrow  $\rightarrow$
  - [2] Symbols of the same name must not be defined within each function (the same local symbol can be used in different programs).
  - [3] Symbols of the same name must not be defined within the flag number, input port number or output port number group (the same local symbol can be used in different programs).
  - [4] Symbols of the same name must not be defined within the integer variable number or real variable number group (the same local symbol can be used in different programs).
  - [5] Symbols of the same name must not be defined within the integer constant or real constant group.
- (3) Number of symbols that can be defined: Maximum 1000
- (4) Number of times symbols can be used in all SEL programs: Maximum 5000 times including character string literals
  - \* If symbol is used in all of the input condition, operand 1, operand 2 and output fields, it is deemed that symbol is used four times in one step.

#### 1.9 Character String Literals

Character string literals are used in certain string operation commands and consist of the portion enclosed by single quotation marks (' ') (maximum eight one byte characters).

With the PC software, single byte ASCII code characters from 20h to 7Eh (limited to those that can be input via keyboard) can be used inside the single quotation marks. With the teaching pendant, single byte alphanumeric characters and single byte underscores can be used.

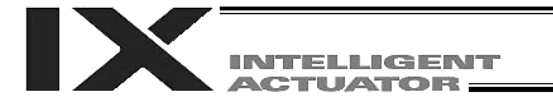

Part 3 Controller Data Structure

#### 1.10 Axis Specification

Axes can be specified based on axis number or axis pattern.

(1) Axis numbers and how axes are stated Each of multiple axes is stated as follows:

| Axis number | How axis is stated |
|-------------|--------------------|
| 1           | Axis 1             |
| 2           | Axis 2             |
| 3           | Axis 3             |
| 4           | Axis 4             |
| 5           | Axis 5             |
| 6           | Axis 6             |

$$\uparrow$$

The axis numbers stated above can also be expressed using symbols.

Use axis number if you wish to specify only one of multiple axes.

• Commands that use axis specification based on axis number BASE, PPUT, PGET, ACHZ, AXST, PASE, PCHZ, ACHZ, PARG

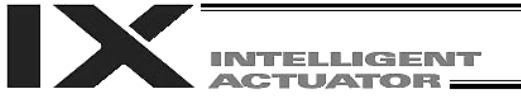

#### (2) Axis pattern

Whether or not each axis will be used is indicated by "1" or "0."

|             | (Upper) |        |        |        |        | (Lower) |
|-------------|---------|--------|--------|--------|--------|---------|
|             |         |        |        |        |        |         |
|             |         |        |        |        |        |         |
| Axis number | Axis 6  | Axis 5 | Axis 4 | Axis 3 | Axis 2 | Axis 1  |
| Used        | 1       | 1      | 1      | 1      | 1      | 1       |
| Not used    | 0       | 0      | 0      | 0      | 0      | 0       |

[Example] When axes 1 and 2 are used

Axis 2

↓ 0011 --- The two 0s in front are not necessary. With the 0s removed, the expression reads "11."

↑ Axis 1

[Example] When axes 1 and 4 are used Axis 4 ↓ 1001 --- In this case, the 0s are needed to indicate the position of axis 4. ↑ Axis 1

Indirect specification of axis pattern in a variable The axis pattern is considered a binary value, and the converted decimal value is assigned to a variable.

[Example] To perform home return for axis 3 only, you can specify as follows based on axis pattern:

HOME 100

In indirect specification, 100 (binary) is expressed as 4 (decimal), so the same operation can be specified as follows:

LET 6 4 HOME \*6

If you must select and specify multiple axes at the same time, use axis pattern.

 Commands that use axis specification based on axis pattern OFST, GRP, SVON, SVOF, HOME, JFWN, JFWF, JBWN, JBWF, STOP, PTST, PRED CHVL, PBND, WZNA, WZNO, WZFA, WZFO

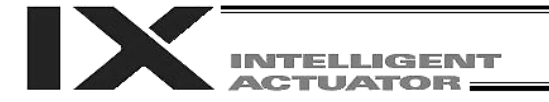

X-SEL language consists of a position part (position data = coordinates, etc.) and a command part (application program).

#### 2. Position Part

As position data, coordinates, speeds, accelerations and decelerations are set and stored.

| ±99§ | 999.999 mm – | ]      |        | *1, 2<br>1 ~ 20 | )00 mm/se | ec    | *2<br>Standard —<br>0.3 G | ſ            | _*2<br>Standard<br>0.3 G |
|------|--------------|--------|--------|-----------------|-----------|-------|---------------------------|--------------|--------------------------|
|      | Position No. | Axis 1 | Axis 2 | Axis 3          | Axis 4    | Speed | Acceleration              | Deceleration |                          |
|      | 1            | ¥      |        |                 |           | +     | +                         | *            |                          |
|      | 2            |        |        |                 |           |       |                           |              |                          |
|      | 3            |        |        |                 |           |       |                           |              |                          |
|      |              |        |        |                 |           |       |                           |              |                          |
|      | I            |        |        |                 |           |       |                           |              |                          |
|      | I            |        |        |                 |           |       |                           |              |                          |
|      | 3998         |        |        |                 |           |       |                           |              |                          |
|      | 3999         |        |        |                 |           |       |                           |              |                          |
|      | 4000         |        |        |                 |           |       |                           |              |                          |

- \*1 Varies depending on the actuator model.
- \*2 If speed, acceleration or deceleration is set in the position data, the setting will be given priority over the corresponding data set in the application program. Leave the position data fields empty if you wish to enable the corresponding data in the application program.

Values pertaining to a rotating axis are processed in degrees instead of millimeters. If axis specific parameter No. 1 (axis operation type) is set to "1" (rotational movement axis (angle control)) for a given axis, all millimeter values pertaining to that axis (including parameters, etc.) will be processed in degrees.

If the gear ratio parameters (axis specific parameter Nos. 50 and 51) are set correctly, the angles (deg) will represent those of the body of rotation at the end.

| Example) | Distance                  | 1 mm                           | $\rightarrow$ 1 deg                     |
|----------|---------------------------|--------------------------------|-----------------------------------------|
|          | Speed                     | 1 mm/sec                       | $\rightarrow$ 1 deg/sec                 |
|          | Acceleration/deceleration | 1 G = 9807 mm/sec <sup>2</sup> | $\rightarrow$ 9807 deg/sec <sup>2</sup> |

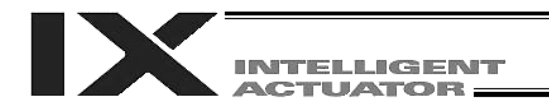

### 3. Command Part

The primary feature of SEL language is its very simple command structure. Since the structure is simple, there is no need for a compiler (to translate into computer language) and high speed operation is possible via an interpreter (the program runs as commands are translated).

#### 3.1 SEL language Structure

The table below shows the structure of one command step.

| Extension condition | Input condition | Comma                | Output    |           |                     |
|---------------------|-----------------|----------------------|-----------|-----------|---------------------|
| (AND, OR)           | (I/O, flag)     | Command, declaration | Operand 1 | Operand 2 | (Output port, flag) |
|                     |                 |                      |           |           |                     |
|                     |                 |                      |           |           |                     |

Using a ladder diagram, this is expressed as follows:

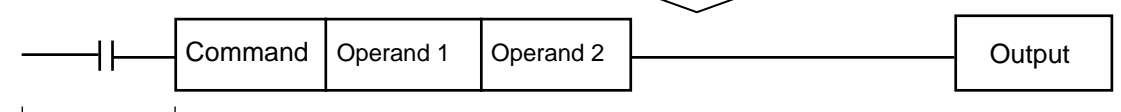

(1) The condition before the command is equivalent to "IF ~ THEN..." in BASIC.

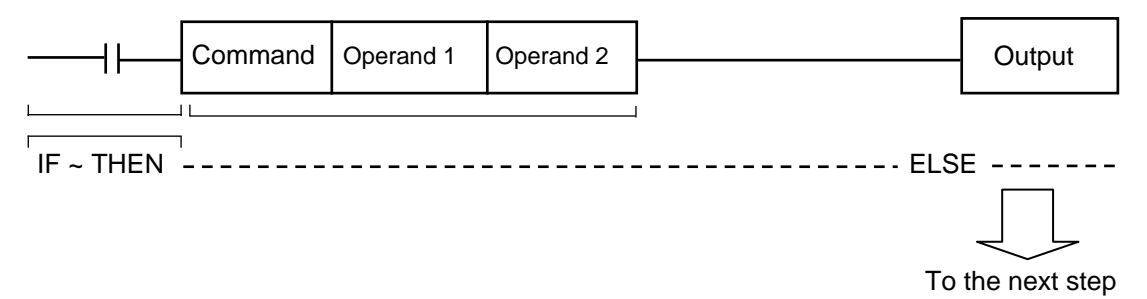

- [1] If the input condition is satisfied, the command will be executed. If there is an output specification, the specified output port will be turned ON. If the input condition is not satisfied, the program will proceed to the next step regardless of the command that follows (e.g., WTON, WTOF). Obviously nothing will happen at the output port, but caution must be exercised.
- [2] If no condition is set, the command will be executed unconditionally.
- [3] To use the condition in reverse logic ("contact b logic"  $\neq$ ), add "N" (NOT) to the condition.
- [4] The input condition supports input port, output port and flag.
- [5] The operand 1, operand 2 and output fields can be specified indirectly.
- (2) The output field, which follows the command, operand 1 and operand 2 fields, will specify the following action:

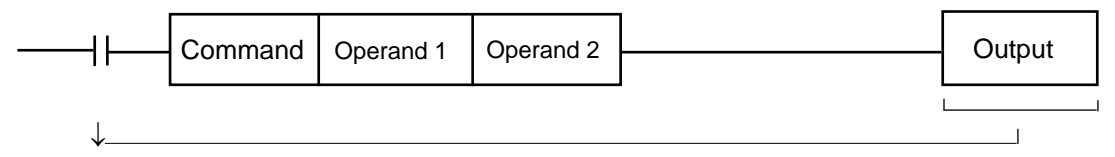

- [1] In the case of a control command relating to actuator operation, etc., the output will turn OFF the moment the execution of command is started, and turn ON when the execution is completed. In the case of a calculation operation command, etc., the output will turn ON if the result corresponds to a certain value, and turn OFF if not.
- [2] The output field supports output port and flag.

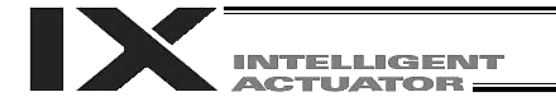

Part 3 Controller Data Structure

#### 3.2 Extension Condition

Conditions can be combined in a complex manner.

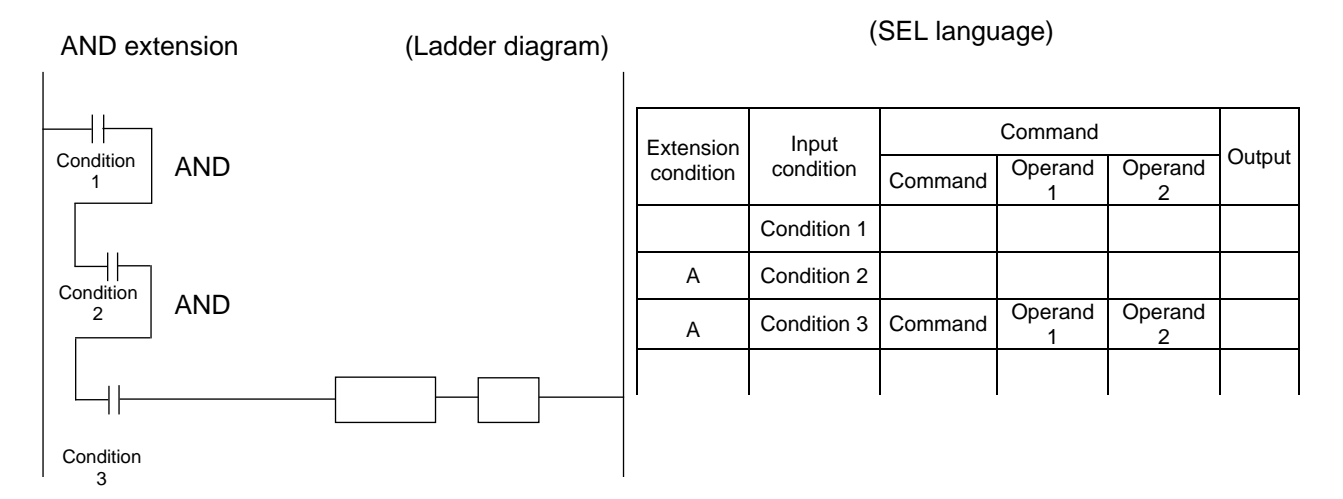

#### OR extension

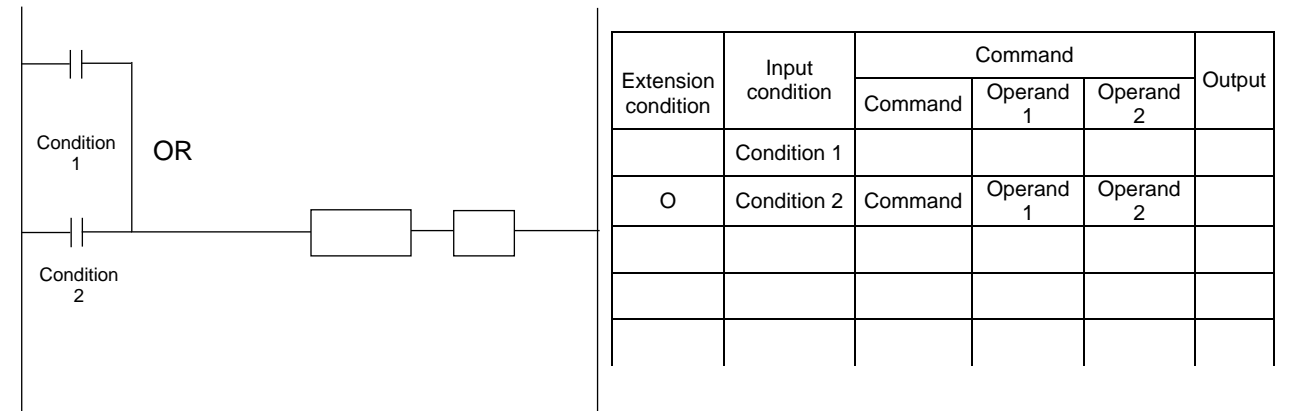

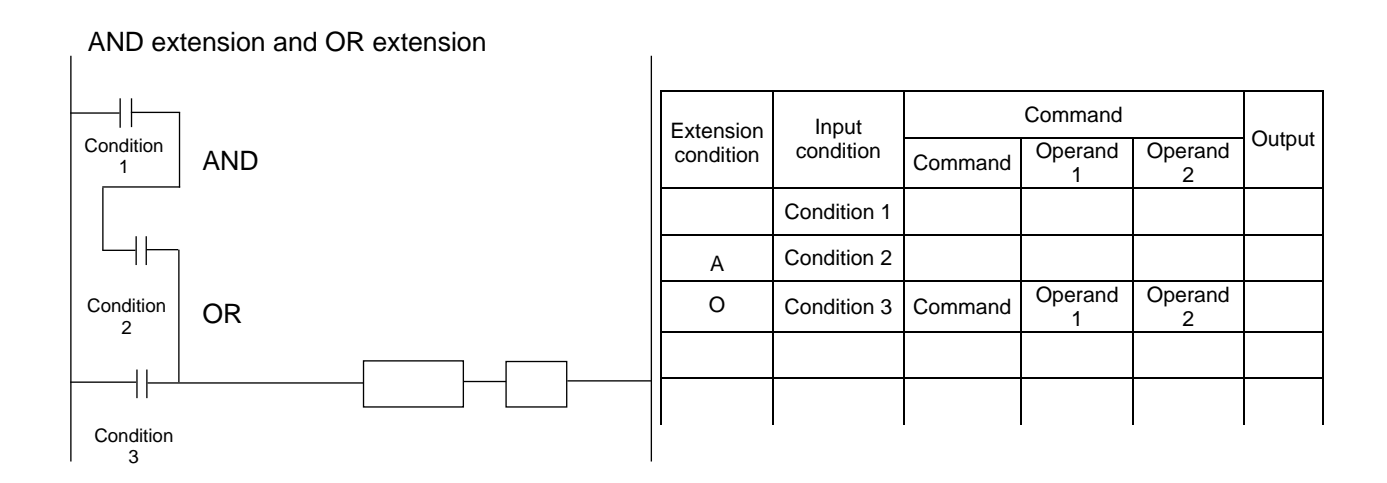

# Part 4 Commands

## Chapter 1 List of SEL Language Command Codes

#### 1. By Function

Variables can be specified indirectly in the operand 1, operand 2 and output fields. Symbols can be input in the condition, operand 1, operand 2 and output fields.

The input items in () under operand 1 and operand 2 are optional.

Once an "actuator control declaration" command is executed in a program, the command will remain valid as long as the program is running. To change the values (in operand 1, operand 2, etc.) already set by the "actuator control declaration" command, the necessary parts of the program must be set again. In other words, the values set by the last executed command will prevail.

The output field will be turned OFF when the command is executed. Once the execution is completed, the output field may be turned ON depending on the operation type condition in the output field (the output field will remain OFF if the condition is not satisfied).

Note: The output field of a comparison command CPxx (CPEQ, CPNE, CPGT, CPGE, CPLT and CPLE) will not be turned OFF when the command is executed.

Operation type in the output field

CC: Command was executed successfully,

- ZR: Operation result is zero, PE: Operation is complete,
- EQ: Operand 1 = Operand 2, NE: Operand 1  $\neq$  Operand 2,
- GT: Operand 1 > Operand 2, GE: Operand 1  $\ge$  Operand 2,

| Category               | Condition | Command | Operand 1                               | Operand 2             | Output                                            | Function                          | Page |
|------------------------|-----------|---------|-----------------------------------------|-----------------------|---------------------------------------------------|-----------------------------------|------|
|                        | Optional  | LET     | Assignment variable                     | Assigned value        | ZR                                                | Assign                            | 141  |
| Variable<br>assignment | Optional  | TRAN    | Copy destination<br>variable            | Copy source variable  | ZR                                                | Сору                              | 141  |
|                        | Optional  | CLR     | Start of clear variable                 | End of clear variable | ZR                                                | Clear variable                    | 142  |
|                        | Optional  | ADD     | Augend variable                         | Addend                | ZR                                                | Add                               | 143  |
|                        | Optional  | SUB     | Minuend variable                        | Subtrahend            | ZR                                                | Subtract                          | 143  |
| Arithmetic             | Optional  | MULT    | Multiplicand variable                   | Multiplier            | ZR                                                | Multiply                          | 144  |
| operation              | Optional  | DIV     | Dividend variable                       | Divisor               | ZR                                                | Divide                            | 144  |
|                        | Optional  | MOD     | Remainder<br>assignment variable        | Divisor               | ZR                                                | Calculate remainder               | 145  |
|                        | Optional  | SIN     | Sine assignment variable                | Operand [radian]      | ZR                                                | Sine                              | 146  |
|                        | Optional  | cos     | Cosine assignment<br>variable           | Operand [radian]      | ZR                                                | Cosine                            | 147  |
| Function<br>operation  | Optional  | TAN     | Tangent assignment<br>variable          | Operand [radian]      | ZR                                                | Tangent                           | 148  |
|                        | Optional  | ATN     | Inverse-tangent<br>assignment operation | Operand               | ZR                                                | Inverse tangent                   | 149  |
|                        | Optional  | SQR     | Root assignment<br>variable             | Operand               | ZR                                                | Root                              | 150  |
|                        | Optional  | AND     | AND operand variable                    | Operand               | ZR                                                | Logical AND                       | 151  |
| Logical                | Optional  | OR      | OR operand variable                     | Operand               | ZR                                                | Logical OR                        | 152  |
| operation              | Optional  | EOR     | Exclusive OR operand variable           | Operand               | ZR                                                | Logical exclusive OR              | 153  |
| Comparison             | Optional  | CP□□    | Comparison variable                     | Comparison value      | <u>EQ, NE,</u><br><u>GT, GE,</u><br><u>LT, LE</u> | Compare                           | 154  |
|                        | Optional  | TIMW    | Wait time (sec)                         | Prohibited            | TU                                                | Wait                              | 155  |
| Timor                  | Optional  | TIMC    | Program number                          | Prohibited            | CP                                                | Cancel waiting                    | 156  |
| Timer                  | Optional  | GTTM    | Time assignment<br>variable             | Prohibited            | CP                                                | Get time                          | 157  |
|                        | Optional  | BT□□    | Start output, flag                      | (End output, flag)    | CP                                                | Output, flag [ON, OF, NT]         | 158  |
|                        | Optional  | BTPN    | Output port, flag                       | Timer setting         | CP                                                | Output ON pulse                   | 159  |
|                        | Optional  | BTPF    | Output port, flag                       | Timer setting         | CP                                                | Output OFF pulse                  | 160  |
|                        | Optional  | WTDD    | I/O, flag                               | (Wait time)           | TU                                                | Wait for I/O, flag [ON, OF]       | 161  |
| I/O, flag              | Optional  | IN      | Head I/O, flag                          | End I/O, flag         | CC                                                | Input binary (32 bits max.)       | 162  |
| operation              | Optional  | INB     | Head I/O, flag                          | Conversion digits     | CC                                                | Input BCD (8 digits max.)         | 163  |
|                        | Optional  | OUT     | Head output, flag                       | End I/O, flag         | CC                                                | Output binary (32 bits max.)      | 164  |
|                        | Optional  | OUTB    | Head output, flag                       | Conversion digits     | CC                                                | Output BCD (8 digits max.)        | 165  |
|                        | Optional  | FMIO    | Format type                             | Prohibited            | CP                                                | Set IN (B)/OUT (B) command format | 166  |

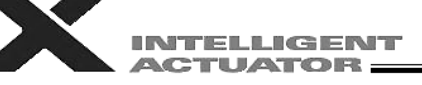

| Category                       | Condition  | Command | Operand 1                                     | Operand 2                                    | Output | Function                                   | Page |
|--------------------------------|------------|---------|-----------------------------------------------|----------------------------------------------|--------|--------------------------------------------|------|
|                                | Optional   | GOTO    | Jump destination tag<br>number                | Prohibited                                   | СР     | Jump                                       | 169  |
|                                | Prohibited | TAG     | Declaration tag<br>number                     | Prohibited                                   | СР     | Declare jump destination                   | 169  |
| Category<br>Program<br>control | Optional   | EXSR    | Execution subroutine number                   | Prohibited                                   | СР     | Execute subroutine                         | 170  |
|                                | Prohibited | BGSR    | Declaration subroutine number                 | Prohibited                                   | СР     | Start subroutine                           | 170  |
|                                | Prohibited | EDSR    | Prohibited                                    | Prohibited                                   | CP     | End subroutine                             | 171  |
|                                | Optional   | EXIT    | Prohibited                                    | Prohibited                                   | CP     | End program                                | 172  |
| Task<br>management             | Optional   | EXPG    | Execution program number                      | (Execution program number)                   | СС     | Start program                              | 173  |
|                                | Optional   | ABPG    | Stop program number                           | (Stop program number)                        | СС     | Stop other program                         | 174  |
|                                | Optional   | SSPG    | Pause program<br>number                       | (Pause program<br>number)                    | СС     | Pause program                              | 175  |
|                                | Optional   | RSPG    | Resumption program number                     | (Resumption program number)                  | СС     | Resume program                             | 176  |
|                                | Optional   | PGET    | Axis number                                   | Position number                              | CC     | Assign position to variable 199            | 177  |
|                                | Optional   | PPUT    | Axis number                                   | Position number                              | CP     | Assign value of variable 199               | 178  |
|                                | Optional   | PCLR    | Start position number                         | End position number                          | CP     | Clear position data                        | 179  |
|                                | Optional   | PCPY    | Copy destination<br>position number           | Copy source position number                  | СР     | Copy position data                         | 180  |
|                                | Optional   | PRED    | Read axis pattern                             | Save destination<br>position number          | СР     | Read current axis position                 | 181  |
|                                | Optional   | PRDQ    | Axis number                                   | Variable number                              | СР     | Read current axis position (1 axis direct) | 182  |
|                                | Optional   | PTST    | Confirmation axis<br>pattern                  | Confirmation position number                 | CC     | Confirm position data                      | 183  |
| Position                       | Optional   | PVEL    | Speed [mm/sec]                                | Assignment<br>destination position<br>number | СР     | Assign position speed                      | 184  |
| operation                      | Optional   | PACC    | Acceleration [G]                              | Assignment<br>destination position<br>number | СР     | Assign position acceleration               | 185  |
|                                | Optional   | PDCL    | Deceleration [G]                              | Assignment<br>destination position<br>number | СР     | Assign position deceleration               | 186  |
|                                | Optional   | PAXS    | Axis pattern<br>assignment variable<br>number | Position number                              | СР     | Read axis pattern                          | 187  |
|                                | Optional   | PSIZ    | Size assignment variable number               |                                              | СР     | Confirm position size                      | 188  |
|                                | Optional   | GVEL    | Variable number                               | Position number                              | CP     | Get speed data                             | 189  |
|                                | Optional   | GACC    | Variable number                               | Position number                              | CP     | Get acceleration data                      | 190  |
|                                | Optional   | GDCL    | Variable number                               | Position number                              | CP     | Get deceleration data                      | 191  |

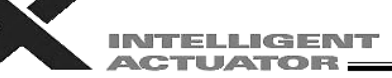

| Category            | Condition | Command | Operand 1                         | Operand 2                    | Output | Function                                                                                                    | Page |
|---------------------|-----------|---------|-----------------------------------|------------------------------|--------|----------------------------------------------------------------------------------------------------|------|
|                     | Optional  | VEL     | Speed [mm/sec]                    | Prohibited                   | CP     | Set speed                                                                                                    | 192  |
|                     | Optional  | VELS    | Ratio [%]                         | Prohibited                   | СР     | Set speed ratio for PTP operation (SCARA only)                                                                                                    | 193  |
|                     | Optional  | OVRD    | Speed ratio [%]                   | Prohibited                   | CP     | Set speed coefficient                                                                                                    | 194  |
|                     | Optional  | ACC     | Acceleration [G]                  | Prohibited                   | CP     | Set acceleration                                                                                                    | 195  |
|                     | Optional  | ACCS    | Ratio [%]                         | Prohibited                   | CP     | Set acceleration ratio for PTP operation                                                                                                    | 196  |
|                     | Optional  | DCL     | Deceleration [G]                  | Prohibited                   | CP     | Set deceleration                                                                                                    | 197  |
|                     | Optional  | DCLS    | Ratio [%]                         | Prohibited                   | CP     | Set deceleration ratio for PTP operation                                                                                                    | 198  |
| -                   | Ontional  | VIMX    | Prohibited                        | Prohibited                   | CP     | Specify VLMX speed (Linear movement                                                                                                    | 199  |
|                     | Optional  |         | Potio [9/1                        | Prohibited (S-motion         |        | axis only)                                                                                                    | 200  |
|                     | Optional  | OFET    | Rallo [%]                         | type)                        |        | Set signoid motion fatto                                                                                                    | 200  |
|                     | Optional  | DEC     | Division angle [dog]              | Drobibitod                   |        | Set division angle                                                                                                    | 202  |
|                     | Optional  | DEG     | Division angle [deg]              | Profibiled                   | UP     |                                                                                                    | 203  |
|                     | Optional  | BASE    | number                            | Prohibited                   | CP     | Set reference axis                                                                                                    | 204  |
|                     | Optional  | GRP     | Valid axis pattern                | Prohibited                   | CP     | Set group axes                                                                                                    | 205  |
|                     | Optional  | HOLD    | (Input port to pause)             | (HOLD type)                  | CP     | Declare port to pause                                                                                                    | 206  |
|                     | Optional  | CANC    | (Input port to abort)             | (CANC type)                  | CP     | Declare port to abort                                                                                                    | 207  |
|                     | Optional  | DIS     | Distance                          | Prohibited                   | CP     | Set spline division distance                                                                                                    | 208  |
|                     | Optional  | POTP    | 0 or 1                            | Prohibited                   | CP     | Set PATH output type                                                                                                    | 209  |
|                     | Optional  | PAPR    | Distance                          | Speed                        | CP     | Set PUSH command distance, speed                                                                                                    | 210  |
|                     |           | DET     | Tool coordinate                   | B W I                        | 0.0    | Define tool coordinate system (SCARA                                                                                                    |      |
|                     | Optional  | DFIL    | system number                     | Position number              | CP     | only)                                                                                                    | 211  |
|                     | Optional  | SLTL    | system number                     | Prohibited                   | CP     | only)                                                                                                    | 212  |
|                     | Optional  | GTTL    | Tool coordinate<br>system number  | Position number              | CP     | Get tool coordinate system definition data (SCARA only)                                                                                                    | 213  |
|                     | Optional  | DFWK    | Load coordinate                   | Position number              | CP     | Define load coordinate system (SCARA                                                                                                    | 214  |
| Actuator<br>control | Optional  | SLWK    | Load coordinate                   | Prohibited                   | CP     | Select load coordinate system (SCARA                                                                                                    | 215  |
| declaration         | Optional  | GTWK    | Load coordinate                   | Position number              | CP     | Get load coordinate system definition data                                                                                                    | 216  |
|                     | optional  | 0       | system number                     |                              | 01     | (SCARA only)                                                                                                    | 210  |
|                     | Optional  | RIGH    | Prohibited                        | Prohibited                   | PE     | (Arm 2 may operate if the current arm<br>system is the opposite arm) (SCARA only)                                                                                                    | 217  |
|                     | Optional  | LEET    | Prohibited                        | Prohibited                   | PF     | Change current arm system to left arm                                                                                                    | 218  |
|                     | optional  |         |                                   |                              |        | system is the opposite arm) (SCARA only)                                                                                                    | 210  |
|                     | Optional  | PTPR    | Prohibited                        | Prohibited                   | СР     | system (Movement of the opposite arm<br>system is prohibited when the target value<br>cannot be achieved) (No arm operation)<br>(SCARA only)                                          | 219  |
|                     | Optional  | PTPL    | Prohibited                        | Prohibited                   | СР     | Specify left arm as PTP target arm system<br>(Movement of the opposite arm system is<br>prohibited when the target value cannot be<br>achieved) (No arm operation) (SCARA<br>only)    | 220  |
|                     | Optional  | PTPD    | Prohibited                        | Prohibited                   | СР     | Specify current arm as PTP target arm<br>system (Movement of the opposite arm<br>system is prohibited when the target value<br>cannot be achieved) (No arm operation)<br>(SCARA only) | 221  |
|                     | Optional  | PTPE    | Prohibited                        | Prohibited                   | СР     | Specify current arm as PTP target arm<br>system (Movement of the opposite arm<br>system is permitted when the target value<br>cannot be achieved) (No arm operation)<br>(SCARA only)  | 222  |
|                     | Optional  | DFIF    | Interference check<br>zone number | Position number              | СР     | Define coordinates of simple interference check zone (SCARA only)                                                                                                    | 223  |
|                     | Optional  | SOIF    | Interference check<br>zone number | Output/global flag<br>number | CP     | Specify output for simple interference<br>check zone (SCARA only)                                                                                                    | 224  |
|                     | Optional  | SEIF    | Interference check                | 0 or 1 or 2<br>(Error type)  | CP     | Specify error type for simple interference check zone (SCARA only)                                                                                                    | 225  |
|                     | Ontional  | GTIE    | Interference check                | Position number              | CP     | Get definition coordinates of simple                                                                                                    | 226  |
|                     | Optional  | WGHT    | zone number<br>Mass               | (Inertial moment)            | CP     | interference check zone (SCARA only)                                                                                                    | 220  |
| L                   | optional  |         | 111000                            | (monual monient)             |        |                                                                                                    | 221  |

INTELLIGENT

| Category            | Condition  | Command | Operand 1                      | Operand 2                           | Output   | Function                                                                                         | Page |
|---------------------|------------|---------|--------------------------------|-------------------------------------|----------|--------------------------------------------------------------------------------------------------|------|
|                     | Optional   | HOME    | Home-return axis pattern       | Prohibited                          | PE       | Return to home (Linear movement                                                                  | 228  |
|                     | Optional   | SVDD    | Operation axis pattern         | Prohibited                          | PF       | Servo (ON_OF)                                                                                    | 229  |
|                     | Optional   | MOVP    | Destination position<br>number | Prohibited                          | PE       | Move to specified position                                                                       | 230  |
|                     | Optional   | MOVL    | Destination position number    | Prohibited                          | PE       | Move to specified position via interpolation                                                     | 231  |
|                     | Optional   | MVPI    | Travel position number         | Prohibited                          | PE       | Move to relative position                                                                        | 232  |
|                     | Optional   | MVLI    | Travel position number         | Prohibited                          | PE       | Move to relative position via<br>interpolation                                                   | 233  |
|                     | Optional   | PATH    | Start position number          | End position number                 | PE       | Move along path                                                                                  | 234  |
|                     | Optional   | J□W□    | Axis operation pattern         | Start I/O, flag                     | PE       | Jog [FN, FF, BN, BF]                                                                             | 235  |
|                     | Optional   | STOP    | Axis stop pattern              | Prohibited                          | CP       | Decelerate and stop axis                                                                         | 237  |
|                     | Optional   | PSPL    | Start position number          | End position number                 | PE       | Move along spline                                                                                | 238  |
|                     | Optional   | PUSH    | larget position number         | Prohibited                          | PE       | Move by push motion                                                                              | 239  |
|                     | Optional   | CIR2    | Passing position 1<br>number   | Passing position 2 number           | PE       | Move along circle 2 (arc interpolation)                                                          | 241  |
|                     | Optional   | ARC2    | Passing position number        | End position number                 | PE       | Move along arc 2 (arc interpolation)                                                             | 243  |
|                     | Optional   | CIRS    | Passing position 1<br>number   | Passing position 2<br>number        | PE       | Move three dimensionally along<br>circle                                                         | 245  |
| Actuator            | Optional   | ARCS    | Passing position number        | Passing position<br>number          | PE       | Move three dimensionally along arc                                                               | 247  |
| command             | Optional   | ARCD    | End position number            | Center angle [deg]                  | PE       | Move along arc via specification of<br>end position and center angle                             | 249  |
| oominana            | Optional   | ARCC    | Center position number         | Center angle [deg]                  | PE       | Move along arc via specification of<br>center position and center angle                          | 251  |
|                     | Optional   | CHVL    | Axis pattern                   | Speed                               | СР       | Change speed (Linear movement<br>axis only)                                                      | 253  |
|                     | Optional   | PBND    | Axis pattern                   | Distance                            | CP       | Set positioning band                                                                             | 255  |
|                     | Optional   | TMPI    | Position number                | Prohibited                          | PE       | Move relatively between positions<br>on tool coordinate system (SCARA                            | 256  |
|                     | Optional   | TMLI    | Position number                | Prohibited                          | PE       | Move relatively between positions<br>on tool coordinate system via<br>interpolation (SCARA only) | 257  |
|                     | Optional   | PTRQ    | Axis pattern                   | Ratio [%]                           | CC       | Change push torque limit parameter                                                               | 258  |
|                     | Optional   | CIR     | Passing position 1<br>number   | Passing position 2<br>number        | PE       | Move along circle (CIR2 is<br>recommended)                                                       | 259  |
|                     | Optional   | ARC     | Passing position number        | End position number                 | PE       | Move along arc (ARC2 is recommended)                                                             | 260  |
|                     |            |         | Refer to the page on           | palletizing for commands            | relating | to arch motion.                                                                                  |      |
|                     | Optional   | ARCH    | Position number                | Position number                     | PE       | Arch motion                                                                                      | 315  |
|                     | Optional   | ACHZ    | Axis number                    | Prohibited                          | CP       | Declare arch motion Z-axis                                                                       | 305  |
|                     | Optional   | ATRG    | Position number                | Position number                     | CP       | Set arch trigger                                                                                 | 306  |
|                     | Optional   | AEXT    | (Position number)              | Prohibited                          | CP       | Set arch motion composition                                                                      | 307  |
|                     | Optional   | OFAZ    | Offset value                   | Prohibited                          | CP       | Set arch motion 2-axis offset                                                                    | 307  |
|                     | Optional   |         | Comparison variable            | Comparison value                    | CP       | Compare [EQ, NE, G1, GE, L1, LE]                                                                 | 261  |
| Structural          | Optional   | IS□□    | Column number                  | character literal                   | CP       | Compare strings                                                                                  | 262  |
| IF                  | Prohibited | ELSE    | Prohibited                     | Prohibited                          | СР       | IF command condition is not satisfied                                                            | 263  |
|                     | Prohibited | EDIF    | Prohibited                     | Prohibited                          | CP       | Declare end of IF                                                                                | 263  |
|                     | Optional   | DW      | Comparison variable            | Comparison value                    | CP       | Loop [EQ, NE, GT, GE, LT, LE]                                                                    | 264  |
| Structural          | Optional   | LEAV    | Prohibited                     | Prohibited                          | CP       | Pull out from DO                                                                                 | 264  |
| DO                  | Optional   | ITER    | Prohibited                     | Prohibited                          | CP       | Repeat DO                                                                                        | 265  |
|                     | Prohibited | EDDO    | Prohibited                     | Prohibited                          | CP       | Declare end of DO                                                                                | 265  |
|                     | Optional   | SLCT    | Prohibited                     | Prohibited                          | CP       | Declare start of multi-branching                                                                 | 266  |
|                     | Prohibited | WH□□    | Comparison variable            | Comparison value                    | СР       | Branch value [EQ, NE, GT, GE, LT, LE]                                                            | 267  |
| Multi-<br>branching | Prohibited | WS□□    | Column number                  | Column number,<br>character literal | СР       | Branch character string [EQ, NE]                                                                 | 268  |
|                     | Prohibited | OTHE    | Prohibited                     | Prohibited                          | СР       | Declare branching destination when condition is not satisfied                                    | 269  |
|                     | Prohibited | EDSL    | Prohibited                     | Prohibited                          | CP       | Declare end of SLCT                                                                              | 269  |

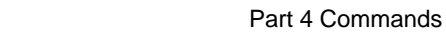

INTELLIGENT

| Category            | Condition | Command | Operand 1               | Operand 2                           | Output | Function                                                | Page |
|---------------------|-----------|---------|-------------------------|-------------------------------------|--------|---------------------------------------------------------|------|
|                     | Optional  | AXST    | Variable number         | Axis number                         | CP     | Get axis status                                         | 270  |
| System              | Optional  | PGST    | Variable number         | Program number                      | CP     | Get program status                                      | 271  |
| acquisition 0       | Optional  | SYST    | Variable number         | Prohibited                          | CP     | Get system status                                       | 272  |
| Optional GA         |           | GARM    | Variable number         | Prohibited                          | CP     | Get current arm system                                  | 273  |
| 7000                | Optional  | WZNA    | Zone number             | Axis pattern                        | СР     | Wait for zone ON, with AND (Linear movement axis only)  | 274  |
|                     | Optional  | WZNO    | Zone number             | Axis pattern                        | СР     | Wait for zone ON, with OR (Linear movement axis only)   | 275  |
| 20116               | Optional  | WZFA    | Zone number             | Axis pattern                        | СР     | Wait for zone OFF, with AND (Linear movement axis only) | 276  |
|                     | Optional  | WZFO    | Zone number             | Axis pattern                        | СР     | Wait for zone OFF, with OR (Linear movement axis only)  | 277  |
|                     | Optional  | OPEN    | Channel number          | Prohibited                          | CP     | Open channel                                            | 278  |
| Communica           | Optional  | CLOS    | Channel number          | Prohibited                          | CP     | Close channel                                           | 278  |
|                     | Optional  | READ    | Channel number          | Column number                       | CC     | Read from channel                                       | 279  |
| tion                | Optional  | TMRW    | Read timer setting      | (Write timer setting)               | CP     | Set READ timeout value                                  | 281  |
|                     | Optional  | WRIT    | Channel number          | Column number                       | CC     | Output to channel                                       | 282  |
|                     | Optional  | SCHA    | Character code          | Prohibited                          | CP     | Set end character                                       | 283  |
|                     | Optional  | SCPY    | Column number           | Column number,<br>character literal | СС     | Copy character string                                   | 284  |
|                     | Optional  | SCMP    | Column number           | Column number,<br>character literal | EQ     | Compare character strings                               | 285  |
|                     | Optional  | SGET    | Variable number         | Column number,<br>character literal | СР     | Get character                                           | 286  |
|                     | Optional  | SPUT    | Column number           | Data                                | CP     | Set character                                           | 287  |
| String<br>operation | Optional  | STR     | Column number           | Data                                | СС     | Convert character string;<br>decimal                    | 288  |
|                     | Optional  | STRH    | Column number           | Data                                | СС     | Convert character string;<br>hexadecimal                | 289  |
|                     | Optional  | VAL     | Variable number         | Column number,<br>character literal | СС     | Convert character string data; decimal                  | 290  |
|                     | Optional  | VALH    | Variable number         | Column number,<br>character literal | СС     | Convert character string data;<br>hexadecimal           | 291  |
|                     | Optional  | SLEN    | Character string length | Prohibited                          | CP     | Set length                                              | 292  |

INTELLIGENT

| Category               | Condition                                                                                             | Command                       | Operand 1                     | Operand 2                            | Output    | Function                                                                       | Page |
|------------------------|----------------------------------------------------------------------------------------------------|-------------------------------|-------------------------------|--------------------------------------|-----------|--------------------------------------------------------------------------------|------|
|                        | Optional                                                                                              | BGPA                          | Palletizing number            | Prohibited                           | СР        | Declare start of palletizing<br>setting                                        | 293  |
|                        | Prohibited                                                                                            | EDPA                          | Prohibited                    | Prohibited                           | СР        | Declare end of palletizing<br>setting                                          | 293  |
|                        | Optional                                                                                              | PAPI                          | Count                         | Count                                | CP        | Set palletizing counts                                                         | 294  |
|                        | Optional                                                                                              | PAPN                          | (Pattern number)              | Prohibited                           | CP        | Set palletizing pattern                                                        | 294  |
|                        | Optional                                                                                              | PASE                          | Axis number                   | Axis number                          | CP        | Set palletizing axes                                                           | 295  |
|                        | Optional                                                                                              | PAPT                          | Pitch                         | Pitch                                | CP        | Set palletizing pitches                                                        | 295  |
|                        | Optional                                                                                              | Optional PAST Position number |                               | Prohibited                           | CP        | Set palletizing reference point                                                | 296  |
|                        | Optional                                                                                              | PAPS                          | Position number               | Palletizing position<br>setting type | СР        | Set 3 palletizing points for 4-<br>point teaching                              | 297  |
|                        | Optional                                                                                              | PSLI                          | Offset amount                 | (Count)                              | CP        | Set zigzag                                                                     | 301  |
|                        | Optional                                                                                              | PCHZ                          | Axis number                   | Prohibited                           | СР        | Set palletizing Z-axis (SCARA<br>only)                                         | 302  |
|                        | Optional                                                                                              | PTRG                          | Position number               | Position number                      | СР        | Set palletizing arch triggers<br>(SCARA only)                                  | 303  |
|                        | Optional                                                                                              | PEXT                          | (Position number)             | Prohibited                           | СР        | Set palletizing composition<br>(SCARA only)                                    | 304  |
|                        | Optional                                                                                              | OFPZ                          | Offset amount                 | Prohibited                           | СР        | Set palletizing Z-axis offset<br>(SCARA only)                                  | 304  |
| Palletizing-           | Optional                                                                                              | ACHZ                          | Axis number                   | Prohibited                           | CP        | Declare arch motion Z-axis                                                     | 305  |
| related                | Optional                                                                                              | ATRG                          | Position number               | Position number                      | CP        | Set arch triggers                                                              | 306  |
|                        | Optional         AEXT         (Position number)           Optional         OFAZ         Offset amount |                               | (Position number)             | Prohibited                           | СР        | Set arch motion composition<br>(SCARA only)                                    | 307  |
|                        |                                                                                                    |                               | Offset amount                 | Prohibited                           | CP        | Set arch motion Z-axis offset                                                  | 307  |
|                        | Optional PTNG                                                                                         | PTNG                          | Palletizing number            | Variable number                      | CP        | Get palletizing position number                                                | 308  |
|                        | Optional                                                                                              | PINC                          | Palletizing number            | Prohibited                           | СС        | Increment palletizing position<br>number by 1                                  | 308  |
|                        | Optional                                                                                              | PDEC                          | Palletizing number            | Prohibited                           | сс        | Decrement palletizing position<br>number by 1                                  | 309  |
|                        | Optional                                                                                              | PSET                          | Palletizing number            | Data                                 | СС        | Set palletizing position number<br>directly                                    | 309  |
|                        | Optional                                                                                              | PARG                          | Palletizing number            | Axis number                          | CP        | Get palletizing angle                                                          | 310  |
|                        | Optional                                                                                              | PAPG                          | Palletizing number            | Position number                      | CP        | Get palletizing calculation data                                               | 310  |
|                        | Optional                                                                                              | PMVP                          | Palletizing number            | (Position number)                    | PE        | Move to palletizing points via<br>PTP                                          | 311  |
|                        | Optional                                                                                              | PMVL                          | Palletizing number            | (Position number)                    | PE        | Move to palletizing points via<br>interpolation (Linear movement<br>axis only) | 312  |
|                        | Optional                                                                                              | PACH                          | Palletizing number            | Position number                      | PE        | Palletizing-point arch motion<br>(SCARA only)                                  | 313  |
| -                      | Optional                                                                                              | ARCH                          | Position number               | Position number                      | PE        | Arch motion                                                                    | 315  |
|                        |                                                                                                    | Extension co                  | onditions LD (LOAD), A (AND), | O (OR), AB (AND BLOCK                | () and OF | 3 (OR BLOCK) are supported                                                     |      |
|                        | Optional                                                                                              | CHPR                          | 0 or 1                        | Prohibited                           | CP        | Change task level                                                              | 317  |
| Building of<br>pseudo- | Prohibited                                                                                            | TPCD                          | 0 or 1                        | Prohibited                           | СР        | Specify processing to be<br>performed when input condition<br>is not specified | 317  |
| ladder task            | Prohibited                                                                                            | TSLP                          | Time                          | Prohibited                           | CP        | Task sleep                                                                     | 318  |
|                        | Optional                                                                                              | OUTR                          | Output, flag number           | Prohibited                           | CP        | Output relay for ladder                                                        | 373  |
|                        | Optional                                                                                              | TIMR                          | Local flag number             | Timer setting                        | CP        | Timer relay for ladder                                                         | 373  |
|                        | Optional                                                                                              | ECMD                          | 1                             | Axis number                          | CC        | Get motor current value                                                        | 319  |
|                        | Optional                                                                                              | ECMD                          | 2                             | Axis number                          | CC        | Get home sensor status                                                         | 319  |
| Extended               | Optional                                                                                              | ECMD                          | 3                             | Axis number                          | CC        | Get overrun sensor status                                                      | 320  |
| commands               | Optional                                                                                              | ECMD                          | 4                             | Axis number                          | CC        | Get creep sensor status                                                        | 320  |
|                        | Optional                                                                                              | ECMD                          | 250                           | Axis pattern                         | СС        | Set torque limit/detection time for torque limit over error                    | 321  |

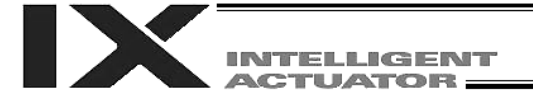

RC Gateway Function Commands (Controllers with Gateway Function Only)

For the RC gateway function commands, refer to "Operation Manual for X-SEL Controller P/Q/PX/QX RC Gateway Function."

- CC: ZR: Command was executed successfully, Operation result is zero, PE: Operation is complete,
- CP: Command part has passed, TU: Time up

- $\begin{array}{lll} \mbox{EQ:} & \mbox{Operand 1} = \mbox{Operand 2}, \mbox{NE: Operand 1} \neq \mbox{Operand 2}, \\ \mbox{GT:} & \mbox{Operand 1} > \mbox{Operand 2}, \mbox{GE: Operand 1} \geq \mbox{Operand 2}, \\ \mbox{GT:} & \mbox{Operand 1} > \mbox{Operand 2}, \mbox{GE: Operand 1} \geq \mbox{Operand 2}, \\ \mbox{ME: Operand 2}, \mbox{GE: Operand 2}, \mbox{GE: Operand 2}, \\ \mbox{GE: Operand 2}, \mbox{GE: Operand 2}, \mbox{GE: Operand 2}, \\ \mbox{GE: Operand 2}, \mbox{GE: Operand 2}, \mbox{GE: Operand 2}, \\ \mbox{GE: Operand 2}, \mbox{GE: Operand 2}, \mbox{GE: Operand 2}, \\ \mbox{GE: Operand 2}, \mbox{GE: Operand 2}, \mbox{GE: Operand 2}, \\ \mbox{GE: Operand 2}, \mbox{GE: Operand 2}, \mbox{GE: Operand 2}, \\ \mbox{GE: Operand 2}, \mbox{GE: Operand 2}, \mbox{GE: Operand 2}, \\ \mbox{GE: Operand 2}, \mbox{GE: Operand 2}, \mbox{GE: Operand 2}, \\ \mbox{GE: Operand 2}, \mbox{GE: Operand 2}, \mbox{GE: Operand 2}, \\ \mbox{GE: Operand 2}, \mbox{GE: Operand 2}, \mbox{GE: Operand 2}, \\ \mbox{GE: Operand 2}, \mbox{GE: Operand 2}, \mbox{GE: Operand 2}, \\ \mbox{GE: Operand 2}, \mbox{GE: Operand 2}, \mbox{GE: Operand 2$
- LT: Operand 1 < Operand 2, LE: Operand 1  $\leq$  Operand 2

|                                       |           |         | RC po | osition |                     |                        |        |                                                                         |
|---------------------------------------|-----------|---------|-------|---------|---------------------|------------------------|--------|-------------------------------------------------------------------------|
| Category                              | Condition | Command | In X- | In RC   | Operand 1           | Operand 2              | Output | Function                                                                |
|                                       | 0 11 1    | DROT    | SEL   | X       |                     |                        |        | Assign RC axis position to                                              |
|                                       | Optional  | RPGT    | 0     | X       | RC axis number      | Position number        | CC     | variable 199                                                            |
|                                       | Optional  | RPPT    | 0     | Х       | RC axis number      | Position number        | CP     | Assign variable 199 to RC axis<br>position                              |
|                                       | Optional  | RPCR    | 0     | Х       | RC axis number      | Variable number        | CP     | Clear RC axis position data                                             |
|                                       | Optional  | RPCP    | 0     | Х       | RC axis number      | Variable number        | CP     | Copy RC axis position data                                              |
|                                       | Optional  | RPRD    | 0     | Х       | Position number     | Prohibited             | CP     | Read current RC axis position                                           |
|                                       | Optional  | RPRQ    | 0     | 0       | RC axis number      | Variable number        | СР     | Read current RC axis position (1 axis, direct)                          |
|                                       | Optional  | RPVL    | 0     | х       | RC axis number      | Position number        | СР     | Assign variable 199 to RC axis<br>position speed                        |
| RC axis<br>position                   | Optional  | RPAD    | 0     | х       | RC axis number      | Position number        | СР     | Assign variable 199 to RC axis position acceleration/deceleration       |
| operation                             | Optional  | RPIP    | 0     | х       | RC axis number      | Position number        | СР     | Assign variable 199 to RC axis position positioning band                |
|                                       | Optional  | RPTQ    | 0     | х       | RC axis number      | Position number        | СР     | Assign variable 199 to RC axis position current-limiting value          |
|                                       | Optional  | RGVL    | 0     | х       | RC axis number      | Position number        | СР     | Assign RC axis position speed to variable 199                           |
|                                       | Optional  | RGAD    | 0     | х       | RC axis number      | Position number        | СР     | Assign RC axis position<br>acceleration/deceleration to<br>variable 199 |
|                                       | Optional  | RGIP    | 0     | х       | RC axis number      | Position number        | СР     | Assign RC axis position<br>positioning band to variable 199             |
|                                       | Optional  | RGTQ    | 0     | х       | RC axis number      | Position number        | СР     | Assign RC axis position current-<br>limiting value to variable 199      |
|                                       | Optional  | RAXS    | 0     | 0       | Axis pattern, upper | Axis pattern,<br>lower | СР     | Set RC axis pattern                                                     |
|                                       | Optional  | RSON    | 0     | 0       | Prohibited          | Prohibited             | PE     | Turn RC axis servo ON                                                   |
|                                       | Optional  | RSOF    | 0     | 0       | Prohibited          | Prohibited             | PE     | Turn RC axis servo OFF                                                  |
|                                       | Optional  | RHOM    | 0     | 0       | Prohibited          | Prohibited             | PE     | Return RC axis to its home                                              |
| RC                                    | Optional  | RMVP    | 0     | 0       | Position number     | Prohibited             | PE     | Move by RC axis position<br>specification                               |
| command                               | Optional  | RMPI    | 0     | х       | Position number     | Prohibited             | PE     | Incremental move by RC axis<br>position specification                   |
| command                               | Optional  | RMVD    | 0     | х       | RC axis number      | Variable number        | PE     | Move by RC axis direct<br>specification                                 |
|                                       | Optional  | RMDI    | 0     | х       | RC axis number      | Variable number        | PE     | Incremental move by RC axis<br>direct specification                     |
|                                       | Optional  | RPUS    | 0     | х       | RC axis number      | Position number        | PE     | Move by RC axis push-motion<br>operation                                |
|                                       | Optional  | RSTP    | 0     | 0       | Prohibited          | Prohibited             | PE     | Decelerate RC axis to stop                                              |
| RC axis<br>information<br>acquisition | Optional  | RCST    | 0     | 0       | Variable number     | RC axis number         | PE     | Get RC axis status                                                      |

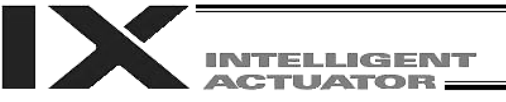

#### 2. Alphabetical Order

- Operation type in the output field

   CC:
   Command was executed successfully,

   ZR:
   Operation result is zero, PE: Operation is complete,

   CP:
   Command part has passed, TU: Time up
- $\begin{array}{l} Operand \ 1 = Operand \ 2, \ NE: \ Operand \ 1 \neq Operand \ 2, \\ Operand \ 1 > Operand \ 2, \ GE: \ Operand \ 1 \geq Operand \ 2, \\ Operand \ 1 < Operand \ 2, \ LE: \ Operand \ 1 \leq Operand \ 2 \end{array}$ EQ:
- GT: LT:

| Command | Page | Condition  | Operand 1                               | Operand 2                    | Output               | Function                                                                |
|---------|------|------------|-----------------------------------------|------------------------------|----------------------|-------------------------------------------------------------------------|
| Α       |      |            |                                         |                              |                      |                                                                         |
| ABPG    | 174  | Optional   | Stop program number                     | (Stop program number)        | CC                   | Stop other program                                                      |
| ACC     | 195  | Optional   | Acceleration                            | Prohibited                   | CP                   | Set acceleration                                                        |
| 1000    | 400  | Ontional   | Dette (0/1                              | Deele ile ite el             | 0.0                  | Set acceleration ratio in PTP operation                                 |
| ACCS    | 196  | Optional   | Ratio [%]                               | Prohibited                   | CP                   | (SCARA only)                                                            |
| ACHZ    | 305  | Optional   | Axis number                             | Prohibited                   | CP                   | Declare arch motion Z-axis                                              |
| ADD     | 143  | Optional   | Augend variable                         | Addend                       | ZR                   | Add                                                                     |
| AEXT    | 307  | Optional   | (Position number)                       | Prohibited                   | CP                   | Set arch motion composition (SCARA only)                                |
| AND     | 151  | Optional   | AND operand variable                    | Operand                      | ZR                   | Logical AND                                                             |
| ARC     | 260  | Optional   | Passing position number                 | End position number          | PE                   | Move along arc                                                          |
| ARC2    | 243  | Optional   | Passing position number                 | End position number          | PE                   | Move along arc 2                                                        |
| ARCC    | 251  | Optional   | Center position number                  | Center angle                 | PE                   | Move along arc via specification of center<br>position and center angle |
| ARCD    | 249  | Optional   | End position number                     | Center angle                 | PE                   | Move along arc via specification of end<br>position and center angle    |
| ARCH    | 315  | Optional   | Position number                         | Position number              | PE                   | Arch motion                                                             |
| ARCS    | 247  | Optional   | Passing position number                 | Passing position number      | PE                   | Move along arc three-dimensionally                                      |
| ATN     | 149  | Optional   | Inverse tangent<br>assignment operation | Operand                      | ZR                   | Inverse tangent                                                         |
| ATRG    | 306  | Optional   | Position number                         | Position number              | CP                   | Set arch trigger                                                        |
| AXST    | 270  | Optional   | Variable number                         | Axis number                  | CP                   | Get axis status                                                         |
| В       |      |            |                                         |                              |                      |                                                                         |
| BASE    | 204  | Ontional   | Reference axis number                   | Prohibited                   | CP                   | Set reference axis                                                      |
| BGPA    | 293  | Optional   | Palletizing number                      | Prohibited                   | CP                   | Declare start of palletizing setting                                    |
| BGSR    | 170  | Prohibited | Declaration subroutine                  | Prohibited                   | CP                   | Start subroutine                                                        |
| BTPF    | 160  | Ontional   |                                         | Timer setting                | CP                   |                                                                         |
| BTPN    | 150  | Optional   | Output port, flag                       | Timer setting                | CP                   |                                                                         |
|         | 158  | Optional   | Start output flag                       | (End output flag)            | CP                   |                                                                         |
|         |      |            |                                         |                              |                      |                                                                         |
|         | 007  |            |                                         |                              | 0.0                  |                                                                         |
| CANC    | 207  | Optional   | (Input port to abort)                   | (CANC type)                  | CP                   | Declare port to abort                                                   |
| CHPR    | 317  | Optional   | 0 or 1                                  | Prohibited                   | CP                   | Change task level                                                       |
| CHVL    | 253  | Optional   | Axis pattern                            | Speed                        | CP                   | Change speed (Linear movement axis only)                                |
| CIR     | 259  | Optional   | number                                  | number                       | PE                   | Move along circle                                                       |
| CIR2    | 241  | Optional   | Passing position 1<br>number            | Passing position 2<br>number | PE                   | Move along circle 2                                                     |
| CIRS    | 245  | Optional   | Passing position 1<br>number            | Passing position 2<br>number | PE                   | Move three dimensionally along circle                                   |
| CLOS    | 278  | Optional   | Channel number                          | Prohibited                   | CP                   | Close channel                                                           |
| CLR     | 142  | Optional   | Start of clear variable                 | End-of-clear variable        | ZR                   | Clear variable                                                          |
| COS     | 147  | Optional   | Cosine assignment variable              | Operand                      | ZR                   | Cosine                                                                  |
| CP□□    | 154  | Optional   | Comparison variable                     | Comparison value             | EQ NE GT<br>GE LT LE | Compare                                                                 |
| D       |      |            |                                         |                              |                      |                                                                         |
|         | 107  | Ontional   | Deceleration                            | Prohibited                   | CP                   | Set deceleration                                                        |
| DOL     | 197  | Optional   | Deceleration                            | FTOTIIDILEU                  | 0F                   | Set acceleration ratio in PTP operation                                 |
| DCLS    | 198  | Optional   | Ratio [%]                               | Prohibited                   | CP                   | (SCARA only)                                                            |
| DEG     | 203  | Optional   | Division angle                          | Prohibited                   | CP                   | Set division angle                                                      |
| DFIF    | 223  | Optional   | number                                  | Psition number               | CP                   | check zone (SCARA only)                                                 |
| DFTL    | 221  | Optional   | Tool coordinate system number           | Psition number               | CP                   | Define tool coordinate system (SCARA only)                              |
| DFWK    | 214  | Optional   | Load coordinate system<br>number        | Psition number               | CP                   | Define load coordinate system (SCARA only)                              |
| DIS     | 208  | Optional   | Distance                                | Prohibited                   | CP                   | Set spline division distance                                            |
| DIV     | 144  | Optional   | Dividend variable                       | Divisor                      | ZR                   | Divide                                                                  |
| DW      | 264  | Optional   | Comparison variable                     | Comparison value             | CP                   | Loop [EQ, NE, GT, GE, LT, LE]                                           |

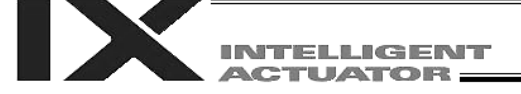

| Command | Page | Condition  | Operand 1                        | Operand 2                           | Output | Function                                                                                                    |
|---------|------|------------|----------------------------------|-------------------------------------|--------|----------------------------------------------------------------------------------------------------|
| Е       |      |            |                                  |                                     |        |                                                                                                    |
| FCMD    | 319  | Optional   | 1                                | Axis number                         | CC     | Get motor current value                                                                                                    |
| ECMD    | 319  | Ontional   | 2                                | Axis number                         | 00     | Get home sensor status                                                                                                    |
| ECMD    | 320  | Ontional   | 3                                |                                     | 00     | Get overrun sensor status                                                                                                    |
| ECMD    | 320  | Optional   | 3<br>1                           | Axis number                         | 00     | Get croop sonsor status                                                                                                    |
| LCIVID  | 520  | Optional   | +                                |                                     | 00     | Set torque limit/detection time for torque limit                                                                              |
| ECMD    | 321  | Optional   | 250                              | Axis pattern                        | CC     | over error                                                                                                    |
| EDDO    | 265  | Prohibited | Prohibited                       | Prohibited                          | CP     | Declare end of DO                                                                                                    |
| EDIF    | 263  | Prohibited | Prohibited                       | Prohibited                          | CP     | Declare end of IF                                                                                                    |
| EDPA    | 293  | Prohibited | Prohibited                       | Prohibited                          | CP     | Declare end of palletizing setting                                                                                            |
| EDSL    | 269  | Prohibited | Prohibited                       | Prohibited                          | CP     | Declare end of SLCT                                                                                                    |
| EDSR    | 171  | Prohibited | Prohibited                       | Prohibited                          | CP     | End subroutine                                                                                                    |
| ELSE    | 263  | Prohibited | Prohibited                       | Prohibited                          | СР     | Declare execution destination when IF<br>command condition is not satisfied                                                   |
| EOR     | 153  | Optional   | Exclusive OR operand variable    | Operand                             | ZR     | Logical exclusive OR                                                                                                    |
| EXIT    | 172  | Optional   | Prohibited                       | Prohibited                          | CP     | End program                                                                                                    |
| EXPG    | 170  | Optional   | Execution program<br>number      | (Execution program number)          | СС     | Start program                                                                                                    |
| EXSR    | 170  | Optional   | Execution subroutine<br>number   | Prohibited                          | СР     | Execute subroutine                                                                                                    |
| F       |      |            |                                  |                                     |        |                                                                                                    |
| FMIO    | 166  | Optional   | Format type                      | Prohibited                          | CP     | Set IN (B)/OUT (B) command format                                                                                             |
| G       |      |            |                                  |                                     |        |                                                                                                    |
| GACC    | 190  | Optional   | Variable number                  | Position number                     | CP     | Get acceleration data                                                                                                    |
| GARM    | 273  | Optional   | Variable number                  | Prohibited                          | CP     | Get current arm system                                                                                                    |
| GDCL    | 191  | Optional   | Variable number                  | Position number                     | CP     | Get deceleration data                                                                                                    |
| GOTO    | 169  | Optional   | Jump destination tag<br>number   | Prohibited                          | СР     | Jump                                                                                                    |
| GRP     | 205  | Optional   | Valid axis pattern               | Prohibited                          | CP     | Set group axes                                                                                                    |
| GTIF    | 226  | Optional   | Interference check zone number   | Position number                     | СР     | Get definition coordinates of simple<br>interference check zone (SCARA only)                                                  |
| GTTL    | 213  | Optional   | Tool coordinate system<br>number | Position number                     | СР     | Get tool coordinate system definition data (SCARA only)                                                                       |
| GTTM    | 157  | Optional   | Time assignment variable         | Prohibited                          | СР     | Get time                                                                                                    |
| GTWK    | 216  | Optional   | Load coordinate system number    | Position number                     | СР     | Get load coordinate system definition data (SCARA only)                                                                       |
| GVEL    | 189  | Optional   | Variable number                  | Position number                     | CP     | Get speed data                                                                                                    |
| н       |      |            |                                  |                                     |        |                                                                                                    |
| HOLD    | 206  | Optional   | (Input port to pause)            | (HOLD type)                         | CP     | Declare port to pause                                                                                                    |
| HOME    | 228  | Optional   | Home return axis pattern         | Prohibited                          | PE     | Return to home (Linear movement axis only)                                                                                    |
| 1       |      |            |                                  |                                     |        |                                                                                                    |
|         | 261  | Optional   | Comparison variable              | Comparison value                    | CP     | Compare [EQ. NE. GT. GE. LT. LE]                                                                                              |
| INB     | 163  | Optional   | Head I/O. flag                   | Conversion digits                   | CC     | Input BCD (8 digits max.)                                                                                                    |
| IN      | 162  | Optional   | Head I/O, flag                   | End I/O, flag                       | CC     | Input binary (32 bits max.)                                                                                                   |
| IS□□    | 262  | Optional   | Column number                    | Column number,<br>character literal | CP     | Compare strings                                                                                                    |
| ITER    | 265  | Optional   | Prohibited                       | Prohibited                          | CP     | Repeat DO                                                                                                    |
|         |      |            | 1                                |                                     | 1      | · ·                                                                                                    |
|         | 225  | Ontional   | Axis operation pattern           | Start I/O flag                      | DE     | log [EN EE BN BE]                                                                                                    |
|         | 200  | Optional   |                                  | otart i/O, ilay                     | ΓE     | ου <u>θ</u> [ετίν, ετ., στίν, στ.]                                                                                            |
|         |      |            | <b>D</b> 1997                    |                                     |        |                                                                                                    |
| LEAV    | 264  | Optional   | Prohibited                       | Prohibited                          | CP     | Pull out from DO                                                                                                    |
| LEFT    | 218  | Optional   | Prohibited                       | Prohibited                          | PE     | Change current arm system to left arm<br>(SCARA only)<br>(Arm 2 may operate if the current arm system<br>is the opposite arm) |
| LET     | 141  | Optional   | Assignment variable              | Assigned value                      | ZR     | Assign                                                                                                    |

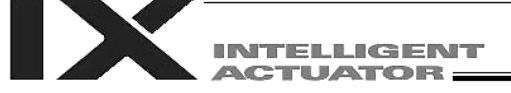

| Command | Page | Condition  | Operand 1                               | Operand 2                              | Output | Function                                                                    |
|---------|------|------------|-----------------------------------------|----------------------------------------|--------|-----------------------------------------------------------------------------|
| М       |      |            |                                         |                                        |        |                                                                             |
| MOD     | 145  | Optional   | Remainder assignment variable           | Divisor                                | ZR     | Calculate remainder                                                         |
| MOVL    | 231  | Optional   | Destination position number             | Prohibited                             | PE     | Move to specified position via interpolation                                |
| MOVP    | 230  | Optional   | Destination position number             | Prohibited                             | PE     | Move to specified position                                                  |
| MULT    | 144  | Optional   | Multiplicand variable                   | Multiplier                             | ZR     | Multiply                                                                    |
| M∨LI    | 233  | Optional   | Travel position number                  | Prohibited                             | PE     | Move to relative position via interpolation                                 |
| MVPI    | 232  | Optional   | Travel position number                  | Prohibited                             | PE     | Move to relative position                                                   |
| 0       |      |            |                                         |                                        |        |                                                                             |
| OFAZ    | 307  | Optional   | Offset amount                           | Prohibited                             | CP     | Set arch-motion Z-axis offset                                               |
| OFPZ    | 304  | Optional   | Offset amount                           | Prohibited                             | CP     | Set palletizing Z-axis offset (SCARA only)                                  |
| OFST    | 202  | Optional   | Setting axis pattern                    | Offset value                           | CP     | Set offset                                                                  |
| OPEN    | 278  | Optional   | Channel number                          | Prohibited                             | CP     | Open channel                                                                |
| OR      | 152  | Optional   | OR operand variable                     | Operand                                | ZR     | Logical OR                                                                  |
| OTHE    | 269  | Prohibited | Prohibited                              | Prohibited                             | СР     | Declare branching destination when condition is not satisfied               |
| OUT     | 164  | Optional   | Head output, flag                       | End I/O, flag                          | CC     | Output binary (32 bits max.)                                                |
| OUTB    | 165  | Optional   | Head output, flag                       | Conversion digits                      | CC     | Output BCD (8 digits max.)                                                  |
| OUTR    | 373  | Optional   | Output, flag number                     | Prohibited                             | CP     | Output relay for ladder                                                     |
| OVRD    | 194  | Optional   | Speed ratio                             | Prohibited                             | CP     | Set speed ratio                                                             |
| Р       |      |            |                                         |                                        |        |                                                                             |
| PACC    | 185  | Optional   | Acceleration                            | Assignment destination position number | СР     | Assign position acceleration                                                |
| PACH    | 313  | Optional   | Palletizing number                      | Position number                        | PE     | Palletizing point arch motion (SCARA only)                                  |
| PAPG    | 310  | Optional   | Palletizing number                      | Position number                        | CP     | Get palletizing calculation data                                            |
| PAPI    | 294  | Optional   | Count                                   | Count                                  | CP     | Set palletizing counts                                                      |
| PAPN    | 294  | Optional   | Pattern number                          | Prohibited                             | CP     | Set palletizing pattern                                                     |
| PAPR    | 210  | Optional   | Distance                                | Speed                                  | CP     | Set PUSH command distance, speed                                            |
| PAPS    | 297  | Optional   | Position number                         | Palletizing position setting type      | СР     | Set 3 palletizing points for 4-point teaching                               |
| PAPT    | 295  | Optional   | Pitch                                   | Pitch                                  | CP     | Set palletizing pitches                                                     |
| PARG    | 310  | Optional   | Palletizing number                      | Axis number                            | CP     | Get palletizing angle                                                       |
| PASE    | 295  | Optional   | Axis number                             | Axis number                            | CP     | Set palletizing axes                                                        |
| PAST    | 296  | Optional   | (Position number)                       | Prohibited                             | CP     | Set palletizing reference point                                             |
| PATH    | 234  | Optional   | Start position number                   | End position number                    | PE     | Move along path                                                             |
| PAXS    | 187  | Optional   | Axis pattern assignment variable number | Position number                        | СР     | Read axis pattern                                                           |
| PBND    | 255  | Optional   | Axis pattern                            | Distance                               | CP     | Set positioning band                                                        |
| PCHZ    | 302  | Optional   | Axis number                             | Prohibited                             | CP     | Set palletizing Z-axis (SCARA only)                                         |
| PCLR    | 179  | Optional   | Start position number                   | End position number                    | CP     | Clear position data                                                         |
| PCPY    | 180  | Optional   | Copy destination<br>position number     | Copy source position<br>number         | СР     | Copy position data                                                          |
| PDCL    | 186  | Optional   | Deceleration                            | Assignment-destination position number | СР     | Assign position deceleration                                                |
| PDEC    | 309  | Optional   | Palletizing number                      | Prohibited                             | CC     | Decrement palletizing position number by 1                                  |
| PEXT    | 304  | Optional   | (Position number)                       | Prohibited                             | CP     | Set palletizing composition (SCARA only)                                    |
| PGET    | 177  | Optional   | Axis number                             | Position number                        | CC     | Assign position to variable 199                                             |
| PGST    | 271  | Optional   | Variable number                         | Program number                         | CP     | Get program status                                                          |
| PINC    | 308  | Optional   | Palletizing number                      | Prohibited                             | CC     | Increment palletizing position number by 1                                  |
| PMVL    | 312  | Optional   | Palletizing number                      | (Position number)                      | PE     | Move to palletizing points via interpolation<br>(Linear movement axis only) |
| PMVP    | 311  | Optional   | Palletizing number                      | (Position number)                      | PE     | Move to palletizing points via PTP                                          |
| POTP    | 209  | Optional   | 0 or 1                                  | Prohibited                             | CP     | Set PATH output type                                                        |
| PPUT    | 178  | Optional   | Axis number                             | Position number                        | CP     | Assign value of variable 199                                                |
| PRDQ    | 182  | Optional   | Axis number                             | Variable number                        | CP     | Read current axis position (1 axis direct)                                  |

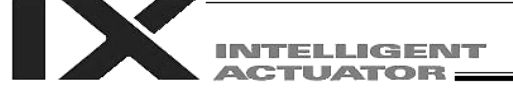

| Command | Page | Condition | Operand 1                        | Operand 2                                 | Output | Function                                                                                                    |
|---------|------|-----------|----------------------------------|-------------------------------------------|--------|----------------------------------------------------------------------------------------------------|
| Р       |      |           |                                  |                                           |        |                                                                                                    |
| PRED    | 181  | Optional  | Read axis pattern                | Save destination                          | СР     | Read current axis position                                                                                                    |
| PSET    | 309  | Optional  | Palletizing number               | Data                                      | CC     | Set palletizing position number directly                                                                                                    |
| PSIZ    | 188  | Optional  | Size assignment variable number  |                                           | СР     | Confirm position size                                                                                                    |
| PSLI    | 301  | Optional  | Offset amount                    | (Count)                                   | CP     | Set zigzag                                                                                                    |
| PSPL    | 238  | Optional  | Start position number            | End position number                       | PE     | Move along spline                                                                                                    |
| PTNG    | 308  | Optional  | Palletizing number               | Variable number                           | CP     | Get palletizing position number                                                                                                    |
| PTPD    | 221  | Optional  | Prohibited                       | Prohibited                                | СР     | Specify current arm as PTP target arm system<br>(SCARA only)<br>(Movement of the opposite arm system is prohibited<br>when the target value cannot be achieved) (No arm<br>operation) |
| PTPE    | 222  | Optional  | Prohibited                       | Prohibited                                | СР     | Specify current arm as PTP target arm system<br>(SCARA only)<br>(Movement of the opposite arm system is permitted<br>when the target value cannot be achieved) (No arm<br>operation)  |
| PTPL    | 220  | Optional  | Prohibited                       | Prohibited                                | СР     | Specify left arm as PTP target arm system (SCARA<br>only)<br>(Movement of the opposite arm system is prohibited<br>when the target value cannot be achieved) (No arm<br>operation)    |
| PTPR    | 219  | Optional  | Prohibited                       | Prohibited                                | СР     | Specify right arm as PTP target arm system (SCARA<br>only)<br>(Movement of the opposite arm system is prohibited<br>when the target value cannot be achieved) (No arm<br>operation)   |
| PTRG    | 303  | Optional  | Position number                  | Position number                           | CP     | Set palletizing arch triggers (SCARA only)                                                                                                    |
| PTRQ    | 258  | Optional  | Axis pattern                     | Ratio                                     | CC     | Change push torque limit parameter                                                                                                    |
| PTST    | 183  | Optional  | Confirmation axis pattern        | Confirmation position number              | СР     | Confirm position data                                                                                                    |
| PUSH    | 239  | Optional  | Target position number           | Prohibited                                | PE     | Move by push motion                                                                                                    |
| PVEL    | 184  | Optional  | Speed                            | Assignment destination<br>position number | СР     | Assign position speed                                                                                                    |
| R       |      |           |                                  |                                           |        |                                                                                                    |
| READ    | 279  | Optional  | Channel number                   | Column number                             | CC     | Read from channel                                                                                                    |
| RIGH    | 217  | Optional  | Prohibited                       | Prohibited                                | PE     | Change current arm system to right arm<br>(SCARA only)<br>(Arm 2 may operate if the current arm system<br>is the opposite arm)                                                        |
| RSPG    | 176  | Optional  | Resumption program number        | (Resumption program number)               | СС     | Resume program                                                                                                    |
| S       |      |           |                                  | •                                         |        |                                                                                                    |
| SCHA    | 283  | Optional  | Character code                   | Prohibited                                | CP     | Set end character                                                                                                    |
| SCMP    | 285  | Optional  | Column number                    | Column number,                            | EQ     | Compare character strings                                                                                                    |
| SCPY    | 284  | Optional  | Column number                    | Column number,<br>character literal       | СС     | Copy character string                                                                                                    |
| SCRV    | 200  | Optional  | Ratio                            | Prohibited (S-motion type)                | СР     | Set sigmoid motion ratio                                                                                                    |
| SEIF    | 225  | Optional  | Interference check zone number   | 0 or 1 or 2 (Error type)                  | СР     | Specify error type for simple interference check zone (SCARA only)                                                                                                    |
| SGET    | 286  | Optional  | Variable number                  | Column number,<br>character literal       | СР     | Get character                                                                                                    |
| SIN     | 146  | Optional  | Sine assignment<br>variable      | Operand                                   | ZR     | Sine                                                                                                    |
| SLCT    | 266  | Optional  | Prohibited                       | Prohibited                                | CP     | Declare start of multi-branching                                                                                                    |
| SLEN    | 292  | Optional  | Character string length          | Prohibited                                | CP     | Set length                                                                                                    |
| SLTL    | 212  | Optional  | Tool coordinate system<br>number | Prohibited                                | СР     | Select tool coordinate system (SCARA only)                                                                                                    |
| SLWK    | 215  | Optional  | Load coordinate system number    | Prohibited                                | СР     | Select load coordinate system (SCARA only)                                                                                                    |
| SOIF    | 224  | Optional  | Interference check zone          | Output/global flag                        | CP     | Specify output for simple interference check                                                                                                    |

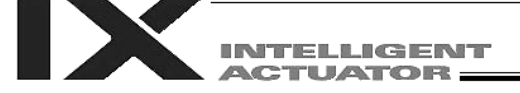

| Command | Page | Condition  | Operand 1                   | Operand 2                           | Output | Function                                                                                         |
|---------|------|------------|-----------------------------|-------------------------------------|--------|--------------------------------------------------------------------------------------------------|
| S       |      |            |                             |                                     |        |                                                                                                  |
| SPUT    | 287  | Optional   | Column number               | Data                                | CP     | Set character                                                                                    |
| SQR     | 150  | Optional   | Root assignment variable    | Operand                             | ZR     | Root                                                                                             |
| SSPG    | 175  | Optional   | Pause program number        | (Pause program<br>number)           | СС     | Pause program                                                                                    |
| STOP    | 237  | Optional   | Axis stop pattern           | Prohibited                          | CP     | Decelerate and stop axis                                                                         |
| STR     | 288  | Optional   | Column number               | Data                                | CC     | Convert character string; decimal                                                                |
| STRH    | 289  | Optional   | Column number               | Data                                | CC     | Convert character string; hexadecimal                                                            |
| SUB     | 143  | Optional   | Minuend variable            | Subtrahend                          | ZR     | Subtract                                                                                         |
| SVDD    | 229  | Optional   | Operation axis pattern      | Prohibited                          | PE     | Servo [ON, OF]                                                                                   |
| SYST    | 272  | Optional   | Variable number             | Prohibited                          | CP     | Get system status                                                                                |
| Т       |      |            |                             |                                     |        |                                                                                                  |
| TAG     | 169  | Prohibited | Declaration tag number      | Prohibited                          | CP     | Declare jump destination                                                                         |
| TAN     | 148  | Optional   | Tangent assignment variable | Operand                             | ZR     | Tangent                                                                                          |
| TIMC    | 156  | Optional   | Program number              | Prohibited                          | CP     | Cancel waiting                                                                                   |
| TIMR    | 373  | Optional   | Local flag number           | Timer setting                       | CP     | Timer relay for ladder                                                                           |
| TIMW    | 155  | Optional   | Wait time                   | Prohibited                          | TU     | Wait                                                                                             |
| TMLI    | 257  | Optional   | Position number             | Prohibited                          | PE     | Move relatively between positions on tool<br>coordinate system via interpolation (SCARA<br>only) |
| TMPI    | 256  | Optional   | Position number             | Prohibited                          | PE     | Move relatively between positions on tool<br>coordinate system (SCARA only)                      |
| TMRW    | 281  | Optional   | Read timer setting          | (Write timer setting)               | CP     | Set READ timeout value                                                                           |
| TPCD    | 317  | Prohibited | 0 or 1                      | Prohibited                          | СР     | Specify processing to be performed when<br>input condition is not specified                      |
| TRAN    | 141  | Optional   | Copy destination variable   | Copy source variable                | ZR     | Сору                                                                                             |
| TSLP    | 318  | Prohibited | Time                        | Prohibited                          | CP     | Task sleep                                                                                       |
| V       |      |            |                             |                                     |        |                                                                                                  |
| VAL     | 290  | Optional   | Variable number             | Column number, character literal    | СС     | Convert character string data; decimal                                                           |
| VALH    | 291  | Optional   | Variable number             | Column number,<br>character literal | СС     | Convert character string data; hexadecimal                                                       |
| VEL     | 192  | Optional   | Speed                       | Prohibited                          | CP     | Set speed                                                                                        |
| VELS    | 193  | Optional   | Ratio                       | Prohibited                          | СР     | Set speed ratio in PTP operation (SCARA only)                                                    |
| VLMX    | 199  | Optional   | Prohibited                  | Prohibited                          | СР     | Specify VLMX speed (Linear movement axis only)                                                   |
| W       |      |            |                             |                                     |        |                                                                                                  |
| WGHT    | 227  | Optional   | Mass                        | (Inertial moment)                   | CP     | Set tip load mass/inertial moment                                                                |
| WHDD    | 267  | Prohibited | Comparison variable         | Comparison value                    | CP     | Branch value [EQ, NE, GT, GE, LT, LE]                                                            |
| WRIT    | 282  | Optional   | Channel number              | Column number                       | CC     | Output to channel                                                                                |
| WS□□    | 268  | Prohibited | Column number               | Column number,<br>character literal | СР     | Branch character string [EQ, NE]                                                                 |
| WTDD    | 161  | Optional   | I/O, flag                   | (Wait time)                         | TU     | Wait for I/O, flag [ON, OF]                                                                      |
| WZFA    | 276  | Optional   | Zone number                 | Axis pattern                        | СР     | Wait for zone OFF, with AND (Linear movement axis only)                                          |
| WZFO    | 277  | Optional   | Zone number                 | Axis pattern                        | СР     | Wait for zone OFF, with OR (Linear movement axis only)                                           |
| WZNA    | 274  | Optional   | Zone number                 | Axis pattern                        | СР     | Wait for zone ON, with AND (Linear movement axis only)                                           |
| WZNO    | 275  | Optional   | Zone number                 | Axis pattern                        | СР     | Wait for zone ON, with OR (Linear movement axis only)                                            |

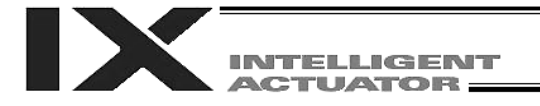

## Chapter 2 Explanation of Commands

### 1. Commands

- 1.1 Variable Assignment
- LET (Assign)

| Extension condition | Input condition | Cor                  | Output             |           |                |
|---------------------|-----------------|----------------------|--------------------|-----------|----------------|
| (LD, A, O, AB, OB)  | (I/O, flag)     | Command, declaration | Operand 1          | Operand 2 | (Output, flag) |
| Optional            | Optional        | LET                  | Variable<br>number | Data      | ZR             |

[Function] Assign the value specified in operand 2 to the variable specified in operand 1. The output will turn ON when 0 is assigned to the variable specified in operand 1.

| [Example 1] | LET               | 1            | 10            | Assign 10 to variable 1.                                                                                                    |
|-------------|-------------------|--------------|---------------|----------------------------------------------------------------------------------------------------|
| [Example 2] | LET<br>LET<br>LET | 1<br>3<br>*1 | 2<br>10<br>*3 | Assign 2 to variable 1.<br>Assign 10 to variable 3.<br>Assign the content of variable 3 (10) to the variable<br>of the content of variable 1 (variable 2). |

#### • TRAN (Copy)

| Extension condition | Input condition | Cor                  | nmand, declara     | tion               | Output         |  |
|---------------------|-----------------|----------------------|--------------------|--------------------|----------------|--|
| (LD, A, O, AB, OB)  | (I/O, flag)     | Command, declaration | Operand 1          | Operand 2          | (Output, flag) |  |
| Optional            | Optional        | TRAN                 | Variable<br>number | Variable<br>number | ZR             |  |

[Function] Assign the content of the variable specified in operand 2 to the variable specified in operand 1.

The output will turn ON when 0 is assigned to the variable specified in operand 1.

| [Example 1] | TRAN | 1  | 2  | Assign the content of variable 2 to variable 1.<br>A LET command of the same effect as the above operation               |
|-------------|------|----|----|----------------------------------------------------------------------------------------------------|
|             | LET  | 1  | *2 |                                                                                                    |
| [Example 2] | LET  | 1  | 2  | Assign 2 to variable 1.                                                                                                  |
|             | LET  | 2  | 3  | Assign 3 to variable 2.                                                                                                  |
|             | LET  | 3  | 4  | Assign 4 to variable 3.                                                                                                  |
|             | LET  | 4  | 10 | Assign 10 to variable 4.                                                                                                 |
|             | TRAN | *1 | *3 | Assign the content of variable 3 (which is variable 4, or 10) to the variable of the content of variable 1 (variable 2). |

The variables change as follows:

| 1 | 2 | 3 | 4  |               | 1 | 2  | 3 | 4  |
|---|---|---|----|---------------|---|----|---|----|
| 2 | 3 | 4 | 10 | $\rightarrow$ | 2 | 10 | 4 | 10 |

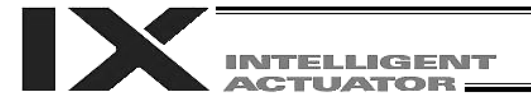

\*1

CLR

#### • CLR (Clear variable)

| Extension condition                                                                                                    |                | Co                   | Command, declaration                 |                      |                |  |
|----------------------------------------------------------------------------------------------------|----------------|----------------------|--------------------------------------|----------------------|----------------|--|
| (LD, A, O, AB, OB)                                                                                                    | (I/O, flag)    | Command, declaration | Operand 1                            | Operand 2            | (Output, flag) |  |
| Optional                                                                                                    | Optional       | CLR                  | Variable<br>number                   | Variable<br>number   | ZR             |  |
| [Function] Clear the variables from the one specified in operand 1 through the other specified in operand 2.<br>The contents of the variables that have been cleared become 0.<br>The output will turn ON when 0 is assigned to the variable specified in operand 1. |                |                      |                                      |                      |                |  |
| [Example 1]                                                                                                    | CLR 1          | 5                    | Clear variables                      | 1 through 5.         |                |  |
| [Example 2]                                                                                                    | LET 1<br>LET 2 | 10<br>20             | Assign 10 to var<br>Assign 20 to var | iable 1.<br>iable 2. |                |  |

Assign 10 to variable 1.
Assign 20 to variable 2.
Clear the variables from the content of variable 1 (variable 10) through the content of variable 2 (variable 20).

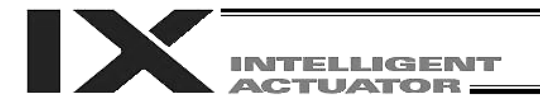

#### 1.2 Arithmetic Operation

• ADD (Add)

|                    | Input condition | Cor                  | Output             |           |                |  |
|--------------------|-----------------|----------------------|--------------------|-----------|----------------|--|
| (LD, A, O, AB, OB) | (I/O, flag)     | Command, declaration | Operand 1          | Operand 2 | (Output, flag) |  |
| Optional           | Optional        | ADD                  | Variable<br>number | Data      | ZR             |  |

[Function] Add the content of the variable specified in operand 1 and the value specified in operand 2, and assign the result to the variable specified in operand 1. The output will turn ON when the operation result becomes 0.

| [Example 1] | LET<br>ADD               | 1<br>1            | 3<br>2            | Assign 3 to variable 1.<br>Add 2 to the content of variable 1 (3).<br>5 (3+2=5) will be stored in variable 1.                                                                                               |
|-------------|--------------------------|-------------------|-------------------|----------------------------------------------------------------------------------------------------|
| [Example 2] | LET<br>LET<br>LET<br>ADD | 1<br>2<br>3<br>*1 | 2<br>3<br>2<br>*3 | Assign 2 to variable 1.<br>Assign 3 to variable 2.<br>Assign 2 to variable 3.<br>Add the content of variable 3 (2) to the content of<br>variable 1 (variable 2).<br>5 (3+2=5) will be stored in variable 2. |

#### • SUB (Subtract)

| Extension condition | Input condition | Cor                  | Output             |           |                |  |
|---------------------|-----------------|----------------------|--------------------|-----------|----------------|--|
| (LD, A, O, AB, OB)  | (I/O, flag)     | Command, declaration | Operand 1          | Operand 2 | (Output, flag) |  |
| Optional            | Optional        | SUB                  | Variable<br>number | Data      | ZR             |  |

[Function] Subtract the value specified in operand 2 from the content of the variable specified in operand 1, and assign the result to the variable specified in operand 1. The output will turn ON when the operation result becomes 0.

| [Example 1] | LET<br>SUB               | 1<br>1            | 3<br>2            | Assign 3 to variable 1.<br>Subtract 2 from the content of variable 1 (3).<br>1 (3–2=1) will be stored in variable 1.                                                                                               |
|-------------|--------------------------|-------------------|-------------------|----------------------------------------------------------------------------------------------------|
| [Example 2] | LET<br>LET<br>LET<br>SUB | 1<br>2<br>3<br>*1 | 2<br>3<br>2<br>*3 | Assign 2 to variable 1.<br>Assign 3 to variable 2.<br>Assign 2 to variable 3.<br>Subtract the content of variable 3 (2) from the<br>content of variable 1 (variable 2).<br>1 (3–2=1) will be stored in variable 2. |

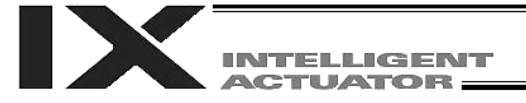

#### • MULT (Multiply)

| Extension condition | Input condition | Cor                  | Output             |           |                |
|---------------------|-----------------|----------------------|--------------------|-----------|----------------|
| (LD, A, O, AB, OB)  | (I/O, flag)     | Command, declaration | Operand 1          | Operand 2 | (Output, flag) |
| Optional            | Optional        | MULT                 | Variable<br>number | Data      | ZR             |

## [Function] Multiply the content of the variable specified in operand 1 by the value specified in operand 2, and assign the result to the variable specified in operand 1. The output will turn ON when the operation result becomes 0.

| [Example 1] | LET<br>MULT               | 1<br>1            | 3<br>2            | Assign 3 to variable 1.<br>Multiply the content of variable 1 (3) by 2.<br>6 (3x2=6) will be stored in variable 1.                                                                                               |
|-------------|---------------------------|-------------------|-------------------|----------------------------------------------------------------------------------------------------|
| [Example 2] | LET<br>LET<br>LET<br>MULT | 1<br>2<br>3<br>*1 | 2<br>3<br>2<br>*3 | Assign 2 to variable 1.<br>Assign 3 to variable 2.<br>Assign 2 to variable 3.<br>Multiply the content of variable 1 (variable 2) by the<br>content of variable 3 (2).<br>6 (3x2=6) will be stored in variable 2. |

#### • DIV (Divide)

| Extension condition | Input condition | Cor                  | Output             |           |                |
|---------------------|-----------------|----------------------|--------------------|-----------|----------------|
| (LD, A, O, AB, OB)  | (I/O, flag)     | Command, declaration | Operand 1          | Operand 2 | (Output, flag) |
| Optional            | Optional        | DIV                  | Variable<br>number | Data      | ZR             |

| [Function] | Divide the content of the variable specified in operand 1 by the value specified in |
|------------|-------------------------------------------------------------------------------------|
|            | operand 2, and assign the result to the variable specified in operand 1.            |
|            | The output will turn ON when the operation result becomes 0.                        |

(Note) If the variable specified in operand 1 is an integer variable, any decimal places will be rounded off.

| [Example 1] | LET<br>DIV               | 1<br>1            | 6<br>2            | Assign 6 to variable 1.<br>Divide the content of variable 1 (6) by 2.<br>3 (6÷2=3) will be stored in variable 1.                                                                                               |
|-------------|--------------------------|-------------------|-------------------|----------------------------------------------------------------------------------------------------|
| [Example 2] | LET<br>LET<br>LET<br>DIV | 1<br>2<br>3<br>*1 | 2<br>6<br>2<br>*3 | Assign 2 to variable 1.<br>Assign 6 to variable 2.<br>Assign 2 to variable 3.<br>Divide the content of variable 1 (variable 2) by the<br>content of variable 3 (2).<br>3 (6÷2=3) will be stored in variable 2. |

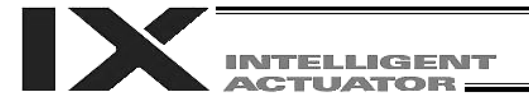

#### • MOD (Remainder of division)

| Extension condition | Input condition | Cor                  | Output             |           |                |
|---------------------|-----------------|----------------------|--------------------|-----------|----------------|
| (LD, A, O, AB, OB)  | (I/O, flag)     | Command, declaration | Operand 1          | Operand 2 | (Output, flag) |
| Optional            | Optional        | MOD                  | Variable<br>number | Data      | ZR             |

[Function] Assign, to the variable specified in 1, the remainder obtained by dividing the content of the variable specified in operand 1 by the value specified in operand 2. The output will turn ON when the operation result becomes 0.

(Note) A MOD command is used with integer variables.

| [Example 1] | LET<br>MOD               | 1<br>1            | 7<br>3            | Assign 7 to variable 1.<br>Obtain the remainder of dividing the content of<br>variable 1 (7) by 3.<br>1 (7÷3=2 with a remainder of 1) will be assigned to<br>variable 1.                                                                                                    |
|-------------|--------------------------|-------------------|-------------------|----------------------------------------------------------------------------------------------------|
| [Example 2] | LET<br>LET<br>LET<br>MOD | 1<br>2<br>3<br>*1 | 2<br>7<br>3<br>*3 | <ul> <li>Assign 2 to variable 1.</li> <li>Assign 7 to variable 2.</li> <li>Assign 3 to variable 3.</li> <li>Obtain the remainder of dividing the content of variable 1 (variable 2) by the content of variable 3 (3).</li> <li>1 (7÷3=2 with a remainder of 1) will be assigned to variable 2.</li> </ul> |

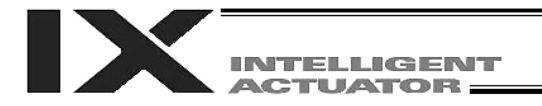

#### 1.3 Function Operation

| • | SIN (     | Sine | operation) |  |
|---|-----------|------|------------|--|
|   | · · · · · |      | op 0       |  |

| Extension condition |             | Cor                  | Output             |           |                |
|---------------------|-------------|----------------------|--------------------|-----------|----------------|
| (LD, A, O, AB, OB)  | (I/O, flag) | Command, declaration | Operand 1          | Operand 2 | (Output, flag) |
| Optional            | Optional    | SIN                  | Variable<br>number | Data      | ZR             |

 [Function] Assign the sine of the data specified in operand 2 to the variable specified in operand 1. The output will turn ON when the operation result becomes 0. The setting in operand 1 must be a real variable in a range of 100 to 199, 1100 to 1199, 300 to 399 or 1300 to 1399. The unit of data in operand 2 is radian.

| (Note 1)    | Radian = A                       | $\pi = x \pi + \pi$          | 180                                  |                                                                                                    |
|-------------|----------------------------------|------------------------------|--------------------------------------|----------------------------------------------------------------------------------------------------|
| [Example 1] | SIN                              | 100                          | 0.523599                             | Assign the sine of 0.523599 (0.5) to variable 100.                                                                                                    |
| [Example 2] | LET<br>LET<br>MULT<br>DIV<br>SIN | 1<br>101<br>101<br>101<br>*1 | 100<br>30<br>3.141592<br>180<br>*101 | Assign 100 to variable 1.<br>$30 \times \pi \div 180$ (radian)<br>$(30^{\circ}  will be converted to radian and assigned to variable 101.) Assign the sine of the content of variable 101 (0.5) to the content of variable 1 (variable 100).$ |

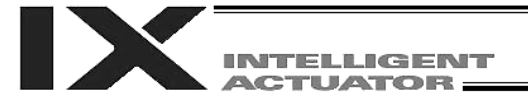

#### • COS (Cosine operation)

|                    | Input condition | Cor                  | Output             |           |                |
|--------------------|-----------------|----------------------|--------------------|-----------|----------------|
| (LD, A, O, AB, OB) | (I/O, flag)     | Command, declaration | Operand 1          | Operand 2 | (Output, flag) |
| Optional           | Optional        | COS                  | Variable<br>number | Data      | ZR             |

| [Function] | Assign the cosine of the data specified in operand 2 to the variable specified in operand 1.<br>The output will turn ON when the operation result becomes 0.<br>The setting in operand 1 must be a real variable in a range of 100 to 199, 1100 to 1199, 300 to 399 or 1300 to 1399.<br>The unit of data in operand 2 is radian. |
|------------|----------------------------------------------------------------------------------------------------|
| (Note 1)   | Radian = Angle x $\pi \div 180$                                                                                                    |

| [Example 1] | COS                              | 100                          | 1.047197                             | Assign the cosine of 1.047197 (0.5) to variable 100.                                                                                                    |
|-------------|----------------------------------|------------------------------|--------------------------------------|----------------------------------------------------------------------------------------------------|
| [Example 2] | LET<br>LET<br>MULT<br>DIV<br>COS | 1<br>101<br>101<br>101<br>*1 | 100<br>60<br>3.141592<br>180<br>*101 | Assign 100 to variable 1.<br>$60 \times \pi \div 180$ (radian)<br>$(60^{\circ}  will be converted to radian and assigned to variable 101.) Assign the cosine of the content of variable 101 (0.5) to the content of variable 1 (variable 100).$ |

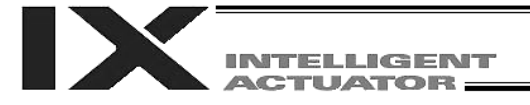

#### • TAN (Tangent operation)

| Extension condition | Input condition | Cor                  | Output             |           |                |
|---------------------|-----------------|----------------------|--------------------|-----------|----------------|
| (LD, A, O, AB, OB)  | (I/O, flag)     | Command, declaration | Operand 1          | Operand 2 | (Output, flag) |
| Optional            | Optional        | TAN                  | Variable<br>number | Data      | ZR             |

| [Function]  | Assign the t<br>1.<br>The output of<br>The setting<br>300 to 399 of<br>The unit of of | angent of t<br>will turn ON<br>in operand<br>or 1300 to<br>data in ope | of the data specified in operand 2 to the variable specified in operand<br>ON when the operation result becomes 0.<br>and 1 must be a real variable in a range of 100 to 199, 1100 to 1199,<br>o 1399.<br>perand 2 is radian. |                                                                                                    |  |  |  |  |
|-------------|---------------------------------------------------------------------------------------|------------------------------------------------------------------------|----------------------------------------------------------------------------------------------------|----------------------------------------------------------------------------------------------------|--|--|--|--|
| (Note 1)    | Radian = Angle x $\pi \div 180$                                                       |                                                                        |                                                                                                    |                                                                                                    |  |  |  |  |
| [Example 1] | TAN                                                                                   | 100                                                                    | 0.785398                                                                                                    | Assign the tangent of 0.785398 (1) to variable 100.                                                                                                    |  |  |  |  |
| [Example 2] | LET<br>LET<br>MULT<br>DIV<br>TAN                                                      | 1<br>101<br>101<br>101<br>*1                                           | 100<br>45<br>3.141592<br>180<br>*101                                                                                                    | Assign 100 to variable 1.<br>45 x $\pi \div$ 180 (radian)<br>(45° will be converted to radian and assigned to<br>variable 101.)<br>Assign the tangent of the content of variable 101 (1) |  |  |  |  |

variable 101.) Assign the tangent of the content of variable 101 (1) to the content of variable 1 (variable 100).

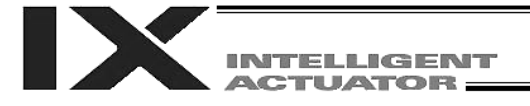

#### • ATN (Inverse-tangent operation)

| Extension condition | Input condition | Cor                  | Output             |           |                |
|---------------------|-----------------|----------------------|--------------------|-----------|----------------|
| (LD, A, O, AB, OB)  | (I/O, flag)     | Command, declaration | Operand 1          | Operand 2 | (Output, flag) |
| Optional            | Optional        | ATN                  | Variable<br>number | Data      | ZR             |

| [Function]  | Assign the i<br>operand 1.<br>The output<br>The setting<br>300 to 399 o<br>The unit of i | Assign the inverse tangent of the data specified in operand 2 to the variable specified in<br>operand 1.<br>The output will turn ON when the operation result becomes 0.<br>The setting in operand 1 must be a real variable in a range of 100 to 199, 1100 to 1199,<br>500 to 399 or 1300 to 1399.<br>The unit of inverse tangent is radian. |                  |                                                                                                    |  |  |  |
|-------------|------------------------------------------------------------------------------------------|----------------------------------------------------------------------------------------------------|------------------|----------------------------------------------------------------------------------------------------|--|--|--|
| (Note 1)    | Radian = Ai                                                                              | ngle x $\pi \div 1$                                                                                                    | 80               |                                                                                                    |  |  |  |
| [Example 1] | ATN                                                                                      | 100                                                                                                    | 1                | Assign the inverse tangent of 1 (0.785398) to variable 100.                                                                                                    |  |  |  |
| [Example 2] | LET<br>LET<br>ATN                                                                        | 1<br>101<br>*1                                                                                                    | 100<br>1<br>*101 | Assign 100 to variable 1.<br>Assign 1 to variable 101.<br>Assign the inverse tangent of the content of variable<br>101 (0.785398) to the content of variable 1 (variable<br>100). |  |  |  |

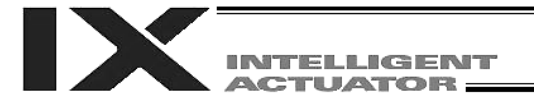

#### • SQR (Root operation)

| Extension condition | Input condition | Cor                  | Output             |           |                |
|---------------------|-----------------|----------------------|--------------------|-----------|----------------|
| (LD, A, O, AB, OB)  | (I/O, flag)     | Command, declaration | Operand 1          | Operand 2 | (Output, flag) |
| Optional            | Optional        | SQR                  | Variable<br>number | Data      | ZR             |

[Function] Assign the root of the data specified in operand 2 to the variable specified in operand 1. The output will turn ON when the operation result becomes 0.

| [Example 1] | SQR               | 1            | 4             | Assign the root of 4 (2) to variable 1.                                                                                                    |
|-------------|-------------------|--------------|---------------|----------------------------------------------------------------------------------------------------|
| [Example 2] | LET<br>LET<br>SQR | 1<br>2<br>*1 | 10<br>4<br>*2 | Assign 10 to variable 1.<br>Assign 4 to variable 2.<br>Assign the root of the content of variable 2 (4) to the<br>content of variable 1 (variable 10). |

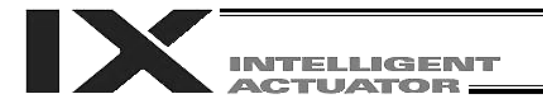

### 1.4 Logical Operation

| AND (Logical AND)   |                 |                      |                    |           |                |  |  |  |
|---------------------|-----------------|----------------------|--------------------|-----------|----------------|--|--|--|
| Extension condition | Input condition | Cor                  | Output             |           |                |  |  |  |
| (LD, A, O, AB, OB)  | (I/O, flag)     | Command, declaration | Operand 1          | Operand 2 | (Output, flag) |  |  |  |
| Optional            | Optional        | AND                  | Variable<br>number | Data      | ZR             |  |  |  |

[Function] Assign the logical AND operation result of the content of the variable specified in operand 1 and the value specified in operand 2, to the variable specified in operand 1. The output will turn ON when the operation result becomes 0.

| [Example 1] | LET<br>AND               | 1<br>1            | 204<br>170            | Assign 204 to variable 1.<br>Assign the logical AND operation result (136) of the<br>content of variable 1 (204) and 170, to variable 1.                                                                                                    |
|-------------|--------------------------|-------------------|-----------------------|----------------------------------------------------------------------------------------------------|
| [Example 2] | LET<br>LET<br>LET<br>AND | 1<br>2<br>3<br>*1 | 2<br>204<br>170<br>*3 | Assign 2 to variable 1.<br>Assign 204 to variable 2.<br>Assign 170 to variable 3.<br>Assign the logical AND operation result (136) of the<br>content of variable 1 (which is variable 2, or 204) and<br>the content of variable 3 (170), to the content of<br>variable 1 (variable 2). |
|             | C                        | Decimal           | E                     | Binary                                                                                                    |

| 204     | 11001100     |
|---------|--------------|
| AND 170 | AND 10101010 |
| 136     | 10001000     |

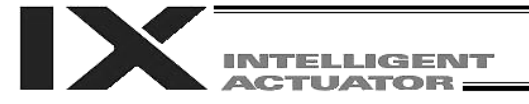

#### • OR (Logical OR)

| Extension condition | Input condition | Cor                  | Output             |           |                |
|---------------------|-----------------|----------------------|--------------------|-----------|----------------|
| (LD, A, O, AB, OB)  | (I/O, flag)     | Command, declaration | Operand 1          | Operand 2 | (Output, flag) |
| Optional            | Optional        | OR                   | Variable<br>number | Data      | ZR             |

[Function] Assign the logical OR operation result of the content of the variable specified in operand 1 and the value specified in operand 2, to the variable specified in operand 1. The output will turn ON when the operation result becomes 0.

| [Example 1] | LET<br>OR        | 1<br>1            | 204<br>170            | Assign 204 to variable 1.<br>Assign the logical OR operation result (238) of the<br>content of variable 1 (204) and 170, to variable 1.                                                                                                    |
|-------------|------------------|-------------------|-----------------------|----------------------------------------------------------------------------------------------------|
| [Example 2] | LET<br>LET<br>OR | 1<br>2<br>3<br>*1 | 2<br>204<br>170<br>*3 | Assign 2 to variable 1.<br>Assign 204 to variable 2.<br>Assign 170 to variable 3.<br>Assign the logical OR operation result (238) of the<br>content of variable 1 (which is variable 2, or 204) and<br>the content of variable 3 (170), to the content of<br>variable 1 (variable 2). |
|             |                  | Decimal           |                       | Binary                                                                                                    |
|             |                  | 204               |                       | 11001100                                                                                                    |

| 204           | 11001100           |
|---------------|--------------------|
| <u>OR 170</u> | <u>OR 10101010</u> |
| 238           | 11101110           |

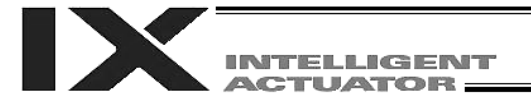

#### • EOR (Logical exclusive-OR)

| Extension condition | Input condition | Cor                  | Output             |           |                |  |
|---------------------|-----------------|----------------------|--------------------|-----------|----------------|--|
| (LD, A, O, AB, OB)  | (I/O, flag)     | Command, declaration | Operand 1          | Operand 2 | (Output, flag) |  |
| Optional            | Optional        | EOR                  | Variable<br>number | Data      | ZR             |  |

[Function] Assign the logical exclusive-OR operation result of the content of the variable specified in operand 1 and the value specified in operand 2, to the variable specified in operand 1. The output will turn ON when the operation result becomes 0.

| [Example 1] | LET<br>EOR               | 1<br>1            | 204<br>170            | Assign 204 to variable 1.<br>Assign the logical exclusive-OR operation result (102)<br>of the content of variable 1 (204) and 170, to variable<br>1.                                                                                                    |
|-------------|--------------------------|-------------------|-----------------------|----------------------------------------------------------------------------------------------------|
| [Example 2] | LET<br>LET<br>LET<br>EOR | 1<br>2<br>3<br>*1 | 2<br>204<br>170<br>*3 | Assign 2 to variable 1.<br>Assign 204 to variable 2.<br>Assign 170 to variable 3.<br>Assign the logical exclusive-OR operation result (102)<br>of the content of variable 1 (which is variable 2, or<br>204) and the content of variable 3 (170), to the content<br>of variable 1 (variable 2). |
|             | De                       | cimal             |                       | Binary                                                                                                    |
|             |                          | 204               |                       | 11001100                                                                                                    |

EOR 10101010

01100110

EOR 170 102

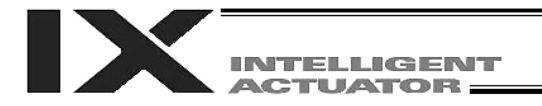

#### 1.5 Comparison Operation

• CP (Compare)

|                    |             | Command, declaration |           |           | Output                 |                        |  |
|--------------------|-------------|----------------------|-----------|-----------|------------------------|------------------------|--|
| (LD, A, O, AB, OB) | (I/O, flag) | Command, declaration | Operand 1 | Operand 2 | (Output, flag)         |                        |  |
| Optional           | Optional    | CP□□                 | Variable  | Data      | <u>EQ</u><br><u>GT</u> | <u>NE</u><br><u>GE</u> |  |
|                    |             |                      | number    |           | <u>LT</u>              | <u>LE</u>              |  |

[Function] The output will be turned ON if the comparison result of the content of the variable specified in operand 1 and the value specified in operand 2 satisfies the condition. The value in the variable does not change. The output will be turned OFF if the condition is not satisfied.

(Note) The output will not be turned OFF when the command is executed.

|                 | C        | CP <u>□□</u>              |                                  |                     |                                                                            |                                                                                                    |
|-----------------|----------|---------------------------|----------------------------------|---------------------|----------------------------------------------------------------------------|----------------------------------------------------------------------------------------------------|
|                 |          |                           | EQ<br>NE<br>GT<br>GE<br>LT<br>LE |                     | Operand 1<br>Operand 1<br>Operand 1<br>Operand 1<br>Operand 1<br>Operand 1 | <ul> <li>= Operand 2</li> <li>≠ Operand 2</li> <li>&gt; Operand 2</li> <li>≥ Operand 2</li> <li>&lt; Operand 2</li> <li>≤ Operand 2</li> </ul>                                               |
| [Example 1<br>6 | ]<br>600 | LET<br>CPEQ<br>ADD        | 1<br>1<br>2                      | 10<br>10<br>1       | 600                                                                        | Assign 10 to variable 1.<br>Turn ON flag 600 if the content of variable 1 is 10.<br>Add 1 to variable 2 if flag 600 is ON.                                                                   |
| [Example 2      | 2]       | LET<br>LET<br>LET<br>CPNE | 1<br>2<br>3<br>*1                | 2<br>10<br>10<br>*3 | 310                                                                        | Assign 2 to variable 1.<br>Assign 10 to variable 2.<br>Assign 10 to variable 3.<br>Turn ON output 310 if the content of variable 1<br>(variable 2) is not equal to the content of variable 3 |

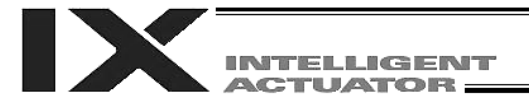

#### 1.6 Timer

• TIMW (Timer)

| Extension condition | Input condition | Cor                  | Output    |            |                |  |
|---------------------|-----------------|----------------------|-----------|------------|----------------|--|
| (LD, A, O, AB, OB)  | (I/O, flag)     | Command, declaration | Operand 1 | Operand 2  | (Output, flag) |  |
| Optional            | Optional        | TIMW                 | Time      | Prohibited | TU             |  |

[Function] Stop the program and wait for the time specified in operand 1. The setting range is 0.01 to 99, and the unit is second. The output will turn ON when the specified time has elapsed and the program proceeds to the next step.

| [Example 1] | TIMW        | 1.5     |    | Wait for 1.5 seconds.                                                        |
|-------------|-------------|---------|----|------------------------------------------------------------------------------|
| [Example 2] | LET<br>TIMW | 1<br>*1 | 10 | Assign 10 to variable 1.<br>Wait for the content of variable 1 (10 seconds). |

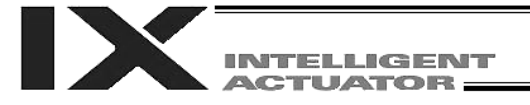

#### • TIMC (Cancel timer)

| Extension condition | Input condition<br>(I/O, flag) | Cor                  | Output            |            |                |
|---------------------|--------------------------------|----------------------|-------------------|------------|----------------|
| (LD, A, O, AB, OB)  |                                | Command, declaration | Operand 1         | Operand 2  | (Output, flag) |
| Optional            | Optional                       | TIMC                 | Program<br>number | Prohibited | СР             |

[Function] Cancel a timer in other program running in parallel.

(Note) Timers in TIMW, WTON, WTOF and READ commands can be cancelled. In the case of WTON, WTOF and READ commands, even if timeout is not specified it is assumed that an unlimited timer has been specified and the wait time will be cancelled.

| [Example 1] | TIMC                              | 10            |                                                       | Cancel the wait time in program 10.                                                            |
|-------------|-----------------------------------|---------------|-------------------------------------------------------|------------------------------------------------------------------------------------------------|
| [Example 2] | LET<br>TIMC                       | 1<br>*1       | 10                                                    | Assign 10 to variable 1.<br>Cancel the wait time in the content of variable 1<br>(program 10). |
| [Example 3] | Program 1                         |               | Program 10                                            |                                                                                                |
|             | TIMC                              | 10            | WTON 8 20<br>(Wait for input 8)<br>(Wait for input 8) | Program 10 waits for input 8 for 20 seconds.<br>Cancel the wait time in program 10.            |
| (Note)      | The steps sho<br>different progra | wn in<br>ams. | the above example                                     | e represent those executed simultaneously in                                                   |
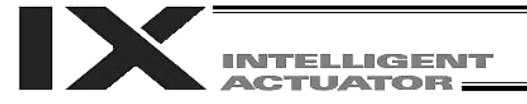

#### • GTTM (Get time)

| Extension condition | Input condition | Cor                  | Output             |            |                |
|---------------------|-----------------|----------------------|--------------------|------------|----------------|
| (LD, A, O, AB, OB)  | (I/O, flag)     | Command, declaration | Operand 1          | Operand 2  | (Output, flag) |
| Optional            | Optional        | GTTM                 | Variable<br>number | Prohibited | СР             |

[Function] Read system time to the variable specified in operand 1. The time is specified in units of 10 milliseconds.
 The time obtained here has no base number. Therefore, this command is called twice and the difference will be used to calculate the elapsed time.

| [Example 1] | GTTM<br>ADD<br>GTTM<br>DWLE | 1<br>1<br>2<br>2 | 500<br>*1 | Read the reference time to variable 1.<br>Set the ending time to 5 seconds later.<br>Read the current system time to variable 2.<br>Proceed to the step next to EDDO when 5 seconds<br>elapsed.<br>The above process will be repeated for 5 seconds. |
|-------------|-----------------------------|------------------|-----------|----------------------------------------------------------------------------------------------------|
|             | GTTM<br>EDDO                | 2                |           | Read the current system time to variable 2.                                                                                                    |
| [Example 2] | LET<br>GTTM                 | 1<br>*1          | 5         | Assign 5 to variable 1.<br>Store the current system time in the content of variable 1<br>(variable 5).                                                                                                    |

(Note) System time indicates the time counted in 32 bits starting from 0 representing the time the controller is started. Accordingly, you can use the time difference obtained by this command to check the elapsed time after the controller was started, for the duration of continuous operation for up to approx. 248 days (21474836.47 seconds) after the start.

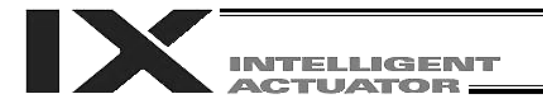

# 1.7 I/O, Flag Operation

• BT

| Extension condition<br>(LD, A, O, AB, OB) |             | Cor                  | Output       |                   |                |
|-------------------------------------------|-------------|----------------------|--------------|-------------------|----------------|
|                                           | (I/O, flag) | Command, declaration | Operand 1    | Operand 2         | (Output, flag) |
| Optional                                  | Optional    | BT□□                 | Output, flag | (Output,<br>flag) | СР             |

[Function] Reverse the ON/OFF status of the output ports or flags from the one specified in operand 1 through the other specified in operand 2.

<sup>(</sup>Note) A dedicated output (system output), other than a general-purpose output, cannot be specified for operand 1 or 2.

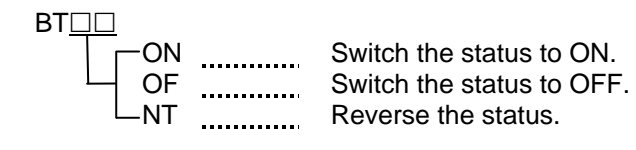

| [Example 1] | BTON               | 300          |                  | Turn ON output port 300.                                                                                                    |
|-------------|--------------------|--------------|------------------|----------------------------------------------------------------------------------------------------|
| [Example 2] | BTOF               | 300          | 307              | Turn OFF output ports 300 through 307.                                                                                                    |
| [Example 3] | LET<br>BTNT        | 1<br>*1      | 600              | Assign 600 to variable 1.<br>Reverse the content of variable 1 (flag 600).                                                                                             |
| [Example 4] | LET<br>LET<br>BTON | 1<br>2<br>*1 | 600<br>607<br>*2 | Assign 600 to variable 1.<br>Assign 607 to variable 2.<br>Turn ON the flags from the content of variable 1 (flag<br>600) through the content of variable 2 (flag 607). |

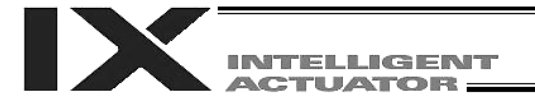

# • BTPN (Output ON pulse)

| Extension condition | Input condition | Cor                  | Output               |                  |                |
|---------------------|-----------------|----------------------|----------------------|------------------|----------------|
| (LD, A, O, AB, OB)  | (I/O, flag)     | Command, declaration | Operand 1            | Operand 2        | (Output, flag) |
| Optional            | Optional        | BTPN                 | Output<br>port, flag | Timer<br>setting | СР             |

[Function] Turn ON the specified output port or flag for the specified time. When this command is executed, the output port or flag specified in operand 1 will be turned ON and then the program will proceed to the next step. The output port or flag will be turned OFF automatically upon elapse of the timer setting specified in operand 2. The timer is set in a range from 0.01 to 99.00 seconds (including up to two decimal places).

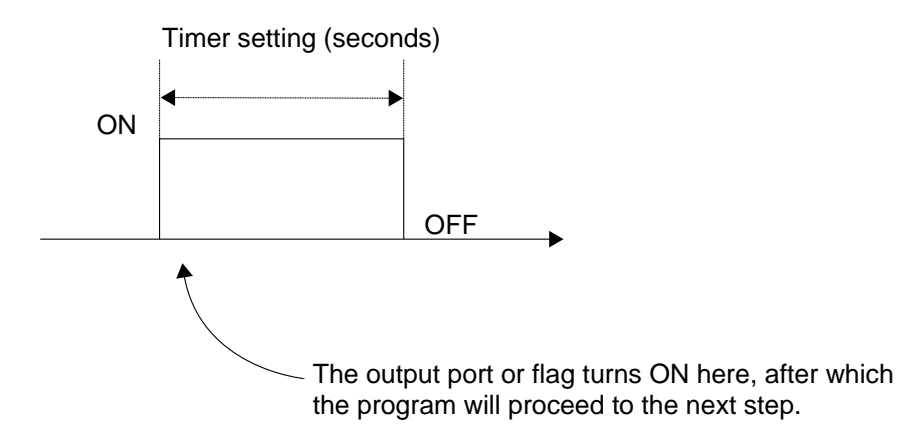

- (Note 1) If this command is executed with respect to an output port or flag already ON, the output port or flag will be turned OFF upon elapse of the timer setting.
- (Note 2) If the program ends after the command has been executed but before the timer is up, the output port or flag will not be turned OFF.
- (Note 3) This command will not be cancelled by a TIMC command.
- (Note 4) A maximum of 16 timers, including BTPN and BTPF, can be operated simultaneously in a single program. (There is no limitation as to how many times these timers can be used in a single program.)
- (Note 5) A dedicated output (system output), other than a general-purpose output, cannot be specified for operand 1.
- (Note 6) If other task/interruption process is inserted after the port is turned ON, and before it is turned OFF, an error will generate in the pulse output time. Accordingly, this command cannot be used as a constant time pulse output.

| [Example] | BTPN | 300 | 1  | Turn ON output port 300 for 1 second. |
|-----------|------|-----|----|---------------------------------------|
|           | BTPN | 600 | 10 | Turn ON flag 600 for 10 seconds.      |

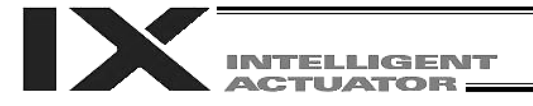

# • BTPF (Output OFF pulse)

| Extension condition | Input condition | Cor                  | Output               |                  |                |
|---------------------|-----------------|----------------------|----------------------|------------------|----------------|
| (LD, A, O, AB, OB)  | (I/O, flag)     | Command, declaration | Operand 1            | Operand 2        | (Output, flag) |
| Optional            | Optional        | BTPF                 | Output<br>port, flag | Timer<br>setting | СР             |

[Function] Turn OFF the specified output port or flag for the specified time.

When this command is executed, the output port or flag specified in operand 1 will be turned OFF and then the program will proceed to the next step. The output port or flag will be turned ON automatically upon elapse of the timer setting specified in operand 2. The timer is set in a range from 0.01 to 99.00 seconds (including up to two decimal places).

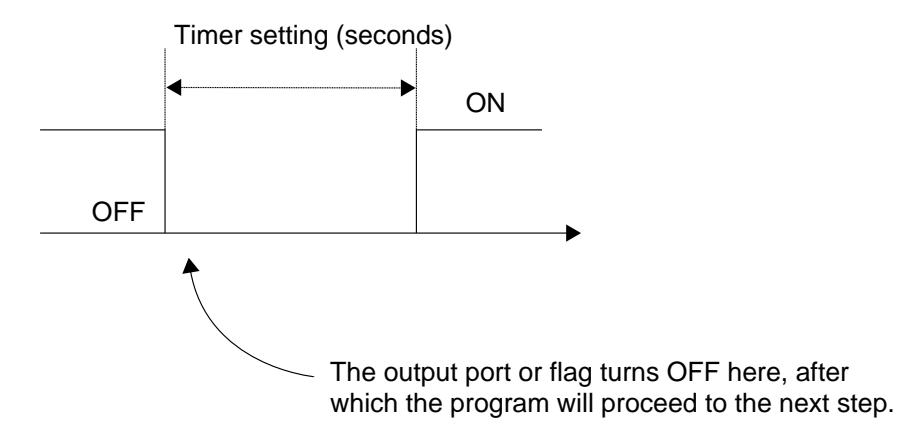

- (Note 1) If this command is executed with respect to an output port or flag already OFF, the output port or flag will be turned ON upon elapse of the timer setting.
- (Note 2) If the program ends after the command has been executed but before the timer is up, the output port or flag will not be turned ON.
- (Note 3) This command will not be cancelled by a TIMC command.
- (Note 4) A maximum of 16 timers, including BTPN and BTPF, can be operated simultaneously in a single program. (There is no limitation as to how many times these timers can be used in a single program.)
- (Note 5) A dedicated output (system output), other than a general-purpose output, cannot be specified for operand 1.
- (Note 6) If other task/interruption process is inserted after the port is turned ON, and before it is turned OFF, an error will generate in the pulse output time. Accordingly, this command cannot be used as a constant time pulse output.

| [Example] | BTPF | 300 | 1  | Turn OFF output port 300 for 1 second. |
|-----------|------|-----|----|----------------------------------------|
|           | BTPF | 600 | 10 | Turn OFF flag 600 for 10 seconds.      |

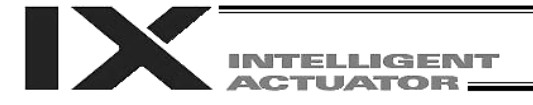

## • WT

| Extension condition | Input condition | Cor                  | Output    |           |                |
|---------------------|-----------------|----------------------|-----------|-----------|----------------|
| (LD, A, O, AB, OB)  | (I/O, flag)     | Command, declaration | Operand 1 | Operand 2 | (Output, flag) |
| Optional            | Optional        | WT□□                 | I/O, flag | (Time)    | TU             |
|                     |                 |                      |           |           |                |

[Function] Wait for the I/O port or flag specified in operand 1 to turn ON/OFF. The program can be aborted after the specified time by setting the time in operand 2. The setting range is 0.01 to 99 seconds. The output will turn ON upon elapse of the specified time (only when operand 2 is specified).

(Note) A local flag cannot be specified for operand 1.

| WT <u>□</u> □ |                                                       |
|---------------|-------------------------------------------------------|
| LON           | Wait for the applicable I/O port or flag to turn ON.  |
| └─OF          | Wait for the applicable I/O port or flag to turn OFF. |

| [Example 1] | WTON               | 15           |              | Wait for input port 15 to turn ON.                                                                                                    |
|-------------|--------------------|--------------|--------------|----------------------------------------------------------------------------------------------------|
| [Example 2] | WTOF               | 308          | 10           | Wait for 10 seconds for output port 308 to turn OFF.                                                                                                    |
| [Example 3] | LET<br>WTON        | 1<br>*1      | 600          | Assign 600 to variable 1.<br>Wait for the content of variable 1 (flag 600) to turn ON.                                                                            |
| [Example 4] | LET<br>LET<br>WTOF | 1<br>2<br>*1 | 8<br>5<br>*2 | Assign 8 to variable 1.<br>Assign 5 to variable 2.<br>Wait for the content of variable 2 (5 seconds) for the<br>content of variable 1 (input port 8) to turn OFF. |

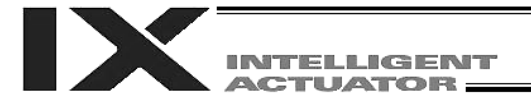

# • IN (Read I/O, flag as binary)

| Extension condition<br>(LD, A, O, AB, OB) | Input condition | Cor                  | Output    |           |                |
|-------------------------------------------|-----------------|----------------------|-----------|-----------|----------------|
|                                           | (I/O, flag)     | Command, declaration | Operand 1 | Operand 2 | (Output, flag) |
| Optional                                  | Optional        | IN                   | I/O, flag | I/O, flag | СС             |

[Function] Read the I/O ports or flags from the one specified in operand 1 through the other specified in operand 2, to variable 99 as a binary.

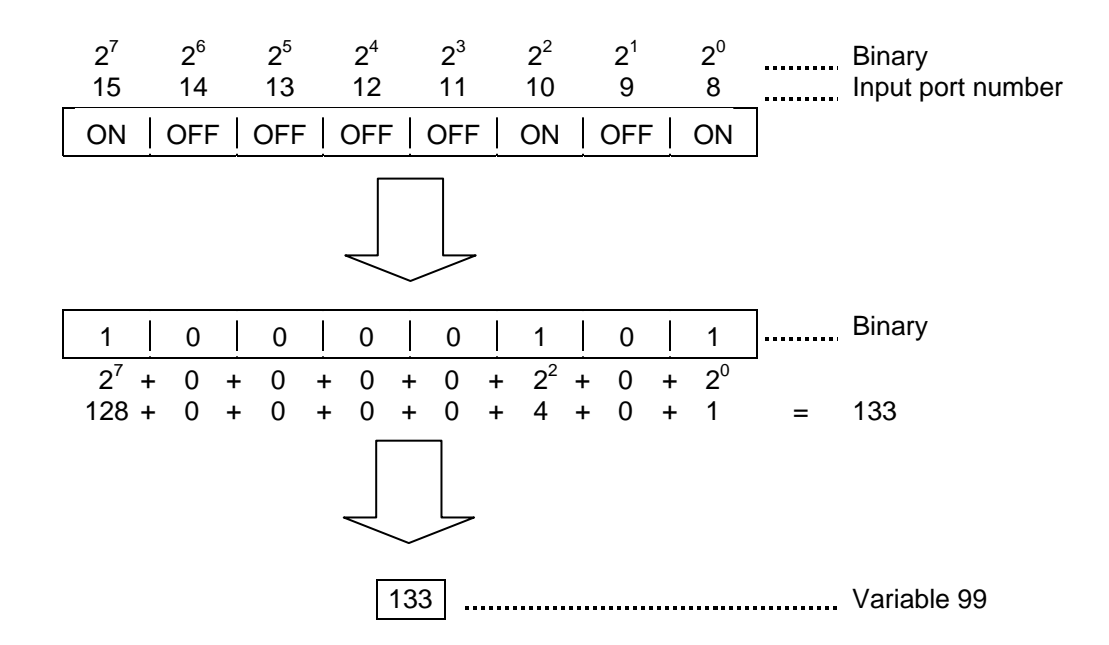

- (Note 1) A maximum of 32 bits can be input.
- (Note 2) When 32 bits have been input and the most significant bit is ON, the value read to variable 99 will be treated as a negative value.
- (Note 3) The data format used for read can be changed using a FMIO command (refer to the explanation of the FMIO command).

| [Example 1] | IN               | 8            | 15            | Read input ports 8 through 15, to variable 99 as a binary.                                                                                                    |
|-------------|------------------|--------------|---------------|----------------------------------------------------------------------------------------------------|
| [Example 2] | LET<br>LET<br>IN | 1<br>2<br>*1 | 8<br>15<br>*2 | Assign 8 to variable 1.<br>Assign 15 to variable 2.<br>Read the input ports from the content of variable 1<br>(input port 8) through the content of variable 2 (input<br>port 15), to variable 99 as a binary. |

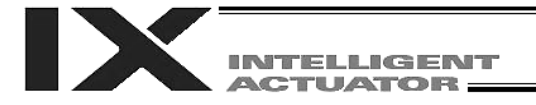

## • INB (Read I/O, flag as BCD)

| Extension condition |             | Cor                  | Output       |            |                |
|---------------------|-------------|----------------------|--------------|------------|----------------|
| (LD, A, O, AB, OB)  | (I/O, flag) | Command, declaration | Operand 1    | Operand 2  | (Output, flag) |
| Optional            | Optional    | INB                  | Output, flag | BCD digits | СС             |

[Function] Read the I/O ports or flags from the one specified in operand 1 for the number of digits specified in operand 2, to variable 99 as a BCD.

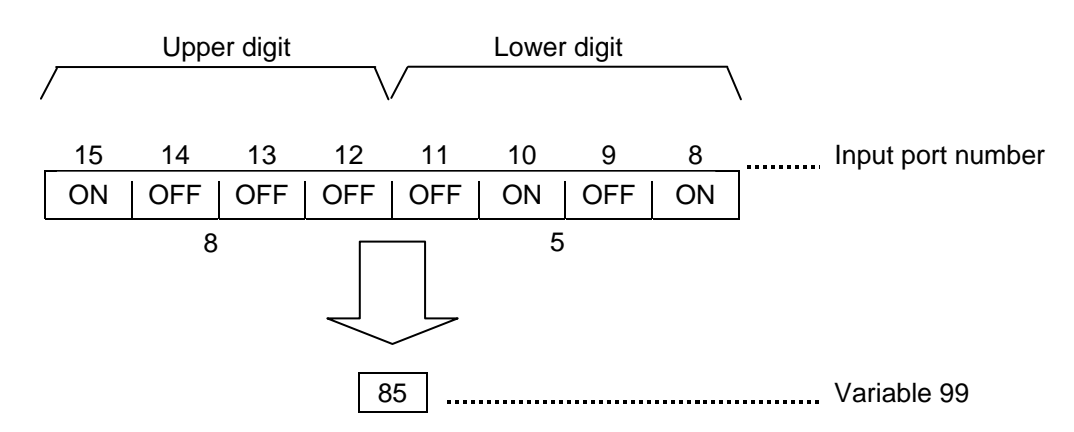

- (Note 1) A maximum of eight digits (32 bits) can be input.
- (Note 2) The number of I/O ports and flags that can be used is 4 x n (digits).
- (Note 3) The data format used for read can be changed using a FMIO command (refer to the explanation of the FMIO command).

| [Example 1] | INB               | 8            | 2            | Read input ports 8 through 15, to variable 99 as a BCD.                                                                                                    |
|-------------|-------------------|--------------|--------------|----------------------------------------------------------------------------------------------------|
| [Example 2] | LET<br>LET<br>INB | 1<br>2<br>*1 | 8<br>2<br>*2 | Assign 8 to variable 1.<br>Assign 2 to variable 2.<br>Read the input ports from the content of variable 1<br>(input port 8) for the content of variable 2 (two digits)<br>(until input port 15), to variable 99 as a BCD. |

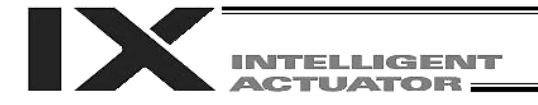

# • OUT (Write output, flag as binary)

| Extension condition | Input condition | Cor                  | Output       |              |                |
|---------------------|-----------------|----------------------|--------------|--------------|----------------|
| (LD, A, O, AB, OB)  | (I/O, flag)     | Command, declaration | Operand 1    | Operand 2    | (Output, flag) |
| Optional            | Optional        | OUT                  | Output, flag | Output, flag | СС             |

<sup>[</sup>Function] Write the value in variable 99 to the output ports or flags from the one specified in operand 1 through the other specified in operand 2.

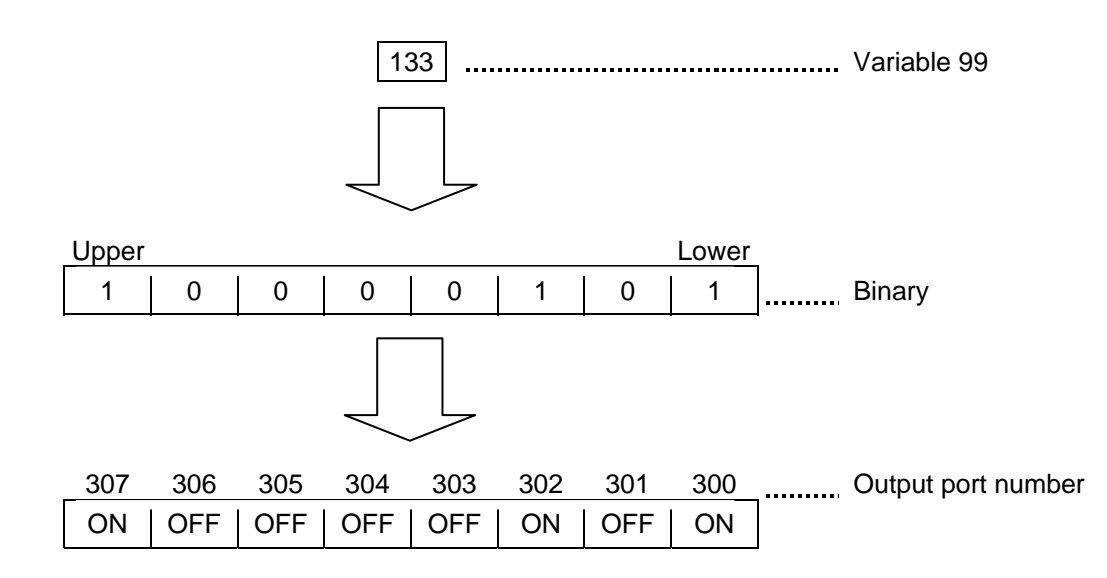

- (Note 1) A maximum of 32 bits can be output.
- (Note 2) The data format used for read can be changed using a FMIO command (refer to the explanation of the FMIO command).

| [Example 1] | OUT               | 300          | 307              | Write the value in variable 99 to output ports 300 through 307 as a binary.                                                                                                    |
|-------------|-------------------|--------------|------------------|----------------------------------------------------------------------------------------------------|
| [Example 2] | LET<br>LET<br>OUT | 1<br>2<br>*1 | 300<br>307<br>*2 | Assign 300 to variable 1.<br>Assign 307 to variable 2.<br>Write the value in variable 99 to the output ports from<br>the content of variable 1 (output port 300) through the<br>content of variable 2 (output port 307) as a binary. |

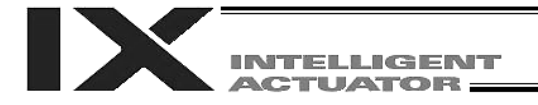

# • OUTB (Write output, flag as BCD)

| Extension condition |             | Cor                  | Output       |            |                |
|---------------------|-------------|----------------------|--------------|------------|----------------|
| (LD, A, O, AB, OB)  | (I/O, flag) | Command, declaration | Operand 1    | Operand 2  | (Output, flag) |
| Optional            | Optional    | OUTB                 | Output, flag | BCD digits | СС             |

[Function] Write the value in variable 99 to the output ports or flags from the one specified in operand 1 for the number of digits specified in operand 2 as a BCD.

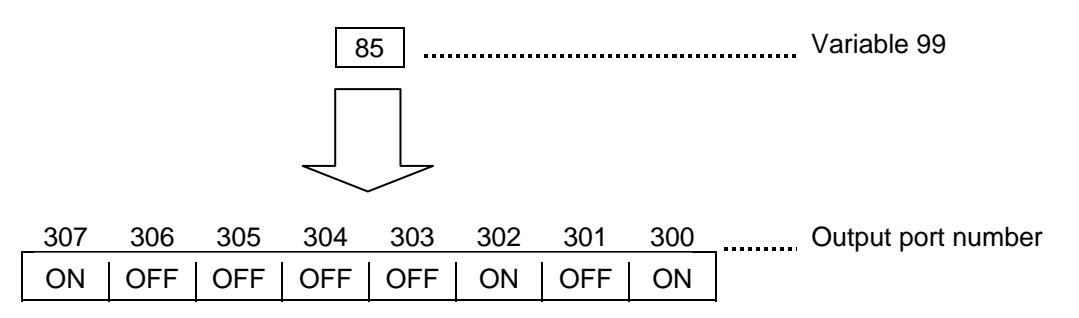

- (Note 1) A maximum of eight digits (32 bits) can be output.
- (Note 2) The number of output ports and flags that can be used is 4 x n (digits).
- (Note 3) The data format used for read can be changed using a FMIO command (refer to the explanation of the FMIO command).

| [Example 1] | OUTB               | 300          | 2              | Write the value in variable 99 to the output ports from 300 for two digits (until output port 307) as a BCD.                                                                                                    |
|-------------|--------------------|--------------|----------------|----------------------------------------------------------------------------------------------------|
| [Example 2] | LET<br>LET<br>OUTB | 1<br>2<br>*1 | 300<br>2<br>*2 | Assign 300 to variable 1.<br>Assign 2 to variable 2.<br>Write the value in variable 99 to the output ports from<br>the content of variable 1 (output port 300) for the<br>content of variable 2 (two digits) (until output port 307)<br>as a BCD. |

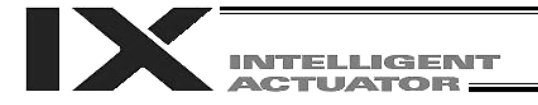

| • | FMIO ( | (Set IN, INB, | OUT, | OUTB | command | format) |  |
|---|--------|---------------|------|------|---------|---------|--|
|---|--------|---------------|------|------|---------|---------|--|

| Extension condition | Input condition | Cor                  | Output         |            |                |
|---------------------|-----------------|----------------------|----------------|------------|----------------|
| (LD, A, O, AB, OB)  | (I/O, flag)     | Command, declaration | Operand 1      | Operand 2  | (Output, flag) |
| Optional            | Optional        | FMIO                 | Format<br>type | Prohibited | СР             |

<sup>[</sup>Function] Set the data format for reading or writing I/O ports and flags with an IN, INB, OUT or OUTB command.

[1] Operand 1 = 0 (Default status when a FMIO command has not been executed) Data is read or written without being reversed.

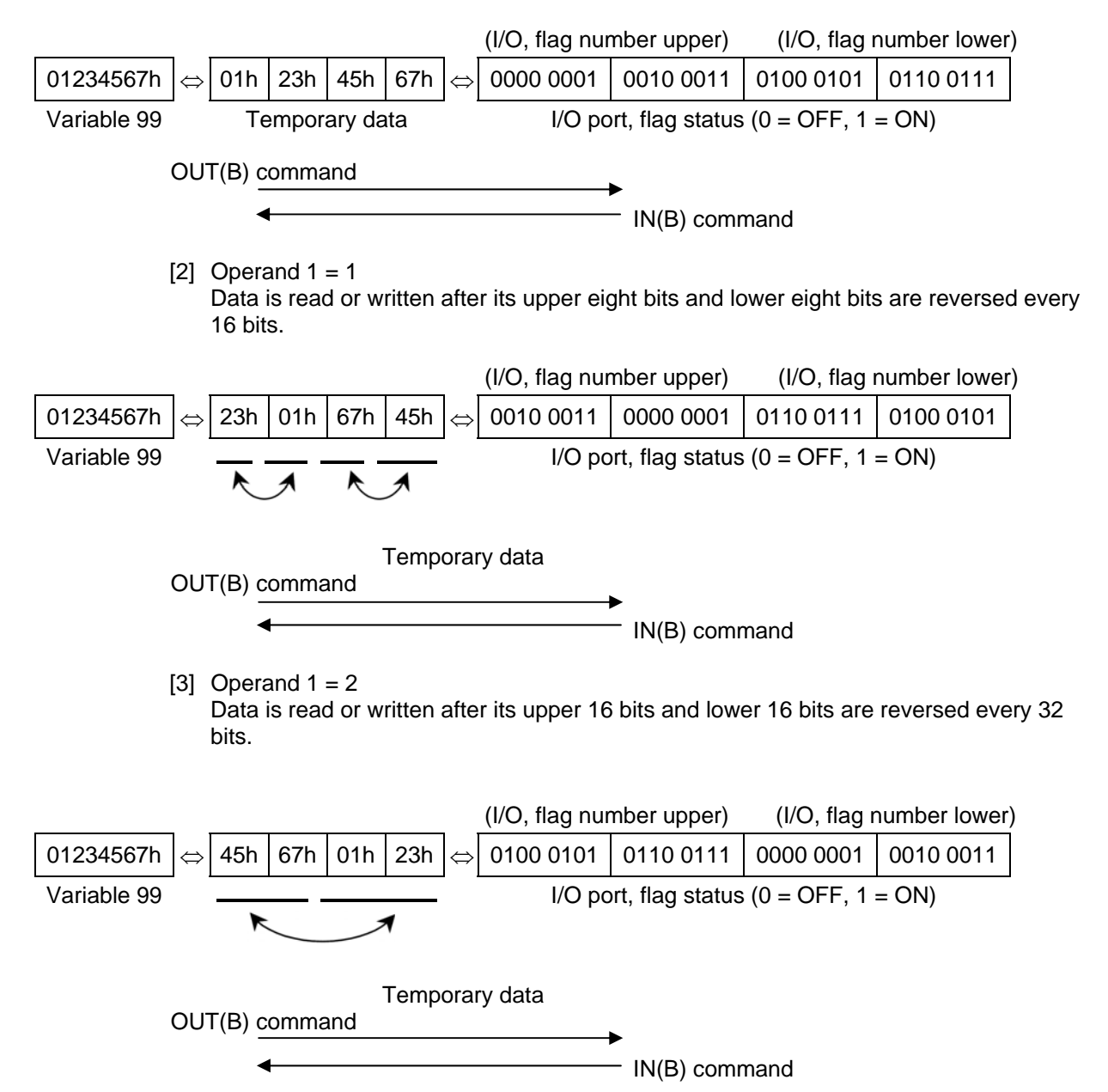

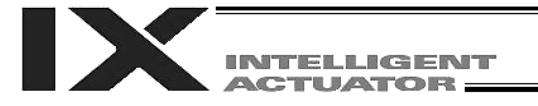

# [4] Operand 1 = 3

Data is read or written after its upper 16 bits and lower 16 bits are reversed every 32 bits and its upper eight bits and lower eight bits are reversed every 16 bits.

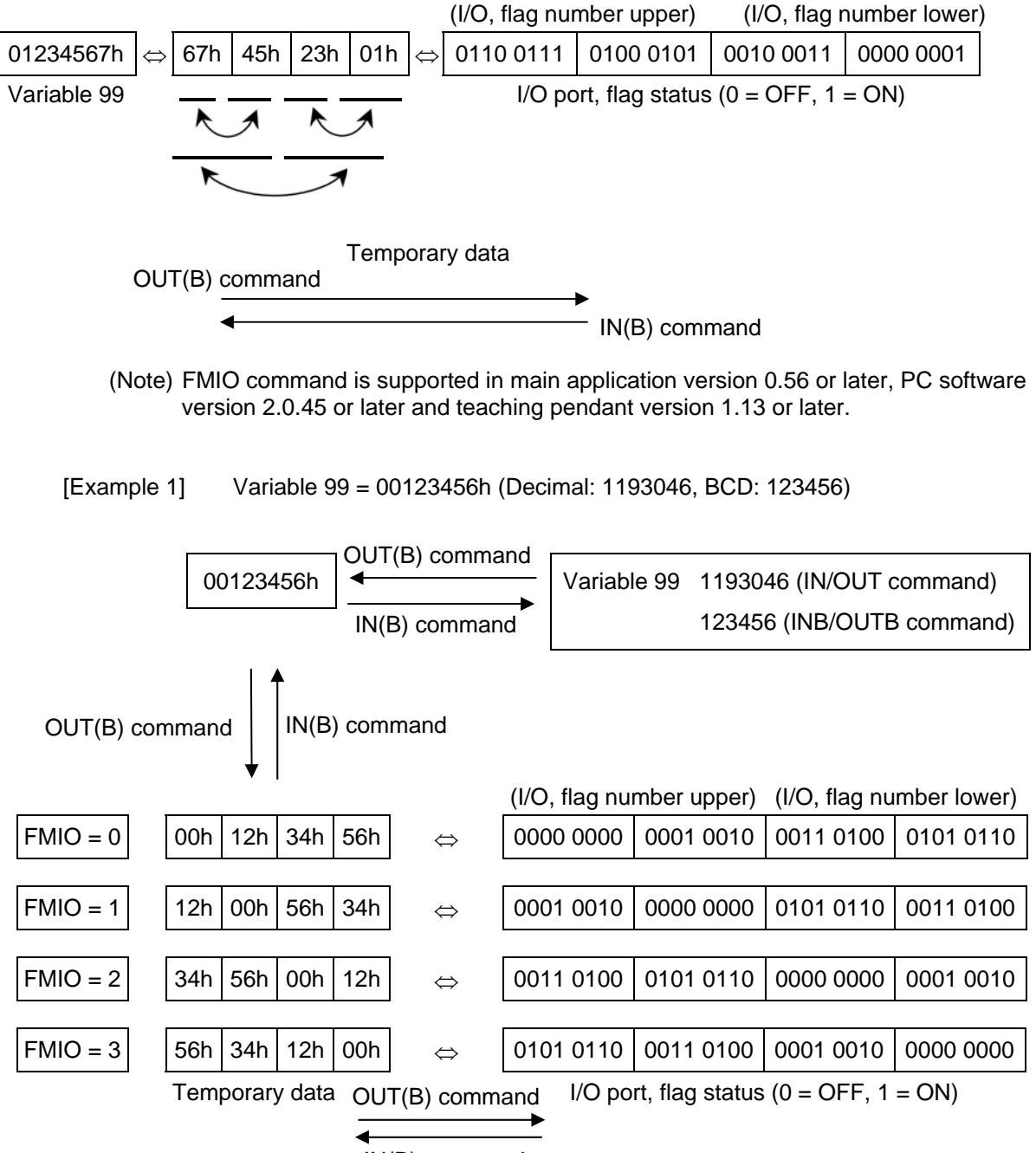

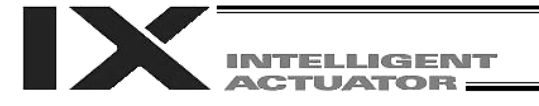

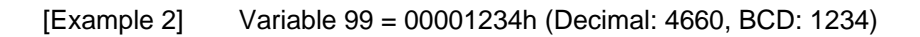

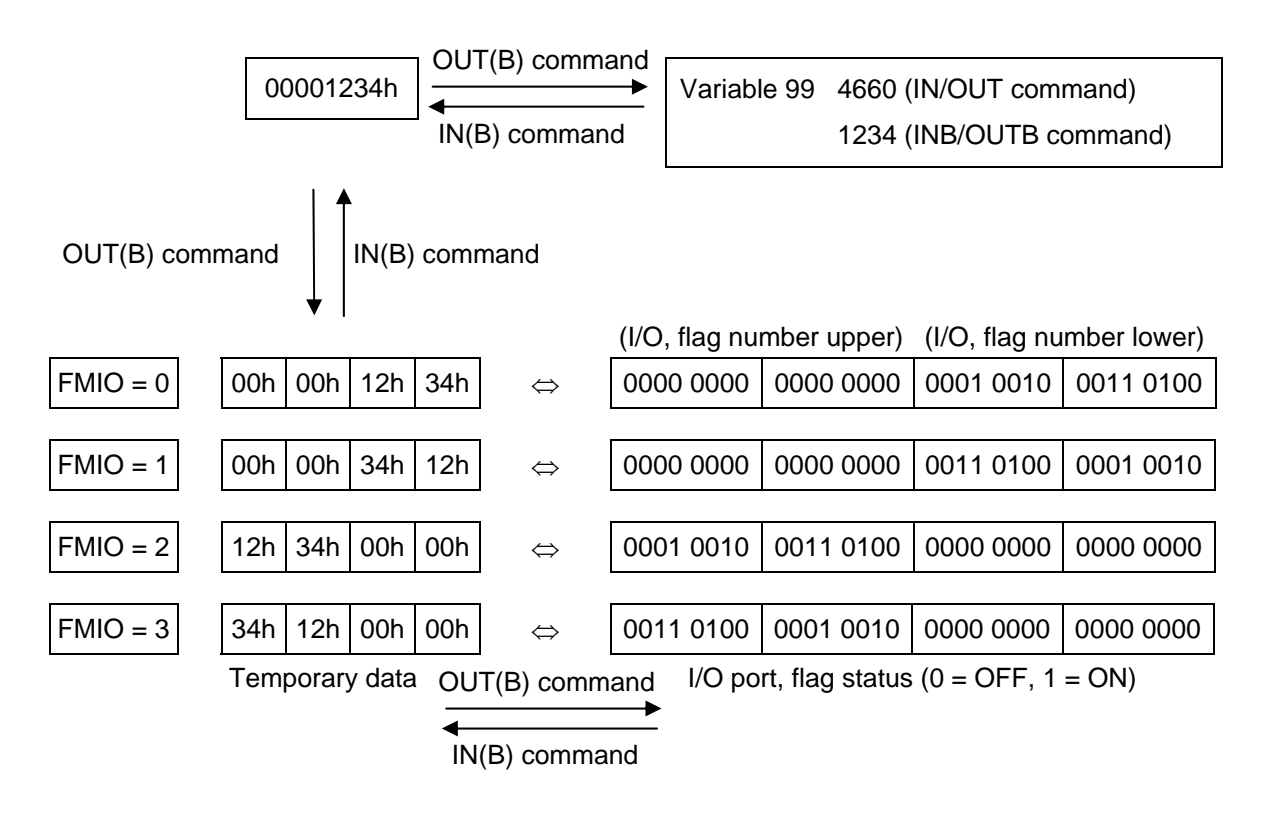

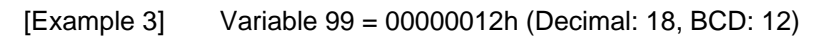

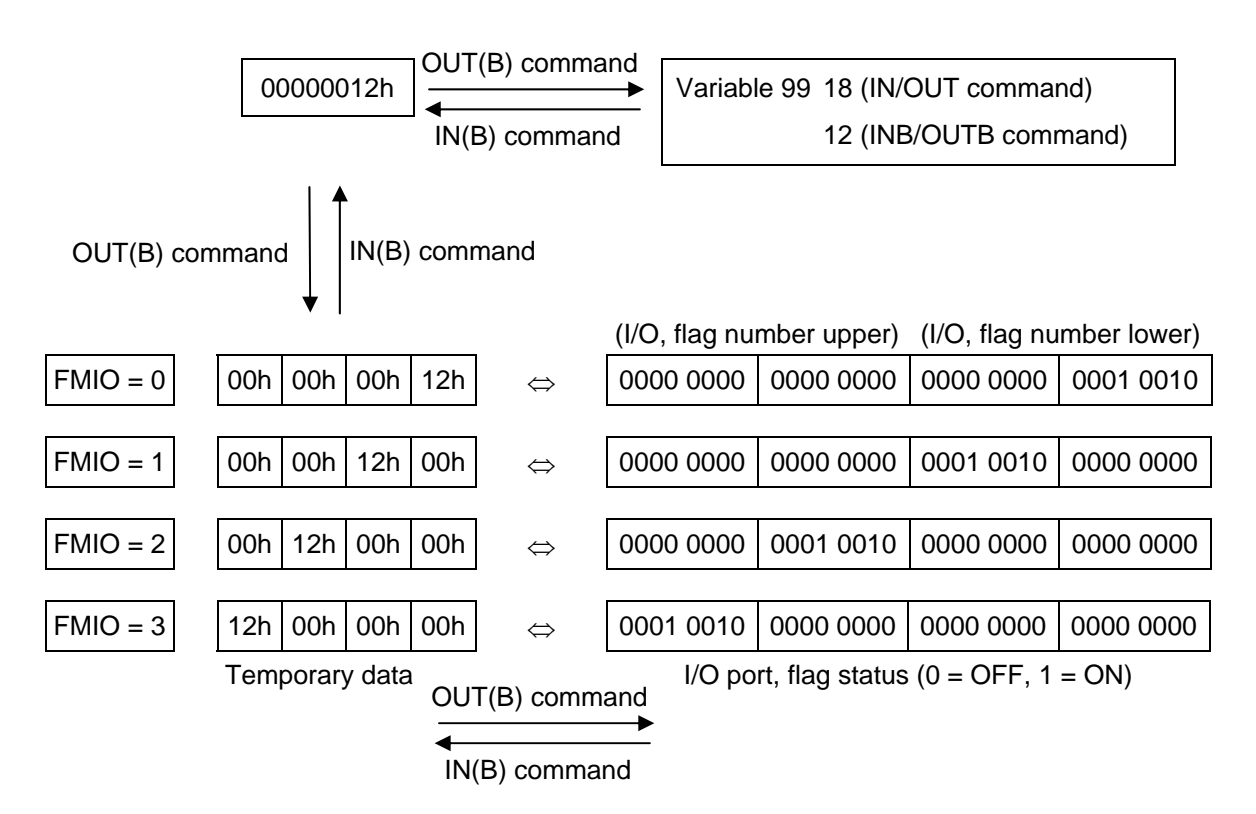

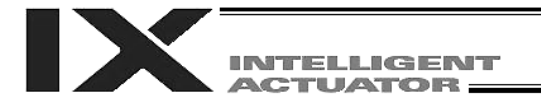

# 1.8 Program Control

#### • GOTO (Jump)

| Extension condition | Input condition | Cor                  | Output        |            |                |
|---------------------|-----------------|----------------------|---------------|------------|----------------|
| (LD, A, O, AB, OB)  | (I/O, flag)     | Command, declaration | Operand 1     | Operand 2  | (Output, flag) |
| Optional            | Optional        | GOTO                 | Tag<br>number | Prohibited | СР             |

[Function] Jump to the position of the tag number specified in operand 1.

(Note 1) A GOTO command is valid only within the same program.

(Note 2) Do not create a program containing an indefinite loop of continuous movement commands (refer to Chapter 4 in Part 4) using the TAG-GOTO syntax. It will result in an accumulation of coordinate conversion errors.

| [Example 1] | TAG  | 1 | Set a tag.     |
|-------------|------|---|----------------|
|             | :    |   |                |
|             | :    |   |                |
|             | :    |   |                |
|             | GOTO | 1 | Jump to tag 1. |

Using a GOTO command to branch out of or into any of the syntaxes listed below is prohibited.

Since the maximum number of nests is defined for each conditional branching command or subroutine call, a nest will be infinitely repeated if an  $ED\Box\Box$  is not passed, and a nest overflow error will generate. In the case of palletizing setting, an error will generate if the second BGPA is declared after the first BGPA declaration without passing an EDPA.

- (1) IF  $\square$  or IS  $\square$  and EDIF syntax
- (2) DW and EDDO syntax
- (3) SLCT and EDSL syntax
- (4) BGSR and EDSR syntax
- (5) BGPA and EDPA syntax

# • TAG (Declare tag)

| Extension condition | Input condition | Cor                  | Output        |            |                |  |
|---------------------|-----------------|----------------------|---------------|------------|----------------|--|
| (LD, A, O, AB, OB)  | (I/O, flag)     | Command, declaration | Operand 1     | Operand 2  | (Output, flag) |  |
| Prohibited          | Prohibited      | TAG                  | Tag<br>number | Prohibited | СР             |  |

[Function] Set the tag number specified in operand 1.

[Example 1] Refer to the section on GOTO command.

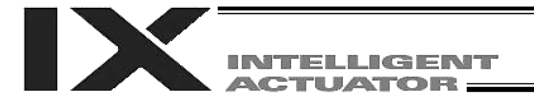

# • EXSR (Execute subroutine)

| Extension condition | Input condition | Cor                  | Output               |            |                |
|---------------------|-----------------|----------------------|----------------------|------------|----------------|
| (LD, A, O, AB, OB)  | (I/O, flag)     | Command, declaration | Operand 1            | Operand 2  | (Output, flag) |
| Optional            | Optional        | EXSR                 | Subroutine<br>number | Prohibited | СР             |

# [Function] Execute the subroutine specified in operand 1. A maximum of 15 nested subroutine calls are supported.

# (Note) This command is valid only for subroutines within the same program.

| [Example 1] | EXSR<br>:              | 1       |    | Execute subroutine 1.                                                          |
|-------------|------------------------|---------|----|--------------------------------------------------------------------------------|
|             | :<br>EXIT<br>BGSR<br>: | 1       |    | Start subroutine 1.                                                            |
|             | EDSR                   |         |    | End subroutine 1.                                                              |
| [Example 2] | LET<br>EXSR            | 1<br>*1 | 10 | Assign 10 to variable 1.<br>Execute the content of variable 1 (subroutine 10). |

# • BGSR (Start subroutine)

| Extension condition            | Input condition | Cor                  | Output               |            |                |
|--------------------------------|-----------------|----------------------|----------------------|------------|----------------|
| (LD, A, O, AB, OB) (I/O, flag) |                 | Command, declaration | Operand 1            | Operand 2  | (Output, flag) |
| Prohibited                     | Prohibited      | BGSR                 | Subroutine<br>number | Prohibited | СР             |

[Function] Declare the start of the subroutine specified in operand 1.

[Example 1] Refer to the section on EXSR command.

(Note) Using a GOTO command to branch out of or into a BGSR-EDSR syntax is prohibited.

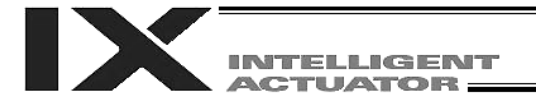

## • EDSR (End subroutine)

| Extension condition | Input condition | Cor                          | Output     |            |                |
|---------------------|-----------------|------------------------------|------------|------------|----------------|
| (LD, A, O, AB, OB)  | (I/O, flag)     | (O, flag) Command, Operand 1 |            | Operand 2  | (Output, flag) |
| Prohibited          | Prohibited      | EDSR                         | Prohibited | Prohibited | СР             |

[Function] Declare the end of a subroutine.

This command is always required at the end of a subroutine. Thereafter, the program will proceed to the step next to the EXSR that has been called.

[Example 1] Refer to the section on EXSR command.

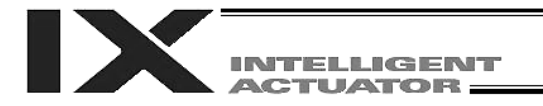

# 1.9 Task Management

| • EXIT (End program) |                                |                      |            |            |                |  |
|----------------------|--------------------------------|----------------------|------------|------------|----------------|--|
| Extension condition  | Input condition<br>(I/O, flag) | Cor                  | Output     |            |                |  |
| (LD, A, O, AB, OB)   |                                | Command, declaration | Operand 1  | Operand 2  | (Output, flag) |  |
| Optional             | Optional                       | EXIT                 | Prohibited | Prohibited | СР             |  |

# [Function]

End the program. If the last step has been reached without encountering any EXIT command, the program will return to the beginning.

| (Note)      | Status at program end | <ul> <li>Output ports</li> <li>Local flags</li> <li>Local variables</li> <li>Current values</li> <li>Global flags</li> <li>Global variables</li> </ul> | Retained<br>Cleared<br>Cleared<br>Retained<br>Retained<br>Retained |
|-------------|-----------------------|----------------------------------------------------------------------------------------------------|--------------------------------------------------------------------|
| [Example 1] | :<br>EXIT             | End the program.                                                                                                    |                                                                    |

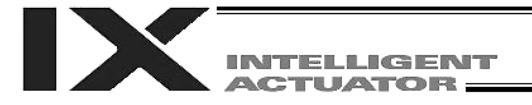

# • EXPG (Start other program)

| Extension condition |             | Cor                  | Output            |                               |                |
|---------------------|-------------|----------------------|-------------------|-------------------------------|----------------|
| (LD, A, O, AB, OB)  | (I/O, flag) | Command, declaration | Operand 1         | Operand 2                     | (Output, flag) |
| Optional            | Optional    | EXPG                 | Program<br>number | (Program<br>number<br>(Note)) | СС             |

[Function] Start the programs from the one specified in operand 1 through the other specified in operand 2, and run them in parallel. Specification in operand 1 only is allowed.

[Example 1] EXPG 10 12 Start program Nos. 10, 11 and 12.

# Error-generation/output-operation conditions

When one EXPG program is specified (only operand 1 is specified)

|                                 | N                                        |                        |                                                        |                                  |
|---------------------------------|------------------------------------------|------------------------|--------------------------------------------------------|----------------------------------|
| Status of the specified program | Program alrea                            | ady registered         | Program not vet                                        | Program number                   |
|                                 | Program running                          | Program not<br>running | registered                                             | error *1                         |
| Error                           | A57<br>"Multiple program<br>start error" | None                   | C03<br>"Non-registered program<br>specification error" | C2C<br>"Program number<br>error" |
| Output operation                | ON                                       | ON                     | OFF                                                    | OFF                              |

The errors shown in the table represent those that generate in accordance with the status of the specified program. Errors caused by other factors are excluded.

\* 1 --- A program number error indicates that a number less than 1 or exceeding the number of maximum supported programs has been specified.

# When multiple EXPG programs are specified (both operands 1 and 2 are specified)

| Status of the specified program | Registered program exists inside the specified range *3 |                                                               | None of programs inside                                | Program                          |  |
|---------------------------------|---------------------------------------------------------|---------------------------------------------------------------|--------------------------------------------------------|----------------------------------|--|
|                                 | Running program<br>exists inside the<br>specified range | None of programs<br>inside the specified<br>range are running | the specified range are<br>registered                  | number error *1                  |  |
| Error                           | A57<br>"Multiple program<br>start error"                | None                                                          | C03<br>"Non-registered program<br>specification error" | C2C<br>"Program<br>number error" |  |
| Output operation                | ON                                                      | ON                                                            | OFF                                                    | OFF                              |  |

\* The errors shown in the table represent those that generate in accordance with the status of the specified program. Errors caused by other factors are excluded.

\* 2 --- A program number error indicates that a number less than 1 or exceeding the number of maximum supported programs has been specified.

\* 3 --- In this case, non-registered programs inside the specified range are not treated as a target of operation. This will not affect error generation or output operation.

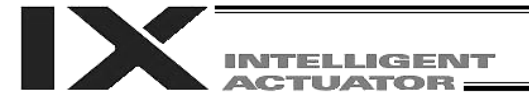

# • ABPG (Abort other program)

| Extension condition | Input condition | Cor                  | Command, declaration           |                     |                |  |
|---------------------|-----------------|----------------------|--------------------------------|---------------------|----------------|--|
| (LD, A, O, AB, OB)  | (I/O, flag)     | Command, declaration | Command, declaration Operand 1 |                     | (Output, flag) |  |
| Optional            | Optional        | ABPG                 | Program<br>number              | (Program<br>number) | сс             |  |

# [Function] Forcibly end the programs from the one specified in operand 1 to the other specified in operand 2. Specification in operand 1 only is allowed.

(Note 1) If an ABPG command is issued while a movement command is being executed, the axes will immediately decelerate and stop.

(Note 2) Not only the operation but also the execution of the step itself will be terminated.

[Example 1] ABPG 10 12 End program Nos. 10, 11 and 12.

Error-generation/output-operation conditions

When one ABPG program is specified (only operand 1 is specified)

|                                 | No              |                        |                 |                               |
|---------------------------------|-----------------|------------------------|-----------------|-------------------------------|
| Status of the specified program | Program alrea   | ady registered         | Program not vet | Program number error          |
|                                 | Program running | Program not<br>running | registered      | *1                            |
| Error                           | None            | None                   | None            | C2C<br>"Program number error" |
| Output operation                | ON (OFF *2)     | ON                     | ON              | OFF                           |

The errors shown in the table represent those that generate in accordance with the status of the specified program. Errors caused by other factors are excluded.

\* 1 --- A program number error indicates that a number less than 1 or exceeding the number of maximum supported programs has been specified.

\* 2 --- If an own task (own program) is specified in an ABPG command, the own task will be terminated and then deleted. The output will turn OFF.

#### When multiple ABPG programs are specified (both operands 1 and 2 are specified)

| Status of the specified program | No                                                      |                                                               |                                          |                               |  |
|---------------------------------|---------------------------------------------------------|---------------------------------------------------------------|------------------------------------------|-------------------------------|--|
|                                 | Registered program exists inside the specified range *4 |                                                               | None of<br>programs inside               | Program number error          |  |
|                                 | Running program<br>exists inside the<br>specified range | None of programs<br>inside the specified<br>range are running | the specified<br>range are<br>registered | *1                            |  |
| Error                           | None                                                    | None                                                          | None                                     | C2C<br>"Program number error" |  |
| Output operation                | ON (OFF *5)                                             | ON                                                            | ON                                       | OFF                           |  |

The errors shown in the table represent those that generate in accordance with the status of the specified program. Errors caused by other factors are excluded.

\* 3 --- A program number error indicates that a range of numbers including a number or numbers less than 1 or exceeding the number of maximum supported programs has been specified.

\* 4 --- In this case, non-registered programs inside the specified range are not treated as a target of operation. This will not affect error generation or output operation.

\* 5 --- If an own task (own program) is included in the specified range, the own task will be terminated, upon which the processing of the ABPG command will end. Since the own task will be deleted, the result of ending the processing of specified programs will become indeterminable. Exercise caution. The output will always turn OFF regardless of the result.

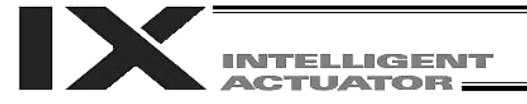

#### • SSPG (Pause program)

| Extension condition | Input condition | Cor                  | Output            |                     |                |
|---------------------|-----------------|----------------------|-------------------|---------------------|----------------|
| (LD, A, O, AB, OB)  | (I/O, flag)     | Command, declaration | Operand 1         | Operand 2           | (Output, flag) |
| Optional            | Optional        | SSPG                 | Program<br>number | (Program<br>number) | СС             |

[Function] Pause the program from the one specified in operand 1 through the other specified in operand 2, at the current step. Specification in operand 1 only is allowed.

(Note 1) Pausing a program will also pause the operation the program has been executing.(Note 2) Not only the operation but also the execution of the step itself will be paused.

[Example 1] SSPG 10 12 Pause program Nos. 10, 11 and 12 at the current step.

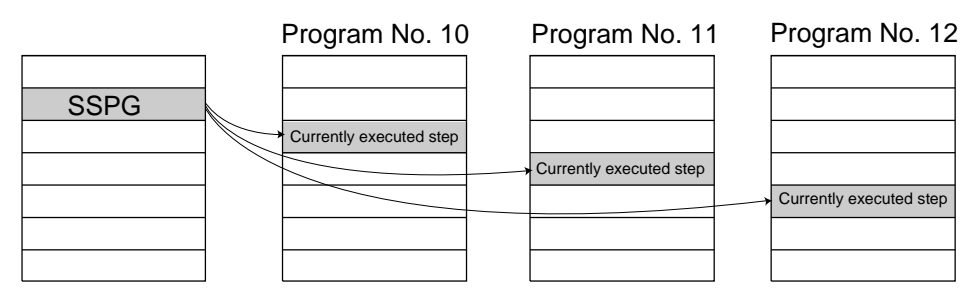

Error-generation/output-operation conditions

When one SSPG program is specified (only operand 1 is specified)

| Status of the     |                                     | Brogrom number  |                         |                 |  |
|-------------------|-------------------------------------|-----------------|-------------------------|-----------------|--|
|                   | Program alre                        | eady registered | Program not yet         | Program number  |  |
| specified program | Program running Program not running |                 | registered              |                 |  |
|                   |                                     |                 | C03                     | C2C             |  |
| Error             | None                                | None            | "Non-registered program | "Program number |  |
|                   |                                     |                 | specification error"    | error"          |  |
| Output operation  | ON                                  | OFF             | OFF                     | OFF             |  |

\* The errors shown in the table represent those that generate in accordance with the status of the specified program. Errors caused by other factors are excluded.

1 --- A program number error indicates that a number less than 1 or exceeding the number of maximum supported programs has been specified.

#### When multiple SSPG programs are specified (both operands 1 and 2 are specified)

| Status of the specified program | Registered progra<br>specified                             | m exists inside the<br>I range *3                       | None of programs inside               | Program       |
|---------------------------------|------------------------------------------------------------|---------------------------------------------------------|---------------------------------------|---------------|
|                                 | Running program<br>exists inside the<br>specified range *4 | None of programs inside the specified range are running | the specified range are<br>registered | *1            |
|                                 |                                                            |                                                         | C03                                   | C2C           |
| Error                           | None                                                       | None                                                    | "Non-registered program               | "Program      |
|                                 |                                                            |                                                         | specification error"                  | number error" |
| Output operation                | ON                                                         | OFF                                                     | OFF                                   | OFF           |

\* The errors shown in the table represent those that generate in accordance with the status of the specified program. Errors caused by other factors are excluded.

A program number error indicates that a range of numbers including a number or numbers less than 1 or exceeding the number of maximum supported programs has been specified.

\* 3 --- In this case, non-registered programs inside the specified range are not treated as a target of operation with EXPG, ABPG, SSPG and PSPG commands. This will not affect error generation or output operation.

\* 4 --- In this case, programs not running (but already registered) inside the specified range are not treated as a target of operation with SSPG and RSPG commands. This will not affect error generation or output operation.

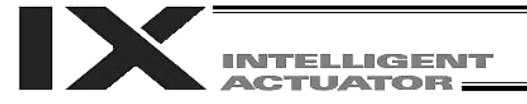

## • RSPG (Resume program)

| Extension condition | Input condition | Cor                  | Output            |                     |                |
|---------------------|-----------------|----------------------|-------------------|---------------------|----------------|
| (LD, A, O, AB, OB)  | (I/O, flag)     | Command, declaration | Operand 1         | Operand 2           | (Output, flag) |
| Optional            | Optional        | RSPG                 | Program<br>number | (Program<br>number) | СС             |

- [Function] Resume the programs from the one specified in operand 1 through the other specified in operand 2. Specification in operand 1 only is allowed.
- (Note 1) Resuming a program will also resume the operation the program had been executing before the pause.
- [Example 1] RSPG

Resume program Nos. 10, 11 and 12 from the paused step.

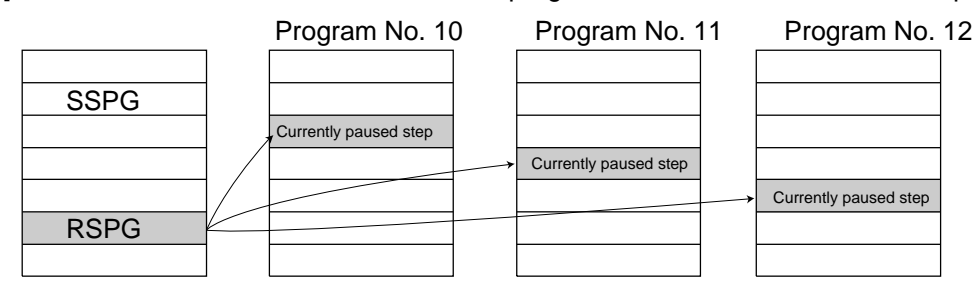

Error-generation/output-operation conditions

When one RSPG program is specified (only operand 1 is specified)

10

12

| Status of the     |                                     | Drogrom number  |                         |                 |  |
|-------------------|-------------------------------------|-----------------|-------------------------|-----------------|--|
| Status of the     | Program alre                        | eady registered | Program not yet         | error *1        |  |
| specified program | Program running Program not running |                 | registered              | enori           |  |
|                   |                                     |                 | C03                     | C2C             |  |
| Error             | None                                | None            | "Non-registered program | "Program number |  |
|                   |                                     |                 | specification error"    | error"          |  |
| Output operation  | ON                                  | OFF             | OFF                     | OFF             |  |

<sup>\*</sup> The errors shown in the table represent those that generate in accordance with the status of the specified program. Errors caused by other factors are excluded.

\* 1 --- A program number error indicates that a number less than 1 or exceeding the number of maximum supported programs has been specified.

#### When multiple RSPG programs are specified (both operands 1 and 2 are specified)

| Status of the specified program | Registered progra<br>specified                             | m exists inside the<br>I range *3                             | None of programs inside                                | Program                          |
|---------------------------------|------------------------------------------------------------|---------------------------------------------------------------|--------------------------------------------------------|----------------------------------|
|                                 | Running program<br>exists inside the<br>specified range *4 | None of programs<br>inside the specified<br>range are running | the specified range are registered                     | *1                               |
| Error                           | None                                                       | None                                                          | C03<br>"Non-registered program<br>specification error" | C2C<br>"Program<br>number error" |
| Output operation                | ON                                                         | OFF                                                           | OFF                                                    | OFF                              |

\* The errors shown in the table represent those that generate in accordance with the status of the specified program. Errors caused by other factors are excluded.

\* 2 --- A program number error indicates that a range of numbers including a number or numbers less than 1 or exceeding the number of maximum supported programs has been specified.

\* 3 --- In this case, non-registered programs inside the specified range are not treated as a target of operation. This will not affect error generation or output operation.

\* 4 --- In this case, programs not running (but already registered) inside the specified range are not treated as a target of operation with SSPG and RSPG commands. This will not affect error generation or output operation.

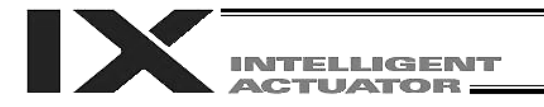

# 1.10 Position Operation

| • | PGET | (Read  | position | data | ۱ |
|---|------|--------|----------|------|---|
| - |      | (I Cuu | position | autu | , |

| Extension condition | Input condition | Cor                  | Output         |                 |                |
|---------------------|-----------------|----------------------|----------------|-----------------|----------------|
| (LD, A, O, AB, OB)  | (I/O, flag)     | Command, declaration | Operand 1      | Operand 2       | (Output, flag) |
| Optional            | Optional        | PGET                 | Axis<br>number | Position number | СС             |

[Function] Read to variable 199 the data of the axis number specified in operand 1 in the position data specified in operand 2.

If the position data table has no data that can be loaded when a PGET command is executed (= position data display on the teaching pendant: X.XXX / position data display in the PC software: blank), data will not be assigned to variable 199 (the PGET command will not be executed).

Axis No. 1: X-axis, Axis No. 2: Y-axis, Axis No. 3: Z-axis, Axis No. 4: R-axis, Axis Nos. 5/6: Additional linear movement axes

| [Example 1] | PGET               | 2            | 3            | Read to variable 199 the data of the Y-axis (axis 2) at position 3.                                                                                                    |
|-------------|--------------------|--------------|--------------|----------------------------------------------------------------------------------------------------|
| [Example 2] | LET<br>LET<br>PGET | 1<br>2<br>*1 | 2<br>3<br>*2 | Assign 2 to variable 1.<br>Assign 3 to variable 2.<br>Read to variable 199 the data of the content of variable<br>1 (Y-axis (axis 2)) at the content of variable 2 (position<br>3). |

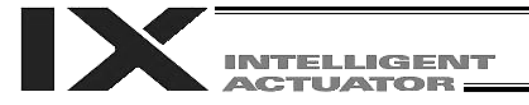

## • PPUT (Write position data)

| Extension condition | Input condition | Cor                  | Output         |                 |                |
|---------------------|-----------------|----------------------|----------------|-----------------|----------------|
| (LD, A, O, AB, OB)  | (I/O, flag)     | Command, declaration | Operand 1      | Operand 2       | (Output, flag) |
| Optional            | Optional        | PPUT                 | Axis<br>number | Position number | СР             |

[Function] Write the value in variable 199 to the axis number specified in operand 1 in the position data specified in operand 2.

Axis No. 1: X-axis, Axis No. 2: Y-axis, Axis No. 3: Z-axis, Axis No. 4: R-axis, Axis Nos. 5, 6: Additional linear movement axes

| [Example 1] | LET<br>PPUT               | 199<br>2            | 150<br>3            | Assign 150 to variable 199.<br>Write the content of variable 199 (150) to the Y-axis<br>(axis 2) at position 3.                                                                                                    |
|-------------|---------------------------|---------------------|---------------------|----------------------------------------------------------------------------------------------------|
| [Example 2] | LET<br>LET<br>LET<br>PPUT | 199<br>1<br>2<br>*1 | 150<br>2<br>3<br>*2 | Assign 150 to variable 199.<br>Assign 2 to variable 1.<br>Assign 3 to variable 2<br>Write the content of variable 199 (150) to the content of<br>variable 1 (Y-axis (axis 2)) at the content of variable 2<br>(position 3). |

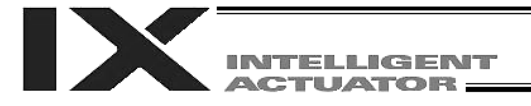

## • PCLR (Clear position data)

| Extension condition | Input condition | Cor                  | Output          |                 |                |
|---------------------|-----------------|----------------------|-----------------|-----------------|----------------|
| (LD, A, O, AB, OB)  | (I/O, flag)     | Command, declaration | Operand 1       | Operand 2       | (Output, flag) |
| Optional            | Optional        | PCLR                 | Position number | Position number | СР             |

[Function] Clear the position data from the one specified in operand 1 through the other specified in operand 2.

Once data is deleted, only the data field will become blank and the data will not change to 0.000.

The position data display on the teaching pendant will change to X.XXX, while the position data display in the PC software will show a blank field.

| [Example 1] | PCLR               | 10           | 20             | Clear the data from position Nos. 10 through 20.                                                                                                    |
|-------------|--------------------|--------------|----------------|----------------------------------------------------------------------------------------------------|
| [Example 2] | LET<br>LET<br>PCLR | 1<br>2<br>*1 | 10<br>20<br>*2 | Assign 10 to variable 1.<br>Assign 20 to variable 2.<br>Clear the data of the content of variable 1 (position 10)<br>through the content of variable 2 (position 20). |

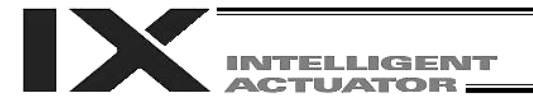

# • PCPY (Copy position data)

| Extension condition | Input condition | Cor                  | Output              |                 |                |  |
|---------------------|-----------------|----------------------|---------------------|-----------------|----------------|--|
| (LD, A, O, AB, OB)  | (I/O, flag)     | Command, declaration | Operand 1 Operand 2 |                 | (Output, flag) |  |
| Optional            | Optional        | PCPY                 | Position<br>number  | Position number | СР             |  |

[Function] Copy the position data specified in operand 2 to the position number specified in operand 1.

| [Example 1] | PCPY               | 20           | 10             | Copy the data of position No. 10 to position No. 20.                                                                                                    |
|-------------|--------------------|--------------|----------------|----------------------------------------------------------------------------------------------------|
| [Example 2] | LET<br>LET<br>PCPY | 1<br>2<br>*1 | 20<br>10<br>*2 | Assign 20 to variable 1.<br>Assign 10 to variable 2.<br>Copy the data of the content of variable 2 (position 10)<br>to the content of variable 1 (position 20). |

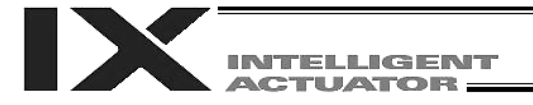

# • PRED (Read current position)

| Extension condition | Input condition | Cor                  | Output          |                 |                |
|---------------------|-----------------|----------------------|-----------------|-----------------|----------------|
| (LD, A, O, AB, OB)  | (I/O, flag)     | Command, declaration | Operand 1 Opera |                 | (Output, flag) |
| Optional            | Optional        | PRED                 | Axis<br>pattern | Position number | СР             |

[Function] Read the current position of the axis specified in operand 1 to the position specified in operand 2.

| [Example 1] | PRED                                   | 11                                                      | 10                                 | Read the current positions of the X and Y-axes to position No. 10.                                                        |
|-------------|----------------------------------------|---------------------------------------------------------|------------------------------------|----------------------------------------------------------------------------------------------------|
| [Example 2] | An axis pa<br>the operat<br>11 (binary | attern can<br>tion in [Ex<br>$\gamma \rightarrow 3$ (de | be indirec<br>ample 1] i<br>cimal) | ctly specified using a variable. An example of specifying ndirectly using a variable is shown below.                      |
|             | LET<br>PRED                            | 1<br>*1                                                 | 3<br>10                            | Assign 3 to variable 1.                                                                                                   |
| [Example 3] | LET<br>PRED                            | 1<br>11                                                 | 10<br>*1                           | Assign 10 to variable 1.<br>Read the current positions of the X and Y-axes to the<br>content of variable 1 (position 10). |

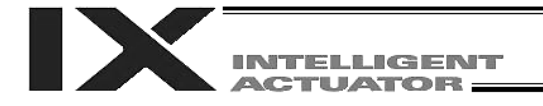

# • PRDQ (Read current axis position (1 axis direct))

| Extension condition | Input condition | Cor                  | tion           | Output             |                |
|---------------------|-----------------|----------------------|----------------|--------------------|----------------|
| (LD, A, O, AB, OB)  | (I/O, flag)     | Command, declaration | Operand 1      | Operand 2          | (Output, flag) |
| Optional            | Optional        | PRDQ                 | Axis<br>number | Variable<br>number | СР             |

[Function] Read the current position of the axis number specified in operand 1 to the variable specified in operand 2.

Axis No. 1: X-axis, Axis No. 2: Y-axis, Axis No. 3: Z-axis, Axis No. 4: R-axis, Axis Nos. 5, 6: Additional linear movement axes

[Example] PRDQ 2 100 Read the current position of the Y-axis (axis 2) to variable 100.

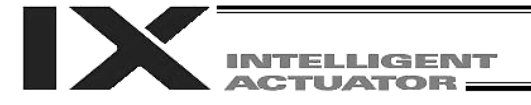

## • PTST (Check position data)

| Extension condition | Input condition | Cor                  | Output              |                 |                |  |
|---------------------|-----------------|----------------------|---------------------|-----------------|----------------|--|
| (LD, A, O, AB, OB)  | (I/O, flag)     | Command, declaration | Operand 1 Operand 2 |                 | (Output, flag) |  |
| Optional            | Optional        | PTST                 | Axis<br>pattern     | Position number | СС             |  |

[Function] Check if valid data is contained in the axis pattern specified in operand 1 at the position number specified in operand 2. The output will turn ON if none of the data specified by the axis pattern is available (= position data display on the teaching pendant: X.XXX / position data display in the PC software: blank). 0 is treated as valid data.

| [Example 1] | PTST                            | 11                                              | 10                                 | 300                        | Turn ON output 300 if there are no valid values of the X and Y-axes at position 10.<br>Output 300 will turn OFF if the position data is given as follows:                                                                            |
|-------------|---------------------------------|-------------------------------------------------|------------------------------------|----------------------------|----------------------------------------------------------------------------------------------------|
| [Example 2] | An axis<br>operatio<br>11 (bina | pattern o<br>on in [Exa<br>ary) $\rightarrow 3$ | can be in<br>ample 1]<br>(decimal) | directly<br>indirectl<br>) | specified using a variable. An example of specifying the<br>y using a variable is shown below.                                                                                                    |
|             | LET<br>PTST                     | 1<br>*1                                         | 3<br>10                            | 300                        | Assign 3 to variable 1.                                                                                                    |
| [Example 3] | LET<br>PTST                     | 1<br>1011                                       | 11<br>*1                           | 600                        | Assign 11 to variable 1.<br>Turn ON flag 600 if there are no valid values in the<br>data of the X, Y and R-axes at the content of variable<br>1 (position 11).<br>Flag 600 will turn ON if the position data is given as<br>follows: |

| No.(Name) | Axis1   | Axis2   | Axis3   | Axis4 | Vel | Acc | Del |   |
|-----------|---------|---------|---------|-------|-----|-----|-----|---|
| 9()       |         |         |         |       |     |     |     |   |
| 10()      | 200.000 | 100.000 |         |       |     |     |     |   |
| 11( )     |         |         | 150.000 |       |     |     |     |   |
| 12( )     |         |         |         |       |     |     |     | Ţ |
| 1 101     |         |         |         |       | i   |     |     |   |

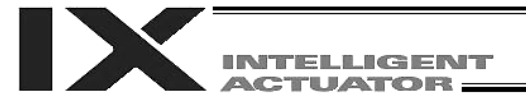

# • PVEL (Assign speed data)

| Extension condition | Input condition | Cor                  | Output    |                 |                |  |
|---------------------|-----------------|----------------------|-----------|-----------------|----------------|--|
| (LD, A, O, AB, OB)  | (I/O, flag)     | Command, declaration | Operand 1 | Operand 2       | (Output, flag) |  |
| Optional            | Optional        | PVEL                 | Speed     | Position number | СР             |  |

[Function] Write the SCARA CP operation speed/linear movement axis speed specified in operand 1, to the position number specified in operand 2. The unit of operand 1 is mm/sec.

(Note) If a negative value is written with a PVEL command, an alarm will generate when that position is specified in a movement operation, etc. Exercise caution.

| [Example 1] | PVEL               | 100          | 10              | Write speed 100 mm/s to position No. 10.                                                                                                    |
|-------------|--------------------|--------------|-----------------|----------------------------------------------------------------------------------------------------|
| [Example 2] | LET<br>LET<br>PVEL | 1<br>2<br>*1 | 100<br>10<br>*2 | Assign 100 to variable 1.<br>Assign 10 to variable 2.<br>Write the content of variable 1 (speed 100 mm/s) to the<br>content of variable 2 (position 10). |

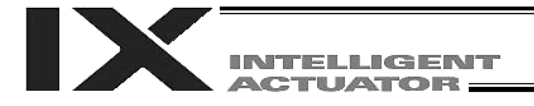

# • PACC (Assign acceleration data)

| Extension condition | Input condition | Co                   | Output       |                 |                |  |
|---------------------|-----------------|----------------------|--------------|-----------------|----------------|--|
| (LD, A, O, AB, OB)  | (I/O, flag)     | Command, declaration | Operand 1    | Operand 2       | (Output, flag) |  |
| Optional            | Optional        | PACC                 | Acceleration | Position number | СР             |  |

[Function] Write the SCARA CP operation acceleration/linear movement axis acceleration specified in operand 1, to the position number specified in operand 2. The acceleration in operand 1 is set in G and may include up to two decimal places.

(Note) Range check is not performed for a PACC command.

| [Example 1] | PACC               | 0.3              | 10              | Write acceleration 0.3 G to position No. 10.                                                                                                    |
|-------------|--------------------|------------------|-----------------|----------------------------------------------------------------------------------------------------|
| [Example 2] | LET<br>LET<br>PACC | 100<br>2<br>*100 | 0.3<br>10<br>*2 | Assign 0.3 to variable 100.<br>Assign 10 to variable 2.<br>Write the content of variable 100 (acceleration 0.3 G) to<br>the content of variable 2 (position 10). |

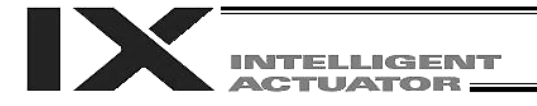

## • PDCL (Assign deceleration data)

| Extension condition | Input condition | Co                   | ommand, declarati   | on              | Output         |  |
|---------------------|-----------------|----------------------|---------------------|-----------------|----------------|--|
| (LD, A, O, AB, OB)  | (I/O, flag)     | Command, declaration | Operand 1 Operand 2 |                 | (Output, flag) |  |
| Optional            | Optional        | PDCL                 | Deceleration        | Position number | СР             |  |

[Function] Write the SCARA CP operation deceleration/linear movement axis deceleration specified in operand 1, to the position number specified in operand 2.

The deceleration in operand 1 is set in G and may include up to two decimal places.

[Example 1] PDCL 3 Assign 0.3 to the deceleration data at position No. 3. 0.3

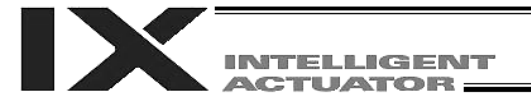

# • PAXS (Read axis pattern)

| Extension condition | Input condition                              | Cor  | nmand, declara     | tion            | Output         |  |
|---------------------|----------------------------------------------|------|--------------------|-----------------|----------------|--|
| (LD, A, O, AB, OB)  | A, O, AB, OB) (I/O, flag) Comman declaration |      | Operand 1          | Operand 2       | (Output, flag) |  |
| Optional            | Optional                                     | PAXS | Variable<br>number | Position number | СР             |  |

[Function] Store the axis pattern at the position specified in operand 2 to the variable specified in operand 1.

| [Example 1] | PAXS               | 1            | 98             | Read the axis pattern at position 98 to variable 1.<br>If the position is given as follows, "3" (binary 0011) will<br>be read to variable 1.                                                                                                    |
|-------------|--------------------|--------------|----------------|----------------------------------------------------------------------------------------------------|
| [Example 2] | LET<br>LET<br>PAXS | 1<br>2<br>*1 | 3<br>101<br>*2 | Assign 3 to variable 1.<br>Assign 101 to variable 2.<br>Read the axis pattern at the content of variable 2<br>(position 101) to the content of variable 1 (variable 3).<br>If the point is given as follows, "8" (binary 1000) will be<br>stored in variable 3. |

The table below shows different positions and corresponding values stored in a variable.

| No.(Name) | Axis1   | Axis2   | Axis3   | Axis4   |
|-----------|---------|---------|---------|---------|
| 98()      | 200.000 | 100.000 |         |         |
| 99()      | 350.000 |         | 120.000 |         |
| 100()     |         |         |         |         |
| 101()     |         |         |         | 180.000 |
| 1001      |         |         |         |         |

0 1 1 = 2 + 1 = 3 1 0 1 = 4 + 1 = 5 0 0 0 = 8

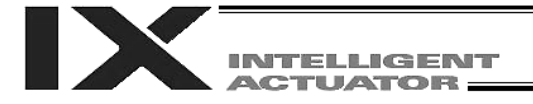

#### • PSIZ (Check position data size)

| Extension condition | Input condition | Cor                  | nmand, declara     | tion       | Output         |  |
|---------------------|-----------------|----------------------|--------------------|------------|----------------|--|
| (LD, A, O, AB, OB)  | (I/O, flag)     | Command, declaration | Operand 1          | Operand 2  | (Output, flag) |  |
| Optional            | Optional        | PSIZ                 | Variable<br>number | Prohibited | СР             |  |

[Function] Set an appropriate value in the variable specified in operand 1 in accordance with the parameter setting.

- When "Other parameter No. 23, PSIZ function type" = 0 The maximum number of position data that can be stored in the controller will be set. (Regardless of whether the data are used or not.)
- When "Other parameter No. 23, PSIZ function type" = 1 The number of point data used will be set.

1

# [Example] PSIZ

When "Other parameter No. 23, PSIZ function type" = 0 The maximum number of position data that can be stored in variable 1 will be set. When "Other parameter No. 23, PSIZ function type" = 1 The number of point data currently used will be set in variable 1.

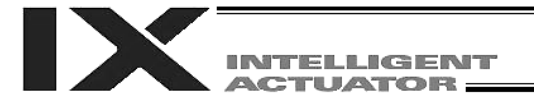

# • GVEL (Get speed data)

| Extension condition | Input condition | Cor                  | nmand, declara     | tion            | Output         |
|---------------------|-----------------|----------------------|--------------------|-----------------|----------------|
| (LD, A, O, AB, OB)  | (I/O, flag)     | Command, declaration | Operand 1          | Operand 2       | (Output, flag) |
| Optional            | Optional        | GVEL                 | Variable<br>number | Position number | СР             |

# [Function] Obtain speed data from the speed item in the position data specified in operand 2, and set the value in the variable specified in operand 1.

[Example] GVEL 100 10 Set the speed data at position No. 10 in variable 100.

| No.(Name) | Axis1   | A×is2   | Axis3   | Axis4  | Vel | Acc  | Del  |   |
|-----------|---------|---------|---------|--------|-----|------|------|---|
| 9( )      | 1       |         |         |        |     |      |      |   |
| 10( )     | 250.000 | 100.000 | 100.000 | 30.000 | 100 | 0.80 | 0.80 |   |
| 11( )     |         |         |         |        |     |      |      | - |

If the position data is set as above when the command is executed, 100 will be set in variable 100.

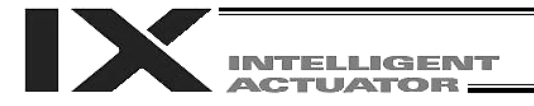

## • GACC (Get acceleration data)

| Extension condition | Input condition | Cor                  | nmand, declara     | tion            | Output         |  |
|---------------------|-----------------|----------------------|--------------------|-----------------|----------------|--|
| (LD, A, O, AB, OB)  | (I/O, flag)     | Command, declaration | Operand 1          | Operand 2       | (Output, flag) |  |
| Optional            | Optional        | GACC                 | Variable<br>number | Position number | СР             |  |

[Function] Obtain acceleration data from the acceleration item in the position data specified in operand 2, and set the value in the variable specified in operand 1.

| [Example 1] | GACC | 100 | 10 | Set the acceleration data at position No. 10 in variable |
|-------------|------|-----|----|----------------------------------------------------------|
|             |      |     |    | 100.                                                     |

| No.(Name) | Axis1   | Axis2   | Axis3   | Axis4  | Vel | Acc  | Del  |   |
|-----------|---------|---------|---------|--------|-----|------|------|---|
| 9()       |         |         |         |        |     |      |      |   |
| 10( )     | 250.000 | 100.000 | 100.000 | 30.000 | 100 | 0.80 | 0.80 |   |
| )         |         |         |         |        |     |      |      | - |

If the position data is set as above when the command is executed, 0.8 will be set in variable 100.

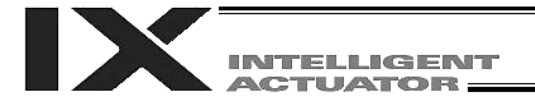

# • GDCL (Get deceleration data)

| Extension condition | Input condition | Cor                  | nmand, declara     | tion                 | Output |
|---------------------|-----------------|----------------------|--------------------|----------------------|--------|
| (LD, A, O, AB, OB)  | (I/O, flag)     | Command, declaration | Operand 1          | erand 1 Operand 2 (O |        |
| Optional            | Optional        | GDCL                 | Variable<br>number | Position number      | СР     |

# [Function] Obtain deceleration data from the deceleration item in the position data specified in operand 2, and set the value in the variable specified in operand 1.

| [Example] | GDCL | 100 | 10 | Set the deceleration data at position No. 10 in variable |
|-----------|------|-----|----|----------------------------------------------------------|
|           |      |     |    | 100.                                                     |

| No.(Name) | Axis1   | Axis2   | Axis3   | Axis4  | Vel | Acc  | Del  |   |
|-----------|---------|---------|---------|--------|-----|------|------|---|
| 9()       |         |         |         |        |     |      |      |   |
| 10( )     | 250.000 | 100.000 | 100.000 | 30.000 | 100 | 0.80 | 0.80 |   |
| 11( )     |         |         |         |        |     |      |      | - |

If the position data is set as above when the command is executed, 0.8 will be set in variable 100.

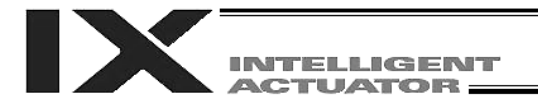

# 1.11 Actuator Control Declaration

| • | VEL ( | (Set speed) |  |
|---|-------|-------------|--|
| - |       |             |  |

|                    | Input condition<br>(I/O, flag) | Cor                  | Output    |            |                |
|--------------------|--------------------------------|----------------------|-----------|------------|----------------|
| (LD, A, O, AB, OB) |                                | Command, declaration | Operand 1 | Operand 2  | (Output, flag) |
| Optional           | Optional                       | VEL                  | Speed     | Prohibited | СР             |

[Function] Set the travel speed for CP operation in the value specified in operand 1. The unit is mm/sec.

(Note 1) Decimal places cannot be used.

(Note 2) The minimum speed is 1 mm/s.

| [Example 1] | VEL  | 100 | Set the speed to 100 mm/sec.   |
|-------------|------|-----|--------------------------------|
|             | MOVL | 1   | Move to point 1 at 100 mm/sec. |
| [Example 2] | VEL  | 500 | Set the speed to 500 mm/sec.   |
|             | MOVL | 2   | Move to point 2 at 500 mm/sec. |
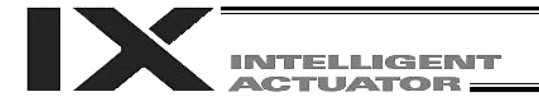

• VELS (Dedicated SCARA command: Set speed ratio)

| Extension condition<br>(LD, A, O, AB, OB) | Input condition | Cor                  | Output    |            |                |
|-------------------------------------------|-----------------|----------------------|-----------|------------|----------------|
|                                           | (I/O, flag)     | Command, declaration | Operand 1 | Operand 2  | (Output, flag) |
| Optional                                  | Optional        | VELS                 | Ratio     | Prohibited | СР             |

- [Function] Set the travel speed for PTP operation command (angular velocity for axes other than the Z-axis) as a ratio of the maximum PTP speed to be specified in operand 1. The ratio in operand 1 is set as an integer (unit: %).
- (Note 1) When a RIGH or LEFT command is used, the speed must be set via VELS even when PTP operation commands are not used.
- [Example 1]VELS50Set the travel speed for PTP operation command to<br/>50% of the maximum speed.MOVP1The axes will move to position No. 1 in PTP mode at<br/>50% of the maximum speed.

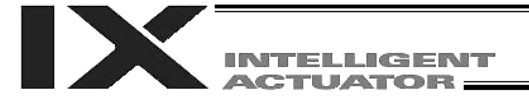

### • OVRD (Override)

|                    | Input condition | Cor                  | Output              |            |                |
|--------------------|-----------------|----------------------|---------------------|------------|----------------|
| (LD, A, O, AB, OB) | (I/O, flag)     | Command, declaration | Operand 1 Operand 2 |            | (Output, flag) |
| Optional           | Optional        | OVRD                 | Speed ratio         | Prohibited | СР             |

[Function] Reduce the speed in accordance with the ratio specified in operand 1 (speed coefficient setting). The speed ratio is set in a range from 1 to 100%. A speed command specifying a speed below 1 mm/sec can be generated using OVRD.

(Smoothness of actual operation cannot be guaranteed. Movement must be checked on the actual machine.)

(The speed specified with a PAPR command (push-motion approach speed) is clamped by the minimum speed of 1 mm/sec.)

| [Example 1] | VEL          | 150      | Set the SCARA CP operation speed/linear movement axis speed to 150 mm/sec.                                                        |
|-------------|--------------|----------|----------------------------------------------------------------------------------------------------|
|             | VELS<br>OVRD | 90<br>50 | Set the SCARA PTP operation speed ratio to 90%.<br>Reduce the speed to 50%.                                                       |
|             |              |          | The SCARA CP operation speed/linear movement axis speed becomes 75 mm/sec, while the SCARA PTP operation speed ratio becomes 45%. |

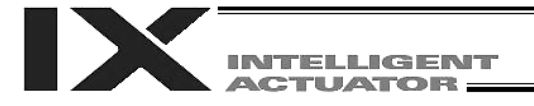

## • ACC (Set acceleration)

| Extension condition | Input condition | Co                   | Output       |            |                |
|---------------------|-----------------|----------------------|--------------|------------|----------------|
| (LD, A, O, AB, OB)  | (I/O, flag)     | Command, declaration | Operand 1    | Operand 2  | (Output, flag) |
| Optional            | Optional        | ACC                  | Acceleration | Prohibited | СР             |

[Function] Set the SCARA CP operation acceleration/linear movement axis acceleration in the value specified in operand 1.

The acceleration in operand 1 is set in G and may include up to two decimal places.

(Note) In CP operation where the position data does not include acceleration and an acceleration has not been set using an ACC command, either, the SCARA will use the default value registered in "All-axis parameter No. 11, Default CP acceleration of SCARA axis," while the linear movement axis will use the default value registered in "All-axis parameter No. 200, Default acceleration of linear movement axis."

#### [Example 1] ACC 0.3 Set the acceleration to 0.3 G.

(Note) Setting an acceleration exceeding the specified range for the actuator may generate an error. It may also result in a failure or shorter product life.

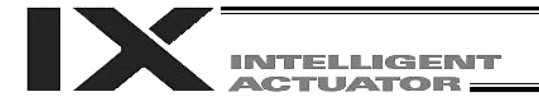

### • ACCS (Dedicated SCARA command: Set acceleration ratio)

| Extension condition | Input condition | Co                   | Output    |            |                |
|---------------------|-----------------|----------------------|-----------|------------|----------------|
| (LD, A, O, AB, OB)  | (I/O, flag)     | Command, declaration | Operand 1 | Operand 2  | (Output, flag) |
| Optional            | Optional        | ACCS                 | Ratio     | Prohibited | СР             |

[Function] Set the travel acceleration for SCARA PTP operation command (angular acceleration for axes other than the Z-axis), as the ratio to the maximum PTP acceleration, in the value specified in operand 1. The ratio in operand 1 is set as an integer (unit: %).

(Note 1) When setting the acceleration ratio, always refer to 5, "Precautions for Use," in the operation manual for the IX-Series Horizontal Articulated Robot.

[Example] ACCS 50 Set the travel acceleration for PTP operation command to 50% of the maximum acceleration.

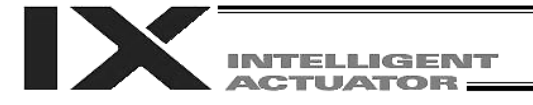

### • DCL (Set deceleration)

| Extension condition | Input condition | Co                   | Output       |            |                |
|---------------------|-----------------|----------------------|--------------|------------|----------------|
| (LD, A, O, AB, OB)  | (I/O, flag)     | Command, declaration | Operand 1    | Operand 2  | (Output, flag) |
| Optional            | Optional        | DCL                  | Deceleration | Prohibited | СР             |

[Function] Set the SCARA CP operation deceleration/linear movement axis deceleration in the value specified in operand 1.

The deceleration in operand 1 is set in G and may include up to two decimal places.

(Note) In CP operation where the position data does not include deceleration and a deceleration has not been set using a DCL command, either, the SCARA will use the default value registered in "All-axis parameter No. 12, Default CP deceleration of SCARA axis," while the linear movement axis will use the default value registered in "All-axis parameter No. 201, Default deceleration of linear movement axis."
A DCL command cannot be used with CIP and APC commands

A DCL command cannot be used with CIR and ARC commands.

[Example] DCL 0.3 Set the deceleration to 0.3 G.

(Note) Setting a deceleration exceeding the specified range for the actuator may generate an error. It may also result in a failure or shorter product life.

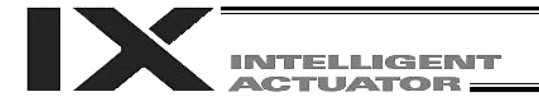

### • DCLS (Dedicated SCARA command: Set deceleration ratio)

| Extension condition | Input condition | Co                   | Output    |            |                |
|---------------------|-----------------|----------------------|-----------|------------|----------------|
| (LD, A, O, AB, OB)  | (I/O, flag)     | Command, declaration | Operand 1 | Operand 2  | (Output, flag) |
| Optional            | Optional        | DCLS                 | Ratio     | Prohibited | СР             |

[Function] Set the travel deceleration for SCARA PTP operation command (angular deceleration for axes other than the Z-axis), as the ratio to the maximum PTP deceleration, in the value specified in operand 1. The ratio in operand 1 is set as an integer (unit: %).

(Note 1) When setting the deceleration ratio, always refer to 5, "Precautions for Use," in the operation manual for the IX-Series Horizontal Articulated Robot.

[Example] DCLS 50 Set the travel deceleration for PTP operation command to 50% of the maximum deceleration.

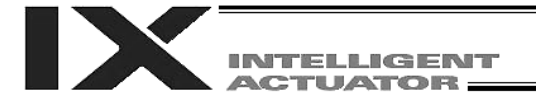

### VLMX (Dedicated linear movement axis command: Specify VLMX speed)

| Extension condition | Input condition | Co                   | Output     |            |                |
|---------------------|-----------------|----------------------|------------|------------|----------------|
| (LD, A, O, AB, OB)  | (I/O, flag)     | Command, declaration | Operand 1  | Operand 2  | (Output, flag) |
| Optional            | Optional        | VLMX                 | Prohibited | Prohibited | СР             |

[Function] Set the travel speed of a linear movement axis to the VLMX speed (normally the maximum speed).

When a VLMX command is executed, the value registered in "Axis-specific parameter No. 29, VLMX speed of linear movement axis" will be set as the travel speed.

(Note) When the VLMX speed is specified in a continuous position movement command (PATH or PSPL), the target speed to each position will become a composite speed calculated based on the VLMX speed, provided that the speed for each axis does not exceed "Axis-specific parameter No. 28, Maximum PTP speed (SCARA axis)/maximum operating speed of each axis (linear movement axis)." To keep the target speed constant, a speed must be explicitly specified using a VEL command.

| [Example] | VEL<br>MOVP<br>MOVP  | 1000 <sup>-</sup><br>1<br>2 - | The speed in this section becomes 1,000 mm/sec. |
|-----------|----------------------|-------------------------------|-------------------------------------------------|
|           | VLMX<br>MOVP<br>MOVP | 3<br>4 _                      | The speed in this section becomes VLMX mm/sec.  |

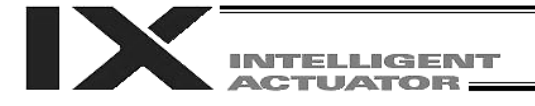

## • SCRV (Set sigmoid motion ratio)

| Extension condition | Input condition | (                    | Output    |                 |                |
|---------------------|-----------------|----------------------|-----------|-----------------|----------------|
| (LD, A, O, AB, OB)  | (I/O, flag)     | Command, declaration | Operand 1 | Operand 2       | (Output, flag) |
| Optional            | Optional        | SCRV                 | Ratio     | (S-motion type) | СР             |

[Function] Set the ratio of sigmoid motion control of the actuator in the value specified in operand 1. The ratio is set as an integer in a range from 0 to 50 (%).

If the ratio is not set using this command or 0% is set, a trapezoid motion will be implemented.

A SCRV command can be used with the following commands: MOVP, MOVL, MVPI, MVLI, TMPI, TMLI, JBWF, JBWN, JFWF, JFWN

You can set the S-motion type in operand 2 if the main application version is 0.45 or later. This setting is valid in PC software version 7.5.0.0 or later and teaching pendant version 1.11 or later.

| Value set in operand 2 | Description              |  |  |
|------------------------|--------------------------|--|--|
| 0 or blank             | S-motion A               |  |  |
| 1                      | S-motion B (recommended) |  |  |

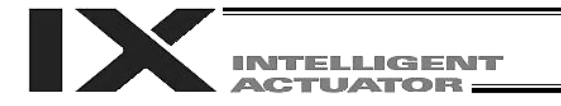

• S-motion A (Operand 2 = Blank or 0)

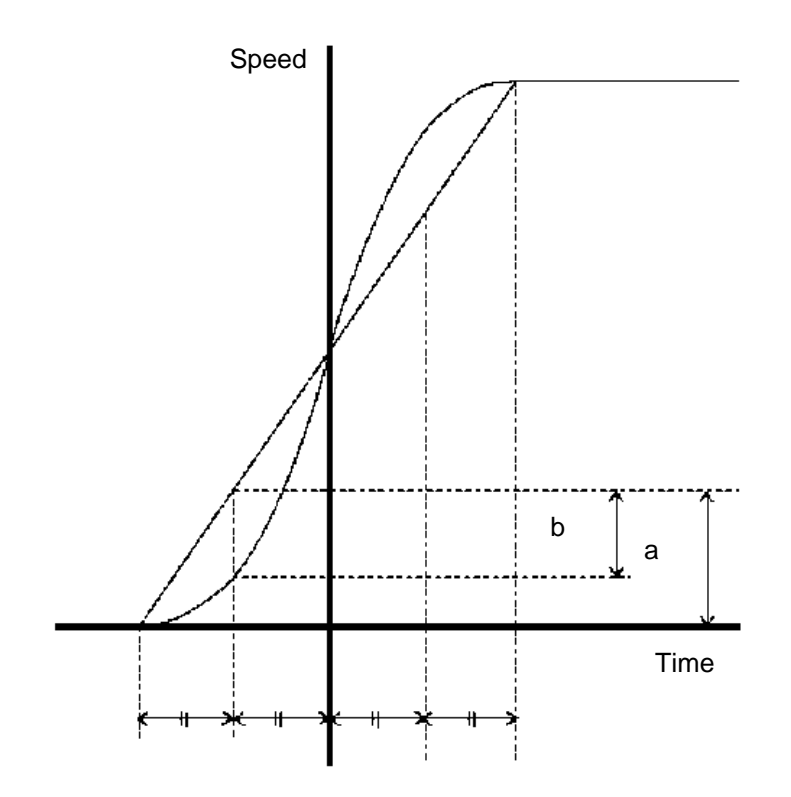

• S-motion B (Operand 2 = 1)

If S-motion B is selected, the speed pattern becomes smoother (compared to the S-motion control ratio applicable when S-motion A is selected). (The deviation peak from the trapezoid motion becomes smaller.)

[Example 1] SCRV 30

Set the sigmoid motion ratio to 30%.

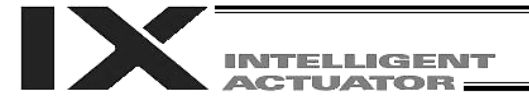

## • OFST (Set offset)

| Extension condition | Input condition | Cor                  | Output          |                 |                |
|---------------------|-----------------|----------------------|-----------------|-----------------|----------------|
| (LD, A, O, AB, OB)  | (I/O, flag)     | Command, declaration | Operand 1       | Operand 2       | (Output, flag) |
| Optional            | Optional        | OFST                 | Axis<br>pattern | Offset<br>value | СР             |
|                     |                 |                      |                 |                 |                |

[Function] Reset the target value by adding the offset value specified in operand 2 to the original target value when performing the actuator movement specified in operand 1. The offset is set in mm, and the effective resolution is 0.001 mm. A negative offset may be specified as long as the operation range is not exceeded.

(Note) An OFST command cannot be used outside the applicable program. To use OFST in multiple programs, the command must be executed in each program. An OFST command cannot be used with MVPI, MVLI, TMLI, and TMPI commands.

| [Example 1] | OFST                           | 110                                          | 50                                   | Add 50 mm to the specified positions of the Y and Z-axes.                                                  |
|-------------|--------------------------------|----------------------------------------------|--------------------------------------|----------------------------------------------------------------------------------------------------|
| [Example 2] | An axis<br>the ope<br>110 (bir | pattern caration in [Entropy $\rightarrow$ 6 | an be indi<br>Example ´<br>(decimal) | rectly specified using a variable. An example of specifying 1] indirectly using a variable is shown below. |
|             | LET<br>OFST                    | 1<br>*1                                      | 6<br>50                              | Assign 6 to variable 1.                                                                                    |
| [Example 3] | LET                            | 1                                            | 30                                   | Assign 30 to variable 1.                                                                                   |
|             | OFST                           | 1000                                         | *1                                   | Add the content of variable 1 (30°) to the specified position of the R-axis.                               |

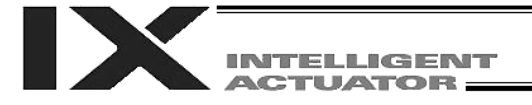

### • DEG (Set arc angle)

| Extension condition | Input condition | Cor                  | Output    |            |                |
|---------------------|-----------------|----------------------|-----------|------------|----------------|
| (LD, A, O, AB, OB)  | (I/O, flag)     | Command, declaration | Operand 1 | Operand 2  | (Output, flag) |
| Optional            | Optional        | DEG                  | Angle     | Prohibited | СР             |

 [Function] Set a division angle for the interpolation implemented by a CIR (move along circle) or ARC (move along arc) command. When CIR or ARC is executed, a circle will be divided by the angle set here to calculate the passing points. The angle is set in a range from 0 to 120 degrees. If the angle is set to "0," an appropriate division angle will be calculated automatically so that the actuator will operate at the set speed (maximum 180 degrees). The angle is set in degrees and may include up to one decimal place.
 (Note) If a CIR or ARC command is executed without setting an angle with this command, the default value registered in "All-axis parameter No. 30, Default division angle" will be used.

[Example] DEG

10

Set the division angle to 10 degrees.

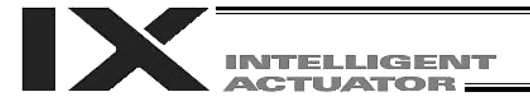

BASE \*1

## • BASE (Set reference axis)

| Extension condition            | Input condition | Cor                  | Output         |            |                |
|--------------------------------|-----------------|----------------------|----------------|------------|----------------|
| (LD, A, O, AB, OB) (I/O, flag) |                 | Command, declaration | Operand 1      | Operand 2  | (Output, flag) |
| Optional                       | Optional        | BASE                 | Axis<br>number | Prohibited | СР             |

| [Function]  | Sequentially of<br>first axis.<br>A BASE commonds as<br>zone areas a | count the<br>mand is<br>s well as<br>re assign | e axes, sta<br>effective w<br>actuator c<br>ned to each | rting from the axis number specified in operand 1 as the<br>ith PRED, PRDQ, AXST, ARCH, PACH, PMVP and PMVL<br>ontrol commands and zone commands. Take note that<br>n actuator using parameters. |
|-------------|----------------------------------------------------------------------|------------------------------------------------|---------------------------------------------------------|----------------------------------------------------------------------------------------------------|
| [Example 1] | BASE<br>HOME<br>HOME                                                 | 5<br>1<br>10                                   |                                                         | The fifth axis is considered axis 1.<br>Axis 5 executes home return.<br>Axis 6 executes home return.                                                                                             |
| [Example 2] | LET                                                                  | 1                                              | 5                                                       | Assign 5 to variable 1.                                                                                                    |

Hereafter, axes 5 and 6 will operate based on specification of axes 1 and 2.

The content of variable 1 (axis 5) is considered axis 1.

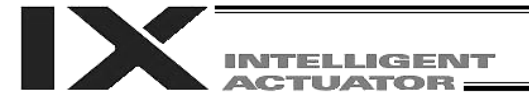

### • GRP (Set group axes)

| Extension condition | Input condition | Cor                  | Output          |            |                |  |
|---------------------|-----------------|----------------------|-----------------|------------|----------------|--|
| (LD, A, O, AB, OB)  | (I/O, flag)     | Command, declaration | Operand 1       | Operand 2  | (Output, flag) |  |
| Optional            | Optional        | GRP                  | Axis<br>pattern | Prohibited | СР             |  |

 [Function] Allow only the position data of the axis pattern specified in operand 1 to become valid. The program assumes that there are no data for other axes not specified. When multiple programs are run simultaneously, assigning axes will allow the same position data to be used effectively among the programs. A GRP command can be used with operand axis-pattern specification commands excluding OFST, DFTL, GTTL, DFWK, GTWK, DFIF and GTIF commands, as well as with servo operation commands using position data.
 [Example 1] GRP 11 Data of the X and Y-axes become valid.

| []          | CIR2                           | 1                                           | 2                                   | Axis-pattern error will not generate even if data is set for the Z and R-axes.                               |
|-------------|--------------------------------|---------------------------------------------|-------------------------------------|----------------------------------------------------------------------------------------------------|
| [Example 2] | An axis<br>the ope<br>11 (bina | pattern (<br>ration in ary) $\rightarrow 3$ | can be ind<br>[Example<br>(decimal) | lirectly specified using a variable. An example of specifying 1] indirectly using a variable is shown below. |
|             | LET<br>GRP                     | 1<br>*1                                     | 3                                   | Assign 3 to variable 1.                                                                                      |
|             | CIR2                           | 1                                           | 2                                   |                                                                                                    |

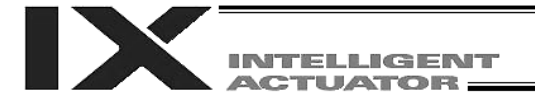

### • HOLD (Hold: Declare axis port to pause)

| Extension condition            | Input condition | Co                   | Output                    |             |                |  |
|--------------------------------|-----------------|----------------------|---------------------------|-------------|----------------|--|
| (LD, A, O, AB, OB) (I/O, flag) |                 | Command, declaration | Operand 1                 | Operand 2   | (Output, flag) |  |
| Optional                       | Optional        | HOLD                 | (Input port, global flag) | (HOLD type) | СР             |  |

[Function] Declare an input port or global flag to pause while a servo command is being executed. When operation is performed on the input port or global flag specified in operand 1, the current servo processing will pause. (If the axes are moving, they will decelerate to a stop.) If nothing is specified in operand 1, the current pause declaration will become invalid.

[HOLD type]

HOLD

15

0

0 = Contact a (Deceleration stop)

1 = Contact b (Deceleration stop)

2 = Contact b (Deceleration stop  $\rightarrow$  Servo OFF (The drive source will not be cut off)) The HOLD type is set to "0" (contact a) when the program is started.

If nothing is specified in operand 2, the current HOLD type will be used. Using other task to issue a servo ON command to any axis currently stopped via a HOLD servo OFF will generate an "Error No. C66, Axis duplication error." If the servo of that axis was ON prior to the HOLD stop, the system will automatically turn on the servo when the HOLD is cancelled. Therefore, do not issue a servo ON command to any axis currently stopped via a HOLD servo OFF.

If any axis currently stopped via a HOLD servo OFF is moved by external force, etc., from the stopped position, and when the servo of that axis was ON prior to the HOLD stop, the axis will move to the original stopped position when the HOLD is cancelled before resuming operation.

- (Note 1) The input port or global flag specified by a HOLD declaration will only pause the axes used in the task (program) in which the HOLD is declared. The declaration will not be valid on axes used in different tasks (programs).
- (Note 2) An input port or global flag to pause is valid for all active servo commands other than a SVOF command. (A deceleration stop will also be triggered in J□W□ and PATH operation.)

[Example]

The axes will decelerate to a stop when input port 15 turns ON.

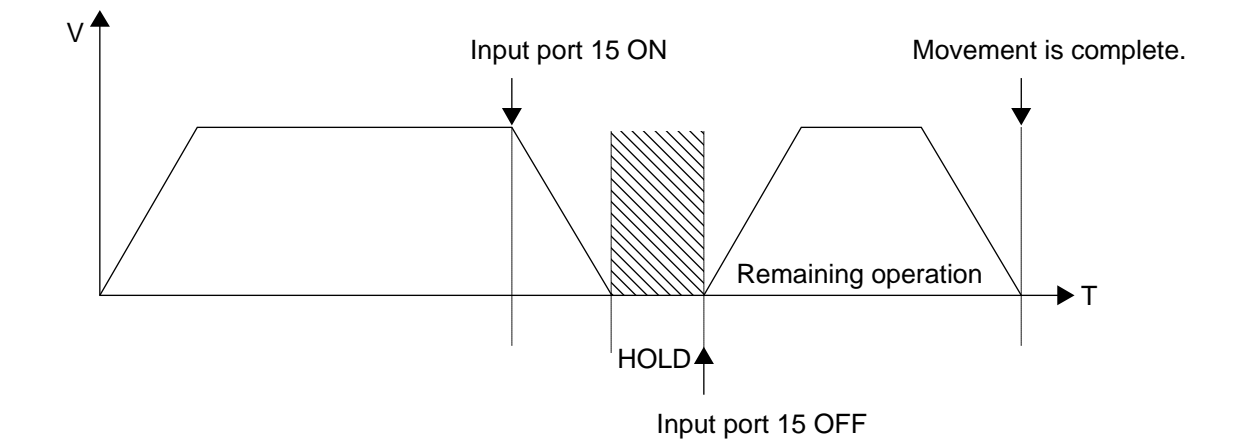

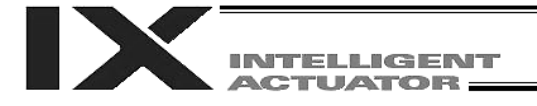

## • CANC (Cancel: Declare axis port to abort)

| Extension condition | Input condition | Co                   | Output                    |             |                |  |
|---------------------|-----------------|----------------------|---------------------------|-------------|----------------|--|
| (LD, A, O, AB, OB)  | (I/O, flag)     | Command, declaration | Operand 1 Operand 2       |             | (Output, flag) |  |
| Optional            | Optional        | CANC                 | (Input port, global flag) | (CANC type) | СР             |  |

[Function] Declare an input port or global flag to abort while a servo command is being executed. When operation is performed on the input port or global flag specified in operand 1, the current servo processing will be aborted. (If the axes are moving, they will decelerate to a stop before the processing is aborted.)

If nothing is specified in operand 1, the current abort declaration will become invalid.

[CANC type]

CANC

- 0 = Contact a (Deceleration stop)
- 1 = Contact b (Deceleration stop)

The CANC type is set to "0" (contact a) when the program is started.

If nothing is specified in operand 2, the current CANC type will be used.

- (Note 1) The input port or global flag specified by a CANC command will only abort the axes used in the task (program) in which the CANC is declared. The declaration will not be valid on axes used in different tasks (programs).
- (Note 2) An input port or global flag to pause is valid for all active servo commands other than a SVOF command. (A deceleration stop will also be triggered in PATH operation.)

[Example]

- 14 0 The axes wi turns ON.
  - The axes will decelerate to a stop when input port 14 turns ON.

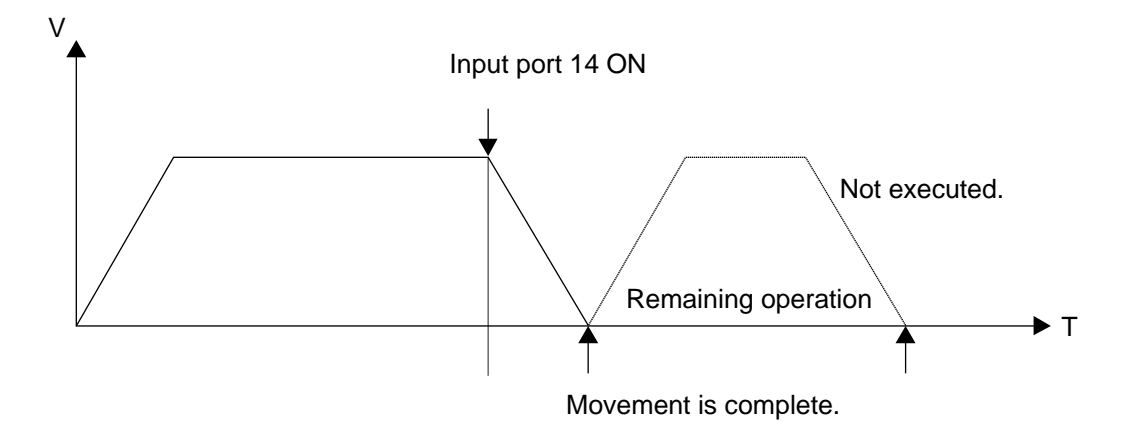

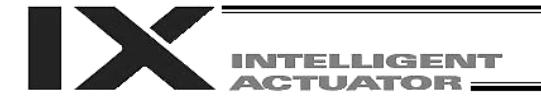

### • DIS (Set division distance at spline movement)

| Extension condition                             | Input condition | Cor                  | nmand, declara | Output                  |    |
|-------------------------------------------------|-----------------|----------------------|----------------|-------------------------|----|
| (LD, A, O, AB, OB) (I/O, flag) Comma<br>declara |                 | Command, declaration | Operand 1      | Operand 2 (Output, flag |    |
| Optional                                        | Optional        | DIS                  | Distance       | Prohibited              | СР |

[Function] Set a division distance for the interpolation implemented by a PSPL (move along spline) command.

When a PSPL command is executed, a passing point will be calculated at each distance set here and the calculated passing points will be used as interpolation points. If the distance is set to "0," an appropriate division distance will be calculated automatically so that the actuator will operate at the set speed

The distance is input in mm.

Interpolation points

10

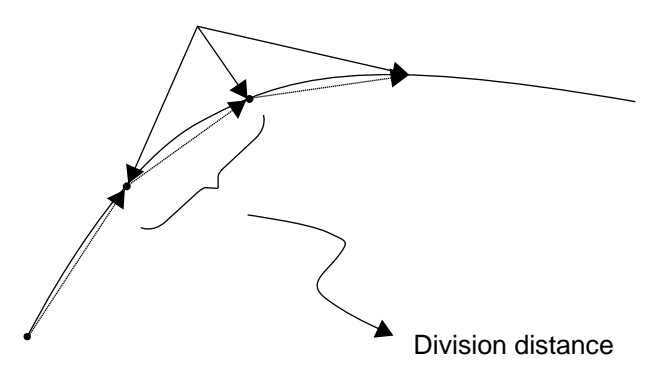

(Note) If a PSPL command is executed without setting a distance with a DIS command, the default value registered in "All-axis parameter No. 31, Default division distance" will be used.

[Example] DIS

Set the division distance to 10 mm.

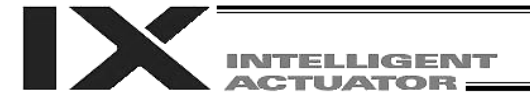

# • POTP (Set PATH output type)

| Extension condition |             | Cor                  | Output    |            |                |
|---------------------|-------------|----------------------|-----------|------------|----------------|
| (LD, A, O, AB, OB)  | (I/O, flag) | Command, declaration | Operand 1 | Operand 2  | (Output, flag) |
| Optional            | Optional    | POTP                 | 0 or 1    | Prohibited | СР             |

[Function] Set the output type in the output field to be used when a PATH or PSPL command is executed.

When a PATH or PSPL command is executed, the output will operate as follows in accordance with the setting of the POTP command.

- (1) POTP [Operand 1] = 0 (ON upon completion of operation) The output port or flag will turn ON upon completion of operation.
- (2) POTP [Operand 1] = 1 (Increment and output on approaching each position; ON upon completion of operation for the last position) During PATH or PSPL operation, the output port number or flag number specified in the output field will be incremented and turned ON when each specified position approaches. At the last position, however, the output will turn ON upon completion of operation. This setting provides a rough guide for output in sequence control.
- (Note 1) The default value of POTP, before it is set, is "0."

(Note 2) If POTP = 1 and there is no valid data at the specified position, the output number will be incremented but the output will not turn ON. (The output number will be incremented regardless of the size of position numbers specified in operands 1 and 2 in a PATH or PSPL command.)

| [Example] | POTP<br>PATH | 1<br>1 | 5 | 300 | Turn ON output port Nos. 300 through 304 sequential<br>each time a specified position approaches during a<br>pass movement from position Nos. 1 through 5, starti<br>from the first position. |
|-----------|--------------|--------|---|-----|----------------------------------------------------------------------------------------------------|
|           |              |        |   |     |                                                                                                    |

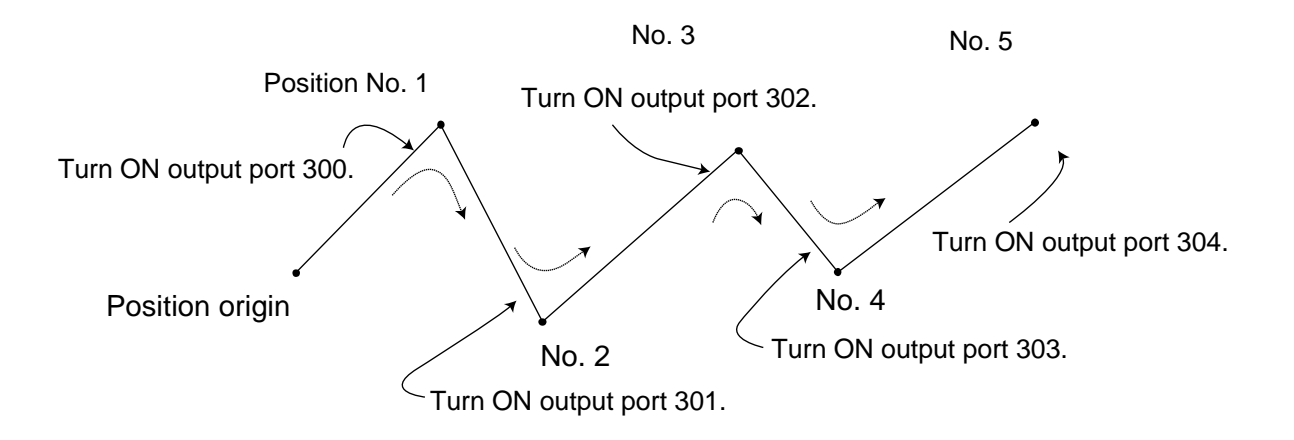

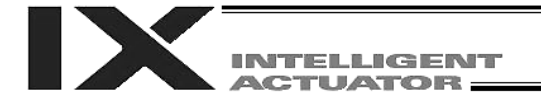

| <ul> <li>PAPR (Set push-motion application)</li> </ul> | proach distance, speed) |
|--------------------------------------------------------|-------------------------|
|--------------------------------------------------------|-------------------------|

| Extension condition | Input condition | Cor                  | Command, declaration |           |                |  |  |
|---------------------|-----------------|----------------------|----------------------|-----------|----------------|--|--|
| (LD, A, O, AB, OB)  | (I/O, flag)     | Command, declaration | Operand 1            | Operand 2 | (Output, flag) |  |  |
| Optional            | Optional        | PAPR                 | Distance             | Speed     | СР             |  |  |

[Function] Set the operation to be performed when a PUSH command is executed.

Set the distance (push-motion approach distance) over which push-motion approach operation (torque-limiting operation) will be performed in operand 1 (in mm), and set the speed (push-motion approach speed) at which push-motion approach operation (torque-limiting operation) will be performed in operand 2 (in mm/sec).

The push-motion approach distance specified in operand 1 may contain up to three decimal places, while the speed specified in operand 2 cannot contain any decimal place.

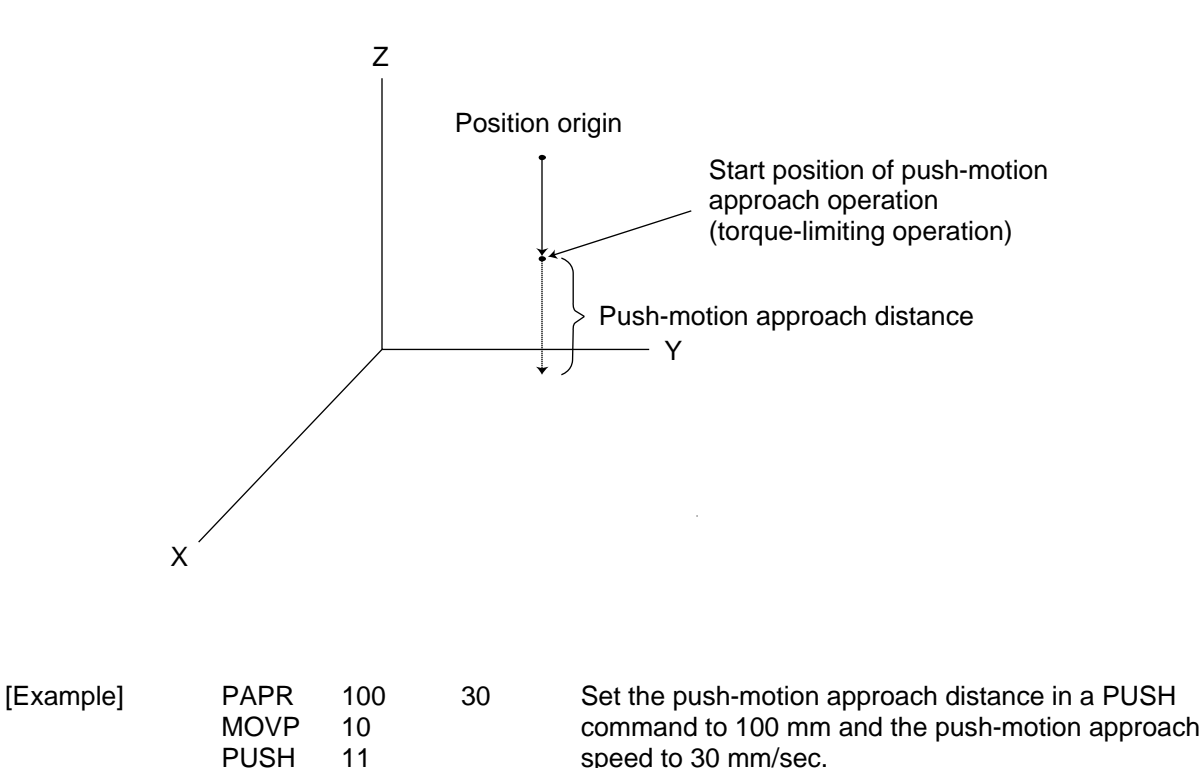

(Note) When an OVRD command is used, the push-motion approach speed is clamped by the minimum speed of 1 mm/sec.
 (The minimum speed does not guarantee reliable push motion operation. If low-speed push-motion approach is needed, confirm the operation on the actual machine by considering the effects of mechanical characteristics, etc.)

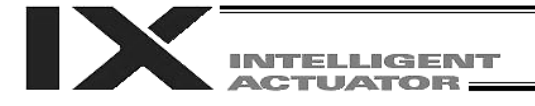

### • DFTL (Dedicated SCARA command: Define tool coordinate system)

| Extension condition | Input condition | C                    | ommand, declarat              | tion               | Output         |
|---------------------|-----------------|----------------------|-------------------------------|--------------------|----------------|
| (LD, A, O, AB, OB)  | (I/O, flag)     | Command, declaration | Operand 1                     | Operand 2          | (Output, flag) |
| Optional            | Optional        | DFTL                 | Tool coordinate system number | Position<br>number | СР             |

[Function] Set the position data specified in operand 2 as the offset data for the tool coordinate system specified in operand 1. The offset data for tool coordinate system corresponding to all SCARA axes will be set in the position data, but the position data for invalid axes will be set as "zero offset."

- (Note 1) The tool and load coordinate systems are dedicated SCARA functions.
- (Note 2) Tool coordinate system No. 0 is reserved for a condition where no tool offset is applicable. Therefore, setting this coordinate system number will generate an "Error No. B71: Coordinate system number error."
- (Note 3) GRP commands are invalid with respect to this command.
- [Example] DFTL 1 150

#### Position data

| No.(Name) | Axis1          | Axis2        | Axis3         | Axis4      | Vel A   | cc Dcl   |          |
|-----------|----------------|--------------|---------------|------------|---------|----------|----------|
| 150()     | 45.000         | 35.000       | -10.000       | 45.000     | R       |          |          |
| 151()     |                |              |               |            |         |          |          |
| 152()     |                |              |               |            |         |          |          |
|           |                |              |               |            |         |          |          |
|           |                |              |               |            | 11      |          |          |
|           |                |              |               |            |         |          |          |
| M Coordin | ate System Def | inition      |               |            |         |          | _ 🗆 ×    |
| 882       | ( <b>B</b>     |              |               |            |         |          |          |
| Work Cod  | ordinate Offs  | et Tool Coor | dinate Offset | Simple int | erferen | ce check | zone     |
| No. X[0   | .001mm] Y[0.0  | 001mm] Z[0.0 | 01mm] R[0.001 | .deg]      |         |          | <b>_</b> |
|           | 45,000         | 35.000 -1    | 0.000 45      |            |         |          |          |

| 1 | 45.000 | 35.000 | -10.000 | 45.000 |
|---|--------|--------|---------|--------|
| 2 | 0.000  | 0.000  | 0.000   | 0.000  |
| 3 | 0.000  | 0.000  | 0.000   | 0.000  |
|   |        |        |         |        |

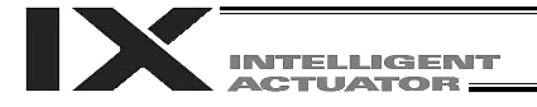

| • | SLTL (Dedicated | SCARA comma | nd: Select tool | coordinate sys | stem) |
|---|-----------------|-------------|-----------------|----------------|-------|
|---|-----------------|-------------|-----------------|----------------|-------|

| Extension condition | Input condition | C                    | Command, declaration          |            |                |  |  |
|---------------------|-----------------|----------------------|-------------------------------|------------|----------------|--|--|
| (LD, A, O, AB, OB)  | (I/O, flag)     | Command, declaration | Operand 1                     | Operand 2  | (Output, flag) |  |  |
| Optional            | Optional        | SLTL                 | Tool coordinate system number | Prohibited | СР             |  |  |

#### [Function] Set the value specified in operand 1 as the selected tool coordinate system number. Refer to 3, "Coordinate System," in Chapter 3 of Part 4.

- (Note 1) The tool and load coordinate systems are dedicated SCARA functions.
- (Note 2) The number declared last in the system becomes valid. The selected tool coordinate system number will remain valid after the program ends, or even after reconnection of power if a system-memory backup battery is installed.
- (Note 3) Only one tool coordinate system number can be selected in the system.
- (Note 4) Expressly declare SLTL in the program to prevent problems that may occur when the coordinate system number changed via the PC software or teaching pendant was not returned to the original setting.
   (Set SLTL = 0, if tool coordinate system is not used.)

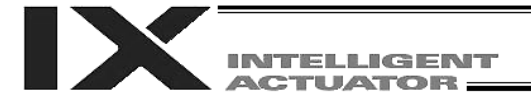

### • GTTL (Dedicated SCARA command: Get tool coordinate system definition data)

| Extension condition | Input condition | C                    | ommand, declara               | tion               | Output         |
|---------------------|-----------------|----------------------|-------------------------------|--------------------|----------------|
| (LD, A, O, AB, OB)  | (I/O, flag)     | Command, declaration | Operand 1                     | Operand 2          | (Output, flag) |
| Optional            | Optional        | GTTL                 | Tool coordinate system number | Position<br>number | СР             |

<sup>[</sup>Function] Set in the position data specified in operand 2 the offset data for the tool coordinate system specified in operand 1. The offset data for tool coordinate system corresponding to all SCARA axes will be set in the position data.

- (Note 1) The tool and load coordinate systems are dedicated SCARA functions.
- (Note 2) When this command is executed, the position data for axis 5 and subsequent axes will be cleared.

Accordingly, do not specify any position currently used in linear movement axis operation.

- (Note 3) Tool coordinate system No. 0 is reserved for a condition where no tool offset is applicable. Therefore, setting this coordinate system number will generate an "Error No. B71: Coordinate system number error."
- (Note 4) GRP commands are invalid with respect to this command.

| [Example 1] | OFST        | 110       | 50       | The specified Y and Z-axis positions will be incremented by 50 mm.                                                   |
|-------------|-------------|-----------|----------|----------------------------------------------------------------------------------------------------|
| [Example 2] | LET<br>OFST | 1<br>1000 | 30<br>*1 | Assign 30 to variable 1.<br>The specified R-axis position will be incremented by the<br>content of variable 1 (30 ). |

[Example] GTTL 1 150

|     | ✓ Coordinate System Definition |                 |       |          |     |            |            |      |               |                   |          |  |
|-----|--------------------------------|-----------------|-------|----------|-----|------------|------------|------|---------------|-------------------|----------|--|
|     |                                |                 |       |          |     |            |            |      |               |                   |          |  |
| 1   | Work                           | Coord           | inate | Offset   | Тоо | l Coordina | te Offset  | Sim  | ple interfere | nce ch            | eck zone |  |
|     | No.                            | X[0.00          | lmm]  | Y[0.001; | mm] | Z[0.001mm  | ] R[0.0010 | ieg] |               |                   |          |  |
|     | 1                              | $\triangleleft$ | 5.000 | 35.      | 000 | -10.00     | 0 45.      | 000  | $\supset$     |                   |          |  |
|     | 2                              | (               | 0.000 | 0.       | 000 | 0.00       | 0 0.       | .000 |               |                   |          |  |
|     | 3                              | (               | 0.000 | 0.       | 000 | 0.00       | o o.       | 000  |               | $\langle \rangle$ |          |  |
|     |                                |                 |       | -        |     |            |            |      | 1             |                   |          |  |
|     |                                |                 |       |          |     |            |            |      |               |                   |          |  |
|     |                                |                 |       |          |     |            |            |      |               |                   |          |  |
|     |                                |                 |       |          |     |            |            |      |               |                   |          |  |
|     |                                |                 |       |          |     |            |            |      |               |                   |          |  |
|     | 4                              |                 |       |          | _   |            |            |      |               |                   | 1 -      |  |
| No  | .(Na                           | me)             | A     | xis1     |     | Axis2      | Axis3      |      | Axis4         | Nel 4             | icc Del  |  |
| 50( |                                | )               |       | 45.000   |     | 35.000     | -10.       | 000  | 45.000        | >                 |          |  |
| 52( |                                | )               |       |          |     |            |            |      |               |                   |          |  |
| 021 |                                | /               |       |          |     |            |            |      |               |                   |          |  |

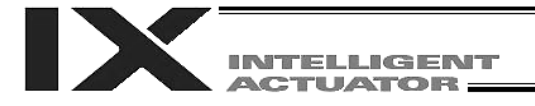

### • DFWK (Dedicated SCARA command: define load coordinate system)

| Extension condition | Input condition | (                    | ion                           | Output             |                |
|---------------------|-----------------|----------------------|-------------------------------|--------------------|----------------|
| (LD, A, O, AB, OB)  | (I/O, flag)     | Command, declaration | Operand 1                     | Operand 2          | (Output, flag) |
| Optional            | Optional        | DFWK                 | Load coordinate system number | Position<br>number | СР             |

[Function] Set the position data specified in operand 2 as the offset data for the load coordinate system specified in operand 1. The offset data for load coordinate system will include the specified position data corresponding to all axes, but the position data for invalid axes will be set as "zero offset."

- (Note 1) The tool and load coordinate systems are dedicated SCARA functions.
- (Note 2) Load coordinate system No. 0 is reserved as the base coordinate system. Therefore, setting this coordinate system number will generate an "Error No. B71: Coordinate system number error."
- (Note 3) GRP commands are invalid with respect to this command.
- [Example] DFWK 1 160

#### Position data

| No.  | (Name)        | Axis                                                     | 1 Axi:                                                  | s2 Ax                                                         | is3 A                                                   | xis4 Vel      | Acc Dc    |        |
|------|---------------|----------------------------------------------------------|---------------------------------------------------------|---------------------------------------------------------------|---------------------------------------------------------|---------------|-----------|--------|
| 160( |               | ) (150                                                   | .000 20                                                 | 0.000                                                         | 0.000                                                   | 30.000R       |           |        |
| 161( |               | )                                                        |                                                         |                                                               |                                                         |               |           |        |
| 162( |               | )                                                        |                                                         |                                                               |                                                         |               | \         |        |
|      |               |                                                          |                                                         |                                                               |                                                         |               | 1         |        |
|      |               |                                                          |                                                         |                                                               |                                                         |               |           |        |
|      |               |                                                          |                                                         |                                                               |                                                         |               |           |        |
|      |               |                                                          |                                                         |                                                               |                                                         |               |           |        |
|      | M Coor        | rdinate Syste                                            | em Definition                                           |                                                               |                                                         | ,             | //        | _ 🗆 🗵  |
|      |               |                                                          |                                                         |                                                               |                                                         |               |           |        |
|      |               |                                                          |                                                         |                                                               |                                                         |               |           |        |
|      | Work          | Coordinate                                               | Offset Too                                              | l Coordinate                                                  | e Offset Sin                                            | aple interfer | ence chec | k zone |
|      | Work No. X    | <b>&gt;   3</b><br>Coordinate<br>[[0.001mm]              | Offset Too<br>Y[0.001mm]                                | l Coordinate<br>Z[0.001mm]                                    | e Offset Sin<br>R[0.001deg]                             | mple interfer | ence chec | k zone |
|      | Work No. X    | Coordinate<br>[[0.001mm]]<br>(150.000                    | 0ffset Too<br>Y[0.001mm]<br>200.000                     | 1 Coordinate<br><u>2[0.001mm]</u><br>0.000                    | e Offset Sin<br><u>R[0.001deg]</u><br>30.000            | mple interfer | ence chec | k zone |
|      | Work<br>No. X | Coordinate<br>(0.001mm)<br>(150.000<br>-400.000          | 0ffset Too<br>Y[0.001mm]<br>200.000<br>100.000          | 1 Coordinate<br><u>Z[0.001mm]</u><br>0.000<br>25.000          | 0ffset Sin<br><u>R[0.001deg]</u><br>30.000<br>-20.000   | mple interfer | ence chec | k zone |
|      | Work          | Coordinate<br>[0.001mm]<br>(150.000<br>-400.000<br>0.000 | Offset Too<br>Y[0.001mm]<br>200.000<br>100.000<br>0.000 | 1 Coordinate<br><u>Z[0.001mm]</u><br>0.000<br>25.000<br>0.000 | 0ffset Sin<br>R[0.001deg]<br>30.000<br>-20.000<br>0.000 | mple interfer | ence chec | k zone |

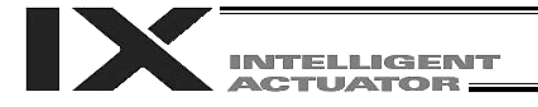

#### • SLWK (Dedicated SCARA command: select load coordinate system)

| Extension condition | Input condition | (                    | Command, declaration          |            |                |  |  |
|---------------------|-----------------|----------------------|-------------------------------|------------|----------------|--|--|
| (LD, A, O, AB, OB)  | (I/O, flag)     | Command, declaration | Operand 1                     | Operand 2  | (Output, flag) |  |  |
| Optional            | Optional        | SLWK                 | Load coordinate system number | Prohibited | СР             |  |  |

#### [Function] Set the value specified in operand 1 as the selected load coordinate system number. Refer to 3, "Coordinate System," in Chapter 3 of Part 4.

- (Note 1) The tool and load coordinate systems are dedicated SCARA functions.
- (Note 2) The number declared last in the system becomes valid. The selected load coordinate system number will remain valid after the program ends, or even after reconnection of power if a system-memory backup battery is installed.
- (Note 3) Only one load coordinate system number can be selected in the system.
- (Note 4) Expressly declare SLWK in the program to prevent problems that may occur when the coordinate system number changed via the PC software or teaching pendant was not returned to the original setting.
   (Set SLWK = 0, if load coordinate system is not used.)

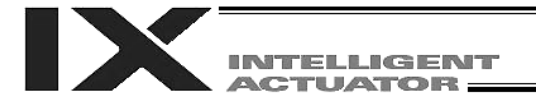

### • GTWK (Dedicated SCARA command: get load coordinate system definition data)

| Extension condition | Input condition | (                    | Output                        |                    |                |  |
|---------------------|-----------------|----------------------|-------------------------------|--------------------|----------------|--|
| (LD, A, O, AB, OB)  | (I/O, flag)     | Command, declaration | Operand 1                     | Operand 2          | (Output, flag) |  |
| Optional            | Optional        | GTWK                 | Load coordinate system number | Position<br>number | СР             |  |

<sup>[</sup>Function] Set in the position data specified in operand 2 the offset data for the load coordinate system specified in operand 1. The position data will include the specified offset data for load coordinate system corresponding to all axes.

- (Note 1) The tool and load coordinate systems are dedicated SCARA functions.
- (Note 2) When this command is executed, the position data for axis 5 and subsequent axes will be cleared.
   Accordingly, do not specify any position currently used in linear movement axis operation.
- (Note 3) Load coordinate system No. 0 is reserved as the base coordinate system. Therefore, setting this coordinate system number will generate an "Error No. B71: Coordinate system number error."
- (Note 4) GRP commands are invalid with respect to this command.

|--|

| // Coo | ordinate Syst | em Definition |               |             |                  |            | - 🗆 × |
|--------|---------------|---------------|---------------|-------------|------------------|------------|-------|
|        | 1 🥖 🖨         |               |               |             |                  |            |       |
| Work   | Coordinate    | e Offset Too  | )l Coordinate | Offset Sim  | ple interference | check zone | :]    |
| No. X  | X[0.001mm]    | Y[0.001mm]    | Z[0.001mm]    | R[0.001deg] |                  |            | -     |
| 1<     | 150.000       | 200.000       | 0.000         | 30.000      |                  |            |       |
| 2      | -400.000      | 100.000       | 25.000        | -20.000     |                  |            |       |
| 3      | 0.000         | 0.000         | 0.000         | 0.000       |                  |            |       |
|        |               |               |               |             |                  |            |       |
| No.(1  | Name)         | Axis1         | Axis2         | Axis3       | Axis4 Vel        | Acc Dol    |       |
| 160(   | )             | (150.000      | 200.000       | 0.000       | 30.000           |            |       |
| 161(   | )             |               |               |             |                  |            |       |
| 162(   | )             |               |               |             |                  |            | -     |

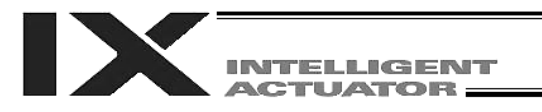

• RIGH (Dedicated SCARA command: change current arm system to right arm (Arm 2 may operate if the current arm system is the opposite arm))

| Extension condition | Input condition | Cor                  | Output     |            |                |  |
|---------------------|-----------------|----------------------|------------|------------|----------------|--|
| (LD, A, O, AB, OB)  | (I/O, flag)     | Command, declaration | Operand 1  | Operand 2  | (Output, flag) |  |
| Optional            | Optional        | RIGH                 | Prohibited | Prohibited | PE             |  |

- [Function] Change the current SCARA arm system to the right arm system. If the current arm system is the left arm system, arm 2 will be operated to change the arm system to the right arm system. After this operation, arms 1 and 2 will form a straight line. If the current arm system is the right arm system, no arm operation will take place. (For details, refer to 2, "Arm System," in Chapter 3 of Part 4.)
- (Note 1) When a RIGH or LEFT command is used, the speed must be set via VELS even when SCARA PTP operation commands are not used.

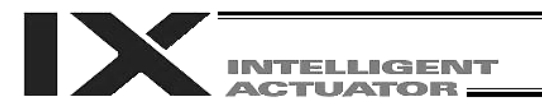

• LEFT (Dedicated SCARA command: change current arm system to left arm (Arm 2 may operate if the current arm system is the opposite arm))

| Extension condition | Input condition | Cor                  | Output     |            |                |  |
|---------------------|-----------------|----------------------|------------|------------|----------------|--|
| (LD, A, O, AB, OB)  | (I/O, flag)     | Command, declaration | Operand 1  | Operand 2  | (Output, flag) |  |
| Optional            | Optional        | LEFT                 | Prohibited | Prohibited | PE             |  |

[Function] Change the current SCARA arm system to the left arm system. If the current arm system is the right arm system, arm 2 will be operated to change the arm system to the left arm system. After this operation, arms 1 and 2 will form a straight line. If the current arm system is the left arm system, no arm operation will take place. (For details, refer to 2, "Arm System," in Chapter 3 of Part 4.)

<sup>(</sup>Note 1) When a RIGH or LEFT command is used, the speed must be set via VELS even when SCARA PTP operation commands are not used.

• PTPR (Dedicated SCARA command: specify right arm as PTP target arm system (Movement of the opposite arm system is prohibited when the target value cannot be achieved) (No arm operation))

| Extension condition | Input condition | Cor                  | Output     |            |                |  |
|---------------------|-----------------|----------------------|------------|------------|----------------|--|
| (LD, A, O, AB, OB)  | (I/O, flag)     | Command, declaration | Operand 1  | Operand 2  | (Output, flag) |  |
| Optional            | Optional        | PTPR                 | Prohibited | Prohibited | СР             |  |

[Function] Specify the right arm system as the target arm system for SCARA PTP operation command. Once a PTPR command is executed, the target arm system for SCARA PTP operation command will become the right arm system and any target value that cannot be achieved with the right arm system will generate an error. Executing this command itself will not accompany any arm operation.

 PTPL (Dedicated SCARA command: specify left arm as PTP target arm system (Movement of the opposite arm system is prohibited when the target value cannot be achieved) (No arm operation))

| Extension condition | Input condition | Cor                  | Output     |            |                |  |
|---------------------|-----------------|----------------------|------------|------------|----------------|--|
| (LD, A, O, AB, OB)  | (I/O, flag)     | Command, declaration | Operand 1  | Operand 2  | (Output, flag) |  |
| Optional            | Optional        | PTPL                 | Prohibited | Prohibited | СР             |  |

[Function] Specify the left arm system as the target arm system for SCARA PTP operation command. Once a PTPL command is executed, the target arm system for SCARA PTP operation command will become the left arm system and any target value that cannot be achieved with the left arm system will generate an error. Executing this command itself will not accompany any arm operation.

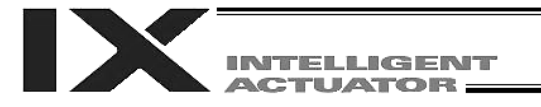

• PTPD (Dedicated SCARA command: specify current arm as PTP target arm system (Movement of the opposite arm system is prohibited when the target value cannot be achieved) (No arm operation))

| Extension condition | Input condition                                       | Cor  | Output     |            |                |  |
|---------------------|-------------------------------------------------------|------|------------|------------|----------------|--|
| (LD, A, O, AB, OB)  | LD, A, O, AB, OB) (I/O, flag) Command,<br>declaration |      | Operand 1  | Operand 2  | (Output, flag) |  |
| Optional            | Optional                                              | PTPD | Prohibited | Prohibited | СР             |  |

[Function] Specify the current arm system as the target arm system for SCARA PTP operation command. Once a PTPD command is executed, the target arm system for SCARA PTP operation command will become the current arm system and any target value that cannot be achieved with this arm system will generate an error. Executing this command itself will not accompany any arm operation.

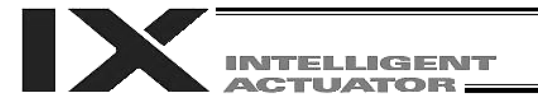

• PTPE (Dedicated SCARA command: specify current arm as PTP target arm system (Movement of the opposite arm system is permitted when the target value cannot be achieved) (No arm operation))

| Extension condition                                    |          | Cor       | Output<br>(Output, flag) |            |           |
|--------------------------------------------------------|----------|-----------|--------------------------|------------|-----------|
| (LD, A, O, AB, OB) (I/O, flag) Command,<br>declaration |          | Operand 1 |                          |            | Operand 2 |
| Optional                                               | Optional | PTPE      | Prohibited               | Prohibited | СР        |

[Function] Specify the current arm system as the target arm system for SCARA PTP operation command. Once a PTPE command is executed, the target arm system for SCARA PTP operation command will become the current arm system and any target value that cannot be achieved with this arm system will be processed by changing the target arm system to the opposite arm system. Any target value that cannot be achieved with either the right or left arm system will generate an error. Executing this command itself will not accompany any arm operation.

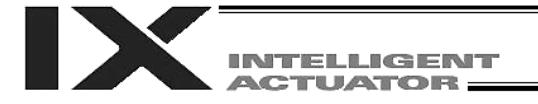

### • DFIF (Dedicated SCARA command: define coordinates of simple interference check zone)

| Extension condition | Input condition |                      | Output                               |                                                                |                |
|---------------------|-----------------|----------------------|--------------------------------------|----------------------------------------------------------------|----------------|
| (LD, A, O, AB, OB)  | (I/O, flag)     | Command, declaration | Operand 1                            | Operand 2                                                      | (Output, flag) |
| Optional            | Optional        | DFIF                 | Interference<br>check zone<br>number | Position number<br>(Consecutive two<br>positions will be used) | СР             |

[Function] Set the consecutive two position data starting from the position number specified in operand 2 as the coordinate data defining the simple interference check zone specified in operand 1.

The position data specified in operand 2 will be set as definition coordinates 1 of the simple interference check zone, while the next position data will be set as definition coordinates 2. If the axis patterns of the consecutive two position data do not match, an "Error No. C30: Axis pattern error" will generate.

- (Note 1) The simple interference check zone is a dedicated SCARA function.
- (Note 2) The definition coordinates of simple interference check zone are always treated as data on the base coordinate system (load coordinate system No. 0). Therefore, to provide position data for valid definition coordinates for the purpose of executing a DFIF command, the data must be set on the base coordinate system beforehand.
- (Note 3) After the definition coordinates of simple interference check zone are changed, it will take 5 msec before the check result reflects the new settings.
- (Note 4) GRP commands are invalid with respect to this command.

[Example 1] DFIF 1 170

| No.(Name) | Axis1   | Axis2   | Axis3   | Axis4   | Vel               | Acc | Del |   |
|-----------|---------|---------|---------|---------|-------------------|-----|-----|---|
| 170()     | 475.000 | -50.000 | 150.000 | 0.000   |                   |     |     |   |
| 171( )    | 400.000 | 50.000  | 200.000 | 180.000 | $\langle \rangle$ |     |     |   |
| 172( )    |         |         |         |         |                   |     |     | - |

| M Coordinate System Definition                                                                                                    |                  |  |  |  |  |  |  |
|----------------------------------------------------------------------------------------------------|------------------|--|--|--|--|--|--|
|                                                                                                    |                  |  |  |  |  |  |  |
| Work Coordinate Offset Tool Coordinate Offset Simple interference check zone                                                                                                    |                  |  |  |  |  |  |  |
| Caution : Please input the simple interference check zone definition coordinates<br>by work coordinate system selection No.0(= base coordinate system)<br>Error type when simple interference check zone invades :<br>0=No err processing, 1=Message level err, 2=Operation release level err |                  |  |  |  |  |  |  |
| Zone No. Crd No. X[0.001mm] Y[0.001mm] Z[0.001mm] R[0.001deg] Phy Output Global fa                                                                                                    | t/<br>lg ErrType |  |  |  |  |  |  |
| Zone 1 Crd 1 475.000 -50.000 150.000 0.000 3                                                                                                    | 11 1             |  |  |  |  |  |  |
| Crd 2 400.000 50.000 200.000 180.000                                                                                                    |                  |  |  |  |  |  |  |

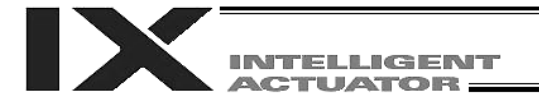

### • SOIF (Dedicated SCARA command: specify output for simple interference check zone)

| Extension condition | Input condition |                      | Output                            |                              |                |
|---------------------|-----------------|----------------------|-----------------------------------|------------------------------|----------------|
| (LD, A, O, AB, OB)  | (I/O, flag)     | Command, declaration | Operand 1 Operand 2               |                              | (Output, flag) |
| Optional            | Optional        | SOIF                 | Interference check<br>zone number | Output/global<br>flag number | СР             |

- [Function] Set the output number/global flag number specified in operand 2 as the output to be turned on upon entry into the simple interference check zone specified in operand 1.
- (Note 1) The simple interference check zone is a dedicated SCARA function.
- (Note 2) Duplicate specifications of physical output numbers or global flag numbers will cause chattering and the result will become indeterminable.
- [Example] SOIF 1 315

| M Coordina                  | ate System                                                                                                    | n Definition |               |             |              |                            |         | ١× |
|-----------------------------|----------------------------------------------------------------------------------------------------|--------------|---------------|-------------|--------------|----------------------------|---------|----|
| ₽₽≶                         | 8                                                                                                    |              |               |             |              |                            |         |    |
| Work Coo                    | rdinate                                                                                                    | Offset Tool  | Coordinate Of | fset Simple | interference | check zone                 |         |    |
| Caution<br>Error ty<br>0=No | Caution : Please input the simple interference check zone definition coordinates<br>by work coordinate system selection No.0(= base coordinate system)<br>Error type when simple interference check zone invades :<br>0=No err processing, 1=Message level err, 2=Operation release level err |              |               |             |              |                            |         |    |
| Zone No.                    | Crd No.                                                                                                    | X[0.001mm]   | Y[0.001mm]    | Z[0.001mm]  | R[0.001deg]  | Phy.Output/<br>Global falg | ErrType |    |
| Zone 1                      | Crd 1                                                                                                    | 475.000      | -50.000       | 150.000     | 0.000        | ( 315                      | ) 2     |    |
|                             | Crd 2                                                                                                    | 400.000      | 50.000        | 200.000     | 180.000      | $\bigcirc$                 |         |    |

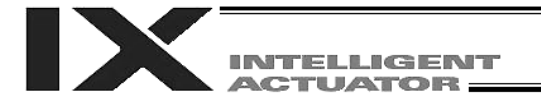

#### • SEIF (Dedicated SCARA command: specify error type for simple interference check zone)

| Extension condition | Input condition |                      | Output                            |                             |                |
|---------------------|-----------------|----------------------|-----------------------------------|-----------------------------|----------------|
| (LD, A, O, AB, OB)  | (I/O, flag)     | Command, declaration | Operand 1                         | Operand 2                   | (Output, flag) |
| Optional            | Optional        | SEIF                 | Interference check<br>zone number | 0 or 1 or 2<br>(Error type) | СР             |

[Function] Set the error type specified in operand 2 (see below) as the type of error generated upon entry into the simple interference check zone specified in operand 1.

Type of error generated upon entry into the simple interference check zone

- 0: No error
  - 1: Message level error
- 2: Operation-cancellation level error

(Note 1) The simple interference check zone is a dedicated SCARA function.

[Example 1] SEIF 1 2

| 🚧 Coordinate System Definition                                                                                                    |         |            |            |            |             |                            |         |
|----------------------------------------------------------------------------------------------------|---------|------------|------------|------------|-------------|----------------------------|---------|
| 820                                                                                                    | 8       |            |            |            |             |                            |         |
| Work Coordinate Offset Tool Coordinate Offset Simple interference check zone                                                                                                    |         |            |            |            |             |                            |         |
| Caution : Please input the simple interference check zone definition coordinates<br>by work coordinate system selection No.0(= base coordinate system)<br>Error type when simple interference check zone invades :<br>0=No err processing, 1=Message level err, 2=Operation release level err |         |            |            |            |             |                            |         |
| Zone No.                                                                                                    | Crd No. | X[0.001mm] | Y[0.001mm] | Z[0.001mm] | R[0.001deg] | Phy.Output/<br>Global falg | ErrType |
| Zone 1                                                                                                    | Crd 1   | 475.000    | -50.000    | 150.000    | 0.000       | 315                        | (2)     |
|                                                                                                    | Crd 2   | 400.000    | 50.000     | 200.000    | 180.000     |                            |         |

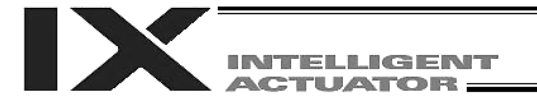

### • GTIF (Dedicated SCARA command: get definition coordinates of simple interference check zone)

| Extension condition | Input condition |                      | Output                               |                                                                |                |
|---------------------|-----------------|----------------------|--------------------------------------|----------------------------------------------------------------|----------------|
| (LD, A, O, AB, OB)  | (I/O, flag)     | Command, declaration | Operand 1                            | Operand 2                                                      | (Output, flag) |
| Optional            | Optional        | GTIF                 | Interference<br>check zone<br>number | Position number<br>(Consecutive two<br>positions will be used) | СР             |

[Function] Set the definition coordinate data for the simple interference check zone specified in operand 1 in the consecutive two position data starting from the position number specified in operand 2.

Definition coordinates 1 of the simple interference check zone will be set in the position data specified in operand 2, while definition coordinates 2 will be set in the next position data. The coordinate data in the position data will include the specified definition coordinate data for simple interference check zone after all axes are set invalid.

(Note 1) The simple interference check zone is a dedicated SCARA function.

- (Note 2) When this command is executed, the position data for axis 5 and subsequent axes will be cleared. Accordingly, do not specify any position currently used in linear movement axis operation.
- (Note 3) The definition coordinates of simple interference check zone are always treated as data on the base coordinate system (load coordinate system No. 0). Therefore, position data set via a GTIF command must be handled on the base coordinate system.

(Note 4) GRP commands are invalid with respect to this command.

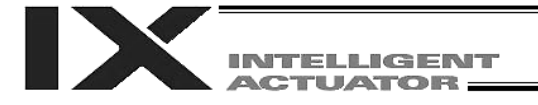

| Extension condition<br>(LD, A, O, AB, OB) | Input condition |                      | Command, de | Output            |                |
|-------------------------------------------|-----------------|----------------------|-------------|-------------------|----------------|
|                                           | (I/O, flag)     | Command, declaration | Operand 1   | Operand 2         | (Output, flag) |
| Optional                                  | Optional        | WGHT                 | Mass        | (Inertial moment) | СР             |

#### WGHT (Dedicated SCARA command/Set tip load mass, inertial moment)

This command is supported by main controller application version 0.45 or later. It is valid in PC software version 7.5.0.0 or later and teaching pendant version 1.11 or later. 20.

(Note) This command cannot be used with certain conventional models such as IX-NNN5020 ("D8A: Optimal acceleration/deceleration, Horizontal move optimization function based on Z position internal parameter error" will generate).

 [Function] Set the mass and inertial moment of the load at the tip (tool + work). Set the mass in operand 1 and inertial moment in operand 2. The unit is [g] for operand 1 and [kg-mm<sup>2</sup>] for operand 2. Once set by a WGHT command, the tip load mass and inertial moment will be retained until a new WGHT command is set (the set values will be retained even after the program ends). However, note that the set values will be cleared when the power is turned off or a software reset is performed, which means that this command must be set expressly in the program.

- (Note 1) For the inertial moment in operand 2, set the total inertial moment for the tool and work related to the center of rotation of the R-axis.
- (Note 2) Although entry of inertial moment in operand 2 is optional, if no inertial moment is set the maximum allowable inertial moment of the robot will be set automatically.
- (Note 3) If the tip load mass exceeds the maximum loading capacity of the robot, "B44: Load mass setting error" will generate.
- (Note 4) When a WGHT command is executed, information of both the tip load mass and inertial moment will be refreshed. You cannot change only the mass or only the inertial moment.
- (Note 5) Although the values of both tip load mass and inertial moment can be rough estimates, it is recommended that you set slightly larger values. Round up each value to the next multiple of 1 g or 1 kg-mm<sup>2</sup>.
- (Note 6) If no WGHT command is executed, the load mass and inertial moment are initialized by the maximum loading capacity and maximum allowable inertial moment of the robot. Set the load mass and inertial moment according to the applicable conditions of use.
- (Note 7) The load mass and inertial moment set by a WGHT command are used by the PTP optimal acceleration/deceleration function for SCARA, Horizontal move optimization function based on Z position for SCARA, etc.

[Example WGHT 1000 300

Set a tip load with a mass of 1000 g and inertial moment of 300 kg-mm<sup>2</sup>.

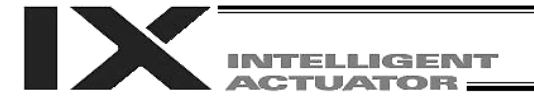

#### • HOME (Dedicated linear movement axis command: Return to home)

| Extension condition | Input condition | Co                   | Output       |            |                |  |
|---------------------|-----------------|----------------------|--------------|------------|----------------|--|
| (LD, A, O, AB, OB)  | (I/O, flag)     | Command, declaration | Operand 1    | Operand 2  | (Output, flag) |  |
| Optional            | Optional        | HOME                 | Axis pattern | Prohibited | PE             |  |

[Function] Perform home return of the axes specified by the axis pattern in operand 1. The servo of each home-return axis will turn ON automatically. The output will turn OFF at the start of home return, and turn ON when the home return is completed.

- (Note 1) This command is used exclusively for linear movement axes. If it is specified for a SCARA axis, an "Error No. B80, Specification-prohibited axis error" or "Error No. 421, SCARA/linear movement axis simultaneous specification error" will generate.
- (Note 2) Following a pause of home return, the operation will resume from the beginning of the home return sequence. Home return operation of an absolute encoder axis is a movement to a rotation data reset position, and may not be a movement to the preset home coordinates (including 0). Use a MOVP command instead of a HOME command if you wish to perform home return for the purpose of turning ON output 304 when "I/O parameter No. 50, Output function selection 304" is set to "1" (output if all valid linear movement axes are at the home (= 0)) or "3" (output if all valid linear movement axes are at the preset home coordinates).

If the operation is stopped or cancelled while a HOME command is being executed for an absolute encoder axis in a mode other than the absolute reset mode provided by the PC software or teaching pendant, an "actual position soft limit error" may generate depending on the position. It is therefore not recommended to perform home return other than for the purpose of adjusting an absolute encoder axis.

Caution: Take note that if you are using the linear servo actuator LSAS-N10/N15 of quasi-absolute type, after completing a home return operation following power on the actuator moves in a range of approx. 16 mm from the stopped position to confirm the current position.
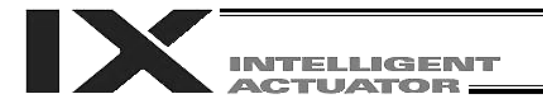

# 1.12 Actuator Control Command

| ● SV□□ (Turn ON     | /OFF servo)     |                      |                 |            |                |
|---------------------|-----------------|----------------------|-----------------|------------|----------------|
| Extension condition | Input condition | Cor                  | mmand, declara  | tion       | Output         |
| (LD, A, O, AB, OB)  | (I/O, flag)     | Command, declaration | Operand 1       | Operand 2  | (Output, flag) |
| Optional            | Optional        | SV□□                 | Axis<br>pattern | Prohibited | PE             |

[Function] Turn an axis servo ON/OFF.

SV ON Turn ON the servo.

The arm system is set in local variable No. 99 upon successful completion of SVON.

- Right arm system = 1 Left arm system = -1
- Indeterminable = 0

Judgment is made based on the angle of arm 2.

Judgment is made on the basis of the angle of arm 2 after the arm 2 servo is turned ON. This command sets the arm system immediately after servo ON and will not monitor the arm system continuously.

| [Example 1] | SVON | 1      | Turn on the servo for SCARA axis 1.                         |
|-------------|------|--------|-------------------------------------------------------------|
| [Example 2] | SVON | 110000 | Turn ON the servos for linear movement axes (axes 5 and 6). |

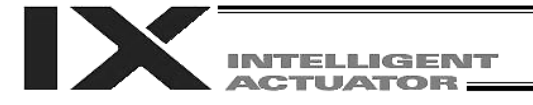

| • | MOVP ( | (Move by | specify | ying positio | on data in | PTP o | peration) |
|---|--------|----------|---------|--------------|------------|-------|-----------|
|---|--------|----------|---------|--------------|------------|-------|-----------|

2

| Extension condition |             | Cor                  | nmand, declara     | tion       | Output         |
|---------------------|-------------|----------------------|--------------------|------------|----------------|
| (LD, A, O, AB, OB)  | (I/O, flag) | Command, declaration | Operand 1          | Operand 2  | (Output, flag) |
| Optional            | Optional    | MOVP                 | Position<br>number | Prohibited | PE             |

[Function] Move the actuator in PTP mode to the position corresponding to the position number specified in operand 1.

The output will turn OFF at the start of axis movement, and turn ON when the movement is complete.

(Note) Movement to any position where target values for both SCARA and linear movement axes are specified simultaneously is prohibited ("Error No. 421, SCARA/linear movement axis simultaneous specification error").

To perform any operation meeting the above condition, use a GRP command or set different position data for SCARA axes and for linear movement axes.

[Example 1] MOVP

Move the axes to the position corresponding to position No. 2 (200, 225, 150, 30).

| No.(Name) | Axis1   | Axis2   | Axis3   | Axis4  | Vel | Acc | Del |
|-----------|---------|---------|---------|--------|-----|-----|-----|
| 1( )      | 150.000 | 300.000 | 0.000   | 0.000  |     |     |     |
| 2()       | 200.000 | 225.000 | 150.000 | 30.000 |     |     |     |
| 3()       |         |         |         |        |     |     |     |
| 4( )      |         |         |         |        |     |     |     |

(Note) In the case of a SCARA axis, the axis will move based on the value of all-axis parameter No. 47, "Default SCARA axis PTP acceleration" or all-axis parameter No. 48, "Default SCARA axis PTP deceleration" if the acceleration or deceleration is not set by an ACCS (DCLS) command.

In the case of a linear movement axis, the axis will move based on the value of all-axis parameter No. 200, "Default linear movement axis acceleration" or all-axis parameter No. 201, "Default linear movement axis deceleration" if the acceleration or deceleration is not set by an ACC (DCL) command.

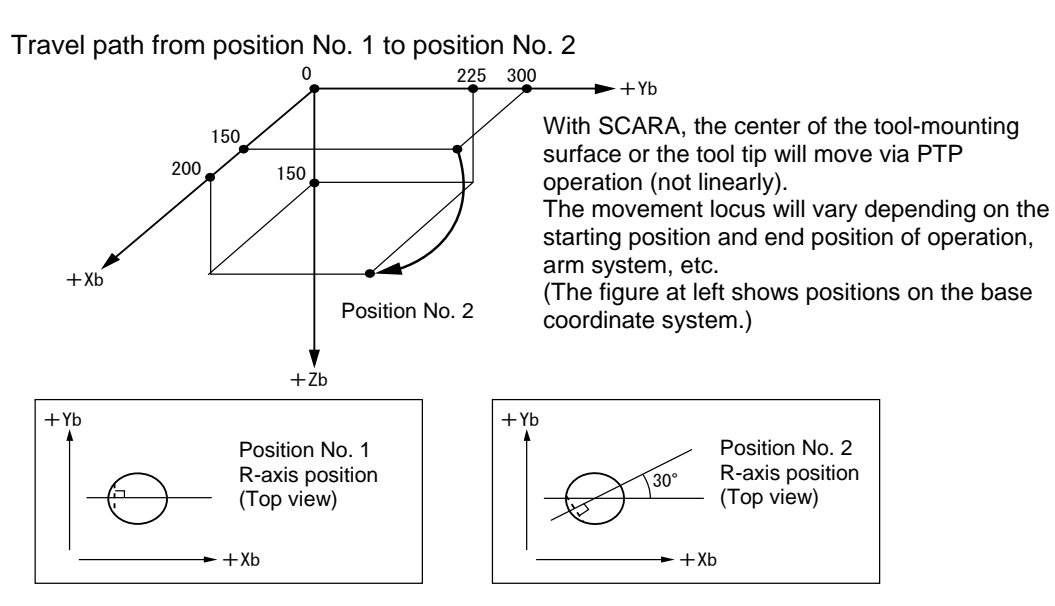

|                     | specifying position | uala in Or opc       | ration)            |            |                |
|---------------------|---------------------|----------------------|--------------------|------------|----------------|
| Extension condition | Input condition     | Cor                  | nmand, declara     | tion       | Output         |
| (LD, A, O, AB, OB)  | (I/O, flag)         | Command, declaration | Operand 1          | Operand 2  | (Output, flag) |
| Optional            | Optional            | MOVL                 | Position<br>number | Prohibited | PE             |

• MOVL (Move by specifying position data in CP operation)

[Function] Move the actuator to the position corresponding to the position number specified in operand 1, with interpolation (linear CP operation).

The output will turn OFF at the start of axis movement, and turn ON when the movement is complete.

(Note 1) Movement to any position where target values for both SCARA and linear movement axes are specified simultaneously is prohibited ("Error No. 421, SCARA/linear movement axis simultaneous specification error").

To perform any operation meeting the above condition, use a GRP command or set different position data for SCARA axes and for linear movement axes.

[Example 1] MOVL

Move the axes to the position corresponding to position No. 2 (200, 225, 150, 30), with interpolation.

Travel path from position No. 1 to position No. 2

2

| No.( | Name) | Axis1   | Axis2   | Axis3   | Axis4  | Vel | Acc | Del |
|------|-------|---------|---------|---------|--------|-----|-----|-----|
| 1(   | )     | 150.000 | 300.000 | 0.000   | 0.000  |     |     |     |
| 2 (  | )     | 200.000 | 225.000 | 150.000 | 30.000 |     |     |     |
| 3 (  | )     |         |         |         |        |     |     |     |
| 4(   | )     |         |         |         |        |     |     |     |

(Note) In the case of a SCARA axis, the axis will move based on the value of all-axis parameter No. 11, "Default SCARA axis CP acceleration" or all-axis parameter No. 12, "Default SCARA axis CP deceleration" if the acceleration or deceleration is not set by an ACC (DCL) command. In the case of a linear movement axis, the axis will move based on the value of all-axis parameter No. 200, "Default linear movement axis acceleration" or all-axis parameter No. 201, "Default linear movement axis deceleration" if the acceleration or deceleration is not set by an ACC (DCL) command.

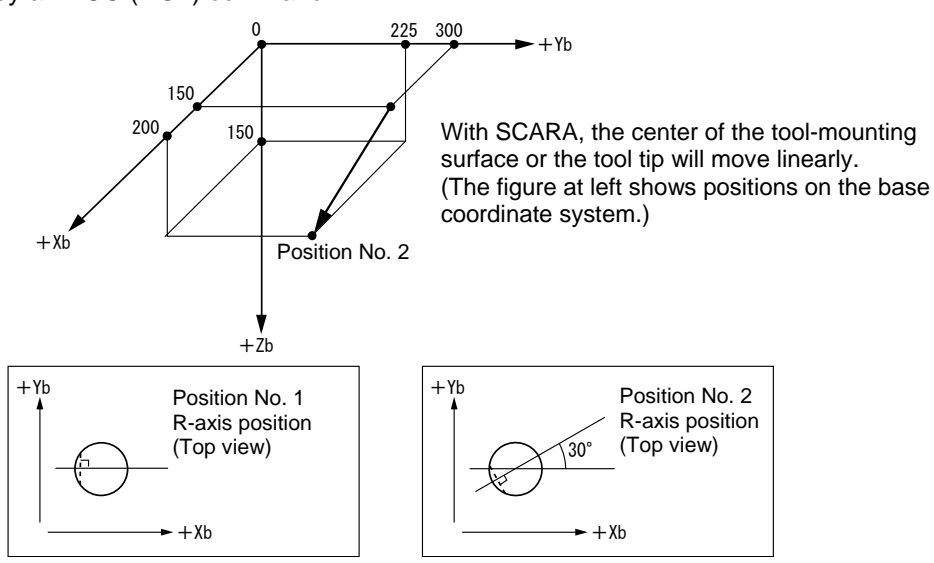

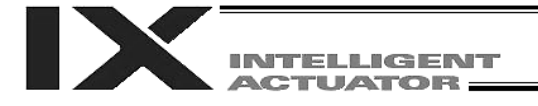

### • MVPI (Move incrementally in PTP operation)

| Extension condition | Input condition | Cor                  | nmand, declara  | tion       | Output         |
|---------------------|-----------------|----------------------|-----------------|------------|----------------|
| (LD, A, O, AB, OB)  | (I/O, flag)     | Command, declaration | Operand 1       | Operand 2  | (Output, flag) |
| Optional            | Optional        | MVPI                 | Position number | Prohibited | PE             |

[Function] Move the actuator in PTP mode from the current position by the travel distance corresponding to the position number specified in operand 1. The output will turn OFF at the start of axis movement, and turn ON when the movement is complete.

(Note 1) Movement to any position where target values for both SCARA and linear movement axes are specified simultaneously is prohibited ("Error No. 421, SCARA/linear movement axis simultaneous specification error").
 To perform any operation meeting the above condition, use a GRP command or set different position data for SCARA axes and for linear movement axes.

(Note 2) With a SCARA axis, repeated use of incremental (relative) movement commands (MVPI, MVLI, TMPI and TMLI) will accumulate coordinate-conversion rounding errors. To eliminate these errors, execute an absolute movement command (MOVP, MOVL, etc.).

| [Example 1] | MVPI | 6 | Each axis will move from the current position by the travel amount specified in position No. 6.<br>If the current positions are (200, 150, 50, 45) as specified in position No. 5 and the travel amounts are (15, 30, 20, 30) as specified in position No. 6, the positions after movement will become (215, 180, 70, 75). |
|-------------|------|---|----------------------------------------------------------------------------------------------------|
|-------------|------|---|----------------------------------------------------------------------------------------------------|

| No.(N | ame) | Axis1   | Axis2   | Axis3  | Axis4  | Vel | Acc | Del |
|-------|------|---------|---------|--------|--------|-----|-----|-----|
| 5(    | )    | 200.000 | 150.000 | 50.000 | 45.000 |     |     |     |
| 6 (   | )    | 15.000  | 30.000  | 20.000 | 30.000 |     |     |     |
| 7(    | )    |         |         |        |        |     |     |     |
| 07    | )    |         |         |        |        |     |     |     |

(Note) In the case of a SCARA axis, the axis will move based on the value of all-axis parameter No. 47, "Default SCARA axis PTP acceleration" or all-axis parameter No. 48, "Default SCARA axis PTP deceleration" if the acceleration or deceleration is not set by an ACCS (DCLS) command.

In the case of a linear movement axis, the axis will move based on the value of all-axis parameter No. 200, "Default linear movement axis acceleration" or all-axis parameter No. 201, "Default linear movement axis deceleration" if the acceleration or deceleration is not set by an ACC (DCL) command.

Travel path from position No. 5 by the travel distance corresponding to position No. 6

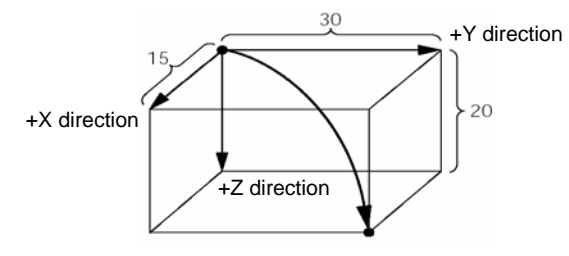

With SCARA, the center of the tool-mounting surface or the tool tip will move via PTP operation. The movement locus will vary depending on the starting position and end position of operation, arm system, etc.

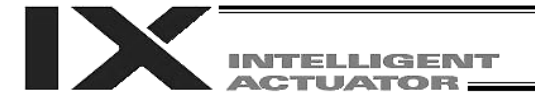

| Extension condition | Input condition | Cor                  | nmand, declara     | tion       | Output         |
|---------------------|-----------------|----------------------|--------------------|------------|----------------|
| (LD, A, O, AB, OB)  | (I/O, flag)     | Command, declaration | Operand 1          | Operand 2  | (Output, flag) |
| Optional            | Optional        | MVLI                 | Position<br>number | Prohibited | PE             |

• MVLI (Move via incremental interpolation in CP operation)

[Function] Move the actuator, with interpolation, from the current position by the travel distance corresponding to the position number specified in operand 1. The output will turn OFF at the start of axis movement, and turn ON when the movement is complete.

- (Note 1) Movement to any position where target values for both SCARA and linear movement axes are specified simultaneously is prohibited ("Error No. 421, SCARA/linear movement axis simultaneous specification error"). To perform any operation meeting the above condition, use a GRP command or set different position data for SCARA axes and for linear movement axes.
- (Note 2) With a SCARA axis, repeated use of incremental (relative) movement commands (MVPI, MVLI, TMPI and TMLI) will accumulate coordinate-conversion rounding errors. To eliminate these errors, execute an absolute movement command (MOVP, MOVL, etc.).

| travel<br>If the<br>speci<br>(15, 3<br>positi | current positions are (200, 150, 50, 45) as<br>fied in position No. 5 and the travel amounts are<br>30, 20, 30) as specified in position No. 6, the<br>ions after movement will become (215, 180, 70, 75). |
|-----------------------------------------------|----------------------------------------------------------------------------------------------------|
|-----------------------------------------------|----------------------------------------------------------------------------------------------------|

| No.(Name) | Axis1   | Axis2   | Axis3  | Axis4  | Vel | Acc | Del |
|-----------|---------|---------|--------|--------|-----|-----|-----|
| 5()       | 200.000 | 150.000 | 50.000 | 45.000 |     |     |     |
| 6( )      | 15.000  | 30.000  | 20.000 | 30.000 |     |     |     |
| 7( )      |         |         |        |        |     |     |     |
| 07 31     |         |         |        |        |     |     |     |

(Note) In the case of a SCARA axis, the axis will move based on the value of all-axis parameter No. 11, "Default SCARA axis CP acceleration" or all-axis parameter No. 12, "Default SCARA axis CP deceleration" if the acceleration or deceleration is not set by an ACC (DCL) command. In the case of a linear movement axis, the axis will move based on the value of all-axis parameter No. 200, "Default linear movement axis acceleration" or all-axis parameter No. 201, "Default linear movement axis deceleration" if the acceleration or deceleration is not set by an ACC (DCL) command.

Travel path from position No. 5 by the travel distance corresponding to position No. 6

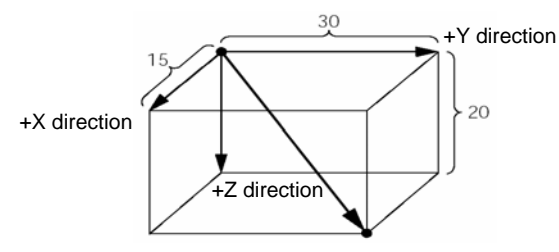

With SCARA, the center of the tool-mounting surface or the tool tip will move linearly.

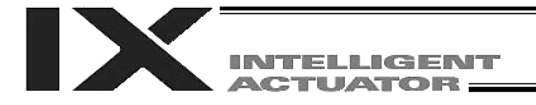

| Extension condition |             | Cor                  | Output                      |                           |                |
|---------------------|-------------|----------------------|-----------------------------|---------------------------|----------------|
| (LD, A, O, AB, OB)  | (I/O, flag) | Command, declaration | Operand 1                   | Operand 2                 | (Output, flag) |
| Optional            | Optional    | PATH                 | Start<br>position<br>number | End<br>position<br>number | PE             |

#### • PATH (Move along path in CP operation)

[Function] Move continuously from the position specified in operand 1 to the position specified in operand 2.

The output type in the output field can be set using an actuator-declaration command POTP.

Increasing the acceleration will make the passing points closer to the specified positions. If invalid data is set for any position number between the start and end position numbers, that position number will be skipped during continuous movement.

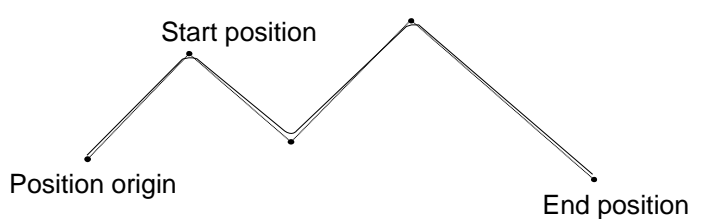

- (Note 1) Movement to any position where target values for both SCARA and linear movement axes are specified simultaneously is prohibited ("Error No. 421, SCARA/linear movement axis simultaneous specification error").
   To perform any operation meeting the above condition, use a GRP command or set different position data for SCARA axes and for linear movement axes.
- (Note 2) Multi-dimensional movement can be performed using a PATH command. In this case, input in operand 1 the point number of the next target, instead of the predicted current position upon execution of the applicable command. (Inputting a point number corresponding to the predicted current position will trigger movement to the same point during continuous movement, thereby causing the speed to drop.)
- (Note 3) It is also possible to move the axis continuously along a path that passes one discontinuous position.
   As shown in the example, specify the number corresponding to the discontinuous position for both the start position number and end position number in the PATH command. In this example, the discontinuous position is position No. 6.
   [Example] The axis will move continuously in the sequence of position Nos. 1 → 2 → 3 →

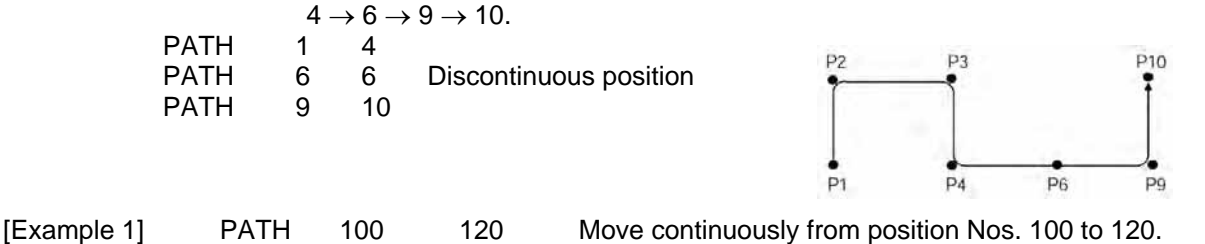

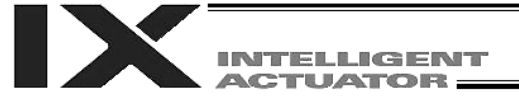

#### ● J□W□ (Jog)

| Extension condition | Input condition | Co                   | Output          |                               |                |
|---------------------|-----------------|----------------------|-----------------|-------------------------------|----------------|
| (LD, A, O, AB, OB)  | (I/O, flag)     | Command, declaration | Operand 1       | Operand 2                     | (Output, flag) |
| Optional            | Optional        | J□W□                 | Axis<br>pattern | Input, output,<br>flag number | PE             |

[Function] The axes in the axis pattern specified in operand 1 will move forward or backward while the input or output port or flag specified in operand 2 is ON or OFF.

- JBWF Move backward while the specified port is OFF
- JBWN Move backward while the specified port is ON
- JFWF Move forward while the specified port is OFF

JFWN Move forward while the specified port is ON

Only one SCARA axis (X, Y, Z or R-axis) can be specified. If a SCARA axis is specified, the axis will move according to the currently selected load coordinate system (CP operation). It is possible to specify multiple linear movement axes.

(SCARA axes are supported in main application version 0.33 or later.)

- (Note 1) If the main application is older than version 0.33, specifying a SCARA axis will generate an "Error No. B80, Specification-prohibited axis error" or "Error No. 421, SCARA/linear movement axis simultaneous specification error."
- (Note 2) This command is effective for a linear movement axis that has not yet completed home return. In this case, however, the maximum speed will be limited by "All-axis parameter No. 15, Maximum jog speed before confirmation of coordinates/home return." Since coordinate values do not mean anything before the completion of home return, pay due attention to preventing contact with the stroke ends. SCARA axes can operate only when ABS coordinates are not yet confirmed.
- (Note 3) The jog speed of a SCARA axis is limited by "All-axis parameter No. 37, Maximum SCARA axis speed under J□W□ command" (default: 250 mm/sec). Parameter editing is supported by PC software of version 7.0.11.0 or later, teaching pendants (IA-T-X) of version 1.44 or later and teaching pendants (SEL-T) of version 1.01 or later. (Parameter settings can be changed using PC software and teaching pendants of older versions. However, the parameter names will not be displayed and the set values will be displayed as hexadecimals.)
- (Note 4) When the X, Y or R-axis is jogged, none of the axes can be operated, except for the Z-axis, from other task.
- (Note 5) If the operation of a SCARA axis is started near a straight point (singular point) of arm 1 or arm 2, the acceleration will be reduced to prevent rapid operation.
- (Note 6) If the operation of a SCARA axis is started outside the movement range (outside the soft limits of each axis, inside the CP operation limit band, inside the tool reference-point entry prohibition circle (when tool offset is enabled) or inside the back entry prohibition area), select an appropriate axis and direction and move the axis to inside the movement range. Jog operation cannot be performed to outside the movement range.
- (Note 7) If the R-axis generates an "Error No. C74, Actual-position soft limit over error" due to the posture control component, etc., while a SCARA axis is jogging, take an appropriate action such as jogging each axis system using the PC software or teaching pendant to bring the R-axis position closer to the center of the R-axis stroke.
- (Note 8) When tool offset is enabled for a SCARA axis (tool coordinate system selection number = other than 0), jog operation of the R-axis is implemented as rotational operation of the tool tip, meaning that arm 1 or 2 will operate. Exercise caution.

(Note 9) If an axis moving in accordance with J□W□ has its "Axis-specific parameter No. 1, Axis operation type" set to "0" (linear movement axis) AND "Axis-specific parameter No. 68, Linear movement mode selection for linear movement axis" to "1" (infinite-stroke mode\*), the axis will operate based on an infinite stroke.

When infinite stroke is enabled, the current position will cycle between approximately -10 m and 10 m.

Any positioning command other than the above to a position exceeding a coordinate range from approximately –9990 to +9990 will generate an "Error No. CBE, Target data boundary over error." Executing any positioning command other than the above outside a coordinate range from approx. –9990 to +9990 will also generate an "Error No. CC5, Positioning boundary pull-out error."

(These errors generate because the controller cannot recognize the operating direction reliably around the boundary. The current value may need to be reset using a HOME command, in conjunction with "Axis-specific parameter No. 10, Method of movement to absolute reset position/home return" being set to "1" (current position 0 home).) When infinite stroke is enabled, be sure to perform a timeout check using other task or an external system.

The infinite-stroke mode can be specified only when an incremental encoder is used. Be sure to contact IAI's Sales Engineering if you wish to use the infinite-stroke mode.

| [Example 1] | VEL<br>JBWF                     | 100<br>10000                                        | 10                                  | Set the speed to 100 mm/s.<br>Move axis 5 backward while input 10 is OFF.                                                          |
|-------------|---------------------------------|-----------------------------------------------------|-------------------------------------|----------------------------------------------------------------------------------------------------|
| [Example 2] | An axis<br>the oper<br>10000 (t | pattern car<br>ation in [E<br>pinary) $\rightarrow$ | n be indir<br>xample 1<br>16 (decim | ectly specified using a variable. An example of specifying<br>] indirectly using a variable is shown below.<br>nal)                |
|             | VEL<br>JET<br>JBWF              | 100<br>1<br>*1                                      | 16<br>10                            | Set the speed to 100 mm/s.<br>Assign 12 to variable 1.                                                                             |
| [Example 3] | VEL<br>JET<br>JFWN              | 100<br>5<br>10000                                   | 20<br>*5                            | Set the speed to 100 mm/s.<br>Assign 20 to variable 5.<br>Move axis 5 forward while the content of variable 5<br>(input 20) is ON. |

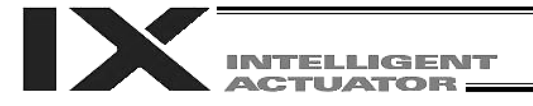

### • STOP (Stop movement)

| Extension condition | Input condition | Cor                  | Output          |            |                |
|---------------------|-----------------|----------------------|-----------------|------------|----------------|
| (LD, A, O, AB, OB)  | (I/O, flag)     | Command, declaration | Operand 1       | Operand 2  | (Output, flag) |
| Optional            | Optional        | STOP                 | Axis<br>pattern | Prohibited | СР             |

[Function] Decelerate an axis to a stop.

- (Note 1) A STOP command can be used with all active servo commands other than a SVOF command.
- (Note 2) With SCARA, all axes will be decelerated to a stop regardless of the axis pattern.

(Note 3) A STOP command only issues a deceleration-stop command (operation stop) and does not wait for stopping to complete. Issuing other servo commands to a decelerating axis will either become invalid or generate an "axis duplication error," etc.
 Set a timer, etc., in the program so that the next servo command will be issued after a sufficient deceleration-stop processing time elapses.
 Even when a STOP command is to be is issued to an axis currently stopped, provide a minimum interval of 0.1 second before the next servo command is issued.

| [Example 1] | STOP | 1      | Decelerate SCARA axes to a stop.                          |
|-------------|------|--------|-----------------------------------------------------------|
| [Example 2] | STOP | 110000 | Decelerate linear movement axes (axes 5 and 6) to a stop. |

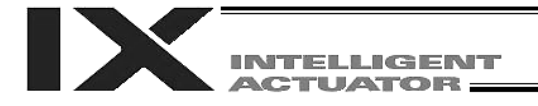

• PSPL (Move along spline in CP operation)

| Extension condition            |          | Cor                  | Output                      |                           |                |
|--------------------------------|----------|----------------------|-----------------------------|---------------------------|----------------|
| (LD, A, O, AB, OB) (I/O, flag) |          | Command, declaration | Operand 1                   | Operand 2                 | (Output, flag) |
| Optional                       | Optional | PSPL                 | Start<br>position<br>number | End<br>position<br>number | PE             |

[Function] Continuously move from the specified start position to end position via interpolation along a spline-interpolation curve.

The output type in the output field can be set using an actuator-declaration command POTP.

If invalid data is set for any position number between the start and end position numbers, that position number will be skipped during continuous movement.

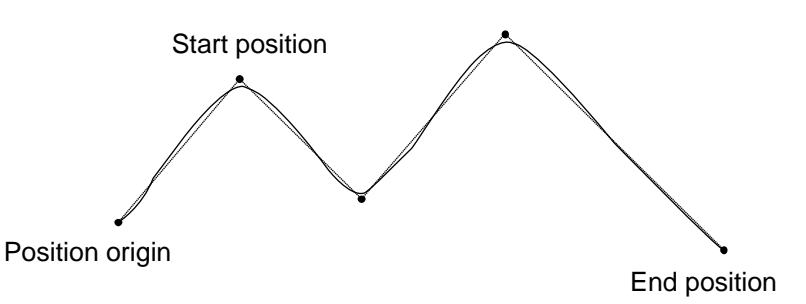

(The above diagram is only an example.)

(Note 1) Movement to any position where target values for both SCARA and linear movement axes are specified simultaneously is prohibited ("Error No. 421, SCARA/linear movement axis simultaneous specification error"). To perform any operation meeting the above condition, use a GRP command or set different position data for SCARA axes and for linear movement axes.
 (Note 2) If the acceleration and deceleration are different between points, the speeds will not be connected smoothly.

In this case, input in operand 1 the point number of the next target, instead of the predicted current position upon execution of the applicable command. (Inputting a point number corresponding to the predicted current position will trigger movement to the same point during continuous movement, thereby causing the speed to drop.)

| [Example] | PSPL | 100 | 120 | Continuously move from position Nos. 100 to 120 along |
|-----------|------|-----|-----|-------------------------------------------------------|
|           |      |     |     | a spline-interpolation curve.                         |

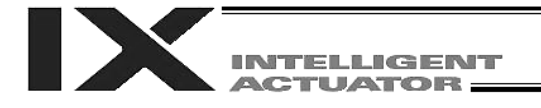

## • PUSH (Move by push motion in CP operation)

| Extension condition | Input condition | Cor                  | Output                       |            |                |
|---------------------|-----------------|----------------------|------------------------------|------------|----------------|
| (LD, A, O, AB, OB)  | (I/O, flag)     | Command, declaration | Operand 1                    | Operand 2  | (Output, flag) |
| Optional            | Optional        | PUSH                 | Target<br>position<br>number | Prohibited | PE             |

[Function] Perform push-motion operation until the target position specified in operand 1 is reached. The axes move in a normal mode from the position origin to the push-motion approach start position as determined by a PAPR command, after which push-motion approach operation (toque-limiting operation) will be performed. The speed of push-motion approach operation (toque-limiting operation) is determined by the push-motion approach speed specified by a PAPR command. If the output field is specified, the output will turn ON when a contact is confirmed, and turn OFF when a missed contact is detected. The speed and acceleration of movement from the position origin to the push-motion approach start position will conform to the values specified by a VEL, ACC or DCL command or position data.

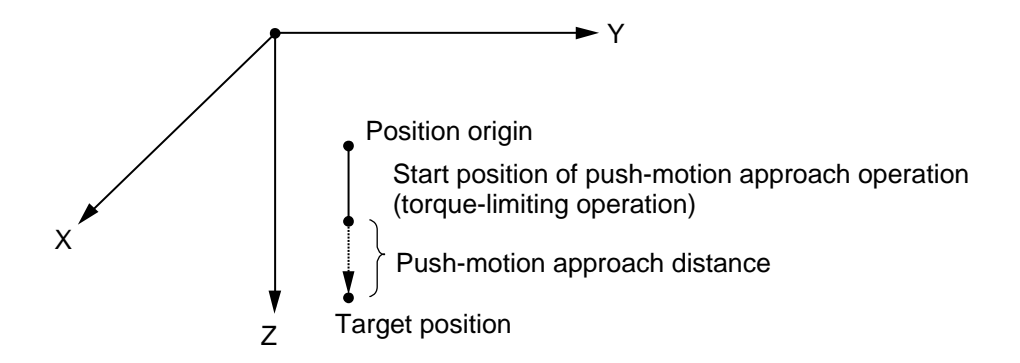

The push force can be adjusted using "Driver-card parameter No. 38, Push torque limit at positioning" (default value: 70%).

- (Note 1) Among SCARA axes, a PUSH command only moves the Z-axis. If multiple axes are specified, an "Error No. C91, Multiple push-axes specification error" will generate.
- (Note 2) A push-motion approach speed exceeding the maximum speed permitted by the system will be clamped at the maximum speed. (The maximum system speed is not the maximum practical speed. Determine a practical speed by considering the impact upon contact, etc.)

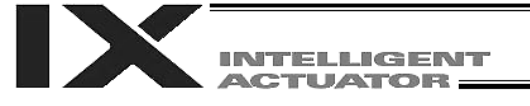

| [Example] | PAPR | 50 | 20 |
|-----------|------|----|----|
|           | MOVP | 10 |    |
|           | PUSH | 11 |    |

Set the push-motion approach distance to 50 mm and push-motion approach speed to 20 mm/sec.

Move from the current position to position No. 10.

Perform push-motion movement from position Nos. 10 to 11.

The diagram below describes a push-motion movement based on the position data shown in the table below:

| No.(Name) | Axis1   | Axis2   | Axis3   | Axis4 | Vel | Acc  | Del  |
|-----------|---------|---------|---------|-------|-----|------|------|
| 10( )     | 250.000 | 100.000 | 60.000  | 0.000 | 200 | 0.80 | 0.80 |
| 11( )     |         |         | 140.000 |       |     |      |      |
| 12( )     |         |         |         |       |     |      |      |
| 107 3     |         |         |         |       |     |      |      |

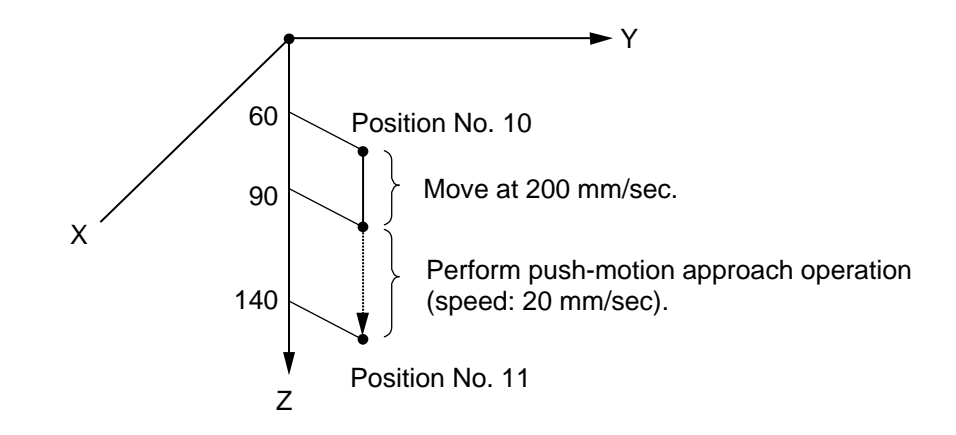

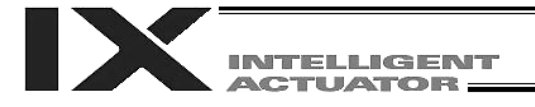

| <ul> <li>CIR2 (Move along circle</li> </ul> | in CP operation (arc interpolation)) |
|---------------------------------------------|--------------------------------------|
|---------------------------------------------|--------------------------------------|

| Extension condition | Input condition           | Cor  | Output                          |                                 |                |  |
|---------------------|---------------------------|------|---------------------------------|---------------------------------|----------------|--|
| (LD, A, O, AB, OB)  | A, O, AB, OB) (I/O, flag) |      | Operand 1                       | Operand 2                       | (Output, flag) |  |
| Optional            | Optional                  | CIR2 | Passing<br>position 1<br>number | Passing<br>position 2<br>number | PE             |  |

[Function] Move along a circle originating from the current position and passing positions 1 and 2, via arc interpolation.

The rotating direction of the circle is determined by the given position data.

The diagram below describes a CW (clockwise) movement. Reversing passing positions 1 and 2 will change the direction of movement to CCW (counterclockwise).

The speed and acceleration will take valid values based on the following priorities:

| •        |                                                     | 51                                                                                                    |
|----------|-----------------------------------------------------|----------------------------------------------------------------------------------------------------|
| Priority | Speed                                               | Acceleration (deceleration)                                                                                                    |
| 1        | Setting in the position data specified in operand 1 | Setting in the position data specified in operand 1                                                                                                    |
| 2        | Setting by VEL command                              | Setting by ACC (DCL) command                                                                                                    |
| 3        |                                                     | All-axis parameter No. 11, Default acceleration of<br>SCARA axis<br>(All-axis parameter No. 12, Default deceleration of<br>SCARA axis)<br>All-axis parameter No. 200, Default acceleration of<br>linear movement axis<br>(All-axis parameter No. 201, Default deceleration of<br>linear movement axis) |

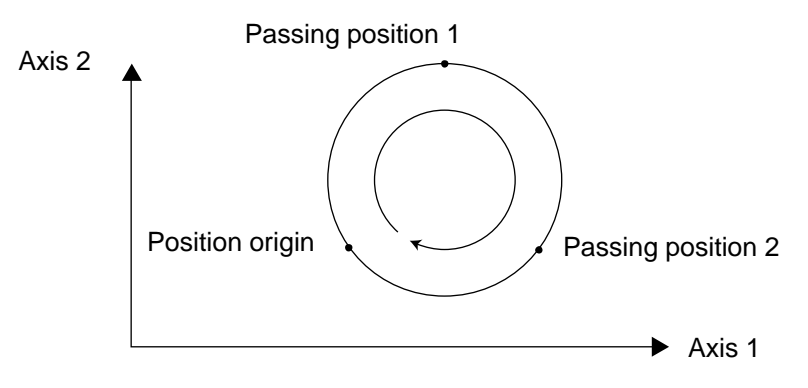

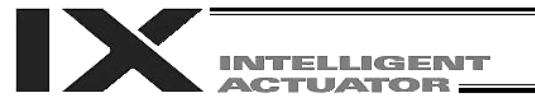

- (Note 1) Movement to any position where target values for both SCARA and linear movement axes are specified simultaneously is prohibited ("Error No. 421, SCARA/linear movement axis simultaneous specification error").
   To perform any operation meeting the above condition, use a GRP command or set different position data for SCARA axes and for linear movement axes.
- (Note 2) With SCARA axes, this command is valid only on the XY plane.

Position origin

(Note 3) If the interval between the position origin and passing position 1 or between passing position 1 and passing position 2 is small and the locus passes near a soft limit, an "Error No. C73, Target-locus soft limit over error" may generate. In this case, take an appropriate action such as increasing the position intervals as much as possible or setting the locus slightly inward of the soft limit boundary.

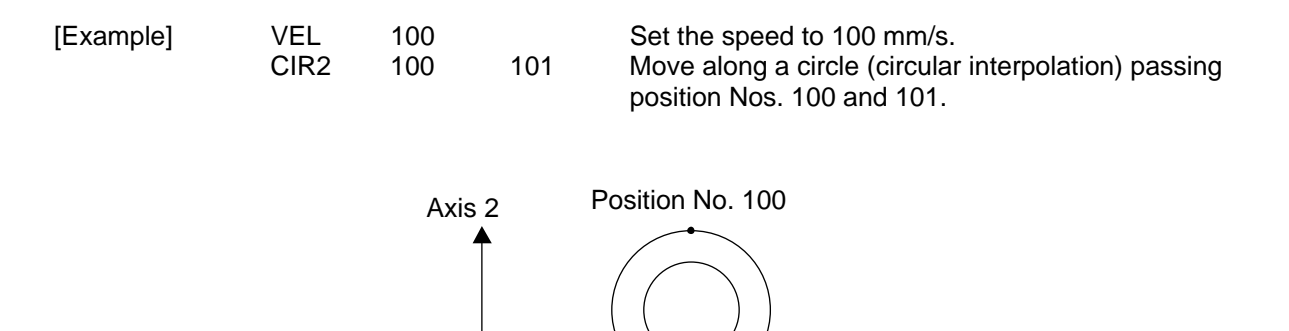

Position No. 101

Axis 1

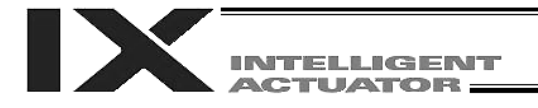

| • | ARC2 (I | Move alor | ig arc in | CP o | peration | (arc inter | polation) | ) |
|---|---------|-----------|-----------|------|----------|------------|-----------|---|
|   |         |           |           |      |          |            |           |   |

| Extension condition |                        | Cor  | Output                        |                           |                |  |
|---------------------|------------------------|------|-------------------------------|---------------------------|----------------|--|
| (LD, A, O, AB, OB)  | O, AB, OB) (I/O, flag) |      | Operand 1                     | Operand 2                 | (Output, flag) |  |
| Optional            | Optional               | ARC2 | Passing<br>position<br>number | End<br>position<br>number | PE             |  |

[Function] Move along an arc originating from the current position, passing the specified position and terminating at the end position, via arc interpolation.

The speed and acceleration will take valid values based on the following priorities:

| Priority | Speed                                               | Acceleration (deceleration)                                                                                                    |
|----------|-----------------------------------------------------|----------------------------------------------------------------------------------------------------|
| 1        | Setting in the position data specified in operand 1 | Setting in the position data specified in operand 1                                                                                                    |
| 2        | Setting by VEL command                              | Setting by ACC (DCL) command                                                                                                    |
| 3        |                                                     | All-axis parameter No. 11, Default acceleration of<br>SCARA axis<br>(All-axis parameter No. 12, Default deceleration of<br>SCARA axis)<br>All-axis parameter No. 200, Default acceleration of<br>linear movement axis<br>(All-axis parameter No. 201, Default deceleration of<br>linear movement axis) |

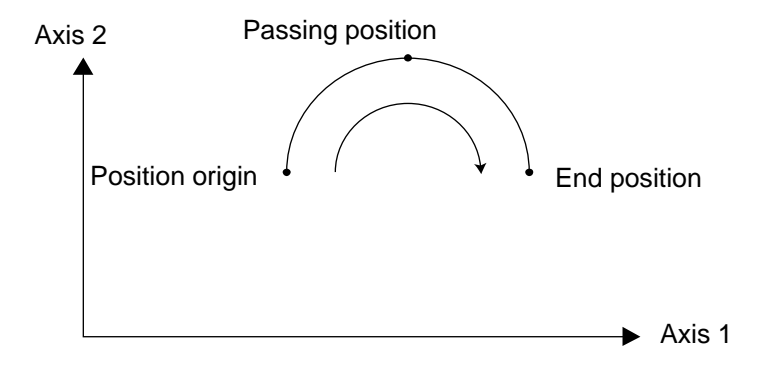

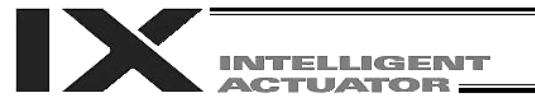

- (Note 1) Movement to any position where target values for both SCARA and linear movement axes are specified simultaneously is prohibited ("Error No. 421, SCARA/linear movement axis simultaneous specification error").
   To perform any operation meeting the above condition, use a GRP command or set different position data for SCARA axes and for linear movement axes.
- (Note 2) With SCARA axes, this command is valid only on the XY plane.
- (Note 3) If the interval between the position origin and passing position or between the passing position and end position is small and the locus passes near a soft limit, an "Error No. C73, Target-locus soft limit over error" may generate.
   In this case, take an appropriate action such as increasing the position intervals as much as possible or setting the locus slightly inward of the soft limit boundary.

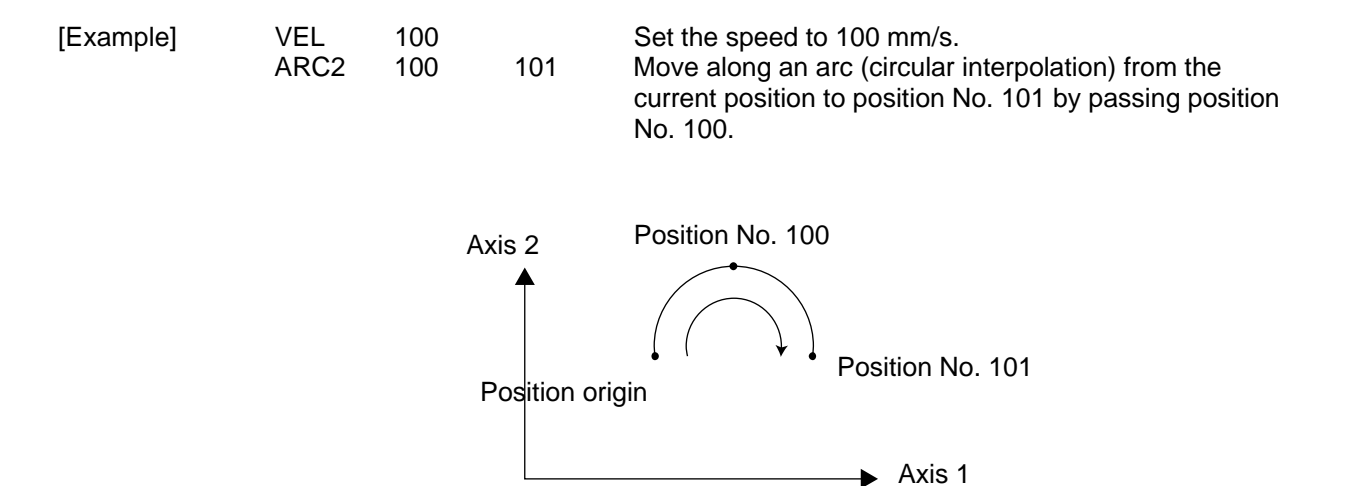

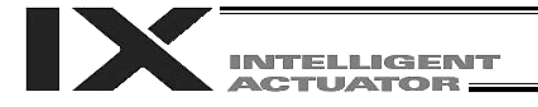

| • | CIRS ( | (Move t | three-dim | ensionally | / along | circle in | CP o | peration) |  |
|---|--------|---------|-----------|------------|---------|-----------|------|-----------|--|
|---|--------|---------|-----------|------------|---------|-----------|------|-----------|--|

| Extension condition | Input condition | Cor                  | Output                          |                                 |                |
|---------------------|-----------------|----------------------|---------------------------------|---------------------------------|----------------|
| (LD, A, O, AB, OB)  | (I/O, flag)     | Command, declaration | Operand 1                       | Operand 2                       | (Output, flag) |
| Optional            | Optional        | CIRS                 | Passing<br>position 1<br>number | Passing<br>position 2<br>number | PE             |

[Function] Move along a circle (three-dimensional movement) originating from the current position and passing positions 1 and 2 sequentially.

The rotating direction of the circle is determined by the given position data.

The movement in the diagram below will be performed in the reverse direction if passing positions 1 and 2 are reversed.

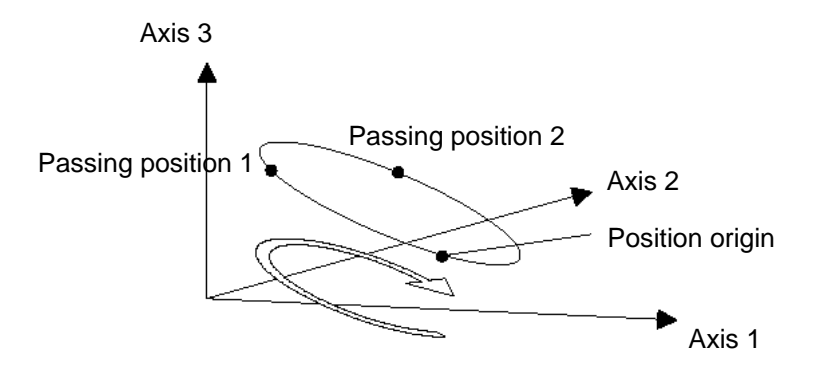

The speed and acceleration will take valid values based on the following priorities:

| Priority | Speed                                               | Acceleration (deceleration)                                                                                                    |
|----------|-----------------------------------------------------|----------------------------------------------------------------------------------------------------|
| 1        | Setting in the position data specified in operand 1 | Setting in the position data specified in operand 1                                                                                                    |
| 2        | Setting by VEL command                              | Setting by ACC (DCL) command                                                                                                    |
| 3        |                                                     | All-axis parameter No. 11, Default<br>acceleration of SCARA axis<br>(All-axis parameter No. 12, Default<br>deceleration of SCARA axis)<br>All-axis parameter No. 200, Default<br>acceleration of linear movement axis<br>(All-axis parameter No. 201, Default<br>deceleration of linear movement axis) |

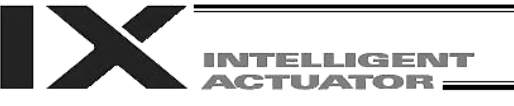

- (Note 1) Movement to any position where target values for both SCARA and linear movement axes are specified simultaneously is prohibited ("Error No. 421, SCARA/linear movement axis simultaneous specification error").
   To perform any operation meeting the above condition, use a GRP command or set different position data for SCARA axes and for linear movement axes.
- (Note 2) With SCARA axes, this command is valid on arbitrary planes in a three-dimensional space. (Axis 2 (if there are only two valid axes) or axis 3 may be selected automatically prior to axis 1 in accordance with the position data.)
- (Note 3) The locus tends to shift inward as the speed increases. Minor adjustment, such as setting the position data slightly outward, may be required.
- (Note 4) If the circle diameter is small with respect to the set speed, the speed may be limited. (Although increasing the acceleration/deceleration will ease the speed limitation, do not increase the acceleration/deceleration beyond the range permitted for the actuator.)
- (Note 5) If the interval between the position origin and passing position 1 or between passing position 1 and passing position 2 is small and the locus passes near a soft limit, an "Error No. C73, Target-locus soft limit over error" may generate. In this case, take an appropriate action such as increasing the position intervals as much as possible or setting the locus slightly inward of the soft limit boundary.

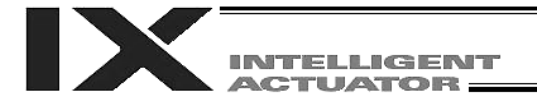

| Extension condition | Input condition | Cor                  | Output                        |                           |                |
|---------------------|-----------------|----------------------|-------------------------------|---------------------------|----------------|
| (LD, A, O, AB, OB)  | (I/O, flag)     | Command, declaration | Operand 1                     | Operand 2                 | (Output, flag) |
| Optional            | Optional        | ARCS                 | Passing<br>position<br>number | End<br>position<br>number | PE             |

#### • ARCS (Move three-dimensionally along arc in CP operation)

[Function] Move along an arc (three-dimensional movement) originating from the current position, passing the specified position and terminating at the end position.

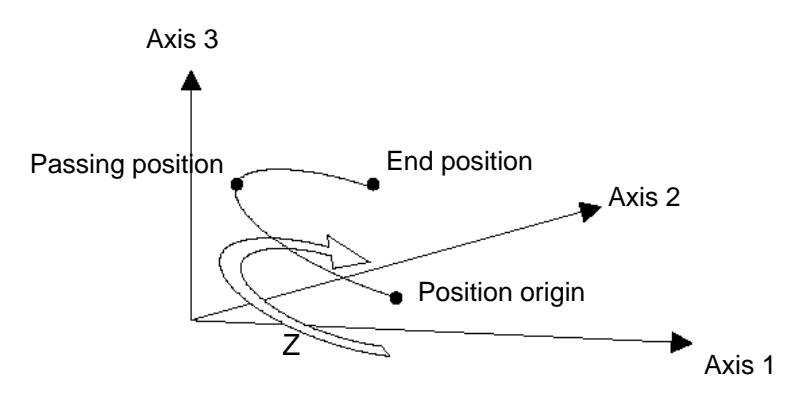

The speed and acceleration will take valid values based on the following priorities:

| Priority | Speed                                               | Acceleration (deceleration)                                                                                                    |
|----------|-----------------------------------------------------|----------------------------------------------------------------------------------------------------|
| 1        | Setting in the position data specified in operand 1 | Setting in the position data specified in operand 1                                                                                                    |
| 2        | Setting by VEL command                              | Setting by ACC (DCL) command                                                                                                    |
| 3        |                                                     | All-axis parameter No. 11, Default<br>acceleration of SCARA axis<br>(All-axis parameter No. 12, Default<br>deceleration of SCARA axis)<br>All-axis parameter No. 200, Default<br>acceleration of linear movement axis<br>(All-axis parameter No. 201, Default<br>deceleration of linear movement axis) |

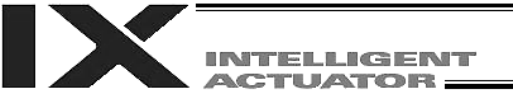

- (Note 1) Movement to any position where target values for both SCARA and linear movement axes are specified simultaneously is prohibited ("Error No. 421, SCARA/linear movement axis simultaneous specification error").
   To perform any operation meeting the above condition, use a GRP command or set different position data for SCARA axes and for linear movement axes.
- (Note 2) This command is valid on arbitrary planes in a three-dimensional space. (Axis 2 (if there are only two valid axes) or axis 3 may be selected automatically prior to axis 1 in accordance with the position data.)
- (Note 3) The locus tends to shift inward as the speed increases. Minor adjustment, such as setting the position data slightly outward, may be required.
- (Note 4) If the arc diameter is small with respect to the set speed, the speed may be limited. (Although increasing the acceleration/deceleration will ease the speed limitation, do not increase the acceleration/deceleration beyond the range permitted for the actuator.)
- (Note 5) If the interval between the position origin and passing position or between the passing position and end position is small and the locus passes near a soft limit, an "Error No. C73, Target-locus soft limit over error" may generate.
   In this case, take an appropriate action such as increasing the position intervals as much as possible or setting the locus slightly inward of the soft limit boundary.

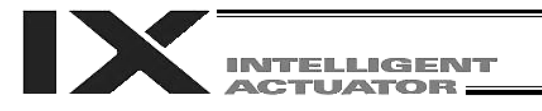

 ARCD (Move along arc via specification of end position and center angle in CP operation (arc interpolation))

| Extension condition |             | Cor                  | Output                    |                 |                |
|---------------------|-------------|----------------------|---------------------------|-----------------|----------------|
| (LD, A, O, AB, OB)  | (I/O, flag) | Command, declaration | Operand 1                 | Operand 2       | (Output, flag) |
| Optional            | Optional    | ARCD                 | End<br>position<br>number | Center<br>angle | PE             |

[Function] Move along an arc originating from the current position and terminating at the end position, via arc interpolation.

Specify the end position of movement in operand 1, and the center angle formed by the position origin and end position in operand 2. The center angle is set in a range from -359.999 to -0.001 or from 0.001 to 359.999. A positive value indicates CCW (counterclockwise) movement, while a negative value indicates CW (clockwise) movement. The center angle is set in degrees and may include up to three decimal places.

The speed and acceleration will take valid values based on the following priorities:

| Priority | Speed                                               | Acceleration (deceleration)                                                                                                    |
|----------|-----------------------------------------------------|----------------------------------------------------------------------------------------------------|
| 1        | Setting in the position data specified in operand 1 | Setting in the position data specified in operand 1                                                                                                    |
| 2        | Setting by VEL command                              | Setting by ACC (DCL) command                                                                                                    |
| 3        |                                                     | All-axis parameter No. 11, Default<br>acceleration of SCARA axis<br>(All-axis parameter No. 12, Default<br>deceleration of SCARA axis)<br>All-axis parameter No. 200, Default<br>acceleration of linear movement axis<br>(All-axis parameter No. 201, Default<br>deceleration of linear movement axis) |

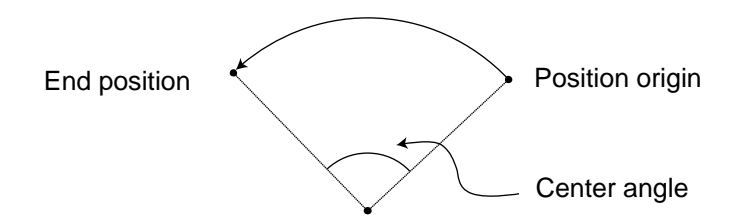

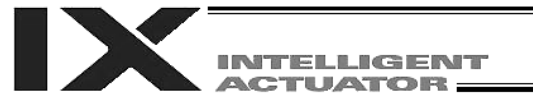

- (Note 1) Movement to any position where target values for both SCARA and linear movement axes are specified simultaneously is prohibited ("Error No. 421, SCARA/linear movement axis simultaneous specification error").
   To perform any operation meeting the above condition, use a GRP command or set different position data for SCARA axes and for linear movement axes.
- (Note 2) With SCARA axes, this command is valid only on the XY plane.
- (Note 3) If the center angle is small and the locus passes near a soft limit, an "Error No. C73, Target-locus soft limit over error" may generate.
   In this case, take an appropriate action such as setting the locus slightly inward of the soft limit boundary. The larger the center angle, the smaller the locus error becomes.

| [Example] | VEL<br>ARCD | 100<br>100 | 120 | Set the speed to 100 mm/s.<br>Move along an arc from the position origin to position<br>No. 100 for a center angle of 120 degrees (CCW |
|-----------|-------------|------------|-----|----------------------------------------------------------------------------------------------------|
|           |             |            |     | direction).                                                                                                    |

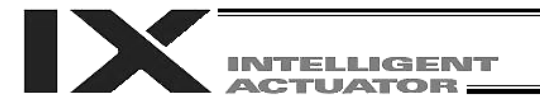

 ARCC (Move along arc via specification of center position and center angle in CP operation (arc interpolation))

| Extension condition | Input condition |                      | Output                 |                 |                |
|---------------------|-----------------|----------------------|------------------------|-----------------|----------------|
| (LD, A, O, AB, OB)  | (I/O, flag)     | Command, declaration | Operand 1              | Operand 2       | (Output, flag) |
| Optional            | Optional        | ARCC                 | Center position number | Center<br>angle | PE             |

[Function] Move along an arc originating from the current position by keeping a specified radius from the center position, via arc interpolation.

Specify the center position in operand 1, and the center angle formed by the position origin and end position in operand 2. The center angle is set in a range from –3600 to 3600 degrees (±10 revolutions). A positive value indicates CCW (counterclockwise-direction) movement, while a negative value indicates CW (clockwise-direction) movement (setting unit: degree).

The center angle is set in degrees and may include up to three decimal places.

| I he speed and acceleration will take valid values based on the following prioritie | eleration will take valid values based on the following | a priorities: |
|-------------------------------------------------------------------------------------|---------------------------------------------------------|---------------|
|-------------------------------------------------------------------------------------|---------------------------------------------------------|---------------|

| Priority | Speed                                  | Acceleration (deceleration)                                                                                                    |
|----------|----------------------------------------|----------------------------------------------------------------------------------------------------|
| 1        | Setting in the position data specified | Setting in the position data specified in                                                                                                    |
|          | in operand 1                           | operand 1                                                                                                    |
| 2        | Setting by VEL command                 | Setting by ACC (DCL) command                                                                                                    |
| 3        |                                        | All-axis parameter No. 11, Default<br>acceleration of SCARA axis<br>(All-axis parameter No. 12, Default<br>deceleration of SCARA axis)                       |
| U        |                                        | All-axis parameter No. 200, Default<br>acceleration of linear movement axis<br>(All-axis parameter No. 201, Default<br>deceleration of linear movement axis) |

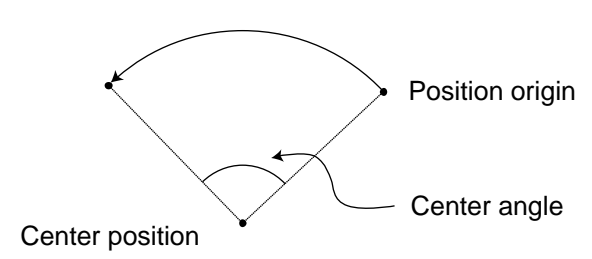

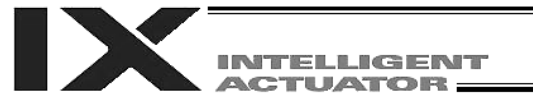

- (Note 1) Movement to any position where target values for both SCARA and linear movement axes are specified simultaneously is prohibited ("Error No. 421, SCARA/linear movement axis simultaneous specification error").
   To perform any operation meeting the above condition, use a GRP command or set different position data for SCARA axes and for linear movement axes.
- (Note 2) With SCARA axes, this command is valid only on the XY plane.
- (Note 3) If the center angle is small and the locus passes near a soft limit, an "Error No. C73, Target-locus soft limit over error" may generate.
   In this case, take an appropriate action such as setting the locus slightly inward of the soft limit boundary. The larger the center angle, the smaller the locus error becomes.

| [Example] | VEL  | 100 |     | Set the speed to 100 mm/s.                              |
|-----------|------|-----|-----|---------------------------------------------------------|
|           | ARCC | 100 | 120 | Move along an arc from the position origin for a center |
|           |      |     |     | angle of 120 degrees around position No. 100 being the  |
|           |      |     |     | center (CCW direction).                                 |

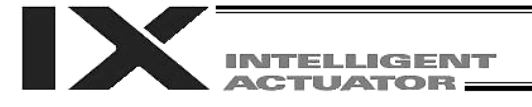

• CHVL (Dedicated linear movement axis command: Change speed)

| Extension condition | Input condition | (                    | Output       |           |                |
|---------------------|-----------------|----------------------|--------------|-----------|----------------|
| (LD, A, O, AB, OB)  | (I/O, flag)     | Command, declaration | Operand 1    | Operand 2 | (Output, flag) |
| Optional            | Optional        | CHVL                 | Axis pattern | Speed     | СР             |

[Function] Change the speed of axes currently operating in other task. When a CHVL command is executed, the speed of the axes specified in operand 1 will change to the value specified in operand 2.

- (Note 1) This command is used exclusively for linear movement axes. If it is used for a SCARA axis, an "Error No. B80, Specification-prohibited axis error" will generate.
- (Note 2) This command is not valid on an axis operated by a CIR, ARC, PSPL, PUSH, ARCH, PACH, CIRS or ARCS command.
- (Note 3) Executing a CHVL command for an axis operating in sigmoid motion (SCRV command) will generate an "Error No. CC1, Speed change condition error."
- (Note 4) This is a temporary speed change command issued from other task to the active packet (point). It is not affected by the data declared by VEL.

| Program 1      | Program 2<br>VEL 300       |
|----------------|----------------------------|
| CHVL 10000 100 | MOVP 1<br>MOVP 2<br>MOVP 3 |

If CHVL is executed in program 1 while MOVP 2 is being executed in program 2, the travel speed of MOVP 2 will become 100 mm/sec. The speeds of other move commands will remain 300 mm/sec.

An axis pattern can be indirectly specified using a variable. An example of specifying program 1 indirectly using a variable is shown below. 10000 (binary)  $\rightarrow$  16 (decimal)

| LET  | <u> </u> | `16 <i>´</i> | Assign 16 to variable 1. |
|------|----------|--------------|--------------------------|
| CHVL | *1       | 100          |                          |

(Note 5) Since this command is valid only for the packet that is active at the time of execution of the command for an axis pertaining to continuous-motion packet points in a PATH command, etc., caution must be exercised against a timing shift, etc. The packet handling will be put on hold during speed change processing, so caution must also be exercised against a locus shift.

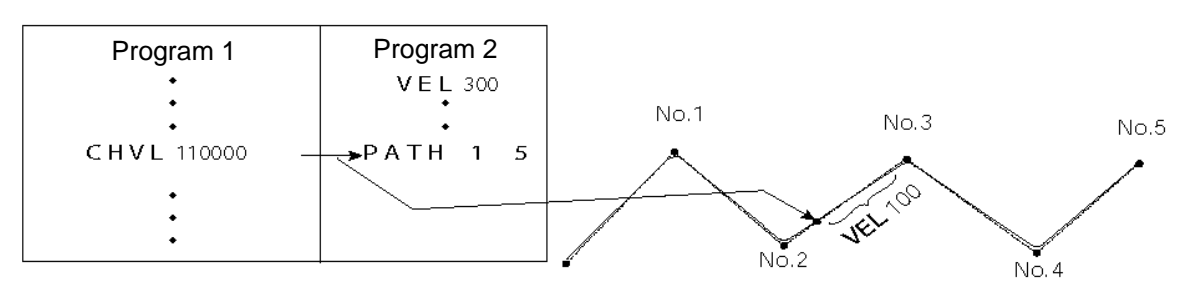

If CHVL is executed in program 1 while PATH is being executed in program 2, or specifically during the movement from point No. 2 to point No. 3, the speed specified by CHVL (100 mm/sec in the above example) will become valid only during the movement to point No. 3. Other travel speeds will remain at the speed specified by VEL (300 mm/sec in the above example).

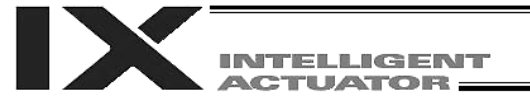

(Note 6) Override of the CHVL call task will be applied, so caution must be exercised.

(Note 7) The maximum speed of the specified axis that has completed home return will be clamped by the minimum value set in "Axis-specific parameter No. 28, Maximum operating speed of each axis" or "Axis-specific parameter No. 27, Maximum speed limited by maximum motor speed" with respect to the specified axis and related interpolation axes currently operating. To prevent the maximum speed from being limited due to the effect of other axis whose maximum speed is lower than the speed specified in the CHVL command, issue a CHVL command in multiple steps in such a way that each command applies to an axis or group of axes having the same speed. In particular, specification of a CHVL command in a separate step is recommended for a rotational movement axis.

| [Example] | CHVL | 110000 | 500 = | ⇒ | CHVL | 100000 | 500 |
|-----------|------|--------|-------|---|------|--------|-----|
|           |      |        |       |   | CHVL | 10000  | 500 |

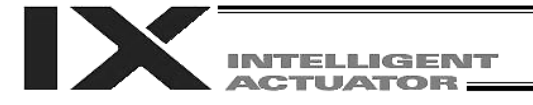

### • PBND (Set positioning band)

| Extension condition |             | Cor                  | Output          |           |                |
|---------------------|-------------|----------------------|-----------------|-----------|----------------|
| (LD, A, O, AB, OB)  | (I/O, flag) | Command, declaration | Operand 1       | Operand 2 | (Output, flag) |
| Optional            | Optional    | PBND                 | Axis<br>pattern | Distance  | СР             |

### [Function]

ion] Set the position complete band for the axes in the axis pattern specified in operand 1. The units of operand 2 are specified below.

|                      | Unit of operand 2   |
|----------------------|---------------------|
| SCARA                | X, Y, R: deg, Z: mm |
| Linear movement axis | mm, RS: deg         |

As a rule, positioning is deemed complete when all command pulses have been output and the current position is inside the positioning band. Therefore, this command is effective if you wish to reduce the tact time by shortening the approximate positioning settling time. (Normally a setting of approx. 3 to 5° will have effect, but the effect must be confirmed on the actual machine.)

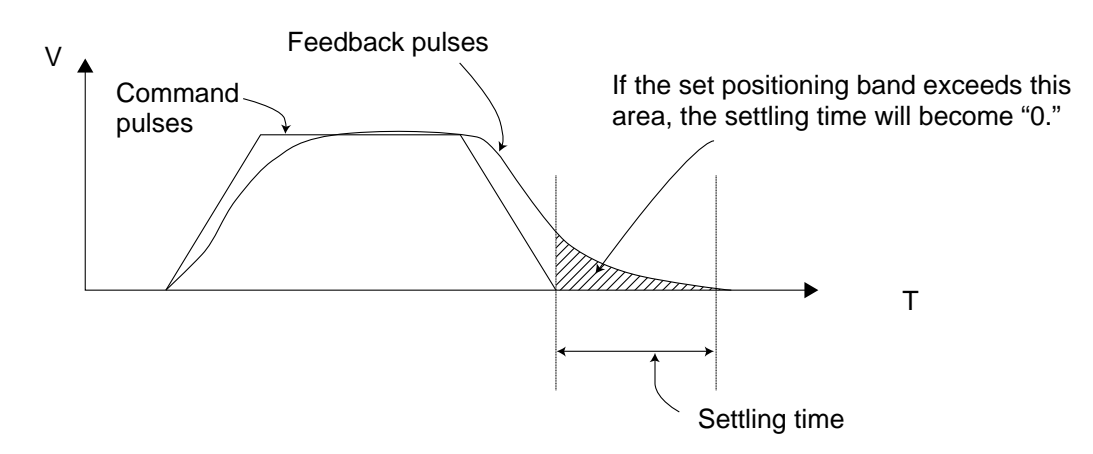

- (Note 1) If positioning band is not set with a PBND command, the value set in "Axis-specific parameter No. 58, Positioning band" will be used.
- (Note 2) If the positioning band is changed, the new setting will remain valid even after the program ends. Therefore, to build a system using PBND commands, a positioning band must be expressly specified with a PBND command before operation of each program. An assumption that the positioning band will be reset to the original value when the operation ends in other program may lead to an unexpected problem, because the positioning band will become different from what is anticipated in case the applicable program is aborted due to error, etc.
- (Note 3) The value set in "Axis-specific parameter No. 58, Positioning band" will not be written by a PBND command.

| [Example 1] | PBND | 11 | 5 | Set the positioning band for the X and Y-axes to 5° after this command. |
|-------------|------|----|---|-------------------------------------------------------------------------|
|             |      |    |   |                                                                         |

| [Example 2] | An axis p<br>the opera<br>11 (binar | An axis pattern can be indirectly specified using a variable. An example of specifying the operation in [Example 1] indirectly using a variable is shown below.<br>11 (binary) $\rightarrow$ 10 (decimal) |        |                         |  |  |  |  |  |
|-------------|-------------------------------------|----------------------------------------------------------------------------------------------------|--------|-------------------------|--|--|--|--|--|
|             | LET<br>PBND                         | 1<br>1<br>*1                                                                                                    | 3<br>5 | Assign 3 to variable 1. |  |  |  |  |  |

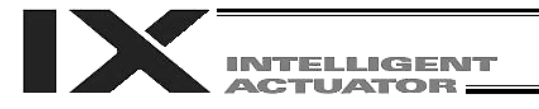

 TMPI (Dedicated SCARA command: Move relatively between positions on tool coordinate system in PTP operation)

| Extension condition | Input condition | Cor                  | Command, declaration |            |                |  |  |
|---------------------|-----------------|----------------------|----------------------|------------|----------------|--|--|
| (LD, A, O, AB, OB)  | (I/O, flag)     | Command, declaration | Operand 1            | Operand 2  | (Output, flag) |  |  |
| Optional            | Optional        | TMPI                 | Position number      | Prohibited | PE             |  |  |

- [Function] Each axis will move relatively on the tool coordinate system without interpolation (= PTP operation) based on the position data specified in operand 1 setting the travel amount from the current position.
- (Note 1) This command is used exclusively for SCARA axes. If it is specified for a linear movement axis, an "Error No. B80, Specification-prohibited axis error" or "Error No. 421, SCARA/linear movement axis simultaneous specification error" will generate.
- (Note 2) Repeated use of incremental (relative) movement commands will accumulate coordinateconversion rounding errors.

[Example] TMPI 120

Position data

| l | No. | Axis1  | Axis2  | Axis3 | Axis4   | Vel | Acc | Del |  |
|---|-----|--------|--------|-------|---------|-----|-----|-----|--|
| l | 120 | 60.000 | 30.000 | 0.000 | -30.000 |     |     |     |  |
| l | 121 |        |        |       |         |     |     |     |  |
| l | 122 |        |        |       |         |     |     |     |  |
| U | 100 |        |        |       |         |     |     |     |  |

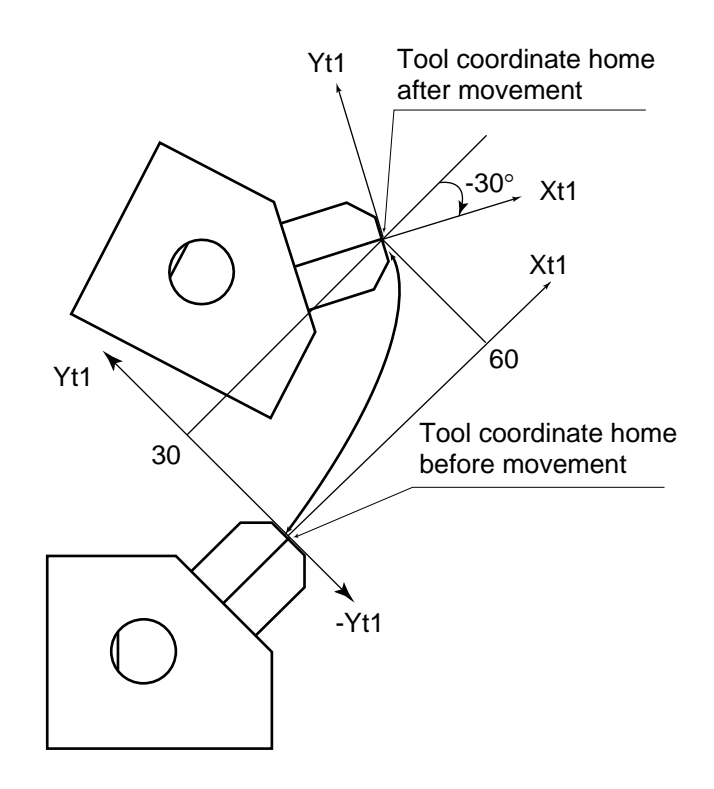

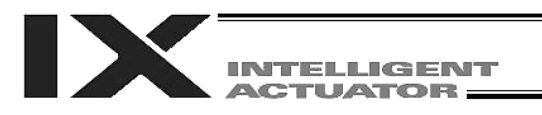

 TMLI (Dedicated SCARA command: Move relatively between positions on tool coordinate system via interpolation in CP operation)

| Extension condition | Input condition | Cor                  | Command, declaration |            |                |  |  |
|---------------------|-----------------|----------------------|----------------------|------------|----------------|--|--|
| (LD, A, O, AB, OB)  | (I/O, flag)     | Command, declaration | Operand 1            | Operand 2  | (Output, flag) |  |  |
| Optional            | Optional        | TMLI                 | Position number      | Prohibited | PE             |  |  |

- [Function] Each axis will move relatively on the tool coordinate system with interpolation (= CP operation) based on the position data specified in operand 1 setting the travel amount from the current position.
- (Note 1) This command is used exclusively for SCARA axes. If it is specified for a linear movement axis, an "Error No. B80, Specification-prohibited axis error" or "Error No. 421, SCARA/linear movement axis simultaneous specification error" will generate.
- (Note 2) Repeated use of incremental (relative) movement commands will accumulate coordinateconversion rounding errors.
- [Example] TMLI 120

Position data

|   | No. | Axis1  | Axis2  | Axis3 | Axis4   | Vel | Acc | Del |  |
|---|-----|--------|--------|-------|---------|-----|-----|-----|--|
|   | 120 | 60.000 | 30.000 | 0.000 | -30.000 |     |     |     |  |
|   | 121 |        |        |       |         |     |     |     |  |
|   | 122 |        |        |       |         |     |     |     |  |
| Ľ | 100 |        |        |       |         |     |     |     |  |

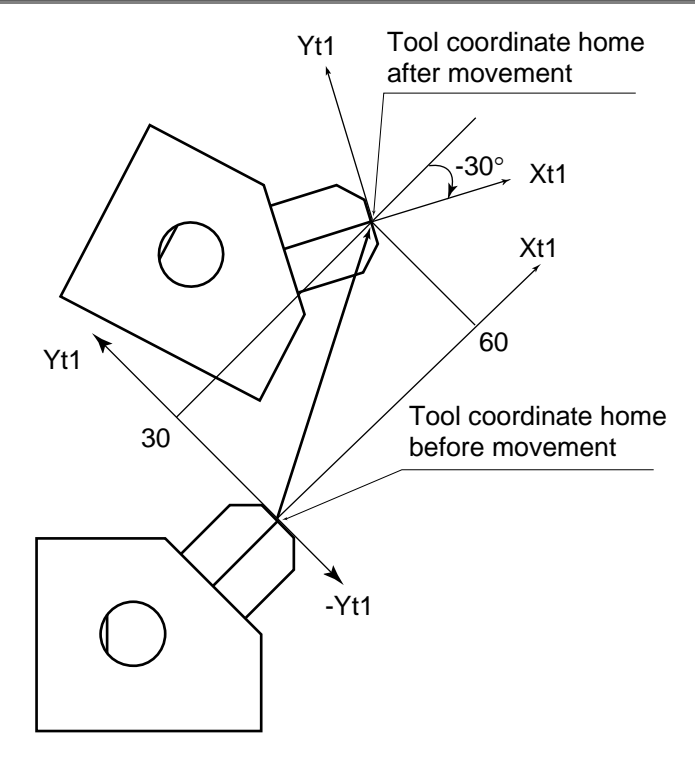

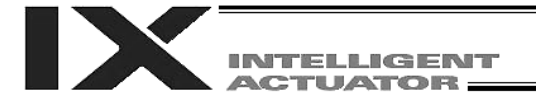

## • PTRQ (Change push torque limit parameter)

| Extension condition |             | Cor                  | tion            | Output    |                |  |
|---------------------|-------------|----------------------|-----------------|-----------|----------------|--|
| (LD, A, O, AB, OB)  | (I/O, flag) | Command, declaration | Operand 1       | Operand 2 | (Output, flag) |  |
| Optional            | Optional    | PTRQ                 | Axis<br>pattern | Ratio     | СС             |  |

[Function] Change the push torque limit parameter for the axis pattern specified in operand 1 (among SCARA axes, this command can be specified only for the Z-axis) to the value specified in operand 2. The ratio in operand 2 is set as an integer (unit: %). "Driver-card parameter No. 38: Push torque limit at positioning" can be rewritten temporarily using a PTRQ command.

- (Note 1) If push torque limit is not set with a PTRQ command, the value set in "Driver-card parameter No. 38: Push torque limit at positioning" will be used.
- (Note 2) If the push torque limit is changed, the new setting will remain valid even after the program ends. Therefore, to build a system using PTRQ commands, a push torque limit must be expressly specified with a PTRQ command before operation of each program. An assumption that the push torque limit will be reset to the original value when the operation ends in other program may lead to an unexpected problem, because the push torque limit will become different from what is anticipated in case the applicable program is aborted due to error, etc.
- (Note 3) The new value set with a PTRQ command will become invalid after a power-ON reset or software reset.
- (Note 4) The value set in "Driver-card parameter No. 38: Push torque limit at positioning" (in the main CPU flash memory (nonvolatile memory)) will not be written by a PTRQ command.

| PTRQ | 100                          | 50                                        | Change the push torque limit parameter for the Z-axis to 50%.                               |
|------|------------------------------|-------------------------------------------|---------------------------------------------------------------------------------------------|
| PAPR | 50                           | 20                                        | Set the push-motion approach distance to 50 mm and push-motion approach speed to 20 mm/sec. |
| MOVP | 10                           |                                           | Move to position No. 10.                                                                    |
| PUSH | 11                           |                                           | Move from position No. 10 to position No. 11 via push-<br>motion operation.                 |
|      | PTRQ<br>PAPR<br>MOVP<br>PUSH | PTRQ 100<br>PAPR 50<br>MOVP 10<br>PUSH 11 | PTRQ 100 50<br>PAPR 50 20<br>MOVP 10<br>PUSH 11                                             |

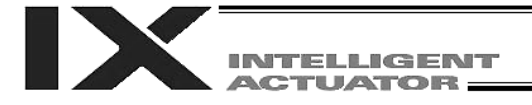

# • CIR (Move along circle in CP operation)

| Extension cor |                                                                                                    |                                                                                                    |                                                                                           |                                                                           | Con                                               | Output                                                                                                    |                                                                                                    |                                                                                                    |  |
|---------------|----------------------------------------------------------------------------------------------------|----------------------------------------------------------------------------------------------------|-------------------------------------------------------------------------------------------|---------------------------------------------------------------------------|---------------------------------------------------|----------------------------------------------------------------------------------------------------|----------------------------------------------------------------------------------------------------|----------------------------------------------------------------------------------------------------|--|
| (LD, A, O, AE | B, OB)                                                                                                    | (I/O                                                                                                    | , flag)                                                                                   | Commai<br>declarat                                                        | nd,<br>ion                                        | Operand 1                                                                                                    | Operand 2                                                                                            | (Output, flag)                                                                                               |  |
| Optiona       | al Optional                                                                                                    |                                                                                                    | CIR                                                                                       |                                                                           | Passing<br>position 1<br>number                   | Passing<br>position 2<br>number                                                                                 | PE                                                                                                   |                                                                                                    |  |
| [Function]    | Move<br>opera<br>There<br>revers<br>The o<br>comp<br>Differe                                                                                                    | Move along a circle originating from the current position and passing the positions specific<br>operands 1 and 2.<br>Therefore, reversing the settings of operands 1 and 2 will implement a circular movement<br>reverse direction.<br>The output will turn OFF at the start of circular movement, and turn ON when the movement<br>complete.<br>Difference from CIR2:<br>CIR processing resembles moving along a polygon with a PATH command, while C<br>actually performs arc interpolation.<br>Select an applicable command by considering the characteristics of each command<br>(Normally CIR2 is used.) |                                                                                           |                                                                           |                                                   |                                                                                                    |                                                                                                    |                                                                                                    |  |
| (Note 1)      | Movement to any position where target values for both SCARA and linear movement axes are specified simultaneously is prohibited ("Error No. 421, SCARA/linear movement axis simultaneous specification error").<br>To perform any operation meeting the above condition, use a GRP command or set different provide the set of a SCARA and for the set of the set of the set o |                                                                                                    |                                                                                           |                                                                           |                                                   |                                                                                                    |                                                                                                    |                                                                                                    |  |
| (Note 2)      | If the<br>based<br>a VEL                                                                                                    | If the division angle is set to "0" with a DEG command (division angle is calculated automatically based on priority speed setting), the speed set in the data at passing position 1 or speed set by a VEL command will be used (former is given priority). The speed set in the data at passing                                                                                                    |                                                                                           |                                                                           |                                                   |                                                                                                    |                                                                                                    |                                                                                                    |  |
| (Note 3)      | If the<br>angle<br>comm<br>In the<br>at the<br>with a                                                                                                    | If the division angle is set to a value other than "0" with a DEG command (normal division angle), the speed specified in the target position data will be used. (The speed set by a VEL command will become valid if position data is not specified.)<br>In the case of circular movement, the axes will return from passing position 2 to the start position at the speed declared by a VEL command. Therefore, a VEL command must always be used with a OID command                                                                                                    |                                                                                           |                                                                           |                                                   |                                                                                                    |                                                                                                    |                                                                                                    |  |
| (Note 4)      | The a<br>follow<br>Defau<br>linear<br>The d<br>There                                                                                                    | acceleration<br>yed by the<br>ult accele<br>movement<br>leceleration<br>efore, the                                                                                                    | on is select<br>e value set<br>ration of So<br>ent axis."<br>on will becc<br>deceleration | ted in the o<br>in an ACC<br>CARA axis"<br>ome the sa<br>on in the da     | order c<br>comn<br>' or "A<br>ime va<br>ata at    | of the acceleration<br>nand, and the va<br>Ill-axis parameter<br>alue as the valid<br>passing position          | on in the data at<br>alue in "All-axis p<br>er No. 200, Defan<br>acceleration sel<br>1 and the accel | passing position 1,<br>parameter No. 11,<br>ult acceleration of<br>lected above.<br>leration/deceleration in |  |
| (Note 5)      | This c                                                                                                    | command                                                                                                    | t is valid or                                                                             | arbitrary c                                                               | artesi                                            | an planes. (Dep                                                                                                 | ending on the p                                                                                      | osition data, axis 2                                                                                         |  |
| (Note 6)      | may b<br>If the<br>and p<br>locus<br>increa<br>soft lin                                                                                                    | be selecte<br>interval b<br>bassing po<br>soft limit<br>asing the<br>mit bound                                                                                                    | ed automat<br>between the<br>osition 2 is<br>over error'<br>position in<br>dary.          | ically and p<br>e position o<br>small and t<br>' may gene<br>tervals as n | orefere<br>origin a<br>the loo<br>rate. I<br>nuch | entially before a<br>and passing pos<br>cus passes neal<br>n this case, take<br>as possible or so               | xis 1.)<br>ition 1 or betwee<br>r a soft limit, an "<br>e an appropriate<br>etting the locus s       | en passing position 1<br>Error No. C73, Target-<br>action such as<br>slightly inward of the                  |  |
| [Example 1]   | \<br>(                                                                                                    | VEL<br>CIR                                                                                                    | 100<br>100                                                                                | 101                                                                       | Set t<br>Mov<br>posit                             | the speed to 100<br>e along a circle<br>tions 100 and 10                                                        | ) mm/s.<br>from the current<br>)1 sequentially.                                                      | position by passing                                                                                          |  |
| [Example 2]   | L<br>L<br>(                                                                                                    | VEL<br>LET<br>LET<br>CIR                                                                                                    | 100<br>1<br>2<br>*1                                                                       | 5<br>6<br>*2                                                              | Set t<br>Assi<br>Assi<br>Mov<br>the c<br>sequ     | the speed to 100<br>gn 5 to variable<br>gn 6 to variable<br>e along a circle<br>contents of varia<br>uentially. | ) mm/s.<br>1.<br>2.<br>from the current<br>bles 1 and 2 (pc                                          | position by passing<br>sitions 5 and 6)                                                                      |  |

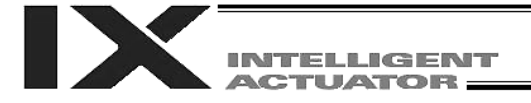

# • ARC (Move along arc in CP operation)

| Extension con |                                                                     |                                                                                                    |                                                       | ,                                                        | Con                                               | nmand, declara                                                                                                    | tion                                                          | Outout                                                                 |  |  |
|---------------|---------------------------------------------------------------------|----------------------------------------------------------------------------------------------------|-------------------------------------------------------|----------------------------------------------------------|---------------------------------------------------|----------------------------------------------------------------------------------------------------|---------------------------------------------------------------|------------------------------------------------------------------------|--|--|
| (LD, A, O, AB | , OB)                                                               | (I/O                                                                                                    | , flag)                                               | Commai<br>declarat                                       | nd,<br>ion                                        | Operand 1                                                                                                    | Operand 2                                                     | (Output, flag)                                                         |  |  |
| Optiona       | l                                                                   | Opt                                                                                                    | ional                                                 | ARC                                                      | ,                                                 | Passing<br>position<br>number                                                                                     | End position<br>number                                        | PE                                                                     |  |  |
| [Function]    | Move<br>the pc<br>The o<br>compl<br>Differe<br>Al<br>ac<br>So<br>(N | along an arc from the current position to the position specified in operand 2, by position specified in operand 1.<br>butput will turn OFF at the start of arc movement, and turn ON when the moveme<br>lete.<br>ence from ARC2:<br>.RC processing resembles moving along a polygon with a PATH command, while<br>ctually performs arc interpolation.<br>select an applicable command by considering the characteristics of each commar<br>Normally ARC2 is used.)                                                                                                  |                                                       |                                                          |                                                   |                                                                                                    |                                                               |                                                                        |  |  |
| (Note 1)      | Mover<br>specif<br>simult<br>To pe<br>positio                       | Novement to any position where target values for both SCARA and linear movement axes are specified simultaneously is prohibited ("Error No. 421, SCARA/linear movement axis simultaneous specification error").<br>To perform any operation meeting the above condition, use a GRP command or set different provision data for SCARA and for linear movement avec                                                                                                    |                                                       |                                                          |                                                   |                                                                                                    |                                                               |                                                                        |  |  |
| (Note 2)      | If the based<br>a VEL                                               | division angle is set to "0" with a DEG command (division angle is calculated automatically<br>d on priority speed setting), the speed set in the data at passing position 1 or speed set by<br>_ command will be used (former is given priority). The speed set in the data at passing                                                                                                    |                                                       |                                                          |                                                   |                                                                                                    |                                                               |                                                                        |  |  |
| (Note 3)      | If the (<br>angle)                                                  | division a<br>), the spe<br>and will I                                                                                                    | angle is set<br>ed specifie<br>become va              | to a value<br>ed in the tar<br>lid if positic            | other<br>rget p<br>on dat                         | than "0" with a l<br>osition data will<br>a is not specifie                                                       | DEG command (<br>be used. (The sp<br>d.)                      | normal division<br>beed set by a VEL                                   |  |  |
| (Note 4)      | The a<br>follow<br>Defau<br>linear<br>The d<br>There<br>the da      | nmand will become valid it position data is not specified.)<br>acceleration is selected in the order of the acceleration in the data at passing position 1,<br>owed by the value set in an ACC command, and the value in "All-axis parameter No. 11,<br>fault acceleration of SCARA axis" or "All-axis parameter No. 200, Default acceleration of<br>ear movement axis."<br>e deceleration will become the same value as the valid acceleration selected above.<br>erefore, the deceleration in the data at passing position 1 and the acceleration/deceleration in |                                                       |                                                          |                                                   |                                                                                                    |                                                               |                                                                        |  |  |
| (Note 5)      | This c<br>may b                                                     | ommand<br>e selecte                                                                                                    | l is valid on<br>ed automat                           | arbitrary c                                              | artesi<br>prefere                                 | an planes. (Dep<br>entially before a                                                                              | ending on the po<br>xis 1.)                                   | osition data, axis 2                                                   |  |  |
| (Note 6)      | If the i<br>and ei<br>soft lin<br>If the i                          | interval b<br>nd positio<br>nit over e<br>interval b                                                                                                    | etween the<br>on is small<br>error" may<br>etween the | e position o<br>and the loc<br>generate.<br>e position o | rigin a<br>cus pa<br>rigin a                      | and passing pos<br>isses near a sof<br>and passing pos                                                            | ition or between<br>t limit, an "Error l<br>ition 1 or betwee | the passing position<br>No. C73, Target-locus<br>on passing position 1 |  |  |
|               | and pa<br>locus<br>increa<br>soft lir                               | assing po<br>soft limit<br>ising the<br>nit bound                                                                                                    | over error"<br>position int<br>dary.                  | small and t<br>may gene<br>ervals as n                   | rate. I<br>nuch a                                 | cus passes near<br>n this case, take<br>as possible or se                                                         | a sort limit, an "<br>an appropriate<br>etting the locus s    | action such as<br>lightly inward of the                                |  |  |
| [Example 1]   | \<br>A                                                              | /EL<br>\RC                                                                                                    | 100<br>100                                            | 101                                                      | Set t<br>Move<br>by pa                            | he speed to 100<br>e along an arc fi<br>assing position ?                                                         | ) mm/s.<br>om the current p<br>100.                           | position to position 101                                               |  |  |
| [Example 2]   | \<br>L<br>A                                                         | /EL<br>.ET<br>.ET<br>ARC                                                                                                    | 100<br>1<br>2<br>*1                                   | 5<br>6<br>*2                                             | Set t<br>Assig<br>Assig<br>Move<br>of va<br>1 (po | he speed to 100<br>gn 5 to variable<br>gn 6 to variable<br>e along an arc fr<br>rriable 2 (positio<br>psition 5). | ) mm/s.<br>1.<br>2.<br>rom the current p<br>n 6) by passing t | position to the content<br>the content of variable                     |  |  |

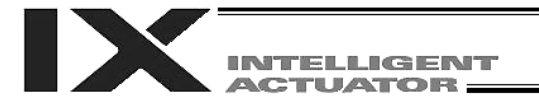

# 1.13 Structural IF

• IF (Structural IF)

Т

|                    |             | Cor                  | Command, declaration |      |                |  |  |
|--------------------|-------------|----------------------|----------------------|------|----------------|--|--|
| (LD, A, O, AB, OB) | (I/O, flag) | Command, declaration | Operand 1 Operand 2  |      | (Output, flag) |  |  |
| Optional           | Optional    | IF□□                 | Variable<br>number   | Data | СР             |  |  |

[Function] Compare the content of the variable specified in operand 1 with the value specified in operand 2, and proceed to the next step if the condition is satisfied.

If the condition is not satisfied, the program will proceed to the step next to the corresponding ELSE command, if any, or to the step next to the corresponding EDIF command.

If the input condition is not satisfied and the  $IF\square\square$  command is not executed, the program will proceed to the step next to the corresponding EDIF.

A maximum of 15 nests are supported when  $IS\Box\Box$  and  $DW\Box\Box$  are combined.

| $F \sqcup \sqcup$ |      |                                |
|-------------------|------|--------------------------------|
|                   | F EQ | <br>Operand 1 = Operand 2      |
|                   | NE   | <br>Operand $1 \neq$ Operand 2 |
|                   | GT   | <br>Operand 1 > Operand 2      |
|                   | GE   | <br>Operand $1 \ge Operand 2$  |
|                   | LT   | <br>Operand 1 < Operand 2      |
|                   | ∟ LE | <br>Operand $1 \le Operand 2$  |

| [Example 1] | SVON<br>PRDQ<br>CPNE     | 1111<br>1<br>99 | 100<br>0 | 600 | Set the current arm system in variable 99.<br>Read the current X coordinate into variable 100.<br>If the arm system is indeterminable, the arm |
|-------------|--------------------------|-----------------|----------|-----|----------------------------------------------------------------------------------------------------|
| 600         | ) IFEQ                   | 99 1            |          |     | system whose flag 600 is turned OFF will be<br>determined. If this arm system is also<br>indeterminable, the operation will end.               |
|             | – IFGE                   | 100             | 0        |     | If the X coordinate is 0 or greater:                                                                                                    |
|             | MOVP<br>— ELSE           | 1               | -        |     | Move the axis to position No. 1 in PTP mode.                                                                                                   |
|             | MOVP<br>— EDIF<br>— ELSE | 2               |          |     | Move the axis to position No. 2 in PTP mode.                                                                                                   |
|             | — IFGE                   | 100             | 0        |     | If the X coordinate is 0 or greater:                                                                                                    |
|             | MOVP<br>—ELSE            | 3               | -        |     | Move the axis to position No. 3 in PTP mode.                                                                                                   |
|             | MOVP<br>— EDIF           | 4               |          |     | Move the axis to position No. 4 in PTP mode.                                                                                                   |
|             | — EDIF                   |                 |          |     |                                                                                                    |
|             | EXIT                     |                 |          |     |                                                                                                    |

If the current arm system is the right arm and the X coordinate is 0 or greater, the axis will move to position No. 1; if the X coordinate is below 0, the axis will move to position No. 2. If the current arm system is the left arm and the X coordinate is 0 or greater, the axis will move to position No. 3; if the X coordinate is below 0, the axis will move to position No. 4.

(Note)

Using a GOTO command to branch out of or into an IF $\Box\Box$ -EDIF syntax is prohibited.

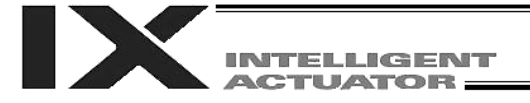

## • IS (Compare strings)

| Extension condition | Input condition | Co                   | Output           |                                        |                |
|---------------------|-----------------|----------------------|------------------|----------------------------------------|----------------|
| (LD, A, O, AB, OB)  | (I/O, flag)     | Command, declaration | Operand 1        | Operand 2                              | (Output, flag) |
| Optional            | Optional        | IS□□                 | Column<br>number | Column<br>number,<br>character literal | СР             |

[Function] Compare the character strings in the columns specified in operands 1 and 2, and proceed to the next step if the condition is satisfied.

If the condition is not satisfied, the program will proceed to the step next to the corresponding ELSE command, if any, or to the step next to the corresponding EDIF command.

Comparison will be performed for the length set by a SLEN command.

If a character literal is specified in operand 2, comparison will be performed for the entire length of the literal.

If the input condition is not satisfied and the IS $\Box\Box$  command is not executed, the program will proceed to the step next to the EDIF.

A maximum of 15 nests are supported when IF  $\Box\Box$  and DW  $\Box\Box$  are combined.

| IS <u>口口</u>        |                                |
|---------------------|--------------------------------|
| L <sub>I</sub> — EQ | <br>Operand 1 = Operand 2      |
| └─ NE               | <br>Operand $1 \neq$ Operand 2 |

| [ <b>[</b> |            | 10         |                           |                                              |
|------------|------------|------------|---------------------------|----------------------------------------------|
|            | SCPY       | 10         | forward)                  |                                              |
|            | SCPY       | 14         | 'GOBK' (Move<br>backward) |                                              |
|            | SLEN       | 4          | ,                         | Set the number of comparing characters to 4. |
|            | <br>ISEQ   | 1          | "AXSX" (X-axis)           | Select an axis.                              |
|            | ISEQ       | 5          | 10                        | Select a moving direction.                   |
|            | MOVL       | 1          |                           | Move the axis to position No. 1 in CP mode.  |
|            | MOVL       | 2          | 5                         | Move the axis to position No. 2 in CP mode.  |
|            | <br>FLSE   |            |                           |                                              |
|            | ISNE       | 5          | 14                        | Select a moving direction.                   |
|            | MOVL       | 3          |                           | Move the axis to position No. 3 in CP mode.  |
|            | - ELSE     | -          |                           | ·                                            |
|            | MOVL       | 4          |                           | Move the axis to position No. 4 in CP mode.  |
|            | EDIF       |            |                           |                                              |
|            | EDIF       |            |                           |                                              |
|            | Move in C  | P mode     | by selecting position     | Nos. 1 and 2 by columns 1 to 4 and           |
|            | position N | los. 3 ar  | d 4 by columns 5 to       | 8.                                           |
|            | Nothing w  | vill happe | en if flag 600 is OFF,    | in which case the program will proceed to    |
|            | the step n | ext to th  | ie last EDIF.             |                                              |

If columns 1 to 8 contain the following data, the axis will be moved to position No. 1 in CP mode.

| 12 | 34 | 56 | 78 |  |
|----|----|----|----|--|
| AX | SX | GO | FD |  |

(Note) Using a GOTO command to branch out of or into an  $IS\square$ -EDIF syntax is prohibited.

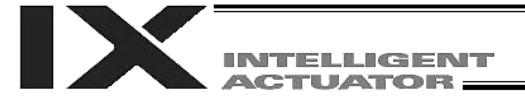

#### • ELSE (Else)

| Extension condition |             |                      | Command, declaration |            |                |  |  |
|---------------------|-------------|----------------------|----------------------|------------|----------------|--|--|
| (LD, A, O, AB, OB)  | (I/O, flag) | Command, declaration | Operand 1            | Operand 2  | (Output, flag) |  |  |
| Prohibited          | Prohibited  | ELSE                 | Prohibited           | Prohibited | СР             |  |  |

[Function] An ELSE command is used arbitrarily in conjunction with an IF or IS command to declare the command part to be executed when the condition is not satisfied.

[Example 1] Refer to the sections on  $IF\square$  and  $IS\square$ .

• EDIF (End IF )

| Extension condition | Input condition | Cor                  | Output     |            |                |
|---------------------|-----------------|----------------------|------------|------------|----------------|
| (LD, A, O, AB, OB)  | (I/O, flag)     | Command, declaration | Operand 1  | Operand 2  | (Output, flag) |
| Prohibited          | Prohibited      | EDIF                 | Prohibited | Prohibited | СР             |

[Function] Declare the end of an IF  $\Box$  or IS  $\Box$  command.

[Example 1] Refer to the sections on  $IF\square$  and  $IS\square$ .

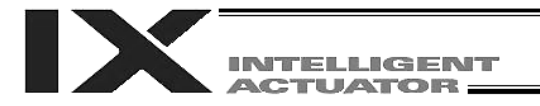

# 1.14 Structural DO

| • |  | LE) |
|---|--|-----|

| Extension condition |             | Cor                  | Output             |           |                |
|---------------------|-------------|----------------------|--------------------|-----------|----------------|
| (LD, A, O, AB, OB)  | (I/O, flag) | Command, declaration | Operand 1          | Operand 2 | (Output, flag) |
| Optional            | Optional    | DWDD                 | Variable<br>number | Data      | СР             |

[Function] Compare the content of the variable specified in operand 1 with the value specified in operand 2, and execute the subsequent commands up to EDDO while the condition is satisfied.

The program will proceed to the step next to the corresponding EDDO if the condition is no longer satisfied.

A LEAV command can be used to forcibly end a loop.

If the input condition is not satisfied and the DW command is not executed, the program will proceed to the step next to the corresponding EDDO.

A maximum of 15 nests are supported when  $IF\square$  and  $IS\square$  are combined.

 $\mathsf{DW} \square \square$ 

|     | EQ   |     |    | Operand | 1 = Operand 2     |
|-----|------|-----|----|---------|-------------------|
|     | NE   |     |    | Operand | 1 ≠ Operand 2     |
|     | GT   |     |    | Operand | 1 > Operand 2     |
|     | GE   |     |    | Operand | $1 \ge Operand 2$ |
|     | LT   |     |    | Operand | 1 < Operand 2     |
|     | - LE |     | •• | Operand | $1 \le Operand 2$ |
| 008 | D    | WEQ | 1  | 0       | Repeat the commar |
|     |      |     |    | -       |                   |

Repeat the command up to an EDDO command while variable 1 contains "0."

EDDO

If  $DW\square\square$  is specified at the start and input 8 is OFF, nothing will occur and the program will proceed to the step next to EDDO.

(Note) Using a GOTO command to branch out of or into a  $DW\square$ -EDDO syntax is prohibited.

LEAV (Pull out of DO WHILE)

[Example 1]

| Extension condition | Input condition | Cor                  | Output     |            |                |
|---------------------|-----------------|----------------------|------------|------------|----------------|
| (LD, A, O, AB, OB)  | (I/O, flag)     | Command, declaration | Operand 1  | Operand 2  | (Output, flag) |
| Optional            | Optional        | LEAV                 | Prohibited | Prohibited | СР             |

[Function] Pull out of a  $DO\square$  loop and proceed to the step next to EDDO.

| [Example 1] | DWEQ      | 1 | 0 | Repeat the commands up to an EDDO command while variable 1 contains "0."                 |
|-------------|-----------|---|---|------------------------------------------------------------------------------------------|
| 600         | :<br>LEAV |   |   | Forcibly end the loop if flag 600 is ON and proceed to the step next to an EDDO command. |
|             | :<br>EDDO |   |   |                                                                                          |
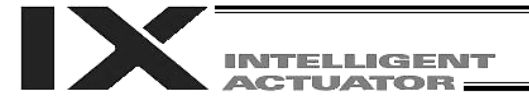

# • ITER (Repeat)

| Extension condition | Input condition | Cor                  | Output     |            |                |
|---------------------|-----------------|----------------------|------------|------------|----------------|
| (LD, A, O, AB, OB)  | (I/O, flag)     | Command, declaration | Operand 1  | Operand 2  | (Output, flag) |
| Optional            | Optional        | ITER                 | Prohibited | Prohibited | СР             |

[Function] Forcibly switch the control to EDDO while in a DO $\Box\Box$  loop.

1

[Example 1]

DWEQ

0 < Repeat the commands up to an EDDO command while variable 1 contains "0."

Forcibly switch the control to an EDDO command and perform end judgment, if flag 600 is ON.

# • EDDO (End DO WHILE)

| Extension condition | Input condition | Cor                  | Output     |            |                |
|---------------------|-----------------|----------------------|------------|------------|----------------|
| (LD, A, O, AB, OB)  | (I/O, flag)     | Command, declaration | Operand 1  | Operand 2  | (Output, flag) |
| Prohibited          | Prohibited      | EDDO                 | Prohibited | Prohibited | СР             |

[Function] Declare the end of a loop that began with DW□□. If the DW□□ condition is not satisfied, the program will proceed to the step next to this command.

[Example 1] Refer to the section on  $DW\Box\Box$ .

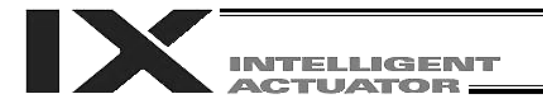

# 1.15 Multi-Branching

• SLCT (Start selected group)

| Extension condition<br>(LD, A, O, AB, OB) |             | Cor                  | Output     |            |                |
|-------------------------------------------|-------------|----------------------|------------|------------|----------------|
|                                           | (I/O, flag) | Command, declaration | Operand 1  | Operand 2  | (Output, flag) |
| Optional                                  | Optional    | SLCT                 | Prohibited | Prohibited | СР             |

[Function] Branch to the step next to any WH a or WS command that exists before an EDSL command and whose condition is satisfied, or to the step next to an OTHE command if none of the conditions are satisfied.

A SLCT command must be followed by a WH  $\Box$ , WS  $\Box$  or EDSL command. A maximum of 15 nests are supported.

#### (Note) Using a GOTO command to branch out of or into a SLCT-EDSL syntax is prohibited.

| [Example 1] |     | SCPY              | 1 | 'Right' | Assign 'right' to columns 1 and 2.                                                                                                    |
|-------------|-----|-------------------|---|---------|----------------------------------------------------------------------------------------------------|
|             | 600 | SLCT<br>WSEQ<br>: | 1 | 'Right' | Jump to a W a whose condition is satisfied.<br>If 'right' is stored in columns 1 and 2, this command<br>will be executed.                                                               |
|             |     | WSEQ              | 1 | 'Left'  | If 'left' is stored, this command will be executed.                                                                                                    |
|             |     | OTHE<br>EDSL      |   |         | If the content of columns 1 and 2 is neither of the above, this command will be executed.<br>If flag 600 is OFF, the processing will move here upon execution of any of the conditions. |

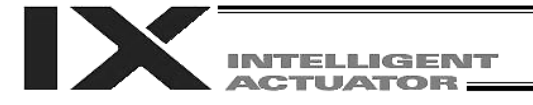

# • WHDD (Select if true; variable)

| Extension condition | Input condition | Cor                  | Output             |           |                |
|---------------------|-----------------|----------------------|--------------------|-----------|----------------|
| (LD, A, O, AB, OB)  | (I/O, flag)     | Command, declaration | Operand 1          | Operand 2 | (Output, flag) |
| Optional            | Optional        | WHDD                 | Variable<br>number | Data      | СР             |

[Function] This command is used between SLCT and EDSL commands to execute the subsequent commands up to the next  $W \square \square$  command or an OTHE or EDSL command when the comparison result of the content of the variable specified in operand 1 with the value specified in operand 2 satisfies the condition.

|             | WHDD<br>EQ<br>NE<br>GT<br>GE<br>LT<br>LE |   | Operand<br>Operand<br>Operand<br>Operand<br>Operand<br>Operand | 1 = Operand 2<br>$1 \neq Operand 2$<br>1 > Operand 2<br>$1 \ge Operand 2$<br>1 < Operand 2<br>$1 \le Operand 2$<br>$1 \le Operand 2$                                       |
|-------------|------------------------------------------|---|----------------------------------------------------------------|----------------------------------------------------------------------------------------------------|
| [Example 1] | LET                                      | 1 | 20                                                             | Assign 20 to variable 1.                                                                                                    |
|             | LET<br>:<br>SLCT                         | 2 | 10                                                             | Execute multi-branching                                                                                                    |
|             | WHEQ<br>:<br>(1)                         | 1 | 10                                                             | (1) will be executed if the content of variable 1 is 10.<br>Since variable 1 contains 20, however, the next<br>condition will be referenced.                               |
|             | WHGT<br>:<br>(2)                         | 1 | *2                                                             | This command will be executed if the content of variable 1 is greater than the content of variable 2.<br>Since variable 1 (= 20) > variable 2 (=10), (2) will be executed. |
|             | :<br>OTHE<br>:<br>(3)                    |   |                                                                | This command will be executed if none of the conditions<br>are satisfied. In this example, since (2) was executed,<br>(3) will not be executed.                            |
|             | EDSL<br>:<br>(4)                         |   |                                                                | The processing will move here if any of the conditions was satisfied and the applicable command executed. In this example, (2) and (4) will be executed.                   |
|             | :                                        |   |                                                                |                                                                                                    |

\* If multiple conditions are likely to be satisfied, remember that the first W will become valid and any subsequent commands will not be executed. Therefore, state from the command with the most difficult condition or highest priority.

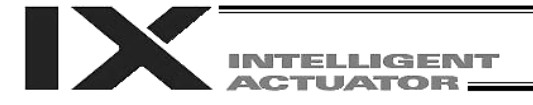

### • WSDD (Select if true; character)

| Extension condition | Input condition | Co                   | Output           |                                        |                |
|---------------------|-----------------|----------------------|------------------|----------------------------------------|----------------|
| (LD, A, O, AB, OB)  | (I/O, flag)     | Command, declaration | Operand 1        | Operand 2                              | (Output, flag) |
| Prohibited          | Prohibited      | WS□□                 | Column<br>number | Column<br>number,<br>character literal | СР             |

[Function] This command is used between SLCT and EDSL commands to execute the subsequent commands up to the next W C C command or an OTHE or EDSL command when the comparison result of the character strings in the columns specified in operands 1 and 2 satisfies the condition.

Comparison will be performed for the length set by a SLEN command. If a character literal is specified in operand 2, comparison will be performed for the entire length of the literal.

| WS <u>□□</u> |                                |
|--------------|--------------------------------|
| L— EQ        | <br>Operand 1 = Operand 2      |
| └─ NE        | <br>Operand $1 \neq$ Operand 2 |

| [Example 1] | SLEN<br>SCPY<br>LET        | 3<br>1<br>1 | 'ABC'<br>2 | Set the number of comparing characters to 3.<br>Assign 'ABC' to column 1.<br>Assign 2 to variable 1.                                                                    |
|-------------|----------------------------|-------------|------------|----------------------------------------------------------------------------------------------------|
|             | SLCT<br>WSEQ<br>:<br>(1)   | 1           | 'XYZ'      | Execute multi-branching.<br>(1) will be executed if columns 1 to 3 contain 'XYZ.'<br>Since columns 1 to 3 contain 'ABC,' however, this<br>command will not be executed. |
|             | :<br>WSEQ<br>:<br>(2)      | 2           | *1         | (2) will be executed if the content of the number of characters specified by SLEN after column 2 is the same as the content of the column specified in variable 1.      |
|             | :<br>OTHE<br>:<br>(3)      |             |            | This command will be executed if none of the conditions are satisfied. In this example, since (2) was executed, (3) will not be executed.                               |
|             | :<br>EDSL<br>:<br>(4)<br>: |             |            | The processing will move here if any of the conditions was satisfied and the applicable command executed. In this example, (2) and (4) will be executed.                |

\* If multiple conditions are likely to be satisfied, remember that the first W will become valid and any subsequent commands will not be executed. Therefore, state from the command with the most difficult condition or highest priority.

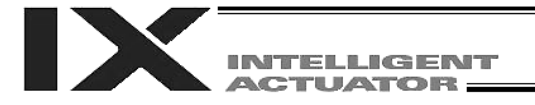

# • OTHE (Select other)

| Extension condition | Input condition | Cor                  | Output     |            |                |
|---------------------|-----------------|----------------------|------------|------------|----------------|
| (LD, A, O, AB, OB)  | (I/O, flag)     | Command, declaration | Operand 1  | Operand 2  | (Output, flag) |
| Prohibited          | Prohibited      | OTHE                 | Prohibited | Prohibited | СР             |

[Function] This command is used between SLCT and EDSL commands to declare the command to be executed when none of the conditions are satisfied.

[Example 1] Refer to the sections on SLCT,  $WH \square$  and  $WS \square$ .

• EDSL (End selected group)

| Extension condition | Input condition<br>(I/O, flag) | Cor                  | Output     |            |                |
|---------------------|--------------------------------|----------------------|------------|------------|----------------|
| (LD, A, O, AB, OB)  |                                | Command, declaration | Operand 1  | Operand 2  | (Output, flag) |
| Prohibited          | Prohibited                     | EDSL                 | Prohibited | Prohibited | СР             |

[Function] Declare the end of a SLCT command.

[Example 1] Refer to the sections on SLCT,  $WH\square$  and  $WS\square$ .

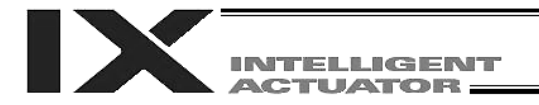

# 1.16 System Information Acquisition

| • AXST (Get axis status) |                                |                      |                    |                |                |  |  |
|--------------------------|--------------------------------|----------------------|--------------------|----------------|----------------|--|--|
| Extension condition      | Input condition<br>(I/O, flag) | Cor                  | Output             |                |                |  |  |
| (LD, A, O, AB, OB)       |                                | Command, declaration | Operand 1          | Operand 2      | (Output, flag) |  |  |
| Optional                 | Optional                       | AXST                 | Variable<br>number | Axis<br>number | СР             |  |  |

- [Function] Store in the variable specified in operand 1 the status (axis error number) of the axis specified in operand 2.
- (Note 1) If the obtained result is "0," it means no axis error is present.
- (Note 2) Since the error lists are written in hexadecimals, they must be converted to decimals.
- [Example] AXST 1 2 Read the error number for axis 2 to variable 1.

If 3188 (decimal) is stored in variable 1 after the execution of this command:

3188 ÷ 16 = 199 ,,,4 199 ÷ 16 = 12 (= C) ,,,7

 $3188 = 12 (= C) X 16^{2} + 7 X 16 + 4$ = C74 (HEX) (Hexadecimal number)

Therefore, an "Error No. C74, Actual-position soft limit over error" is present.

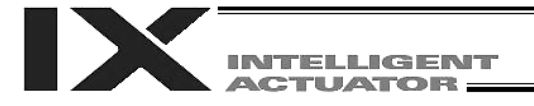

# • PGST (Get program status)

| Extension condition | Input condition | Cor                  | Output             |                   |                |
|---------------------|-----------------|----------------------|--------------------|-------------------|----------------|
| (LD, A, O, AB, OB)  | (I/O, flag)     | Command, declaration | Operand 1          | Operand 2         | (Output, flag) |
| Optional            | Optional        | PGST                 | Variable<br>number | Program<br>number | СР             |

[Function] Store in the variable specified in operand 1 the status (program error number) of the program specified in operand 2.

(Note 1) If the obtained result is "0," it means no program error is present.

(Note 2) Although the error lists are written in hexadecimals, the status to be stored (program error number) is a decimal. Therefore, the decimal program error numbers must be converted to hexadecimals.

| [Example] | PGST | 1 | 2 | Read the error number for program No. 2 to variable 1. |
|-----------|------|---|---|--------------------------------------------------------|
|-----------|------|---|---|--------------------------------------------------------|

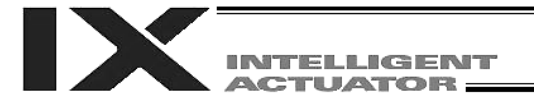

# • SYST (Get system status)

| Extension condition | Input condition | Cor                  | Output             |            |                |
|---------------------|-----------------|----------------------|--------------------|------------|----------------|
| (LD, A, O, AB, OB)  | (I/O, flag)     | Command, declaration | Operand 1          | Operand 2  | (Output, flag) |
| Optional            | Optional        | SYST                 | Variable<br>number | Prohibited | СР             |

[Function] Store the system status (top-priority system error number) in the variable specified in operand 1.

- (Note 1) If the obtained result is "0," it means no system error is present.
- (Note 2) Since the error lists are written in hexadecimals, they must be converted to decimals.
- (Note 3) Relationship of error statuses

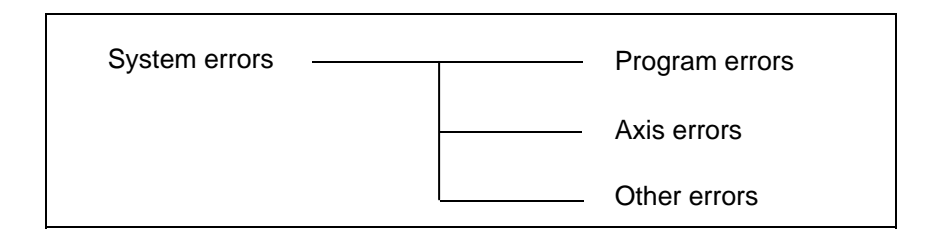

\* An axis error that generates during operation with a program command will be registered both as a program error and an axis error.

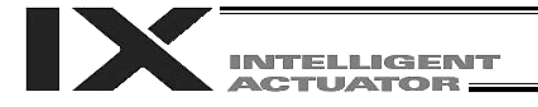

#### • GARM ((Dedicated SCARA command: Get current arm system)

| Extension condition | Input condition | Cor                  | Output             |            |                |  |
|---------------------|-----------------|----------------------|--------------------|------------|----------------|--|
| (LD, A, O, AB, OB)  | (I/O, flag)     | Command, declaration | Operand 1          | Operand 2  | (Output, flag) |  |
| Optional            | Optional        | GARM                 | Variable<br>number | Prohibited | СР             |  |

# [Function] Obtain the current arm system and set in the variable specified in operand 1 one of the following values corresponding to this arm system:

Arm system is indeterminable = 0 Right arm system = 1 Left arm system = -1

(Note 1) This command sets the arm system immediately after command execution. The arm system will not be monitored continuously.

[Example] GARM 200

Set "1" in variable No. 200 if the current arm system is the right arm system, or "-1" if the current arm system is the left arm system.

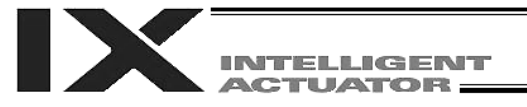

# 1.17 Zone

• WZNA (Dedicated linear movement axis command: Wait for zone ON, with AND)

| Extension condition<br>(LD, A, O, AB, OB) | Input condition | Cor                  | Output         |                 |                |
|-------------------------------------------|-----------------|----------------------|----------------|-----------------|----------------|
|                                           | (I/O, flag)     | Command, declaration | Operand 1      | Operand 2       | (Output, flag) |
| Optional                                  | Optional        | WZNA                 | Zone<br>number | Axis<br>pattern | СР             |

[Function] Wait for the zone statuses of all axes (AND) specified by the axis pattern in operand 2 to become ON (inside zone) with respect to the zone specified in operand 1.

- (Note 2) The zone status for a given axis remains OFF (outside zone) until the axis completes home return.
- (Note 3) Four zone areas can be set for each axis ("Axis-specific parameter Nos. 86 to 97").
- (Note 4) Irrespective of this command, zone outputs can be specified using "Axis-specific parameter Nos. 88, 91, 94 and 97."
- [Example 1] WZNA 1 110000 Wait until the zone statuses of axes 5 and 6 become ON when the parameters are set as follows (= until both axes enter the shaded range specified below).

|   |                                                       | Axis 5 | Axis 6 |   |
|---|-------------------------------------------------------|--------|--------|---|
| ٢ | "Axis-specific parameter No. 86, Zone 1 MAX of linear | 300000 | 200000 | ٦ |
| J | movement axis" (specified in units of 0.001 mm)       |        |        | 4 |
|   | "Axis-specific parameter No. 87, Zone 1 MIN of linear | 150000 | 100000 | J |
| C | movement axis" (specified in units of 0.001 mm)       |        |        | - |

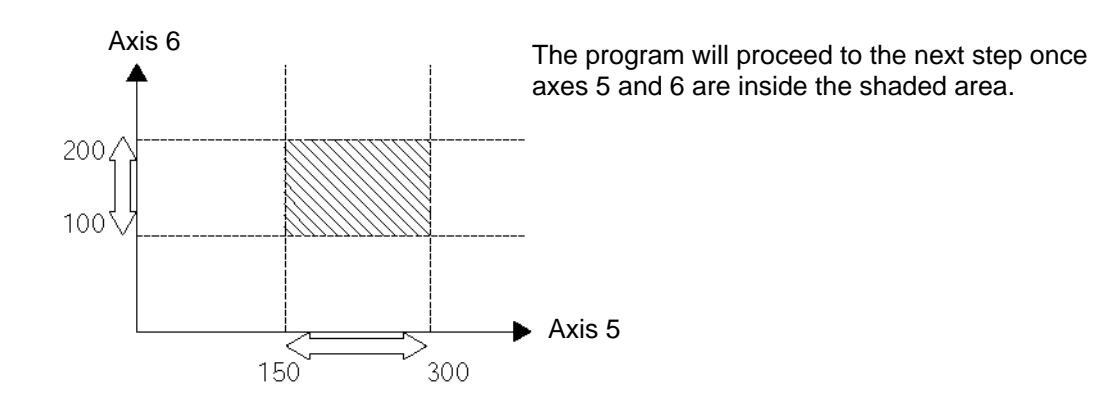

<sup>(</sup>Note 1) The zone command is a dedicated linear movement axis function. If this command is specified for a SCARA axis, an "Error No. B80, Specification-prohibited axis error" will generate.

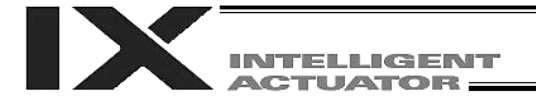

#### • WZNO (Dedicated linear movement axis command: Wait for zone ON, with OR)

| Extension condition | Input condition | Cor                  | nmand, declara | tion            | Output         |  |
|---------------------|-----------------|----------------------|----------------|-----------------|----------------|--|
| (LD, A, O, AB, OB)  | (I/O, flag)     | Command, declaration | Operand 1      | Operand 2       | (Output, flag) |  |
| Optional            | Optional        | WZNO                 | Zone<br>number | Axis<br>pattern | СР             |  |

# [Function] Wait for the zone status of any of the axes (OR) specified by the axis pattern in operand 2 to become ON (inside zone) with respect to the zone specified in operand 1.

- (Note 1) The zone command is a dedicated linear movement axis function. If this command is specified for a SCARA axis, an "Error No. B80, Specification-prohibited axis error" will generate.
- (Note 2) The zone status for a given axis remains OFF (outside zone) until the axis completes home return.
- (Note 3) Four zone areas can be set for each axis ("Axis-specific parameter Nos. 86 to 97").
- (Note 4) Irrespective of this command, zone outputs can be specified using "Axis-specific parameter Nos. 88, 91, 94 and 97."

| [Example 1] | WZNO | 1 | 110000 | Wait until the zone status of axis 5 or 6 becomes ON   |
|-------------|------|---|--------|--------------------------------------------------------|
|             |      |   |        | when the parameters are set as follows (= until either |
|             |      |   |        | axis enters the shaded range specified below).         |

|   |                                                       | Axis 5 | Axis 6 |   |
|---|-------------------------------------------------------|--------|--------|---|
| ٢ | "Axis-specific parameter No. 86, Zone 1 MAX of linear | 300000 | 200000 | ٦ |
| Į | movement axis" (specified in units of 0.001 mm)       |        |        | 7 |
|   | "Axis-specific parameter No. 87, Zone 1 MIN of linear | 150000 | 100000 | J |
| C | movement axis" (specified in units of 0.001 mm)       |        |        | _ |

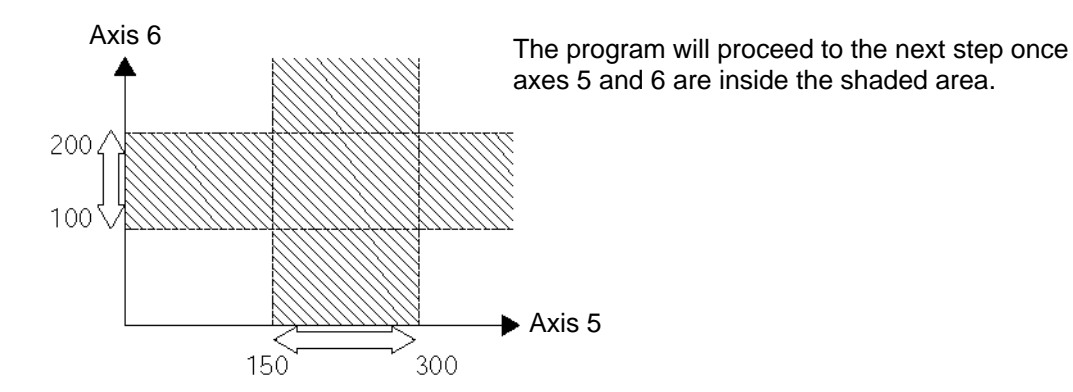

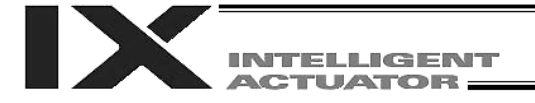

#### • WZFA (Dedicated linear movement axis command: Wait for zone OFF, with AND)

| Extension condition | Input condition | Cor                  | Output         |                 |                |
|---------------------|-----------------|----------------------|----------------|-----------------|----------------|
| (LD, A, O, AB, OB)  | (I/O, flag)     | Command, declaration | Operand 1      | Operand 2       | (Output, flag) |
| Optional            | Optional        | WZFA                 | Zone<br>number | Axis<br>pattern | СР             |

# [Function] Wait for the zone statuses of all axes (AND) specified by the axis pattern in operand 2 to become OFF (outside zone) with respect to the zone specified in operand 1.

- (Note 1) The zone command is a dedicated linear movement axis function. If this command is specified for a SCARA axis, an "Error No. B80, Specification-prohibited axis error" will generate.
- (Note 2) The zone status for a given axis remains OFF (outside zone) until the axis completes home return.
- (Note 3) Four zone areas can be set for each axis ("Axis-specific parameter Nos. 86 to 97").
- (Note 4) Irrespective of this command, zone outputs can be specified using "Axis-specific parameter Nos. 88, 91, 94 and 97."

| [Example 1] | WZFA | 1 | 110000 | Wait until the zone statuses of axes 5 and 6 become |
|-------------|------|---|--------|-----------------------------------------------------|
|             |      |   |        | OFF when the parameters are set as follows (= until |
|             |      |   |        | both axes enter the shaded range specified below).  |

 $\begin{array}{lll} \mbox{[Example 2]} & \mbox{An axis pattern can be indirectly specified using a variable. An example of specifying the operation in [Example 1] indirectly using a variable is shown below. \\ & 110000 (binary) \rightarrow 48 (decimal) \\ & \mbox{LET} & 5 & 48 & Assign 48 to variable 5. \\ & \mbox{WZFA} & 1 & {}^{*}5 \end{array}$ 

|   |                                                       | Axis 5 | Axis 6 |     |
|---|-------------------------------------------------------|--------|--------|-----|
| ٢ | "Axis-specific parameter No. 86, Zone 1 MAX of linear | 300000 | 200000 | ٦   |
| Į | movement axis" (specified in units of 0.001 mm)       |        |        | _ ≻ |
|   | "Axis-specific parameter No. 87, Zone 1 MIN of linear | 150000 | 100000 | J   |
| C | movement axis" (specified in units of 0.001 mm)       |        |        |     |

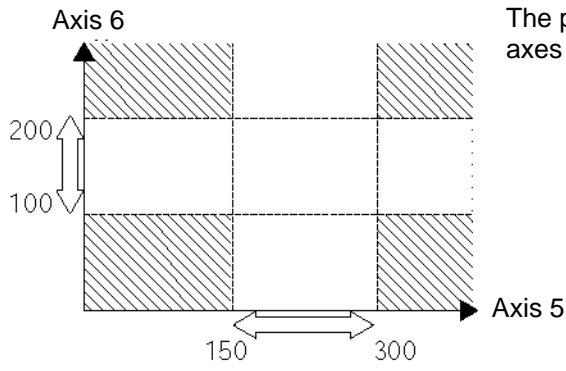

The program will proceed to the next step once axes 5 and 6 are inside the shaded area.

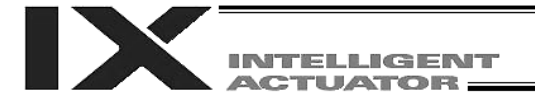

#### • WZFO (Dedicated linear movement axis command: Wait for zone OFF, with OR)

| Extension condition | Input condition | Cor                  | Output         |                 |                |
|---------------------|-----------------|----------------------|----------------|-----------------|----------------|
| (LD, A, O, AB, OB)  | (I/O, flag)     | Command, declaration | Operand 1      | Operand 2       | (Output, flag) |
| Optional Optional   |                 | WZFO                 | Zone<br>number | Axis<br>pattern | СР             |

# [Function] Wait for the zone status of any of the axes (OR) specified by the axis pattern in operand 2 to become OFF (outside zone) with respect to the zone specified in operand 1.

- (Note 1) The zone command is a dedicated linear movement axis function. If this command is specified for a SCARA axis, an "Error No. B80, Specification-prohibited axis error" will generate.
- (Note 2) The zone status for a given axis remains OFF (outside zone) until the axis completes home return.
- (Note 3) Four zone areas can be set for each axis ("Axis-specific parameter Nos. 86 to 97").
- (Note 4) Irrespective of this command, zone outputs can be specified using "Axis-specific parameter Nos. 88, 91, 94 and 97."

| [Example 1] | WZFO | 1 | 110000 | Wait until the zone status of axis 5 or 6 becomes OFF  |
|-------------|------|---|--------|--------------------------------------------------------|
|             |      |   |        | when the parameters are set as follows (= until either |
|             |      |   |        | axis enters the shaded range specified below).         |

 $\begin{array}{ll} \mbox{[Example 2]} & \mbox{An axis pattern can be indirectly specified using a variable. An example of specifying the operation in [Example 1] indirectly using a variable is shown below. 110000 (binary) <math>\rightarrow$  48 (decimal) LET 5 48 Assign 48 to variable 5. WZFO 1 \*5 \\ \end{array}

|   |                                                       | Axis 5 | Axis 6 |   |
|---|-------------------------------------------------------|--------|--------|---|
| ٢ | "Axis-specific parameter No. 86, Zone 1 MAX of linear | 300000 | 200000 | ٦ |
| Į | movement axis" (specified in units of 0.001 mm)       |        |        | Ļ |
|   | "Axis-specific parameter No. 87, Zone 1 MIN of linear | 150000 | 100000 |   |
| C | movement axis" (specified in units of 0.001 mm)       |        |        | / |

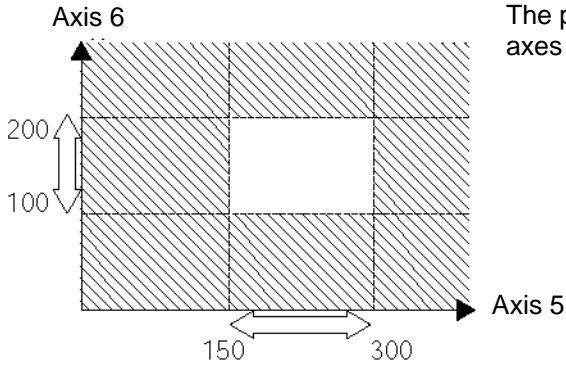

The program will proceed to the next step once axes 5 and 6 are inside the shaded area.

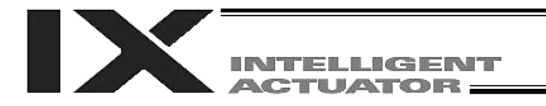

# 1.18 Communication

| • | OPEN ( | (Open | channel)   | ) |
|---|--------|-------|------------|---|
| - |        |       | Und in ion |   |

|                    |                        | Cor                  | Output            |            |                |
|--------------------|------------------------|----------------------|-------------------|------------|----------------|
| (LD, A, O, AB, OB) | (I/O, flag)            | Command, declaration | Operand 1         | Operand 2  | (Output, flag) |
| Optional           | Optional Optional OPEN |                      | Channel<br>number | Prohibited | СР             |

[Function] Open the channel specified in operand 1.

SCHA

OPEN

The specified channel will be enabled to send/receive hereafter.

Prior to executing this command, a SCHA command must be used to set an end character.

[Example]

10 1 Specify 10 (= LF) as the end character. Open channel 1.

Note: If "OPEN 0" is executed, the teaching connector (D-sub, 25-pin) will be disconnected. (This is because channel 0 is shared by the teaching pendant/PC software.)

# • CLOS (Close channel)

| Extension condition | Input condition | Cor                  | Output            |            |                |
|---------------------|-----------------|----------------------|-------------------|------------|----------------|
| (LD, A, O, AB, OB)  | (I/O, flag)     | Command, declaration | Operand 1         | Operand 2  | (Output, flag) |
| Optional            | Optional        | CLOS                 | Channel<br>number | Prohibited | СР             |

[Function] Close the channel specified in operand 1. The specified channel will be disabled to send/receive hereafter.

[Example] CLOS 1 Close channel 1. LET 1 2 CLOS \*1 Assign 2 to variable 1.

Close the content of variable 1 (channel 2).

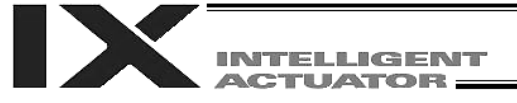

### • READ (Read)

| Extension condition   | Input condition | Cor                  | Output            |                  |                |
|-----------------------|-----------------|----------------------|-------------------|------------------|----------------|
| (LD, A, O, AB, OB)    | (I/O, flag)     | Command, declaration | Operand 1         | Operand 2        | (Output, flag) |
| Optional Optional REA |                 | READ                 | Channel<br>number | Column<br>number | СС             |

[Function] Read a character string from the channel specified in operand 1 to the column specified in operand 2.

Read will end when the character specified by a SCHA command is received. Either a local or global column may be specified.

Immediately after this command is executed, a return code will be stored in a local variable (variable 99 based on the factory setting). You can check the return code to see if the command has been executed successfully. If necessary, define a process to be performed in the event that the command was aborted due to an error.

With the main application of version 0.41 or later, a dummy read (clearing the receive buffer and disabling reception) can be implemented by specifying "0" in operand 2 (the return code will indicate successful completion). The versions of tools that permit entry of "0" in operand 2 are shown below. If "0" cannot be entered from your tool, you can still specify a dummy read indirectly:

• PC software: Version 1.1.1.0 or later

• Teaching pendant application: Version 1.06 or later

| [Example] | SCHA<br>OPEN                  | 10<br>1 |    | Set LF (= 10) as the end character.<br>Open channel 1.                                                                                                    |
|-----------|-------------------------------|---------|----|----------------------------------------------------------------------------------------------------|
|           | READ                          | 1       | 2  | Read a character string from channel 1 to column 2 until LF is received.                                                                                                    |
|           | TRAN                          | 1       | 99 | Assign the return code (content of variable 99) to variable 1.                                                                                                    |
|           | CLOS                          | 1       |    | Close the channel.                                                                                                    |
|           | SLCT<br>WHEQ<br>:<br>[1]<br>: | 1       | 0  | The program branches to the process corresponding to<br>each return code.<br>(Note) Using a GOTO command to branch out of or into<br>a SLCT-EDSL syntax is prohibited.<br>If the content of variable 1 is "0" (completed<br>successfully), [1] is executed. Define the process to be<br>performed upon successful completion of the command,<br>in [1]. |
|           | WHEQ<br>:<br>[2]<br>·         | 1       | 1  | If the content of variable 1 is "1" (timeout occurred), [2] is executed. If necessary, define an appropriate process to be performed upon timeout, in [2].                                                                                                    |
|           | WHEQ<br>:<br>[3]              | 1       | 2  | If the content of variable 1 is "2" (timer cancelled), [3] is executed. If necessary, define an appropriate process to be performed upon timer cancellation, in [3].                                                                                                    |
|           | OTHE<br>:<br>[4]              |         |    | If the content of variable 1 is not "0," "1" or '2," [4] is executed. If necessary, define an appropriate process to be performed in this condition, in [4].                                                                                                    |
|           | EDSL                          |         |    | If any of the above conditions was satisfied and the corresponding part of the command has been executed, the program jumps to this step.                                                                                                    |

Part 4 Commands

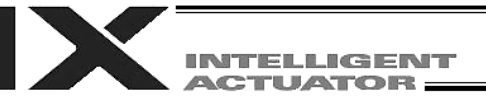

- (Note 1) A READ command must have been executed before the other side sends the end character.
- (Note 2) Dummy read specification (operand 2: 0) is not supported by channel Nos. 31 to 34 (Ethernet option).

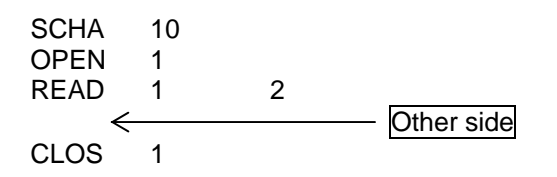

# • Return code of the READ command

The return code is stored in a local variable. Variable number can be set by "Other parameter No. 24." The default variable number is 99.

- The variable number is fixed to 99 in main application version 0.20 and earlier.
- 0: READ completed successfully (Receive complete)
- 1: READ timeout (the timeout value is set by a TMRD command) (Continue to receive)
- 2: READ timer cancelled (the wait status was cancelled by a TIMC command) (Continue to receive)
- 3: READ SCIF overrun error (Receive disabled)
- 4: READ SCIF receive error (framing error or parity error) (Receive disabled)
- 5: READ factor error (program abort error) (Receive disabled) (Cannot be recognized by SEL commands)
- 6: READ task ended (program end request, etc.) (Receive disabled) (Cannot be recognized by SEL commands)
- 7: READ SCIF receive error due to other factor (Receive disabled)
- 8: READ expanded-SIO overrun error (Receive disabled)
- 9: READ expanded-SIO parity error (Receive disabled)
- 10: READ expanded-SIO framing error (Receive disabled)
- 11: READ expanded-SIO buffer overflow error (Receive disabled)
- 12: READ expanded-SIO receive error due to other factor (Receive disabled)
- 13 to 20: Used only in Ethernet communication (optional)
- 21: READ SIO temporary receive QUE overflow error (Receive disabled)
- 22: READ SIO slave receive QUE overflow error (Receive disabled)

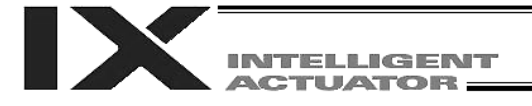

# • TMRW (Set READ/WRIT timeout value)

| Extension condition | Input condition        | Cor                  | Output             |                       |                |
|---------------------|------------------------|----------------------|--------------------|-----------------------|----------------|
| (LD, A, O, AB, OB)  | (I/O, flag)            | Command, declaration | Operand 1          | Operand 2             | (Output, flag) |
| Optional            | Optional Optional TMRW |                      | Read timer setting | (Write timer setting) | СР             |

[Function] Set a timeout value used with a READ/WRIT command. The timer setting specified in operand 1 will set the maximum time the program will wait for the character string read to end when a READ command is executed. If the end character could not be read before the timer is up during the execution of the READ command, a timeout will occur and the program will move to the next step. (Whether or not a timeout has occurred can be checked from the return code (variable 99 based on the factory setting) that will be stored in a local variable immediately after the READ command is executed.) Setting the timer to "0" will allow the READ command to wait infinitely, without timeout, until the end character is read. The timer setting is input in seconds (setting range: 0 to 99.00 seconds) including up to two decimal places.

A variable can be specified indirectly in operand 1.

(Note) TMRW is set to "0" in the default condition before TMRW setting is performed.

| [Example] | SCHA<br>TMRW<br>OPEN | 10<br>30<br>1 |    | Set LF (=10) as the end character.<br>Set the READ timeout value to 30 seconds.<br>Open channel 1. |
|-----------|----------------------|---------------|----|----------------------------------------------------------------------------------------------------|
|           | READ                 | 1             | 2  | Read the character string from channel 1 to column 2 until LF is read.                             |
|           | TRAN<br>CLOS         | 1<br>1        | 99 | Assign the return code to variable 1.<br>Close the channel.                                        |

Read completes successfully within 30 seconds  $\rightarrow$  Variable No. 1 = 0 Timeout occurs  $\rightarrow$  Variable No. 1 = 1

\* The return code of READ command may not be limited to 0 or 1. The variable to store the return code can be set in "Other parameter No. 24". Refer to the explanation of READ command for details.

The timer setting specified in operand 2 sets the timeout value (maximum time to wait for completion of send) to be applied when a WRIT command is executed (= maximum time to wait for send based on flow control).

The WRIT timer setting is effective only for standard SIOs (channel 1 or 2 supporting flow control).

The timer setting specified in operand 2 sets the timeout value (maximum time to wait for completion of send) to be applied when a WRIT command is executed (= maximum time to wait for send based on flow control) (arbitrary).

The WRIT timer setting is effective only for standard SIOs (channel 1 or 2 supporting flow control).

TMRD used in the X-SEL-JX/KX type controller is treated as TMRW in the X-SEL-PX/QX type controller. If a program file created for an X-SEL-JX/KX controller is transferred to an X-SEL-PX/QX controller, the PC software will automatically convert "TMRD" to "TMRW" before the file is transferred.

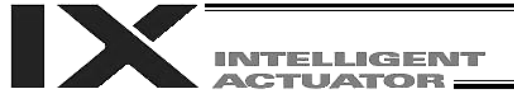

#### • WRIT (Write)

| Extension condition   | Input condition | Cor                  | Output            |                  |                        |
|-----------------------|-----------------|----------------------|-------------------|------------------|------------------------|
| (LD, A, O, AB, OB)    | (I/O, flag)     | Command, declaration | Operand 1         | Operand 2        | (Output, flag)         |
| Optional Optional WRI |                 | WRIT                 | Channel<br>number | Column<br>number | CC <sup>(NOTE 1)</sup> |

[Function] Write the character string in the column specified in operand 2 to the channel specified in operand 1.

The operation will end when the character specified by a SCHA command is written. Either a local or global column can be specified.

 $\mathbf{O}$ 

[E

| =xample] | SCHA | 10 |   | Set LF (= 10) as the end character.                                      |
|----------|------|----|---|--------------------------------------------------------------------------|
|          | OPEN | 1  |   | Open channel 1.                                                          |
|          | WRIT | 1  | 2 | Write the character string in column 2 to channel 1 until LF is written. |
|          | CLOS | 1  |   | Close the channel.                                                       |
|          |      |    |   |                                                                          |

As long as a standard SIO port (channel 1 or 2) is open, a task other than the one that opened the port can be used to execute (send) a WRIT command. Accordingly, if a READ command is executed in a port-opening task and then a WRIT command is executed in other task, the response from the other side can be received without delay after the command is sent from the X-SEL.

(Note 1) CP for channels other than 1 and 2.

Return code of the WRIT command (channels 1 and 2 only)

. .

-----

The return code is stored in a local variable. Variable number can be set by "Other parameter No. 24." The default variable number is 99.

- 0: WRIT completed successfully
- 1: WRIT timeout (the timeout value is set by a TMRW command)
- 2: WRIT timer cancelled (the wait status is cancelled by a TIMC command)
- 3 and 4: For future extension
- 5: WRIT factor error (program abort error) (cannot be recognized by SEL commands)
- 6: WRIT task ended (program end request, etc.) (cannot be recognized by SEL commands)

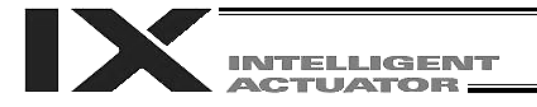

# • SCHA (Set end character)

| Extension condition | Input condition | Cor                  | Output         |            |                |
|---------------------|-----------------|----------------------|----------------|------------|----------------|
| (LD, A, O, AB, OB)  | (I/O, flag)     | Command, declaration | Operand 1      | Operand 2  | (Output, flag) |
| Optional            | Optional        | SCHA                 | Character code | Prohibited | СР             |

[Function] Set the end character to be used by a READ or WRIT command. Any character from 0 to 255 (character code used in BASIC, etc.) can be specified.

[Example] Refer to the sections on READ and WRIT commands.

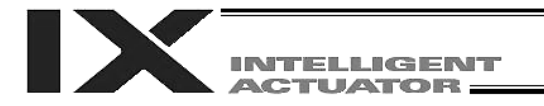

# 1.19 String Operation

• SCPY (Copy character string)

| Extension condition | Input condition | Co                   | Output                                   |                                        |                |
|---------------------|-----------------|----------------------|------------------------------------------|----------------------------------------|----------------|
| (LD, A, O, AB, OB)  | (I/O, flag)     | Command, declaration | Command, declaration Operand 1 Operand 1 |                                        | (Output, flag) |
| Optional            | Optional        | SCPY                 | Column<br>number                         | Column<br>number,<br>character literal | СС             |

[Function] Copy the character string in the column specified in operand 2 to the column specified in operand 1.Copy will be performed for the length set by a SLEN command.

If a character literal is specified in operand 2, copy will be performed for the entire length of the literal.

| [Example] | SCPY         | 1         | 'ABC' | Copy 'ABC' to column 1.                                                             |
|-----------|--------------|-----------|-------|-------------------------------------------------------------------------------------|
|           | SLEN<br>SCPY | 10<br>100 | 200   | Set the copying length to 10 bytes.<br>Copy 10 bytes from column 200 to column 100. |

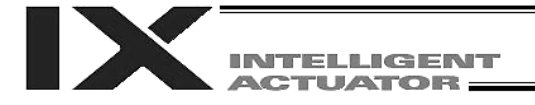

# • SCMP (Compare character strings)

| Extension condition | Input condition | Co                                  | Output           |                                        |                |
|---------------------|-----------------|-------------------------------------|------------------|----------------------------------------|----------------|
| (LD, A, O, AB, OB)  | (I/O, flag)     | Command, declaration Operand 1 Oper |                  | Operand 2                              | (Output, flag) |
| Optional            | Optional        | SCMP                                | Column<br>number | Column<br>number,<br>character literal | EQ             |

[Function] Compare the column specified in operand 1 with the column specified in operand 2. Comparison will be performed for the length set by a SLEN command. If a character literal is specified in operand 2, comparison will be performed for the entire length of the literal.

| [Example] | SCMP         | 1       | 'ABC' | 600 | Flag 600 will turn ON if columns 1 to 3 contain 'ABC.'                                                     |
|-----------|--------------|---------|-------|-----|----------------------------------------------------------------------------------------------------|
|           | SLEN<br>SCMP | 5<br>10 | 30    | 999 | Set the comparing length to five bytes.<br>Turn ON flag 999 if five bytes from columns 30 and 10<br>match. |

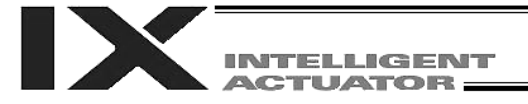

# • SGET (Get character)

| Extension condition | Input condition | Co                   | Output             |                                        |                |
|---------------------|-----------------|----------------------|--------------------|----------------------------------------|----------------|
| (LD, A, O, AB, OB)  | (I/O, flag)     | Command, declaration | Operand 1          | Operand 2                              | (Output, flag) |
| Optional            | Optional        | SGET                 | Variable<br>number | Column<br>number,<br>character literal | СР             |

[Function] Assign one character from the column specified in operand 2 to the variable specified in operand 1.

If a character-string literal is specified in operand 2, the first character will be assigned.

| [Example] | SGET<br>Assign o | SGET 1 100<br>Assign one byte from column 100 to variable 1. |     |                                                         |  |  |  |  |  |
|-----------|------------------|--------------------------------------------------------------|-----|---------------------------------------------------------|--|--|--|--|--|
|           | LET              | 1                                                            | 3   | Assign 3 to variable 1.                                 |  |  |  |  |  |
|           | LET              | 2                                                            | 1   | Assign 1 to variable 2.                                 |  |  |  |  |  |
|           | SCPY             | 1                                                            | 'A' | Copy 'A' to column 1.                                   |  |  |  |  |  |
|           | SGET             | *1                                                           | *2  | Assign 'A' from the content of variable 2 (column 1) to |  |  |  |  |  |

the content of variable 1 (variable 3).

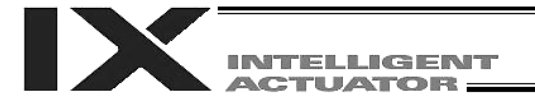

# • SPUT (Set character)

| Extension condition | Input condition | Cor                  | Output           |           |                |  |
|---------------------|-----------------|----------------------|------------------|-----------|----------------|--|
| (LD, A, O, AB, OB)  | (I/O, flag)     | Command, declaration | Operand 1        | Operand 2 | (Output, flag) |  |
| Optional            | Optional        | SPUT                 | Column<br>number | Data      | СР             |  |

[Function] Set the data specified in operand 2 in the column specified in operand 1.

| [Example] | SPUT               | 5            | 10              | Set 10 (LF) in column 5.                                                                                                    |
|-----------|--------------------|--------------|-----------------|----------------------------------------------------------------------------------------------------|
|           | LET<br>LET<br>SPUT | 1<br>2<br>*1 | 100<br>50<br>*2 | Assign 100 to variable 1.<br>Assign 50 to variable 2.<br>Set the content of variable 2 (50 ('2')) in the content of<br>variable 1 (column 100). |

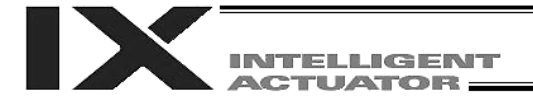

# • STR (Convert character string; decimal)

| Extension condition | Input condition | Cor                  | Output                 |      |                |
|---------------------|-----------------|----------------------|------------------------|------|----------------|
| (LD, A, O, AB, OB)  | (I/O, flag)     | Command, declaration | Operand 1 Operand 2 (C |      | (Output, flag) |
| Optional            | Optional        | STR                  | Column<br>number       | Data | СС             |

[Function] Copy to the column specified in operand 1 a decimal character string converted from the data specified in operand 2.
 The data will be adjusted to the length set by a SLEN command.
 If the data exceeds the specified length, it will be cut off at the length set by a SLEN command.
 If the entire data has been converted within the length set by a SLEN command, the output will turn ON.

(Note) If the data specified in operand 2 is a 10-digit integer including eight or more valid digits, conversion of the values in the eighth and subsequent digits will not be guaranteed (the values through the seventh digits will be converted properly.)

| [Example] | SLEN | 5.3 |     | Set a length consisting of five integer digits and three decimal digits. |    |  |  |  |
|-----------|------|-----|-----|--------------------------------------------------------------------------|----|--|--|--|
|           | STR  | 1   | 123 | The following values will be set in columns 1 to 9                       | 9: |  |  |  |
|           |      |     |     | 1 2 3 4 5 6 7 8 9                                                        |    |  |  |  |

| LET  | 1   | 10       | Assign 10 to variable 1.                                |
|------|-----|----------|---------------------------------------------------------|
| LET  | 102 | 987.6543 | Assign 987.6543 to variable 102.                        |
| SLEN | 2.3 |          | Set a length consisting of two integer digits and three |
|      |     |          | decimal digits.                                         |
| STR  | *1  | *102     | The following values will be set in columns 10 to 15:   |
|      |     |          |                                                         |

| 10 | 11 | 12 | 13 | 14 | 15 |
|----|----|----|----|----|----|
| 8  | 7  |    | 6  | 5  | 4  |

Since the data is longer than the specified length, the value in the 100s place, or 9, is rounded off and the resulting 87 is set as the integer part, while the value in the fourth decimal place, or 3, is rounded and the resulting 654 is set as the decimal part.

1 2 3 . 0 0 0

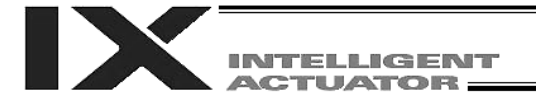

#### • STRH (Convert character string; hexadecimal)

| Extension condition |             | Cor                  | Output           |           |                |
|---------------------|-------------|----------------------|------------------|-----------|----------------|
| (LD, A, O, AB, OB)  | (I/O, flag) | Command, declaration | Operand 1        | Operand 2 | (Output, flag) |
| Optional            | Optional    | STRH                 | Column<br>number | Data      | СС             |

[Function] Copy to the column specified in operand 1 a hexadecimal character string converted from the data specified in operand 2. Only the integer part will be adjusted to the length set by a SLEN command. If the data exceeds the specified length, it will be cut off at the length set by a SLEN command. If the entire data has been converted within the length set by a SLEN command, the output will turn ON.
(Note) If the data specified in operand 2 is a pegative value, eight columns will be required to

(Note) If the data specified in operand 2 is a negative value, eight columns will be required to covert the entire data.

| [Example] | SLEN | 5 |     | Set a format consisting of five integer digits.     |
|-----------|------|---|-----|-----------------------------------------------------|
|           | STRH | 1 | 255 | The following values will be set in columns 1 to 5: |

| 1 | 2 | 3 | 4 | 5 |
|---|---|---|---|---|
|   |   |   | F | F |

| LET  | 1   | 10       | Assign 10 to variable 1.                                                |
|------|-----|----------|-------------------------------------------------------------------------|
| LET  | 102 | 987.6543 | Assign 987.6543 to variable 102.                                        |
| SLEN | 2.3 |          | Set a length consisting of two integer digits and three decimal digits. |
| STRH | *1  | *102     | The following values will be set in columns 10 and 11:                  |

| 10 | 11 |
|----|----|
| D  | В  |

".3" in the SLEN command and ".6543" in variable 102, which are the decimal part, will be ignored.

The integer part is expressed as '3DB' in hexadecimal. Since the length is two digits, however, "3" in the third digit will be cut off.

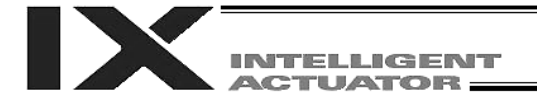

# • VAL (Convert character string data; decimal)

| Extension condition |             | Co                   | Output             |                                        |                |
|---------------------|-------------|----------------------|--------------------|----------------------------------------|----------------|
| (LD, A, O, AB, OB)  | (I/O, flag) | Command, declaration | Operand 1          | Operand 2                              | (Output, flag) |
| Optional            | Optional    | VAL                  | Variable<br>number | Column<br>number,<br>character literal | СС             |

[Function] Convert the decimal data in the column specified in operand 2 to a binary and assign the result to the variable specified in operand 1. Conversion will be performed for the length set by a SLEN command. If a character-string literal is specified in operand 2, conversion will be performed for the entire length of the literal.

(Note) Keep the converting length to 18 characters or less.

| [Example] | SCPY<br>SLEN<br>VAL                       | 10<br>4<br>1             | '1234'<br>10                        | Set '1234' in column 10.<br>Set the converting length to four bytes.<br>Assign 1234, which is a binary converted from '1234' in<br>column 10, to variable 1.                                                                                                    |
|-----------|-------------------------------------------|--------------------------|-------------------------------------|----------------------------------------------------------------------------------------------------|
|           | LET<br>LET<br>SCPY<br>SCPY<br>SLEN<br>VAL | 1<br>20<br>24<br>8<br>*1 | 100<br>20<br>'1234'<br>'.567'<br>*2 | Assign 100 to variable 1.<br>Assign 20 to variable 2.<br>Copy '1234' to column 20.<br>Copy '.567' to column 24.<br>Set the converting length to eight bytes.<br>Assign 1234.567, which is a binary converted from<br>'1234.567' in the content of variable 2 (column 20) to<br>the content of variable 1 (variable 100). |

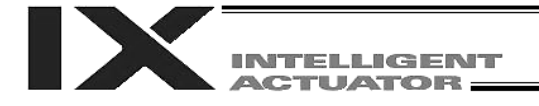

| • | VALH ( | Convert | character | string | data; | hexadecimal | ) |
|---|--------|---------|-----------|--------|-------|-------------|---|
|---|--------|---------|-----------|--------|-------|-------------|---|

| Extension condition |             | Co                   | Output             |                                        |                |
|---------------------|-------------|----------------------|--------------------|----------------------------------------|----------------|
| (LD, A, O, AB, OB)  | (I/O, flag) | Command, declaration | Operand 1          | Operand 2                              | (Output, flag) |
| Optional            | Optional    | VALH                 | Variable<br>number | Column<br>number,<br>character literal | СС             |

[Function] Convert the hexadecimal data in the column specified in operand 2 to a binary and assign the result to the variable specified in operand 1. Conversion will be performed for the length set by a SLEN command. Only the integer part will be converted, with the decimal part being ignored. If a character-string literal is specified in operand 2, conversion will be performed for the entire length of the literal.

(Note) Keep the converting length to 8 characters or less.

| [Example] | SCPY<br>SLEN<br>VALH | 10<br>4<br>1 | '1234'<br>10 | Set '1234' in column 10.<br>Set the converting length to four bytes.<br>Assign 4660, which is a binary converted from<br>hexadecimal '1234' in column 10, to variable 1. |
|-----------|----------------------|--------------|--------------|----------------------------------------------------------------------------------------------------|
|           |                      |              |              |                                                                                                    |

| LET  | 1  | 100    | Assign 100 to variable 1.                                |
|------|----|--------|----------------------------------------------------------|
| LET  | 2  | 20     | Assign 20 to variable 2.                                 |
| SCPY | 20 | 'ABCD' | Copy 'ABCD' to column 20.                                |
| SLEN | 4  |        | Set the converting length to four bytes.                 |
| VALH | *1 | *2     | Assign 43981, which is a binary converted from           |
|      |    |        | hexadecimal 'ABCD' in the content of variable 2          |
|      |    |        | (column 20) to the content of variable 1 (variable 100). |

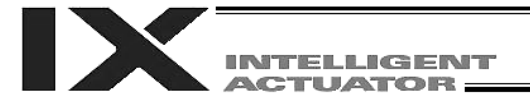

# • SLEN (Set length)

| Extension condition | Input condition | Cor                  | Output                     |            |                |
|---------------------|-----------------|----------------------|----------------------------|------------|----------------|
| (LD, A, O, AB, OB)  | (I/O, flag)     | Command, declaration | Operand 1                  | Operand 2  | (Output, flag) |
| Optional            | Optional        | SLEN                 | Character<br>string length | Prohibited | СР             |

[Function] Set the length to be processed by a string command. This must always be set before using the following commands:

| SCMP      | Decimal part is invalid. |
|-----------|--------------------------|
| SCPY      | Decimal part is invalid. |
| IS□□      | Decimal part is invalid. |
| WS□□      | Decimal part is invalid. |
| STRH      | Decimal part is invalid. |
| VAL, VALH | Decimal part is invalid. |
| STR       | Decimal part is valid.   |

[Example] Refer to the examples of the above commands:

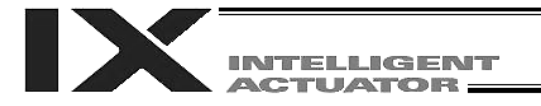

# 1.20 Palletizing-Related

• BGPA (Declare start of palletizing setting)

| Extension condition |             | Cor                  | Output                |            |                |
|---------------------|-------------|----------------------|-----------------------|------------|----------------|
| (LD, A, O, AB, OB)  | (I/O, flag) | Command, declaration | Operand 1             | Operand 2  | (Output, flag) |
| Optional            | Optional    | BGPA                 | Palletizing<br>number | Prohibited | СР             |

Declare the start of a palletizing setting.

Once this command is executed, palletizing setting for the palletizing number specified in operand 1 will be enabled.

(In the case of an ACHZ, AEXT, OFAZ or ATRG command, setting is enabled without declaring BGPA.) The input range of palletizing number is from 1 to 10.

When the palletizing setting is complete, execute EDPA.

Nested BGPAs are not supported. To declare start of another palletizing setting, execute an EDPA command and then execute a BGPA command again.

If the output field is specified, the output will turn ON after this command is executed.

(Note) Using a GOTO command to branch out of or into a BGPA-EDPA syntax is prohibited.

# • EDPA (Declare end of palletizing setting)

| Extension condition | Input condition | Cor                  | Output     |            |                |
|---------------------|-----------------|----------------------|------------|------------|----------------|
| (LD, A, O, AB, OB)  | (I/O, flag)     | Command, declaration | Operand 1  | Operand 2  | (Output, flag) |
| Prohibited          | Prohibited      | EDPA                 | Prohibited | Prohibited | СР             |

Declare the end of a palletizing setting.

If a palletizing-setting command (excluding BGPA, ACHZ, ATRG, AEXT and OFAZ) is executed before another BGPA is declared following an execution of this command (= while palletizing setting is not enabled), an error will generate.

If the output field is specified, the output will turn ON after this command is executed.

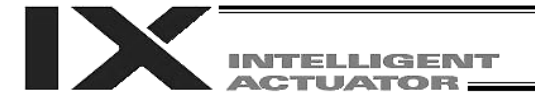

# • PAPI (Set palletizing counts)

| Extension condition |             | Cor                  | Output    |           |                |
|---------------------|-------------|----------------------|-----------|-----------|----------------|
| (LD, A, O, AB, OB)  | (I/O, flag) | Command, declaration | Operand 1 | Operand 2 | (Output, flag) |
| Optional            | Optional    | PAPI                 | Count     | Count     | СР             |

Set counts in the palletizing-axis directions.

The count specified in operand 1 will apply to the preferential-axis (PX-axis) direction, while the count specified in operand 2 will apply to the PY-axis direction.

If this command is executed before BGPA is declared (= while palletizing setting is not enabled), an error will generate.

If the output field is specified, the output will turn ON after this command is executed.

#### • PAPN (Set palletizing pattern)

| Extension condition |             | Cor                  | Output            |            |                |
|---------------------|-------------|----------------------|-------------------|------------|----------------|
| (LD, A, O, AB, OB)  | (I/O, flag) | Command, declaration | Operand 1         | Operand 2  | (Output, flag) |
| Optional            | Optional    | PAPN                 | Pattern<br>number | Prohibited | СР             |

Set a palletizing pattern.

The palletizing pattern specified in operand 1 will be set (1 = Pattern 1, 2 = Pattern 2).

If this command is not declared, pattern 1 will be used.

If this command is executed before BGPA is declared (= while palletizing setting is not enabled), an error will generate.

If the output field is specified, the output will turn ON after this command is executed.

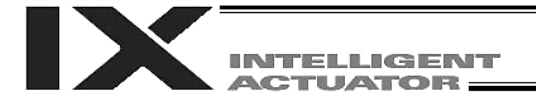

# • PASE (Declare palletizing axes)

| Extension condition | Input condition | Cor                  | Output         |                |                |
|---------------------|-----------------|----------------------|----------------|----------------|----------------|
| (LD, A, O, AB, OB)  | (I/O, flag)     | Command, declaration | Operand 1      | Operand 2      | (Output, flag) |
| Optional            | Optional        | PASE                 | Axis<br>number | Axis<br>number | СР             |

Set the two axes to be used in palletizing (PX and PY-axes).

The axis specified in operand 1 will be set as the preferential axis (PX-axis).

The axis specified in operand 2 will be set as the PY-axis.

This command is used in conjunction with PAPT and PAST.

It cannot be used together with a 3-point teaching (PAPS) command. Whichever is set later will be given priority.

It is recommended to use a 3-point teaching (PAPS) command if the palletizing requires high precision.

If this command is executed before BGPA is declared (= while palletizing setting is not enabled), an error will generate.

If the output field is specified, the output will turn ON after this command is executed.

Do not use any palletizing setting involving both SCARA and linear movement axes. If the palletizing setting involves both SCARA and linear movement axes, an "Error No. 421, SCARA/linear movement axis simultaneous specification error" will generate.

# • PAPT (Set palletizing pitches)

| Extension condition |             | Cor                  | Output    |           |                |
|---------------------|-------------|----------------------|-----------|-----------|----------------|
| (LD, A, O, AB, OB)  | (I/O, flag) | Command, declaration | Operand 1 | Operand 2 | (Output, flag) |
| Optional            | Optional    | PAPT                 | Pitch     | Pitch     | СР             |

Set palletizing pitches.

The value specified in operand 1 will be set as the pitch for the preferential axis (PX-axis), while the value specified in operand 2 will be set as the pitch for the PY-axis.

This command is used in conjunction with PASE and PAST.

If this command is executed before BGPA is declared (= while palletizing setting is not enabled), an error will generate.

If the output field is specified, the output will turn ON after this command is executed.

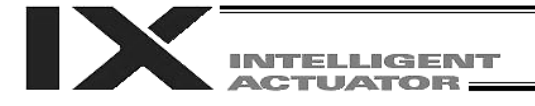

# • PAST (Set palletizing reference point)

| Extension condition | Input condition | Cor                  | Output               |            |                |
|---------------------|-----------------|----------------------|----------------------|------------|----------------|
| (LD, A, O, AB, OB)  | (I/O, flag)     | Command, declaration | Operand 1            | Operand 2  | (Output, flag) |
| Optional            | Optional        | PAST                 | (Position<br>number) | Prohibited | СР             |

Set the reference point for the PX-axis (preferential axis), PY-axis and PZ-axis (when palletizing Z-axis declaration is valid) for use in palletizing calculation.

If a value is set in operand 1, that position number specified in operand 1 will be used to store the reference point data.

If no value is set in operand 1, the position-number setting for storing reference point data will become invalid.

This command is used in conjunction with PASE and PAPT.

If this command is not set, the reference point will be set to X = 0 and Y = 0.

Palletizing positions are calculated as points on the palletizing plane consisting of the reference point, PX-axis and PY-axis. Therefore, the position data defining the reference point must include valid coordinate components for the PX-axis, PY-axis and PZ-axis (when palletizing Z-axis declaration is valid). If the coordinate components for these axes are invalid, an error will generate during palletizing-position coordinate calculation accompanying a PAPG command (get palletizing calculation data) or any palletizing movement command. The coordinate components for other axes will be ignored during palletizing-position coordinate calculation.

If this command is executed before BGPA is declared (= while palletizing setting is not enabled), an error will generate.

If the output field is specified, the output will turn ON after this command is executed.

Do not use any palletizing setting involving both SCARA and linear movement axes. If the palletizing setting involves both SCARA and linear movement axes, an "Error No. 421, SCARA/linear movement axis simultaneous specification error" will generate.

- (Note 1) If this command is not set while load coordinate system No. 0 (base coordinate system) is selected, executing a palletizing movement command will generate an error because the palletizing start point becomes (0, 0) and the axes are unable to move.
- (Note 2) If the R-axis is set in the position data, exclude the R-axis from the valid axes using a GRP command. (This is not necessary if the R-axis column is empty.) The R-axis data of a given palletizing position is set using a PEXT command.

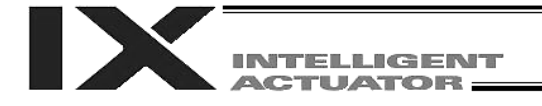

| Extension condition |             | Cor                  | Output          |                                           |                |
|---------------------|-------------|----------------------|-----------------|-------------------------------------------|----------------|
| (LD, A, O, AB, OB)  | (I/O, flag) | Command, declaration | Operand 1       | Operand 2                                 | (Output, flag) |
| Optional            | Optional    | PAPS                 | Position number | (Palletizing<br>position<br>setting type) | СР             |

#### PAPS (Set palletizing points) For 3-point teaching

Set palletizing positions for 3-point teaching.

This command can also be used to set palletizing positions for 4-point teaching. In this case, the pallet surface can be defined as any quadrangle other than square, rectangle or parallelogram.

Specify in operand 1 the start-point position number needed to set a series of palletizing positions for 3point teaching. If "n" is set as the start-point position number, point n+1 will represent the end point in the PX-axis direction and point n+2 will represent the end point in the PY-axis direction.

In the case of 4-point teaching, position data corresponding to the end point must be stored in position No. n+3.

(Note) Do not use any palletizing setting involving both SCARA and linear movement axes. If the palletizing setting involves both SCARA and linear movement axes, an "Error No. 421, SCARA/linear movement axis simultaneous specification error" will generate.

In operand 2, specify a desired palletizing position setting type.

[Palletizing position setting type]

If "0" is set in operand 2 or operand 2 is not specified, the settings will be recognized as those for 3-point teaching.

The palletizing positions will be arranged on the quadrangular pallet surface determined by the three points, namely, the start point, end point in the PX-axis direction, and end point in the PY-axis direction, as shown in Fig. 1-(a).

If "2" is set in operand 2, the settings will be recognized as those for 4-point teaching (non-planar type). The palletizing positions will be arranged on the quadrangle pallet surface determined by the four points, namely, the start point, end point in the PX-axis direction, end point in the PY-axis direction, and end point, as shown in Fig. 1-(b). Take note that whether the shape is planar or not depends on the end point data.

Fig. 1 shows the arrangements of palletizing positions.

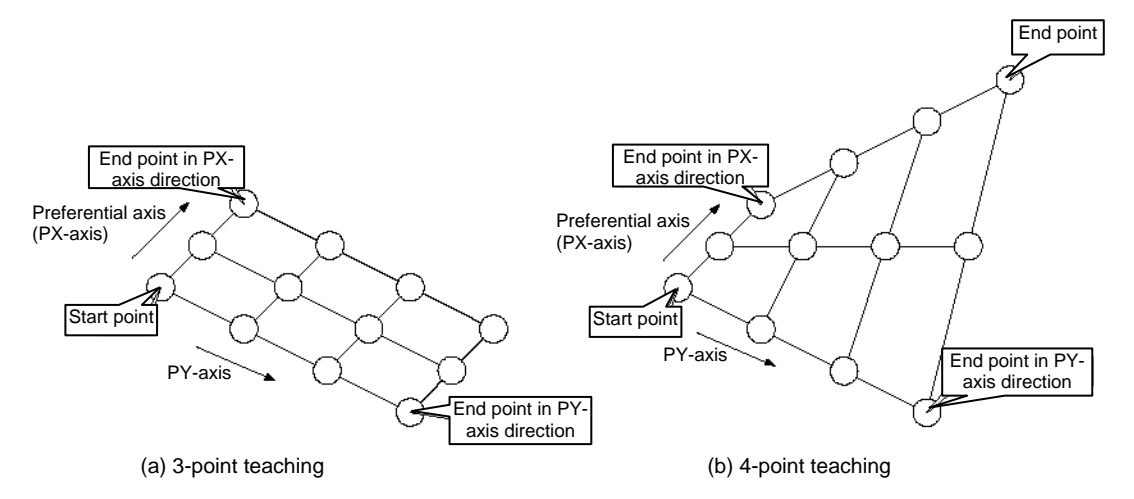

Fig. 1 Arrangements of Palletizing Positions

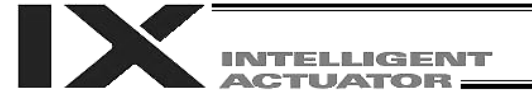

• <u>When setting palletizing positions for 4-point teaching where all four points are known to be on a plane</u> and the settings also require accuracy, it is recommended that non-planar settings be used.

If "1" is set in operand 2, the settings will be recognized as those for 4-point teaching (planar type). The plane is determined by the three points, namely, the start point, end point in the PX-axis direction, and end point in the PY-axis direction, as shown in Fig. 2-(a). Move the end point in parallel toward the PZ direction (vertical direction), and the intersection with the aforementioned plane will become the end point of this palletizing movement.

Arrange palletizing positions on the quadrangular pallet surface determined by these four points.

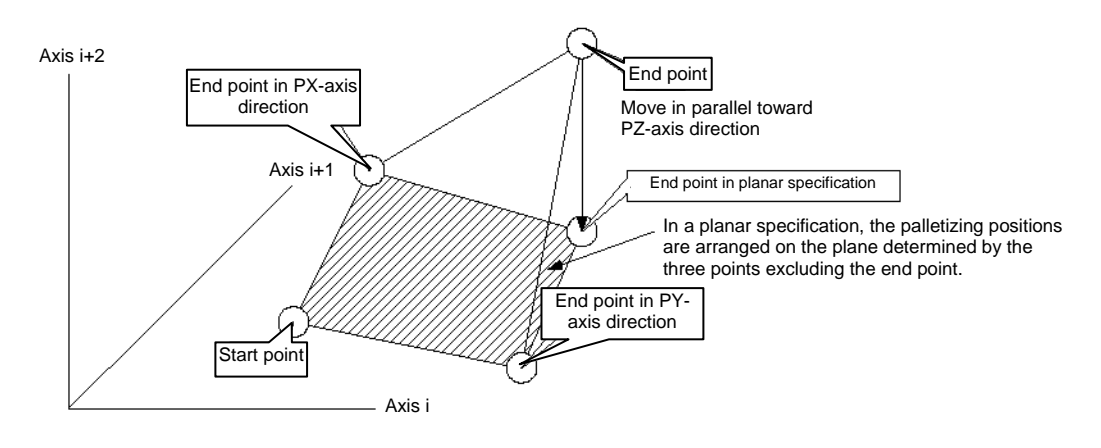

Fig. 2-(a)

However, caution must be exercised when the three points excluding the end point meet any of the conditions specified in Table 1, because then the moving direction of the end point will vary. This is when the plane determined by the three points excluding the end point is lying vertical to the ground. In this case, moving the end point in parallel toward the PZ direction (vertical direction) will not find an intersection with the aforementioned plane.

| Table 1 Mo | ving Directions | s of End Point in | <b>Planar Specification</b> |
|------------|-----------------|-------------------|-----------------------------|
|------------|-----------------|-------------------|-----------------------------|

| Condition                                                                                                    | Moving direction of end point                                                                                    |
|----------------------------------------------------------------------------------------------------|----------------------------------------------------------------------------------------------------|
| The point data of the axis i component matches among all three points excluding the end point (refer to Fig. 2-(b)).                                                             | Move in parallel toward axis i.                                                                                  |
| The point data other than that of the PZ-axis component matches between the start point and the end point in the PX-axis direction (refer to Fig. 2-(c)).                        |                                                                                                    |
| The point data other than that of the PZ-axis component matches between the start point and the end point in the PY-axis direction (refer to Fig. 2-(c)).                        | Move in parallel toward one of the two<br>axes other than the PZ-axis, whichever<br>has the smaller axis number. |
| The point data other than that of the PZ-axis component matches between the end point in the PX-axis direction and the end point in the PY-axis direction (refer to Fig. 2-(c)). |                                                                                                    |

\*

i indicates the axis number for either of the two axes other than the PZ-axis.

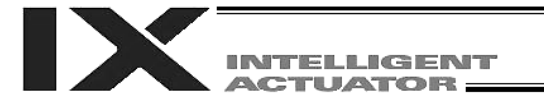

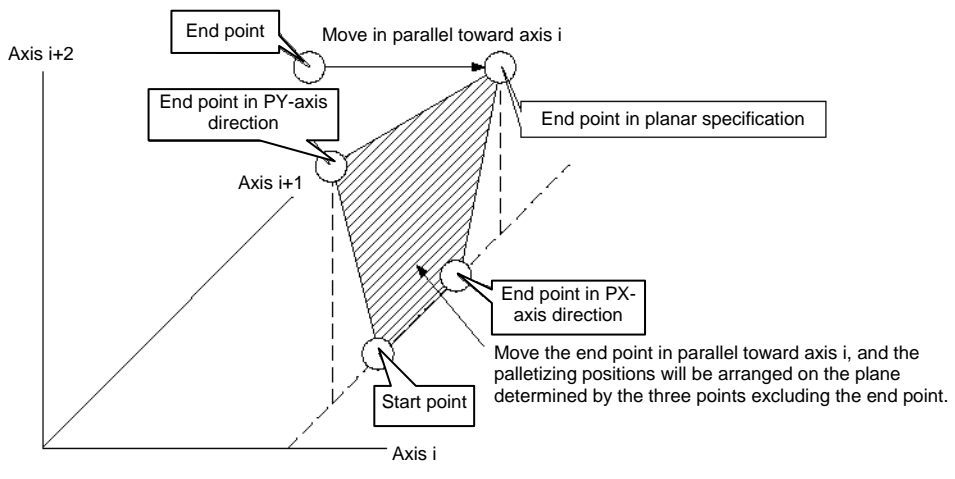

Fig. 2-(b)

When the point data of the axis i component matches among all three points excluding the end point

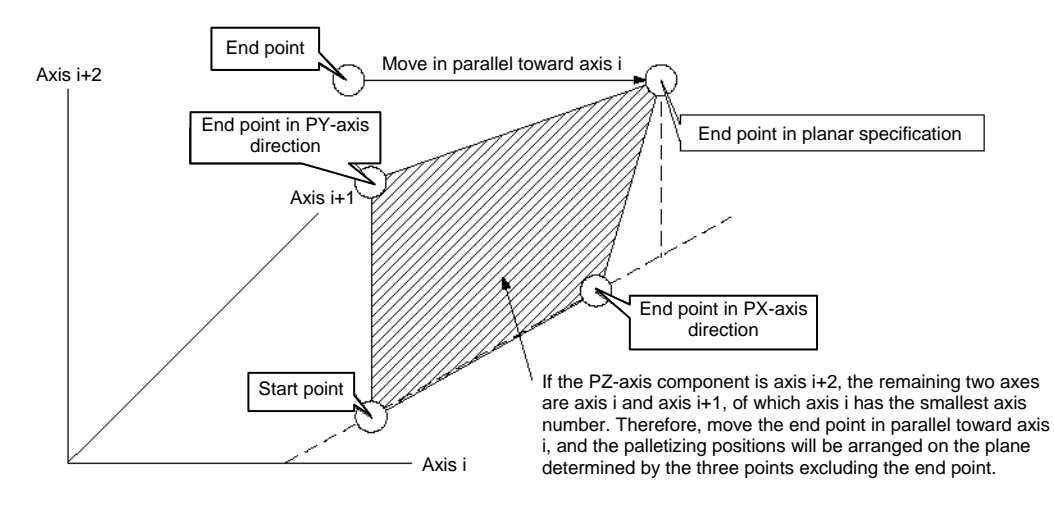

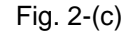

When the point data of the two points other than that of the PZ-axis component matches among the three points excluding the end point (= in the above figure, when the point data other than that of the PZ-axis component matches between the start point and the end point in the PY-axis direction)

- If the valid axis pattern of the 3-point teaching or 4-point teaching data does not match, an error "CB0, Mismatched valid axes and palletizing 3-point teaching data" will generate. Take note that if this command is executed after specifying the axes to be used with a GRP command, only the specified axes will be used for palletizing position data, among all valid axes with point data. Executing GRP again thereafter in other settings will not have any effect.
- If a PZ-axis has been declared, the number of valid axes excluding the PZ-axis must be two. If a PZ-axis has not been declared yet, the number of valid axes excluding the PZ-axis must be two or three. If the number of valid axes is not sufficient, an error "CAE, Insufficient valid axes for palletizing 3-point teaching data" will generate. If there are too many valid axes, on the other hand, an error, "CAF, Excessive valid axes for palletizing 3-point teaching data" will generate. When a PZ-axis has not yet been declared in a planar specification, keep the number of valid axes to two. If the number of valid axes is other than two in this condition, an error, "CB4, Arch-motion Z-axis non-declaration error" will generate.

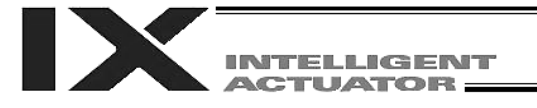

- This command cannot be used with PASE (set palletizing axes). Whichever is set later will be given priority. (A single PAPS command can substitute PASE, PAPT and PAST.)
- If this command is executed before BGPA is declared (= while palletizing setting is not enabled), an error "CB5, BGPA non-declaration error during palletizing setting" will generate.
- If the output field is specified, the output will turn ON after this command is executed.
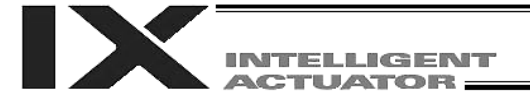

#### • PSLI (Set zigzag)

| Extension condition | Input condition | Cor                  | nmand, declara   | tion      | Output         |
|---------------------|-----------------|----------------------|------------------|-----------|----------------|
| (LD, A, O, AB, OB)  | (I/O, flag)     | Command, declaration | Operand 1        | Operand 2 | (Output, flag) |
| Optional            | Optional        | PSLI                 | Offset<br>amount | (Count)   | СР             |

Set a zigzag palletizing.

The value specified in operand 1 will be set as the offset amount for even-numbered rows.

The count specified in operand 2 will be set as the count for even-numbered rows.

(Refer to "Palletizing Setting" - "Zigzag setting" under "How to Use.")

If operand 2 is not specified, the count for even-numbered rows will become the same as the count for odd-numbered rows.

If a setting is performed by 3-point teaching with PAPS (set palletizing points), the PX and PY-axes need not be parallel with the physical axes. In this case, the offset will apply in parallel with the PX-axis. If the offset is a positive value, the absolute value of offset will be applied toward the end-point direction of the PX-axis. If the offset is a negative value, the absolute value will be applied toward the start-point direction.

If this command is executed before a BGPA is declared (= while palletizing setting is not enabled), an error will generate.

If the output field is specified, the output will turn ON after this command is executed.

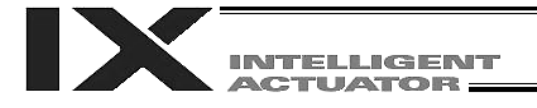

| Extension condition<br>(LD, A, O, AB, OB) | Input condition                  | Cor                  | Output           |            |                |  |  |  |
|-------------------------------------------|----------------------------------|----------------------|------------------|------------|----------------|--|--|--|
|                                           | Input condition -<br>(I/O, flag) | Command, declaration | Operand 1        | Operand 2  | (Output, flag) |  |  |  |
| Optional                                  | Optional                         | PCHZ                 | (Axis<br>number) | Prohibited | СР             |  |  |  |

• PCHZ (Dedicated SCARA command: Declare palletizing Z-axis)

Specify the axis number representing the palletizing Z direction.

The axis number specified in operand 1 will be set as the axis number representing the palletizing Z direction.

If operand 1 is not specified, the specification of palletizing Z-axis that was already declared will become invalid.

If this command is executed before a BGPA is declared (= while palletizing setting is not enabled), an error will generate.

If the output field is specified, the output will turn ON after this command is executed.

(Note 1) The palletizing Z-axis can be specified only as the Z-axis on the load coordinate system (axis No. 3).
 The palletizing Z-axis cannot be set when setting palletizing using any linear movement axis.

[Example] PCHZ 3

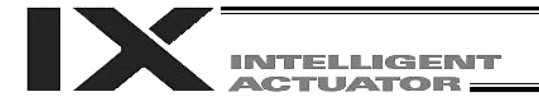

| ······································    |                 |                      |                 |                 |                |  |  |  |
|-------------------------------------------|-----------------|----------------------|-----------------|-----------------|----------------|--|--|--|
| Extension condition<br>(LD, A, O, AB, OB) | Input condition | Cor                  | Output          |                 |                |  |  |  |
|                                           | (I/O, flag)     | Command, declaration | Operand 1       | Operand 2       | (Output, flag) |  |  |  |
| Optional                                  | Optional        | PTRG                 | Position number | Position number | СР             |  |  |  |

• PTRG (Dedicated SCARA command: Set palletizing arch triggers)

Set the arch triggers to be used for arch motion along the palletizing points.

(This setting becomes valid when a PACH command is executed.)

Set the PZ-axis (palletizing Z-axis) position data in the point data specified in operand 1 as the palletizing start-point arch trigger, and set the PZ-axis position data in the point data specified in operand 2 as the palletizing end-point arch trigger.

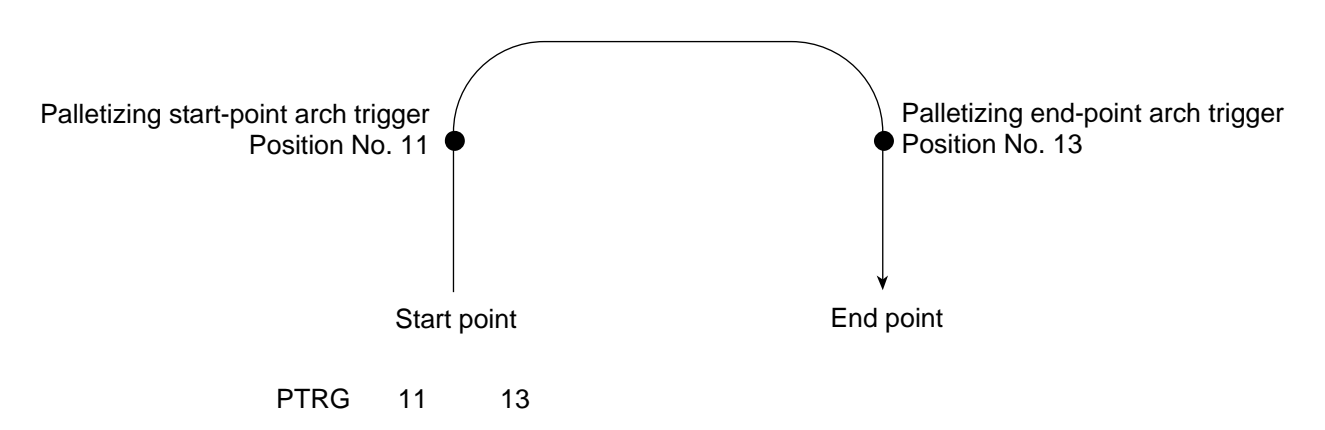

(Refer to "Palletizing Setting" – "Palletizing arch triggers" under "How to Use.")

As for the point data, the PZ-axis data specified by a PCHZ command must be valid.

For an arch-motion operation along the palletizing points, set it so that a horizontal movement will begin when the start-point arch trigger is reached during ascent from the start point, and that the end-point arch trigger will be reached after a horizontal movement is completed during descent.

If this command is executed before a BGPA is declared (= while palletizing setting is not enabled), an error will generate.

If the output field is specified, the output will turn ON after this command is executed.

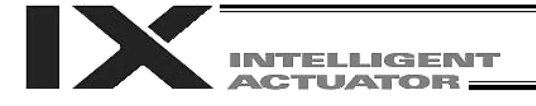

| • PEXT | (Dedicated SCARA | command: Set | palletizing com | position ( | (Set R-axis coordinate) | )) |
|--------|------------------|--------------|-----------------|------------|-------------------------|----|
|--------|------------------|--------------|-----------------|------------|-------------------------|----|

| Extension condition | Input condition | Cor                  | nmand, declara    | tion       | Output         |
|---------------------|-----------------|----------------------|-------------------|------------|----------------|
| (LD, A, O, AB, OB)  | (I/O, flag)     | Command, declaration | Operand 1         | Operand 2  | (Output, flag) |
| Optional            | Optional        | PEXT                 | (Position number) | Prohibited | СР             |

This command sets a R-axis coordinate of a given palletizing position.

Set palletizing composition.

The position number specified in operand 1 will be set for use in composition.

The R-axis coordinate of a given palletizing position is set using this command.

When a palletizing movement command is executed, the data of any valid axes other than the PX, PY (and PZ)-axes in the specified point data will comprise the end-point coordinates of the composite axis. If operand 1 is not specified, the position number for composition setting that was already declared will become invalid.

If this command is executed before a BGPA is declared (= while palletizing setting is not enabled), an error will generate.

If the output field is specified, the output will turn ON after this command is executed.

(Note 1) The palletizing composition axis cannot be set when setting palletizing using any linear movement axis.

# • OFPZ (Dedicated SCARA command: Set palletizing Z-axis offset)

| Extension condition<br>(LD, A, O, AB, OB) | Input condition | Cor                  | Output          |            |                |  |  |
|-------------------------------------------|-----------------|----------------------|-----------------|------------|----------------|--|--|
|                                           | (I/O, flag)     | Command, declaration | Operand 1       | Operand 2  | (Output, flag) |  |  |
| Optional                                  | Optional        | OFPZ                 | Offset<br>value | Prohibited | СР             |  |  |

Set the offset in the palletizing Z-axis direction.

The value specified in operand 1 will be set as the offset in the PZ-axis (palletizing Z-axis) direction. The offset amount is set in mm and the effective resolution is 0.001 mm.

A negative value can also be specified as the offset, as long as the operation range will not be exceeded. This offset is valid only at the end point of PACH (palletizing-point arch motion) operation.

If this command is executed before a BGPA is declared (= while palletizing setting is not enabled), an error will generate.

If the output field is specified, the output will turn ON after this command is executed.

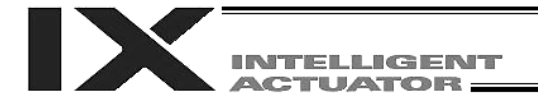

#### • ACHZ (Declare arch-motion Z-axis)

| Extension condition | Input condition | Cor                  | nmand, declara | tion       | Output         |
|---------------------|-----------------|----------------------|----------------|------------|----------------|
| (LD, A, O, AB, OB)  | (I/O, flag)     | Command, declaration | Operand 1      | Operand 2  | (Output, flag) |
| Optional            | Optional        | ACHZ                 | Axis<br>number | Prohibited | СР             |

Specify the axis number representing the arch-motion Z direction.

The axis number specified in operand 1 will be set as the axis number representing the arch-motion Z direction.

If the output field is specified, the output will turn ON after this command is executed.

(Note 1) A SCARA axis other than the Z-axis on the load coordinate system (axis No. 3) cannot be specified as the arch-motion Z-axis.

[Example] ACHZ 3

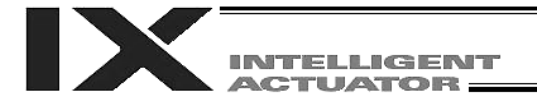

#### • ATRG (Set arch triggers)

|                    |             | Cor                  | nmand, declara  | tion            | Output         |
|--------------------|-------------|----------------------|-----------------|-----------------|----------------|
| (LD, A, O, AB, OB) | (I/O, flag) | Command, declaration | Operand 1       | Operand 2       | (Output, flag) |
| Optional           | Optional    | ATRG                 | Position number | Position number | СР             |

Set the arch triggers used for arch motion.

(This setting becomes valid when an ARCH command is executed.)

Set the arch-motion Z-axis position data in the point data specified in operand 1 as the start-point arch trigger, and set the arch-motion Z-axis position data in the point data specified in operand 2 as the end-point arch trigger.

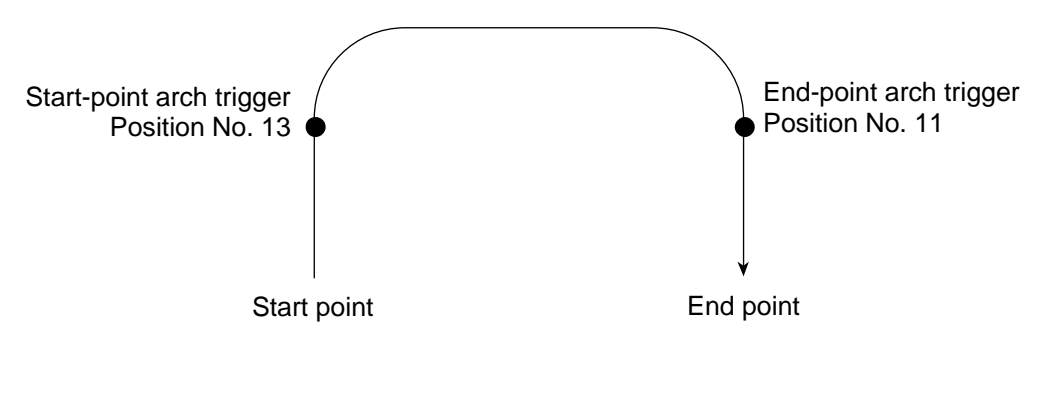

ATRG 13 11

(Refer to "Palletizing Setting" – "Arch triggers" under "How to Use.")

For an arch-motion operation, set it so that a horizontal movement will begin when the start-point arch trigger is reached during ascent from the start point, and that the end-point arch trigger will be reached after a horizontal movement is completed during descent.

If the output field is specified, the output will turn ON after this command is executed.

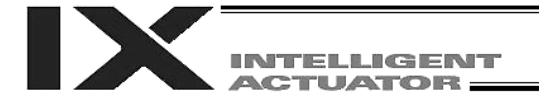

| Extension condition<br>(LD, A, O, AB, OB) | Input condition | Cor                  | Output            |            |                |  |  |
|-------------------------------------------|-----------------|----------------------|-------------------|------------|----------------|--|--|
|                                           | (I/O, flag)     | Command, declaration | Operand 1         | Operand 2  | (Output, flag) |  |  |
| Optional                                  | Optional        | AEXT                 | (Position number) | Prohibited | СР             |  |  |

#### • AEXT (Dedicated SCARA command: Set arch-motion composition)

Set arch-motion composition.

The position number specified in operand 1 will be set for use in composition.

When an arch motion is executed, the data of valid axes in the point data specified in this command, except for the data of valid axes in the arch-motion end-point data as well as the arch-motion Z-axis data, will comprise the end-point coordinates of the composite axis.

If operand 1 is not specified, the position number for composition setting that was already declared will become invalid.

If the output field is specified, the output will turn ON after this command is executed.

(Note 1) Linear movement axes cannot be set as the axes for arch-motion composition.

#### • OFAZ (Set arch-motion Z-axis offset)

| Extension condition | Input condition | Cor                  | Command, declaration |            |                |  |
|---------------------|-----------------|----------------------|----------------------|------------|----------------|--|
| (LD, A, O, AB, OB)  | (I/O, flag)     | Command, declaration | Operand 1            | Operand 2  | (Output, flag) |  |
| Optional            | Optional        | OFAZ                 | Offset<br>value      | Prohibited | СР             |  |

Set the offset in the arch-motion Z-axis direction.

The value specified in operand 1 will be set as the offset in the arch-motion Z-axis direction.

The offset amount is set in mm and the effective resolution is 0.001 mm.

A negative value can also be specified as the offset, as long as the operation range will not be exceeded. This offset is valid only at the end point of ARCH (arch motion) operation.

If the output field is specified, the output will turn ON after this command is executed.

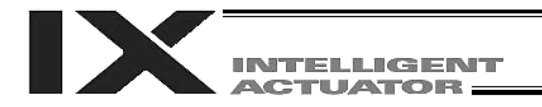

## 1.21 Palletizing Calculation Command

• PTNG (Get palletizing position number)

| Extension condition |             | Cor                  | nmand, declara        | tion               | Output         |
|---------------------|-------------|----------------------|-----------------------|--------------------|----------------|
| (LD, A, O, AB, OB)  | (I/O, flag) | Command, declaration | Operand 1             | Operand 2          | (Output, flag) |
| Optional            | Optional    | PTNG                 | Palletizing<br>number | Variable<br>number | СР             |

Assign the palletizing position number for the palletizing number specified in operand 1 to the variable specified in operand 2.

If the output field is specified, the output will turn ON after this command is executed.

• PINC (Increment palletizing position number by 1)

| Extension condition |             | Cor                  | nmand, declara        | tion       | Output         |
|---------------------|-------------|----------------------|-----------------------|------------|----------------|
| (LD, A, O, AB, OB)  | (I/O, flag) | Command, declaration | Operand 1             | Operand 2  | (Output, flag) |
| Optional            | Optional    | PINC                 | Palletizing<br>number | Prohibited | СС             |

Increment by 1 the palletizing position number for the palletizing number specified in operand 1. If the incremented value is considered normal as a palletizing position number calculated under the current palletizing setting, the value will be updated. If not, the value will not be updated. If the output field is specified, the output will turn ON when the value was successfully incremented, and turn OFF if the increment failed.

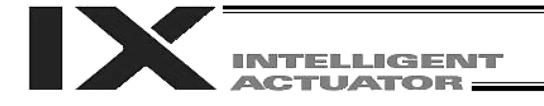

#### • PDEC (Decrement palletizing position number by 1)

| Extension condition |             | Cor                  | Command, declaration  |            |                |  |
|---------------------|-------------|----------------------|-----------------------|------------|----------------|--|
| (LD, A, O, AB, OB)  | (I/O, flag) | Command, declaration | Operand 1             | Operand 2  | (Output, flag) |  |
| Optional            | Optional    | PDEC                 | Palletizing<br>number | Prohibited | СС             |  |

Decrement by 1 the palletizing position number for the palletizing number specified in operand 1. If the decremented value is considered normal as a palletizing position calculated under the current palletizing setting, the value will be updated. If not, the value will not be updated. If the output field is specified, the output will turn ON when the value was successfully decremented, and

If the output field is specified, the output will turn ON when the value was successfully decremented, and turn OFF if the decrement failed.

• PSET (Set palletizing position number directly)

| Extension condition | Input condition | Cor                  | Output                |           |                |
|---------------------|-----------------|----------------------|-----------------------|-----------|----------------|
| (LD, A, O, AB, OB)  | (I/O, flag)     | Command, declaration | Operand 1             | Operand 2 | (Output, flag) |
| Optional            | Optional        | PSET                 | Palletizing<br>number | Data      | СС             |

Set the value specified in operand 2 as the palletizing position number for the palletizing number specified in operand 1.

If the specified value is considered normal as a palletizing position calculated under the current palletizing setting, the value will be set. If not, the value will not be set.

If the output field is specified, the output will turn ON when the palletizing position number was successfully updated, and will turn OFF if the update failed.

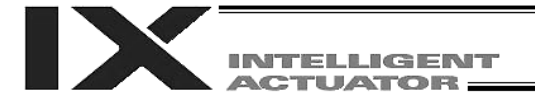

#### • PARG (Get palletizing angle)

| Extension condition |             | Cor                  | Output                |                |                |
|---------------------|-------------|----------------------|-----------------------|----------------|----------------|
| (LD, A, O, AB, OB)  | (I/O, flag) | Command, declaration | Operand 1             | Operand 2      | (Output, flag) |
| Optional            | Optional    | PARG                 | Palletizing<br>number | Axis<br>number | СР             |

Obtain the palletizing angle.

Calculate the palletizing angle (degrees) from the load coordinate system axis specified in operand 2 for the palletizing number specified in operand 1, and store the result in variable 199.

This command need not be executed, if not necessary.

If this command is executed after PAPS (set 3 palletizing points for teaching) is executed, the angle formed by the preferential axis and the specified load coordinate system axis will be calculated automatically. If this command is executed before PAPS is executed, or after both PAPS and PASE are executed in this order, an error will generate.

The axes to be used can be specified with a GRP command before PAPS is executed (refer to the detailed explanation of PAPS). If the valid axis pattern of the 3-point teaching data does not match, an error "CB0, Mismatched valid axes and palletizing 3-point teaching data" will generate.

If the number of valid point-data axes (the number of valid axes excluding the PZ-axis, if a PZ-axis (palletizing Z-axis) has already been declared) is less than two, an error "CAE, Insufficient valid axes for palletizing 3-point teaching data" will generate. If the number of valid point-data axes is more than two, an error "CB9, PX/PY-axes indeterminable when obtaining palletizing angle" will generate.

If the axis number specified in operand 2 is neither of the two valid axes in the point data excluding the PZ-axis, an error "CBA, Reference axis and PX/PY-axes mismatch when obtaining palletizing angle" will generate.

If the reference point among the three teaching points is the same as the point data at the PX-axis end point other than the PZ-axis component, an error "Reference point and PX-axis end point identical when obtaining palletizing angle" will generate, and angle calculation will be disabled.

If the output field is specified, the output will turn ON after this command is executed.

| ······································ |                 |                      |                       |                 |                |  |  |
|----------------------------------------|-----------------|----------------------|-----------------------|-----------------|----------------|--|--|
| Extension condition                    | Input condition | Cor                  | Output                |                 |                |  |  |
| (LD, A, O, AB, OB)                     | (I/O, flag)     | Command, declaration | Operand 1             | Operand 2       | (Output, flag) |  |  |
| Optional                               | Optional        | PAPG                 | Palletizing<br>number | Position number | СР             |  |  |

# • PAPG (Get palletizing calculation data)

Store the position coordinate data of the palletizing points for the palletizing number specified in operand 1, in the position number specified in operand 2.

If the output field is specified, the output will turn ON after this command is executed.

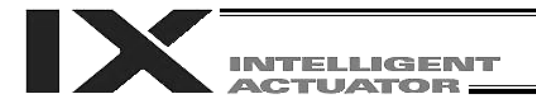

## 1.22 Palletizing Movement Command

• PMVP (Move to palletizing points via PTP)

| Extension condition |             | Cor                  | nmand, declara        | tion                 | Output         |
|---------------------|-------------|----------------------|-----------------------|----------------------|----------------|
| (LD, A, O, AB, OB)  | (I/O, flag) | Command, declaration | Operand 1             | Operand 2            | (Output, flag) |
| Optional            | Optional    | PMVP                 | Palletizing<br>number | (Position<br>number) | PE             |

Move to the calculated palletizing points via PTP.

The axes will move to the palletizing points specified in operand 1, via PTP.

If the palletizing points are valid only for the PX/PY-axes (when a PZ-axis (palletizing Z-axis) is not specified, etc.), movement in directions other than the PX/PY-axis directions will not be performed. If the PZ-axis coordinates of the palletizing points are also valid, movement in the PZ-axis direction will also be performed.

However, if a position number is specified in operand 2, the Z-direction position will move to the height of the specified position number by ignoring the palletizing calculation.

Any data other than palletizing Z-axis data contained in the position number specified in operand 2 will be ignored. Absence of PZ-axis data will be handled as an error.

If palletizing composition is set, any axes other than the PX, PY (and PZ)-axes will also be operated if data is available for such axes.

Executing this command will not increment the palletizing position number by 1.

Before specifying operand 2, a palletizing Z-axis must have been declared (PCHZ) in the palletizing setting.

If palletizing Z-axis has not been declared, an error will generate.

(Note 1) If the specified palletizing setting involves both SCARA and linear movement axes, an "Error No. 421, SCARA/linear movement axis simultaneous specification error" will generate.

When setting palletizing for any PMVP movement, make sure all operating axes are SCARA axes or all are linear movement axes.

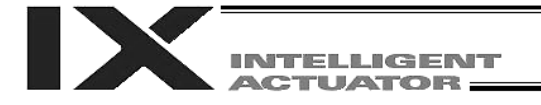

• PMVL (Dedicated linear movement axis command: Move to palletizing points via interpolation)

| Extension condition | Input condition | Cor                     | nmand, declara        | tion       | Output         |
|---------------------|-----------------|-------------------------|-----------------------|------------|----------------|
| (LD, A, O, AB, OB)  | (I/O, flag)     | Command,<br>declaration | Operand 1             | Operand 2  | (Output, flag) |
| Optional            | Optional        | PMVL                    | Palletizing<br>number | Prohibited | PE             |

Move to the calculated palletizing points via interpolation.

The axes will move to the palletizing points specified in operand 1, via interpolation. Executing this command will not increment the palletizing position number by 1.

(Note) If the specified palletizing setting involves any SCARA-axis operation, an "Error No. B80, Specification-prohibited axis error" or "Error No. 421, SCARA/linear movement axis simultaneous specification error" will generate. When setting palletizing for any PMVL movement, make sure all operating axes are linear movement axes.

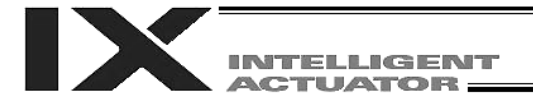

#### • PACH (Dedicated SCARA command)

| Extension condition | Input condition | Cor                  | nmand, declara        | tion            | Output         |
|---------------------|-----------------|----------------------|-----------------------|-----------------|----------------|
| (LD, A, O, AB, OB)  | (I/O, flag)     | Command, declaration | Operand 1             | Operand 2       | (Output, flag) |
| Optional            | Optional        | PACH                 | Palletizing<br>number | Position number | PE             |

Perform arch motion from the current point and move to the palletizing points.

- Move to the palletizing points specified in operand 1, via arch motion.
- Movements in the PX/PY-axis directions will begin after rising from the current point to the palletizing start-point arch trigger. After the Z point specified in operand 2 (as the highest point) is passed and movements in the PX/PY-axis directions are complete, the axes will pass near the palletizing end-point arch trigger and reach the calculated palletizing point.
- Palletizing arch triggers must have been set using a PTRG command.
- (Note) If the specified palletizing setting involves both SCARA and linear movement axes, an "Error No. 421, SCARA/linear movement axis simultaneous specification error" will generate.

When setting palletizing where the palletizing points define an arch-motion movement, make sure all operating axes are SCARA axes.

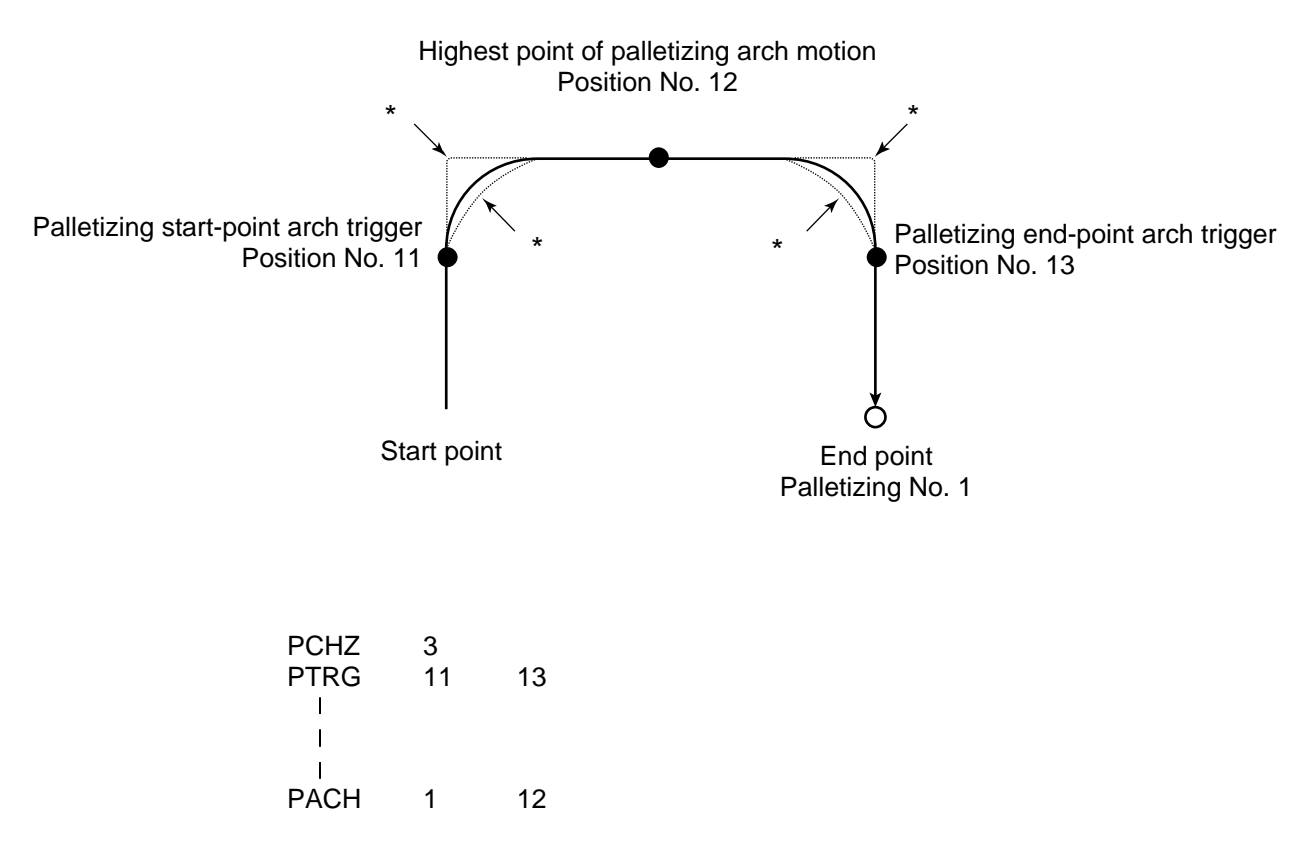

\* When the operation is resumed after a pause, depending on the position where the operation is resumed the locus may follow the lines (dotted lines) indicated by asterisks in the diagram for the composite section from ascent to horizontal movement or from horizontal movement to descent. Be careful not to cause interference.

INTELLIGENT ACTUATOR

- The PZ-axis coordinate of the end point will become the PZ-axis component of the position coordinates of the palletizing point, if any, plus the palletizing Z-axis offset. If there is no PZ component, the PZ-axis coordinate of the end point will become the PZ-axis coordinate of the start point plus the palletizing Z-axis offset. (Normally the offset is added to all palletizing positions, such as the arch triggers and Z point.)
- An error will generate if the palletizing start-point arch trigger is set below the start point or the
  palletizing end-point arch trigger is set below the end point. (Note: Up/down has nothing to do with
  +/- on the coordinate system.)
- The PZ-axis up direction refers to the direction toward the Z point from the start point (the down direction refers to the opposite direction), and has nothing to do with the size of coordinate value. Therefore, be sure to confirm the actual operating direction when using this command.
- The PZ-axis will come down after a rise-process command value is output. Therefore, the operation
  may follow the locus shown below depending on the settings of palletizing arch-trigger points and Z
  point:

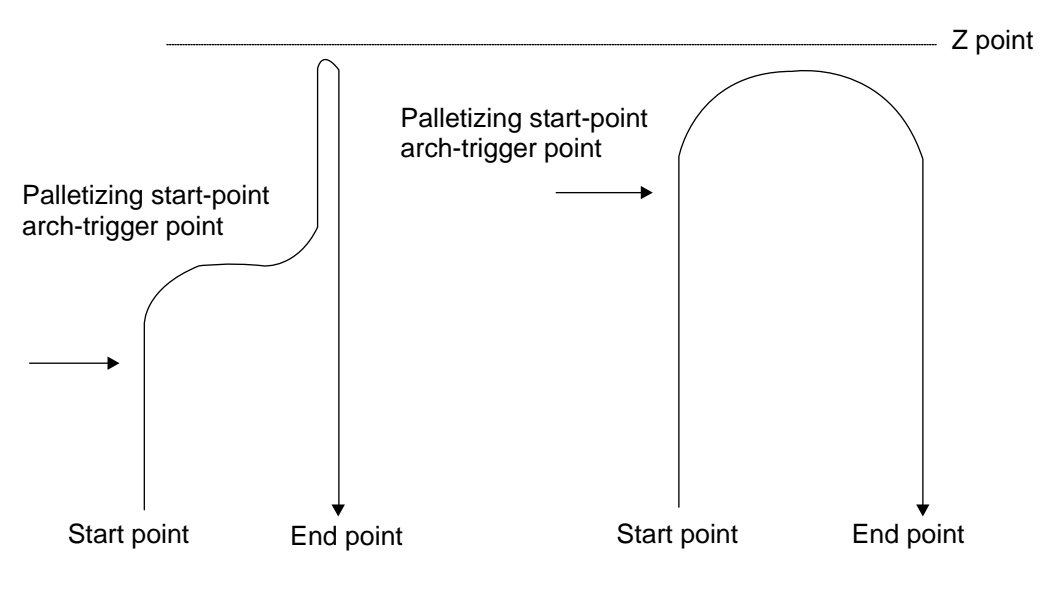

Fig. 5

In this case, change the palletizing arch triggers and PZ point to increase the operation efficiency.

- If palletizing composition (PEXT) is set, axes other than the PX, PY and PZ-axes will also be operated if data is available for such axes. However, the composite axis will start/end operation at positions above the arch triggers. If the R-axis is set with a PEXT command, R-axis operation will start and end above the arch triggers.
- Executing this command will not increment the palletizing position number by 1.

(Note 1) The PACH command executes PTP operation.

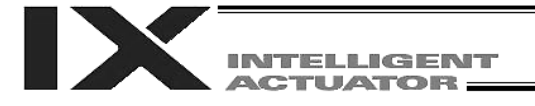

#### • ARCH (Arch motion)

| Extension condition | Input condition | Cor                            | nmand, declara     | tion               | Output |
|---------------------|-----------------|--------------------------------|--------------------|--------------------|--------|
| (LD, A, O, AB, OB)  | (I/O, flag)     | Command, declaration Operand 1 | Operand 2          | (Output, flag)     |        |
| Optional            | Optional        | ARCH                           | Position<br>number | Position<br>number | PE     |

Perform arch motion from the current point and move to the specified points.

- Move to the points specified in operand 1, via arch motion.
- Movements in directions other than the arch-motion Z-axis direction will begin after rising from the current point to the start-point arch trigger. After the Z point specified in operand 2 (as the highest point) is passed and movements in directions other than the arch-motion Z-axis direction are complete, the axes will pass near the end-point arch trigger and reach the specified point.
- Palletizing arch triggers must be set using an ATRG command.

(Note) If the specified palletizing setting involves both SCARA and linear movement axes, an "Error No. 421, SCARA/linear movement axis simultaneous specification error" will generate.

In an arch-motion setting, make sure all operating axes are SCARA axes or all are linear movement axes.

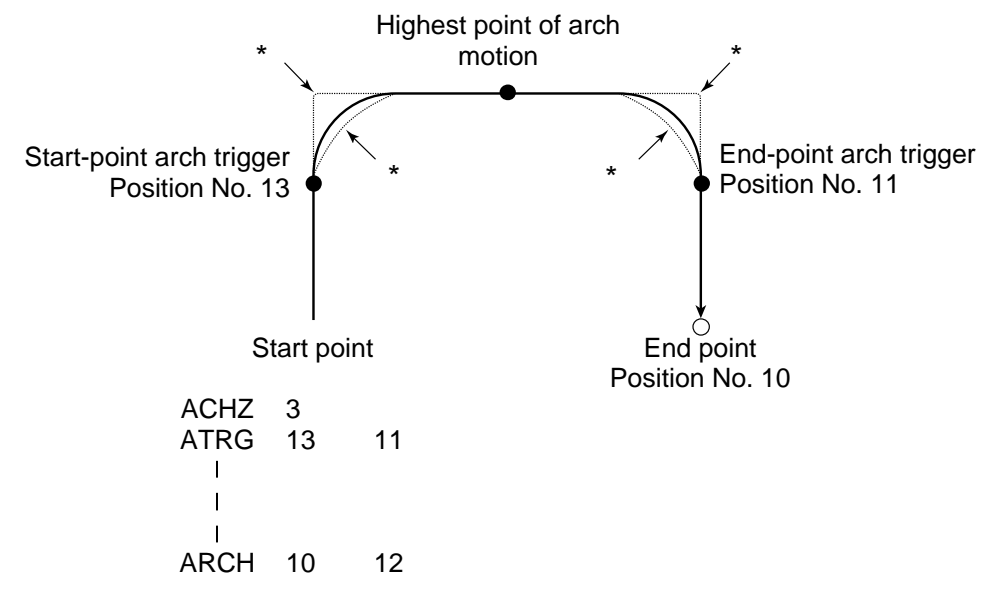

- \* When the operation is resumed after a pause, depending on the position where the operation is resumed the locus may follow the lines (dotted lines) indicated by asterisks in the diagram for the composite section from ascent to horizontal movement or from horizontal movement to descent. Be careful not to cause interference.
- The arch-motion Z-axis coordinate of the end point will become the arch-motion Z-axis component of the point data specified in operand 1, if any, plus the arch-motion Z-axis offset. If there is no arch-motion Z component, the arch-motion Z-axis coordinate of the end point will become the arch-motion Z-axis coordinate of the start point plus the arch-motion Z-axis offset. (Normally the offset is added to all arch-motion positions, such as the arch triggers and Z point.)
- An error will generate if the start-point arch trigger is set below the start point or the end-point arch trigger is set below the end point. (Note: Up/down has nothing to do with +/- on the coordinate system.)
- The arch-motion Z-axis up direction refers to the direction toward the Z point from the start point (the down direction refers to the opposite direction), and has nothing to do with the size of coordinate value. Therefore, be sure to confirm the actual operating direction when using this command.

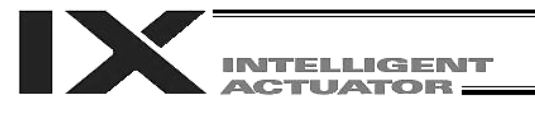

- The arch-motion Z-axis will come down after a rise-process command value is output. Therefore, the operation may follow the locus in Fig. 5 given in the aforementioned explanation of PACH command, depending on the settings of arch-trigger points and Z point. In this case, change the arch triggers and Z point to increase the operation efficiency.
- As for the arch-trigger end-point data, if there is any valid axis data other than the data of the archmotion Z-axis, then operation will be started/ended for the applicable axes in the same manner—but above the arch triggers.
- If R-axis data is included in the end-point data, R-axis operation will start and end above the arch triggers.
- If arch-trigger composition is set, any valid axes other than those set in the end-point data or the arch-motion Z-axis will also be operated as long as data is available for such axes. In this case, operation of the applicable axes will also be started/ended above the arch triggers.

(Note 1) The ARCH command executes PTP operation.

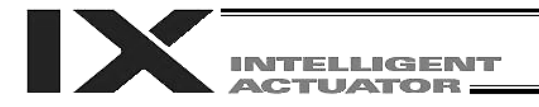

1

#### 1.23 Building of Pseudo-Ladder Task

| <ul> <li>CHPR (Change task level)</li> </ul> |                 |  |     |      |  |  |  |
|----------------------------------------------|-----------------|--|-----|------|--|--|--|
| Extension condition                          | Input condition |  | Cor | nman |  |  |  |
|                                              | input condition |  | -   |      |  |  |  |

| Extension condition | Input condition | Cor                              | Output    |            |                |
|---------------------|-----------------|----------------------------------|-----------|------------|----------------|
| (LD, A, O, AB, OB)  | (I/O, flag)     | (I/O, flag) Command, declaration | Operand 1 | Operand 2  | (Output, flag) |
| Optional            | Optional        | CHPR                             | 0 or 1    | Prohibited | СР             |

[Function] Specify "1" (User HIGH) if you wish the target task to be processed before other tasks. This command can also be used with non-ladder tasks.

Task level change (0: User NORMAL, 1: User HIGH) is not a required component, but specifying User HIGH will require a TSLP command explained below. (Without TSLP, tasks of the User NORMAL level will not be processed.)

• TPCD (Specify processing to be performed when input condition is not specified)

| Extension condition | Input condition | Cor                  | Output    |            |                |
|---------------------|-----------------|----------------------|-----------|------------|----------------|
| (LD, A, O, AB, OB)  | (I/O, flag)     | Command, declaration | Operand 1 | Operand 2  | (Output, flag) |
| Prohibited          | Prohibited      | TPCD                 | 0 or 1    | Prohibited | СР             |

[Function] Specify the processing to be performed when input condition is not specified.
 (0: Execute, 1: Follow the input condition in the last executed step)
 In a ladder task, always input "1" (Follow the input condition in the last executed step) in operand 1.
 In a non-ladder task, always input "0" (Execute). (The default value is "0.")

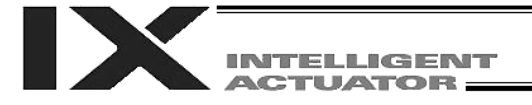

#### • TSLP (Task sleep)

| Extension condition | Input condition | Command, declaration           |      |            | Output         |  |
|---------------------|-----------------|--------------------------------|------|------------|----------------|--|
| (LD, A, O, AB, OB)  | (I/O, flag)     | Command, declaration Operand 1 |      | Operand 2  | (Output, flag) |  |
| Prohibited          | Prohibited      | TSLP                           | Time | Prohibited | СР             |  |

[Function] Set the time during which the applicable task will sleep, in order to distribute the processing time to other tasks.

If the task level is set to User HIGH, this command must always be specified.

The applicable task will sleep during the set time.

The time in operand 1 is set in msec.

An appropriate time setting must be examined on the actual system. (Normally approx. 1 to 3 is set.)

(If the ladder statement becomes long, state this command multiple times between steps, as necessary.)

This command can also be used with non-ladder tasks.

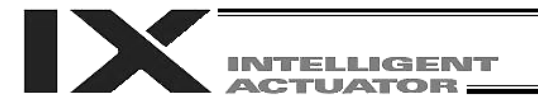

# 1.24 Extended Commands

• ECMD1 (Get motor current value (% of rated current))

| Extension condition | Input condition | Cor                  | Output    |                |                |
|---------------------|-----------------|----------------------|-----------|----------------|----------------|
| (LD, A, O, AB, OB)  | (I/O, flag)     | Command, declaration | Operand 1 | Operand 2      | (Output, flag) |
| Optional            | Optional        | ECMD                 | 1         | Axis<br>number | СС             |

# [Function] Store in variable 99 the motor current value (% of the rated current) corresponding to the "axis number" specified in operand 1.

 (Note)
 The motor current value (% of the rated current) to be obtained represents feedbackcurrent filtered data containing analog error.
 Accordingly, provide a margin of 5% or more when comparing against the "steady-state (non-push) torque limit (upper limit)" set by extended command code 250.

| [Example] | ECMD | 1 | 2 | Extended command 1                                        |
|-----------|------|---|---|-----------------------------------------------------------|
|           |      |   |   | Store the motor current value (% of the rated current) of |
|           |      |   |   | axis 2 in variable 99.                                    |

• ECMD2 (Get home sensor status)

|                    | Input condition | Cor                  | Output    |                |                |
|--------------------|-----------------|----------------------|-----------|----------------|----------------|
| (LD, A, O, AB, OB) | (I/O, flag)     | Command, declaration | Operand 1 | Operand 2      | (Output, flag) |
| Optional           | Optional        | ECMD                 | 2         | Axis<br>number | СС             |

[Function] Reflect in the output field the home sensor status corresponding to the "axis number" specified in operand 2.

 (Note)
 The home sensor status to be obtained is not an electrical level of H or L, but a differential/non-operating status that takes into consideration the setting of Axis-specific parameter No. 14, "Home-sensor input polarity." If "0" (Not used) is set in Axis-specific parameter No. 14, "Home-sensor input polarity," the sensor status (output field) is deemed indeterminable and its use will be prohibited. The output port/flag specified in the output field will be operated only when this command is executed. Accordingly, this command must be executed repeatedly if you want to constantly reflect the sensor status in the output port/flag.

[Example] ECMD 2 3 315 Output the home status of axis 3 to output port No. 315.

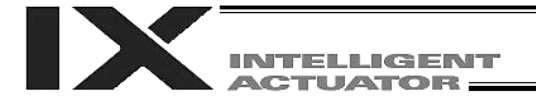

#### • ECMD3 (Get overrun sensor status)

| Extension condition | Input condition | Cor                  | Output    |                |                |
|---------------------|-----------------|----------------------|-----------|----------------|----------------|
| (LD, A, O, AB, OB)  | (I/O, flag)     | Command, declaration | Operand 1 | Operand 2      | (Output, flag) |
| Optional            | Optional        | ECMD                 | 3         | Axis<br>number | сс             |

[Function] Reflect in the output field the overrun sensor status corresponding to the "axis number" specified in operand 2.

 (Note)
 The overrun sensor status to be obtained is not an electrical level of H or L, but a differential/non-operating status that takes into consideration the setting of Axis-specific parameter No. 15, "Overrun-sensor input polarity." If "0" (Not used) is set in Axis-specific parameter No. 15, "Overrun-sensor input polarity," the sensor status (output field) is deemed indeterminable and its use will be prohibited. The output port/flag specified in the output field will be operated only when this command is executed. Accordingly, this command must be executed repeatedly if you want to constantly reflect the sensor status in the output port/flag.

[Example] ECMD 3 1 890 Output the overrun status of axis 1 to output port No. 890.

#### ECMD4 (Get creep sensor status)

| Extension condition | Input condition | Cor                  | Output    |                |                |
|---------------------|-----------------|----------------------|-----------|----------------|----------------|
| (LD, A, O, AB, OB)  | (I/O, flag)     | Command, declaration | Operand 1 | Operand 2      | (Output, flag) |
| Optional            | Optional        | ECMD                 | 4         | Axis<br>number | CC             |

[Function] Reflect in the output field the creep sensor status corresponding to the "axis number" specified in operand 2.

(Note)
 The creep sensor status to be obtained is not an electrical level of H or L, but a differential/non-operating status that takes into consideration the setting of Axis-specific parameter No. 16, "Creep-sensor input polarity."
 If "0" (Not used) is set in Axis-specific parameter No. 16, "Creep-sensor input polarity," the sensor status (output field) is deemed indeterminable and its use will be prohibited. The output port/flag specified in the output field will be operated only when this command is executed.
 Accordingly, this command must be executed repeatedly if you want to constantly reflect the sensor status in the output port/flag.

[Example] ECMD 4 2 315 Output the creep status of axis 2 to output port No. 315.

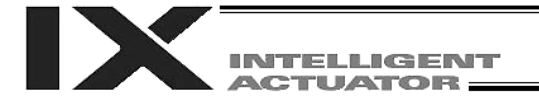

#### • ECMD250 (Set torque limit/detection time for torque limit over error)

| Extension condition | Input condition | Cor                  | Output    |                 |                |
|---------------------|-----------------|----------------------|-----------|-----------------|----------------|
| (LD, A, O, AB, OB)  | (I/O, flag)     | Command, declaration | Operand 1 | Operand 2       | (Output, flag) |
| Optional            | Optional        | ECMD                 | 250       | Axis<br>pattern | СС             |

[Function] Set the steady-state (non-push) torque limit (upper limit)/detection time for steady-state (non-push) torque limit over error. The applicable parameter (it may be an internal parameter) is changed temporarily using the data stored in the three consecutive integer variables starting from the one corresponding to the integer variable number specified in operand 2.

| When operand $2 = n$                   |                                                                                                    |
|----------------------------------------|----------------------------------------------------------------------------------------------------|
| Variable No. n:                        | Target axis pattern (Decimal input)<br>* Examples of decimal input: 1 is input = Axis 1 only<br>2 is input = Axis 2 only<br>3 is input = Axes 1 and 2<br>7 is input = Axes 1, 2 and 3<br>15 is input = Axes 1, 2, 3 and 4                                                                                                    |
| Variable No. n+1:                      | <ul> <li>Set value of steady-state (non-push) torque limit (upper limit) (1% of the rated torque to the value set in Driver card parameter No. 40, "Maximum torque limit (%)")</li> <li>* If the specified value is greater than the upper limit specified for each axis, the upper-limit value specified for each value will be set.</li> </ul>                                                                                                    |
| Variable No. n+2:                      | <ul> <li>Set value of detection time for steady-state (non-push) torque limit over error</li> <li>(0 to 20000 msec)</li> <li>* Set "1" or a greater value if you want to use this function to "detect contact/heavy load" or move an axis.</li> <li>* When 0 is set, the certification time becomes invalid (infinitely long). This setting is mainly used to "limit the torque of the support axis (horizontal only) upon engagement." If 0 (infinitely long) is set, the maximum value of "steady-state (non-push) torque limit (upper limit)" will be limited to 70% to prevent overheating.</li> </ul>                                                                                                    |
| Variable No. n+3:<br>Variable No. n+4: | <ul> <li>Set to 0. (Reserved. * May be made accessible in the future.)</li> <li>Set to 0. (Reserved. * May be made accessible in the future.)</li> <li>If the "steady-state (non-push) torque limit (upper limit)" value is specified for the "detection time for steady-state (non-push) torque limit over error" or longer in a steady state (non-push), an appropriate process based on the following parameter will be performed. Note, however, that if the "detection time for steady-state (non-push) torque limit over error" is set to = 0 (infinitely long), the aforementioned process based on the following parameter will not be performed.</li> <li>All-axis parameter No. 19, "Processing type upon steady-state (non-push) torque limit over error (priority on overload and other driver errors)</li> <li>0: Operation cancellation level error (recommended) (Error No. 420, Steady-state (non-push) torque limit over error)</li> <li>1: Operation cancellation (The SEL command output part remains OFF)</li> </ul> |

|                 |              |             | NT<br>3 | Part 4 Commands                                                                                                    |
|-----------------|--------------|-------------|---------|----------------------------------------------------------------------------------------------------|
|                 |              |             |         |                                                                                                    |
| [Example 1]     | LET          | 290         | 3       | Set the target axis pattern (axes 1 and 2) in integer variable 290.                                                                                                    |
|                 | LET          | 291         | 80      | Set the steady-state torque limit in integer variable 291.                                                                                                    |
|                 | LET          | 292         | 1000    | Set the detection time for steady-state torque limit over error in integer variable 292.                                                                                                    |
|                 | ECMD         | 250         | 290     | Read the values of three consecutive variables, starting<br>from variable 290:<br>Setting of axes 1 and 2<br>Steady-state torque limit: 80%<br>Detection time for steady-state torque limit over error: |
|                 | MOVP         | 2           |         | 10000 msec<br>Move to position No. 2 under the condition set by<br>ECMD250.                                                                                                    |
| * When revertir | ng to a nori | mal conditi | on      |                                                                                                    |
| [Example 2]     | LET          | 290         | 3       | Set the target axis pattern (axes 1 and 2) in integer variable 290.                                                                                                    |
|                 | LET          | 291         | 1000    | Set the steady-state torque limit (upper limit specified for each axis) in integer variable 291.                                                                                                    |
|                 | LET          | 292         | 20000   | Clear the detection time for steady-state torque limit over error in integer variable $292$ , (20000 = Clear)                                                                                           |
|                 | STOP         | *290        |         | Clear the low-torque axis deviation counter.                                                                                                    |
|                 | ECMD         | 250         | 290     | Read the values of three consecutive variables, starting<br>from variable 290:<br>Setting of axes 1 and 2                                                                                               |
|                 |              |             |         | Detection time for steady-state torque limit over error                                                                                                    |
|                 | MOVP         | 2           |         | Move to position No. 2 at the steady-state torque.                                                                                                    |

- (Note 1) If a low torque is set, the load may drop (in the case of a vertical axis, etc.) or overshooting may occur. If a low torque is set while the actuator is operating at high speed, overshooting will occur due to insufficient torque.
- (Note 2) If positioning operation is performed at a low torque, the actuator may stop near the target position due to insufficient torque and remain stopped there.
- (Note 3) When changing the torque setting from a very low level at which axis movement cannot be guaranteed, to a high level, be sure to issue a STOP command to the low-torque axis before the setting is changed to high torque (= while the torque is still low) in order to clear the deviation counter.
- (Note 4) When the setting of "steady-state (non-push) torque limit (upper limit)" or "detection time for steady-state (non-push) torque limit over error" has been changed, the new setting will remain effective even after the SEL program ends.
- (Note 5) Even at a normal load, the torque becomes slightly higher during acceleration/deceleration. Determine appropriate settings (steady-state torque limit and detection time for steady-state torque limit over) so that a steady-state torque limit over will not be detected.

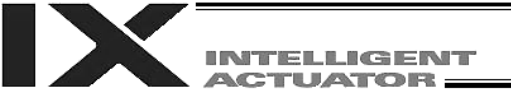

- (Note 6) An "Error No., C6B deviation overflow error" or "Error No., CA5, Stop deviation overflow error" is sometimes detected before "Error No., 420, Steady-state (non-push) torque over error." This is normal.
- (Note 7) When changing the torque setting to a high level from a low level at which axis movement can no longer be guaranteed, be sure to issue a STOP command to the low-torque axis to clear the deviation counter before changing to a high torque (while the torque is still low). If the torque setting is changed from low to high while deviation pulses are still accumulated, control of axis movement speed may be disabled and a dangerous situation may occur.
- (Note 8) To return to a normal state (maximum torque), expressly specify "Steady-state (non-push) torque limit (upper limit)" = 1000% and "Detection time for steady-state (non-push) torque limit over" = 20000 msec.

If a value greater than the upper limit of each axis is specified for "Steady-state (non-push) torque limit (upper limit)," the upper limit of that axis (approx. 200 to 400%) will be set.

(Note 9) The following values are applied upon power ON reset, software reset or start of home return:
 "Steady-state (non-push) torque limit (upper limit)" = Driver card parameter No. 40, "Maximum torque limit (%)"
 "Detection time for steady-state (non-push) torque limit over" = 20000 msec.

(Note 10) After the values of "Steady-state (non-push) torque limit (upper limit)" and "Detection time for

steady-state (non-push) torque limit over" are changed, the new settings will remain effective even after the SEL program ends.
Accordingly, if you want to build a system by using this extended command, expressly set "Steady-state (non-push) torque limit (upper limit)" and "Detection time for steady-state (non-push) torque limit over" using extended commands in all SEL programs prior to the commencement of each applicable operation. Do not assume the settings of "Steady-state (non-push) torque limit (upper limit)" and "Detection time for steady-state (non-push) torque limit (upper limit)" and "Detection time for steady-state (non-push) torque limit (upper limit)" and "Detection time for steady-state (non-push) torque limit over" will return to their original values when the applicable operation ends under other program, because different settings of "Steady-state (non-push) torque limit (upper limit)" and "Detection time for steady-state (non-push) torque limit over" will apply if the program is aborted due to an error, etc., in which case unexpected problems may occur.

(Note 11) This extended command will not rewrite the value of Driver card parameter No. 40, "Maximum torque limit" (main CPU flash memory) (inside the non-volatile memory).

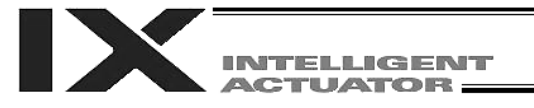

# Chapter 3 Key Characteristics of Horizontal Articulated Robot (SCARA) Operation

This chapter explains how to set the key characteristics of horizontal articulated robot operation, such as commands and operations, arm systems, various coordinate systems and simple interference check zones.

# 1. CP Operation and PTP Operation

A horizontal articulated robot performs CP operation and PTP operation.

- 1.1 CP Operation
- (1) Locus

The axes move to the target position via mutual interpolation. The locus of axis tip during movement can be specified using commands (linear, circular, arc, path movement, etc.).

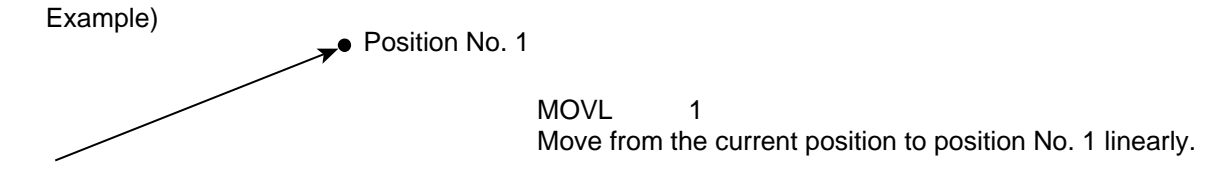

The arm system will not change during CP operation. CP operation commands: MOVL, MVLI, TMLI, PATH, PSPL, PUSH, CIR2, ARC2, ARCD, ARCC,

CIRS, ARCS, CIR, ARC For details on these commands, refer to Chapter 2, "Explanation of Commands."

(2) Speed and acceleration/deceleration settings for CP operation The speed and acceleration/deceleration for CP operation are predefined in a program using control declaration commands. Speed setting command "VEL"; unit [mm/sec]

Acceleration setting command "ACC"; unit [G] Deceleration setting command "DCL"; unit [G]

Example)

| ACC  | 0.5 | Set the acceleration for CP operation to 0.5 G. |
|------|-----|-------------------------------------------------|
| DCL  | 0.5 | Set the deceleration for CP operation to 0.5 G. |
| VEL  | 500 | Set the speed for CP operation to 500 mm/sec.   |
| MOVL | 2   | Move to position No. 2 linearly.                |

The speed and acceleration/deceleration for CP operation can also be set in the VEL, ACC and DCL columns of position data.

If the speed and acceleration/deceleration are set in position data, they must be set for each position number. If they are set in the VEL, ACC and DCL columns of a given position number, movement to that position number will be given priority over the commands "VEL," "ACC" and "DCL" in the program.

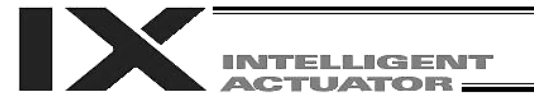

#### (3) Notes on CP operation

The singular point refers to a position where arms 1 and 2 form a straight line. Performing CP operation along a path near the singular point may reduce locus accuracy, cause vibration (noise) or generate errors. The errors that may occur include the following: "D09: Driver overspeed error," "B91: Main overspeed error," "C64: Invalid servo acceleration/deceleration error," "B74: CP-operation restriction zone entry error," and "C6B: Deviation overflow error"

These problems may be prevented by lowering the speed or acceleration/deceleration.

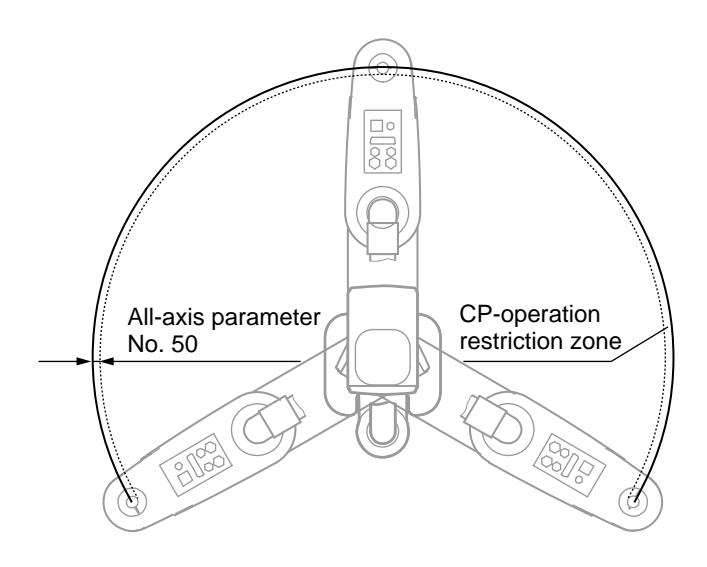

The CP-operation restriction zone is defined as the area between the singular point locus and the locus of the value set in all-axis parameter No. 50. CP operation is prohibited inside this area. (In the figure shown at left, the area between the solid line and dotted line is the CP-operation restriction zone.)

The controller will generate an error upon detecting that the target locus used in locus calculation or the actual movement locus has entered the CP-operation restriction zone. If the target movement locus has entered the CP-operation restriction zone during locus calculation, a "B7C: Error due to target locus inside CP-operation restriction zone (PTP/jogging of each axis enabled)" will generate.

When the actual movement locus has entered the CP-operation restriction zone, a "B74: CPoperation restriction zone entry error (PTP/jogging of each axis enabled)" or "C74: Actual-position soft limit over error" will generate.

The width of the CP-operation restriction zone (distance between the solid line and dotted line) will vary depending on the robot arm length. (If the arm length is 500/600, the restriction zone will become approx. 0.5 mm wide (All-axis parameter No. 50: Width of CP-operation restriction zone near arm 1/2 straight-line point)).

Avoid creating a program that will cause the axes to pass the CP-operation restriction zone during CP operation.

Once inside, the axes cannot be pulled out of the CP-operation restriction zone via CP operation. Move the axes via PTP operation. Exercise caution when the arm condition is not recognized at the start of program, etc.

As for CP operation, always perform test operation at low speed and confirm absence of problem beforehand. Then, gradually raise the speed to an appropriate level.

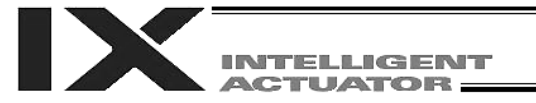

#### 1.2 PTP Operation

(1) Movement locus

The axes move to the target position at the specified speed. The locus of axis tip during movement cannot be specified using commands.

Example)

Position No. 1

MOVP 1 Move from the current position to position No. 1 via PTP operation.

The arm system may change during movement depending on the operation area or upon execution of an arm-system control command.

PTP operation commands: MOVP, MVPI, TMPI, PACH, PMVP, ARCH For details on these commands, refer to Chapter 2, "Explanation of Commands."

(2) Speed and acceleration/deceleration settings for PTP operation

The speed and acceleration/deceleration for PTP operation are predefined in a program using control declaration commands.

Speed setting command "VELS"; unit [% (ratio to the value set in "Axis-specific parameter No. 28: Maximum PTP speed (SCARA axis)")]

Acceleration setting command "ACCS"; unit [% (ratio to the value set in "Axis-specific parameter No. 134: Maximum PTP acceleration (SCARA axis)")]

Deceleration setting command "DCLS"; unit [% (ratio to the value set in "Axis-specific parameter No. 135: Maximum PTP deceleration (SCARA axis)")]

Example)

| ACCS | 50 | Set the acceleration for PTP operation to 50% of the maximum PTP acceleration. |
|------|----|--------------------------------------------------------------------------------|
| DCLS | 50 | Set the deceleration for PTP operation to 50% of the maximum PTP deceleration. |
| VELS | 50 | Set the speed for PTP operation to 50% of the maximum PTP speed.               |
| MOVP | 2  | Move to position No. 2 via PTP operation.                                      |

(3) Notes on PTP operation The arm system may change during movement depending on the operation area or upon execution of an arm-system control command. Refer to 2, "Arm System," on the following page.

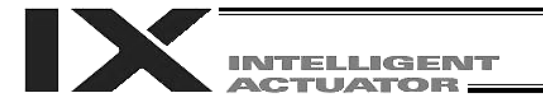

# 2. Arm System

#### 2-1 Right/Left Arm Systems

The robot position has two patterns based on the right arm system and the left arm system, respectively.

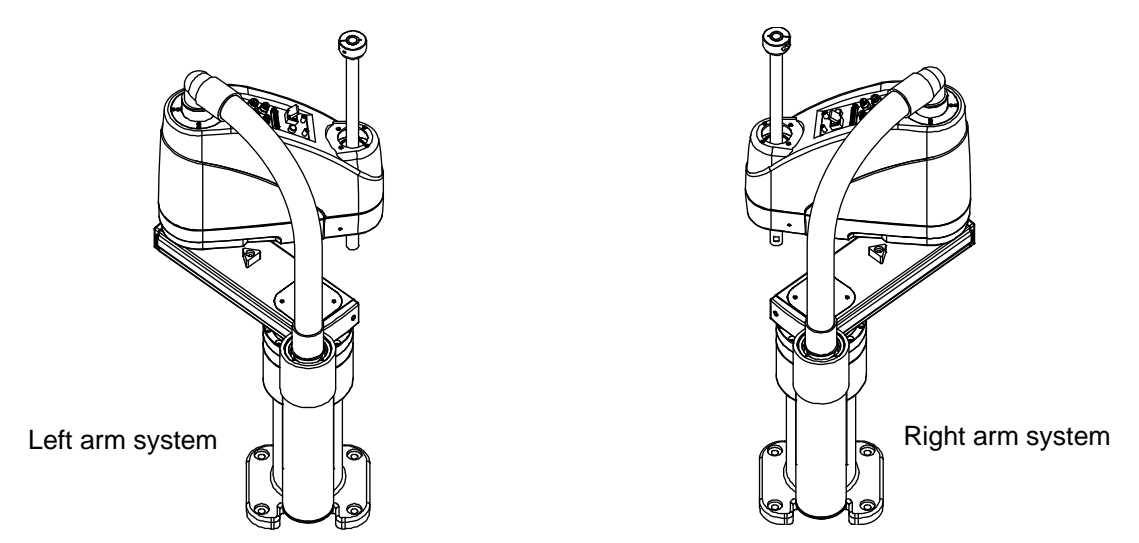

Right arm system: Arm 2 is located at a point away in the CCW direction from the position where arms 1 and 2 form a straight line.

Left arm system: Arm 2 is located at a point away in the CW direction from the position where arms 1 and 2 form a straight line.

Both terms express a robot arm condition by drawing a parallel to human arms.

The operation area is different between the right arm system and the left arm system. The figure below shows the operation area of each arm system on a robot with an arm length of 500 mm:

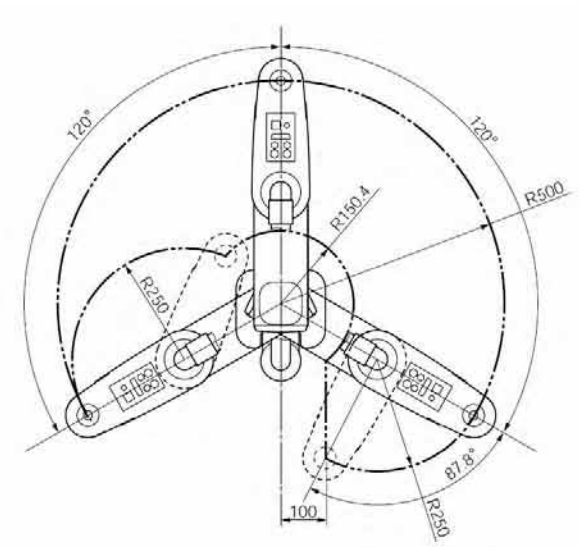

R500 to the total total

Operation area of the left arm system

Operation area of the right arm system

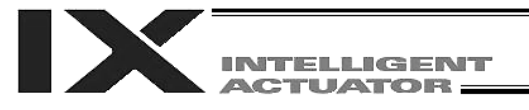

#### 2-2 Arm-System Control Commands (Dedicated SCARA Command)

The right and left arm systems are defined as the opposite arm systems to the left and right arm systems, respectively.

The actual arm system that is currently effective is defined as the current arm system. The arm system to be used for positioning to the target using a movement command is defined as the target arm system.

The commands used to control the robot's arm system include PTPD, PTPE, PTPR, PTPL, RIGH and LEFT.

PTPD, PTPE, PTPR and PTPL are control declaration commands for the target arm system in PTP operation. Therefore, once executed these commands will remain valid while the program is running. CP operation commands do not accompany change of arm systems during command execution, so they are not affected by the above commands and the relevant operations will be performed by the current arm system.

Only one of PTPD, PTPE, PTPR and PTPL, whichever is executed last, will become valid. RIGH and LEFT are control commands for the current arm system.

#### 2-3 Arm-System Control Commands and Change of Arm Systems

This section explains the arm-system control commands and how the arm system changes in PTP operation after declaration of each command.

Position Nos. 1 to 4 are set as illustrated below ([1] to [4]).

Movement in the order of  $1 \rightarrow 2 \rightarrow 3 \rightarrow 2 \rightarrow 1 \rightarrow 4$  will be attempted using MOVP commands (PTP operation).

The robot is initially resting at position No. 1.

Position No. 3 exists inside an area accessible only by the left arm system. (Positioning to this point cannot be performed with the right arm system.)

Position No. 4 exists inside an area accessible only by the right arm system. (Positioning to this point cannot be performed with the left arm system.)

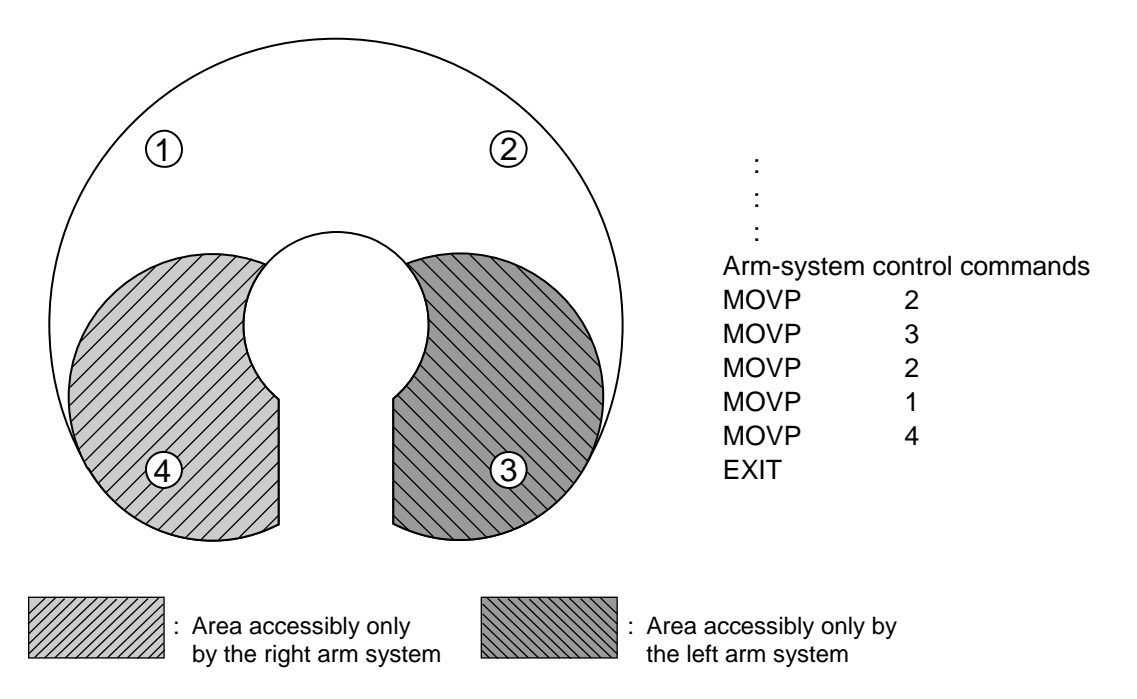

How the arm system will change is explained for each arm-system control command.

In the figure, a black arrow indicates a movement involving change of arm systems. A white arrow indicates a movement not involving change of arm systems. The striped arm represents the right arm system, while the white arm represents the left arm system.

#### (1) PTPD

After a PTPD command is executed, the robot will move the current arm system to perform positioning. The PTPD command prohibits the current arm system and target arm system from becoming the opposite arm systems. Attempting a movement to an area where positioning is possible only with the opposite arm system will generate an error (C73: Target-locus soft limit over error).

When a program is started, the robot is already in a PTPD-declared mode even before executing a PTPD command.

a. Starting with the right arm system

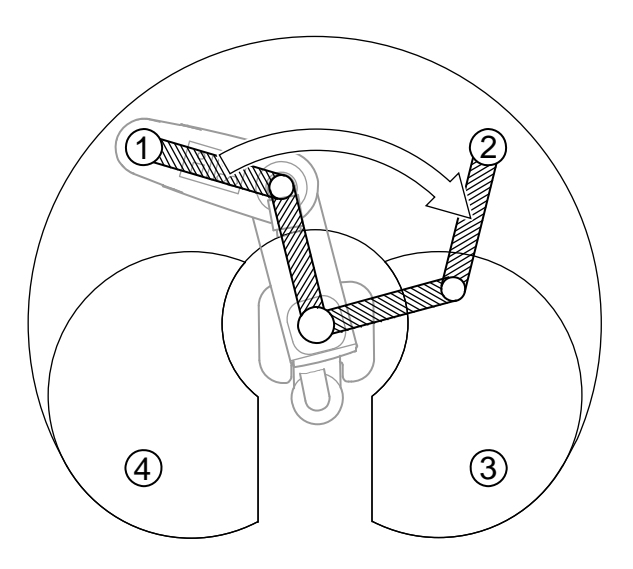

: PTPD MOVP MOVP

2

1

 $3 \Rightarrow C73$  error will generate.

[2] Starting with the left arm system

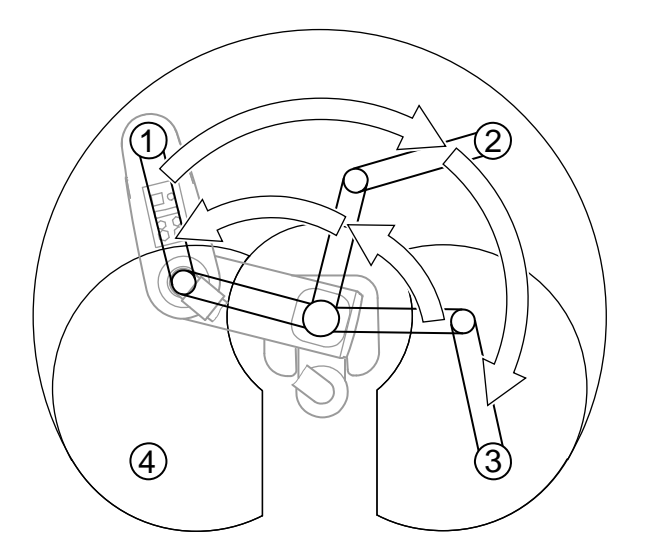

| :    |                                          |
|------|------------------------------------------|
| :    |                                          |
| PTPD |                                          |
| MOVP | 2                                        |
| MOVP | 3                                        |
| MOVP | 2                                        |
| MOVP | 1                                        |
| MOVP | $4 \Rightarrow$ C73 error will generate. |
|      | e e e e e e e e e e e e e e e e e e e    |

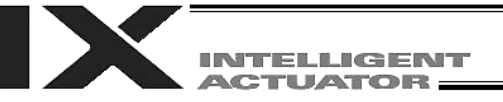

(2) PTPE

After a PTPE command is executed, the robot will give priority to movements and positioning operations using the current arm system. The PTPE command permits the current arm system and target arm system to become the opposite arm systems. Therefore, movements to an area accessible only by the opposite arm system will also be enabled.

After permitting movements to an area accessible only by the opposite arm system, prohibition of such movements can be effectuated by executing a PTPD command.

[1] Starting with the right arm system

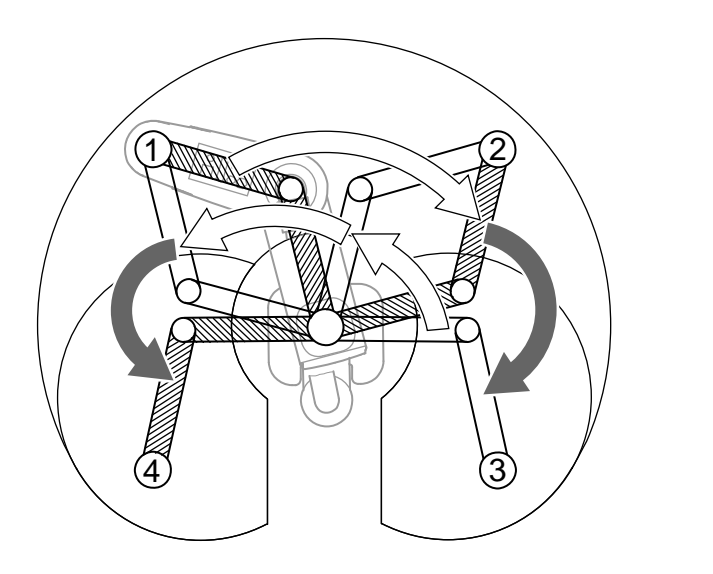

| :       |   |
|---------|---|
| :       |   |
| :       |   |
| PTPE    |   |
| MOVP    | 2 |
| MOVP    | 3 |
| MOVP    | 2 |
| MOVP    | 1 |
| MOVP    | 4 |
| FXIT    | - |
| _/ \/ / |   |

2

3

2

1

4

[2] Starting with the left arm system

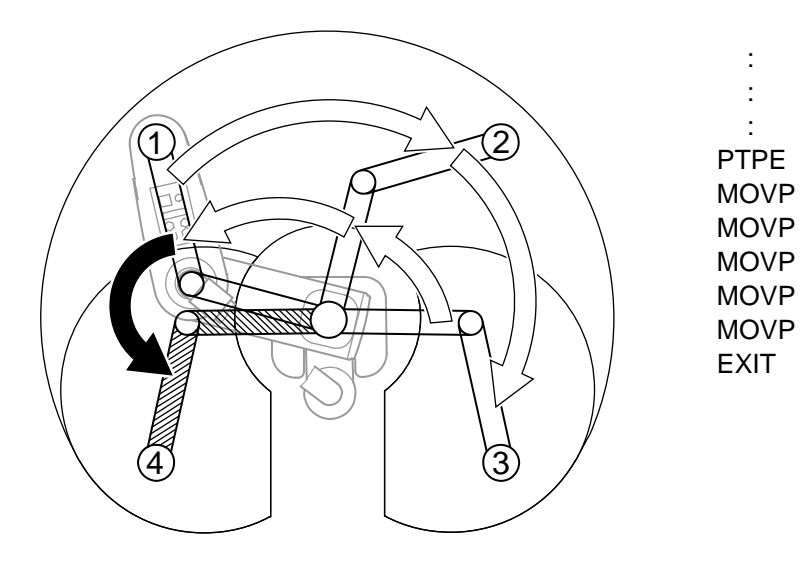

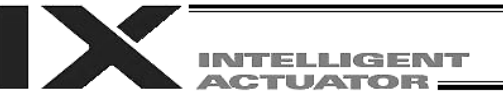

#### (3) PTPR

After a PTPR command is executed, the robot will perform positioning using the right arm system. The PTPR command limits the target arm system to the right arm system. Therefore, attempting a movement to an area where positioning is possible only with the left arm system will generate an error (C73: Target-locus soft limit over error).

Executing a PTPR command itself will not trigger any arm operation.

If a PTP movement command is executed following a PTPR command when the current arm system is the left arm system, the axes will move as the arm system changes from left to right and the positioning will be performed using the right arm system.

[1] Starting with the right arm system

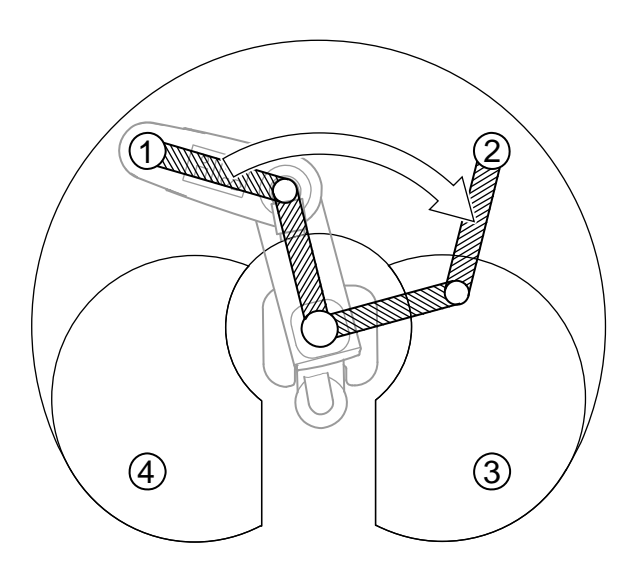

| :    |                                          |
|------|------------------------------------------|
| :    |                                          |
| :    |                                          |
| PTPR |                                          |
| MOVP | 2                                        |
| MOVP | $3 \Rightarrow C73$ error will generate. |

[2] Starting with the left arm system

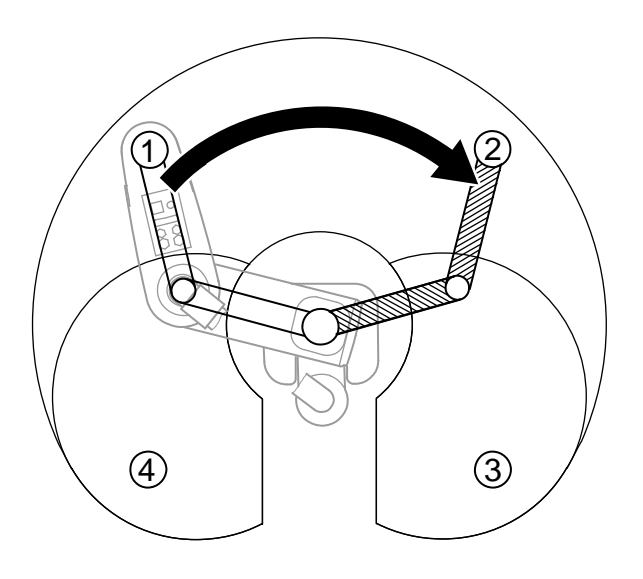

PTPR MOVP 2 MOVP 3  $\Rightarrow$  C73 error will generate.

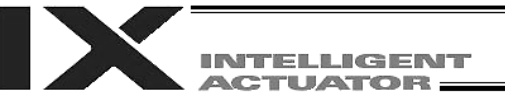

(4) PTPL

After a PTPL command is executed, the robot will perform positioning using the left arm system. The PTPL command limits the target arm system to the left arm system. Therefore, attempting a movement to an area where positioning is possible only with the right arm system will generate an error (C73: Target-locus soft limit over error).

Executing a PTPL command itself will not trigger any arm operation.

If a PTP movement command is executed following a PTPL command when the current arm system is the right arm system, the axes will move as the arm system changes from right to left and the positioning will be performed using the left arm system.

[1] Starting with the right arm system

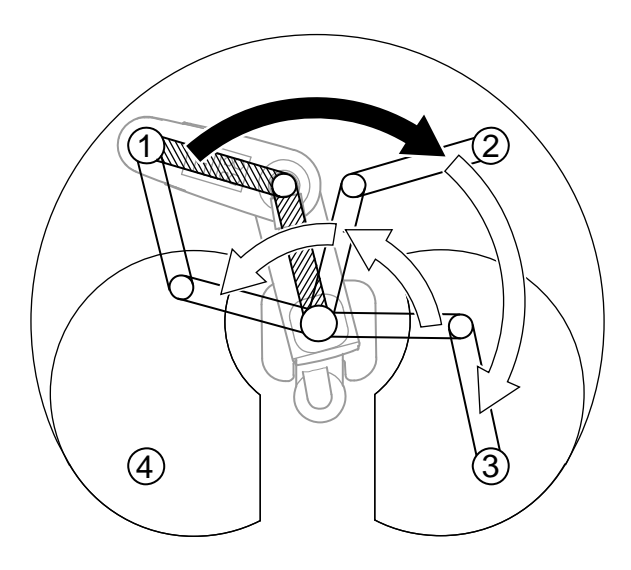

| :    |                         |
|------|-------------------------|
|      |                         |
|      |                         |
| •    |                         |
| PTPL |                         |
| MOVP | 2                       |
| MOVP | 3                       |
| MOVP | 2                       |
| MOVP | 1                       |
| MOVP | $4 \Rightarrow$ C73 err |
|      |                         |

 $4 \Rightarrow C73$  error will generate.

[2] Starting with the left arm system

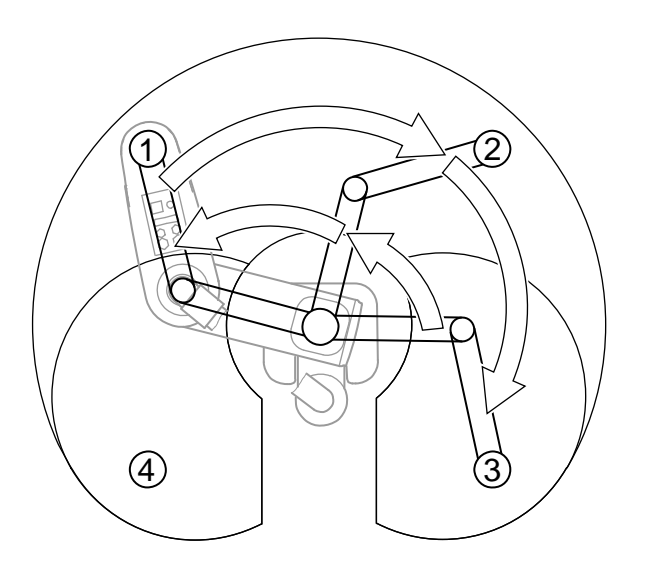

| :    |                                          |
|------|------------------------------------------|
| :    |                                          |
| :    |                                          |
| PTPL |                                          |
| MOVP | 2                                        |
| MOVP | 3                                        |
| MOVP | 2                                        |
| MOVP | 1                                        |
| MOVP | $4 \Rightarrow$ C73 error will generate. |
|      | <b>U</b>                                 |

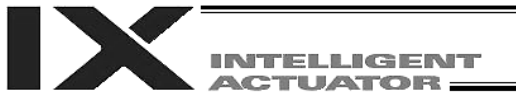

(5) RIGH

The RIGH command changes the current arm system to the right arm system.

If a RIGH command is executed when the current arm system is the left arm system, arm 2 will move until arms 1 and 2 form a straight line.

Executing a RIGH command when the current arm system is the right arm system will not trigger any arm operation.

;

[1] Starting with the left arm system

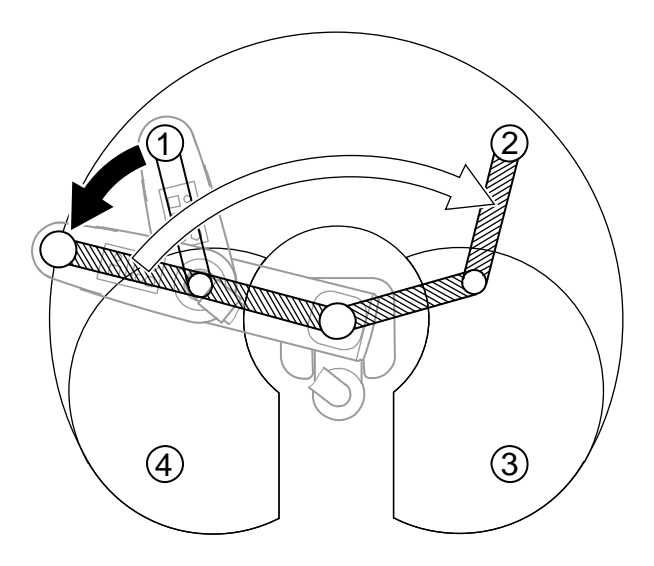

: RIGH MOVP 2 MOVP 3  $\Rightarrow$  C73 error will generate.

In the above example, no arm-system control command is set except for a RIGH command and therefore a PTPD command is valid.

The RIGH command controls only the current arm system. It does not limit the positioning arm in PTP operation to the right arm system. Which arm system is used in a given positioning operation will depend on which control declaration (PTPD, PTPE, PTPR or PTPL) is valid for the target arm system. Therefore, the operation to follow a RIGH command execution will vary depending on the valid control declaration for the target arm system.

[2] RIGH command when a PTPL command is valid

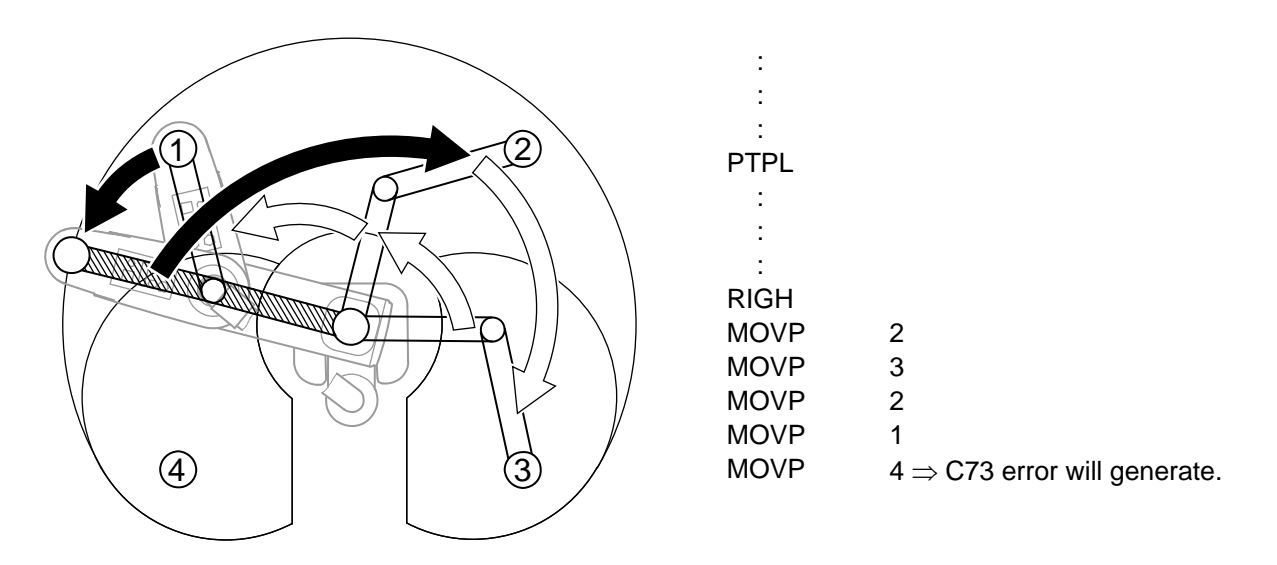

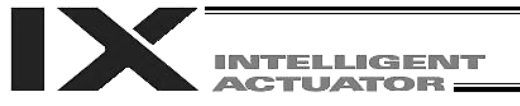

#### (6) LEFT

The LEFT command changes the current arm system to the left arm system.

If a LEFT command is executed when the current arm system is the right arm system, arm 2 will move until arms 1 and 2 form a straight line.

Executing a LEFT command when the current arm system is the left arm system will not trigger any arm operation.

[1] Starting with the right arm system

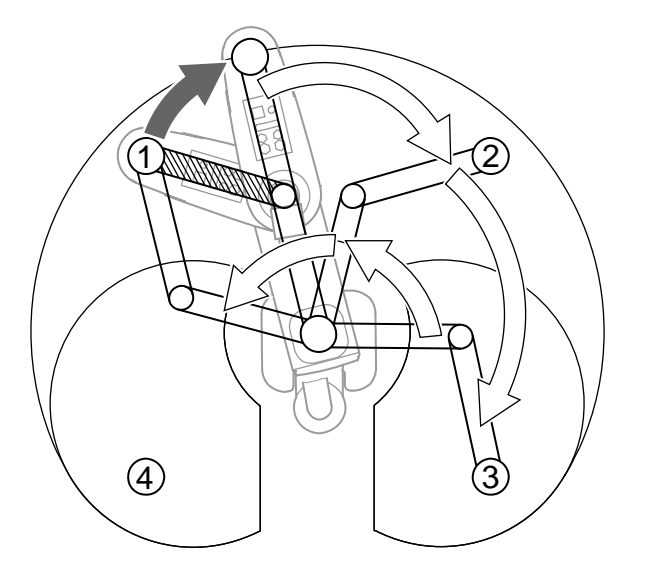

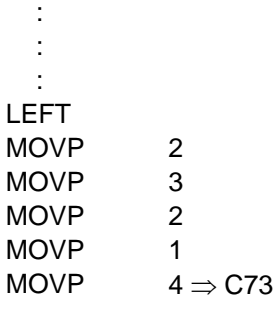

 $4 \Rightarrow$  C73 error will generate.

In the above example, no arm-system control command is set except for a LEFT command and therefore a PTPD command is valid.

The LEFT command controls only the current arm system. It does not limit the positioning arm in PTP operation to the left arm system. Which arm system is used in a given positioning operation will depend on which control declaration (PTPD, PTPE, PTPR or PTPL) is valid for the target arm system. Therefore, the operation to follow a LEFT command execution will vary depending on the valid control declaration for the target arm system.

[2] LEFT command when a PTPR command is valid

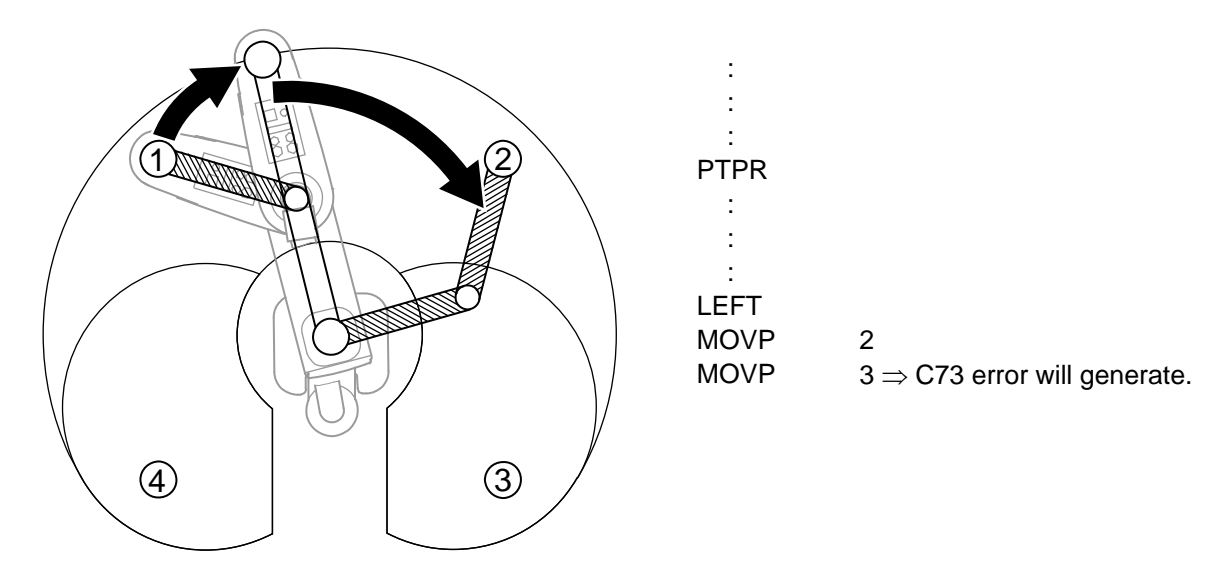

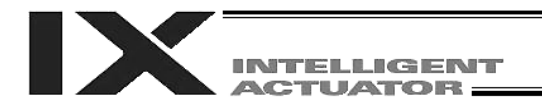

# 3. SCARA Coordinate System

A horizontal articulated robot uses three types of coordinate systems: base coordinate system, load coordinate system and tool coordinate system.

When tool coordinate system No. 0 (= tool coordinate system offsets are 0) is selected, normally the robot will position the center of the tool-mounting surface on the selected load coordinate system. If any of tool coordinate system Nos. 1 to 127 (= tool coordinate system offsets are valid) is selected, the robot will position the tool tip on the selected load coordinate system. Note that the SEL commands TMPI and TMLI as well as jog commands on XY (tool) coordinates will be executed on the tool coordinate system.

3.1 Base Coordinate System (= Load Coordinate System No. 0)

This coordinate system covers the three-dimensional cartesian coordinates and rotating-axis coordinates factory-defined in the robot.

The base coordinate system corresponds to load coordinate system No. 0 (load coordinate system offsets are 0).

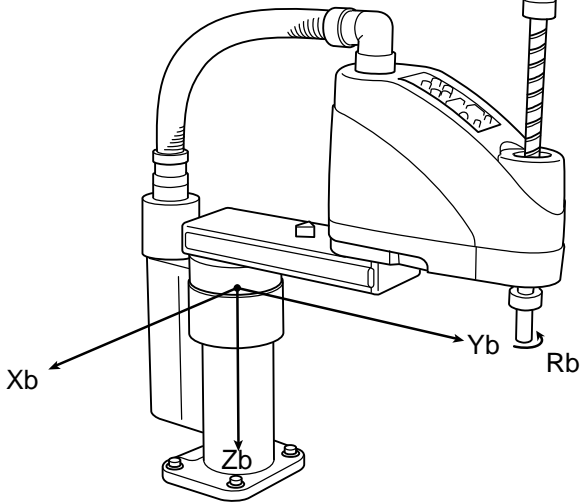

The XY-axis home is located at the base center (rotating center of arm 1).

The Z-axis home is located at the upper end of the valid Z-axis stroke.

The R-axis home is where the D-cut surface faces the –Xb direction.

The X-axis, Y-axis, Z-axis and R-axis on the base coordinate system are expressed as Xb, Yb, Zb and Rb, respectively.

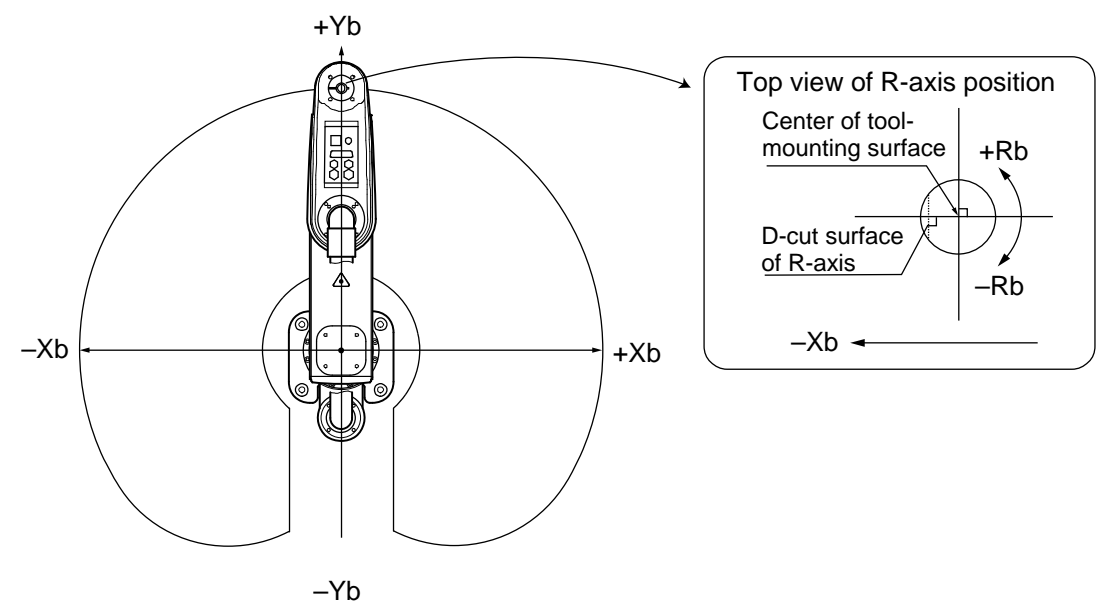

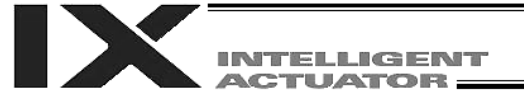

(1) Positioning on the base coordinate system

Perform positioning after selecting load coordinate system No. 0. Use a SLWK command to select a load coordinate system number in a SEL program. The selected load coordinate system number will remain valid after the program ends, and even after reconnection of power if a system-memory backup battery is installed.

The figure below shows a part of the position data edit screen on the PC software for horizontal articulated robot. Sample teaching data comprising the following contents have been entered: X = 300, Y = 200, Z = 0, R = 0 as the position data of position No. 1

X = -350, Y = 300, Z = 50, R = 30 as the position data of position No. 2

X = -320, Y = -250, Z = 100, R = -30 as the position data of position No. 3

The selected load coordinate system number is displayed. Load coordinate system No. 0 = Base coordinate system

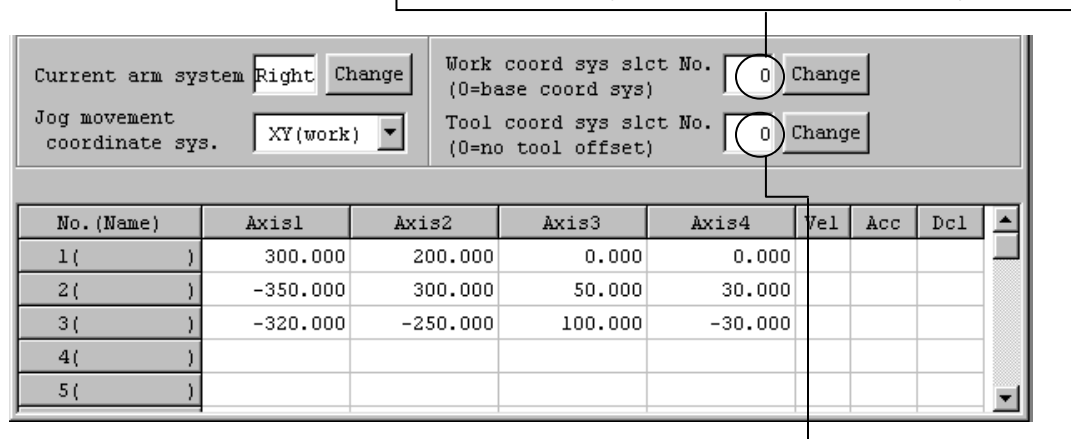

The selected tool coordinate system number is displayed. Tool coordinate system No. 0 = Positioning of the center of the tool-mounting surface

When poisoning to the above position data in PTP mode:

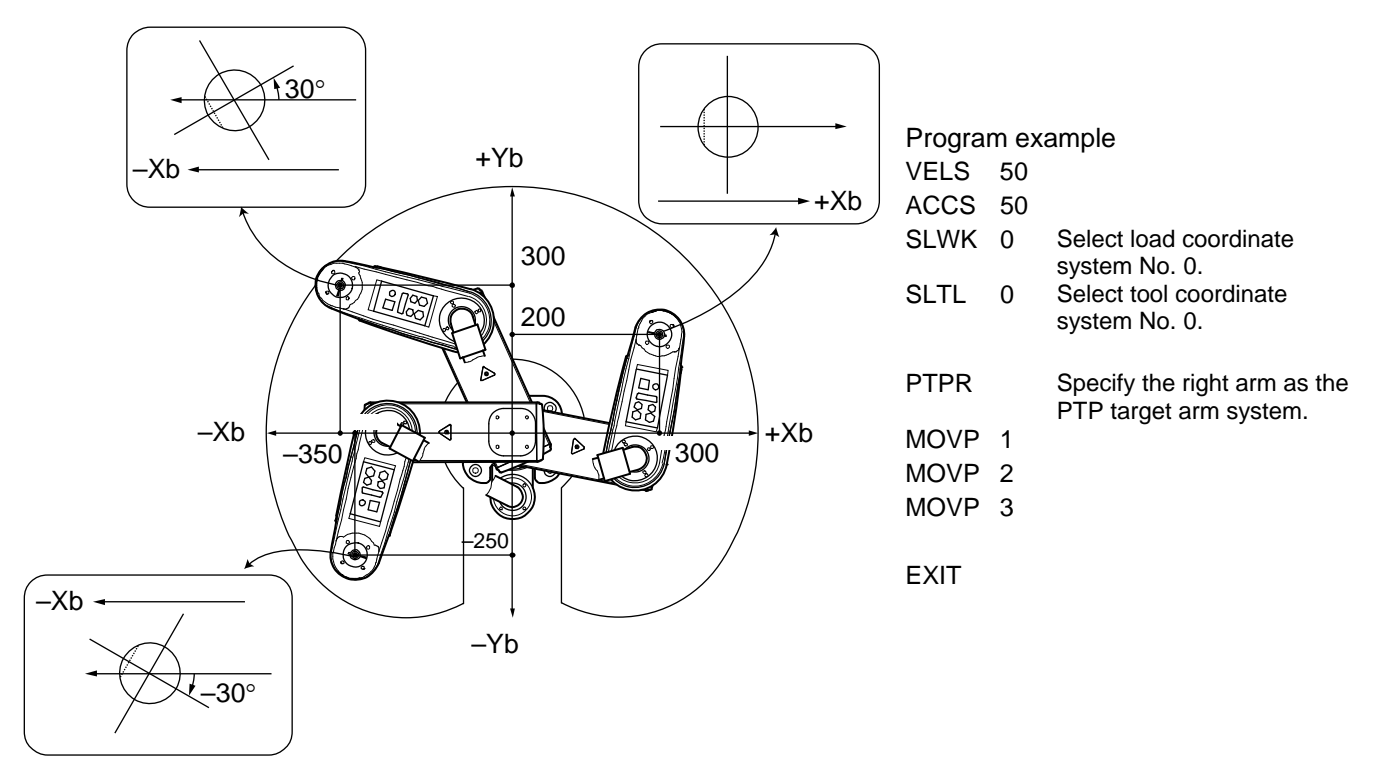
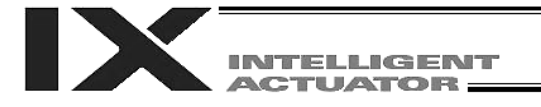

### 3.2 Load Coordinate System (Dedicated SCARA Function)

This coordinate system provides 32 sets of three-dimensional cartesian coordinates and rotatingaxis coordinates as defined by the offset of each axis with respect to the base coordinate system. Note that load coordinate system No. 0 is reserved by the system as the base coordinate system (= load coordinate system offsets are 0).

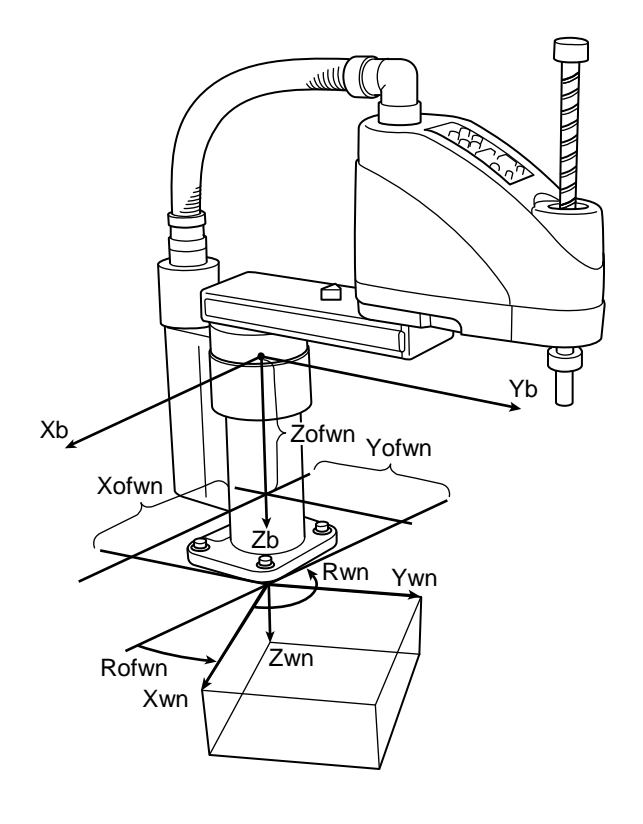

- Xofwn: X load coordinate offset
- Yofwn: Y load coordinate offset
- Zofwn: Z load coordinate offset
- Rofwn: R load coordinate offset
- Xwn: Load coordinate system, X-axis
- Ywn: Load coordinate system, Y-axis
- Zwn: Load coordinate system, Z-axis
- Rwn: Load coordinate system, R-axis

("n" indicates load coordinate system number.)

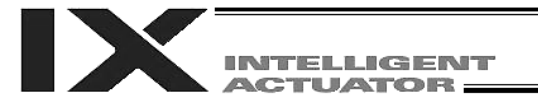

### Setting the load coordinate system Set the offsets with respect to the base coordinate system.

• Setting example of load coordinate system When defining load coordinate system Nos. 1 and 2 as shown below:

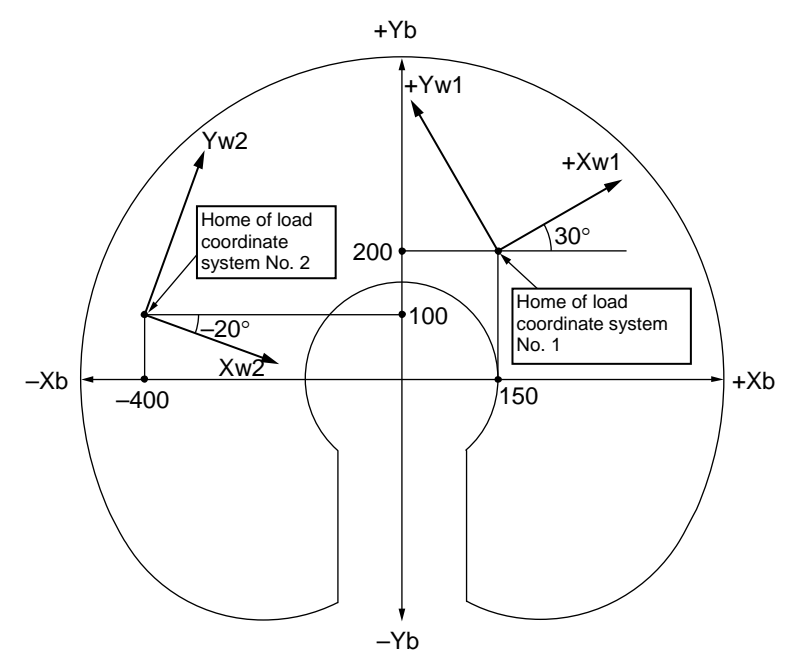

The offsets of load coordinate system No. 1 are set as Xofw1 = 150, Yofw1 = 200, Zofw1 = 0 and Rofw1 = 30.

The offsets of load coordinate system No. 2 are set as Xofw2 = -400, Yofw2 = 100, Zofw2 = 25 and Rofw2 = -20.

The figure below shows the edit screen for load coordinate system definition data on the PC software for horizontal articulated robot, where load coordinate system Nos. 1 and 2 are set:

| 11 | 🕫 Coordinate System Definition |              |            |              |              |                      |          |  |  |  |  |
|----|--------------------------------|--------------|------------|--------------|--------------|----------------------|----------|--|--|--|--|
| E  |                                |              |            |              |              |                      |          |  |  |  |  |
|    | lor}                           | x Coordinate | Offset Too | l Coordinate | e Offset∫Sim | aple interference ch | eck zone |  |  |  |  |
| N  | ſo.                            | X[0.001mm]   | Y[0.001mm] | Z[0.001mm]   | R[0.001deg]  |                      |          |  |  |  |  |
|    | 1                              | 150.000      | 200.000    | 0.000        | 30.000       |                      |          |  |  |  |  |
|    | 2                              | -400.000     | 100.000    | 25.000       | -20.000      |                      |          |  |  |  |  |
|    | 3                              | 0.000        | 0.000      | 0.000        | 0.000        |                      |          |  |  |  |  |

\* Use a DFWK command to set load coordinate system offsets in a SEL program.

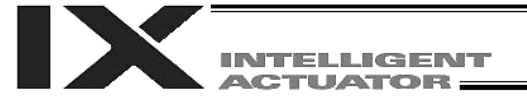

(2) Positioning on the load coordinate system

Perform positioning after selecting a desired load coordinate system. Use a SLWK command to select a load coordinate system number in a SEL program. The selected load coordinate system number will remain valid after the program ends, and even after reconnection of power if a system-memory backup battery is installed.

[1] When positioning to position Nos. 5 and 6 in PTP mode on load coordinate system No. 1

| Current arm system Right Change<br>Jog movement<br>coordinate sys. XY(work) |         |        | coord sys sl<br>ase coord sys<br>coord sys sl<br>b tool offset | ct No. 1 | Chang<br>Chang | e   |     |   |
|-----------------------------------------------------------------------------|---------|--------|----------------------------------------------------------------|----------|----------------|-----|-----|---|
| No.(Name)                                                                   | Axisl   | Axis2  | Axis3                                                          | Axis4    | Vel            | Acc | Dcl |   |
| 4( )                                                                        |         |        |                                                                |          |                |     |     |   |
| 5()                                                                         | 0.000   | 0.000  | 0.000                                                          | 0.000    |                |     |     |   |
| 6( )                                                                        | 200.000 | 50.000 | 20.000                                                         | 40.000   |                |     |     |   |
| 7()                                                                         |         |        |                                                                |          |                |     |     | - |

1

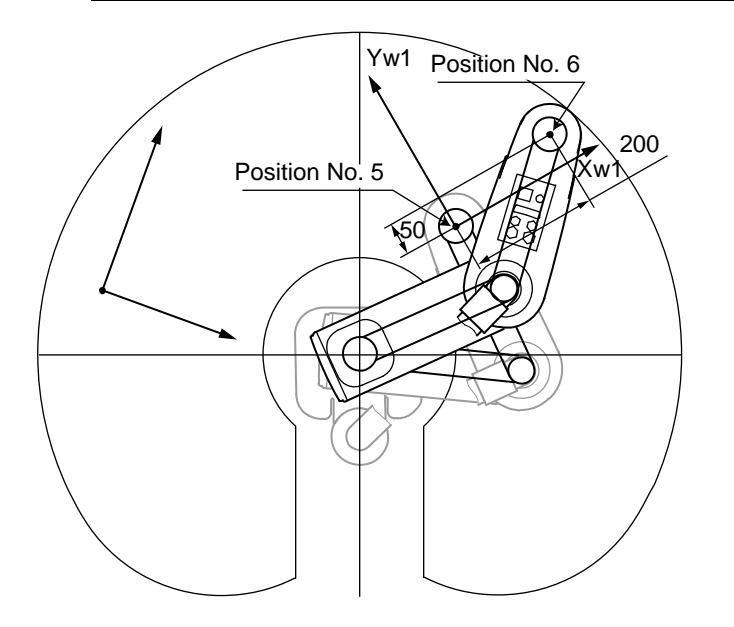

| Progra | Program example |                              |  |  |  |  |  |  |  |  |  |  |
|--------|-----------------|------------------------------|--|--|--|--|--|--|--|--|--|--|
| :      |                 |                              |  |  |  |  |  |  |  |  |  |  |
| :      |                 |                              |  |  |  |  |  |  |  |  |  |  |
| :      |                 |                              |  |  |  |  |  |  |  |  |  |  |
| SLWK   | 1               | Select load coordinate       |  |  |  |  |  |  |  |  |  |  |
|        |                 | system No. 1.                |  |  |  |  |  |  |  |  |  |  |
| SLTL   | 0               | Select tool coordinate       |  |  |  |  |  |  |  |  |  |  |
|        |                 | system No. 0.                |  |  |  |  |  |  |  |  |  |  |
| PTPR   |                 | Specify the right arm as the |  |  |  |  |  |  |  |  |  |  |
|        |                 | PTP target arm system.       |  |  |  |  |  |  |  |  |  |  |
| MOVP   | 5               | Move to position No. 5.      |  |  |  |  |  |  |  |  |  |  |
| MOVP   | 6               | Move to position No. 6.      |  |  |  |  |  |  |  |  |  |  |
| :      |                 |                              |  |  |  |  |  |  |  |  |  |  |
| :      |                 |                              |  |  |  |  |  |  |  |  |  |  |

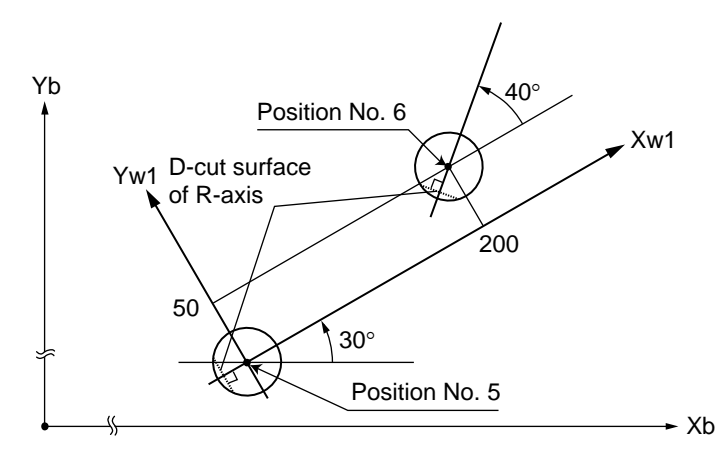

The R-axis position will be as shown in the figure at left (top view). The Z-axis position will be as follows: Position No. 5: Zb = 0Position No. 6: Zb = 20

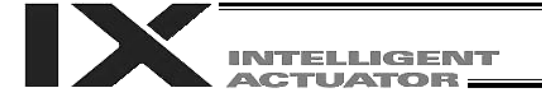

[2] When positioning to position Nos. 5 and 6 in PTP mode on load coordinate system No. 2

| Current arm sy:<br>Jog movement<br>coordinate sy: | stem Right Ch<br>s. XY(work | work<br>(0=ba<br>) • Tool<br>(0=na | Work coord sys slct No. 2 Change<br>(0=base coord sys)<br>Tool coord sys slct No. 0 Change<br>(0=no tool offset) |        |     |     |     |   |  |
|---------------------------------------------------|-----------------------------|------------------------------------|----------------------------------------------------------------------------------------------------|--------|-----|-----|-----|---|--|
| No.(Name)                                         | Axisl                       | Axis2                              | Axis3                                                                                                    | Axis4  | Vel | Acc | Dcl |   |  |
| 4( )                                              |                             |                                    |                                                                                                    |        |     |     |     |   |  |
| 5()                                               | 0.000                       | 0.000                              | 0.000                                                                                                    | 0.000  |     |     |     |   |  |
| 6( )                                              | 200.000                     | 50.000                             | 20.000                                                                                                    | 40.000 |     |     |     |   |  |
| 7()                                               |                             |                                    |                                                                                                    |        |     |     |     | - |  |

÷

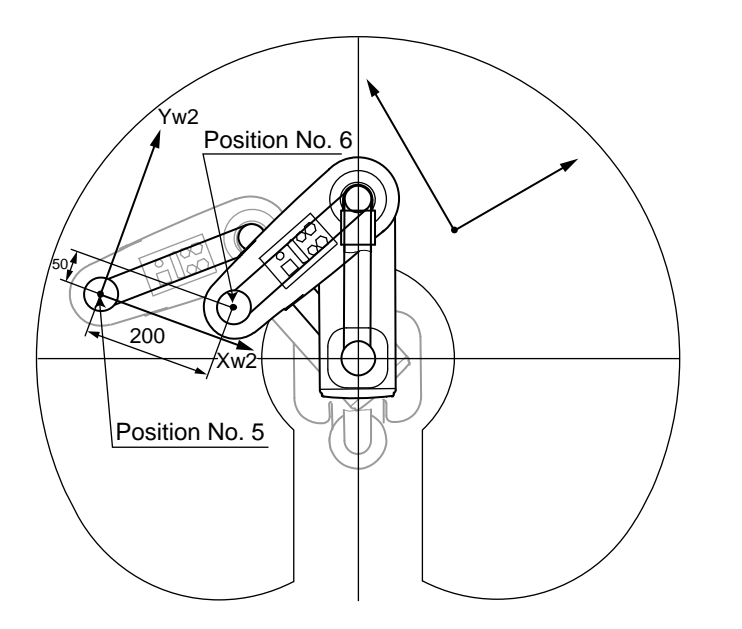

| Progra<br>:<br>: | am ex | ample                                               |
|------------------|-------|-----------------------------------------------------|
| SLWK             | 2     | Select load coordinate                              |
| SLTL             | 0     | Select tool coordinate                              |
| PTPR             |       | Specify the right arm as the PTP target arm system. |
| MOVP             | 5     | Move to position No. 5.                             |
| MOVP<br>:        | 6     | Move to position No. 6.                             |
| :                |       |                                                     |

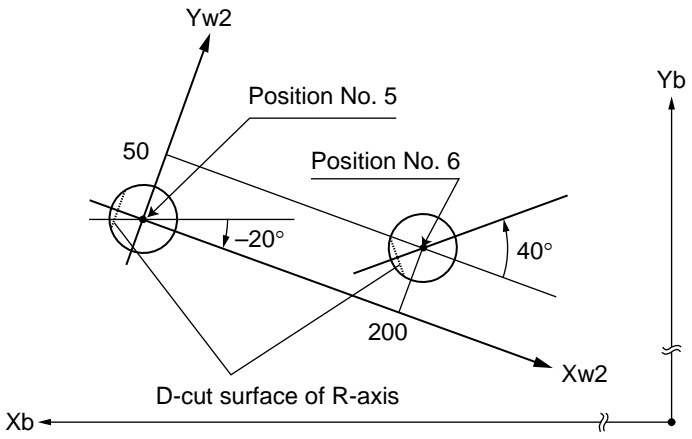

The R-axis position will be as shown in the figure at left (top view). The Z-axis position will be as follows: Position No. 5: Zb = 25Position No. 6: Zb = 45

(- direction)

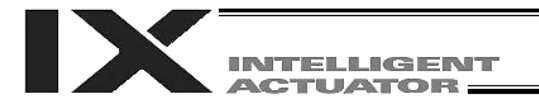

### 3.3 Tool Coordinate System (Dedicated SCARA Function)

This coordinate system provides 128 sets of three-dimensional cartesian coordinates and rotatingaxis coordinates as defined by the dimensions (offsets) of a tool (hand, etc.) installed on the toolmounting surface. Note that tool coordinate system No. 0 is reserved by the system as a tool coordinate system with zero offsets.

When any of the defined tool coordinate system numbers is selected, the tool tip, rather than the center of the tool-mounting surface, will be used as the reference point in moving to the target position.

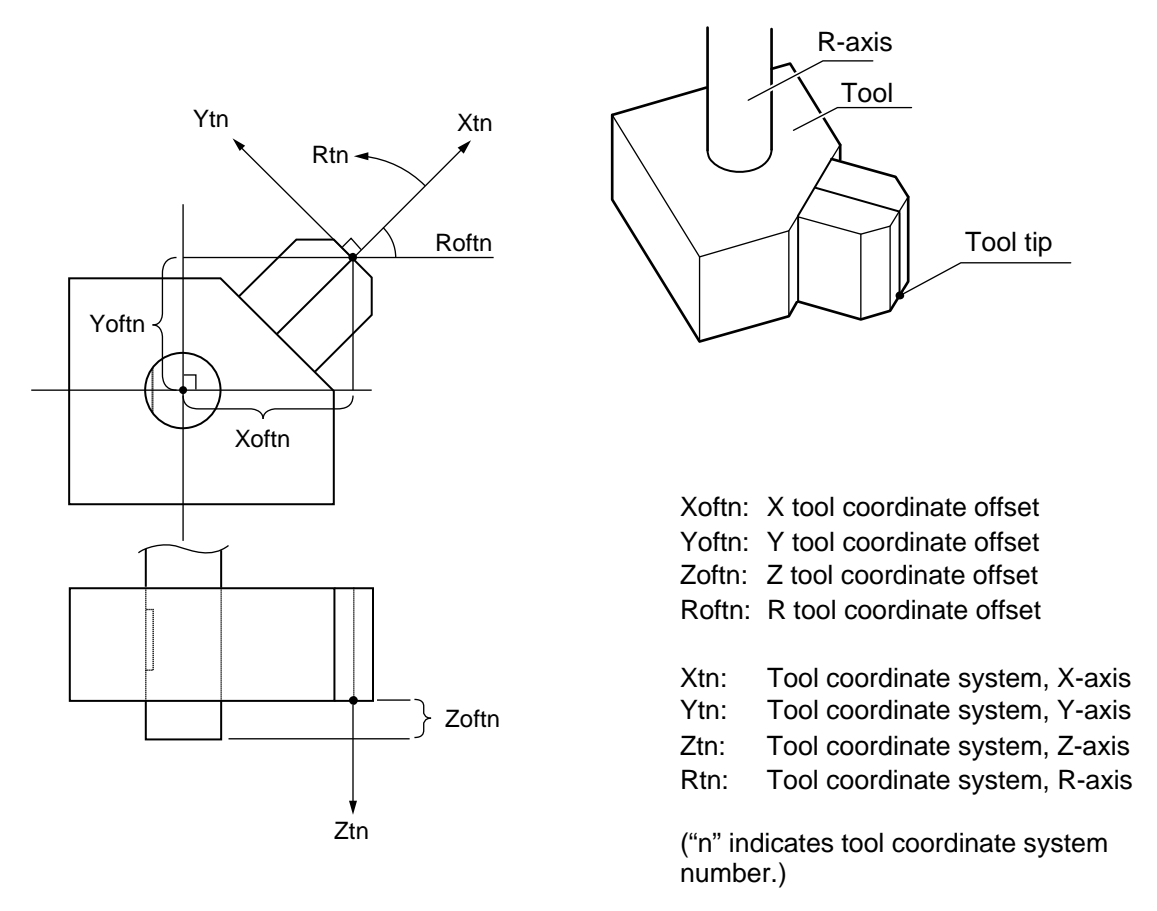

Selecting a defined tool coordinate system and executing a jog command for the R-axis will result in the following operation:

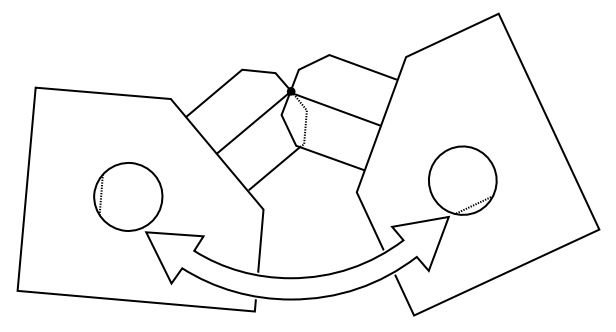

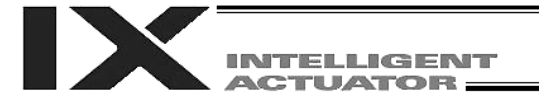

### (1) Setting the tool coordinate system

Set the offsets from the center of the tool-mounting surface to the tool tip.

• Setting example of tool coordinate system When defining tool coordinate system No. 1 as shown below:

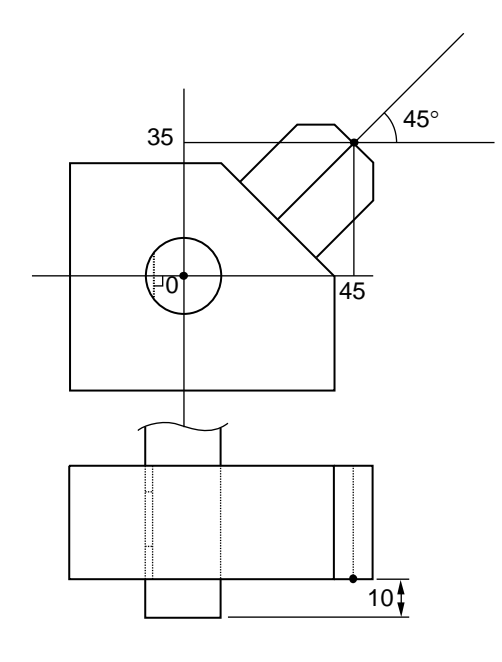

The offsets of tool coordinate system No. 1 are set as Xoft1 = 45, Yoft1 = 35, Zoft1 = -10 and Roft1 = 45.

The figure below shows the edit screen for tool coordinate system definition data on the PC software for horizontal articulated robot, where tool coordinate system No. 1 is set:

| // Co | 🕫 Coordinate System Definition                                    |            |            |             |          |  |  |  |  |  |  |  |
|-------|-------------------------------------------------------------------|------------|------------|-------------|----------|--|--|--|--|--|--|--|
|       |                                                                   |            |            |             |          |  |  |  |  |  |  |  |
| Worl  | Work Coordinate Offset Tool Coordinate Offset Simple interference |            |            |             |          |  |  |  |  |  |  |  |
| No.   | X[0.001mm]                                                        | Y[0.001mm] | Z[0.001mm] | R[0.001deg] | <b>_</b> |  |  |  |  |  |  |  |
| 1     | 45.000                                                            | 35.000     | -10.000    | 45.000      |          |  |  |  |  |  |  |  |
| 2     | 0.000                                                             | 0.000      | 0.000      | 0.000       |          |  |  |  |  |  |  |  |
| 3     | 0.000                                                             | 0.000      | 0.000      | 0.000       |          |  |  |  |  |  |  |  |
| 4     | 0.000                                                             | 0.000      | 0.000      | 0.000       | <b></b>  |  |  |  |  |  |  |  |

\* Use a DFTL command to set tool coordinate system offsets in a SEL program.

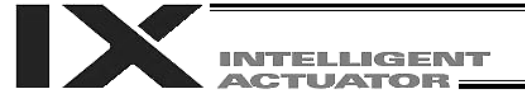

(2) Positioning using tool coordinate system offsets

Perform positioning after selecting a desired tool coordinate system. Use a SLTL command to select a tool coordinate system number in a SEL program. The selected tool coordinate system number will remain valid after the program ends, and even after reconnection of power if a system-memory backup battery is installed.

[1] When positioning the tool tip on tool coordinate system No. 1 to position Nos. 5 and 6 on load coordinate system No. 1 in PTP mode

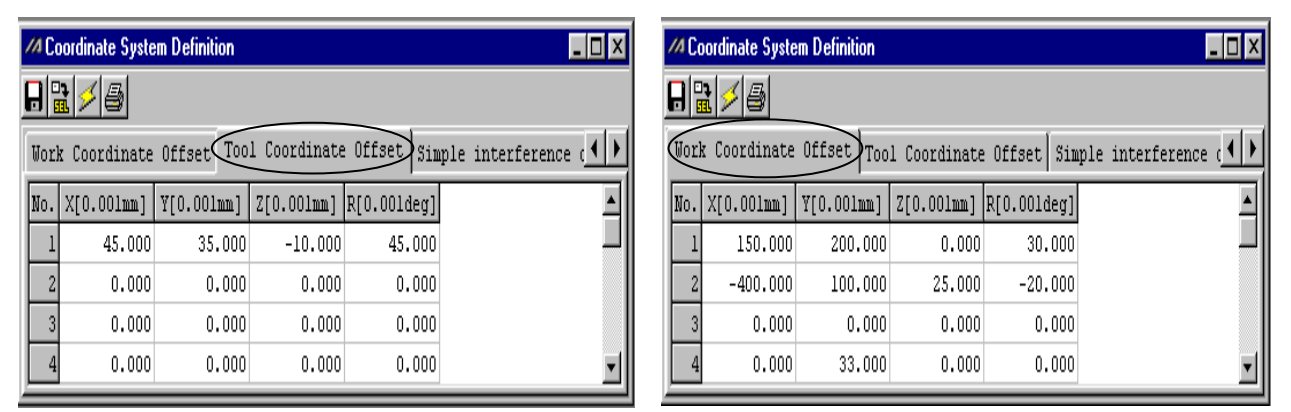

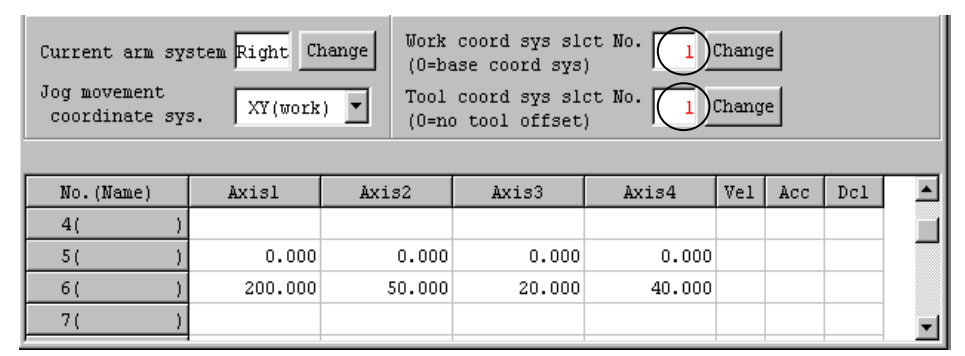

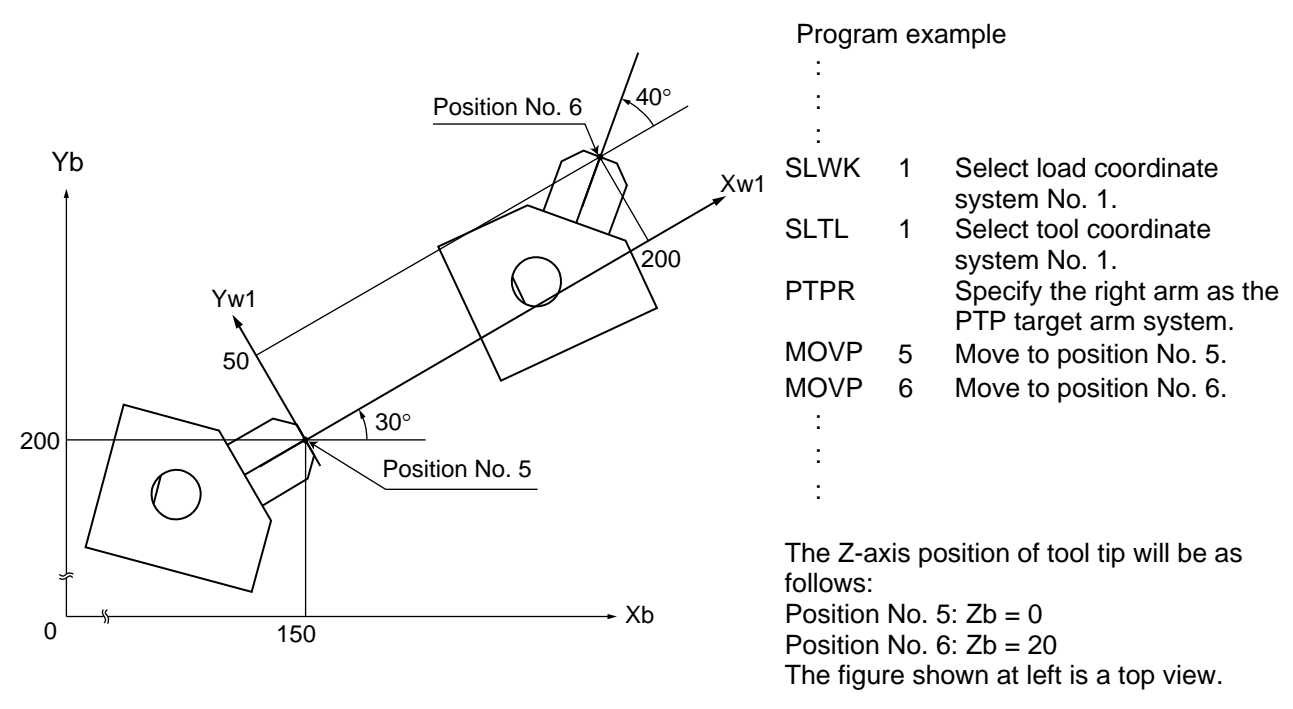

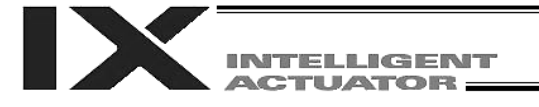

[2] When positioning the tool tip on tool coordinate system No. 2 to position Nos. 5 and 6 on load coordinate system No. 1 in PTP mode

| // | Coc  | ordinate Syste | m Definition |              |              | _ <b>_</b> X       | 14 Coordinate System Definition |      |            |            |              | _ <b>_</b> X |                    |
|----|------|----------------|--------------|--------------|--------------|--------------------|---------------------------------|------|------------|------------|--------------|--------------|--------------------|
| B  |      |                |              |              |              |                    |                                 | •••  | <b>5</b>   |            |              |              |                    |
| Wo | ork  | Coordinate     | Offset Too   | l Coordinate | e Offset Sim | ple interference ( | Wor                             | rk ( | Coordinate | Offset Too | l Coordinate | e Offset Sim | ple interference ( |
| No | ). J | X[0.001mm]     | Y[0.001mm]   | Z[0.001mm]   | R[0.001deg]  |                    | No.                             | . X( | [0.001mm]  | Y[0.001mm] | Z[0.001mm]   | R[0.001deg]  | <b>_</b>           |
|    | 1    | 45.000         | 35.000       | -10.000      | 45.000       |                    |                                 | 1    | 150.000    | 200.000    | 0.000        | 30.000       |                    |
|    | 2    | 0.000          | 0.000        | 0.000        | 0.000        |                    |                                 | 2    | -400.000   | 100.000    | 25.000       | -20.000      |                    |
|    | 3    | 0.000          | 0.000        | 0.000        | 0.000        |                    |                                 | 3    | 0.000      | 0.000      | 0.000        | 0.000        |                    |
|    | 4    | 0.000          | 0.000        | 0.000        | 0.000        | T                  |                                 | 4    | 0.000      | 33.000     | 0.000        | 0.000        | <b>_</b>           |

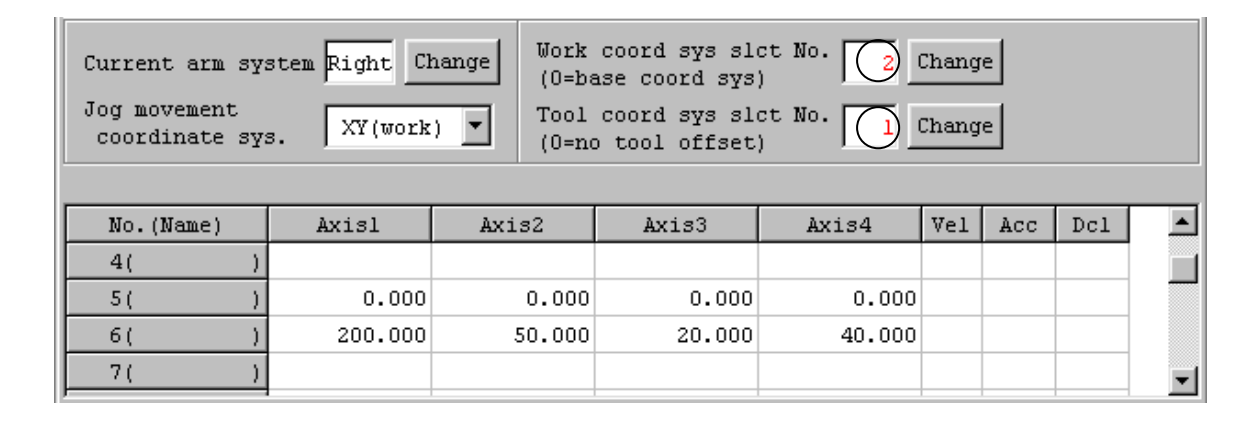

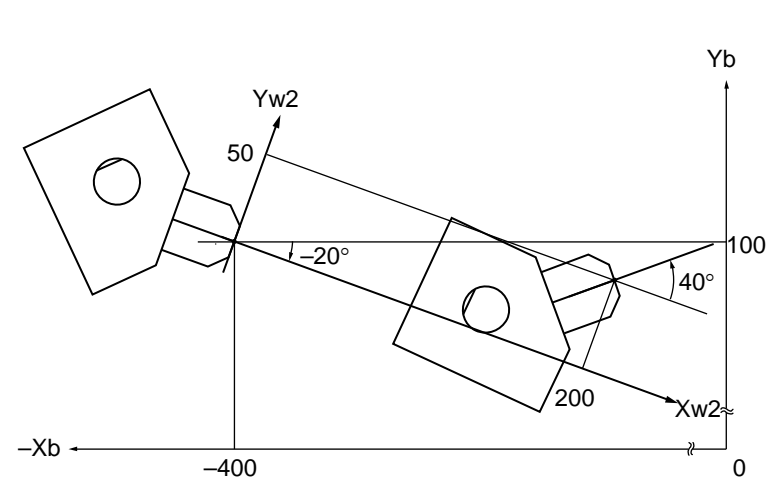

### Program example

| te           |
|--------------|
|              |
| е            |
|              |
| as the       |
| em.          |
| 5.           |
| 6.           |
|              |
|              |
|              |
|              |
| e as         |
|              |
| er<br>5<br>6 |

Position No. 5: Zb = 25Position No. 6: Zb = 45

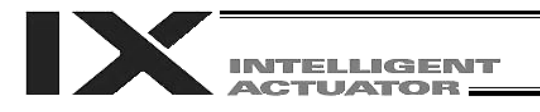

### 4. Simple Interference Check Zone (Dedicated SCARA Function)

The simple interference check zone is an area set for the purpose of checking possible interference between the robot and peripherals.

In the case of tool coordinate system No. 0 (= tool coordinate system offsets are 0), entry into the simple interference check zone can be detected based on the center of the tool-mounting surface. In the case of tool coordinate system Nos. 1 to 127 (= tool coordinate offsets are valid), entry into the check zone can be detected based on the tool tip.

(1) Notes on use of simple interference check zone

Entry into the simple interference check zone of the center of the tool-mounting surface (when tool coordinate system No. 0 is selected) or the tool tip (when any of tool coordinate system Nos. 1 to 127 is selected) is detected. Entry of the R-axis periphery or parts other than the tool tip will not be detected.

This function does not prevent entry into the simple interference check zone. It only detects that the specified part has entered the zone.

Entry into the simple interference check zone cannot be detected reliably unless the entered part stays in the zone for at least 5 msec. The function is designed as a simple check during low-speed operation.

The locus is different between high-speed operation (operation at the actual operating speed) and low-speed operation. Provide a sufficient margin to prevent interference. (During high-speed operation, the locus tends to shift inward compared with during low-speed operation.)

The definition coordinates of simple interference check zone are always treated as data on the base coordinate system (load coordinate system No. 0). Therefore, changing the load coordinate system will not change the position of the simple interference check zone. Exercise caution.

After changing the definition coordinates of simple interference check zone, it will take at least 5 msec before the new settings are reflected in the check result.

During PTP operation, movements will not follow specified paths. When moving near an interfering object (including the robot itself), always perform test operation at low speed and confirm absence of interference, and then gradually raise the speed to an appropriate level.

(2) Setting the simple interference check zone

The simple interference check zone is set using position data on the base coordinate system. Enter the maximum and minimum values defining the simple interference check zone. Set the boundaries of the simple interference check zone in parallel with the base coordinate axes.

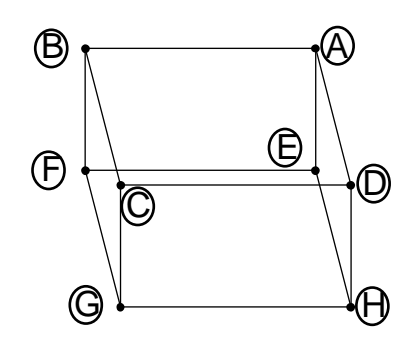

To set the rectangular solid shown at left as a simple interference check zone, enter coordinates of two points corresponding to one of the combinations of (A)-(G), (B)-(H), (C)-(E) and (D)-(F).

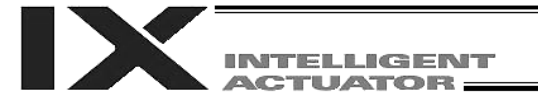

Setting example of simple interference check zone Define simple interference check zone Nos. 1, 2 and 3 as follows:

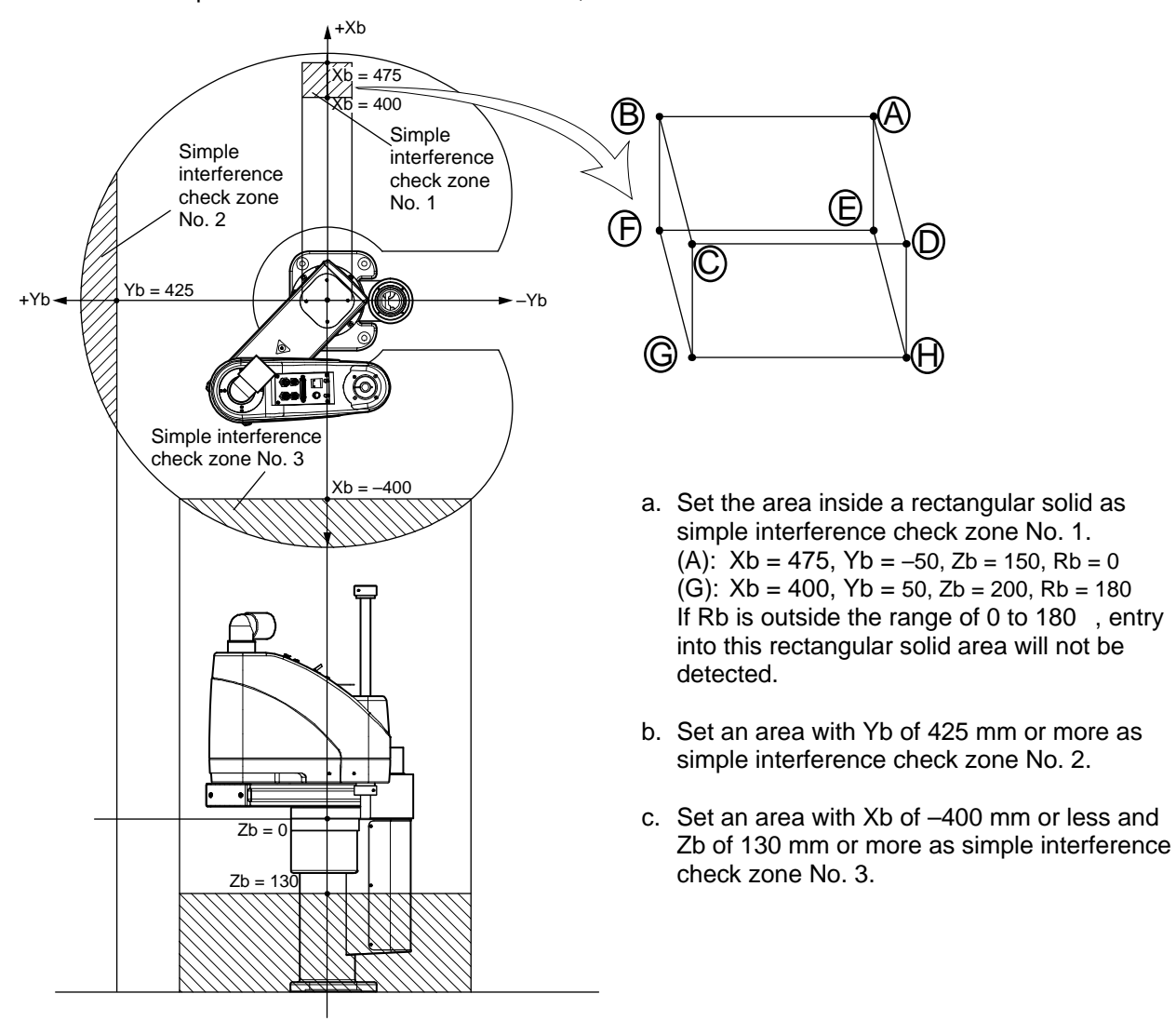

The figure below shows the edit screen for definition data of simple interference check zone on the PC software for horizontal articulated robot, where simple interference check zone Nos. 1, 2, and 3 are set:

| M Coordina                                                                   | ate Syster                                                                                                    | n Definition                   |                               |                               |                    |                            | _ [     | IX |  |  |  |  |
|------------------------------------------------------------------------------|----------------------------------------------------------------------------------------------------|--------------------------------|-------------------------------|-------------------------------|--------------------|----------------------------|---------|----|--|--|--|--|
|                                                                              |                                                                                                    |                                |                               |                               |                    |                            |         |    |  |  |  |  |
| Work Coordinate Offset Tool Coordinate Offset Simple interference check zone |                                                                                                    |                                |                               |                               |                    |                            |         |    |  |  |  |  |
| Caution                                                                      | Caution : Please input the simple interference check zone definition coordinates<br>by work coordinate system selection No.0(= base coordinate system) |                                |                               |                               |                    |                            |         |    |  |  |  |  |
| Error ty<br>0=No                                                             | pe wnen<br>err pro                                                                                                    | simple intern<br>cessing, l=Me | erence cneck<br>ssage level ( | zone invades<br>err, 2=0perat | :<br>ion release ] | evel err                   |         |    |  |  |  |  |
| Zone No.                                                                     | Crd No.                                                                                                    | X[0.001mm]                     | Y[0.001mm]                    | Z[0.001mm]                    | R[0.001deg]        | Phy.Output/<br>Global falg | ErrType |    |  |  |  |  |
| Zone 1                                                                       | Crd 1                                                                                                    | 475.000                        | -50.000                       | 150.000                       | 0.000              | 311                        | 1       |    |  |  |  |  |
|                                                                              | Crd 2                                                                                                    | 400.000                        | 50.000                        | 200.000                       | 180.000            |                            |         |    |  |  |  |  |
| Zone 2                                                                       | Crd 1                                                                                                    |                                | 425.000                       |                               |                    | 312                        | 1       |    |  |  |  |  |
|                                                                              | Crd 2                                                                                                    |                                | 1000.000                      |                               |                    |                            |         |    |  |  |  |  |
| Zone 3                                                                       | Crd 1                                                                                                    | -400.000                       |                               | 130.000                       |                    | 313                        | 2       |    |  |  |  |  |
|                                                                              | Crd 2                                                                                                    | -1000.000                      |                               | 1000.000                      |                    |                            |         | -  |  |  |  |  |

As for simple interference check zone No. 1, entry into this rectangular solid area will not be detected if Rb is outside the range of 0 to 180°. To enable detection regardless of the R-axis coordinate, do not enter anything in coordinates 1 and 2 in the R column for zone 1.

If either the maximum value or minimum value needs not be limited, as in the case of simple interference check zone No. 2 or 3, enter a value outside the operation area (1000 in zone 2, 1000 or -1000 in zone 3).

The maximum/minimum value may be set in either coordinate 1 or 2.

Entry into simple interference check zone No. 1, 2 or 3 will turn ON output port No. 311, 312 or 313, respectively.

Duplicate specifications of physical output numbers or global flag numbers will cause chattering and the result will become indeterminable. Do not set duplicate numbers.

Use of simple interference check zones will reduce the CPU performance significantly. When simple interference check zones are not used, set "0" in "physical output port number/global flag number" and "error type" to disable the function.

- \* Use a DFIF command to set a simple interference check zone in a SEL program.
- (3) Notes on operation when a tool coordinate system is selected When a tool coordinate system is selected, entry of the tool tip into the simple interference check zone, not entry of the center of the mounting surface, will be detected.

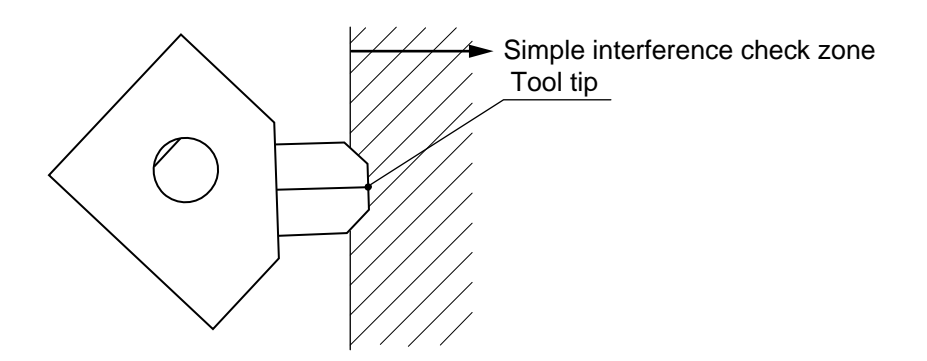

Depending on the movement locus, a part other than the tool tip may enter the simple interference check zone, as shown below. In this case, however, detection will not occur until the tool tip enters the simple interference check zone. Exercise due caution.

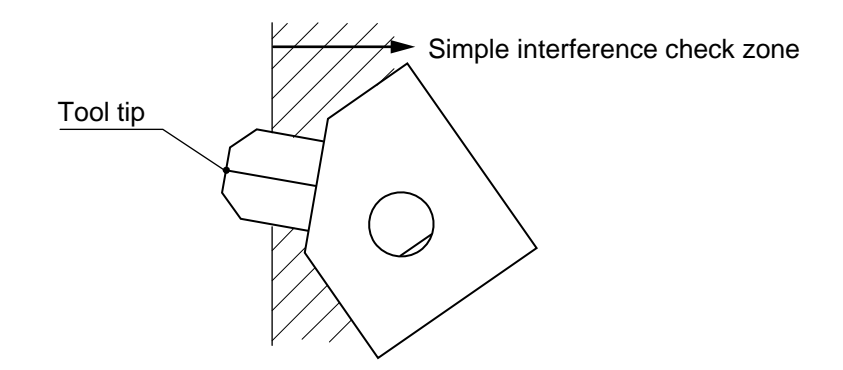

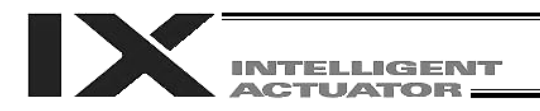

### 5. Soft Limits of SCARA Axes

The soft limits of IX horizontal articulated robots are set in axis-specific parameter Nos. 7 and 8. The figure below is a display example of soft limits for an IX5020 robot (arm length 500 mm, Z-axis 200 mm) in the PC software.

| ſ  | // /\ <b>'</b> | ラメー <del>タ編集</del>                          |         |         |        |         | IX |
|----|----------------|---------------------------------------------|---------|---------|--------|---------|----|
|    |                | R #                                         |         |         |        |         |    |
| l  | I/             | ′0 │全軸共通 <u>軸</u> 別  ドライバカード│エンコーダ│I/0スロット: | カード その他 |         |        |         |    |
| ll | No             | N°ラメータ名                                     | 1軸目     | 2軸目     | 3軸目    | 4軸目     |    |
| U  | 5              | (拡張用)                                       | Oh      | Oh      | Oh     | Oh      |    |
| L  | 6              | システム予約(変更禁止)                                | 1       | 1       | 0      | 0       |    |
| I  | 7              | ソフトリミット+[0.001mm, 0.001deg]                 | 212000  | 147000  | 200000 | 720000  |    |
| I  | 8              | ソフトリミット-[0.001mm, 0.001deg]                 | -32000  | -147000 | 0      | -720000 |    |
| l  | l q            | ソフトリミット宝位罟フージン「0_001mm0_001da。]             | 1000    | 1000    | 1000   | 1000    |    |

The soft limit parameters are set on each axis coordinate system.

Axis 1 and axis 2 correspond to arm 1 and arm 2, while axis 3 and axis 4 correspond to the Z-axis and R-axis, respectively.

The setting unit is 0.001 deg for arm 1, arm 2 and the R-axis (rotational movement axis), while the setting unit for the Z-axis is 0.001 mm.

The soft limits restrict the range of arm 1, arm 2, Z-axis or R-axis operation from the home of the applicable axis coordinate system. They are not influenced by the load coordinate system or tool coordinate system.

Note) The soft limits are set to the maximum limits of operating range when the controller is shipped. Accordingly, do not increase the limits in the direction of expanding the operating range.

### 5.1 Axis Coordinate Systems and Soft Limits

(1) Soft limits of arm 1

The position where arm 1 is facing toward the +Xb direction is the home of arm 1 on its axis coordinate system (0 degree).

It is not influenced by the position of arm 2.

The operating angle in the counterclockwise direction (positive direction) from this home defines the + soft limit (axis 1 in axis-specific parameter No. 7). The operating angle in the clockwise direction (negative direction) from the home defines the – soft limit (axis 1 in axis-specific parameter No. 8).

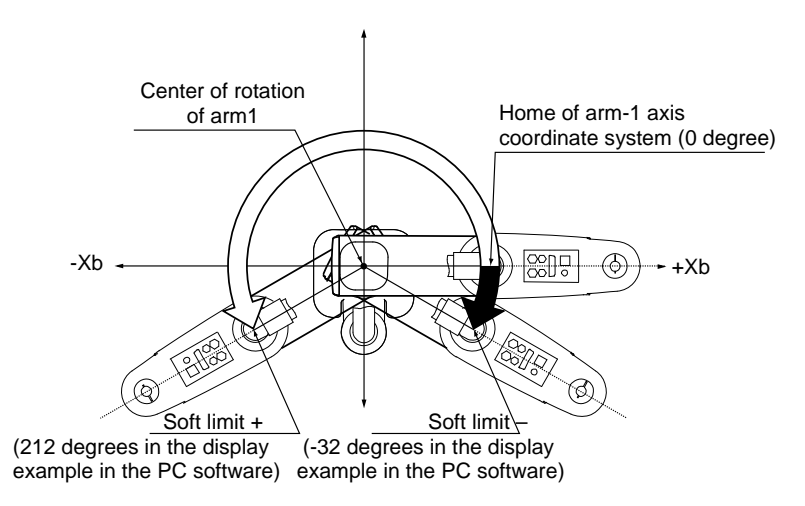

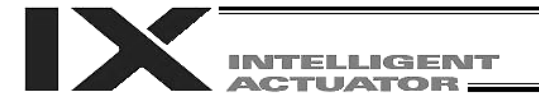

### (2) Soft limits of arm 2

The position where arm 2 is crossing with arm 1 at right angles is the home of arm 2 on its axis coordinate system (0 degree).

It is not influenced by the angle position of arm 1.

The operating angle in the counterclockwise direction (positive direction) from this home defines the + soft limit (axis 2 in axis-specific parameter No. 7). The operating angle in the clockwise direction (negative direction) from the home defines the – soft limit (axis 2 in axis-specific parameter No. 8).

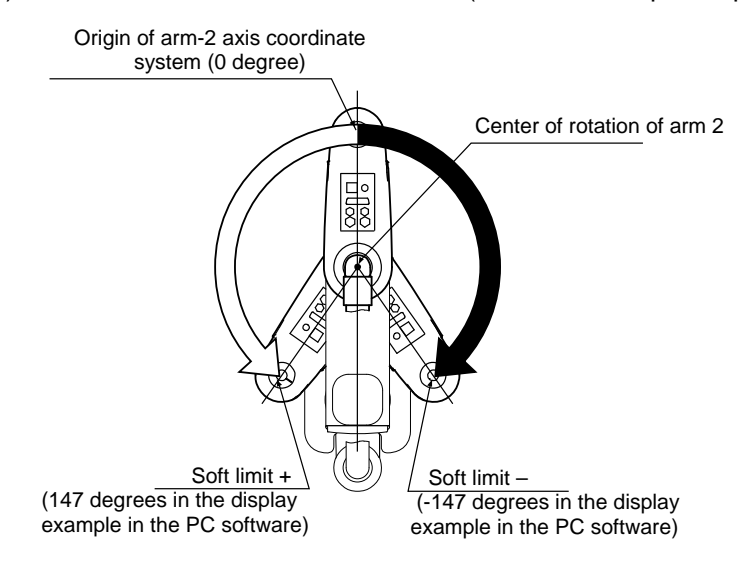

(3) Soft limits of the Z-axis

The position where the mechanical stopper attached to the Z-axis is approx. 5 mm below the mechanical end at the bottom of arm 2 is the home of the Z-axis on its axis coordinate system (0 mm). This is the same position as where axis 3, which defines the base coordinate system, is at 0 mm. (With cleanroom and dustproof/splash-proof specifications, the mechanical stoppers are housed inside the bellows and therefore not visible.)

The downward direction (positive direction) from this home defines the + soft limit (axis 3 in axisspecific parameter No. 7). The upward direction (negative direction) defines the – soft limit (axis 3 in axis-specific parameter No. 8). (The directions are reversed for inverse specifications.)

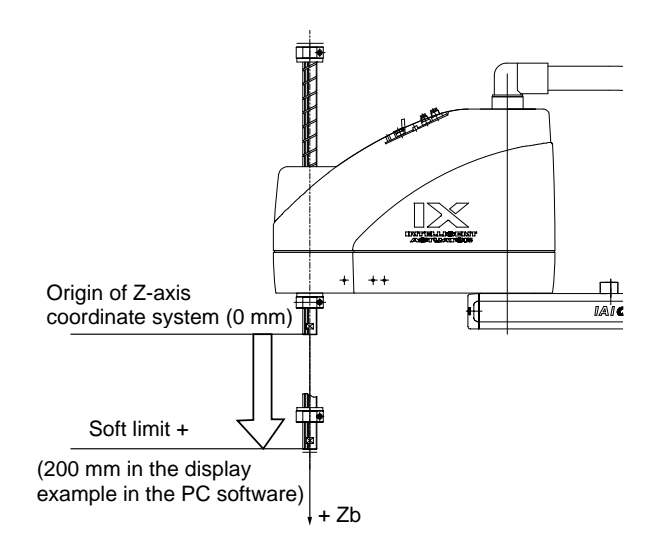

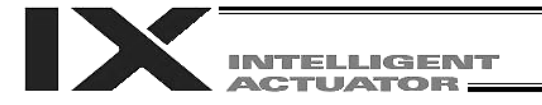

### (4) Soft limits of the R-axis

The position where the D-cut surface at the tip of the R-axis is facing toward the center of rotation of arm 2 is the home of the R-axis on its axis coordinate system (0 degree). It is not influenced by the positions of arm 1 and arm 2.

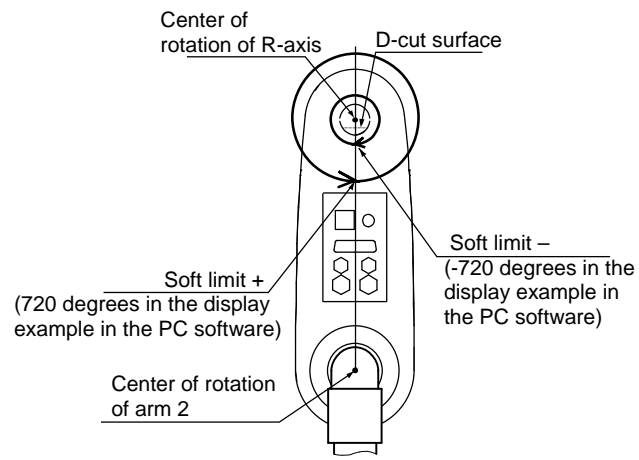

The operating angle in the counterclockwise direction (positive direction) from this origin defines the + soft limit (axis 4 in axis-specific parameter No. 7). The operating angle in the clockwise direction (negative direction) from the origin defines the – soft limit (axis 4 in axisspecific parameter No. 8).

When limiting the operating range of the R-axis, the difference between the base coordinate system and the axis coordinate system must be noted.

### Example)

Limit the operating range of the R-axis to  $\pm$ 180 degrees when the R-axis is currently positioned as shown below (= limit the R-axis range to  $\pm$ 180 degrees when axis 4 is at 0 on the base coordinate system).

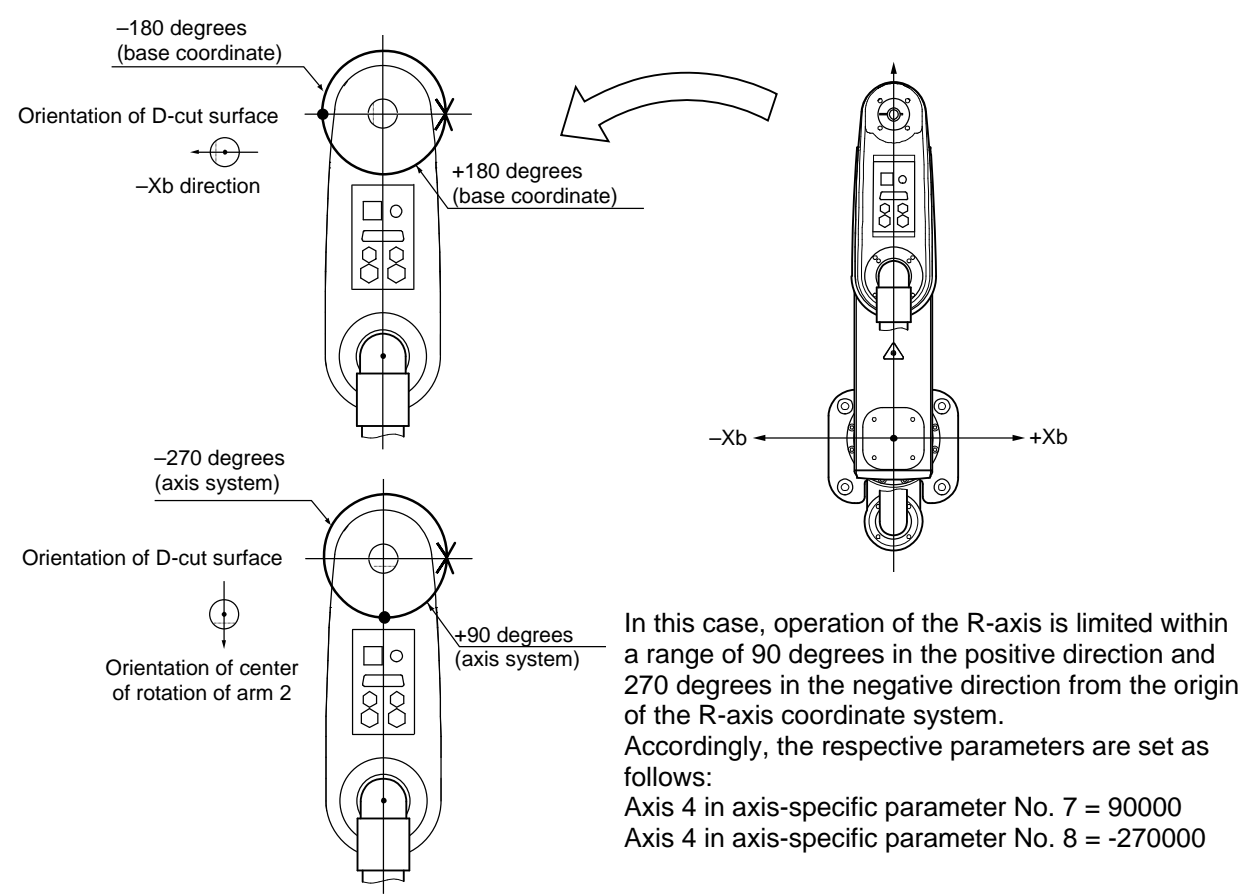

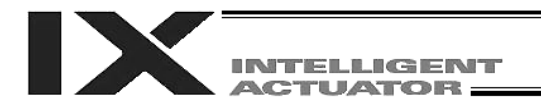

### 5.2 Monitoring Coordinates on Each Axis System

Coordinates on each axis system can be monitored using the PC software or teaching pendant. The figure below is a display example in the PC software. When a given axis system is selected as the jog coordinate system in the position data edit window, the current position display will change to reflect the coordinates on the selected axis system.

| <b>/小木</b> シジョ   | ンデータ編集                                                                                   |       |        |          |          |            |         |     |         |
|------------------|------------------------------------------------------------------------------------------|-------|--------|----------|----------|------------|---------|-----|---------|
|                  | 1                                                                                        |       | P B (  | 0        |          |            |         |     |         |
| 移動               | 連続移動I                                                                                    | は選択中  | ワーク座標タ | 系で動作     | します。     |            |         |     |         |
| <b>▼</b> 1       | SV MV                                                                                    | 2     | SV MV  | ✓ 3      | SV MV    | <b>▼</b> 4 | SV MV   | L   |         |
|                  | 90.000                                                                                   | A     | 0.000  | A        | 0.000    | A          | -90.000 |     | 各軸系座標   |
| <⇒(-)            | =⇒(+)                                                                                    | <⇒(-) | =>(+)  | <⊳(-)    | =>(+)    | <⇒(-)      | =>(+)   |     |         |
| L TP             |                                                                                          | L TP  |        | L TP     |          | L TP       |         |     |         |
| Jog/Inc:         | Vel[mm/sec]                                                                              | ] 10  | Acc[G] | 0.10 Del | [G] 0.10 | Inc[mm]    | 0.00    |     |         |
|                  | Vel[%]                                                                                   | 2     | Acc[%] | 20 Dcl   | [%] 20   | Inc[deg]   | 0.00    |     |         |
| Move:            | Vel[%]                                                                                   | 2     | Acc[%] | 20 Del   | [%] 20   |            |         |     |         |
| 現在腕<br>ジョグ科      | 現在腕系 右腕系 変更 ワーク座標系選択No.(0=^^~ス座標系) 0 変更<br>ショクが移動座標系 各軸系 アール座標系選択No.(0=^^-ルオフセット無し) 0 変更 |       |        |          |          |            |         |     |         |
|                  |                                                                                          |       |        |          |          |            |         |     |         |
| No.(             | Name)                                                                                    | Axis1 | A      | xis2     | Axis3    | A          | xis4    | Vel | Acc Del |
| 1000 (<br>1001 ( | )                                                                                        | 0.    | 000    | 500.000  | 0.       | 000        | 0.000   |     |         |

(When an IX5020 robot (arm length 500 mm, Z-axis 200 mm) is positioned at axis 1 = 0, axis 2 = 500, axis 3 = 0 and axis 4 = 0 on the base coordinate system)

Note) Position data cannot be captured separately for each axis system.

For details on the operating procedures, refer to the operation manual for the PC software or teaching pendant.

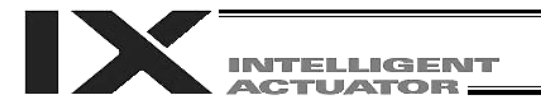

### 6. PTP Optimal Acceleration/Deceleration Function for SCARA Robot

Certain models such as the high-speed SCARA robot IX-NNN5020H perform PTP operation at an optimal acceleration/deceleration.

(Note) Conventional models such as IX-NNN5020 do not perform PTP operation at an optimal acceleration/deceleration. When a conventional model such as IX-NNN5020 performs PTP operation, the maximum acceleration and deceleration conform to axis-specific parameter No. 134 "Maximum PTP acceleration (SCARA axis)" and No. 135 "Maximum PTP deceleration (SCARA axis)," respectively.
 The acceleration during PTP operation is determined by the ratio (%) set by ACCS and DCLS commands.

### 6.1 Function Overview

PTP optimal acceleration/deceleration for SCARA robot is a function to automatically adjust the acceleration and deceleration to optimal levels according to the tip load condition and other conditions of the applicable SCARA robot. To enable PTP optimal acceleration/deceleration for SCARA robot, the tip load mass must be set using a WGHT command, in addition to setting the acceleration/deceleration ratio by ACCS/DCLS commands, etc., as required on conventional models. Set an appropriate load mass according to the load, etc.

When PTP optimal acceleration/deceleration for SCARA is enabled, the acceleration and deceleration during PTP operation are calculated by the formulas below:

- PTP acceleration = Maximum acceleration determined by the load mass, etc. x ACCS command [%]
- PTP deceleration = Maximum deceleration determined by the load mass, etc. x DCLS command [%]
- \* The WGHT command is supported by main controller application version 0.45 or later. It is valid in PC software version 7.5.0.0 or later and teaching pendant version 1.11 or later.

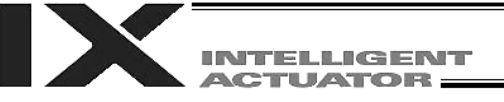

### Notes

- With PTP optimal acceleration/deceleration for SCARA robot, the robot will not operate at an optimal acceleration/deceleration unless a mass corresponding to the actual load at the tip of the robot is set by a WGHT command. Be sure to set the tip load mass of the SCARA robot using a WGHT command.
- PTP optimal acceleration/deceleration for SCARA robot is valid only when the SCARA robot performs PTP operation. When the SCARA robot performs CP operation or linear operation, it will not operate at an optimal acceleration/deceleration.
- If an overload error occurs, make adjustments by lowering the set acceleration/deceleration as deemed appropriate or providing an appropriate stationary time after acceleration/deceleration, to prevent the overload error from occurring.

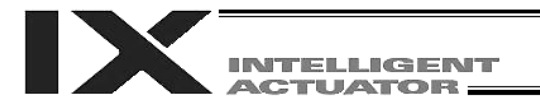

### 7. Horizontal move optimization function based on Z position for SCARA Robot

Certain models such as the high-speed SCARA robot IX-NNN5020H can use the Horizontal move optimization function based on Z position for SCARA.

(Note) Conventional models such as IX-NNN5020 cannot use the Horizontal move optimization function based on Z position for SCARA ("D8A: Optimal acceleration/deceleration, Horizontal move optimization function based on Z position internal parameter error" will generate).

### 7.1 Function Overview

Horizontal move optimization function based on Z position for SCARA robot is a function to optimize the horizontal move conditions based on the Z-axis position and tip load mass of the applicable SCARA robot.

This function is enabled or disabled using all-axis common parameter No. 51. To change the value set in this parameter, write a desired parameter value to the flash ROM and then perform a software reset or reconnect the power.

If the horizontal move optimization function for SCARA is enabled, the tip load mass of the SCARA robot must be set using a WGHT command. Set an appropriate load mass according to the load, etc.

| No. | Parameter<br>name       | Default<br>(reference) | Input range           | Unit | Access<br>right | Remarks                                                                                                    |
|-----|-------------------------|------------------------|-----------------------|------|-----------------|----------------------------------------------------------------------------------------------------|
| 51  | SCARA axis<br>control 1 | он                     | 0H ~<br>FFFFFFFF<br>H |      | F               | <ul> <li>Bits 8 to 11: Z position → horizontal move optimization for SCARA (PTP) (0: Disable <ol> <li>Enable)</li> <li>(Available only on high-speed SCARA robots of main application version 0.45 or later.)</li> </ol> </li> <li>Bits 12 to 15: Z position → horizontal move optimization for SCARA (CP) (0: Disable <ol> <li>Enable)</li> </ol> </li> <li>* It is recommended to disable this function if CP operation must be performed at a constant speed with accurate locus and the set speed must be reached. <ol> <li>(Available only on high-speed SCARA robots of main application version 0.45 or later.)</li> </ol> </li> </ul> |

• All-axis common parameters

\* The WGHT command is supported by main controller application version 0.45 or later. It is valid in PC software version 7.5.0.0 or later and teaching pendant version 1.11 or later.

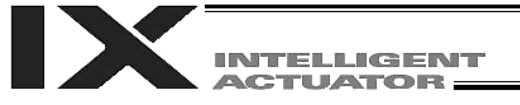

### Notes

- When the Horizontal move optimization function based on Z position for SCARA robot is enabled, the tip load mass of the SCARA robot must be set using a WGHT command. An appropriate effect cannot be obtained unless a mass corresponding to the actual load at the tip of the robot is set.
- When the Horizontal move optimization function based on Z position for SCARA robot is enabled, the set speed may not be reached depending on the load mass and moving positions of the robot. If the set speed must be reached, disable the Horizontal move optimization function based on Z position for SCARA robot as necessary.
- \* Also when operand 1 is set to 0 (automatic division with priority on reaching set speed) in a DIS (set division distance at spline movement) or DIG command (set arc angle), the Horizontal move optimization function based on Z position for SCARA is given priority and the set speed may not be reached.
- In the case of a single operation with a PATH, CIR, ARC, CIRS, ARCS, PSPL or other command when the Horizontal move optimization function based on Z position for SCARA robot (CP) is enabled, the moving speed may not become constant while the command is being executed depending on the load mass and moving positions of the robot. During a continuous operation involving continuous move commands (PATH, PSPL, CIR2, ARC2, CIRS, ARCS, CIRS, ARCD, ARCC, CIR, ARC, etc.), the operating speed may not become constant between commands depending on the operating conditions. If the robot must operate at a constant speed, disable the Horizontal move optimization function based on Z position for SCARA robot (CP) as necessary.
- When the Horizontal move optimization function based on Z position for SCARA robot (CP) is enabled, the CP operation locus may deviate slightly depending on the load mass and moving positions of the robot. If locus accuracy is required, disable the Horizontal move optimization function based on Z position for SCARA robot (CP) as necessary.

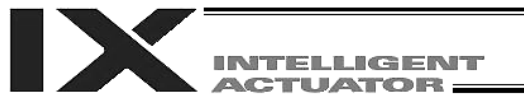

# Chapter 4 Key Characteristics of Actuator Control Commands and Points to Note

- 1. Continuous Movement Commands [PATH, PSPL, CIR2, ARC2, CIRS, ARCS, ARCD, ARCC, CIR, ARC]
  - [1] By running a program with continuous movement commands input in a series of continuous program steps, you can allow the actuators to perform operations continuously without stopping between steps. P3 P9

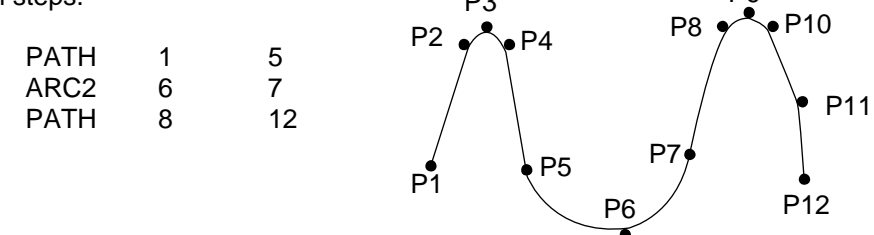

[2] Continuous movement will not be achieved if an input condition is specified for any continuous movement command.

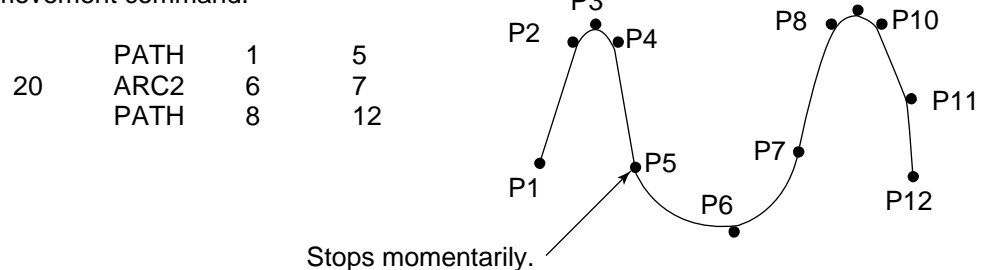

[3] The output field of each command will turn ON as the end position of that command approaches. Only with the last command in a series of continuous movement commands, the output will turn ON upon completion of operation (if there is no input condition).

|             |         |      |    | P10                |              |                                         |
|-------------|---------|------|----|--------------------|--------------|-----------------------------------------|
|             |         |      | P2 | P3 P11             | P21 P22      | 2                                       |
|             |         |      | *  | P1<br>(Position 1) | ¥            | P23                                     |
| [Example 1] | (POTP   | = 1) |    |                    |              |                                         |
|             | POTP    | 1    |    |                    | Output field | Timing                                  |
|             |         |      |    |                    | 308          | Turn ON as P1 approaches.               |
|             |         |      |    |                    | 309          | Turn ON as P2 approaches.               |
|             | 1       |      |    |                    | 310          | Turn ON as P3 approaches.               |
|             | PATH    | 1    | 3  | 308                | 311          | Turn ON as P11 approaches.              |
|             | ARC2    | 10   | 11 | 311                | 312          | Turn ON as P21 approaches.              |
|             | PATH    | 21   | 23 | 312                | 313          | Turn ON as P22 approaches.              |
|             | l<br>I  |      |    |                    | 314          | Turn ON when P23 operation is complete. |
|             | I       |      |    |                    |              |                                         |
| [Example 2] | (POTP : | = 0) |    |                    | Output field | Timing                                  |
|             | PATH    | 1    | 3  | 308                | 308          | Turn ON as P3 approaches.               |
|             | ARC2    | 10   | 11 | 311                | 311          | Turn ON as P11 approaches.              |
|             | PATH    | 21   | 23 | 312                | 312          | Turn ON when P23 operation is complete. |

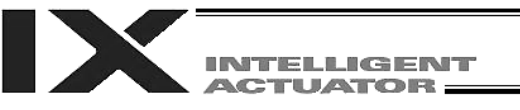

20

[Example 3] If an input condition is specified, the output will turn ON upon completion of operation in the step before the one in which the input condition is specified.

|        |    |    | -   | Output field | Timing                                    |
|--------|----|----|-----|--------------|-------------------------------------------|
| POTP   | 1  |    |     | 308          | Turn ON as P1 approaches.                 |
| Ι      |    |    |     | 309          | Turn ON as P2 approaches.                 |
| l<br>I |    |    |     | 310          | Turn ON when P3 operation is complete.    |
|        |    |    |     | 311          | Turn ON as P11 approaches.                |
| PATH   | 1  | 3  | 308 | 312          | Turn ON as P21 approaches.                |
| ARC2   | 10 | 11 | 311 | 313          | Turn ON as P22 approaches.                |
| PATH   | 21 | 23 | 312 | 314          | Turn ON when P23 operation is<br>complete |

[4] When executing continuous movement commands sequentially, the controller is calculating approx. 100 positions ahead. This is why the steps are displayed continuously on the PC screen or teaching-pendant screen, regardless of the actual operation. The last step in the continuous operation section executed by continuous movement commands will wait for the applicable operation to complete.

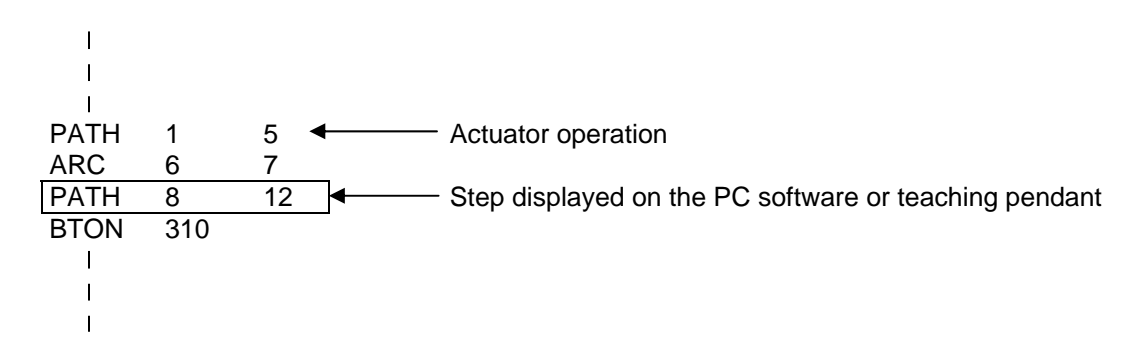

[5] Do not allow the output fields to duplicate in the continuous operation section executed by continuous movement commands.

Duplicating output fields in the continuous operation section will not achieve the expected result. The output field will turn OFF at the start of processing of each command.

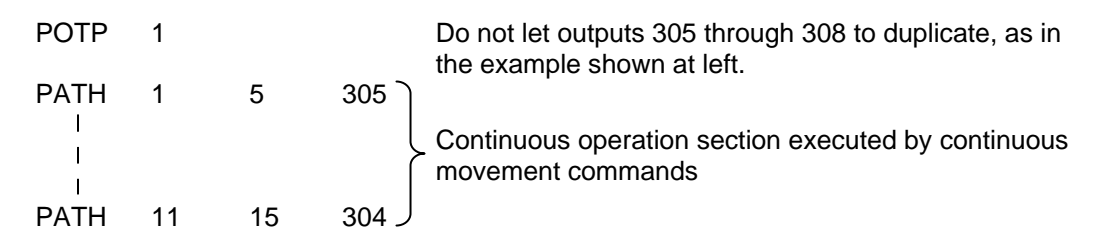

The final output status of duplicate 305 through 308 is indeterminable, because it is affected by the positioning calculation time and the relationship of durations of actual operations.

Do not create a program containing an indefinite loop of continuous movement commands using the TAG-GOTO syntax. (It will result in an accumulation of coordinate conversion errors.)

### 2. PATH/PSPL Commands

When executing a PATH or PSPL command, pay attention to the locus because it will change if the acceleration/deceleration is different between points.

The locus can be fine-tuned by changing the acceleration/deceleration, but different acceleration/deceleration settings between points will prevent smooth transition of speeds when moving from one position to another.

If there is a large difference in deceleration/acceleration between points and the positioning distance is small, the speed may drop. Exercise caution.

### 3. CIR/ARC Commands

The processing by a CIR or ARC command resembles moving along a polygon with a PATH command.

A small division angle may cause the speed to drop.

CIR2, ARC2, ARCD and ARCC commands actually perform arc interpolation. This command is valid only on the XY plane.

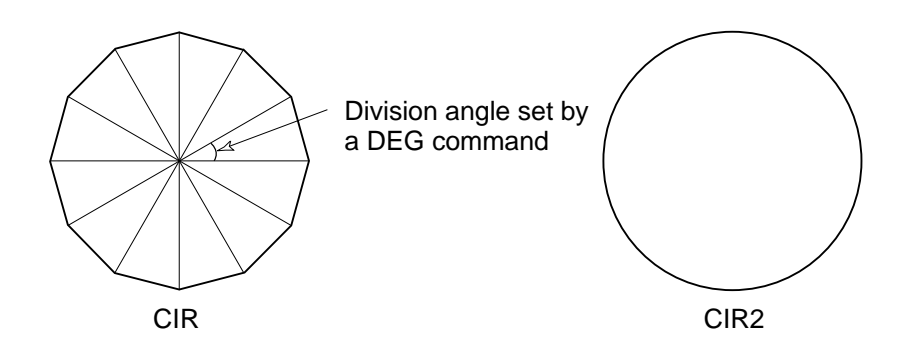

### 4. CIR2/ARC2/ARCD/ARCC Commands

With a CIR2, ARC2, ARCD or ARCC command, the speed can be changed (only in the arc interpolation section) by inputting a speed for the point specified in operand 1. These commands are effective when you must lower the speed partially because the radius is small and the arc locus cannot be maintained inside the allowable range.

| Priority | Speed                                               | Acceleration (deceleration)                                                                                                    |
|----------|-----------------------------------------------------|----------------------------------------------------------------------------------------------------|
| 1        | Setting in the position data specified in operand 1 | Setting in the position data specified in operand 1                                                                                                    |
| 2        | Setting by VEL command                              | Setting by ACC (DCL) command                                                                                                    |
| 3        |                                                     | All-axis parameter No. 11, Default CP acceleration of<br>SCARA axis<br>(All-axis parameter No. 12, Default CP deceleration of<br>SCARA axis)<br>All-axis parameter No. 200, Default acceleration of<br>linear movement axis<br>(All-axis parameter No. 201, Default deceleration of<br>linear movement axis) |

The speed and acceleration will take valid values based on the following priorities:

This command is valid only on the XY plane.

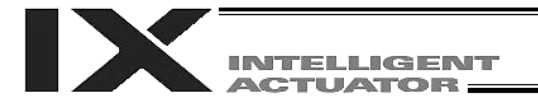

## Chapter 5 Palletizing Function

The SEL language used by the IX Controller provides palletizing commands that support palletizing operation. These commands allow simple specification of various palletizing settings and enable arch motion ideal for palletizing.

1. How to Use

Use palletizing commands in the following steps:

- Palletizing setting Set palletizing positions, arch motion, etc., using palletizing setting commands.
   Palletizing calculation
- Specify palletizing positions using palletizing calculation commands.
- (3) Palletizing movement Execute motion using palletizing movement commands.
- 2. Palletizing Setting

Use the palletizing setting commands to set items necessary for palletizing operation. The setting items include the following:

Palletizing number setting --- Command: BGPA
 At the beginning of a palletizing setting, determine a palletizing number using a BGPA command to declare the start of palletizing setting.
 At the end, declare the end of palletizing setting using an EDPA command.

| BGPA | 1 | Declare the start of setting for palletizing No. 1. |
|------|---|-----------------------------------------------------|
| Ì    |   |                                                     |
| I    |   |                                                     |
| I    |   |                                                     |
| I    |   |                                                     |
| I    |   | Sot polletizing in these stops                      |
| I.   |   | Set palletizing in these steps.                     |
| I    |   |                                                     |
| I    |   |                                                     |
| I.   |   |                                                     |
| I    |   |                                                     |
| EDPA |   | Declare the end of palletizing setting at the end.  |

A maximum of 10 sets (palletizing Nos. 1 to 10) of palletizing setting can be specified for each program.

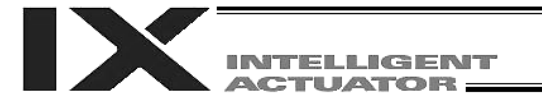

 Palletizing pattern --- Command: PAPN Select a pattern indicating the palletizing order. The two patterns illustrated below are available. The encircled numbers indicate the order of palletizing and are called "palletizing position numbers."

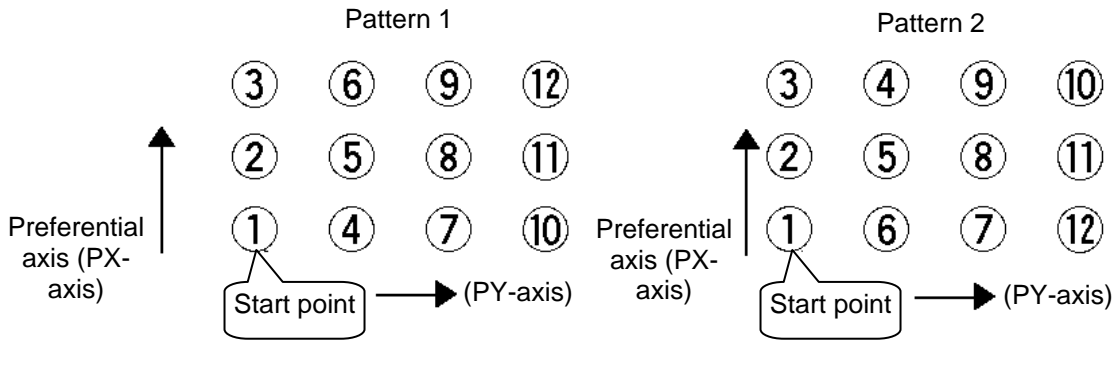

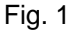

PAPN 2 When pattern 2 is selected (Setting is not necessary if pattern 1 is selected.)

The row from 1 to 3 to be placed first is called the "preferential axis (PX-axis)," while the other direction comprising the palletizing plane is called the "PY-axis."

(3) Palletizing counts --- Command: PAPI Set the palletizing counts.

| PAPI | 3 | 4 | Count for preferential axis (PX-axis): 3, Count for PY-axis: 4 |
|------|---|---|----------------------------------------------------------------|
|------|---|---|----------------------------------------------------------------|

(4) Palletizing position setting Palletizing position setting is performed mainly by method A or B, as explained below. Set the palletizing positions for each palletizing setting based on method A or B.

|   | Setting method                                                                                                    | Commands            |
|---|----------------------------------------------------------------------------------------------------|---------------------|
| А | 3-point teaching method<br>Set three position-data points specifying the palletizing<br>positions.                                                           | PAPS                |
| В | Method to set palletizing positions in parallel with the actuators<br>Set from the palletizing axes, palletizing reference point and<br>palletizing pitches. | PASE, PAST,<br>PAPT |

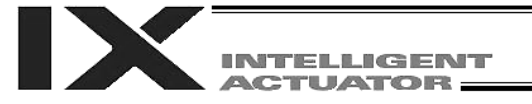

### A. 3-point teaching method

To set the palletizing positions by 3-point teaching, store desired positions in position data fields as three continuous position data and then specify the first position number using a PAPS command.

This method allows you to set the PX-axis and PY-axis as three-dimensional axes not parallel with the load coordinate system axes and not crossing with each other. In the example shown below, position data [1], [3] and [10] are stored in three continuous position data fields.

When three points are taught from position No. 11

Position No. 11 [1]: Reference point

Position No. 12 [3]: The end point in the PX-axis direction

Position No. 13 [10]: The end point in the PY-axis direction

(Position No. 14 [12]: End point (4-point teaching))

The encircled numbers indicate palletizing position numbers (palletizing order).

Use a PAPS command to specify the position number corresponding to the start point.

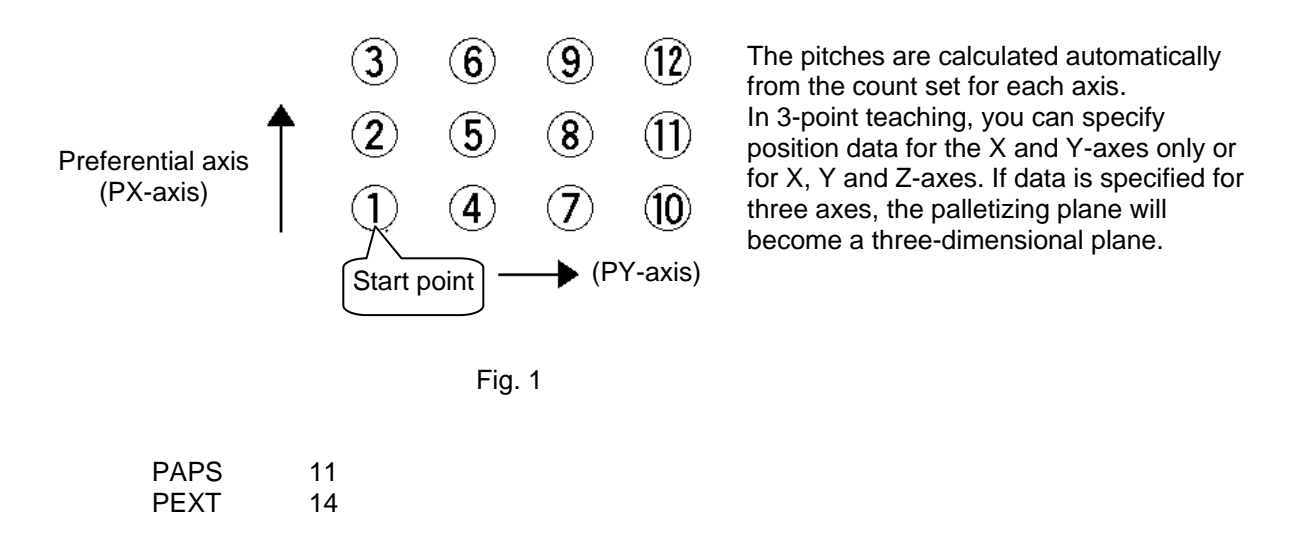

Do no enter anything in the R-axis data column of the position data specified by a PAPS command. (Alternatively, disable the R-axis using a GRP command.) Use a PEXT command to set the R-axis coordinate of a given palletizing position.

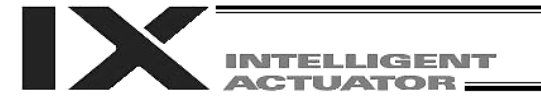

B. Method to set palletizing positions in parallel with the load coordinate system axes Palletizing reference point: Store the position data of the start point (palletizing position No. 1) in

a position data field and specify the applicable position number using a PAST command, as shown below. Use a PEXT command to set the R-axis coordinate of a given palletizing position.

Palletizing pitches: Use a PAPT command to specify the pitches in the PX-axis and PYaxis directions.

Palletizing axes: Use a PASE command to specify the two axes, one representing the PX-axis direction and the other representing the PY-axis direction, to be used in palletizing.

(An actuator axis number parallel with the preferential axis (PX-axis) and another perpendicular to the preferential axis)

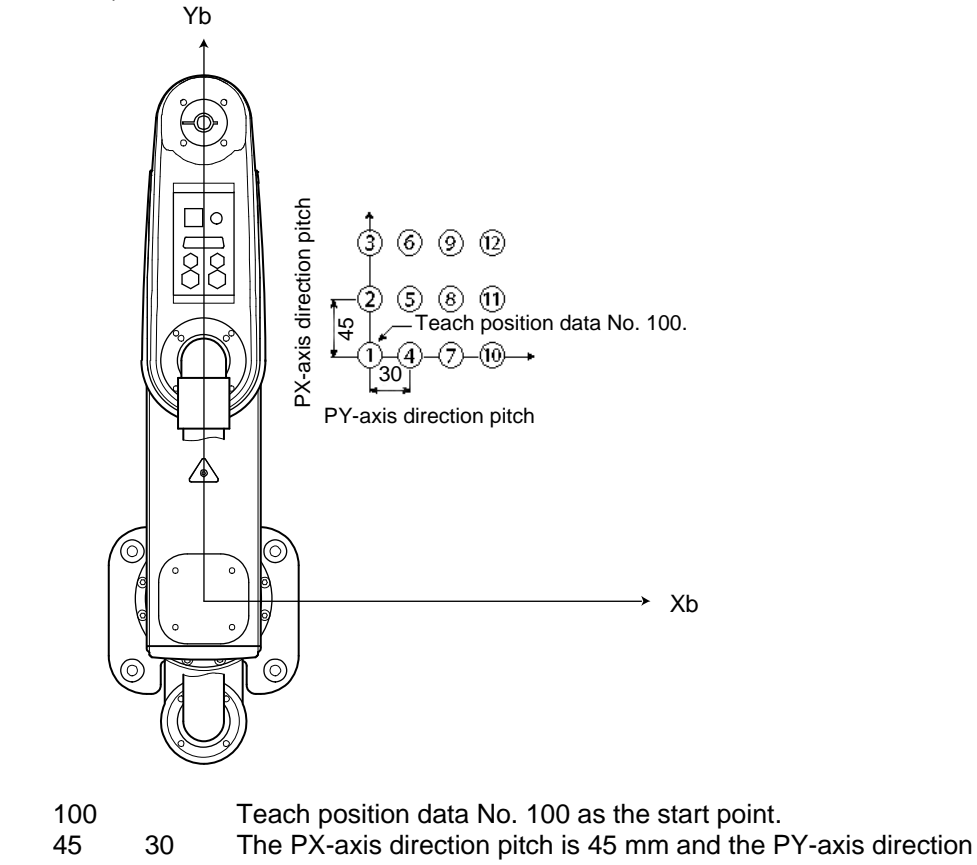

|      |   |   | pitch is 30 mm.                                                   |
|------|---|---|-------------------------------------------------------------------|
| PASE | 2 | 1 | Set axis 2 (Y-axis) as the preferential axis (PX-axis) and axis 1 |
|      |   |   | (X-axis) as the axis perpendicular to the preferential axis.      |

(Note) When the palletizing axes, palletizing pitches and palletizing reference point are used, the PX-axis and PY-axis must be parallel with the load coordinate system axes and crossing with each other. In the example shown above, load coordinate system No. 0 (base coordinate system) is selected.

Select either method A or B for each palletizing setting.

PAST

PAPT

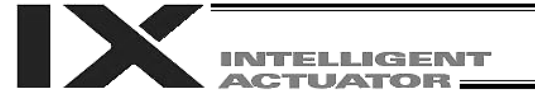

(5) Zigzag setting --- Command: PSLI

Use a PSLI command to set a zigzag layout as shown below.

Zigzag offset: Offset amount in the preferential-axis direction, which will be applied when evennumbered rows are placed.

"Even-numbered rows" refer to the rows occurring at the even numbers based on the row placed first representing the first row.

Zigzag count: Number in the even-numbered rows. Two in the diagram below.

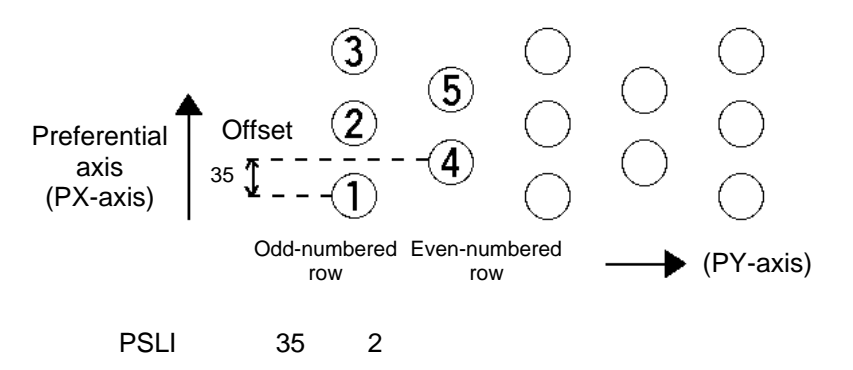

- (6) Arch-motion setting
  - (a) Arch-motion Z-axis number --- Command: ACHZ
  - (b) Arch-motion Z-axis offset --- Command: OFAZ
  - (c) Arch-motion composition --- Command: AEXT

Composition data refers to position data of any additional axis you wish to use in archmotion operation, other than the valid end-point axes or arch-motion Z-axis. Examples include rotation angle.

Note that operation of the composite axis will start and end above the arch triggers. In an arch-motion composition setting command, specify a position number storing archmotion composition data.

(d) Arch triggers --- Command: ATRG

The arch-trigger settings used for arch motion include the items specified below. In an arch-trigger setting command, specify position numbers storing arch-trigger coordinate data.

(d-1) Start-point arch trigger

Specify when to start moving in other axis direction after the start of arch motion from the start point, as an arch-motion Z-direction coordinate position reached. Start-point arch trigger = Z1

(d-2) End-point arch trigger

Specify when to end moving in other axis direction during downward arch motion, as an arch-motion Z-direction coordinate position reached. End-point arch trigger = Z3

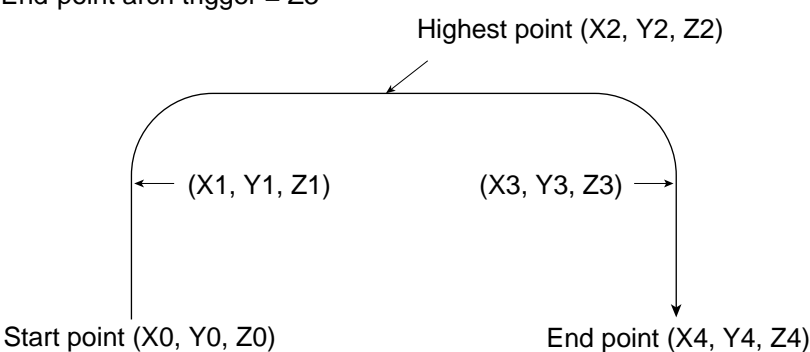

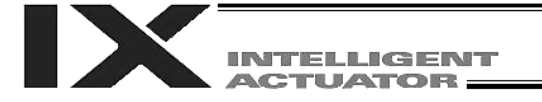

- (7) Palletizing arch-motion setting
  - (a) Palletizing Z-direction axis number --- Command: PCHZ (Dedicated SCARA command)
  - (b) Palletizing Z-axis offset --- Command: OFPZ (Dedicated SCARA command)
  - (c) Palletizing composition --- Command: PEXT (Dedicated SCARA command) Composition data refers to position data of any additional axis you wish to use with palletizing movement commands, other than the PX, PY (and PZ)-axes. Use a PEXT command to set the R-axis position coordinates of a given palletizing position. Note that operation of the composite axis will start and end above the palletizing arch triggers.

In a palletizing-composition setting command, specify a position number storing palletizing composition data.

 (d) Palletizing arch triggers --- Command: PTRG (Dedicated SCARA command) If the end point is a palletizing point, a palletizing arch trigger must be set just like an arch trigger.

In a palletizing arch-trigger setting command, specify position numbers storing palletizing arch-trigger coordinate data.

- (d-1) Palletizing start-point arch trigger
- (d-2) Palletizing end-point arch trigger

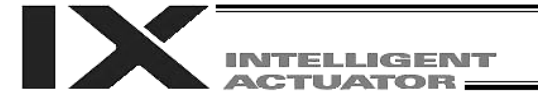

### 3. Palletizing Calculation

The items that can be operated or obtained using palletizing calculation commands are shown below:

 Palletizing position number Commands --- PSET, PINC, PDEC, PTNG Number showing the ordinal number of a palletizing point.

(In Fig. 1 given in the explanation of palletizing pattern, the encircled numbers are palletizing position numbers.)

Always set this command before executing a palletizing movement command (excluding ARCH) ---- PSET

For example, executing a palletizing movement command by setting 1 as the palletizing position number will move the axes to the start point. Executing a palletizing movement command by setting 2 as the palletizing position number will move the axes to the point immediately next to the start point in the PX-axis direction.

(2) Palletizing angle Command --- PARG

Angle formed by the physical axis and the palletizing preferential axis (PX-axis) ( $\theta$  in the figure below).

 $\theta$  indicates an angle calculated by ignoring the coordinate in the palletizing Z-axis direction. In the figure below,  $\theta$  will become a positive value if axis 1 is used as the reference for angle calculation.

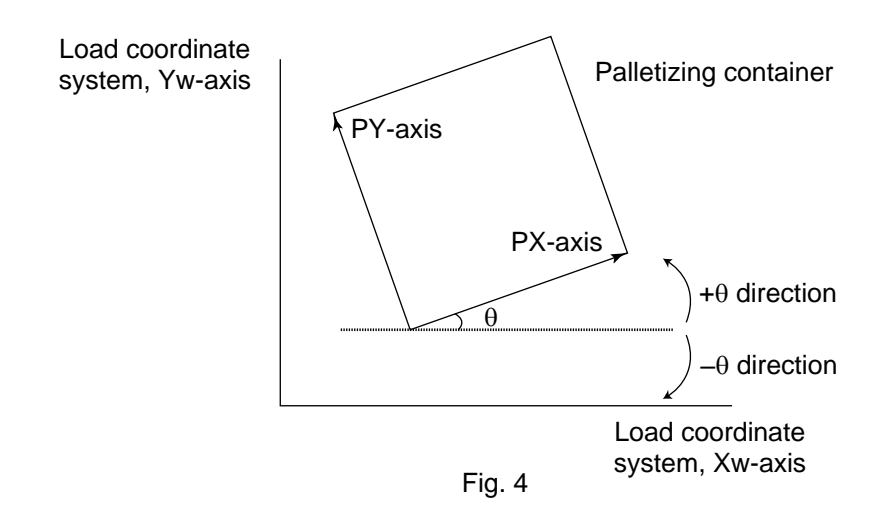

If the composite axis is a rotating axis, obtaining the palletizing angle and adding it to the compositeaxis operation as an offset will allow correction of the composite axis against positional shift of the palletizing container.

Executing a "get palletizing angle" command following a palletizing setting via 3-point teaching will automatically obtain the palletizing angle.

If the setting by 3-point teaching was done three-dimensionally, a palletizing Z-axis must be specified (PCHZ).

(3) Palletizing calculation data Command --- PAPG When a palletizing position number is set, this data refers to the position coordinate data of the palletizing point corresponding to that palletizing position number. Note that this position coordinate data does not reflect normal offset or palletizing Z-axis offset.

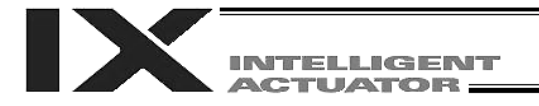

### 4. Palletizing Movement

Palletizing movement commands include those used to move to a palletizing point and one used to move to an end point specified by position data.

(1) Movement commands to palletizing point --- PMVP, PMVL (Dedicated linear movement axis command), PACH (Dedicated SCALA command)

Position coordinates of a two-dimensionally or three-dimensionally placed palletizing point are calculated and movement is performed using the calculated point as the end point. (The axes will move to the palletizing point of the palletizing position number specified in the executed command.)

- PMVP: Move from the current position to a palletizing point via PTP.
- PMVL: Move from the current position to a palletizing point via interpolation.
- PACH: Move from the current position to a palletizing point via arch motion. Palletizing arch motion must be set in a palletizing setting.

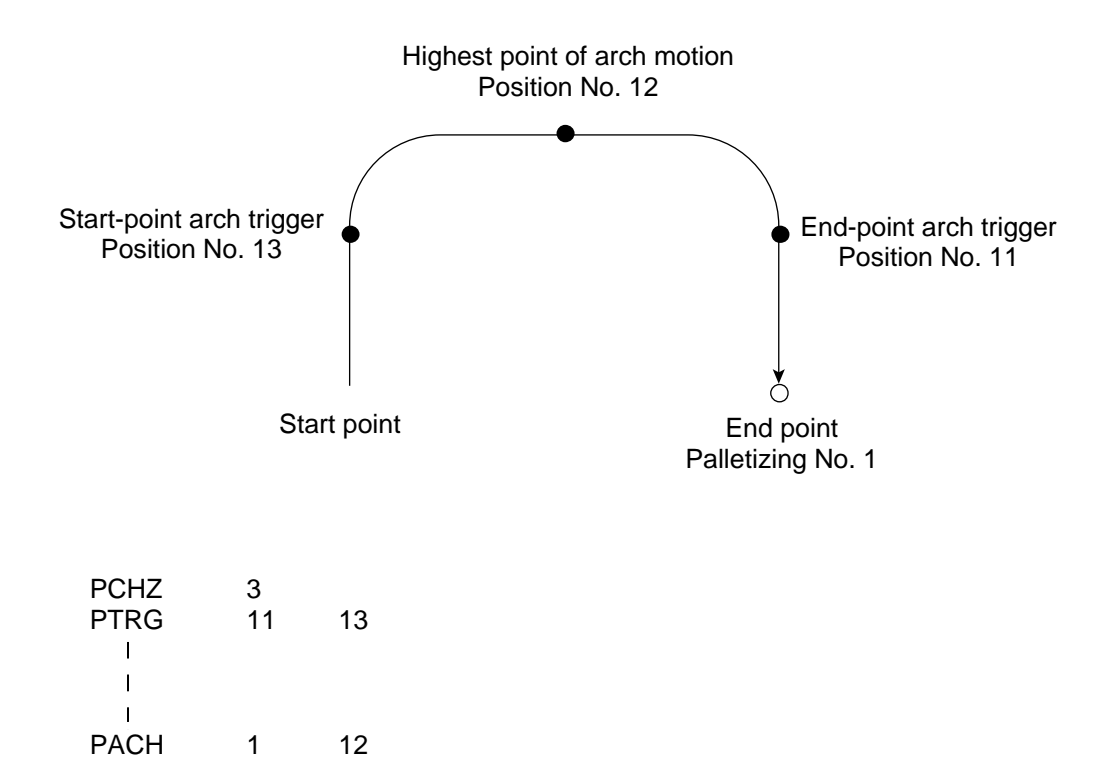

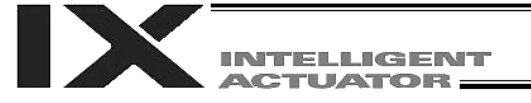

(2) Movement comment based on end point specified by point data --- ARCH Perform arch motion using an end point specified by position data. In the case of a linear movement in parallel with an actuator, operation can be performed only with two axes including the applicable axis and the PZ-axis. Arch motion must be set.

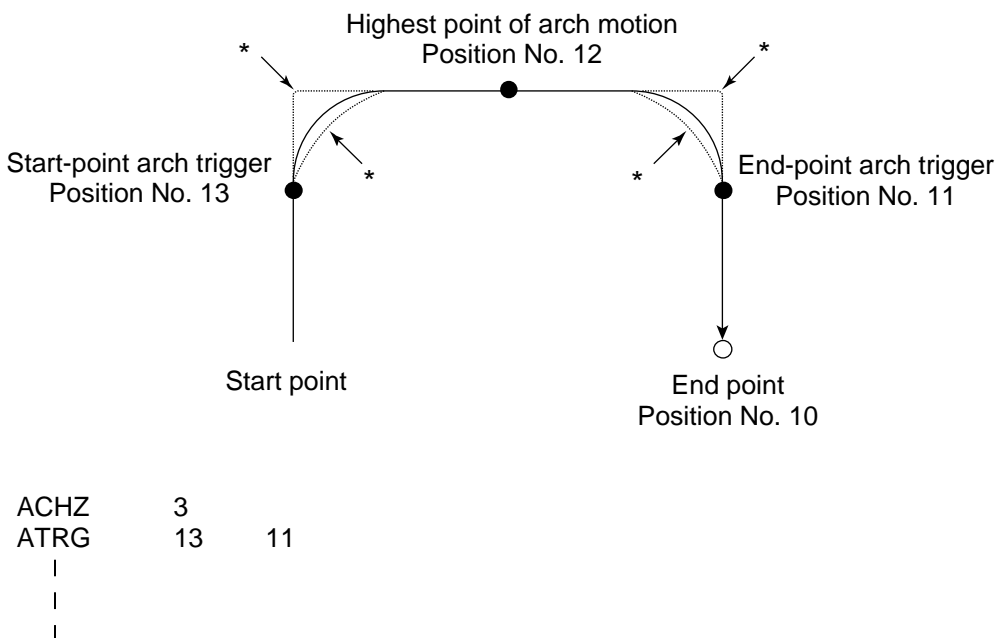

ARCH 10 12

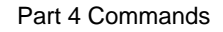

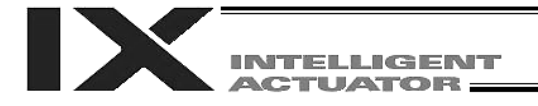

### 5. Program Examples

(1) Program example using PAPS (set by 3-point teaching) The example below specifies movement only and does not cover picking operation.

| Step | Е | Ν | Cnd | Cmnd | Operand 1 | Operand 2 | Pst | Comment                                         |
|------|---|---|-----|------|-----------|-----------|-----|-------------------------------------------------|
| 1    |   |   |     | VELS | 80        |           |     | PTP travel speed: 80%                           |
| 2    |   |   |     | ACCS | 50        |           |     | PTP travel acceleration: 50%                    |
| 3    |   |   |     | DCLS | 50        |           |     | PTP travel deceleration: 50%                    |
| 4    |   |   |     | VEL  | 100       |           |     | CP travel speed: 100 mm/sec                     |
| 5    |   |   |     | ACC  | 0.3       |           |     | CP travel acceleration: 0.3 G                   |
| 6    |   |   |     | DCL  | 0.3       |           |     | CP travel deceleration: 0.3 G                   |
| 7    |   |   |     | SLWK | 0         |           |     | Select load coordinate system No. 0.            |
| 8    |   |   |     | SLTL | 0         |           |     | Select tool coordinate system No. 0.            |
| 9    |   |   |     |      |           |           |     |                                                 |
| 10   |   |   |     | BGPA | 1         |           |     | Start setting palletizing No. 1.                |
| 11   |   |   |     | PAPI | 5         | 7         |     | Palletizing counts: 5 x 7                       |
| 12   |   |   |     | PAPS | 101       |           |     | Set by 3-point teaching.                        |
| 13   |   |   |     | PEXT | 104       |           |     | Set palletizing R-axis coordinate.              |
| 14   |   |   |     | PSLI | 20        | 4         |     | Zigzag offset = 20 mm                           |
| 15   |   |   |     | PAPN | 1         |           |     | Palletizing pattern 1                           |
| 16   |   |   |     | PCHZ | 3         |           |     | Palletizing Z-axis = Axis 3                     |
| 17   |   |   |     | PTRG | 105       | 105       |     | Set palletizing arch triggers.                  |
| 18   |   |   |     | OFPZ | 5         |           |     | PZ-axis offset = 5 mm                           |
| 19   |   |   |     | EDPA |           |           |     |                                                 |
| 20   |   |   |     |      |           |           |     |                                                 |
| 21   |   |   |     | ATRG | 105       | 105       |     | Set arch triggers.                              |
| 22   |   |   |     | ACHZ | 3         |           |     | Arch-motion Z-axis = Axis 3                     |
| 23   |   |   |     |      |           |           |     |                                                 |
| 24   |   |   |     | PTPL |           |           |     | Perform positioning in PTP mode using left arm. |
| 25   |   |   |     | MOVP | 110       |           |     | Move to picking position in PTP mode.           |
| 26   |   |   |     | PSET | 1         | 1         |     | Set palletizing position number to 1.           |
| 27   |   |   |     | TAG  | 1         |           |     | Beginning of loop processing                    |
| 28   |   |   |     | PACH | 1         | 106       |     | Palletizing arch motion                         |
| 29   |   |   |     | ARCH | 110       | 106       |     | Arch motion                                     |
| 30   |   |   |     | PINC | 1         |           | 600 | Increment palletizing position number by 1.     |
| 31   |   |   | 600 | GOTO | 1         |           |     | Beginning of loop when PINC is successful.      |
| 32   |   |   |     | MOVL | 109       |           |     | Move to standby position in CP mode.            |
| 33   |   |   |     | EXIT |           |           |     | End                                             |

### Position data (Stroke with arm length 500)

| No. (Name) | Axisl    | Axis2   | Axis3   | Axis4   |            |
|------------|----------|---------|---------|---------|------------|
| 101( )     | 185.000  | 170.000 | 180.000 |         | Referenc   |
| 102( )     | 340.000  | 211.000 | 181.000 |         | PX-axis e  |
| 103( )     | 138.000  | 343.000 | 179.000 |         | PY-axis e  |
| 104( )     |          |         |         | 105.000 | Palletizin |
| 105( )     |          |         | 100.000 |         | Arch/palle |
| 106( )     |          |         | 80.000  |         | Highest p  |
| 107( )     |          |         |         |         |            |
| 108( )     |          |         |         |         |            |
| 109( )     | 0.000    | 160.000 | 0.000   | 0.000   | Standby    |
| 110( )     | -200.000 | 330.000 | 180.000 | 0.000   | Pickup po  |

e-point position end point end point g R-axis position etizing trigger position position (Z point)

position osition

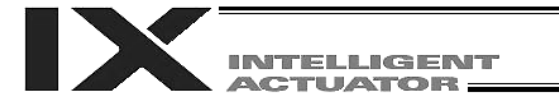

### Schematic diagram of palletizing positions based on the above program

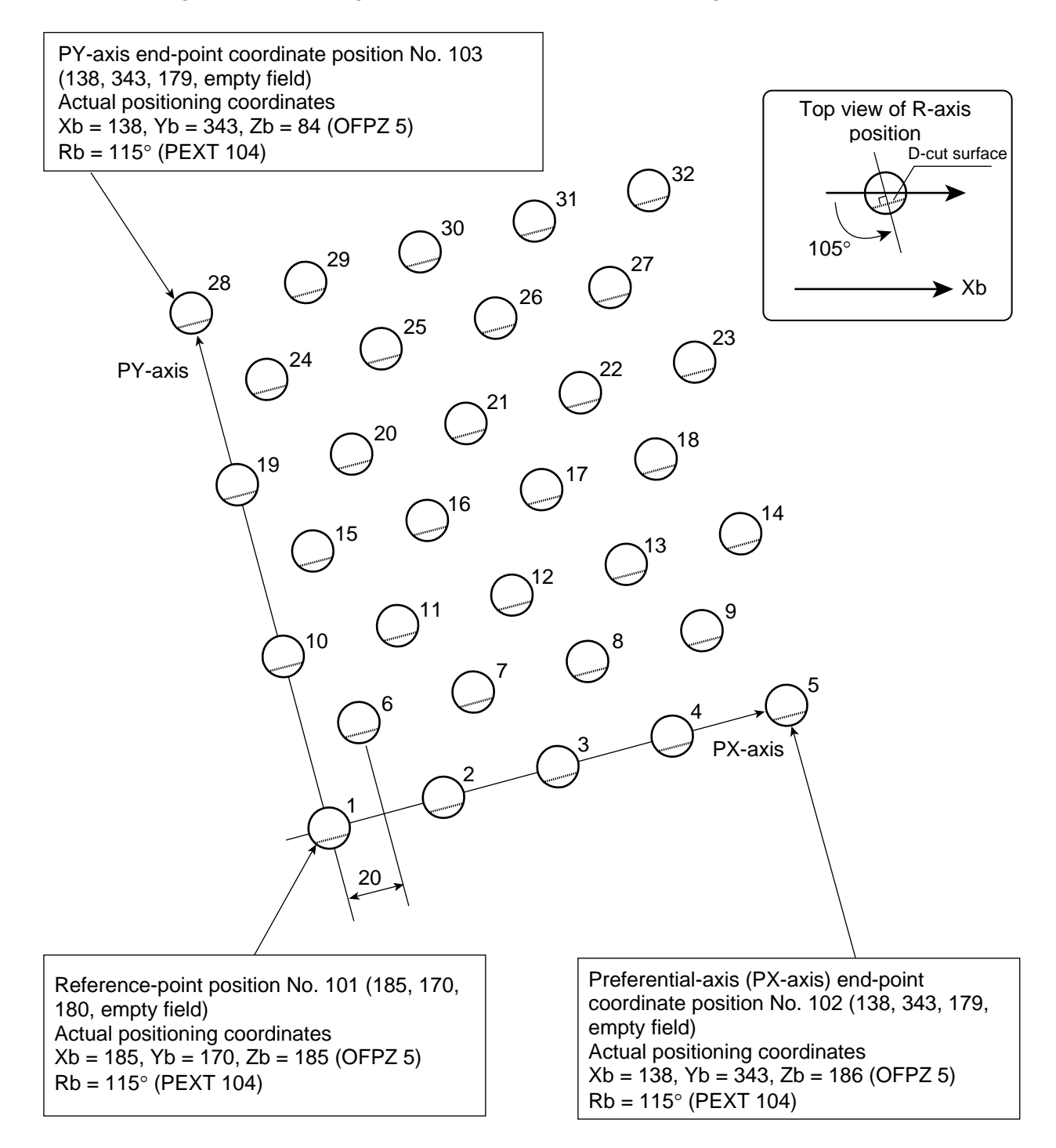

The number shown at top right of each cycle indicates the corresponding palletizing position number. Count in PX-axis direction = 5, count in PY-axis direction = 7 Zigzag offset: 20, zigzag count: 4

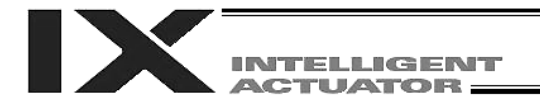

(2) Program example using PASE, PAPT and PAST The example below specifies movement only and does not cover picking operation.

| Step | Е | Ν | Cnd | Cmnd | Operand 1 | Operand 2 | Pst | Comment                                         |
|------|---|---|-----|------|-----------|-----------|-----|-------------------------------------------------|
| 1    |   |   |     | VELS | 80        |           |     | PTP travel speed: 80%                           |
| 2    |   |   |     | ACCS | 50        |           |     | PTP travel acceleration: 50%                    |
| 3    |   |   |     | DCLS | 50        |           |     | PTP travel deceleration: 50%                    |
| 4    |   |   |     | VEL  | 100       |           |     | CP travel speed: 100 mm/sec                     |
| 5    |   |   |     | ACC  | 0.3       |           |     | CP travel acceleration: 0.3 G                   |
| 6    |   |   |     | DCL  | 0.3       |           |     | CP travel deceleration: 0.3 G                   |
| 7    |   |   |     | SLWK | 0         |           |     | Select load coordinate system No. 0.            |
| 8    |   |   |     | SLTL | 0         |           |     | Select tool coordinate system No. 0.            |
| 9    |   |   |     |      |           |           |     |                                                 |
| 10   |   |   |     | BGPA | 1         |           |     | Start setting palletizing No. 1.                |
| 11   |   |   |     | PAST | 201       |           |     | Set reference-point data.                       |
| 12   |   |   |     | PASE | 1         | 2         |     | PX-axis = X-axis, PY-axis = Y-axis              |
| 13   |   |   |     | PAPT | 40        | 30        |     | Pitch PX: 40, PY: 30                            |
| 14   |   |   |     | PAPI | 5         | 7         |     | Palletizing counts: 5 x 7                       |
| 15   |   |   |     | PSLI | 20        | 4         |     | Zigzag offset = 20 mm, count = 4                |
| 16   |   |   |     | PEXT | 202       |           |     | Set palletizing R-axis coordinate.              |
| 17   |   |   |     | PCHZ | 3         |           |     | Palletizing Z-axis = Axis 3                     |
| 18   |   |   |     | PTRG | 203       | 203       |     | Set palletizing arch triggers.                  |
| 19   |   |   |     | OFPZ | 5         |           |     | PZ-axis offset = 5 mm                           |
| 20   |   |   |     | EDPA |           |           |     |                                                 |
| 21   |   |   |     |      |           |           |     |                                                 |
| 22   |   |   |     | ATRG | 203       | 203       |     | Set arch triggers.                              |
| 23   |   |   |     | ACHZ | 3         |           |     | Arch-motion Z-axis = Axis 3                     |
| 24   |   |   |     |      |           |           |     |                                                 |
| 25   |   |   |     | PTPL |           |           |     | Perform positioning in PTP mode using left arm. |
| 26   |   |   |     | MOVP | 208       |           |     | Move to picking position in PTP mode.           |
| 27   |   |   |     | PSET | 1         | 1         |     | Set palletizing position number to 1.           |
| 28   |   |   |     | TAG  | 1         |           |     | Beginning of loop processing                    |
| 29   |   |   |     | PACH | 1         | 204       |     | Palletizing arch motion                         |
| 30   |   |   |     | ARCH | 208       | 204       |     | Arch motion                                     |
| 31   |   |   |     | PINC | 1         |           | 600 | Increment palletizing position number by 1.     |
| 32   |   |   | 600 | GOTO | 1         |           |     | Beginning of loop when PINC is successful.      |
| 33   |   |   |     | MOVL | 207       |           |     | Move to standby position in CP mode.            |
| 34   |   |   |     | EXIT |           |           |     | End                                             |

### Position data (Stroke with arm length 500)

| No. (Name) | Axisl    | Axis2   | Axis3   | Axis4  |                                   |
|------------|----------|---------|---------|--------|-----------------------------------|
| 201()      | 185.000  | 170.000 | 180.000 |        | Reference-point position          |
| 202()      |          |         |         | 90.000 | Palletizing R-axis position       |
| 203()      |          |         | 100.000 |        | Arch/palletizing trigger position |
| 204( )     |          |         | 80.000  |        | Highest position (Z point)        |
| 205()      |          |         |         |        |                                   |
| 206()      |          |         |         |        | -                                 |
| 207()      | 0.000    | 160.000 | 0.000   | 0.000  | Standby position                  |
| 208()      | -200.000 | 330.000 | 180.000 | 0.000  | Pickup position                   |
|            |          |         |         |        |                                   |

Schematic diagram of palletizing positions based on the above program (The PX and PY-axes are parallel with Xb and Yb (base coordinates), respectively.)

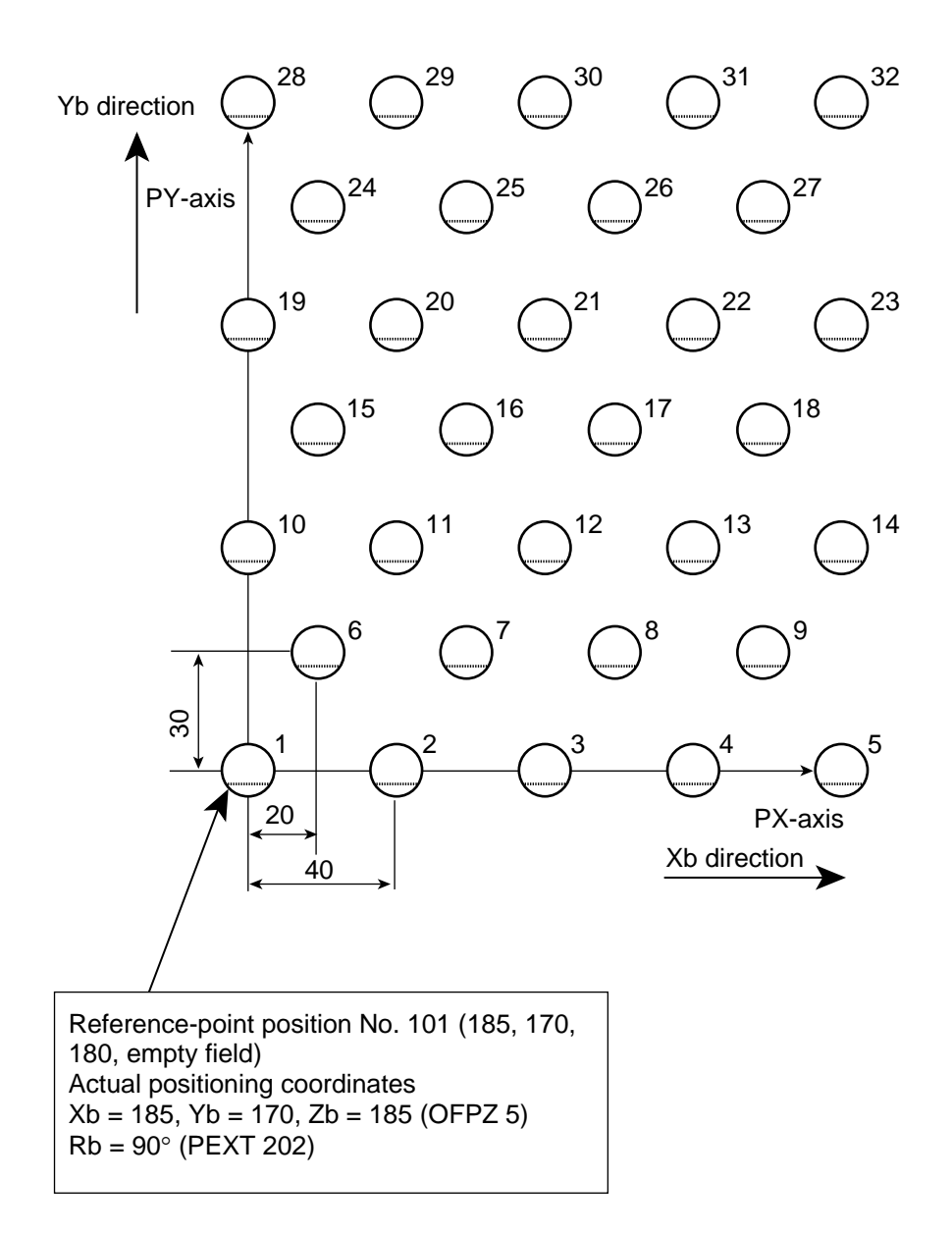

The number shown at top right of each cycle indicates the corresponding palletizing position number. Count in PX-axis direction = 5, count in PY-axis direction = 7 Pitch in PX-axis direction: 40 Pitch in PY-axis direction: 30 Zigzag offset: 20, zigzag count: 4

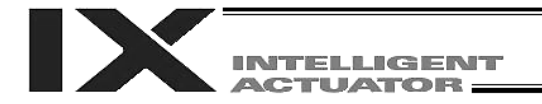

# Chapter 6 Pseudo-Ladder Task

With the X-SEL Controller, a pseudo-ladder task function can be used depending on the command and extension condition.

The input format is shown below.

### 1. Basic Frame

| Extension condition | Input condition |      | Command | Operand 1 | Operand 2       | Output | ]         |
|---------------------|-----------------|------|---------|-----------|-----------------|--------|-----------|
| E                   | Ν               | Cnd  |         |           |                 | Pst    |           |
| LD                  |                 | 7001 | CHPR    | 1         |                 |        |           |
|                     |                 |      | TPCD    | 1         |                 |        |           |
|                     |                 |      | TAG     | 1         |                 |        |           |
| I                   |                 | I    | I       | I         |                 |        |           |
| I                   |                 | I    | I       | I         |                 |        | Ladder    |
| I                   |                 | I    | I       | I         |                 |        | statement |
| I                   |                 | I    | I       | I         |                 |        | field     |
| I                   |                 | I    | I       | I         |                 |        |           |
| I                   |                 | I    | I       | Ι         |                 |        |           |
| LED                 |                 | 7001 | TSLP    | 1 ~ 100   |                 |        |           |
| I                   |                 | I    | I       | I         |                 |        |           |
| I                   |                 | I    | I       | I         |                 |        |           |
| I                   |                 | I    | I       | I         |                 |        | Ladder    |
| I                   |                 | I    | I       | I         |                 |        | field     |
| I                   |                 | I    | I       | I         |                 |        |           |
| I                   |                 | I    | I       | Ι         |                 |        |           |
|                     |                 |      |         |           |                 |        |           |
| LD                  |                 | 7001 | TSLP    | 1 ~ 100   |                 |        |           |
| LD                  |                 | 7001 | GOTO    | 1         |                 |        |           |
| LD                  |                 | 7001 | EXIT    |           |                 |        |           |
|                     |                 | *    | *       |           | - 7001 · "Norma |        | a nta at  |

\* Virtual input 7001: "Normally ON" contact
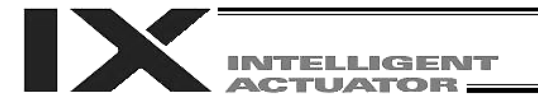

#### 2. Ladder Statement Field

[1] Extension conditions

LD LOAD A AND O OR AB AND BLOCK OB OR BLOCK All of the above extension conditions can be used in non-ladder tasks.

[2] Ladder commands

| OUTR | <br>Ladder output relay (Operand 1 = Output, flag number)          |
|------|--------------------------------------------------------------------|
| TIMR | <br>Ladder timer relay (Operand 1 = Local flag number, Operand 2 = |
|      | Timer setting (sec))                                               |

- 3. Points to Note
  - This system only processes software ladders using an interpreter. Therefore, the processing time is much longer than that of a dedicated commercial sequencer. (This system is not suitable for large-scale ladder processing.)
  - If an extension condition is not specified for steps in which an input condition is specified, the steps will be treated as LD (LOAD).
  - Always specify a "normally ON" contact for those steps that must be processed without fail, such as CHPR, TSLP and GOTO. (LD 7001) Virtual input 7001: "Normally ON" contact
  - The following circuit cannot be expressed. Create an equivalent circuit.

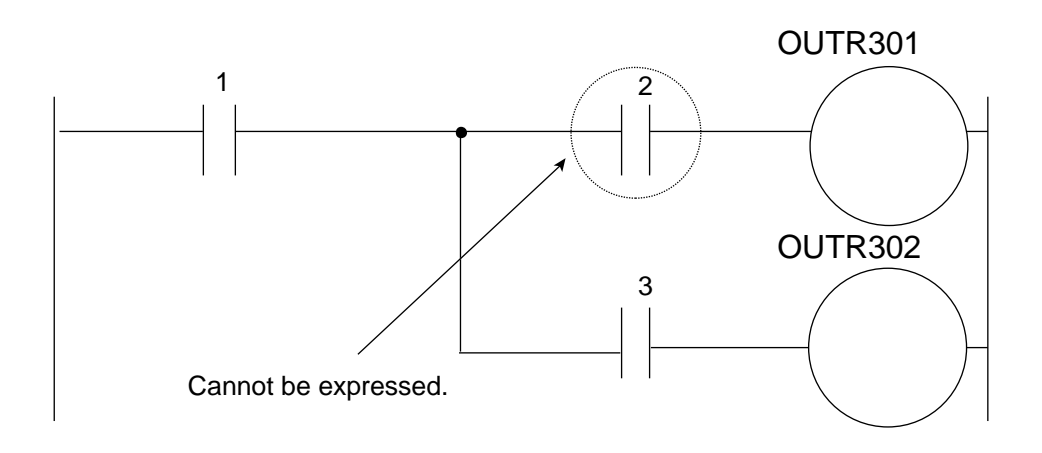

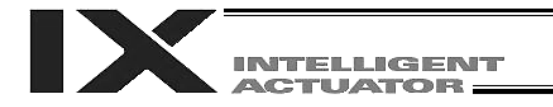

## 4. Program Example

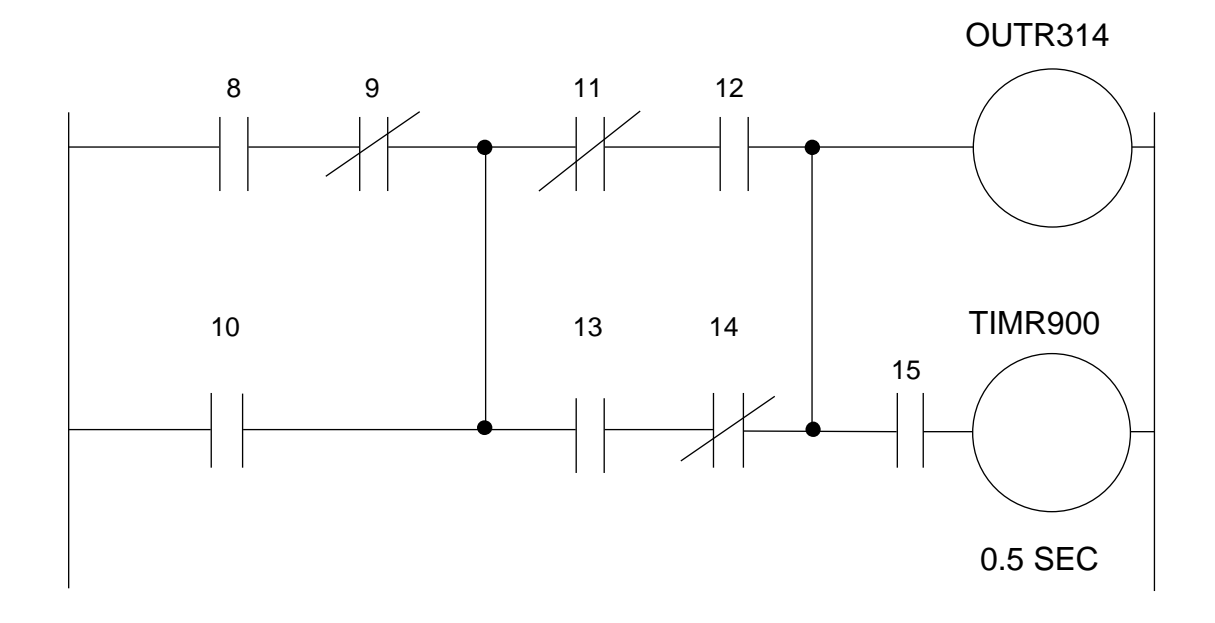

|     | Extension condition |   | Input condition | Command | Operand 1 | Operand 2 | Output |
|-----|---------------------|---|-----------------|---------|-----------|-----------|--------|
| No. | Е                   | Ν | Cnd             | Cmnd    | Operand 1 | Operand 2 | Pst    |
| 1   | LD                  |   | 7001            | CHPR    | 1         |           |        |
| 2   |                     |   | TPCD            | 1       |           |           |        |
| 3   |                     |   | TAG             | 1       |           |           |        |
| 4   |                     |   |                 |         |           |           |        |
| 5   | LD                  |   | 8               |         |           |           |        |
| 6   | А                   | Ν | 9               |         |           |           |        |
| 7   | 0                   |   | 10              |         |           |           |        |
| 8   | LD                  | Ν | 11              |         |           |           |        |
| 9   | А                   |   | 12              |         |           |           |        |
| 10  | LD                  |   | 13              |         |           |           |        |
| 11  | А                   | Ν | 14              |         |           |           |        |
| 12  | OB                  |   |                 |         |           |           |        |
| 13  | AB                  |   |                 | OUTR    | 314       |           |        |
| 14  | А                   |   | 15              | TIMR    | 900       | 0.5       |        |
| 15  |                     |   |                 |         |           |           |        |
| 16  | LD                  |   | 7001            | TSLP    | 3         |           |        |
| 17  | LD                  |   | 7001            | GOTO    | 1         |           |        |
| 18  | LD                  |   | 7001            | EXIT    |           |           |        |

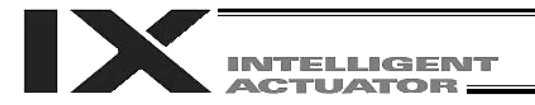

## Chapter 7 Multi-Tasking

"Multi-tasking" operation means running several programs in parallel.

### 1. Difference from a Sequencer

The parallel processing method has evolved from the traditional method of using a sequence control circuit consisting of relays to a more recent one using a sequencer equipped with a microcomputer. Since a microcomputer basically allows one process for each clock, a sequence control circuit with a microcomputer must scan the entire program to achieve apparent parallel processing. For this reason, a scan time is required, which adds to overhead (dead time).

The microcomputer scans the enter program and outputs only where the condition is satisfied.

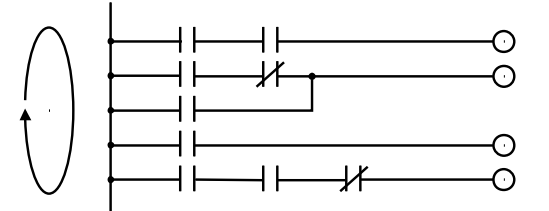

On the other hand, a system consisting of a microcomputer and a real-time operating system no longer uses parallel processing scan (by always scanning the entire program), but adopts an eventdriven method instead (whereby the system operates only when an event occurs, such as upon receipt of an input signal). Since no extra scan is necessary, the system can operate at high speed. In addition, each program to be processed in parallel is programmed in steps, so the program is easy to understand and maintain.

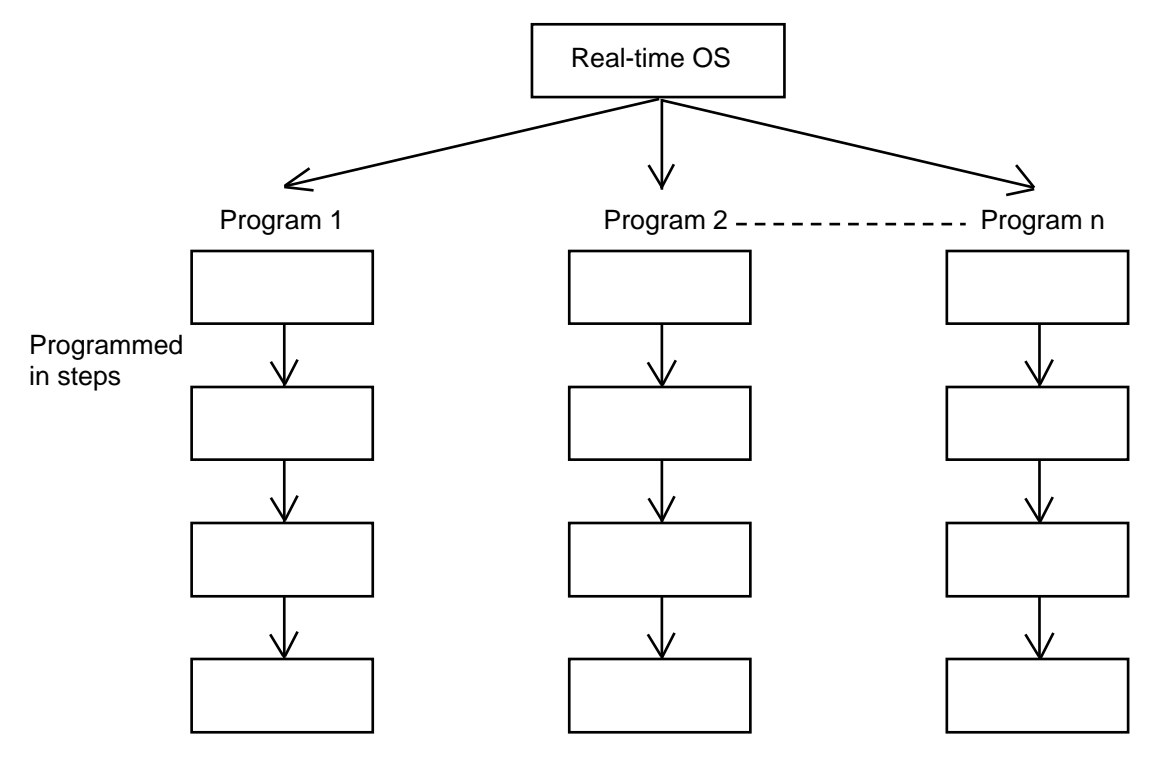

The programmer need not worry about running all programs in parallel, which is controlled by the real-time operating system.

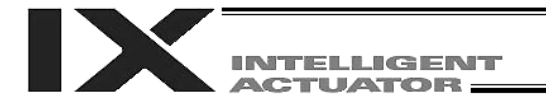

#### Release of Emergency Stop 2.

Default factory settings of parameters

"Other parameter No. 10, Emergency-stop recovery type" = 0

"Other parameter No. 11, Enable switch (deadman switch/enable switch) recovery type" = 0

"Other parameter No. 12, Recognition type during automatic operation" = 0

An emergency stop is actuated by turning the emergency-stop contact b input to OFF, and released by turning the input to ON.

[1] Flow chart

Timing chart [2]

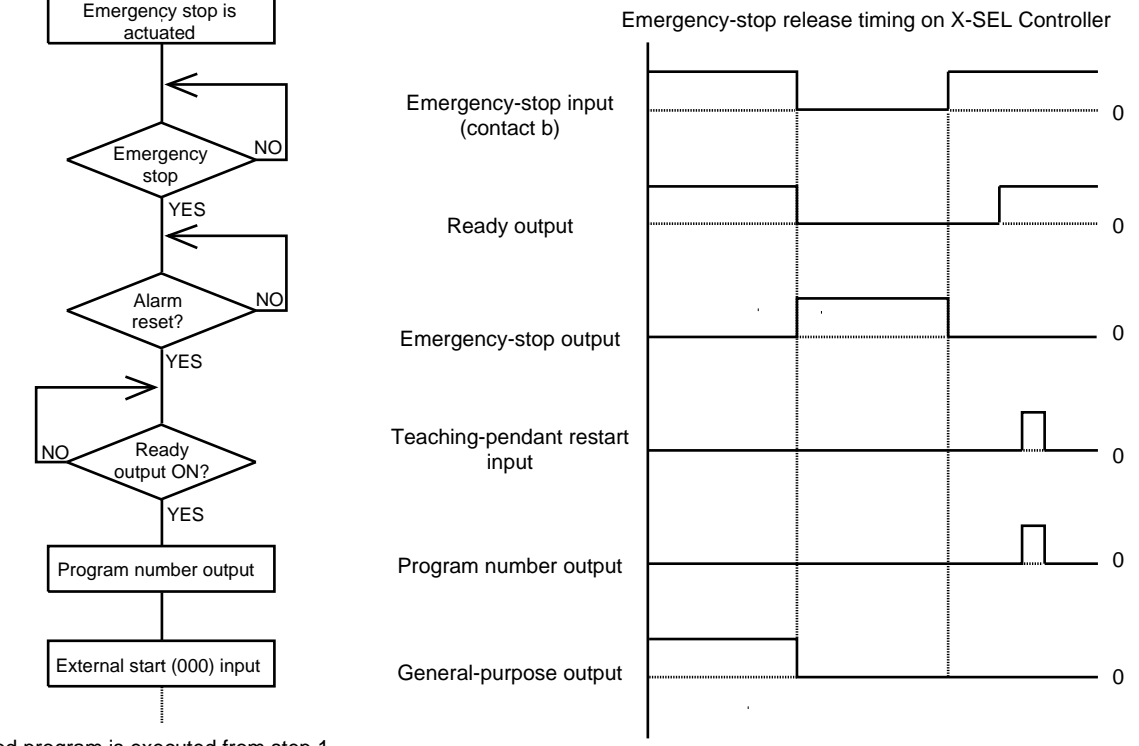

The selected program is executed from step 1.

• The internal conditions of the controller during an emergency stop are as follows:

| • | Programs                         | Aborted (excluding "I/O processing programs |
|---|----------------------------------|---------------------------------------------|
|   | 5                                | operation when program is aborted")         |
| • | Output ports, local flags, local | Cleared                                     |
|   | variables                        |                                             |
|   | Global flags, global variables   | Retained                                    |

Giobal flags, global variables
 Retained

If the peripherals are to be controlled by program, create a management program beforehand and use the program to control the peripherals. Alternatively, start (EXPG) or abort (ABPG) other programs in accordance with the status of each general-purpose input.

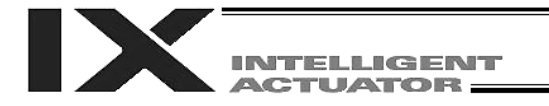

## 3. Program Switching

Various methods are available to switch between programs, depending on the purpose of programs. The representative methods are explained below.

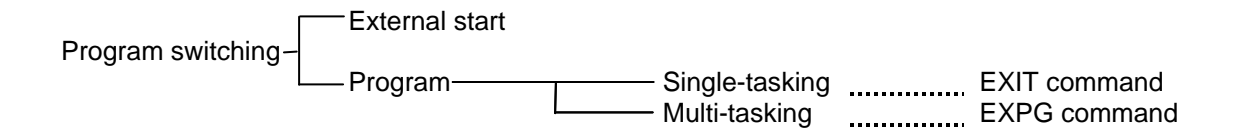

First, the program switching methods are largely divided into switching by external start and switching by application program.

Signal Selection) in Part 2, "Operation."

- (2) Program method
- O Single-tasking

Executing an EXIT command (end program) at the end of each program will end the program and cause the system to return to the condition immediately after the power is turned on. However, since the home position is retained, another program can be started by an external start input with the corresponding program number specified.

O Multi-tasking

Creating a management program and executing EXPG commands (start other program) will allow a series of programs to be run in parallel.

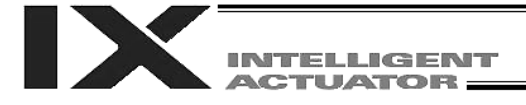

# Appendix

|  | List | of Additiona | l Linear | Movement | Axis S | Specifications |
|--|------|--------------|----------|----------|--------|----------------|
|--|------|--------------|----------|----------|--------|----------------|

|     |                                                                                                    | Stroke (mm) and maximum aread (mm/ace) (Note 1)                                                                                                    |                    |                            |          |      | Rated acr  | celeration |
|-----|----------------------------------------------------------------------------------------------------|----------------------------------------------------------------------------------------------------|--------------------|----------------------------|----------|------|------------|------------|
|     | Model                                                                                                    | Stroke (mm) and maximum speed (mm/sec) (NOLE 1)         Har           50         100         150         200         250         300         350         400         450         500         600         700         800         900         1000         1100         120         (         1         100         100         100         100         100         100         100         100         100         100         100         100         100         100         100         100         100         100         100         100         100         100         100         100         100         100         100         100         100         100         100         100         100         100         100         100         100         100         100         100         100         100         100         100         100         100         100         100         100         100         100         100         100         100         100         100         100         100         100         100         100         100         100         100         100         100         100         100         100         100         100         100         100 |                    |                            |          |      | Horizontal | Vertical   |
|     |                                                                                                    | 50 100 150 200 250 300 350 40                                                                                                    | 00 450 500 550 600 | 700 800 900 1000 1100 1200 | (kg)     | (kg) | (G)        | (G)        |
|     | RCS2-SA4C20-10                                                                                                    | 665                                                                                                    |                    |                            | 4        | 1    | 0.3        | 0.3        |
|     | RCS2-SA4C20-5                                                                                                    | 330                                                                                                    |                    |                            | 6        | 2.5  | 0.3        | 0.3        |
|     | RCS2-SA4C20-2.5                                                                                                    | 165                                                                                                    |                    |                            | 8        | 4.5  | 0.2        | 0.2        |
|     | RCS2-SA5C20-12                                                                                                    | 800                                                                                                    | 760                |                            | 4        | 1    | 0.3        | 0.3        |
|     | RCS2-SA5C                                                                                                    | 400                                                                                                    | 380                |                            | 8        | 2    | 0.3        | 0.3        |
| (e) | RCS2-SA5C                                                                                                    | 200                                                                                                    | 190                |                            | 12       | 4    | 0.2        | 0.2        |
| Уp  | RCS2-SA6C                                                                                                    | 800                                                                                                    | 760 640 540        | I                          | 6        | 1.5  | 0.3        | 0.3        |
| Ľ.  | RCS2-SA6C                                                                                                    | 400                                                                                                    | 380 320 270        | 1                          | 12       | 3    | 0.3        | 0.3        |
| de  | RCS2-SA6C                                                                                                    | 200                                                                                                    | 190,160,135        | 1                          | 18       | 6    | 0.2        | 0.2        |
| SII | RCS2-SA7C60-16                                                                                                    | 800                                                                                                    |                    | 640 480                    | 12       | 3    | 0.3        | 0.3        |
|     | RCS2-SA7C60-8                                                                                                    | 400                                                                                                    |                    | 320 240                    | 25       | 6    | 0.3        | 0.3        |
| Š.  | RCS2-SA7C60-4                                                                                                    | 200                                                                                                    |                    | 160 120                    | 40       | 12   | 0.2        | 0.2        |
| õ   | RCS2-SS7C60-12                                                                                                    | 600                                                                                                    | .470               |                            | 15       | 4    | 0.3        | 0.3        |
| ш.  | BCS2-SS7C606                                                                                                    | 300                                                                                                    | 230                |                            | 30       | 8    | 0.3        | 0.3        |
|     | BCS2-SS8C100-20                                                                                                    | 1000                                                                                                    |                    | 960 765 625 515            | 20       | 4    | 0.3        | 0.3        |
|     | BCS2-SS8C                                                                                                    | 500                                                                                                    |                    | 480 380 310 255            | 40       | -    | 0.3        | 0.3        |
|     | BCS2-SS8C                                                                                                    | 1000                                                                                                    |                    | 960 765 625 515            | 20       | 6    | 0.3        | 0.3        |
|     | PCS2 SS8C 150-10                                                                                                    | 500                                                                                                    |                    | 190 290 210 215            | 30       | 10   | 0.3        | 0.3        |
|     |                                                                                                    |                                                                                                    |                    | 400,300,310,233            | - 60     | 12   | 0.3        | 0.3        |
|     |                                                                                                    |                                                                                                    |                    |                            | 3        | -    | 0.3        | 0.3        |
|     |                                                                                                    | 300                                                                                                    |                    |                            | 6        | 2    | 0.3        | 0.3        |
|     |                                                                                                    | 150                                                                                                    |                    |                            | 12       | 4    | 0.2        | 0.2        |
|     |                                                                                                    | 600                                                                                                    |                    |                            | 4        | 1.5  | 0.3        | 0.3        |
|     |                                                                                                    | 300                                                                                                    |                    |                            | 9        | 3    | 0.3        | 0.3        |
|     | RCS2-RA4C-LI-30-3-LLLL                                                                                                    | 150                                                                                                    |                    |                            | 18       | 6.5  | 0.2        | 0.2        |
|     |                                                                                                    | 800 (755)                                                                                                    |                    |                            | 12       | 2    | 0.3        | 0.3        |
| (e) |                                                                                                    | 400 (377)                                                                                                    |                    |                            | 25       | 5    | 0.3        | 0.3        |
| д   | RCS2-RA5C                                                                                                    | 200 (188)                                                                                                    |                    |                            | 50       | 11.5 | 0.2        | 0.2        |
| qt  | RCS2-RA5C                                                                                                    | 800 (755)                                                                                                    |                    |                            | 15       | 3.5  | 0.3        | 0.3        |
| õ   | RCS2-RA5C                                                                                                    | 400 (377)                                                                                                    |                    |                            | 30       | 9    | 0.3        | 0.3        |
| Н)  | RCS2-RA5C                                                                                                    | 200 (188)                                                                                                    |                    |                            | 60       | 18   | 0.2        | 0.2        |
| 32  | RCS2-RA7AD-I-60-12-                                                                                                    | 600 505                                                                                                    |                    |                            | 10       | 2.5  | 0.15       | 0.15       |
| Ŭ   | RCS2-RA7AD-1-60-6-                                                                                                    | 300 250                                                                                                    |                    |                            | 20       | 7    | 0.1        | 0.1        |
| Ř   | RCS2-RA7AD-1-60-3-                                                                                                    | 150 125                                                                                                    |                    |                            | 40       | 15   | 0.05       | 0.05       |
|     | RCS2-RA7AD-I-100-12-                                                                                                    | 600 (50.5)                                                                                                    |                    |                            | 15       | 5.5  | 0.2        | 0.2        |
|     | RCS2-RA7AD-I-100-6-                                                                                                    | 300 (250)                                                                                                    |                    |                            | 30       | 12.5 | 0.1        | 0.1        |
|     | RCS2-RA7BD-I-100-16-                                                                                                    | 800                                                                                                    |                    |                            | 10       | 3.5  | 0.25       | 0.25       |
|     | RCS2-RA7BD-I-100-8-                                                                                                    | 400                                                                                                    |                    |                            | 22       | 9    | 0.17       | 0.17       |
|     | RCS2-RA7BD-I-100-4-                                                                                                    | 200                                                                                                    |                    |                            | 40       | 19.5 | 0.1        | 0.1        |
|     | RCS2-RA7BD-I-150-16-                                                                                                    | 800                                                                                                    |                    |                            | 15       | 6.5  | 0.3        | 0.3        |
|     | RCS2-RA7BD-1-150-8-                                                                                                    | 400                                                                                                    |                    |                            | 35       | 14.5 | 0.2        | 0.2        |
|     | RCS2-A4R20-10                                                                                                    | 330                                                                                                    |                    |                            | -        | 2.5  | -          | 0.2        |
|     | RCS2-A4R20-5                                                                                                    | 165                                                                                                    |                    |                            | -        | 4.5  | _          | 0.2        |
| 9e  | RCS2-A5R                                                                                                    | 400                                                                                                    |                    |                            | - 1      | 2    | - 1        | 0.2        |
| ť   | RCS2-A5R                                                                                                    | 200                                                                                                    |                    |                            | -        | 4    | -          | 0.2        |
| at  | RCS2-A6R                                                                                                    | 400                                                                                                    |                    |                            | -        | 3    | <u> </u>   | 02         |
| JTI | RCS2-A6R                                                                                                    | 200                                                                                                    |                    |                            | _        | 6    | <u> </u>   | 0.2        |
| Ľ   | RCS2-F5D60-16-                                                                                                    | 800                                                                                                    |                    |                            | _        | 2    | -          | 03         |
| (a  | BCS2-F5D-□-60-8-□□□                                                                                                    | 400                                                                                                    |                    |                            | _        | 5    | <u> </u>   | 0.3        |
| 23  | BC\$2-F5D604                                                                                                    | 200                                                                                                    |                    |                            | _        | 110  | -          | 0.3        |
| ö   | BCS2-F5D                                                                                                    | 800                                                                                                    |                    |                            | -        | 3 5  | $\vdash$   | 0.2        |
| Ā   | 80\$2-160-100-13-100-130-100-13-100-13-100-13-100-13-100-13-100-13-100-13-100-13-100-13-100-13-100-13-100-13-100-13-100-13-100-13-100-13-100-13-100-13-100-13-100-13-100-13-100-13-100-13-100-13-100-13-100-13-100-13-100-13-100-13-100-13-100-13-100-100 | 400                                                                                                    |                    |                            | -        | 3.0  | <u> </u>   | 0.3        |
|     |                                                                                                    | 200                                                                                                    |                    |                            | <u> </u> | 10   |            | 0.3        |
|     | 1002-100-0-100-4-000                                                                                                    | 200                                                                                                    |                    |                            | - 1      | 81   | 1 - 1      | 0.2        |

(Note 1) (Note 2) (Note 3)

The figure in each band indicates the maximum speed for each applicable stroke.
 The load capacity is based on operation at the rated acceleration.
 RCS2-R\*\*7, LS and LSA-series actuators cannot be used as axis 5 or 6.

| $\mathbf{\nabla}$ |             |
|-------------------|-------------|
|                   | INTELLIGENT |
|                   | ACTUATOR    |

|                         |                       | Stroke (mm) and maximum speed (mm/sec) (Note 1)                                                                                                    | Load capacity<br>(Note 2) |                            | Rated acceleration |          |            |          |
|-------------------------|-----------------------|----------------------------------------------------------------------------------------------------|---------------------------|----------------------------|--------------------|----------|------------|----------|
|                         | Model                 | Model         Stroke (mm) and maximum speed (mm/sec) (Note 1)           50         100         150         200         250         300         350         400         450         500         550         600         700         800         900         1100         1100 |                           |                            | Horizontal         | Vertical | Horizontal | Vertical |
|                         |                       | 50 100 150 200 250 300 350                                                                                                    | 400 450 500 550 600       | 700 800 900 1000 1100 1200 | (kg)               | (kg)     | (G)        | (G)      |
| ~ 2 ~                   | RCS2-RT6-I-60-18-300  | 500度/sec                                                                                                    |                           |                            | -                  | -        | -          | -        |
| otal<br>vpe             | RCS2-RT6R-I-60-18-300 | 500度/sec                                                                                                    |                           |                            | -                  | -        | -          | -        |
| R E E                   | RCS2-RT7R-1-60-4-300  | 500度/sec                                                                                                    |                           |                            | -                  | -        | -          | -        |
|                         | RCS2CR-SA4C20-10      | 665                                                                                                    |                           |                            | 4                  | 1        | 0.3        | 0.3      |
|                         | RCS2CR-SA4C20-5       | 330                                                                                                    |                           |                            | 6                  | 2.5      | 0.3        | 0.3      |
|                         | RCS2CR-SA4C20-2.5     | 165                                                                                                    |                           |                            | 8                  | 4.5      | 0.2        | 0.2      |
|                         | RCS2CR-SA5C20-12      | 800                                                                                                    | 760                       |                            | 4                  | 1        | 0.3        | 0.3      |
|                         | RCS2CR-SA5C20-6       | 400                                                                                                    | 380                       |                            | 8                  | 2        | 0.3        | 0.3      |
| <del>(</del> )          | RCS2CR-SA5C20-3       | 200                                                                                                    | 190                       |                            | 12                 | 4        | 0.2        | 0.2      |
| ţ                       | RCS2CR-SA6C           | 800                                                                                                    | 760 640 540               |                            | 6                  | 1.5      | 0.3        | 0.3      |
| er                      | RCS2CR-SA6C           | 400                                                                                                    | 380 320 270               |                            | 12                 | З        | 0.3        | 0.3      |
| Slic                    | RCS2CR-SA6C           | 200                                                                                                    | 190 160 135               |                            | 18                 | 6        | 0.2        | 0.2      |
| Ц<br>Ц                  | RCS2CR-SA7C60-16      | 600                                                                                                    |                           | 640 480                    | 12                 | З        | 0.3        | 0.3      |
| 2CI                     | RCS2CR-SA7C60-8       | 400                                                                                                    |                           | 320 240                    | 25                 | 6        | 0.3        | 0.3      |
| CS                      | RCS2CR-SA7C60-4       | 200                                                                                                    |                           | 160 120                    | 40                 | 12       | 0.2        | 0.2      |
| R                       | RCS2CR-SS7C60-12      | 600                                                                                                    | 470                       |                            | 15                 | 4        | 0.3        | 0.3      |
|                         | RCS2CR-SS7C60-6       | 300                                                                                                    | 230                       |                            | 30                 | 8        | 0.3        | 0.3      |
|                         | RCS2CR-SS8C           | 1000                                                                                                    |                           | 960 765 625 515            | 20                 | 4        | 0.3        | 0.3      |
|                         | RCS2CR-SS8C           | 500                                                                                                    |                           | 480 380 310 255            | 40                 | 8        | 0.3        | 0.3      |
|                         | RCS2CR-SS8C           | 1000                                                                                                    |                           | 960 765 625 515            | 30                 | 6        | 0.3        | 0.3      |
|                         | RCS2CR-SS8C           | 500                                                                                                    |                           | 480 380 310 255            | 60                 | 12       | 0.3        | 0.3      |
| w<br>ash<br>pe)         | RCS2W-RA4             | 600                                                                                                    |                           |                            | 4                  | 1.5      | 0.3        | 0.3      |
| CS2'<br>of/spl<br>of ty | RCS2W-RA4             | 300                                                                                                    |                           |                            | 9                  | 3        | 0.3        | 0.3      |
| Proc - R                | RCS2W-RA4             | 150                                                                                                    |                           |                            | 18                 | 6.5      | 0.2        | 0.2      |

(Note 1) The figure in each band indicates the maximum speed for each applicable stroke. (Note 2) The load capacity is based on operation at the rated acceleration.

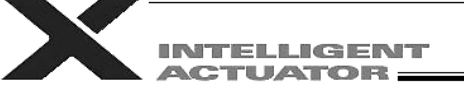

|      |                     | Strake (mm) and maximum aroad (mm/aca) (Nate 1) |                                  | Load capacity (Note 2) |          | Rated ac   | celeration |
|------|---------------------|-------------------------------------------------|----------------------------------|------------------------|----------|------------|------------|
|      | Model               | Stroke (mm) and maximum speed (mm/sec) (Note 1) |                                  |                        | Vertical | Horizontal | Vertical   |
|      |                     | 50 100 150 200 250 300 350 400                  | 450 500 550 600 700 800 900 1000 | (kg)                   | (kg)     | (G)        | (G)        |
|      | RCS-SS60-H          | 600                                             | 470                              | 15                     | 4        |            |            |
| (ə   | RCS-SS60-M          | 300                                             | 230                              | 30                     | 8        |            |            |
|      | RCS-SM100-H         | 1000                                            | 960 765 625 515                  | 20                     | 4        |            |            |
|      | RCS-SM100-M         | 500                                             | 480 380 310 255                  | 40                     | 8        |            |            |
| typ  | RCS-SM150-H         | 1000                                            | 960 765 625 515                  | 30                     | 6        |            |            |
| der  | RCS-SM150-M         | 500                                             | 480 380 310 255                  | 60                     | 12       |            |            |
| (SII | RCS-SSR60-H         | 600                                             | 470)                             | 15                     | 4        | 0.3        | 0.2        |
| ŝ    | RCS-SSR60-M         | 300                                             | 230                              | 30                     | 8        |            |            |
| RO   | RCS-SMR100-H        | 1000                                            | 960 765 625 515                  | 20                     | 4        |            |            |
|      | RCS-SMR             | 500                                             | 480 380 310 255                  | 40                     | 8        |            |            |
|      | RCS-SMR150-H        | 1000                                            | 960 765 625 515                  | 30                     | 6        |            |            |
|      | RCS-SMR             | 500                                             | 480 380 310 255                  | 60                     | 12       |            |            |
|      | RCS-RA5560-H        | 800 755                                         |                                  | 12                     | 2        | 0.2        | -          |
|      | RCS-RA5560-M        | 400 377                                         |                                  | 25                     | 5        | 0.3        |            |
|      | RCS-RA5560-L        | 200 188                                         |                                  | 50                     | 11.5     | 0.2        |            |
|      | RCS-RA55100-H       | 800 755                                         |                                  | 15                     | 3.5      |            |            |
|      | RCS-RA55100-M       | 400 377                                         |                                  | 30                     | 9        | 0.3        | 0.2        |
|      | RCS-RA55            | 200 188                                         |                                  | 60                     | 18       | 0.2        |            |
| _    | RCS-RA55 R60-H      | 800 755                                         |                                  | 12                     | 2        |            |            |
| (be) | RCS-RA55 R60-M      | 400 377                                         |                                  | 25                     | 5        | 0.3        |            |
| d ty | RCS-RA55 R 60-L     | 200 188                                         |                                  | 50                     | 11.5     | 0.2        |            |
| Ro   | RCS-RB7530-I-60-H-  | 600 505                                         |                                  | 10                     | 2.5      | 0.15       | 0.15       |
| s,   | RCS-RB7530-I-60-M-  | 300 250                                         |                                  | 20                     | 7        | 0.1        | 0.1        |
| RO   | RCS-RB7530-I-60-L-  | 150 125                                         |                                  | 40                     | 15.5     | 0.05       | 0.05       |
|      | RCS-RB7530-I-100-H- | 600 50.5                                        |                                  | 15                     | 5.5      | 0.2        | 0.2        |
|      | RCS-RB7530-I-100-M- | 300 250                                         |                                  | 30                     | 12.5     | 0.1        | 0.1        |
|      | RCS-RB7535-I-100-H- | 800                                             |                                  | 10                     | 3.5      | 0.2.5      | 0.25       |
|      | RCS-RB7535-I-100-M- | 400                                             |                                  | 22                     | 9        | 0.17       | 0.17       |
|      | RCS-RB7535-I-100-L- | 200                                             |                                  | 40                     | 19.5     | 0.1        | 0.1        |
|      | RCS-RB7535-1-150-H- | 800                                             |                                  | 15                     | 6.5      | 0.3        | 0.3        |
|      | RCS-RB7535-1-150-M- | 400                                             |                                  | 35                     | 14.5     | 0.2        | 0.2        |
| (    | RCS-F5560-H         | 800                                             |                                  |                        | 2        |            |            |
| :ype | RCS-F5560-M         | 400                                             |                                  |                        | 5        | 0.3        |            |
| at t | RCS-F5560-L         | 200                                             |                                  |                        | 11.5     | 0.2        |            |
| E)   | RCS-F55             | 800                                             |                                  |                        | 3.5      | 0.2        | 0.2        |
| cs   | RCS-F55             | 400                                             |                                  |                        | 9        | 0.3        |            |
| RO   | RCS-F55100-L        | 200                                             |                                  |                        | 18       | 0.2        |            |

(Note 1) (Note 2) (Note 3)

The figure in each band indicates the maximum speed for each applicable stroke. The load capacity is based on operation at the rated acceleration. RCS-RB75-series actuators cannot be used as axis 5 or 6.

| Appe | ndix |
|------|------|
|      |      |

|  | INTELLIGENT |
|--|-------------|
|  | ACTUATOR    |

| Model .   |                             |                         |                     | Load capacity (Note 2)                  |            | Rated ac | celeration |          |
|-----------|-----------------------------|-------------------------|---------------------|-----------------------------------------|------------|----------|------------|----------|
|           |                             | Stroke (mm) and m       | naximum speed       | (mm/sec) (Note 1)                       | Horizontal | Vertical | Horizontal | Vertical |
|           |                             | 50 100 150 200 250 300  | 350 400 4 50 500    | 550 600 700 800 900 1000                | (kg)       | (kg)     | (G)        | (G)      |
|           |                             | 665                     |                     |                                         | 4          | 1        | 0.3        | 0.3      |
|           |                             | 330                     |                     |                                         | 5          | 2.5      |            |          |
|           | DS-SA4                      | 165                     |                     |                                         | 5          | 4.5      | 0.2        | 0.2      |
|           |                             | 800                     | 760                 |                                         | 4          | 1        | 0.3        | 0.3      |
|           |                             | 400                     |                     |                                         | 8          | 2        |            |          |
|           |                             | 200                     | 190                 |                                         | 8          | 4        | 0.2        | 0.2      |
| <b>DO</b> |                             | ***                     | 780                 | 640 540                                 | 6          | 1.5      | 0.3        | 0.3      |
| D2        |                             | 400                     | 380                 | 320 270                                 | 12         | 3        |            |          |
|           |                             | 200                     |                     | 160 135                                 | 12         | 6        | 0.2        | 0.2      |
|           |                             | 330                     |                     |                                         | -          | 2.5      | -          |          |
|           |                             | 165                     |                     |                                         | -          | 4.5      | -          |          |
|           |                             | 400                     |                     |                                         | -          | 2        | -          | 0.2      |
|           |                             | 200                     |                     |                                         | -          | 4        | -          |          |
|           |                             | 400                     |                     |                                         | -          | 3        | -          |          |
|           |                             | 200                     |                     |                                         | -          | 0        |            |          |
|           |                             | 100 200 300 400 500 600 | 700 800 900 1000    | 1100   1200   1300   1400   1500   2000 |            | 4        |            |          |
|           |                             | 600 4/0                 |                     |                                         | 15         | ~        | -          |          |
|           | 88 M C 400 20 C C C         | 300 230                 |                     |                                         | 30         |          | -          |          |
| SS        | SS-M - 100-20-              |                         |                     |                                         | 20         | ~        | 0.3        | 0.3      |
|           | SS M = 450 20 ====          |                         | 480 380 310 299     |                                         | 30         | 6        | 1          |          |
|           | SS-M-D-450-40-              |                         | 400 100 020 010     |                                         | 50         | 12       |            |          |
|           |                             |                         | 400, 500, 510, 255  |                                         | 12         | 3        |            |          |
|           |                             | 400                     |                     |                                         | 25         | 6        | 0.3        | 0.3      |
|           |                             | 200                     |                     |                                         | 50         | 14       | 0.15       | 0.15     |
|           |                             | 800                     |                     |                                         | 12         | 3        |            |          |
|           | ISA (ISPA)-SYM60-8          | 400                     |                     |                                         | 25         | 6        | 0.3        | 0.3      |
|           | ISA (ISPA)-SYM60-4-         | 200                     |                     |                                         | 50         | 14       | 0.15       | 0.15     |
|           | ISA (ISPA)-SZM60-8          | 400                     |                     |                                         | -          | 6        | -          | 0.3      |
|           | ISA(ISPA)-SZM60-4-          | 200                     |                     |                                         | -          | 14       | -          | 0.15     |
|           | ISA (ISPA)-MXM100-20        | 1000                    | 1000 795 645 540    |                                         | 20         | 5        |            | 0.3      |
|           | ISA (ISPA)-MXM100-10        | 600                     | 480 380 310 255     |                                         | 40         | 9        | 0.3        |          |
|           | ISA (ISPA)-MXM100-5         | 250                     | 220 175 145 120     |                                         | 80         | 19       | 0.15       | 0.15     |
| 194       | ISA(ISPA)-MXM200-30         | 1500                    | 1500 1 190 965 81 0 |                                         | 25         | 6        |            |          |
|           | ISA(ISPA)-MXM200-20         | 1000                    | 1000 795 645 540    |                                         | 40         | 9        | 1          | 0.3      |
| IOLY      | ISA(ISPA)-MXM200-10         | 500                     | 480 380 310 255     |                                         | 80         | 19       | ]          |          |
|           | ISA(ISPA)-MXMX-🗆-200-30-🗆 🗆 |                         | 15                  | 00 1425 1200 675                        | 25         | -        | 0.3        |          |
|           | ISA(ISPA)-MXMX-🗆-200-20-🗆 🗆 |                         | 10                  | 250 800 450                             | 40         | -        |            |          |
|           | ISA(ISPA)-MYM-🗆-100-20-🗆 🗆  | 1000                    | 1000 795 645 540    |                                         | 20         | 5        |            | 0.2      |
|           | ISA (ISPA) -MYM100-10       | 500                     | 480 380 310 255     |                                         | 40         | 9        |            | 0.3      |
|           | ISA (ISPA) -MYM100-5        | 250                     | 220 175 145 120     |                                         | 80         | 19       | 0.15       | 0.15     |
|           | ISA (ISPA)-MYM-🗆-200-30-🗆 🗆 | 1500                    | 1500 1190 965 810   |                                         | 25         | 6        |            |          |
|           | ISA (ISPA)-MYM-🗆-200-20-🗆 🗆 | 1000                    | 1000 795 645 540    |                                         | 40         | 9        | 03         | 03       |
|           | ISA(ISPA)-MYM-0-200-10-00   | <u> </u>                | 480 3.80 310 255    |                                         | 80         | 19       |            | 0.0      |
|           | ISA(ISPA)-MZM100-10         | 500                     | 480 380 310 255     |                                         | -          | 9        |            |          |
|           | ISA(ISPA)-MZM100-5          | 250                     | 220 175 145 120     |                                         | -          | 19       | 0.15       | 0.15     |
|           | ISA(ISPA)-MZM-0-200-10-000  | 500                     | 480 380 310 255     |                                         | -          | 19       | -          | 0.3      |

 (Note 1)
 The figure in each band indicates the maximum speed for each applicable stroke.

 (Note 2)
 The load capacity is based on operation at the rated acceleration.

 (Note 3)
 RCS2-R\*\*7, LS and LSA-series actuators cannot be used as axis 5 or 6.

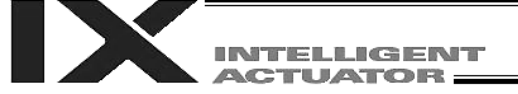

|      |                                         | Stroke (mm) and maximum speed (mm/see) (Note 1)                                     | Load capac     | city (Note 2) | Rated ac   | celeration |
|------|-----------------------------------------|-------------------------------------------------------------------------------------|----------------|---------------|------------|------------|
|      | Model                                   | Stroke (mm) and maximum speed (mm/sec) (Note 1)                                     | Horizontal     | Vertical      | Horizontal | Vertical   |
|      |                                         | 100~500 600 700 800 900 1000 1100 1200 1300 1400 1500 1600 1700~2000 2100~2500 3000 | (kg)           | (kg)          | (G)        | (G)        |
|      | ISA (ISPA) - LXM - 🗆 - 200 - 40 - 🗆 🗖   | 1000 830 690 555 930                                                                | 40             | 9             |            |            |
|      | ISA (ISPA)-LXM200-20                    | 500 470 385 320 270 235                                                             | - 90           | 19            | 1          |            |
|      | ISA (ISPA) - LXM                        | 2000 1600 1800 1000                                                                 | 40             | 9             | 1 0.3      | 0.3        |
|      |                                         | 1000                                                                                | 80             | 19            | 1          |            |
|      |                                         | 1000 050 820 240-540 400-240                                                        | 40             | -             |            | <u> </u>   |
|      |                                         |                                                                                     |                |               | -          |            |
|      |                                         | 2000 1900 1900 1900 1990 1990                                                       | 40             | -             | -          |            |
| ISA  | ISA (ISPA)-LXMX-L-400-20-LLL            | 1000 950 830 740~540 490~340                                                        | 80             | -             | 0.3        | -          |
| ISPA | ISA (ISPA) - LXUWX - 🗆 - 200 - 20 - 🗆 🗆 | 1000 950 830 740~540 490~340                                                        | 40             | -             | 4          |            |
| 1017 | ISA (ISPA)-LXUWX400-40                  | 2000 1900 1660 1430~1080 930~680                                                    | 40             | -             |            |            |
|      | ISA (ISPA) - LXUWX - 🗆 - 400 - 20 - 🗆 🗆 | 1000 950 830 740~540 490~340                                                        | 80             | -             |            |            |
|      | ISA (ISPA)-LYM200-20                    | 1000 1000 830 630 535 530                                                           | 40             | 9             |            |            |
|      | ISA (ISPA) - LYM                        | 500 470 385 320 270 235                                                             | 80             | 19            | 1          |            |
|      |                                         | 2000 2000 1660 1380 1170 1000                                                       | 40             | 9             | 1          |            |
|      |                                         |                                                                                     |                | 10            | 0.3        | 0.3        |
|      |                                         |                                                                                     | - <sup>-</sup> | 13            | 1          |            |
|      |                                         |                                                                                     | -              | 19            | -          |            |
|      | ISA(ISPA)-LZM-[400-10-[_]_]             | 500 410 385 320 270 235                                                             | -              | 39            |            | <u> </u>   |
|      | ISP-WXM600-40                           | 2000 1670 1390 1170 1000 865                                                        | 60             | 14            | 4          |            |
|      | ISP-WXM600-20                           | 1000 835 635 535 930 430                                                            | 120            | 29            |            |            |
|      | ISP-WXM600-10                           | 500 415 345 290 250 215                                                             | 150            | 60            |            | 0.3        |
| 100  | ISP-WXM750-40                           | 2000 1670 1390 1170 1000 865                                                        | 75             | 18            | 1          |            |
| 126  | ISP-WXM750-20                           | 1000 835 695 588 500 430                                                            | 150            | 37            | 0.3        |            |
|      |                                         | 2000 1995 1725 1520 1385~1005 915~655                                               | 60             | _             | 1          | <u> </u>   |
|      |                                         | 1000 200 200 200 465-200                                                            | 120            |               | -          |            |
|      |                                         |                                                                                     | 120            |               | -          | -          |
|      |                                         | 2000 1985 1725 1580 1385~1005                                                       | /5             | -             | -          |            |
|      | ISP-WXMX750-20                          |                                                                                     | 150            | -             |            | <u> </u>   |
|      | ISD-S60-16                              | 800 (80)                                                                            | 12             | 3             | 0.3        | 0.3        |
|      | ISD-S60-8                               | 400 300                                                                             | 25             | 6             |            |            |
|      | ISD-S60-4                               | 200 190                                                                             | 50             | 14            | 0.15       | 0.15       |
|      | ISD-M100-20                             | 1000 915 735 800 500                                                                | 20             | 5             |            |            |
|      | ISD-M-[]-100-10-[]                      | 500 455 365 300 250                                                                 | 40             | 9             | 1 0.3      | 0.3        |
|      |                                         | 250 225 180 150 125                                                                 | 80             | 19            | 0.15       | 0.15       |
|      |                                         |                                                                                     | 40             | 9             |            | <u> </u>   |
| ISD  |                                         |                                                                                     |                |               | 0.3        | 0.3        |
|      |                                         | 500 455 385 300 250                                                                 |                | 19            |            | <u> </u>   |
|      |                                         | 1000 950 800 700                                                                    | 40             | -             | 0.3        | -          |
|      | ISD-L200-20                             | 1000 930 785 640 545 465                                                            | 40             | 9             | 4          |            |
|      | ISD-L200-10                             | 500 465 30 320 270 230                                                              | 80             | 19            | 0.3        | 0.3        |
|      | ISD-L400-20                             | 1000 930 785 640 545 465                                                            | 80             | 19            |            |            |
|      | ISD-LX200-20                            | 1000 (850)(830)                                                                     | 40             | -             |            |            |
|      | ISD-LX-[]-400-20-[]]                    | 1000 950 (830)                                                                      | 80             | _             | 0.3        | -          |
|      |                                         | 1750                                                                                | 5              | -             | <u> </u>   | <u> </u>   |
|      |                                         | 1750                                                                                | 10             | _             | 1          |            |
| IF   |                                         |                                                                                     |                |               | 0.3        | -          |
|      |                                         | 1750                                                                                | 20             | _             | 4          |            |
|      |                                         | 1750                                                                                | 40             | -             | <u> </u>   | <u> </u>   |
|      | FS-11NM60                               | 1250                                                                                | 2              | -             |            |            |
|      | FS-12NM60                               | 1250                                                                                | 5~9            | -             |            |            |
|      | FS-11NM100                              | 1250                                                                                | з              | -             |            |            |
|      | FS-12NM100                              | 1250                                                                                | 9~15           | -             | ]          |            |
|      | FS-11WM100-                             | 1250                                                                                | з              | -             | 1          |            |
|      |                                         | 1250                                                                                | 9~15           | _             | 1          |            |
| FS   |                                         | 1200                                                                                | 6              | _             | 0.3        | -          |
|      |                                         | 1250                                                                                | 10             | <u> </u>      | -          |            |
|      |                                         | 1250                                                                                | 18~30          | -             | -          |            |
|      | Fδ-11LM-[]-400-[]                       | 1250                                                                                | 15             | -             | 4          |            |
|      | FS-12LM400                              | 1250                                                                                | 28~60          | -             | 4          |            |
|      | FS-11HM400                              | 2000                                                                                | 10             |               |            |            |
|      | FS-12HM400                              | 2000                                                                                | 20~40          | -             | 1          |            |

 (Note 1)
 The figure in each band indicates the maximum speed for each applicable stroke.

 (Note 2)
 The load capacity is based on operation at the rated acceleration.

 (Note 3)
 RCS2-R\*\*7, LS and LSA-series actuators cannot be used as axis 5 or 6.

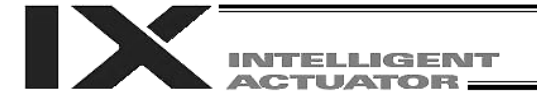

Appendix

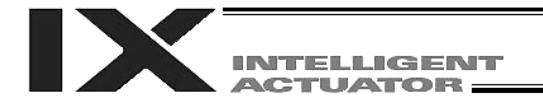

#### How to Write Programs

#### 1. Position Table

#### Position Table

With X-SEL controllers of PX/QX types, 4000 position points can be registered if the memory size has not been increased. If the memory size has been increased, 20000 positions can be registered. Positions are registered using the PC software or teaching pendant.

| No. | Axis1  | Axis2   | A×is3  | Axis4  | Axis5  | Axis6  | Vel | Acc | Del |
|-----|--------|---------|--------|--------|--------|--------|-----|-----|-----|
| 1   | 0.000  | 250.000 | 0.000  | 0.000  | 10.000 | 10.000 |     |     |     |
| 2   | 0.000  | 200.000 | 0.000  | 30.000 | 20.000 | 20.000 |     |     |     |
| 3   | 10.000 | 190.000 | 50.000 | 40.000 |        |        |     |     |     |
| 4   | 23.000 | 298.000 | 40.000 | 20.000 | 0.000  |        |     |     |     |
| 5   | 50.000 | 170.000 | 30.000 | 10.000 |        |        |     |     |     |
| 6   |        |         |        |        |        |        |     |     |     |
|     | •      | •       | •      | •      | •      | •      |     |     |     |
|     |        | •       | •      | •      | •      | •      |     |     |     |
|     |        |         |        |        |        |        |     |     |     |

(Example of 6-axis System)

| 3994 |  |  |  |  |  |
|------|--|--|--|--|--|
| 3995 |  |  |  |  |  |
| 3996 |  |  |  |  |  |
| 3997 |  |  |  |  |  |
| 3998 |  |  |  |  |  |
| 3999 |  |  |  |  |  |
| 4000 |  |  |  |  |  |

No.: The actuator moves to the registered position corresponding to the number specified by a program command here.

Axis 1 to 6: Enter the position you want to move each axis to, under each position number.

Vel: Set a speed. The speed set here will be given precedence over the speed specified by the program. This means that when the axis is moved by specifying this position number, it will move at the speed set here.

Acc: Set an acceleration. The acceleration here will be given precedence over the acceleration specified by the program or acceleration set by a parameter.

Dcl: Set a deceleration. The deceleration here will be given precedence over the deceleration specified by the program or acceleration set by a parameter.

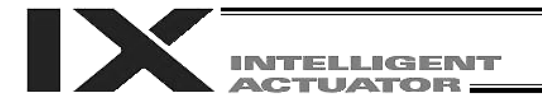

#### 2. Program Format

#### Program Edit Screen (PC Software)

With X-SEL controllers, a program consisting of up to 6000 steps can be created if the memory size has not been increased. If the memory size has been increased, a program consisting of up to 9999 steps can be created.

Programs are edited using the PC software or teaching pendant.

| 🚧 Pri | g.1 (Drawing1 | )        |           |           |     |         |          |
|-------|---------------|----------|-----------|-----------|-----|---------|----------|
|       |               |          |           |           |     |         |          |
| No.   | BEN           | Cnd Cmnd | Operand 1 | Operand 2 | Pst | Consent | <u> </u> |
| 3     |               | VEL      | 100       |           |     |         |          |
| 4     |               | ACC      | 0.3       |           |     |         |          |
| 5     |               | TAG      | 1         |           |     |         |          |
| 6     |               | EXSR     | 5         |           |     |         |          |
| 7     |               | MOVP     | 610       |           |     |         |          |
| 8     |               | MOVP     | 589       |           |     |         |          |
| 8     |               | TIMP     | 0.3       |           |     |         |          |
| 10    |               | EXSR     | 5         |           |     |         |          |
| 11    |               | MOVP     | 601       |           |     |         |          |
| 12    |               | EXSR     | 6         |           |     |         |          |
| 18    |               | TIMP     | 0.2       |           |     |         |          |
| 14    |               | MOVP     | 610       |           |     |         |          |
| 15    |               | VEL      | 300       |           |     |         |          |
| 16    |               | EXSR     | 1         |           |     |         |          |
| 17    |               | MOVP     | 599       |           |     |         | -        |
|       |               |          |           |           |     |         |          |

No.: The step number is indicated.

- Set a breakpoint. (Breakpoints become effective during online editing.) Click with the mouse a given field under "B" where you want to set a breakpoint. Once a breakpoint has been set, "B" will be shown in the line.
  - \* Breakpoint --- Set a breakpoint in a step at which you want to temporarily pause the program run by the PC software.
- E: Enter an extended condition (A, O, LD, AB, OB).
- N: Specify "N" to negate the input condition.
- Cnd: Enter an input condition.
- Cmnd: Enter a SEL command.
- Operand 1: Enter operand 1.
- Operand 2: Enter operand 2.

B:

- Pst: Enter an output (operand 3).
- Comment: Enter a comment (using up to 18 single-byte characters), if necessary.

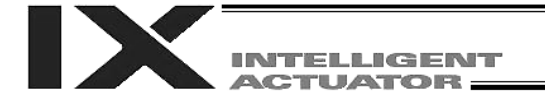

## 3. Positioning to 5 Positions (for Linear Axes)

## Description

Move the actuator to positions 1 through 5 at a speed of 100 mm/sec after completing a home return. Axis 1 is used.

Flow Chart

| Start          | Home return r<br>the actuator.                                                                   | nust be perfo                                                   | ormed and a s                                                | speed set, in                         | order to operate                   |
|----------------|--------------------------------------------------------------------------------------------------|-----------------------------------------------------------------|--------------------------------------------------------------|---------------------------------------|------------------------------------|
| Home return    | <ul> <li>The actuator r<br/>data specified</li> <li>Home return (<br/>the actuator is</li> </ul> | moves to the<br>I by each mo<br>(issuance of a<br>s of absolute | coordinates (<br>vement comn<br>a HOME com<br>specification. | correspondin<br>nand.<br>mand) is not | g to the position<br>required when |
| Set a speed    |                                                                                                  |                                                                 |                                                              |                                       |                                    |
| Move to P1     |                                                                                                  |                                                                 |                                                              |                                       |                                    |
| Move to P2     |                                                                                                  |                                                                 |                                                              |                                       |                                    |
| Move to P3     | P4                                                                                               | P3<br>I                                                         | (P1)                                                         | (P2)<br>I                             | (P5)<br>I                          |
| Move to P4     | Ļ                                                                                                | Ļ                                                               | Ļ                                                            | Ļ                                     | Ļ                                  |
| Move to P5     |                                                                                                  |                                                                 |                                                              |                                       |                                    |
| End of program |                                                                                                  |                                                                 |                                                              |                                       |                                    |

#### **Application Program**

| No. | В | E | Ν | Cnd | Cmnd | Operand 1 | Operand 2 | Pst | Comment                     |
|-----|---|---|---|-----|------|-----------|-----------|-----|-----------------------------|
| 1   |   |   |   |     | HOME | 1         |           |     | Axis 1 returns home.        |
| 2   |   |   |   |     | YEL  | 100       |           |     | Set the speed to 100 mm/sec |
| 3   |   |   |   |     | MOVL | 1         |           |     | Move to P1                  |
| 4   |   |   |   |     | MOVL | 2         |           |     | Move to P2                  |
| 5   |   |   |   |     | MOVL | 8         |           |     | Move to P3                  |
| 6   |   |   |   |     | MOVL | 4         |           |     | Move to P4                  |
| 7   |   |   |   |     | MOVL | 5         |           |     | Move to P5                  |
| 8   |   |   |   |     | EXIT |           |           |     | End of program              |
| 9   |   |   |   |     |      |           |           |     |                             |
|     |   |   |   |     |      |           |           |     |                             |

#### **Position Data**

| No. | Axis1   |
|-----|---------|
| 1   | 100.000 |
| 2   | 150.000 |
| 3   | 50.000  |
| 4   | 0.000   |
| 5   | 200.000 |
| 6   |         |
| 7   |         |
| 8   |         |
| 9   |         |
|     |         |

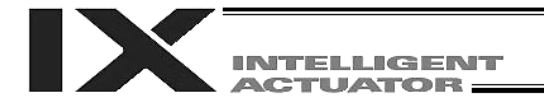

#### 4. How to Use TAG and GOTO

#### Description

If you want to repeat the same operations in the program or skip steps when a given condition is met, use a GOTO command together with a TAG command. TAG can be specified in a step either before or after the one containing a GOTO command.

## Example of Use 1

Repeat the same operations.

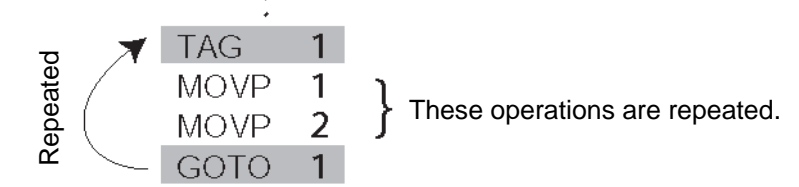

Example of Use 2

Skip steps.

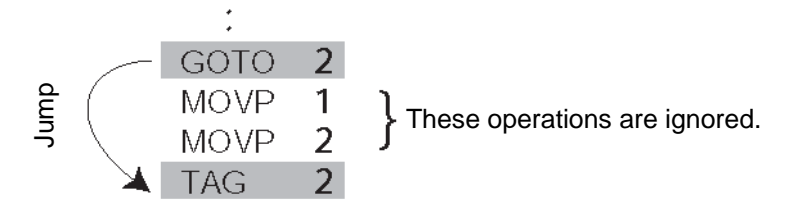

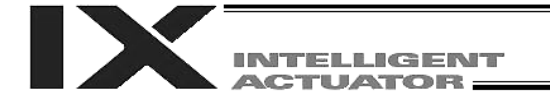

5. Back-and-Forth Operation between 2 Points (for Linear Axes)

#### Description

Move the actuator back and forth repeatedly between two points.

#### Flow Chart

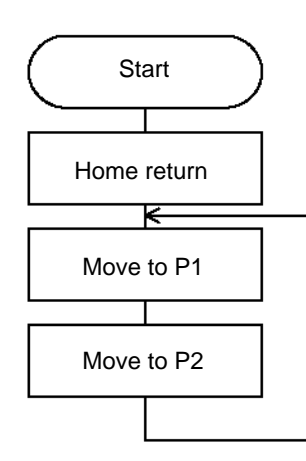

- The actuator moves back and forth between P1 and P2 infinitely.
- Axis 1 is used.
- Specify TAG in the first of the repeated steps and specify GOTO in the last of the repeated steps.

#### Application Program

| Γ | No. | В | Е | Ν | Cnd | Cmnd | Operand 1 | Operand 2 | Pst | Comment                     |
|---|-----|---|---|---|-----|------|-----------|-----------|-----|-----------------------------|
| E | 1   |   |   |   |     | HOME | 1         |           |     | Axis 1 returns home.        |
| Γ | 2   |   |   |   |     | YEL  | 100       |           |     | Set the speed to 100 mm/sec |
|   | 3   |   |   |   |     | TAG  | 1         |           |     |                             |
|   | 4   |   |   |   |     | MOVL | 1         |           |     | Move to P1                  |
| Γ | 5   |   |   |   |     | MOVL | 2         |           |     | Move to P2                  |
| Γ | 6   |   |   |   |     | GOTO | 1         |           |     |                             |
|   | 7   |   |   |   |     |      |           |           |     |                             |

#### Position Data

| No. | Axis1   |
|-----|---------|
| 1   | 100.000 |
| 2   | 150.000 |
| 3   |         |
| 4   |         |
| 5   |         |
| 6   |         |
| 7   |         |
|     |         |

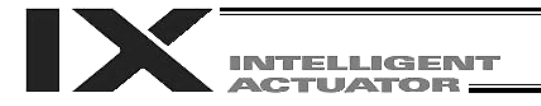

#### 6. Path Operation

#### Description

Move the actuator through four arbitrary points continuously without stopping (PATH operation).

The actuator moves along the path shown to the right, without stopping at P2 or P3. Since precise positioning is not performed at P2 and P3, the tact time of movement can be shortened compared to when MOVP or MOVL is used to achieve the same movement.

Execute the following command while the actuator is stopped at P1: PATH 2 4

P2 P3

The actuator will depart P1 and pass near P2 and P3 to move to P4. (The passing points can be brought closer to the specified positions when the acceleration is raised.)

The actuator will also move in the same manner as under a "PATH 2 4" command, when the following commands are input consecutively:

PATH 2 3 PATH 4 4

Execute the following command while the actuator is stopped at P4: PATH 4 1

The actuator will move in the reverse direction. (P4  $\rightarrow$  P3  $\rightarrow$  P2  $\rightarrow$  P1)

It is also possible to move the axis continuously along a path that passes one discontinuous position.

| PATH | 1 | 4  |                        |
|------|---|----|------------------------|
| PATH | 6 | 6  | Discontinuous position |
| PATH | 9 | 10 | -                      |

As shown above, specify No. 6 corresponding to the discontinuous position for both the start position number and end position number in the PATH command.

[Example] The axis will move continuously in the sequence of P1  $\rightarrow$ P2  $\rightarrow$  P3  $\rightarrow$  P4  $\rightarrow$  P6  $\rightarrow$  P9  $\rightarrow$  P10.

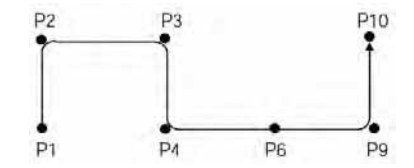

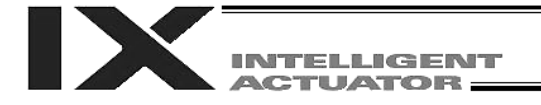

#### 7. Output Control during Path Movement

#### Description

In coating application, etc., output control may become necessary while the actuator is moving. X-SEL controllers let you issue outputs while the actuator is moving according to a PATH command.

#### How to Use

Before issuing a PATH command, declare a POTP command to permit output during movement. If any output or global flag is specified in the output field of the PATH command, the output or flag specified in the output field will turn ON when the actuator approaches via path movement the position specified by the PATH command.

#### Example of Use 1

The actuator moves through the positions shown to the right, or from P1 to P5, without stopping and by turning output port 310 ON as it passes near P2.

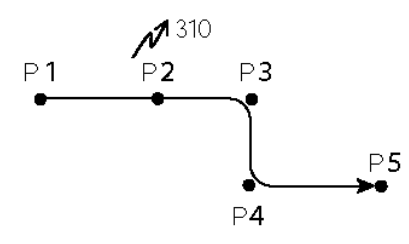

| Ι | Cmnd | Operand 1 | Operand 2 | Pst |                                                                          |
|---|------|-----------|-----------|-----|--------------------------------------------------------------------------|
|   | VEL  | 100       |           |     |                                                                          |
| T | POTP | 1         |           |     | $\leftarrow$ A declaration command to permit output during path movement |
|   | PATH | 1         | 1         |     |                                                                          |
|   | PATH | 2         | 2         | 310 | ← Turn 310 ON at the position P2 specified in this step.                 |
|   | PATH | 3         | 5         |     | m                                                                        |

The output or flag can only be controlled to an ON state. Turn it OFF using the program (via a BTOF command) after the path operation has completed.

#### Example of Use 2

Outputs 310 to 313 can be turned ON sequentially at points P2 to P5.

| İ | Cmnd | Operand 1 | Operand 2 | Pst |                                                                          |
|---|------|-----------|-----------|-----|--------------------------------------------------------------------------|
|   | YEL  | 100       |           |     |                                                                          |
|   | POTP | 1         |           |     | $\leftarrow$ A declaration command to permit output during path movement |
|   | PATH | 1         | 1         |     | · · · ·                                                                  |
|   | PATH | 2         | 5         | 310 | ← Outputs 310 to 313 are turned ON sequentially at the respective        |
|   |      |           |           | ·   | positions P2 to P5 specified in this step.                               |

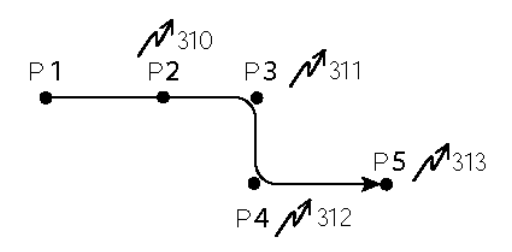

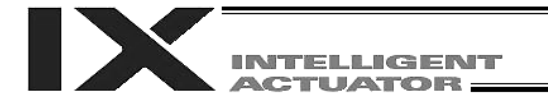

#### 8. Circular, Arc Operation

#### Description

The actuator operates along a two-dimensional circle or arc.

#### How to Use

To specify a circle, specify three passing points. To specify an arc, also specify three points, specifically the start point, passing point and end point.

#### Example of Use 1

Circle

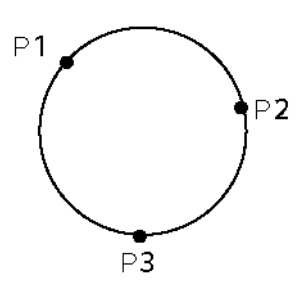

- Specify "CIR2 2 3" after the actuator has completed its movement to P1.
- When "CIR2 2 3" is specified based on the layout shown to the left, the actuator will move clockwise along the circle.

| ΕN | Cnd | Cmnd | Operand 1 | Operand 2 | Pst |
|----|-----|------|-----------|-----------|-----|
|    |     | VEL  | 100       |           |     |
|    |     | MOVP | 1         |           |     |
|    |     | CIR2 | 2         | 3         |     |

 Specify "CIR2 3 2" if you want to move the actuator counterclockwise.

#### Example of Use 2

Arc

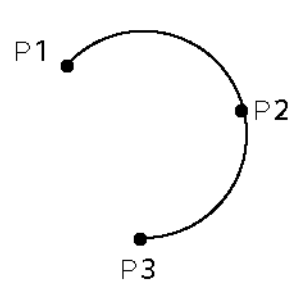

 Specify "ARC2 2 3" after the actuator has completed its movement to P1.

| ΕN | Cnd | Cmnd | Operand 1 | Operand 2 | Pst |
|----|-----|------|-----------|-----------|-----|
|    |     | YEL  | 100       |           |     |
|    |     | MOVP | 1         |           |     |
|    |     | ARC2 | 2         | 3         |     |

#### Reference

Some circle and arc commands can be executed not only two-dimensionally (involving two actuator axes) but also three-dimensionally (involving three actuator axes).

CIRS --- Three-dimensional circular movement ARCS --- Three-dimensional arc movement

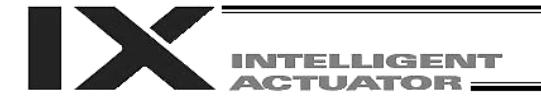

#### 9. Output of Home Return Complete Signal (for Linear Axes)

#### Description

Output a signal to confirm completion of home return (Incremental specification or quasi-absolute specification)

X-SEL controllers can output a home return complete signal via setting of an I/O parameter, but the following explains how to output a home return complete signal in a program using a general-purpose output.

When a general-purpose output is used, once the output is turned ON it will remain ON even after the program ends or other program is started. (The output will turn OFF under certain conditions such as actuation of an emergency stop. It is also possible to hold the output using an I/O parameter (I/O parameter No. 70 or 71)).

#### Example of Use

a. Output a home return complete signal.

| Ε | Ν | Cnd | Cmnd | Operand 1 | Operand 2 | Pst |
|---|---|-----|------|-----------|-----------|-----|
|   |   |     | HOME | 11        |           |     |
|   |   |     | BTON | 303       |           |     |

Execute home return. General-purpose output (arbitrary)

b. Use a home return complete signal to prevent the actuator from performing home return again after it has been completed once.

| E | Ν | Cnd | Cmnd | Operand 1 | Operand 2 | Pst |
|---|---|-----|------|-----------|-----------|-----|
|   | Ν | 303 | HOME | 11        |           |     |
|   |   |     | BTON | 303       |           |     |

Execute home return if output 303 is OFF. Output a home return complete signal.

#### c. Use the output field instead of a BTON command.

| Е | Ν | Cnd | Cmnd | Operand 1 | Operand 2 | Pst |
|---|---|-----|------|-----------|-----------|-----|
|   | Ν | 303 | HOME | 11        |           | 303 |
|   |   |     |      |           |           |     |

The same processes implemented by the above two steps are performed.

#### Reference

If I/O parameter No. 50 is set to "2," output port No. 304 can be used as a home return complete output (dedicated output).

Caution: Take note that if you are using the linear servo actuator LSAS-N10/N15 of quasi-absolute type, after completing a home return operation following power on the actuator moves in a range of approx. 16 mm from the stopped position to confirm the current position.

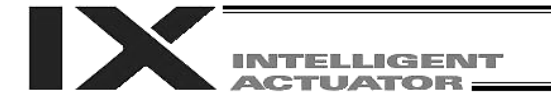

#### 10. Axis Movement by Input Waiting and Output of Complete Signal

#### Description

How to perform an input waiting process and output a processing complete signal is explained.

#### Flow Chart

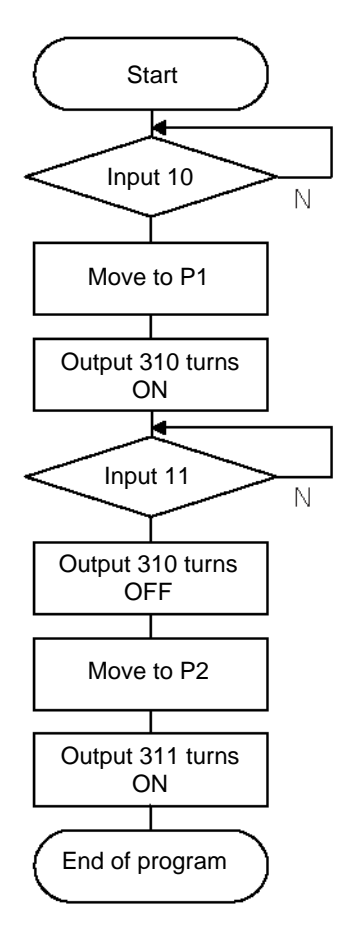

#### Application Program

| Ε | N | Cnd | Cmnd | Operand 1 | Operand 2 | Pst | Comment                       |
|---|---|-----|------|-----------|-----------|-----|-------------------------------|
|   |   |     | YEL  | 100       |           |     | Set the speed to 100 mm/sec   |
|   |   |     | WTON | 10        |           |     | Wait for input 10 to turn ON. |
|   |   |     | MOVP | 1         |           |     | Move to P1.                   |
|   |   |     | BTON | 310       |           |     | Output 310 turns ON.          |
|   |   |     | WTON | 11        |           |     | Wait for input 11 to turn ON. |
|   |   |     | BTOF | 310       |           |     | Output 310 turns OFF.         |
|   |   |     | MOYP | 2         |           |     | Move to P2.                   |
|   |   |     | BTON | 811       |           |     | Output 311 turns ON.          |
|   |   |     | EXIT |           |           |     | End of program                |

#### Example of Use

The actuator waits until input port 10 turns ON, upon which it will move to P1.

The actuator waits until input port 11 turns ON, upon which it will move to P2.

A complete signal for movement to P1 is provided by 310, while a complete signal for movement to P2 is provided by 311.

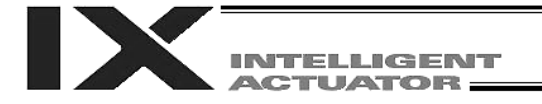

#### 11. Change of Moving Speed (for Linear Axes)

#### Description

Change the moving speed.

#### How to Use

With X-SEL controllers, speed can be set in the following two ways:

a: Use a VEL command in the application program.

b: Use a speed set in the position data table.

#### Example of Use

#### Application Program

| Ε | Ν | Cnd | Cmnd | Operand 1 | Operand 2 | Pst |
|---|---|-----|------|-----------|-----------|-----|
|   |   |     | MOVP | 1         |           |     |
|   |   |     | YEL  | 1000      |           |     |
|   |   |     | MOVP | 2         |           |     |
|   |   |     | MOVP | 8         |           |     |
|   |   |     | YEL  | 50        |           |     |
|   |   |     | MOVP | 4         |           |     |

Moving speeds based on the above program Position at 100 mm --- Move at 100 mm/sec Position at 200 mm --- Move at 500 mm/sec Position at 300 mm --- Move at 1000 mm/sec Position at 400 mm --- Move at 50 mm/sec Position Data

| No. | Axis1   | Vel | Acc | Del |
|-----|---------|-----|-----|-----|
| 1   | 100.000 | 100 |     |     |
| 2   | 200.000 | 500 |     |     |
| 3   | 300.000 |     |     |     |
| 4   | 400.000 |     |     |     |

As the above example suggests, if a speed is set in the position data table the setting in the position data table will be given precedence even when a speed is specified in the application program. In general, speeds are set using VEL in the application program.

#### VEL in Position Data Table and PATH Command

The speed can be changed without stopping the actuator by using a PATH command in combination with VEL in the position data table. (Refer to the next page.)

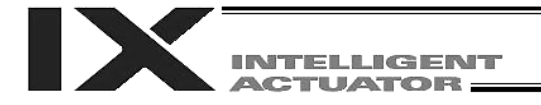

#### 12. Speed Change during Operation

#### Description

Use a PATH command to change the speed while the actuator is moving. This function is useful in dispensing applications where the dispensing amount, such as coating amount, changes in the middle of operation.

#### Example of Use

Operate the actuator via linear movement through section a at a speed of 50 mm/sec, section b at a speed of 20 mm/sec, and section c at a speed of 50 mm/sec, without stopping. (PATH operation)

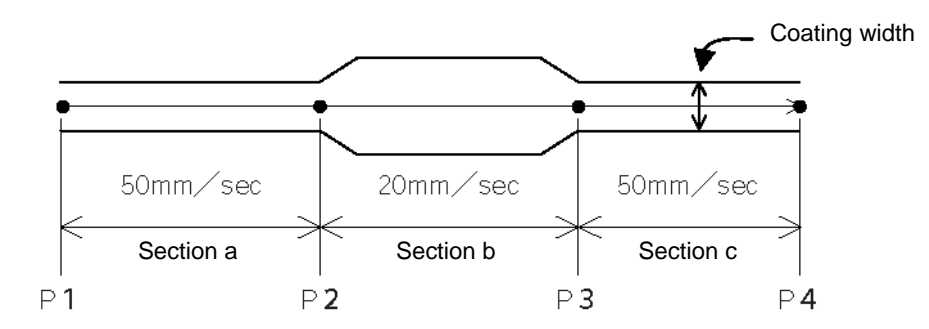

#### Position Data

| No. | Axis1   | Vel | Acc | Del |
|-----|---------|-----|-----|-----|
| 1   | 0.000   | 50  |     |     |
| 2   | 100.000 | 50  |     |     |
| 8   | 200.000 | 2.0 |     |     |
| 4   | 300.000 | 50  |     |     |

#### **Application Program**

"PATH 1 4" is the only movement command.

| E | Ν | Cnd | Cmnd | Operand 1 | Operand 2 | Pst |
|---|---|-----|------|-----------|-----------|-----|
|   |   |     | PATH | 1         | 4         |     |
|   |   |     |      |           |           | 1   |

#### Reference

It is also possible to change the speed from other program using CHVL (change speed). (Multi-tasking mode)

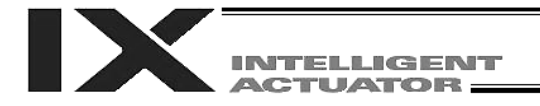

#### 13. Local/Global Variables and Flags

#### Description

Internal variables and flags used in the SEL language are classified into the local type and global type. Data areas used commonly by all programs are called "Global Areas," while independent data areas used only by each program are called "Local Areas." Global areas must be used when aligning the timings among multi-tasking programs or allowing these programs to cross-reference the values of their variables.

#### Example of Use

Handshake between Programs

| P    | rogram A  | _                                     |      | Program B |
|------|-----------|---------------------------------------|------|-----------|
| Cmnd | Operand 1 |                                       | Cmnd | Operand 1 |
| MOVL | 1         | $\rightarrow$                         | WTON | 600       |
| BTON | 600       |                                       | MOVL | 2         |
| WTON | 601       | <                                     | BTON | 601       |
| MOYL | 3         | · · · · · · · · · · · · · · · · · · · | 1    | 1         |
|      |           | -                                     |      |           |

As shown in the above example of two programs, use of global flags enables handshake between the programs, or specifically allows program B to execute "MOVL 2" after program A has completed the movement based on "MOVL 1," and then allows program A to execute "MOVL 3" after the completion of movement by program B.

#### Backup by Battery

X-SEL controllers have a built-in battery to retain the conditions of variables and flags used by the program. With both variables and flags, their conditions will be retained even after the controller power is cut off, if they are stored in global areas. The conditions of variables and flags saved in local areas will be cleared (= the variables will return to "0" and flags will turn OFF) when the program is started.

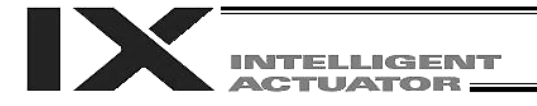

#### 14. How to Use Subroutines

#### Description

When the same processes are performed several times in one program, a group of these steps that are isolated from others and called together as a set is called a "Subroutine." Subroutines are used to reduce program steps and make the program less convoluted. Up to 99 subroutines can be used in one program. Subroutine calls can be nested by up to 15 times.

#### How to Use

The following commands are used to declare/call subroutines:

EXSR Call subroutine

BGSR Declare start of subroutine (declaration of start a group of steps)

EDSR Declare end of subroutine (declaration of start of a group of steps)

#### Example of Use

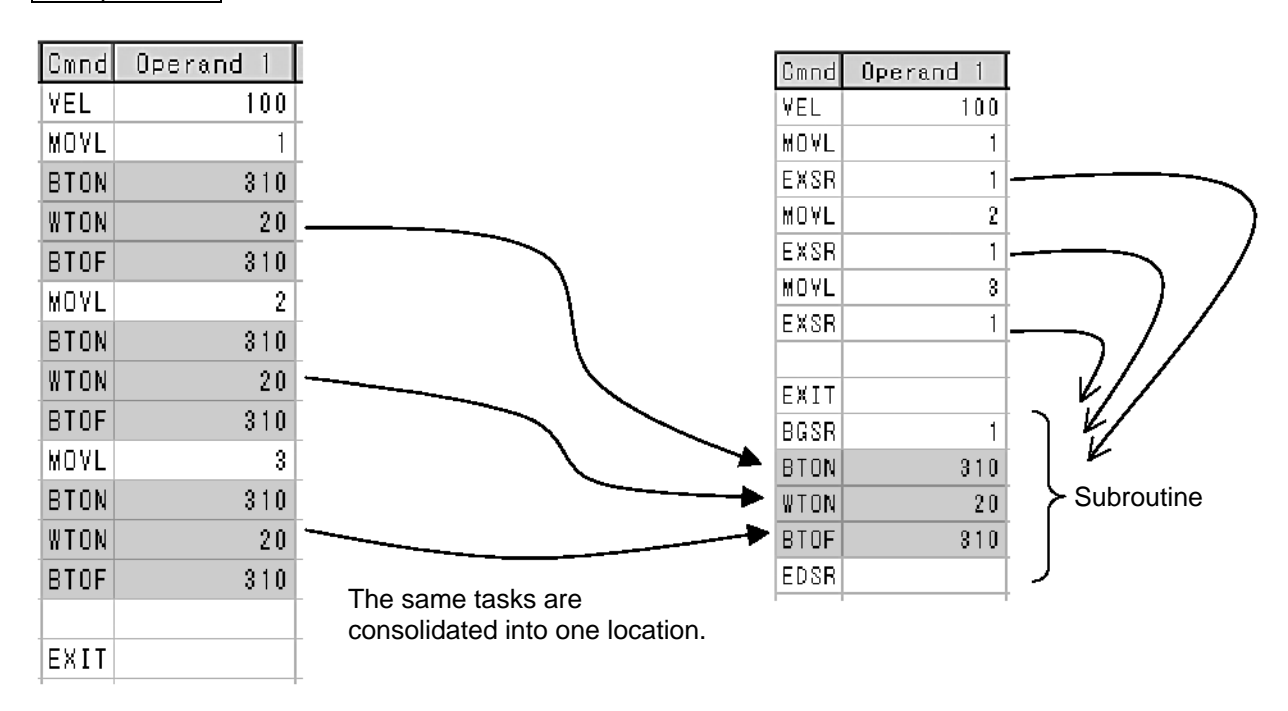

#### Note

Using a GOTO command to jump out of a subroutine to TAG outside the subroutine is prohibited.

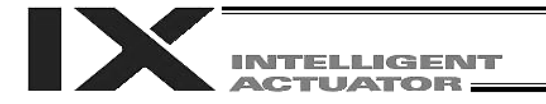

#### 15. Pausing of Operation

#### Description

Use a declarative command HOLD to pause the moving axis via an external input.

#### How to Use

You can interrupt and pause the movement of the axis (= cause the axis to decorate to a stop) by declaring a HOLD command in the program. While HOLD is input, all movement commands issued in the same program are paused (all moving axes decelerate to a stop).

#### Example of Use

HOLD 20 Declare that if general-purpose input 20 turns ON, a pause process will be performed.

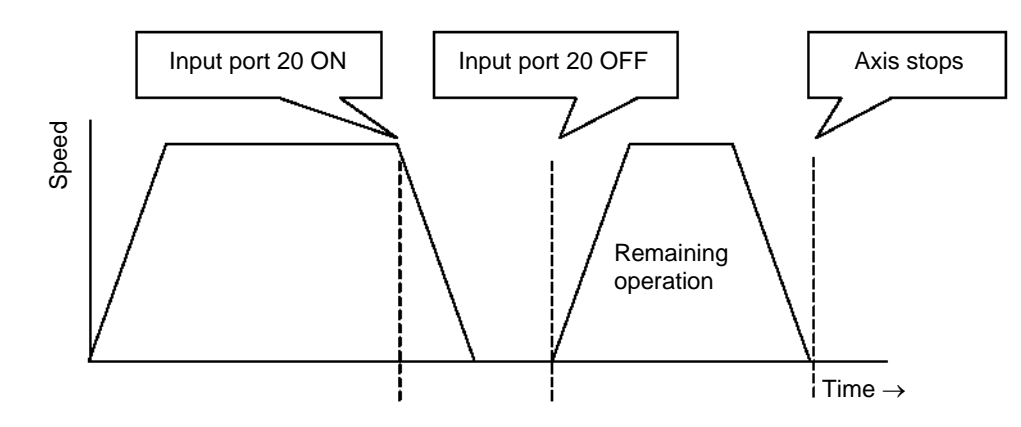

#### Application

In addition to an input port, you can also specify a global flag in operand 1 of the HOLD command. It is also possible to implement a pause from other program using a global flag.

When operand 2 is used, you can select a desired pattern of input signal as well as a stopping pattern.

0 = Contact a (Deceleration to a stop)  $\Rightarrow$  Same as when operand 2 is not specified

- 1 = Contact b (Deceleration to a stop)
- 2 = Contact b (Deceleration to a stop, followed by servo OFF  $\Rightarrow$  Drive power is not turned off)

| EN | Cnd | Cmnd | Operand 1 | Operand 2 | Pst | Comment                    |
|----|-----|------|-----------|-----------|-----|----------------------------|
|    |     | HOLD | 20        | 2         |     | SVOF input: 20 = Contact b |

#### Note

If the axis was paused during home return, when the operation is resumed the home return sequence will be performed from the beginning.

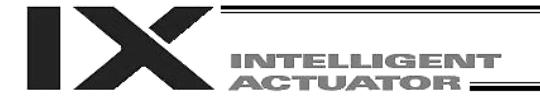

#### 16. Aborting of Operation 1 (CANC)

#### Description

Use a declarative command CANC to cause the moving axis to decelerate a stop and cancel the remaining operation of the axis.

#### How to Use

While CANC is input, all movement commands issued in the same program are paused are aborted.

#### CANC command

| CANC | 20 | Abort the movement command in the middle when input port 20 turns ON. (Declaration) |
|------|----|-------------------------------------------------------------------------------------|
|      |    |                                                                                     |
| MOVP | 1  |                                                                                     |
| MOVP | 2  |                                                                                     |
| :    |    |                                                                                     |
| WTON | 21 |                                                                                     |
| :    |    |                                                                                     |

- \* Declare this command in a step before a movement command.
- \* While CANC is input, all operation commands are cancelled one by one, but non-operation commands (such as I/O processes and calculation processes) are performed according to the specified sequence.

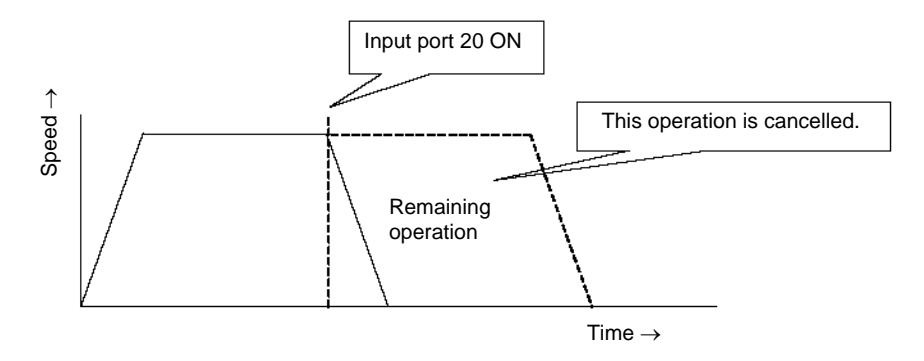

#### Caution

Since which program step is currently executed becomes indeterminable, it is recommended that a WTON command be used to create a step to wait for input.

#### Application

With a CANC command, you can select a desired pattern of input signal by using operand 2.

| 0 = Con | ntact a (D | Deceleration | to a stop) ⇒ | > Same as | when op | erand 2 is | not spe | cified |
|---------|------------|--------------|--------------|-----------|---------|------------|---------|--------|
| 1 = Con | ntact b (E | Deceleration | to a stop)   |           | -       |            | -       |        |

| E | : | Ν | Cnd | Cmnd | Operand 1 | Operand 2 | Pst | Comment                            |
|---|---|---|-----|------|-----------|-----------|-----|------------------------------------|
|   |   |   |     | CANC | 20        | 1         |     | Cancellation input: 20 = Contact b |

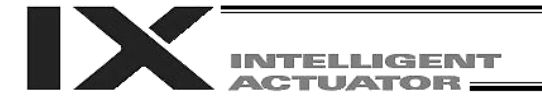

### 17. Aborting of Operation 2 (STOP)

#### Description

Cause the moving axis to decelerate a stop and cancel the remaining operation of the axis. (STOP)

#### How to Use

Implement an abort using a STOP command issued from other program. (Multi-tasking mode) Use an axis pattern to specify the axis you want to abort.

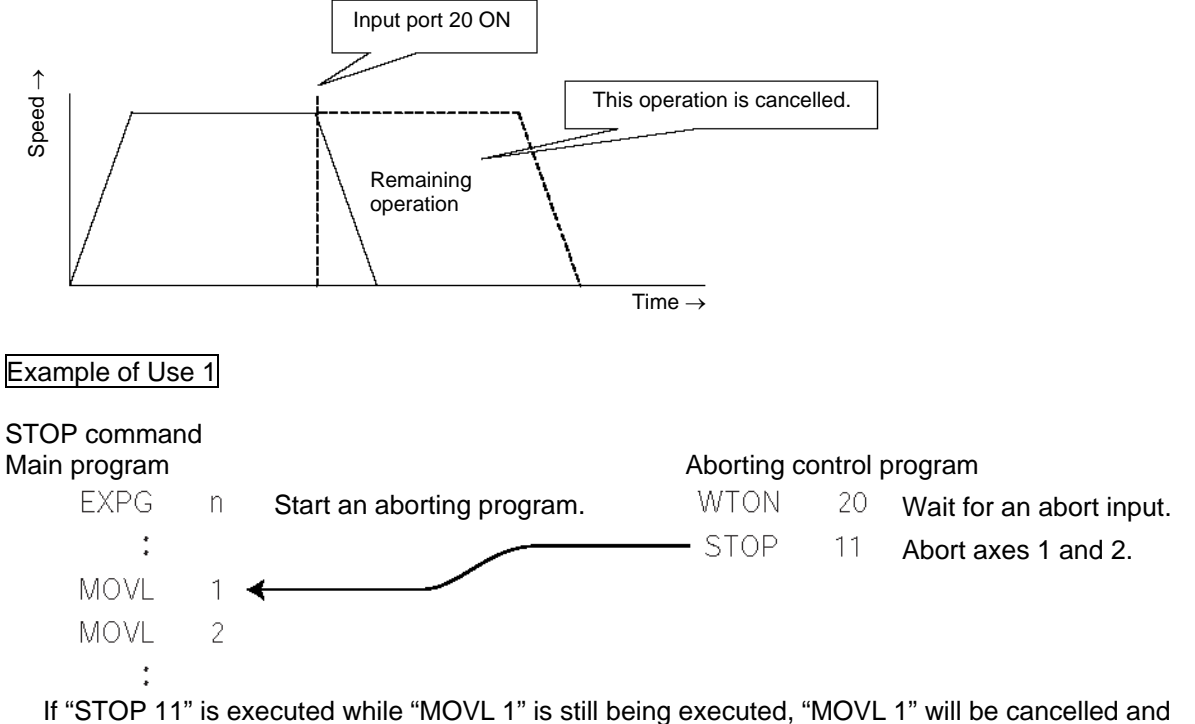

operation will continue from "MOVL 2."

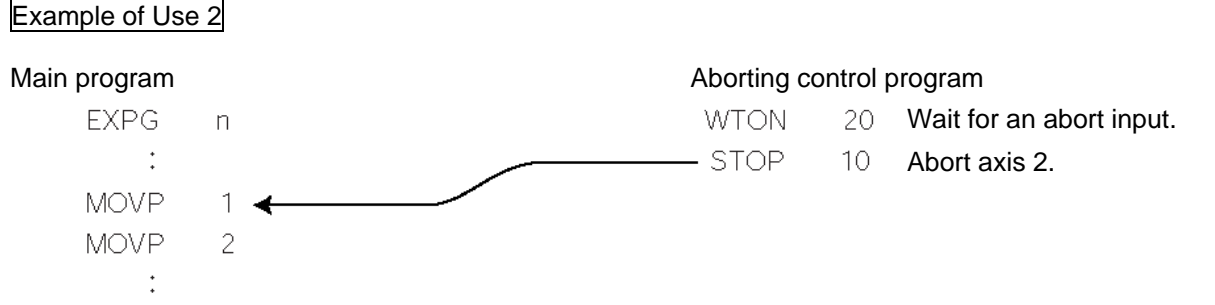

If "STOP 10" is executed while "MOVP 1" is still being executed, only axis 2 corresponding to "MOVP 1" will be cancelled. Both axes 1 and 2 will operate from "MOVP 2."

#### Caution

In the operation being performed is a CP operation (interpolation operation) started by MOVL, etc., the operation of all axes will be cancelled regardless of the axis pattern specified by the STOP command.

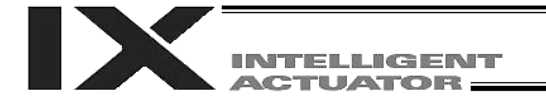

#### 18. Movement by Position Number Specification

#### Description

Read an external BCD code input as a position number to move the actuator.

#### How to Use

Use an INB command to read a position number as a BCD code via an input port. A position number consisting of up to three digits can be specified.

#### Flow Chart

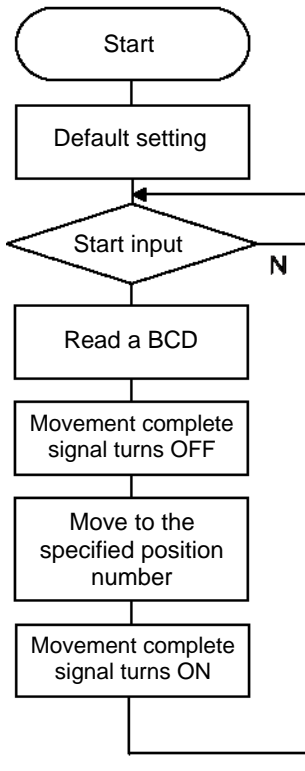

| Input                                   | assignment                                                                                                    | Output                                     |
|-----------------------------------------|----------------------------------------------------------------------------------------------------|--------------------------------------------|
| Port<br>1<br>15<br>16<br>17<br>18<br>19 | Description<br>Start input<br>Position specification 1<br>Position specification 2<br>Position specification 4<br>Position specification 8                                                       | Completion of movement by 303              |
| 20<br>21<br>22<br>23<br>24<br>25<br>26  | Position specification 2<br>Position specification 2<br>Position specification 8<br>Position specification 1<br>Position specification 2<br>Position specification 4<br>Position specification 8 | 20<br>40<br>30<br>100<br>200<br>400<br>300 |

#### Application Program

| Ε | N | Cnd | Cand        | Operand 1 | Operand 2 | Pst | Conment                           |
|---|---|-----|-------------|-----------|-----------|-----|-----------------------------------|
|   |   |     | VEL         | 100       |           |     | Set a speed.                      |
|   |   |     | TAG         | 1         |           |     | Destination of GOTO               |
|   |   |     | <b>VTON</b> | 1         |           |     | Wait for a start input.           |
|   |   |     | INB         | 15        | 3         |     | Read a position number.           |
|   |   |     | BTOF        | 303       |           |     | Moving complete signal turns OFF  |
|   |   |     | MOYL        | *99       |           |     | Move to the position number.      |
|   |   |     | BTON        | 303       |           |     | Movement complete signal turns ON |
|   |   |     | GOTO        | 1         |           |     | Jump to TAG1.                     |

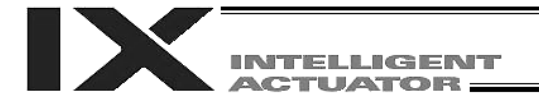

#### 19. Movement by External Position Data Input (for Linear Axes)

#### Description

Receive from the host device an absolute value indicating the position data to be used in the movement, and move the actuator accordingly.

#### Example of Use

Use an INB command to read position data as a BCD via an input port. The BCD value to be received has four digits, with the last digit specifying a decimal place. Axis 1 is moved. Example: If the value of BCD is "1234," the axis will move to the position at 123.4 mm.

Flow Chart Input assignment Output Start Port Description Completion of movement by 303 Start input 1 15 0.1 mm 16 0.2 mm Default setting 17 0.4 mm 18 0.8 mm 19 1 mm Start input 20 2 mm Ν 21 4 mm 22 8 mm Read a BCD 23 10 mm 24 20 mm 25 40 mm Movement complete 26 80 mm signal turns OFF 100 mm 27 200 mm 28 Move to the specified position 29 400 mm 30 800 mm Movement complete signal turns ON

#### **Application Program**

| E | N | Cnd | Cmnd | Operand 1 | Operand 2 | Pst | Comment                                                       |
|---|---|-----|------|-----------|-----------|-----|---------------------------------------------------------------|
|   |   |     | HOME | 11        |           |     | Home return                                                   |
|   |   |     | YEL  | 100       |           |     | Set a speed.                                                  |
|   |   |     | TAG  | 1         |           |     | Destination of GOTO                                           |
|   |   |     | WTON | 1         |           |     | Wait for a start input.                                       |
|   |   |     | INB  | 15        | 4         |     | Read the position to move to.                                 |
|   |   |     | LET  | 199       | *99       |     | Copy to a real variable to add a decimal point.               |
|   |   |     | DIV  | 199       | 10        |     | Divide by 10 to add a decimal point.                          |
|   |   |     | PPUT | 1         | 1000      |     | Assign the data to axis 1 corresponding to position No. 1000. |
|   |   |     | BTOF | 303       |           |     | Moving complete signal turns OFF                              |
|   |   |     | MOVL | 1000      |           |     | Move to the assigned position.                                |
|   |   |     | BTON | 303       |           |     | Movement complete signal turns ON                             |
|   |   |     | GOTO | 1         |           |     | Jump to TAG1.                                                 |

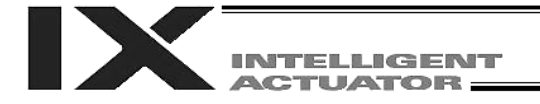

#### Description

Read the current coordinates of the actuator in real time and output BCD data via an output port.

#### Example of Use

Use a PRDQ command to read the current coordinate position of axis 1. Output the current coordinate data of axis 1 as a BCD every 0.2 second. The output range is 0.00 to 999.99 mm.

#### Assignment of BCD output

| A solgrinner it be | JD Output   |                 |             |  |
|--------------------|-------------|-----------------|-------------|--|
| Output port No.    | Description | Output port No. | Description |  |
| 324                | 0.01        | 336             | 10          |  |
| 325                | 0.02        | 337             | 20          |  |
| 326                | 0.04        | 338             | 40          |  |
| 327                | 0.08        | 339             | 80          |  |
| 328                | 0.1         | 340             | 100         |  |
| 329                | 0.2         | 341             | 200         |  |
| 330                | 0.4         | 342             | 400         |  |
| 331                | 0.8         | 343             | 800         |  |
| 332                | 1           |                 |             |  |
| 333                | 2           |                 |             |  |
| 334                | 4           |                 |             |  |
| 335                | 8           |                 |             |  |
|                    |             |                 |             |  |

#### Unit: mm

#### Application Program

| _ |   |   |     |      |           |           |     |                                                        |
|---|---|---|-----|------|-----------|-----------|-----|--------------------------------------------------------|
|   | E | Ν | Cnd | Cmnd | Operand 1 | Operand 2 | Pst |                                                        |
| Γ |   |   |     | TAG  | 1         |           |     |                                                        |
|   |   |   |     | PRDQ | 1         | 101       |     | Assign the current position of axis 1 to variable 101. |
|   |   |   |     | MULT | 101       | 100       |     | Round off the third and subsequent decimal places.     |
|   |   |   |     | LET  | 99        | *101      |     | Copy to an integer variable.                           |
|   |   |   |     | OUTB | 824       | 5         |     | Output 5 BCD digits.                                   |
|   |   |   |     | TIMW | 0.2       |           |     | Sampling time                                          |
|   |   |   |     | GOTO | 1         |           |     |                                                        |
| - |   |   |     |      |           |           |     |                                                        |

\* Use a PRDQ command to write the current position coordinates to variable 101.

Since the value read to the variable is in the format of "XXX.XXX," the digits not used in the BCD output are moved to decimal places.

In this example, the third and subsequent decimal places are not used, and thus the value is multiplied by 100 to be converted to data in the format of "XXXXX.X."

Next, the aforementioned variable is copied to a dedicated variable for BCD output, or variable 99. At this point, all decimal digits are rounded off.

Thereafter, the remaining part of data is output to an external device using an OUTB command. This program is used as a subprogram in the multi-tasking mode.

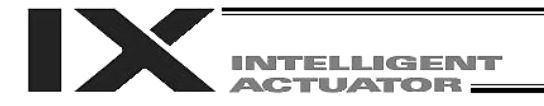

#### 21. Conditional Jump

#### Description

Select the destination of jump specified by GOTO, using the state of an external input, output or internal flag as each condition. The actuator waits for one of multiple inputs and performs a different process according to the input received.

#### Example of Use 1

If input 10 is ON, the actuator jumps to TAG 1. If input 10 is OFF, the actuator performs the subsequent processes.

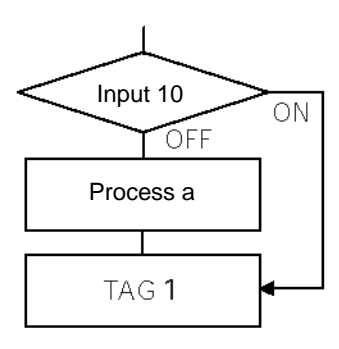

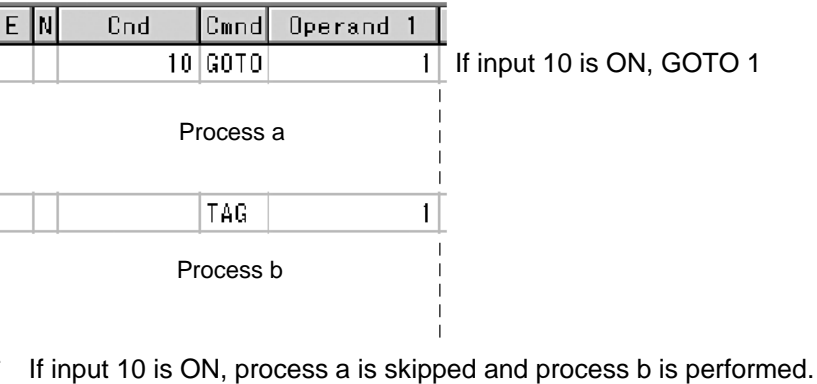

If input 10 is ON, process a is skipped and process b is performed. If input 10 is OFF, process a is performed and then process b is performed.

#### Example of Use 2

The actuator waits for an input from either input 10 or 11, and performs process a if an input is received from 10, or process b if an input is received from 11.

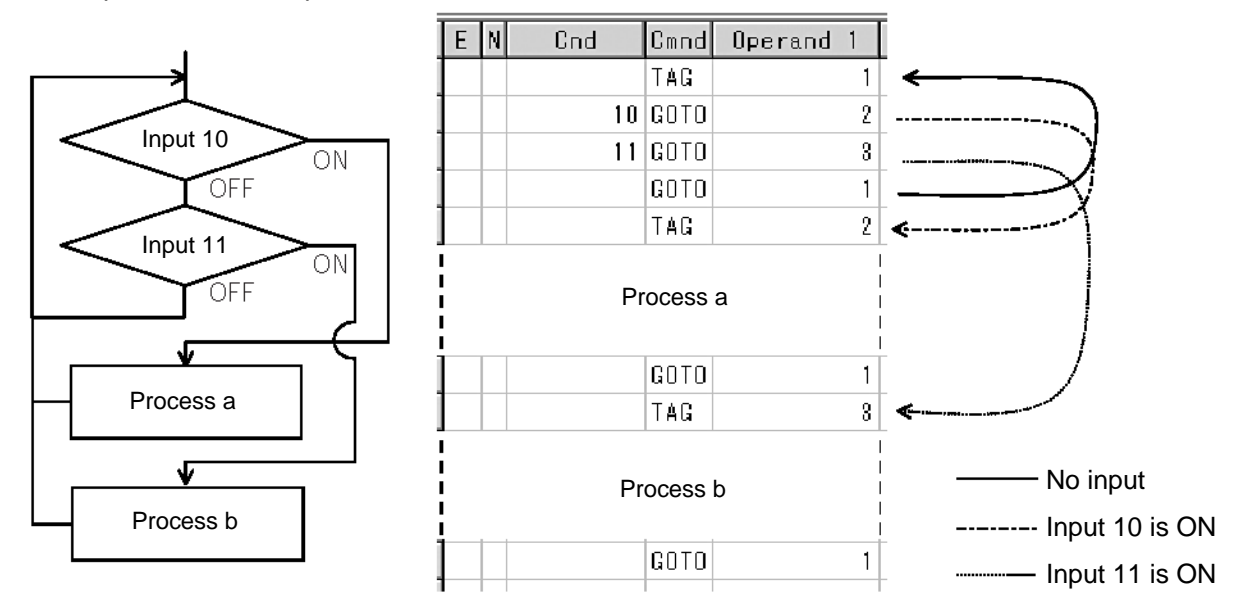

If both inputs 10 and 11 are ON, process a is performed.

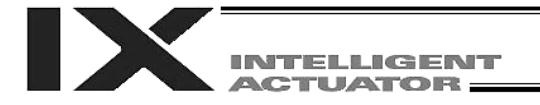

#### 22. Waiting for Multiple Inputs

#### Description

The actuator waits for one of several different inputs, and proceeds to an applicable process when a given input is received.

#### Point

With a WTON command, the actuator cannot perform any process unless one of the specified inputs is received. In other words, the actuator cannot wait for multiple inputs.

#### Example of Use

Inputs 10 and 11 are monitored and when an input is received from either of the two (OR gate), the actuator will proceed to the next step.

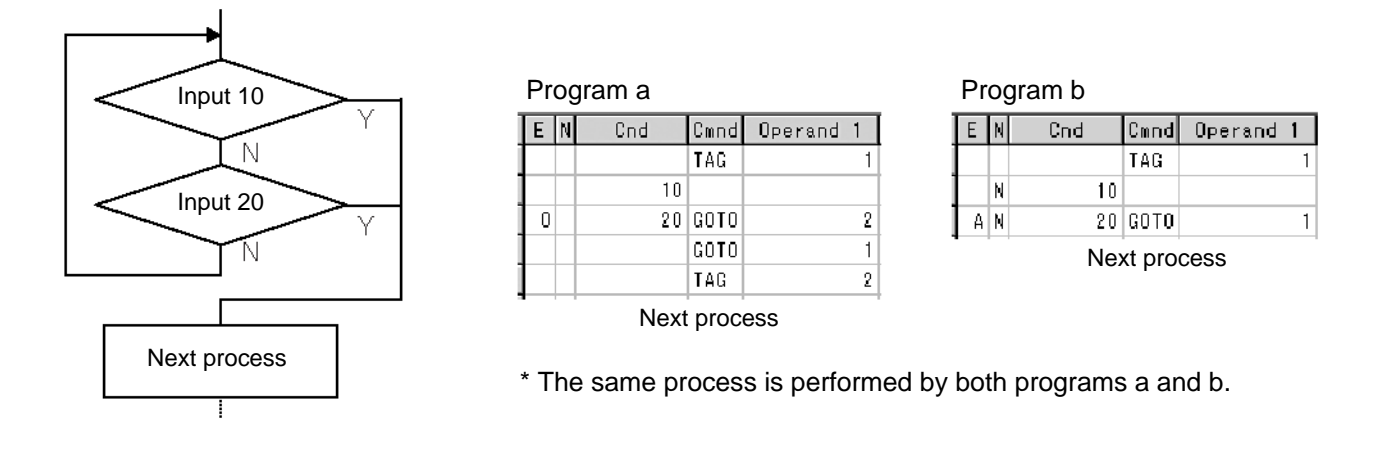

As shown in the sample, the actuator can be made to wait for input without using a WTON command. This approach can also be used when multiple input conditions must be combined.

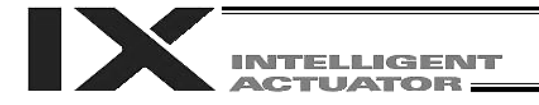

#### 23. How to Use Offsets (for Linear Axes)

#### Description

If you want to move (offset) all teaching points by several millimeters to compensate for the deviation resulting from the installation of the actuator, you can specify an offset amount for position data using an OFST command. It is also possible to perform pitch feed operation using an OFST command. (Refer to 25, "Constant Pitch Feed Operation.")

| Ε | Ν | Cnd | Cmnd | Operand 1 | Operand 2 | Pst | Comment                 |
|---|---|-----|------|-----------|-----------|-----|-------------------------|
|   |   |     | YEL  | 100       |           |     |                         |
|   |   |     | MOVP | 1         |           |     | Move to point A.        |
|   |   |     | OFST | 1         | 80        |     | Offset axis 1 by 80 mm. |
|   |   |     | MOVP | 1         |           |     | Move to point B.        |

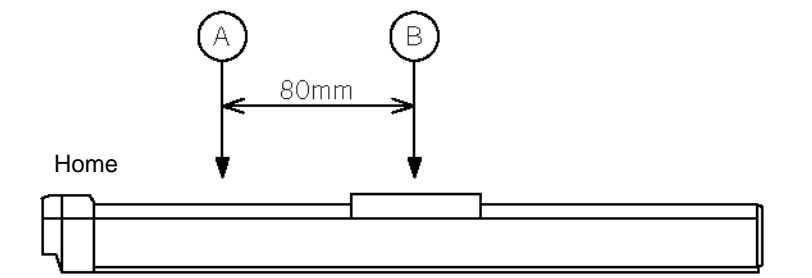

#### Note

All movement commands issued after an offset has been set will be processed by applying the offset. To cancel the offset, issue an OFST command again, this time by specifying "0 mm." Offsets will not be reflected in other programs (even in the multi-tasking mode). If an offset must be applied to all programs, it must be set separately in each program.

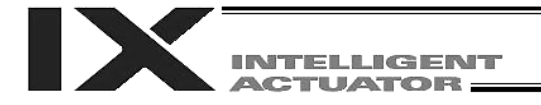

#### 24. Execution of Operation n Times

#### Description

Execute a specific operation n times.

#### Example of Use

The actuator repeats going back and forth between P1 and P2 10 times, after which the program ends. Use a CPEQ command to compare the number of times the operation has actually been repeated, against 10.

It is assumed that home return has been completed.

#### Application Program

| Ε | Ν | Cnd | Cmnd | Operand 1 | Operand 2 | Pst | Comment                                                       |
|---|---|-----|------|-----------|-----------|-----|---------------------------------------------------------------|
|   |   |     | YEL  | 100       |           |     | Set a speed.                                                  |
|   |   |     | LET  | 1         | 0         |     | Clear a variable.                                             |
|   |   |     | TAG  | 1         |           |     |                                                               |
|   |   |     | MOVP | 1         |           |     | Move to P1                                                    |
|   |   |     | MOVP | 2         |           |     | Move to P2.                                                   |
|   |   |     | ADD  | 1         | 1         |     | Increment variable 1 by 1.                                    |
|   |   |     | CPEQ | 1         | 10        | 900 | Check the number of times the<br>operation has been repeated. |
|   | Ν | 900 | GOTO | 1         |           |     | Go to TAG1 if the number is less than 10.                     |
|   |   |     | EXIT |           |           |     | End of program                                                |

Reference

You can also perform the same operation using a DWEQ command.

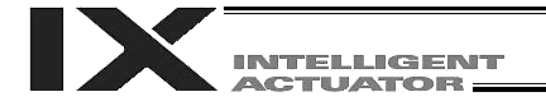

#### 25. Constant Pitch Feed Operation (for Linear Axes)

#### Description

Move the actuator at a specified pitch n times from a given reference point. The pitch amount and number of movements are specified using variables in advance.

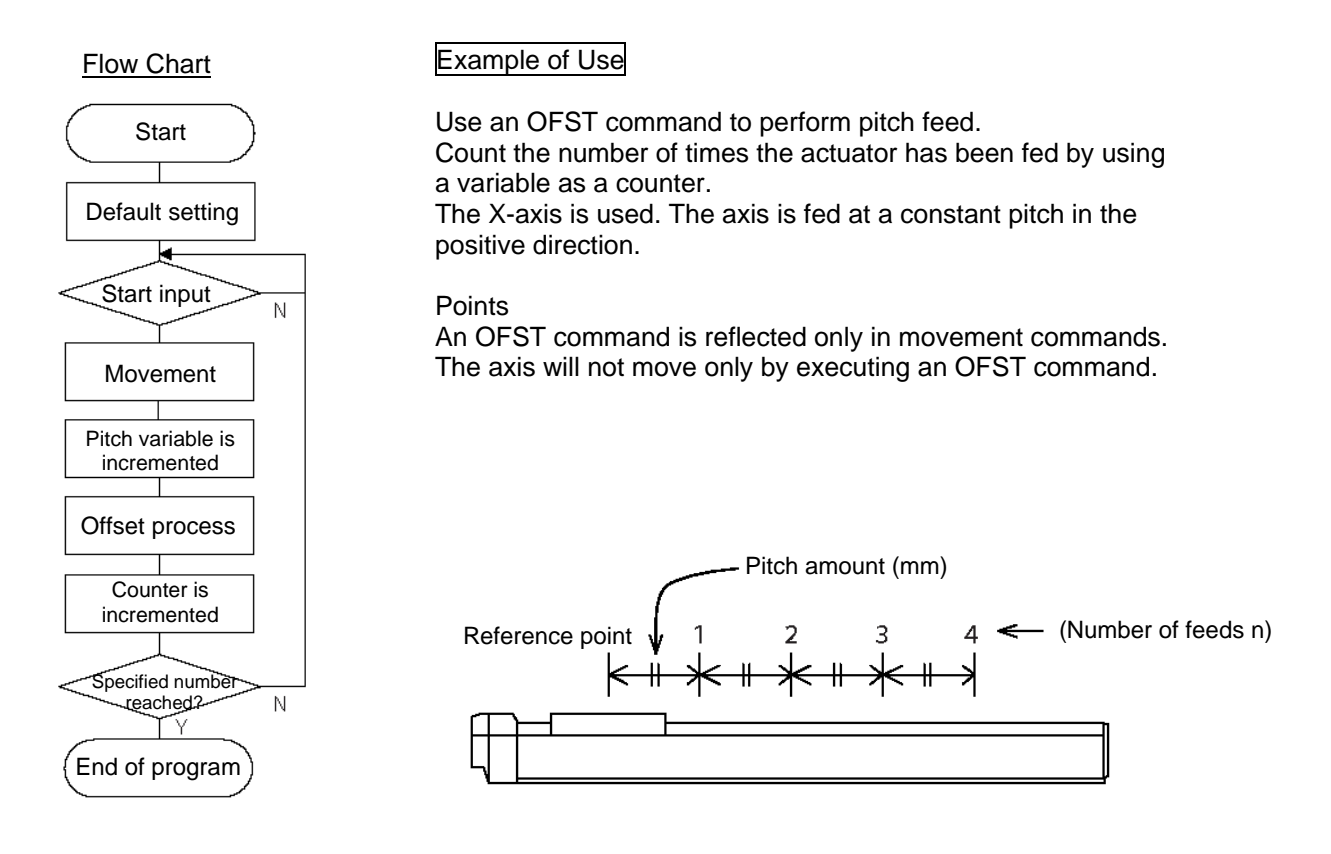

#### Application Program

| Ε | Ν | Cnd | Cmnd | Operand 1 | Operand 2 | Pst | Comment                                                           |
|---|---|-----|------|-----------|-----------|-----|-------------------------------------------------------------------|
|   |   |     | LET  | 1         | 4         |     | Assign a number of times the actuator will be fed $(n = 4)$ .     |
|   |   |     | LET  | 100       | 80        |     | Assign a pitch (80 mm).                                           |
|   |   |     | LET  | 2         | 0         |     | Clear a variable (counter).                                       |
|   |   |     | LET  | 101       | 0         |     | Clear a variable (offset value).                                  |
|   |   |     | HOME | 1         |           |     | Home return                                                       |
|   |   |     | VEL  | 100       |           |     | Set a speed.                                                      |
|   |   |     | TAG  | 1         |           |     |                                                                   |
|   |   |     | WTON | 1         |           |     | Wait for a start input.                                           |
|   |   |     | MOYP | 1         |           |     | Movement                                                          |
|   |   |     | ADD  | 101       | *100      |     | Add the pitch to the offset value.                                |
|   |   |     | OFST | 1         | *101      |     | X-axis offset process                                             |
|   |   |     | ADD  | 2         | 1         |     | Increment the counter variable by 1.                              |
|   |   |     | CPGT | 2         | *1        | 900 | Check if the actuator has been fed the specified number of times. |
|   | Ν | 900 | GOTO | 1         |           |     | If not, repeat a feed.                                            |
|   |   |     | EXIT |           |           |     | End of program                                                    |

#### Reference

Pitch feed can also be performed using MVPI/MVLI commands.
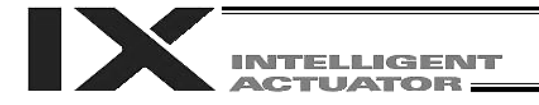

### 26. Jogging (for Linear Axes)

#### Description

The slider moves forward or backward while an input is ON or OFF.

In addition to an input, an output or global flag can also be used.

If the specified input does not meet the condition when this command is executed, nothing is done and the program will move to the next step.

Regardless of the input status, the slider stops when it reaches to its soft limit and the command will move to the next stop.

#### How to Use

• Explanation of command

| JFWN | 1  | 20 | Axis 1 moves forward while input 20 is ON.  |
|------|----|----|---------------------------------------------|
| JFWF | 1  | 21 | Axis 1 moves forward while input 21 is ON.  |
| JBWN | 10 | 22 | Axis 2 moves backward while input 22 is ON. |
| JBWF | 10 | 23 | Axis 2 moves backward while input 23 is ON. |
|      |    |    |                                             |

### Example of Use 1

• Stop the axis movement when a sensor input is received.

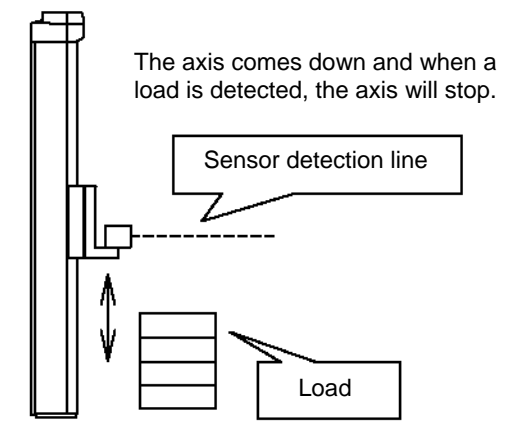

: VEL 50 JFWF 1 20 EXIT

Specify a low speed. Move until a sensor input (20) is received. End of program

### Example of Use 2

• Jog the actuators just like you do with a teaching pendant (operation of two axes).

#### Application Program

| E | Ν | Cnd | Cmnd | Operand 1 | Operand 2 | Pst |
|---|---|-----|------|-----------|-----------|-----|
|   |   |     | TAG  | 1         |           |     |
|   |   |     | JFWN | 1         | 2.0       |     |
|   |   |     | JBWN | 1         | 21        |     |
|   |   |     | JFWN | 10        | 22        |     |
|   |   |     | JBWN | 10        | 23        |     |
|   | Ν | 2.4 | GOTO | 1         |           |     |
|   |   |     | EXIT |           |           |     |

Note

The HOLD, STOP and CANC commands are effective even during jogging.

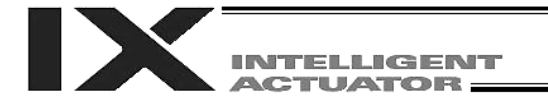

### 27. Program Switching

#### Description

Use an EXPG/ABPG command to switch programs from within a program.

### Example 1

Start program 2 when the processing by program 1 is completed, and end program 1.

| Program 1 | Program 2 |
|-----------|-----------|
| :         | :         |
| EXPG 2    | :         |
| EXIT      |           |

### Example 2

Start a program via an external signal and end other program.

| Program 1 | Program 2 |
|-----------|-----------|
| ABPG 2    | ABPG 1    |
| :         | :         |

If program 2 is started while program 1 is operating, program 1 will be aborted. If program 1 is started while program 2 is operating, program 2 will be aborted.

#### Application

By specifying a program number in operand 2, you can simultaneously start (EXPG) or end (ABPG) all of the programs corresponding to the program number specified in operand 1 through the number specified in operand 2.

### Note

- X-SEL controllers support multi-tasking. By starting other program while a program is currently running and repeating this process, you can start a total of up to 16 programs. If there are more than 16 programs to be used, switch programs and end unnecessary programs.
- If a program is executing a movement command when an ABPG command is issued to end the program, any axis moving at the time will immediately decelerate to a stop.

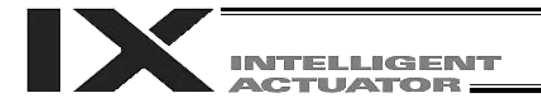

### 28. Aborting of Program

### Description

Abort a program currently running. In the multi-tasking mode, execute an ABPG command (abort other program) from other program.

# Note

\* If the program to be aborted is executing a movement command, any axis moving at the time will immediately decelerate to a stop.

# Example of Use

| Main pro                     | ogram (F            | Prg. 1)                            | Aborting             | Aborting control program (Prg. n) |                                                             |  |
|------------------------------|---------------------|------------------------------------|----------------------|-----------------------------------|-------------------------------------------------------------|--|
| EXPG<br>WTON<br>MOVP<br>BTON | n<br>10<br>1<br>303 | Start an aborting control program. | WTON<br>ABPG<br>EXIT | 20<br>1                           | Wait for an abort input.<br>Abort Prg. 1.<br>End of program |  |
|                              | :                   |                                    |                      |                                   |                                                             |  |

\* If ABPG is executed while an axis is still moving via a MOVP command, the axis will immediately decelerate to a stop, after which the program will end.

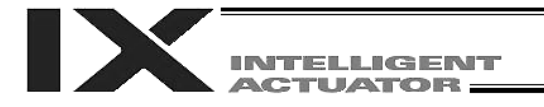

# General-purpose RS232 (2-channel RS232 Unit)

### (1) Specifications

The 2-channel RS232 unit is a dedicated D-sub, 9-pin RS232 interface. It can be used when a general-purpose RS232 device is connected.

| Item                          | Overview           | 1          |      | Detailed explanation              |  |
|-------------------------------|--------------------|------------|------|-----------------------------------|--|
| Applicable connector          | D-sub, 9-pin (DTE) |            |      | XM2C-0942-502L (OMRON)            |  |
| Connector name                | S1/S2              |            |      |                                   |  |
| Maximum connection distance   | 10M                |            |      | 38400 bps                         |  |
| Applicable interface protocol | RS232              |            |      |                                   |  |
| Connected unit                | AT-comp            | atible PC, | etc. | Half-duplex communication         |  |
| Connection cable              |                    |            |      | PC-AT standard 232C cross cable   |  |
| Terminal assignments          | 1                  | in         | (CD) | (Carrier detection: Not used)     |  |
|                               | 2                  | In         | RD   | Receive data (RXD)                |  |
|                               | 3                  | Out        | SD   | Transmission data (TXD)           |  |
|                               | 4                  | Out        | ER   | Data terminal ready (DTR)         |  |
|                               | 5                  | In         | SG   | Signal ground                     |  |
|                               | 6                  | In         | DR   | Data set ready (DSR)              |  |
|                               | 7                  | Out        | (RS) | (Request to send (RTS): Not used) |  |
|                               | 8                  | in         | (CS) | (Clear to send (CTR): Not used)   |  |
|                               | 9                  |            | NC   | Not used                          |  |

(2) Communication Cable

Use a cross cable to connect a PC to the port on the RS232 unit.

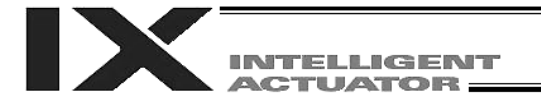

Appendix

# (3) Parameter Settings

The SIO channel numbers and specifications are set as follows according to the factory-set parameters.

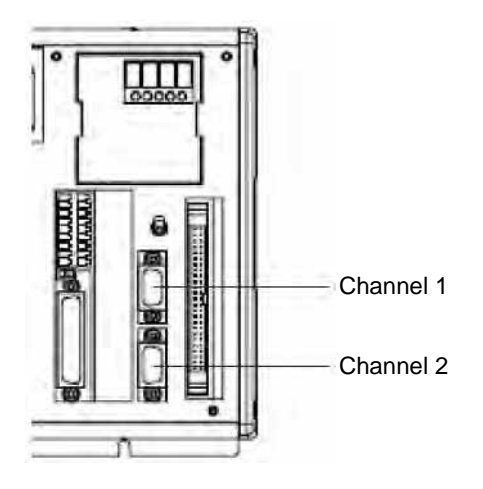

Specifications Baud rate: 38.4 kbps Data length: 8 Stop bit: 1 Parity type: None Communication mode: RS232

For advanced settings, set the following parameters sequentially: Channel 1  $\rightarrow$  I/O parameter Nos. 201 to 203 Channel 2  $\rightarrow$  I/O parameter Nos. 213 to 215

### I/O Parameter Settings (Reference)

| No. | Parameter name                                               | Default value | Input range     | Unit |
|-----|--------------------------------------------------------------|---------------|-----------------|------|
| 201 | Attribute 1 of SIO channel 1 opened to user (mount standard) | 28100001H     | 0H to FFFFFFFFH | None |
| 213 | Attribute 2 of SIO channel 1 opened to user (mount standard) | 28100001H     | 0H to FFFFFFFFH | None |

Bits 28 to 31: Baud rate type (0: 9.6, 1: 19.2, 2: 38.4, 3: 57.6, 4: 76.8, 5: 115.2 kbps)

- Bits 24 to 27: Data length (7 or 8)
- Bits 20 to 23: Stop bit length (1 or 2)
- Bits 16 to 19: Parity type (0: None, 1: Odd, 2: Even)
- Bits 12 to 15: For future extension
- Bits 8 to 11: For future extension
- Bits 4 to 7: For future extension
- Bits 0 to 3: Use selection (0: Do not use, 1: Use)

Baud rate 0: 9.6 kbps 1: 19.2 kbps 2: 38.4 kbps 3: 57.6 kbps 4: 76.8 kbps 5: 115.2 kbps Data length: 7, 8 Stop bit length: 1, 2 Parity type: 0: None, 1: Odd, 2: Even For future extension For future extension Use selection: 0 (Do not use, 1: Use) 2 8 1 0 0 0 1 1

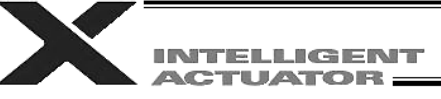

| No. | Parameter name                                               | Default value | Input range     | Unit |
|-----|--------------------------------------------------------------|---------------|-----------------|------|
| 202 | Attribute 2 of SIO channel 1 opened to user (mount standard) | 00000001H     | 0H to FFFFFFFFH | None |
| 214 | Attribute 2 of SIO channel 2 opened to user (mount standard) | 00000001H     | 0H to FFFFFFFFH | None |

• Set Values

| Bits 28 to 31: | For future extension                                                                   |
|----------------|----------------------------------------------------------------------------------------|
| Bits 24 to 27: | Reserved by the system.                                                                |
| Bits 20 to 23: | Reserved by the system.                                                                |
| Bits 16 to 19: | Character send interval (msec)                                                         |
| Bits 12 to 15: | Communication method (0: Full-duplex, 1: Half-duplex)                                  |
| Bits 8 to 11:  | Send operation type in half-duplex communication                                       |
|                | (0: Do not check CTS-ON at send                                                        |
|                | 1: Check CTS-ON at send)                                                               |
| Bits 0 to 7:   | Minimum receive $\rightarrow$ send switching delay in half-duplex communication (msec) |

| No. | Parameter name                                               | Default value | Input range     | Unit |
|-----|--------------------------------------------------------------|---------------|-----------------|------|
| 203 | Attribute 3 of SIO channel 1 opened to user (mount standard) | 01118040H     | 0H to FFFFFFFFH | None |
| 215 | Attribute 3 of SIO channel 2 opened to user (mount standard) | 01118040H     | 0H to FFFFFFFFH | None |

# • Set Values

| 001 101000     |                                                                                                    |
|----------------|----------------------------------------------------------------------------------------------------|
| Bits 28 to 31: | Flow control type                                                                                                    |
|                | (0: None, 1: Xon/Xoff, 2: Hardware)                                                                                                    |
|                | <ul> <li>Valid only in full-duplex communication.</li> </ul>                                                                                                    |
|                | * If flow control is performed, select 38.4 kbps or less. Specifying a higher baud rate                                                                                                    |
|                | may generate an overrun error, etc.                                                                                                    |
| Bits 24 to 27: | Xon send selection when send after SIO-CPU reset is enabled                                                                                                    |
|                | (0: Do not send, 1: Send)                                                                                                    |
|                | <ul> <li>Valid only in full-duplex communication with Xon/Xoff flow control.</li> </ul>                                                                                                    |
| Bits 20 to 23: | Send enable selection when the port is open                                                                                                    |
|                | (0: Disable, 1: Enable)                                                                                                    |
|                | * Valid only in full-duplex communication with Xon/Xoff flow control.                                                                                                    |
| Bits 16 to 19: | Xon/Xoff send selection when the port is closed                                                                                                    |
|                | (0: Do not send, 1: Send Xon, 2: Send Xoff)                                                                                                    |
|                | * Valid only in full-duplex communication with Xon/Xoff flow control.                                                                                                    |
| Bits 8 to 15:  | Flow control high limit (byte)                                                                                                    |
| Bits 0 to 7:   | Flow control low limit (byte)                                                                                                    |
|                | * If the specified value satisfies the condition "Flow control low limit ≥ SCI receive<br>buffer size – flow control high limit," both the flow control high limit and low limit will<br>be replaced by values corresponding to 1/4 of the SCI receive buffer size before the<br>applicable processing is performed |
|                |                                                                                                    |

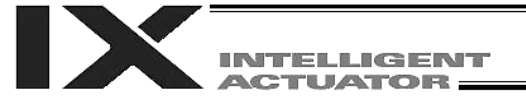

- (4) Program
- [1] String process commands

A "string" refers to a series of characters. This controller supports global strings and local strings. Global strings can be read or written commonly from any program, while local strings are effective only within a given program and cannot be used in other programs. Numbers in different ranges are assigned to global strings and local strings, respectively:

Global areas 300 to 999 (700)

Local areas 1 to 229 (229)

String commands are needed because normally controllers communicate with external devices by means of serial communication, and serial communication data must be processed as strings. This controller supports serial communication. In operations performed via serial communication, strings may have to be compared against each other, moved, or converted. This controller provides a set of commands to do all these.

[2] Explanation of transmission format

Communication by this system is basically implemented through exchange of strings. Rules about these strings are set beforehand, such has which strings are used in which operations, so that the receiving side can recognize each string and perform a corresponding operation. A combination of these strings, and characters indicating the end of a string, is called a "Transmission Format." The user can define desired transmission formats freely.

For example, let's say a 4-character string "HOME" is defined as a command to perform home return. This string is followed by a character indicating the end of a string. In theory, any character can be used to serve this role. In reality, however, "CR" and "LF" must be used according to the definitions used by the PC.

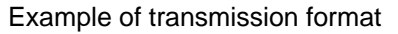

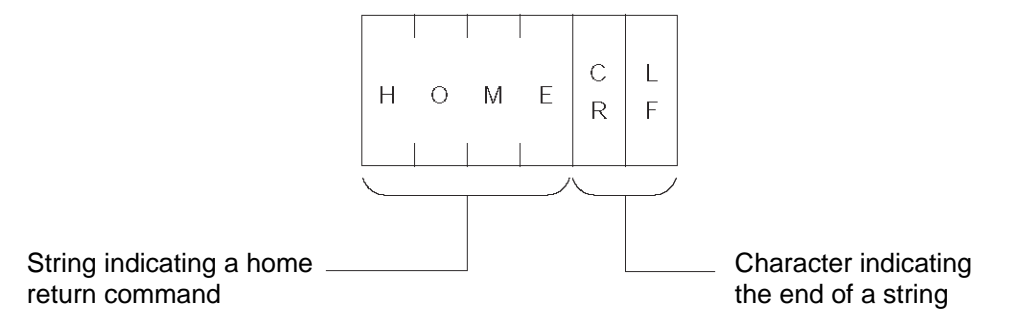

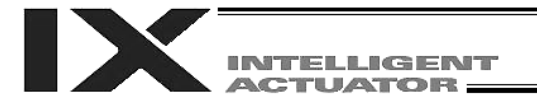

### [3] Explanation of string

Strings sent by the aforementioned transmission format can be used freely in a program. To put it in simple words, each string is stored in boxes.

Strings are classified into two types: global strings that can be read or written by all programs, and local strings that can be read or written only in an individual program. These strings are differentiated by column numbers.

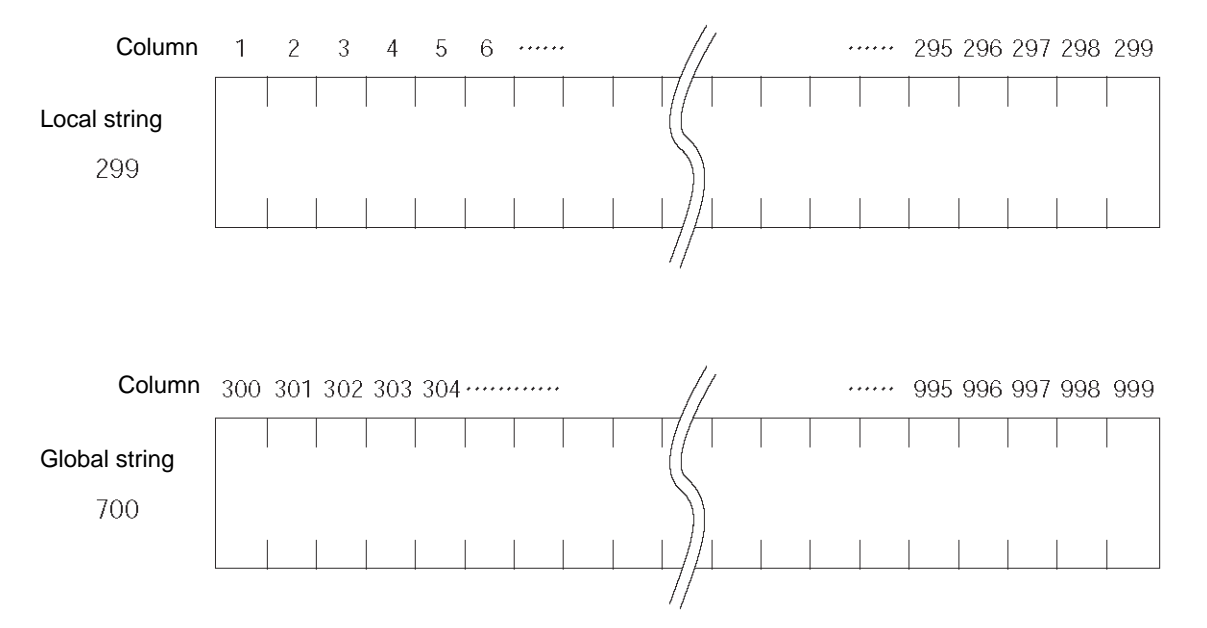

Each character in a string is stored in one box.

The position of a given box storing a part of a string is indicated by a column number, and which columns should be used to store the string can be set freely for each command.

For example, assume a string "HOME" indicating a home return command was received from the PC. If this string is to be used in several programs, it can be stored in columns starting from 300.

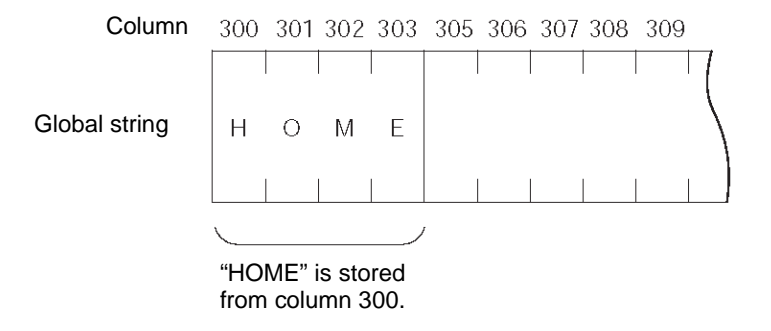

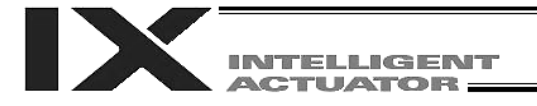

[4] Definition of transmission format

In the sample application program provided here, only three types of transmission formats, or namely home return command, movement command and movement complete, are required. These formats are defined as follows.

Take note that these definitions are only examples and the user can define each format freely.

A. Format for home return command This format is used to issue a home return command from the PC to the controller.

| но | M | E | C<br>R | L<br>F |
|----|---|---|--------|--------|
|----|---|---|--------|--------|

# B. Format for movement command

This format is used to issue an axis movement command from the PC to the controller.

| М | 0 | V | E | Speed | Position of axis 1 Position of axis 2 | С | L |
|---|---|---|---|-------|---------------------------------------|---|---|
|   |   |   |   |       |                                       | R | F |
|   |   |   |   | 9 9 9 |                                       |   |   |

### C. Format for movement complete

This format is sent from the controller to the PC upon completion of home return or movement.

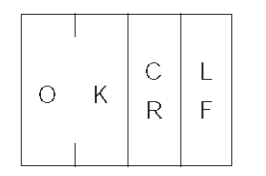

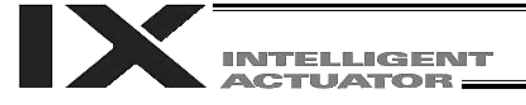

### [5] Processing procedure

The processing procedure to be followed to program this sample application is explained.

- A. Set "LF" as a character to indicate the end of a string (terminator character).
- B. Open channel 1 so that channel 1 of the RS232 unit can be used.C. If data is sent to channel 1, the data is received in columns starting from local string column 1.
- D. If the received data is "MOVE," the speed data is converted to binary data and set in variable 10, while the position data is converted to binary data and set in position No. 1, and the actuator is moved accordingly. When the movement is completed, "OK" is sent.

| STEP | No. | Ν | OP-CODE | OPRND1      | OPRND2 | POST | Comment                                   |
|------|-----|---|---------|-------------|--------|------|-------------------------------------------|
| 1    |     |   | SCHA    | 10          |        |      | Set LF as a terminator                    |
| 2    |     |   | OPEN    | 1           |        |      | character.                                |
| 3    |     |   | TAG     | 1           |        |      | Open SIO channel 1.                       |
| 4    |     |   | READ    | 1           | 1      |      | Read from SIO1 column 1.                  |
| 5    |     |   |         |             |        |      |                                           |
| 6    |     |   | ISEQ    | 1           | 'HOME' |      | Home return command                       |
| 7    |     |   | HOME    | 11          |        |      | Send OK                                   |
| 8    |     |   | EXSR    | 1           |        |      |                                           |
| 9    |     |   | EDIF    |             |        |      |                                           |
| 10   |     |   |         |             |        |      |                                           |
| 11   |     |   | ISEQ    | 1           | 'MOVE' |      | In the case of a movement                 |
| 12   |     |   | SLEN    | 3           |        |      | command:<br>Length: 3 digits              |
| 13   |     |   | VAL     | 10          | 5      |      | Speed $\rightarrow$ Variable 10           |
| 14   |     |   | VEL     | <b>*</b> 10 |        |      | Set a speed.                              |
| 15   |     |   |         |             |        |      |                                           |
| 16   |     |   | PCLR    | 1           | 1      |      | Clear position 1.                         |
| 17   |     |   | SLEN    | 3.3         |        |      |                                           |
| 18   |     |   | VAL     | 199         | 8      |      | Position of axis $1 \rightarrow Variable$ |
| 19   |     |   | PPUT    | 1           | 1      |      | Set data for axis 1.                      |
| 20   |     |   |         |             |        |      |                                           |
| 21   |     |   | VAL     | 199         | 15     |      | Position of axis $2 \rightarrow Variable$ |
| 22   |     |   | PPUT    | 2           | 1      |      | 199<br>Set data for axis 2                |
| 23   |     |   | MOVL    | 1           |        |      | Movement                                  |
| 24   |     |   | EXSR    | 1           |        |      | Send OK.                                  |
| 25   |     |   | EDIF    |             |        |      |                                           |
| 26   |     |   |         |             |        |      |                                           |
| 27   |     |   | GOTO    | 1           |        |      |                                           |
| 28   |     |   |         |             |        |      |                                           |
| 29   |     |   | BGSR    | 1           |        |      | Subroutine for sending OK                 |
| 30   |     |   | SCPY    | 1           | 'OK'   |      | Set OK.                                   |
| 31   |     |   | SPUT    | 3           | 13     |      | Set CR.                                   |
| 32   |     |   | SPUT    | 4           | 10     |      | Set LF.                                   |
| 33   |     |   | WRIT    | 1           | 1      |      | Send.                                     |
| 34   |     |   | EDSR    |             |        |      |                                           |

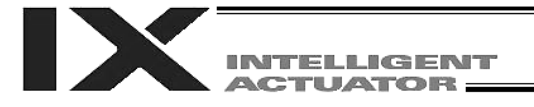

### **Battery Backup Function**

The X-SEL controller uses the following two types of batteries.

- System-memory backup battery
   This coin battery is used to back up the position data, SEL program variables, etc., in the controller.

   Each controller ships with the system-memory backup battery.
- Absolute-encoder backup battery

A separate battery is used to retain the absolute encoder's rotation data, so that the motor rotation data can be retained/refreshed when the controller power is cut off. A controller specified with an absolute-type actuator is shipped with the absolute-encoder backup battery.

Each battery is explained in details below.

1. System-Memory Backup Battery

So that the various data stored in the system memory (SRAM) inside the X-SEL controller can be retained even after the power has been cut off, a coin battery holder is provided in the panel on the front face of the controller to enable backup operation.

The data backed up in the system memory (SRAM) includes SEL global data, position data, coordinate system definition data and user-data backup memory of the controller with increased memory size (with gateway function). The above data can be retained even after the power has been cut off.

Note, however, that position data and user-data backup memory are also stored in the flash ROM, so if the operation is always resumed using the data in the flash ROM following a cutoff of power or software reset, you need not install a battery. (Other parameter No. 20 must be set to "0" (no backup memory).)

Note: On controllers with increased memory size (with gateway function), the position data to be backed up are position Nos. 1 to 10000. To retain position data of position No. 10001 onward in the event of power cutoff, write the position data to the flash ROM before the power is cut off.

The system-memory backup battery uses a coin battery (Model CR2032). Since the retention characteristics of this battery will vary significantly depending on the storage temperature and operating environment, due caution must be exercised when handling the battery.

Although products similar to this battery are readily available in supermarkets, convenience stores, etc., batteries by other manufacturers may offer different retention characteristics. To maintain consistency, use a battery by the same manufacturer whenever possible.

### <Backup Time>

The recommended replacement interval for the system-memory backup battery is one and a half years. This may be a little misleading. It means that if the battery is left at a surrounding air temperature of 40°C for one and a half years, it will retain the stored data for one and a half years. In normal operating conditions, the battery can retain data for a longer period. As a guide, the battery will last for around three years if the controller is used at a surrounding air temperature of 40°C with the controller powered up 50% of the time.

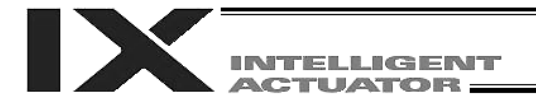

<Battery Replacement>

To replace the system-memory backup battery, open the panel window on the front side of the controller and replace the coin battery in the battery holder.

It is recommended that the battery be replaced regularly in accordance with the frequency/duration of controller usage.

The battery must be replaced as soon as the controller's battery voltage monitor function generates a battery voltage low alarm.

After an alarm is detected, a battery error will occur in approx. 10 days at a surrounding air temperature of 20°C if the power is supplied to the controller continuously. Once a battery error occurs, the data will be physically lost in approx. four days.

If the controller is not operated at all, the above periods should be reduced to 80% at 20°C or to 25% at 40°C.

The controller is designed so that the data will not be lost for at least 30 minutes without a battery if the controller is not detecting a battery error. Remember to complete the battery replacement within 30 minutes.

To prevent data loss, you can use the PC software to evacuate the data in the SRAM to the flash ROM and then reload the flash ROM data to the SRAM after a new battery is installed.

The battery specifications are shown in the table below.

| List of System-Memory Dackup Dattery Functions                  |                                                                                                    |                                                                |  |  |  |  |
|-----------------------------------------------------------------|----------------------------------------------------------------------------------------------------|----------------------------------------------------------------|--|--|--|--|
| Battery type                                                    | CR2032 (Note)                                                                                                    |                                                                |  |  |  |  |
| Battery voltage                                                 | 3 V                                                                                                    |                                                                |  |  |  |  |
| Current capacity                                                | 220 mAH                                                                                                    |                                                                |  |  |  |  |
| Switching voltage at momentary power failure                    | (Typical) 2.81 V (2.7 V to 2.93 V)                                                                                                    | System reset detection voltage                                 |  |  |  |  |
| Power-source voltage drop at backup                             | (Typical) 0.3 V                                                                                                    |                                                                |  |  |  |  |
| Detection voltage for battery voltage low alarm                 | (Typical) 2.65 V ± 5%                                                                                                    |                                                                |  |  |  |  |
| Detection voltage for battery<br>voltage low error              | (Typical) 2.37 V ± 5%                                                                                                    |                                                                |  |  |  |  |
| Time after alarm detection until<br>error detection (reference) | <ul> <li>10 days at 20°C based on continuous operation; 8 days if the power is not supplied at all.</li> <li>10 days at 40°C based on continuous operation; 2.5 days if the power is not supplied at all.</li> </ul> |                                                                |  |  |  |  |
| Minimum data retention voltage                                  | Min 2.0 V (Varies depending on the                                                                                                    | SRAM characteristics)                                          |  |  |  |  |
| Time after error detection until data loss (reference)          | <ul> <li>4 days at 20°C based on continuous operation; 3 days if the power is not supplied at all.</li> <li>4 days at 40°C based on continuous operation; 1 day if the power is not supplied at all.</li> </ul>      |                                                                |  |  |  |  |
| Data protection time during battery replacement                 | 30 minutes (Maximum retention<br>time when no battery is installed in<br>the battery holder)                                                                                                    | Data is retained by the super capacitor inside the controller. |  |  |  |  |
| Guide on when to replace battery                                | Temperature 40°C, power ON time 0%                                                                                                    | 1.5 years                                                      |  |  |  |  |
|                                                                 | Temperature 40°C, power ON time 50%                                                                                                    | 3 years                                                        |  |  |  |  |

List of System-Memory Backup Battery Functions

(Note): CR2032 is a standardized product and can be used with products by any manufacture.

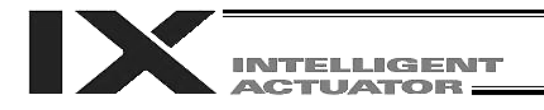

# 2. Absolute-Encoder Backup Battery

If the X-SEL controller is to drive an absolute-type actuator, an absolute-encoder backup battery must be installed in the robot or controller.

An absolute encoder is designed to retain rotation data and detect rotations using the power supplied from the absolute-encoder backup battery, even when the controller's control power is not supplied. This allows the controller to resume positioning control immediately after the controller power is restored, without performing home return.

### <Backup Time>

The recommended replacement interval for the absolute-encoder backup battery is two to three years. It means that if the battery is left at a surrounding air temperature of 40°C (with the power not supplied at all), it will retain the stored data for two to three years. In normal operating conditions, the battery can retain data for a longer period. As a guide, the battery will last for around twice the specified period if the controller is used at a surrounding air temperature of 40°C where the controller powered up 50% of the time.

### <Battery Replacement>

It is recommended that the battery be replaced regularly in accordance with the frequency/duration of controller usage.

The battery must be replaced as soon as the controller's battery voltage monitor function generates a battery voltage low alarm.

After an alarm is detected, a battery error will occur in approx. 10 days at a surrounding air temperature of 20°C if the power is supplied to the controller continuously. Once a battery error occurs, operations can no longer be performed unless the battery is replaced and an absolute encoder reset is performed. If the controller is not operated at all, the above periods should be reduced to 70% at 20°C or to 60% at 40°C.

The controller is designed so that the data will not be lost for at least 15 minutes without a battery if the controller is not detecting a battery error. Remember to complete the battery replacement within 15 minutes.

The absolute-encoder backup battery is replaced differently depending on whether a battery error has generated or not. If an error has not been detected yet, the battery needs to be replaced and the absolute encoder must be reset. If an abnormal absolute-encoder backup battery voltage error has been detected (error No. 914, CA2), an absolute encoder reset will be required.

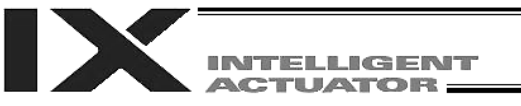

The X-SEL-PX/QX controller provides an absolute-encoder backup battery enable switch for each linear movement axis. When replacing any absolute-encoder backup battery following a battery error, turn OFF the absolute-encoder backup battery enable/disable switch corresponding the applicable axis (the controller power should be turned off during the battery replacement). Once a new battery has been installed, turn on the controller power, and then reset the absolute-encoder backup battery enable/disable switch to the ENB (enable) position. If this procedure (turn on the controller power  $\rightarrow$  enable the switch) is not followed, the absolute encoder data will not be backed up and the absolute-encoder backup battery will consume abnormally large amounts of power. In the worst condition, the battery voltage may drop to zero in several weeks.

There is no absolute-encoder backup battery enable/disable switch for SCARA axes.

#### Reference Battery Replacement Intervals

|                      |                        | Battery | Reference battery replace | cement interval (at 40°C) |  |
|----------------------|------------------------|---------|---------------------------|---------------------------|--|
|                      |                        | model   | Power ON time 0%          | Power ON time 50%         |  |
| SCARA avis           | ARM length 120/150/180 | AB-6    | 3 vears                   | 5 years                   |  |
| SCARA axis           | ARM length 250 ~ 800   | AB-3    | 5 years                   | J years                   |  |
| Linear movement axis |                        | AB-5    | 2 years                   | 4 years                   |  |

### List of Absolute-Encoder Backup Battery Functions

| Battery voltage                     | 3.6 V                                                                  |
|-------------------------------------|------------------------------------------------------------------------|
| Detection voltage for battery       | (Typical) 3.1 V, 3.0 V ~ 3.2 V                                         |
| voltage low alarm                   |                                                                        |
| Detection voltage for battery       | (Typical) 2.5 V, 2.3 V ~ 2.2 V                                         |
| voltage low error                   |                                                                        |
| Time after alarm detection until    | 10 days at 20°C based on continuous operation; 7 days if the power is  |
| error detection (reference)         | not supplied at all.                                                   |
|                                     | 10 days at 40°C based on continuous operation; 2.5 days if the power   |
|                                     | is not supplied at all.                                                |
| Minimum data retention voltage      | Min 2.7 V (Varies depending on the encoder characteristics)            |
| Data protection time during battery | 15 minutes (Maximum retention time when no battery is installed in the |
| replacement                         | battery holder)                                                        |
| (Retained by the super capacitor)   |                                                                        |

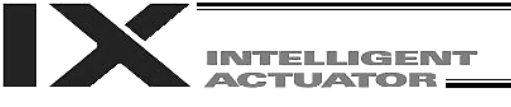

# Expansion I/O Board (Optional)

| Type: IA | -103-X-32 |          |                        | Type: IA | -103-X-16 |          |                        |
|----------|-----------|----------|------------------------|----------|-----------|----------|------------------------|
| Pin No.  | Category  | Port No. | Function               | Pin No.  |           | Port No. | Function               |
| 1        |           | -        | +24-V input            | 1        |           | -        | +24-V input            |
| 2        |           | 32       | General-purpose input  | 2        |           | 32       | General-purpose input  |
| 3        |           | 33       | General-purpose input  | 3        |           | 33       | General-purpose input  |
| 4        |           | 34       | General-purpose input  | 4        |           | 34       | General-purpose input  |
| 5        |           | 35       | General-purpose input  | 5        |           | 35       | General-purpose input  |
| 6        |           | 36       | General-purpose input  | 6        |           | 36       | General-purpose input  |
| 7        |           | 37       | General-purpose input  | 7        |           | 37       | General-purpose input  |
| 8        |           | 38       | General-purpose input  | 8        |           | 38       | General-purpose input  |
| 9        |           | 39       | General-purpose input  | 9        | Input     | 39       | General-purpose input  |
| 10       |           | 40       | General-purpose input  | 10       |           | 40       | General-purpose input  |
| 11       |           | 41       | General-purpose input  | 11       |           | 41       | General-purpose input  |
| 12       |           | 42       | General-purpose input  | 12       |           | 42       | General-purpose input  |
| 13       |           | 43       | General-purpose input  | 13       |           | 43       | General-purpose input  |
| 14       |           | 44       | General-purpose input  | 14       |           | 44       | General-purpose input  |
| 15       |           | 45       | General-purpose input  | 15       |           | 45       | General-purpose input  |
| 16       |           | 46       | General-purpose input  | 16       |           | 46       | General-purpose input  |
| 17       | Input     | 47       | General-purpose input  | 17       |           | 47       | General-purpose input  |
| 18       | mpar      | 48       | General-purpose input  | 18       |           | 316      | General-purpose output |
| 19       |           | 40       | General-purpose input  | 19       |           | 317      | General-purpose output |
| 20       | -         | 50       | General-purpose input  | 20       |           | 318      | General-purpose output |
| 20       |           | 51       | General-purpose input  | 20       |           | 310      | General-purpose output |
| 21       |           | 52       | General-purpose input  | 21       |           | 320      | General-purpose output |
| 22       |           | 52       | General purpose input  | 22       |           | 221      | Conoral purpose output |
| 23       |           | 53       | General purpose input  | 23       |           | 222      | General purpose output |
| 24       | -         | 55       | General purpose input  | 24       |           | 322      | General purpose output |
| 20       | -         | 50       | General purpose input  | 20       |           | 323      | General purpose output |
| 20       | -         | 50       | General-purpose input  | 20       |           | 324      | General purpose output |
| 21       | -         | 57       | General-purpose input  | 21       |           | 323      | General purpose output |
| 20       | -         | 50       | General-purpose input  | 20       |           | 320      | General purpose output |
| 29       |           | 59       | General-purpose input  | 29       |           | 327      | General-purpose output |
| 30       |           | 60       | General-purpose input  | 30       |           | 328      | General-purpose output |
| 31       |           | 61       | General-purpose input  | 31       |           | 329      | General-purpose output |
| 32       |           | 62       | General-purpose input  | 32       |           | 330      | General-purpose output |
| 33       |           | 63       | General-purpose input  | 33       | <u> </u>  | 331      | General-purpose output |
| 34       |           | 316      | General-purpose output | 34       | Output    | 332      | General-purpose output |
| 35       | -         | 317      | General-purpose output | 35       |           | 333      | General-purpose output |
| 36       | -         | 318      | General-purpose output | 36       |           | 334      | General-purpose output |
| 37       | -         | 319      | General-purpose output | 37       |           | 335      | General-purpose output |
| 38       |           | 320      | General-purpose output | 38       |           | 336      | General-purpose output |
| 39       |           | 321      | General-purpose output | 39       |           | 337      | General-purpose output |
| 40       |           | 322      | General-purpose output | 40       |           | 338      | General-purpose output |
| 41       | _         | 323      | General-purpose output | 41       |           | 339      | General-purpose output |
| 42       | Output    | 324      | General-purpose output | 42       |           | 340      | General-purpose output |
| 43       |           | 325      | General-purpose output | 43       | l         | 341      | General-purpose output |
| 44       |           | 326      | General-purpose output | 44       |           | 342      | General-purpose output |
| 45       |           | 327      | General-purpose output | 45       |           | 343      | General-purpose output |
| 46       |           | 328      | General-purpose output | 46       |           | 344      | General-purpose output |
| 47       |           | 329      | General-purpose output | 47       |           | 345      | General-purpose output |
| 48       |           | 330      | General-purpose output | 48       |           | 346      | General-purpose output |
| 49       |           | 331      | General-purpose output | 49       |           | 347      | General-purpose output |
| 50       |           | -        | 0 V                    | 50       |           | -        | 0 V                    |

Note) Port numbers apply to expansion I/O1 (I/O2).

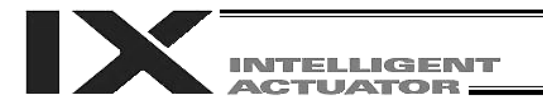

# Number of Regenerative Units to be Connected

Regenerative energy produced when a linear movement axis decelerates to a stop or moves downward in a vertical installation is absorbed by means of the capacitor and resistor in the controller. If the produced regenerative energy is not fully absorbed internally, an overvoltage error will occur and the controller cannot operate any more. The specific error that will generate in this condition is "Error No. 60C, Power-system overheat error."

Should this error occur, the following measures must be taken:

- Connect an external regenerative unit or units. (Refer to the table below "Guide for Determining Number of Regenerative Units to be Connected").
- Increase the cycle time.
- Decrease the speed.
- Shorten the travel distance (in a vertical installation).
- Reduce the load capacity.
- Do not perform synchronous operation (when multiple axes are connected). An axis produces regenerative energy when it decelerates to a stop in a horizontal installation, or mainly when it moves downward in a vertical installation. When two or more axes are connected, therefore, regenerative energy can be reduced by making sure the axes are operated in a manner not performing the above operations at the same time.

Guide for Determining Number of Regenerative Units to be Connected

SCARA axes (high-speed models)

| Туре                                                                                 | Number of external regenerative unit(s) |
|--------------------------------------------------------------------------------------|-----------------------------------------|
| IX-NNN2515H/3515H, IX-NNW2515H/3515H,<br>TNN (UNN) 3015H/3515H, IX-NNC2515H/3515H    | 1                                       |
| IX-NNN50□□H/60□□H, IX-NNW50□□H/60□□H,<br>IX-HNN (INN) 50□□H/60□□H, IX-NNC50□□H/60□□H | 3                                       |
| IX-NNN70□□H/80□□H, IX-NNW70□□H/80□□H,<br>IX-HNN (INN) 70□□H/80□□H, IX-NNC70□□H/80□□H | 4                                       |
| IX-NSN5016/6016                                                                      | 3                                       |

#### SCARA axes (conventional models)

| Туре                                                                          | Number of external regenerative unit(s) |  |  |  |
|-------------------------------------------------------------------------------|-----------------------------------------|--|--|--|
| IX-NNN1205/1505/1805, IX-NNC1205/1505/1805                                    | 0                                       |  |  |  |
| IX-NNN2515/3515, IX-NNW2515/3515, TNN (UNN) 3015/3515,<br>IX-NNC2515/3515     | 0                                       |  |  |  |
| IX-NNN50□□/60□□, IX-NNW50□□ /60□□,<br>IX-HNN (INN) 50□□/60□□, IX-NNC50□□/60□□ | 1                                       |  |  |  |
| IX-NNN70□□/80□□, IX-NNW70□□/80□□,<br>IX-HNN (INN) 70□□/80□□, IX-NNC70□□/80□□  | 1                                       |  |  |  |
| IX-NSN5016/6016                                                               | 1                                       |  |  |  |

### Single axes orthogonal axes

| Vertical installation<br>(total motor wattage) | Horizontal installation<br>(total motor wattage) | Number of external regenerative unit(s |  |
|------------------------------------------------|--------------------------------------------------|----------------------------------------|--|
| ~ 100 W                                        | ~ 200 W                                          | 0                                      |  |
| ~ 800 W                                        | ~ 1000 W                                         | 1                                      |  |
| ~ 1200 W                                       | ~ 1500 W                                         | 2                                      |  |
| ~ 1500 W                                       |                                                  | 3                                      |  |

\* Conditions for the above guide table

Actuator series: ISA (400 W or below) or ISP (600/750 W)

Stroke: Maximum stroke at which the maximum speed can be output (600 to 800 mm depending on the wattage) Speed: Rated speed, Acceleration: 0.3 G, Load capacity: Rated load capacity

Operating condition: Synchronous reciprocating operation at a duty of 50%

\* The maximum number of external regenerative resistors that can be connected is eight.

\* In certain conditions such as when the operating duty is high or acceleration/deceleration is high, more regenerative resistors may be needed than the applicable number specified in the table above.

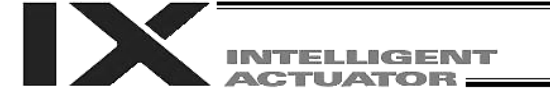

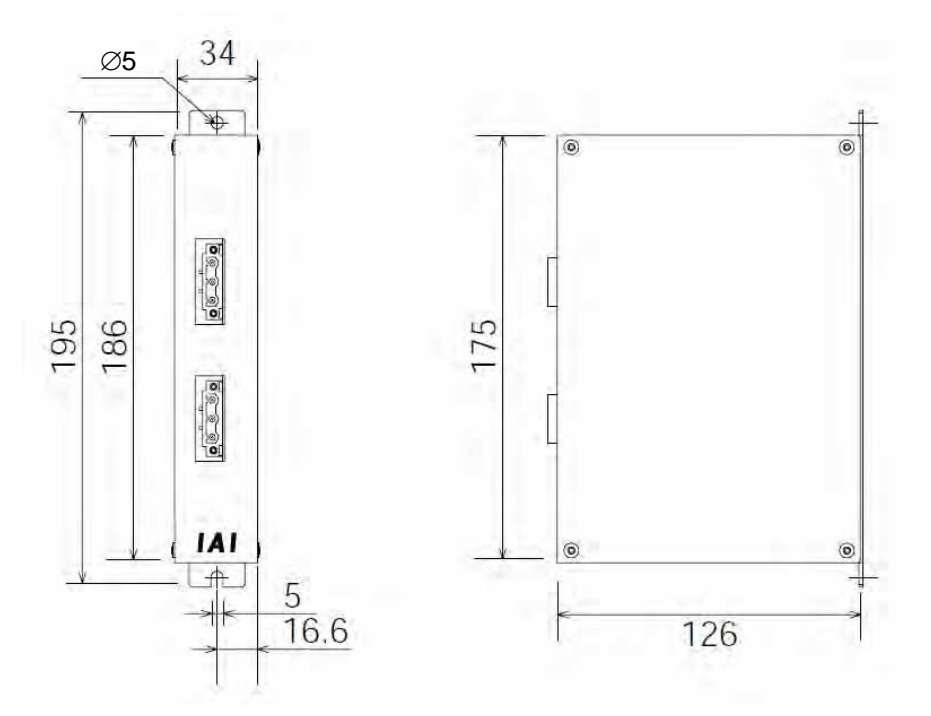

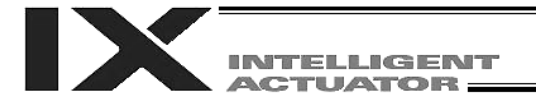

### List of Parameters

If you have any question regarding changing the parameters, please contact IAI's Sales Engineering Section. After changing a parameter, record the new and old parameter settings.

If you have purchased the PC software, we recommend that you back up the parameters immediately after the controller is delivered and when the system incorporating the controller is started. Since a number of customizing settings use parameters, you should back up the parameters regularly as you back up the programs.

To make the new parameters effective, write them to the flash ROM and then execute a software reset or reconnect the power.

The lists below are examples of default values displayed on the PC software. The default parameter settings vary depending on the operating condition and actuators used.

The input range is based on the maximum and minimum limits of values that can be input using the teaching pendant or PC software. In practice, enter the values defined in the Remarks field.

Note: Values other than those defined in the Remarks field, including values inside the applicable input range, are reserved for future extension. Do not enter values other than those defined in the Remarks field.

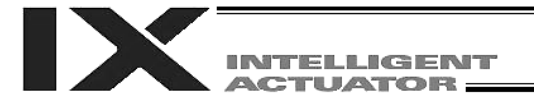

| No. | Parameter name                                                             | Default value (Reference) | Input range | Unit | Remarks                                                                                                    |
|-----|----------------------------------------------------------------------------|---------------------------|-------------|------|----------------------------------------------------------------------------------------------------|
| 1   | I/O port assignment type                                                   | 1                         | 0 ~ 20      |      | <ul> <li>0: Fixed assignment</li> <li>1: Automatic assignment (Priority: Network I/F module &gt;<br/>Slot 1 (standard I/O) ~ * Ports are assigned only for<br/>the installed adjoining slots, starting from slot 1 = For<br/>safety reasons)</li> </ul>                                                                                                    |
| 2   | Input port start number<br>with fixed standard I/O<br>assignments (I/O1)   | 000                       | -1 ~ 599    |      | 0 + (Multiple of 8) (Invalid if a negative value is set)                                                                                                    |
| 3   | Output port start number<br>with fixed standard I/O<br>assignments (I/O1)  | 300                       | -1 ~ 599    |      | 300 + (Multiple of 8) (Invalid if a negative value is set)                                                                                                    |
| 4   | Input port start number<br>with fixed expanded I/O1<br>assignments (I/O2)  | -1                        | -1 ~ 599    |      | 0 + (Multiple of 8) (Invalid if a negative value is set) (Slot<br>next to the standard I/O slot)                                                                                                    |
| 5   | Output port start number<br>with fixed expanded I/O1<br>assignments (I/O2) | -1                        | -1 ~ 599    |      | 300 + (Multiple of 8) (Invalid if a negative value is set)                                                                                                    |
| 6   | Input port start number<br>with fixed expanded I/O2<br>assignments (I/O3)  | -1                        | -1 ~ 599    |      | 0 + (Multiple of 8) (Invalid if a negative value is set)                                                                                                    |
| 7   | Output port start number<br>with fixed expanded I/O2<br>assignments (I/O3) | -1                        | -1 ~ 599    |      | 300 + (Multiple of 8) (Invalid if a negative value is set)                                                                                                    |
| 8   | Input port start number<br>with fixed expanded I/O3<br>assignments (I/O4)  | -1                        | -1 ~ 599    |      | 0 + (Multiple of 8) (Invalid if a negative value is set)                                                                                                    |
| 9   | Output port start number<br>with fixed expanded I/O3<br>assignments (I/O4) | -1                        | -1 ~ 599    |      | 300 + (Multiple of 8) (Invalid if a negative value is set)                                                                                                    |
| 10  | Standard I/O error monitor<br>(I/O1)                                       | 1                         | 0~5         |      | <ul> <li>0: Do not monitor</li> <li>1: Monitor</li> <li>2: Monitor (Do not monitor 24-V I/O power-supply errors)</li> <li>3: Monitor (Monitor 24-V I/O power-supply errors only)</li> <li>* Some exceptions apply.</li> <li>* If 0 (= Do not monitor) or 2 (= Monitor (Do not monitor 24-V I/O power-supply errors)) is selected, a system error will not generate when a 24-V I/O power-supply error occurs. To protect the controller, however, the actual outputs of the digital I/O board will be cut off by a circuit later.</li> </ul>                                               |
| 11  | Expanded I/O1 error<br>monitor (I/O2)                                      | 1                         | 0~5         |      | <ul> <li>0: Do not monitor</li> <li>1: Monitor</li> <li>2: Monitor (Do not monitor 24-V I/O power-supply errors)</li> <li>3: Monitor (Monitor 24-V I/O power-supply errors only)</li> <li>* Some exceptions apply.</li> <li>(Slot next to the standard I/O slot)</li> <li>* If 0 (= Do not monitor) or 2 (= Monitor (Do not monitor 24-V I/O power-supply errors)) is selected, a system error will not generate when a 24-V I/O power-supply error occurs. To protect the controller, however, the actual outputs of the digital I/O board will be cut off by a circuit later.</li> </ul> |
| 12  | Expanded I/O2 error<br>monitor (I/O3)                                      | 1                         | 0~5         |      | <ul> <li>0: Do not monitor</li> <li>1: Monitor</li> <li>2: Monitor (Do not monitor 24-V I/O power-supply errors)</li> <li>3: Monitor (Monitor 24-V I/O power-supply errors only) <ul> <li>* Some exceptions apply</li> <li>* If 0 (= Do not monitor) or 2 (= Monitor (Do not monitor 24-V I/O power-supply errors)) is selected, a system error will not generate when a 24-V I/O power-supply error occurs. To protect the controller, however, the actual outputs of the digital I/O board will be cut off by a circuit later.</li> </ul> </li> </ul>                                    |

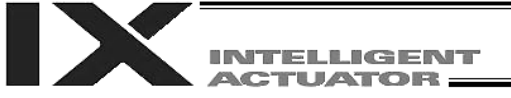

| No. | Parameter name                                                                                                    | Default value (Reference) | Input range    | Unit | Remarks                                                                                                    |
|-----|----------------------------------------------------------------------------------------------------|---------------------------|----------------|------|----------------------------------------------------------------------------------------------------|
| 13  | Expanded I/O3 error<br>monitor (I/O4)                                                                                              | 1                         | 0~5            |      | <ul> <li>0: Do not monitor</li> <li>1: Monitor</li> <li>2: Monitor (Do not monitor 24-V I/O power-supply errors)</li> <li>3: Monitor (Monitor 24-V I/O power-supply errors only)</li> <li>* Some exceptions apply.</li> <li>* If 0 (= Do not monitor) or 2 (= Monitor (Do not monitor 24-V I/O power-supply errors)) is selected, a system error will not generate when a 24-V I/O power-supply error occurs. To protect the controller, however, the actual outputs of the digital I/O board will be cut off by a circuit later.</li> </ul>                                                                                                    |
| 14  | Number of ports using<br>network I/F module<br>remote input                                                                        | 0                         | 0 ~ 256        |      | Multiple of 8                                                                                                    |
| 15  | Number of ports using<br>network I/F module<br>remote output                                                                       | 0                         | 0 ~ 256        |      | Multiple of 8                                                                                                    |
| 16  | Input port start number<br>when network I/F<br>module assignments are<br>fixed                                                     | -1                        | -1 ~ 599       |      | 0 + (Multiple of 8) (Invalid if a negative value is set)                                                                                                    |
| 17  | Output port start number<br>when network I/F<br>module assignments are<br>fixed                                                    | -1                        | -1 ~ 599       |      | 300 + (Multiple of 8) (Invalid if a negative value is set)                                                                                                    |
| 18  | Network I/F module error<br>monitor                                                                                                | 1                         | 0 ~ 5          |      | 0: Do not monitor<br>1: Monitor<br>* Some exceptions apply.                                                                                                    |
| 19  | (For extension)                                                                                                    | 0                         |                |      |                                                                                                    |
| 20  | Input filtering periods                                                                                                    | 2                         | 1~9            | msec | Input signal is recognized when the status is held for twice the period set by this parameter.                                                                                                    |
| 21  | For future extension<br>(Change prohibited)                                                                                        | 0                         | 1~9            |      |                                                                                                    |
| 22  | Remote-I/O-card fieldbus<br>ready timeout value                                                                                    | 2000                      | 0 ~ 99999      | msec | Timeout check is not performed if "0" is set.                                                                                                    |
| 23  | Input specification for<br>detection of<br>overcurrent/abnormal<br>power supply for multi-<br>point DIO external<br>terminal block | OH                        | 0H~<br>FFFFFFF |      | Bits 0 to 3:       Standard I/O (I/O1) input specification         Bits 4 to 7:       Expanded I/O1 (I/O2) input specification         Bits 8 to 11:       Expanded I/O2 (I/O3) input specification         Bits 12 to 15:       Expanded I/O3 (I/O4) input specification         (0: Do not input error detection signal       1:         1:       Input error detection signal         2:       Input error detection signal = IN023 in card         2:       Input error detection signal = IN047 in card         3:       Input error detection signal =         IN023/47 in card)         *       Set this parameter after confirming the specification of the multi-point DIO terminal block unit to be connected.         *       Input ports used for error detection input cannot be used as general-purpose input ports. |

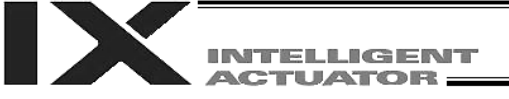

Appendix

| No.       | Parameter name                                                               | Default value<br>(Reference) | Input range       | Unit | Remarks                                                                                                    |
|-----------|------------------------------------------------------------------------------|------------------------------|-------------------|------|----------------------------------------------------------------------------------------------------|
| 24        | I/O setting bit pattern 1<br>(Related to global<br>specifications)           | 10000H                       | 0H ~<br>FFFFFFFFH |      | Bits 0 to 3:       RDY OUT function selection (System IO)<br>(0: SYSRDY (Software = PIO trigger<br>program can be run) and hardware is<br>normal (emergency stop has not be<br>actuated and hardware error is not<br>present)         1:       Error of operation-cancellation level<br>or higher is not present         2:       Error of cold-start level or higher is<br>not present         Bits 4 to 7:       RDY LED function selection<br>(0: Program can be run<br>1: Error of cold-start level or higher is<br>not present         Bits 8 to 17:       DET (MELT) (melted drive-source cutoff<br>relay) signal enable selection (0: Disable,<br>1: Enable)         Bits 12 to 15:       Drive-source cutoff relay DET (MELT)<br>error level (when low voltage cannot be<br>checked)<br>(0: Cold start, 1: Message)         Bits 16 to 19:       Drive-source cutoff relay DET (MELT)<br>error level (when low voltage cannot be<br>checked)<br>(0: Cold start, 1: Message) |
| 25        | I/O setting bit pattern 2<br>(Related to global<br>specifications)           | ОH                           | 0H ~<br>FFFFFFFFH |      | Bits 0 to 3: For future extension<br>Bits 4 to 7: For future extension                                                                                                    |
| 26~<br>28 | (For extension)                                                              | 0                            |                   |      |                                                                                                    |
| 29        | Physical output port<br>number for drive-source<br>cutoff (SDN) notification | 0                            | 0 ~ 599           |      | Turn the output port OFF when the drive source is cut<br>off<br>(* Important: This is only a software notification output)<br>(Invalid if "0" is set)<br>* Note: Enter a hexadecimal value if the tool (PC<br>software or TP) is of a version where input areas<br>are indicated by "h" notation.                                                                                                    |

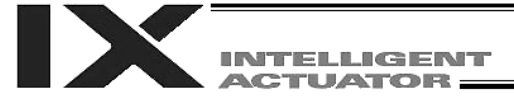

| No. | Parameter name                  | Default value<br>(Reference) | Input range | Unit | Remarks                                                                                                    |
|-----|---------------------------------|------------------------------|-------------|------|----------------------------------------------------------------------------------------------------|
| 30  | Input function selection<br>000 | 1                            | 0~5         |      | <ul> <li>0: General-purpose input</li> <li>1: Program start signal (ON edge) (Input ports 007 to 013: BCD-specified program number)</li> <li>2: Program start signal (ON edge) (Input ports 007 to 013: Binary-specified program number)</li> <li>3: Program start signal (ON edge) (Input port Nos. 008 to 014: BCD specified program number)</li> <li>(Main application version 0.36 or later)</li> <li>Note: The function of "I/O parameter No. 44: Input function selection 014" (drive-source cutoff reset related) is assigned to "I/O parameter No. 37: Input function selection 007," while the function of "I/O parameter No. 33: Input function selection 014" (drive-source cutoff reset related) is assigned to "I/O parameter No. 37: Input function selection 007," while the function of "I/O parameter No. 43: Input function selection 013" (error reset, program start specified program number) is assigned to "I/O parameter No. 44: Input function selection 014." To specify a program number in 7 bits, all of the functions from "I/O parameter No. 38: Input function selection 008" to "I/O parameter No. 44: Input function selection 014" must be set to "1: Program start signal (ON edge) (Input port Nos. 008 to 014: Binary specified program number) (Main application version 0.36 or later)</li> <li>Note: he function selection 014" (drive-source cutoff reset related) is assigned to "I/O parameter No. 37: Input function selection 014" (drive-source cutoff reset related) is assigned to "I/O parameter No. 37: Input function selection 014." To specify a program number) is assigned to "I/O parameter No. 37: Input function selection 014." (D parameter No. 37: Input function selection 014." (D parameter No. 37: Input function selection 014." (D parameter No. 37: Input function selection 014." (D parameter No. 37: Input function selection 014." (D parameter No. 37: Input function selection 014." (D parameter No. 37: Input function selection 014." (D parameter No. 36: Input function selection 014." To specify a program number) is assigned to "I/O param</li></ul> |
| 31  | Input function selection<br>001 | 0                            | 0~5         |      | <ul> <li>General-purpose input</li> <li>Software reset signal (restart) signal (1 second ON)         <ul> <li>If continued operation is specified as the action<br/>upon emergency stop, enable the software reset<br/>signal (to provide a means of canceling the<br/>operation).</li> </ul> </li> </ul>                                                                                                    |
| 32  | Input function selection<br>002 | 0                            | 0~5         |      | <ul> <li>0: General-purpose input</li> <li>1: Servo ON <ul> <li>ON edge: Equivalent to the all-valid-axis servo ON command, OFF edge: Equivalent to the all-valid-axis servo OFF command (A minimum interval of 1.5 seconds is required) (Must be executed in non-operating condition)</li> </ul> </li> </ul>                                                                                                    |
| 33  | Input function selection<br>003 | 1                            | 0~5         |      | <ol> <li>General-purpose input</li> <li>General-purpose input (Start the auto-start program<br/>upon power-ON reset/software reset in the AUTO<br/>mode)</li> <li>Auto-start program start signal (ON edge: Start, OFF<br/>edge: Abort all operations/programs (excluding the<br/>I/O processing program at operation/program abort))</li> <li>this parameter is used as an auto-start program<br/>start signal, turn ON the signal for at least 100<br/>msec so that the program will start without fail.</li> </ol>                                                                                                    |

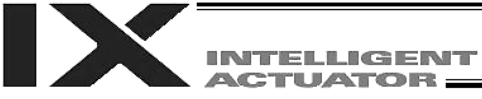

| No. | Parameter name                   | Default value<br>(Reference) | Input range | Unit | Remarks                                                                                                    |
|-----|----------------------------------|------------------------------|-------------|------|----------------------------------------------------------------------------------------------------|
| 34  | Input function selection<br>004  | 0                            | 0~5         |      | <ol> <li>General-purpose input</li> <li>All servo axis soft interlock (OFF level) (Valid for all<br/>commands other than the servo OFF command)<br/>(Operation is held upon interlock actuation during<br/>automatic operation; operation is terminated upon<br/>interlock in non-AUTO mode)</li> </ol>                                                                                                    |
| 35  | Input function selection<br>005  | 0                            | 0~5         |      | <ol> <li>General-purpose input, 1: Operation-pause reset<br/>signal (ON edge)</li> </ol>                                                                                                    |
| 36  | Input function selection<br>006  | 0                            | 0~5         |      | <ul> <li>0: General-purpose input</li> <li>1: Operation-pause reset signal (OFF level) (Valid only during automatic operation)</li> <li>* Cancel pause when an operation-pause reset signal is received.</li> </ul>                                                                                                    |
| 37  | Input function selection<br>007  | 1                            | 0~5         |      | 0: General-purpose input, 1: Program number specified<br>for program start (least significant bit)                                                                                                    |
| 38  | Input function selection<br>008  | 1                            | 0~5         |      | <ol> <li>General-purpose input, 1: Program number specified<br/>for program start</li> </ol>                                                                                                    |
| 39  | Input function selection<br>009  | 1                            | 0~5         |      | <ol> <li>General-purpose input, 1: Program number specified<br/>for program start</li> </ol>                                                                                                    |
| 40  | Input function selection<br>010  | 1                            | 0~5         |      | <ol> <li>General-purpose input, 1: Program number specified<br/>for program start</li> </ol>                                                                                                    |
| 41  | Input function selection<br>011  | 1                            | 0 ~ 5       |      | <ol> <li>General-purpose input, 1: Program number specified<br/>for program start</li> </ol>                                                                                                    |
| 42  | Input function selection<br>012  | 1                            | 0 ~ 5       |      | 0: General-purpose input, 1: Program number specified<br>for program start                                                                                                    |
| 43  | Input function selection<br>013  | 1                            | 0 ~ 5       |      | 0: General-purpose input<br>1: Program number specified for program start<br>2: Error reset (ON edge)                                                                                                    |
| 44  | Input function selection<br>014  | 0                            | 0~5         |      | <ul> <li>0: General-purpose input (Cancel cutoff when the drive-source cutoff factor is removed)</li> <li>1: Drive-source cutoff reset input (ON edge) (Valid when the factor has been removed)</li> <li>* Drive-source cutoff reset control is not available for axes whose motor drive power unit is not housed inside this controller or axes whose drive-source cutoff circuit is not controlled by this controller.</li> </ul>                                                                                                    |
| 45  | Input function selection<br>015  | 0                            | 0~5         |      | <ul> <li>0: General-purpose input</li> <li>1: Move/return all linear movement axes to the absolute reset position/home (ON edge) (Each servo must be turned ON first = I/O parameter No. 32, axis-specific parameter No. 13)</li> <li>* Valid only for the 6-axis type.<br/>(Main application version 0.15 or later)</li> <li>2: Return all incremental linear movement axes to the home (ON edge) (Each servo must be turned ON first = I/O parameter No. 32, axis-specific parameter No. 13)</li> <li>* Valid only for the 6-axis type.<br/>(Main application version 0.15 or later)</li> </ul> |
| 46  | Output function selection 300    | 2                            | 0 ~ 20      |      | <ol> <li>General-purpose output</li> <li>Output error of operation-cancellation level or higher<br/>(ON)</li> <li>Output error of operation-cancellation level or higher<br/>(OFF)</li> <li>Output error of operation-cancellation level or higher<br/>+ emergency stop (ON)</li> <li>Output error of operation-cancellation level or higher<br/>+ emergency stop (OFF)</li> </ol>                                                                                                    |
| 47  | Output function selection<br>301 | 3                            | 0 ~ 20      |      | <ol> <li>General-purpose output</li> <li>READY output (PIO trigger program can be run)</li> <li>READY output (PIO trigger program can be run and<br/>error of operation-cancellation level or higher is not<br/>present)</li> <li>READY output (PIO trigger program can be run and<br/>error of cold-start level or higher is not present)</li> </ol>                                                                                                    |

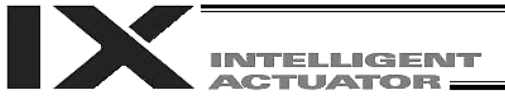

| No. | Parameter name                   | Default value<br>(Reference) | Input range | Unit | Remarks                                                                                                    |
|-----|----------------------------------|------------------------------|-------------|------|----------------------------------------------------------------------------------------------------|
| 48  | Output function selection 302    | 2                            | 0 ~ 20      |      | 0: General-purpose output<br>1: Emergency-stop output (ON)<br>2: Emergency stop output (OEE)                                                                                                    |
| 49  | Output function selection<br>303 | 0                            | 0 ~ 5       |      | <ol> <li>C. Energency-stop bupper (OFF)</li> <li>O: General-purpose output</li> <li>AUTO mode output</li> <li>Output during automatic operation (Other parameter No. 12)</li> </ol>                                                                                                    |
| 50  | Output function selection<br>304 | 0                            | 0~5         |      | <ul> <li>0: General-purpose output</li> <li>1: Output when all valid linear movement axes are at the home (= 0)</li> <li>* Valid only for the 6-axis type.<br/>(Main application version 0.15 or later)</li> <li>2: Output when all valid linear movement axes have completed home return (coordinates are confirmed)</li> <li>* Valid only for the 6-axis type.<br/>(Main application version 0.15 or later)</li> <li>3: Output when all valid linear movement axes are at the preset home coordinates</li> <li>* To move an absolute-encoder linear movement axis to coordinate 0 or to the preset home coordinates, use a MOVP command instead of a HOME command.</li> <li>* Valid only for the 6-axis type.<br/>(Main application version 0.15 or later)</li> </ul> |
| 51  | Output function selection<br>305 | 0                            | 0 ~ 5       |      | <ol> <li>General-purpose output</li> <li>For future extension</li> <li>Output when axis-1 servo is ON (System monitor task output)</li> <li>For future extension</li> </ol>                                                                                                    |
| 52  | Output function selection<br>306 | 0                            | 0~5         |      | <ol> <li>General-purpose output</li> <li>For future extension</li> <li>Output when axis-2 servo is ON (System monitor task output)</li> <li>For future extension</li> </ol>                                                                                                    |
| 53  | Output function selection 307    | 0                            | 0~5         |      | <ol> <li>General-purpose output</li> <li>For future extension</li> <li>Output when axis-3 servo is ON (System monitor task output)</li> <li>For future extension</li> </ol>                                                                                                    |
| 54  | Output function selection 308    | 0                            | 0~5         |      | <ol> <li>General-purpose output</li> <li>For future extension</li> <li>Output when axis-4 servo is ON (System monitor task<br/>output)</li> <li>For future extension</li> </ol>                                                                                                    |
| 55  | Output function selection 309    | 0                            | 0~5         |      | <ol> <li>General-purpose output</li> <li>For future extension</li> <li>Output when axis-5 servo is ON (F-ROM 16-Mbit version only)</li> <li>For future extension</li> <li>The synchro slave axis will follow the synchro master axis.</li> <li>Valid only for the 6-axis type.</li> </ol>                                                                                                    |
| 56  | Output function selection 310    | 0                            | 0~5         |      | <ol> <li>General-purpose output</li> <li>For future extension</li> <li>Output when axis-6 servo is ON (F-ROM 16-Mbit version only)</li> <li>For future extension</li> <li>The synchro slave axis will follow the synchro master axis.</li> <li>Valid only for the 6-axis type.</li> </ol>                                                                                                    |
| 57  | Output function selection 311    | 0                            | 0~5         |      | 0: General-purpose output, 1 to 3: For future extension                                                                                                    |
| 58  | Output function selection 312    | 0                            | 0~5         |      | 0: General-purpose output ,1 to 3: For future extension                                                                                                    |
| 59  | Output function selection 313    | 1                            | U ~ 5       |      | Serieral-purpose output     System-memory backup battery voltage-low warning     level or lower                                                                                                    |

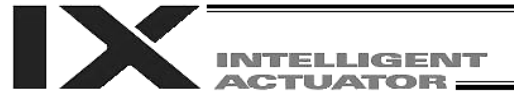

| No.       | Parameter name                                                                                                    | Default value<br>(Reference) | Input range | Unit | Remarks                                                                                                    |
|-----------|----------------------------------------------------------------------------------------------------|------------------------------|-------------|------|----------------------------------------------------------------------------------------------------|
| 60        | Output function selection 314                                                                                                    | 1                            | 0 ~ 5       |      | <ul> <li>0: General-purpose output</li> <li>1: Absolute-data backup battery voltage-low warning<br/>level or lower (OR check of all axes. Upon detection of<br/>abnormal level, the output will be latched until a<br/>power ON register or of thurse project to project the optimum.</li> </ul>                                                                                                    |
| 61        | Output function selection 315                                                                                                    | 0                            | 0~5         |      | 0: General-purpose output                                                                                                    |
| 62        | For future extension                                                                                                    | 0                            | 0 ~ 299     |      |                                                                                                    |
| 63        | For future extension<br>(Change prohibited)                                                                                                    | 0                            | 0 ~ 299     |      |                                                                                                    |
| 64        | Physical input port number<br>for axis-3 brake forced<br>release                                                                                            | 0                            | 0 ~ 299     |      | Forcibly unlock the brake when the applicable port is ON<br>(be aware of a falling load).<br>* Invalid if "0" is set (Invalid if input port No. 0 is<br>specified)<br>* The synchro slave axis will follow the synchro master<br>axis.                                                                                                    |
| 65        | Physical input port number<br>for axis-4 brake forced<br>release                                                                                            | 0                            | 0 ~ 299     |      | Forcibly unlock the brake when the applicable port is ON<br>(be ware of a falling load).<br>* Invalid if "0" is set (Invalid if input port No. 0 is<br>specified)<br>* The synchro slave axis will follow the synchro master<br>axis.                                                                                                    |
| 66        | Physical input port number<br>for axis-5 brake forced<br>release                                                                                            | 0                            | 0 ~ 299     |      | Forcibly unlock the brake when the applicable port is ON<br>(be ware of a falling load).<br>* Invalid if "0" is set (Invalid if input port No. 0 is<br>specified)<br>* Valid only for the 6-axis type.                                                                                                    |
| 67        | Physical input port number<br>for axis-6 brake forced<br>release                                                                                            | 0                            | 0 ~ 299     |      | Forcibly unlock the brake when the applicable port is ON<br>(be ware of a falling load).<br>* Invalid if "0" is set (Invalid if input port No. 0 is<br>specified)<br>* Valid only for the 6-axis type.                                                                                                    |
| 68~<br>69 | (For extension)                                                                                                    | 0                            |             |      |                                                                                                    |
| 70        | Unaffected general-purpose<br>output area number (MIN)<br>when all operations/<br>programs are aborted                                                      | 0                            | 0 ~ 599     |      | * Important: Outputs in this area must be operated under<br>the responsibility of user programs including the "I/O<br>processing program at operation/program abort."<br>Outputs outside this area will be forcibly turned OFF.<br>(Invalid if "0" is set)                                                                                                    |
| 71        | Unaffected general-purpose<br>output area number (MAX)<br>when all<br>operations/programs are<br>aborted                                                    | 0                            | 0 ~ 599     |      |                                                                                                    |
| 72        | Unaffected general-<br>purpose output area<br>number (MIN) when all<br>operations are paused<br>(servo-axis soft interlock +<br>output-port soft interlock) | 300                          | 0 ~ 599     |      | * Important: Outputs in this area must be operated<br>(including recovery) under the responsibility of user<br>programs including the "I/O processing program at<br>all operations pause." Outputs outside this area will<br>be forcibly turned OFF, reflecting/holding the results<br>of operations performed while all operation pause is<br>effective (only during automatic operation). (Invalid<br>if "0" is set) |
| 73        | Unaffected general-<br>purpose output area<br>number (MAX) when all<br>operations are paused<br>(servo-axis soft interlock +<br>output-port soft interlock) | 599                          | 0 ~ 599     |      |                                                                                                    |
| 74        | Number of TP user output ports used (hand, etc.)                                                                                                    | 0                            | 0~8         |      | Referenced by TP.<br>(Invalid if "0" is set)                                                                                                    |
| 75        | TP user output port start number (hand, etc.)                                                                                                    | 0                            | 0 ~ 599     |      | Referenced by TP.                                                                                                    |
| 76        | AUTO-mode physical output port number                                                                                                    | 0                            | 0 ~ 599     |      | (Invalid if "0" is set)                                                                                                    |
| 77        | Input port number for<br>acceptance permission of<br>PC/TP servo movement<br>command                                                                        | 0                            | 0 ~ 299     |      | * Important: Invalid after operation has started.<br>(Invalid if "0" is set)                                                                                                    |

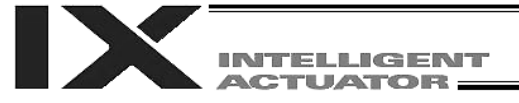

| No. | Parameter name                                                                               | Default value<br>(Reference) | Input range       | Unit | Remarks                                                                                                    |
|-----|----------------------------------------------------------------------------------------------|------------------------------|-------------------|------|----------------------------------------------------------------------------------------------------|
| 78  | Input target axis pattern for<br>acceptance permission of<br>PC/TP servo movement<br>command | 0                            | 0B ~<br>11111111B |      |                                                                                                    |
| 79  | Input port number for<br>remote mode control                                                 | 0                            | 0 ~ 299           |      | The system mode is MANU when the specified DI is<br>ON or the AUTO/MANU switch is set to MANU.<br>(Invalid if "0" is set)<br>* Debug filter is invalid for remote-mode control input<br>ports. |
| 80  | (PC/TP SIO usage)                                                                            | 1                            | 1~1               |      | Switching of DIP switches                                                                                                    |
| 81  | (PC/TP SIO station code)                                                                     | 153                          | Reference only    |      | Fixed to 153 (99H).                                                                                                    |
| 82  | (PC/TP SIO reservation)                                                                      | 0                            |                   |      |                                                                                                    |
| 83  | (PC/TP SIO reservation)                                                                      | 0                            |                   |      |                                                                                                    |
| 84  | (PC/TP SIO reservation)                                                                      | 0                            |                   |      |                                                                                                    |
| 85  | (PC/TP SIO reservation)                                                                      | 0                            |                   |      |                                                                                                    |
| 86  | (PC/TP SIO reservation)                                                                      | 0                            |                   |      |                                                                                                    |
| 87  | (PC/TP SIO reservation)                                                                      | 0                            |                   |      |                                                                                                    |
| 88  | (PC/TP SIO reservation)                                                                      | 0                            |                   |      |                                                                                                    |
| 89  | (PC/TP SIO reservation)                                                                      | 0                            |                   |      |                                                                                                    |
| 90  | Usage of SIO channel 0<br>opened to user<br>(AUTO mode)                                      | 0                            | 0~9               |      | <ul> <li>0: Open SEL program</li> <li>1: Open SEL program (Connect PC/TP when both devices are closed = Used exclusively by the manufacturer)</li> <li>2: IAI protocol B (Slave)</li> </ul>    |
| 91  | Station code of SIO channel 0 opened to user                                                 | 153                          | 0 ~ 255           |      | Valid only with IAI protocol.                                                                                                    |
| 92  | Baud rate type of SIO channel 0 opened to user                                               | 0                            | 0 ~ 5             |      | 0: 9.6 1: 19.2 2: 38.4 3: 57.6 4: 76.8 5: 115.2 kbps                                                                                                    |
| 93  | Data length of SIO channel<br>0 opened to user                                               | 8                            | 7 ~ 8             |      |                                                                                                    |
| 94  | Stop bit length of SIO channel 0 opened to user                                              | 1                            | 1 ~ 2             |      |                                                                                                    |
| 95  | Parity type of SIO channel<br>0 opened to use                                                | 0                            | 0 ~ 2             |      | 0: None 1: Odd 2: Even                                                                                                    |
| 96  | Receive operation type of SIO channel 0 opened to user                                       | 0                            | 0 or 1            |      | <ul><li>0: Forcibly enable receive after send</li><li>1: Do not forcibly enable receive at send</li></ul>                                                                                      |
| 97  | IAI-protocol minimum<br>response delay for SIO<br>channel 0 opened to user                   | 0                            | 0 ~ 999           | msec | Valid only with IAI protocol.                                                                                                    |
| 98  | (Reservation of SIO channel 0 opened to user)                                                | 0                            |                   |      |                                                                                                    |
| 99  | (Reservation of SIO channel 0 opened to user)                                                | 0                            |                   |      |                                                                                                    |

PC: PC software TP: Teaching pendant

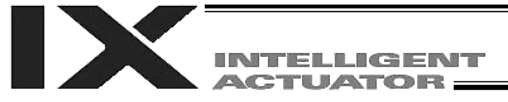

| No.         | Parameter name                                   | Default value<br>(Reference) | Input range       | Unit | Remarks                                                                                                    |
|-------------|--------------------------------------------------|------------------------------|-------------------|------|----------------------------------------------------------------------------------------------------|
| 100         | Used by the SIO system<br>(SP3) (extended)       | 28100010H                    | 0H ~<br>FFFFFFFFH |      | Bits 28 to 31:Baud rate type (0: 9.6, 1: 19.2, 2: 38.4,<br>3: 57.6, 4: 76.8, 5: 115.2 kbps)Bits 24 to 27:Data length (7 or 8)Bits 20 to 23:Stop bit length (1 or 2)Bits 16 to 19:Parity type (0: None, 1: Odd, 2: Even)Bits 12 to 15:Communication mode (0: RS232C, 1:<br>RS422, 2: RS485) * Only "0" can be<br>selected for board channels other than<br>Nos. 1 and 2Bits 8 to 11:Receive operation type (0: RS485 =<br>Forcibly enable receive immediately<br>after send, RS232C/RS422 = Forcibly<br>enable receive immediately before<br>sendBits 4 to 7:Board channel assignment number (1:<br>D-sub upper, 2: D-sub lower, 3: Flat<br> |
| 101         | (For SIO system (SP3)<br>extension (extension))  | 0                            | 0H ~<br>FFFFFFFH  |      |                                                                                                    |
| 102         | Used by the SIO system                           | 28100020H                    |                   |      | (Same as with I/O parameter No. 100)                                                                                                    |
| 103         | (For SIO system (SP4)                            | 0                            |                   |      |                                                                                                    |
| 104         | Used by the SIO system<br>(SP5) (extended)       | 28100010H                    | 0H ~<br>FFFFFFFFH |      | (Same as with I/O parameter No. 100)                                                                                                    |
| 105         | (For SIO system (SP5)<br>extension (extension))  | 0                            | 0H ~<br>FFFFFFFFH |      |                                                                                                    |
| 106         | Used by the SIO system<br>(SP6) (extended)       | 28100020H                    | 0H ~<br>FFFFFFFFH |      | (Same as with I/O parameter No. 100)                                                                                                    |
| 107         | (For SIO system (SP6)<br>extension (extension))  | 0                            | 0H ~<br>FFFFFFFH  |      |                                                                                                    |
| 108         | Used by the SIO system<br>(SP7) (extended)       | 28100010H                    | 0H ~<br>FFFFFFFH  |      | (Same as with I/O parameter No. 100)                                                                                                    |
| 109         | (For SIO system (SP7)<br>extension (extension))  | 0                            | 0H ~<br>FFFFFFFH  |      |                                                                                                    |
| 110         | Used by the SIO system<br>(SP8) (extended)       | 28100020H                    | 0H ~<br>FFFFFFFH  |      | (Same as with I/O parameter No. 100)                                                                                                    |
| 111         | (For SIO system (SP8)<br>extension (extension))  | 0                            | 0H ~<br>FFFFFFFH  |      |                                                                                                    |
| 112         | Used by the SIO system<br>(SP9) (extended)       | 28100030H                    | 0H ~<br>FFFFFFFH  |      | (Same as with I/O parameter No. 100)                                                                                                    |
| 113         | (For SIO system (SP9)<br>extension (extension))  | 0                            | 0H ~<br>FFFFFFFH  |      |                                                                                                    |
| 114         | Used by the SIO system<br>(SP10) (extended)      | 28100040H                    | 0H ~<br>FFFFFFFFH |      | (Same as with I/O parameter No. 100)                                                                                                    |
| 115         | (For SIO system (SP10)<br>extension (extension)) | 0                            | 0H ~<br>FFFFFFFFH |      |                                                                                                    |
| 116~<br>119 | (For extension)                                  | 0                            |                   |      |                                                                                                    |
| 120         | Network attribute 1                              | 1H                           | 0H ~<br>FFFFFFFFH |      | Bits 0 to 3: CC-Link remote register area<br>H/L byte swap selection (0: Do not<br>swap, 1: Swap)<br>* The number of used ports and<br>number of occupied stations in I/O<br>parameter Nos. 14 and 15 must<br>match.                                                                                                    |
| 121         | Network attribute 2                              | 0                            | 0H ~<br>FFFFFFFFH |      |                                                                                                    |
| 122         | Network attribute 3                              | 0                            | 0H ~<br>FFFFFFFH  |      |                                                                                                    |

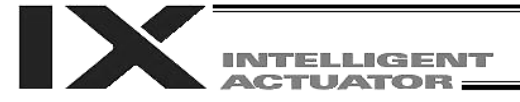

| No. | Parameter name      | Default value<br>(Reference) | Input range       | Unit | Remarks                                                                                                    |
|-----|---------------------|------------------------------|-------------------|------|----------------------------------------------------------------------------------------------------|
| 123 | Network attribute 4 | OH                           | 0H ~<br>FFFFFFFFH |      | Bits 0 to 3: Ethernet TCP/IP message<br>communication<br>IP address of connection destination on<br>server                                                                                |
|     |                     |                              |                   |      | Whether to permit 0.0.0.0 (IP address<br>of connection destination can be<br>ignored)                                                                                                    |
|     |                     |                              |                   |      | <ul> <li>(0: Do not permit</li> <li>1: Permit (<u>not recommended</u>))</li> <li>* Note: Number of clients that can be connected simultaneously to one server port channel = 1</li> </ul> |
| 124 | Network attribute 5 | ОH                           | 0H ~<br>FFFFFFFFH |      | Ethernet TCP/IP message communication attribute<br>Ethernet client/server type<br>(0: Not in use                                                                                          |
|     |                     |                              |                   |      | <ul> <li>1: Client (Automatic assignment of own port<br/>number)</li> <li>(2: Client (Specification of own port number)</li> </ul>                                                        |
|     |                     |                              |                   |      | → This setting is <u>not recommended</u> because<br>of device limitations, such as an error<br>generation when the port is opened for                                                     |
|     |                     |                              |                   |      | approx. 10 minutes after disablement of<br>close response check due to a power<br>failure at the connection destination, etc.)                                                            |
|     |                     |                              |                   |      | <ul> <li>Server (Specification of own port number))</li> <li>* Note: Number of clients that can be connected<br/>simultaneously to one server port channel = 1</li> </ul>                 |
|     |                     |                              |                   |      | Bits 0 to 3: IAI protocol B/TCP (MANU mode)<br>* PC software can be connected only in the<br>case of a client.                                                                            |
|     |                     |                              |                   |      | Bits 4 to 7: IAI protocol B/TCP (AUTO mode)<br>* PC software can be connected only in the<br>case of a client.                                                                            |
|     |                     |                              |                   |      | Bits 8 to 11:Channel 31 opened to userBits 12 to 15:Channel 32 opened to userBits 16 to 19:Channel 33 opened to user                                                                      |
|     |                     |                              |                   |      | Bits 20 to 23: Channel 34 opened to user<br>* If the parameter settings for own port number,                                                                                              |
|     |                     |                              |                   |      | client/server type, IP address of connection<br>destination and port number of connection<br>destination do not match completely in the IAI<br>protocol B/TCP MANU or AUTO mode, the      |
|     |                     |                              |                   |      | connection will be cut off when the MANU/AUTO mode is switched.                                                                                                    |
| 125 | Network attribute 6 | 31E32H                       | 0H ~<br>FFFFFFFFH |      | Bits 0 to 7: Module-initialization check timer<br>setting when Ethernet is used (100<br>msec)                                                                                             |
|     |                     |                              |                   |      | Bits 8 to 15: Module-initialization check timer<br>setting when Ethernet is not used<br>(100 msec)                                                                                        |
|     |                     |                              |                   |      | Bits 16 to 23: Increment of "PC/TP reconnection<br>delay time upon software reset"<br>when Ethernet is used (sec)                                                                         |

PC: PC software TP: Teaching pendant

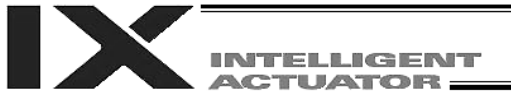

| No. | Parameter name       | Default value<br>(Reference) | Input range             | Unit | Remarks                                                                                                    |
|-----|----------------------|------------------------------|-------------------------|------|----------------------------------------------------------------------------------------------------|
| 126 | Network attribute 7  | 7D007D0H                     | 0H ~<br>FFFFFFFFH       |      | Ethernet TCP/IP message communication attribute<br>Bits 0 to 15: Min timeout value (msec)<br>Bits 16 to 31: Mout timeout value (msec)                                                                                                    |
| 127 | Network attribute 8  | 5050214H                     | 0H ~<br>FFFFFFFFH       |      | Ethernet TCP/IP message communication attribute<br>Bits 0 to 7: CONNECT_TIMEOUT<br>(Change is prohibited)<br>(Setting of "0" is prohibited) (sec)<br>Bits 8 to 15: Connection retry interval<br>(IAI protocol B/TCP) (sec)<br>Bits 16 to 23: Send timeout value (sec)<br>Bits 24 to 31: IAI protocol B-SIO non-communication<br>check timer setting (sec)<br>(IAI protocol B/TCP connection trigger)                                                                       |
| 128 | Network attribute 9  | 10000H                       | 0H ~<br>FFFFFFFFH       |      | Ethernet TCP/IP message communication attribute<br>Bits 0 to 15: SEL server open timeout value (sec)<br>(No timeout check when "0" is set)<br>Bits 16 to 23: Connection retry interval<br>(Tracking vision system I/F) (sec)                                                                                                    |
| 129 | Network attribute 10 | он                           | 0H ~<br>FFFFFFFFH       |      | Ethernet operation requirement<br>Bits 0 to 3: Modbus/TCP (Remote I/O)<br>(0: Not in use<br>1: Use (Disable exception status)<br>2: Use (Enable exception status (upper<br>two digits of error number)))<br>* Refer to the explanation of error<br>levels in the operation manual and<br>perform processing appropriate for<br>each error level.<br>Bits 4 to 7: TCP/IP message communication<br>(0: Not in use, 1: Use)<br>Bits 8 to 31: Reserved (Operation requirement) |
| 130 | Own MAC address (H)  | ОH                           | Reference<br>only (HEX) |      | Only the lower two bytes are valid.                                                                                                    |
| 131 | Own MAC address (L)  | 0H                           | Reference<br>only (HEX) |      |                                                                                                    |
| 132 | Own IP address (H)   | 192                          | 1 ~ 255                 |      | * Setting of "0" and "127" is prohibited.                                                                                                    |
| 133 | Own IP address (MH)  | 168                          | 0 ~ 255                 |      |                                                                                                    |
| 134 | Own IP address (ML)  | 0                            | 0 ~ 255                 |      |                                                                                                    |
| 135 | Own IP address (L)   | 1                            | 1 ~ 254                 |      | * Setting of "0" and "255" is prohibited.                                                                                                    |
| 136 | Subnet mask (H)      | 255                          | 0 ~ 255                 |      |                                                                                                    |
| 137 | Subnet mask (MH)     | 255                          | 0 ~ 255                 |      |                                                                                                    |
| 138 | Subnet mask (ML)     | 255                          | 0 ~ 255                 |      |                                                                                                    |
| 139 | Subnet mask (L)      | 0                            | 0 ~ 255                 |      |                                                                                                    |
| 140 | Default gateway (H)  | 0                            | 0 ~ 255                 |      |                                                                                                    |
| 141 | Default gateway (MH) | 0                            | 0 ~ 255                 |      |                                                                                                    |
| 142 | Default gateway (ML) | 0                            | 0 ~ 255                 |      |                                                                                                    |
| 143 | Default gateway (L)  | 0                            | 0 ~ 255                 |      |                                                                                                    |

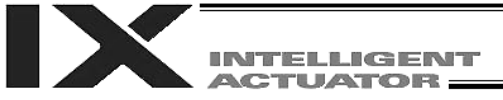

| No          | Parameter name                                                                     | Default     | Input range  | l Init | Pemarks                                                                                                    |
|-------------|------------------------------------------------------------------------------------|-------------|--------------|--------|----------------------------------------------------------------------------------------------------|
| INO.        | Falameter hame                                                                     | (Reference) | input range  | Unit   | Remarks                                                                                                    |
| 144         | IAI protocol B/TCP: Own<br>port number (MANU mode)                                 | 64511       | 1025 ~ 65535 |        | * Important note: Always set a unique number for each<br>own port number.                                                                                                    |
| 145         | Channel 31 opened to user<br>(TCP/IP): Own port number                             | 64512       | 1025 ~ 65535 |        | (Duplication of own port numbers is permitted only in the IAI protocol B/TCP MANU/AUTO modes.)                                                                                                    |
| 146         | Channel 32 opened to user (TCP/IP): Own port number                                | 64513       | 1025 ~ 65535 |        |                                                                                                    |
| 147         | Channel 33 opened to user (TCP/IP): Own port number                                | 64514       | 1025 ~ 65535 |        |                                                                                                    |
| 148         | Channel 34 opened to user (TCP/IP): Own port number                                | 64515       | 1025 ~ 65535 |        |                                                                                                    |
| 149         | IAI protocol B/TCP: IP<br>address of connection<br>destination (MANU mode)<br>(H)  | 192         | 0 ~ 255      |        | * Setting of "0" and "127" is prohibited.                                                                                                    |
| 150         | IAI protocol B/TCP: IP<br>address of connection<br>destination (MANU mode)<br>(MH) | 168         | 0 ~ 255      |        |                                                                                                    |
| 151         | IAI protocol B/TCP: IP<br>address of connection<br>destination (MANU mode)<br>(ML) | 0           | 0 ~ 255      |        |                                                                                                    |
| 152         | IAI protocol B/TCP: IP<br>address of connection<br>destination (MANU mode)<br>(L)  | 100         | 0 ~ 254      |        | * Setting of "0" and "255" is prohibited.                                                                                                    |
| 153         | IAI protocol B/TCP: Port<br>number of connection<br>destination (MANU mode)        | 64611       | 0 ~ 65535    |        | <ul> <li>"0" can be set in the case of a server.</li> <li>0 = Port number of connection destination is ignored<br/>(only the IP address is checked)</li> <li>"0" cannot be set in the case of a client.</li> </ul>     |
| 154         | IAI protocol B/TCP: IP<br>address of connection<br>destination (AUTO mode)<br>(H)  | 192         | 0 ~ 255      |        | * Setting of "0" and "127" is prohibited.                                                                                                    |
| 155         | IAI protocol B/TCP: IP<br>address of connection<br>destination (AUTO mode)<br>(MH) | 168         | 0 ~ 255      |        |                                                                                                    |
| 156         | IAI protocol B/TCP: IP<br>address of connection<br>destination (AUTO mode)<br>(ML) | 0           | 0 ~ 255      |        |                                                                                                    |
| 157         | IAI protocol B/TCP: IP<br>address of connection<br>destination (AUTO mode)<br>(L)  | 100         | 0 ~ 254      |        | * Setting of "0" and "255" is prohibited.                                                                                                    |
| 158         | IAI protocol B/TCP: Port<br>number of connection<br>destination (AUTO mode)        | 64611       | 0 ~ 65535    |        | <ul> <li>* "0" can be set in the case of a server.</li> <li>0 = Port number of connection destination is ignored<br/>(only the IP address is checked)</li> <li>* "0" cannot be set in the case of a client.</li> </ul> |
| 159         | IAI protocol B/TCP: Own<br>port number (AUTO mode)                                 | 64516       | 1025 ~ 65535 |        | <ul> <li>* Important note: Always set a unique number for each<br/>own port number.</li> <li>(Duplication of own port numbers is permitted only in<br/>the IAI protocol B/TCP MANU/AUTO modes.)</li> </ul>             |
|             |                                                                                    | 0           |              |        |                                                                                                    |
| 160         | IP address of vision system<br>I/F connection destination                          | 192         | 0 ~ 255      |        | * Setting of "0" and "127" is prohibited.                                                                                                    |
| 160~<br>169 | (For network extension)                                                            | 0           |              |        |                                                                                                    |
| 170~<br>200 | (For extension)                                                                    | 0           |              |        |                                                                                                    |

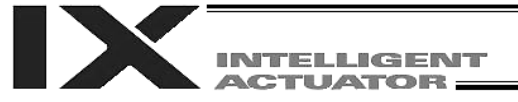

| No. | Parameter name                                                     | Default value<br>(Reference) | Input range       | Unit | Remarks                                                                                                    |
|-----|--------------------------------------------------------------------|------------------------------|-------------------|------|----------------------------------------------------------------------------------------------------|
| 201 | Attribute 1 of SIO<br>channel 1 opened to<br>user (mount standard) | 28100000H                    | 0H ~<br>FFFFFFFFH |      | Bits 28 to 31: Baud rate type (0: 9.6, 1: 19.2, 2: 38.4, 3:<br>57.6, 4: 76.8, 5: 115.2 kbps)<br>* If flow control is performed, specify 38.4<br>kbps or less<br>Specifying a higher baud rate may<br>generate an overrun error, etc.<br>Bits 24 to 27: Data length (7 or 8)<br>Bits 20 to 23: Stop bit length (1 or 2)<br>Bits 16 to 19: Parity type (0: None, 1: Odd, 2: Even)<br>Bits 12 to 15: For future extension<br>Bits 8 to 11: For future extension<br>Bits 4 to 7: For future extension<br>Bits 0 to 3: Use selection (0: Do not use, 1: Use)<br>* Used on the application level.                                                                                                    |
| 202 | Attribute 2 of SIO<br>channel 1 opened to<br>user (mount standard) | 0000001H                     | 0H ~<br>FFFFFFFFH |      | Bits 28 to 31: For future extension<br>Bits 24 to 27: For future extension<br>Bits 20 to 23: For future extension<br>Bits 16 to 19: Character send interval (msec)<br>Bits 12 to 15: Communication method (0: Full-duplex, 1:<br>Half-duplex)<br>Bits 8 to 11: Send operation type in half-duplex<br>communication<br>(0: Do not check CTS-ON at send<br>1: Check CTS-ON at send)<br>Bits 0 to 7: Minimum receive → send switching delay<br>in half-duplex communication (msec)                                                                                                    |
| 203 | Attribute 3 of SIO<br>channel 1 opened to<br>user (mount standard) | 01118040H                    | OH ~<br>FFFFFFF   |      | <ul> <li>Bits 28 to 31: Flow control type <ul> <li>(0: None, 1: Xon/Xoff, 2: Hardware)</li> <li>* Valid only in full-duplex communication.</li> <li>* If flow control is performed, specify 38.4 kbps or less</li> <li>Specifying a higher baud rate may generate an overrun error, etc.</li> </ul> </li> <li>Bits 24 to 27: Xon send selection when send after SIO-CPU reset is enabled <ul> <li>(0: Do not send, 1: Send)</li> <li>* Valid only in full-duplex communication with Xon/Xoff flow control.</li> </ul> </li> <li>Bits 20 to 23: Send enable selection when the port is open <ul> <li>(0: Disable, 1: Enable)</li> <li>* Valid only in full-duplex communication with Xon/Xoff flow control.</li> </ul> </li> <li>Bits 16 to 19: Xon/Xoff send selection when the port is closed <ul> <li>(0: Do not send, 1: Send)</li> <li>* Valid only in full-duplex communication with Xon/Xoff flow control.</li> </ul> </li> <li>Bits 16 to 19: Xon/Xoff send selection when the port is closed <ul> <li>(0: Do not send, 1: Send Xon, 2: Send Xoff)</li> <li>* Valid only in full-duplex communication with Xon/Xoff flow control.</li> </ul> </li> <li>Bits 8 to 15: Flow control high limit (byte)</li> <li>* If the specified value satisfies the condition "Flow control high limit," both the flow control high limit and low limit will be replaced by values corresponding to 1/4 of the SCI receive buffer size before the applicable processing is performed.</li> </ul> |

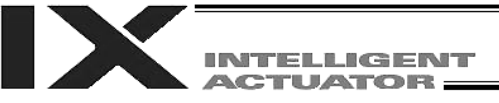

| No. | Parameter name        | Default value<br>(Reference) | Input range | Unit | Remarks                                                                             |
|-----|-----------------------|------------------------------|-------------|------|-------------------------------------------------------------------------------------|
| 204 | Attribute 4 of SIO    | 0000000H                     | 0H ~        |      |                                                                                     |
|     | channel 1 opened to   |                              | FFFFFFFH    |      |                                                                                     |
|     | user (mount standard) |                              |             |      |                                                                                     |
| 205 | Attribute 5 of SIO    | 0000000H                     | 0H ~        |      |                                                                                     |
|     | channel 1 opened to   |                              | FFFFFFFH    |      |                                                                                     |
|     | user (mount standard) |                              |             |      |                                                                                     |
| 206 | Attribute 6 of SIO    | 0000000H                     | 0H ~        |      |                                                                                     |
|     | channel 1 opened to   |                              | FFFFFFFH    |      |                                                                                     |
| _   | user (mount standard) |                              |             |      |                                                                                     |
| 207 | Attribute 7 of SIO    | 0000000H                     | 0H ~        |      |                                                                                     |
|     | channel 1 opened to   |                              | FFFFFFFH    |      |                                                                                     |
|     | user (mount standard) |                              |             |      |                                                                                     |
| 208 | Attribute 8 of SIO    | 0000000H                     | 0H ~        |      |                                                                                     |
|     | channel 1 opened to   |                              | FFFFFFFH    |      |                                                                                     |
|     | user (mount standard) |                              |             |      |                                                                                     |
| 209 | Attribute 9 of SIO    | 0000000H                     | 0H ~        |      |                                                                                     |
|     | channel 1 opened to   |                              | FFFFFFFH    |      |                                                                                     |
|     | user (mount standard) |                              |             |      |                                                                                     |
| 210 | Attribute 10 of SIO   | 00000000H                    | 0H ~        |      |                                                                                     |
|     | channel 1 opened to   |                              | FFFFFFFH    |      |                                                                                     |
| 044 |                       | 000000011                    | 011         |      |                                                                                     |
| 211 | Attribute 11 of SIO   | 0000000H                     |             |      |                                                                                     |
|     | channel i opened to   |                              | FFFFFFF     |      |                                                                                     |
| 212 |                       | 0000000                      | οu          |      |                                                                                     |
| 212 | channel 1 opened to   | 0000000                      |             |      |                                                                                     |
|     | user (mount standard) |                              |             |      |                                                                                     |
| 213 | Attribute 1 of SIO    | 28100001H                    | 0H ~        |      | Bits 28 to 31: Baud rate type (0: 9.6, 1: 19.2, 2: 38.4, 3:                         |
| 210 | channel 2 opened to   | 2010000111                   | FFFFFFFH    |      | 57.6. 4: 76.8. 5: 115.2 kbps)                                                       |
|     | user (mount standard) |                              |             |      | * If flow control is performed, specify 38.4                                        |
|     |                       |                              |             |      | kbps or less                                                                        |
|     |                       |                              |             |      | Specifying a higher baud rate may                                                   |
|     |                       |                              |             |      | generate an overrun error, etc.                                                     |
|     |                       |                              |             |      | Bits 24 to 27: Data length (7 or 8)                                                 |
|     |                       |                              |             |      | Bits 20 to 23: Stop bit length (1 or 2)                                             |
|     |                       |                              |             |      | Bits 16 to 19: Parity type (0: None, 1: Odd, 2: Even)                               |
|     |                       |                              |             |      | Bits 12 to 15: Communication mode (0: RS232C, 1: RC                                 |
|     |                       |                              |             |      | (galeway)<br>* The PC gateway mode is effective only                                |
|     |                       |                              |             |      | for channel 2                                                                       |
|     |                       |                              |             |      | (Main application version 0.65 or                                                   |
|     |                       |                              |             |      | later/controller with increased memory                                              |
|     |                       |                              |             |      | size (with gateway function) only)                                                  |
|     |                       |                              |             |      | Bits 8 to 11: For future extension                                                  |
|     |                       |                              |             |      | Bits 4 to 7: For future extension                                                   |
|     |                       |                              |             |      | Bits 0 to 3: Use selection (0: Do not use, 1: Use)                                  |
|     |                       |                              |             |      | * Used on the application level.                                                    |
| 214 | Attribute 2 of SIO    | 00000001H                    | 0H ~        |      | Bits 28 to 31: For future extension                                                 |
|     | channel 2 opened to   |                              | геген       |      | Bits 24 to 27: For future extension                                                 |
|     | user (mount standard) |                              |             |      | Dits 20 to 23. For future extension<br>Bits 16 to 10: Character condinterval (mass) |
|     |                       |                              |             |      | Bits 12 to 15: Communication method (0: Full-dupley 1:                              |
|     |                       |                              |             |      | Half-duplex)                                                                        |
|     |                       |                              |             |      | Bits 8 to 11: Send operation type in half-duplex                                    |
|     |                       |                              |             |      | communication                                                                       |
|     |                       |                              |             |      | (0: Do not check CTS-ON at send                                                     |
|     |                       |                              |             |      | 1: Check CTS-ON at send)                                                            |
|     |                       |                              |             |      | Bits 0 to 7: Minimum receive $\rightarrow$ send switching delay                     |
| 1   |                       |                              |             |      | in half-duplex communication (msec)                                                 |

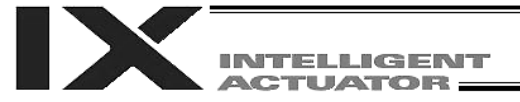

| No.         | Parameter name                                                      | Default value<br>(Reference) | Input range       | Unit | Remarks                                                                                                    |
|-------------|---------------------------------------------------------------------|------------------------------|-------------------|------|----------------------------------------------------------------------------------------------------|
| 215         | Attribute 3 of SIO channel<br>2 opened to user (mount<br>standard)  | 01118040H                    | OH ~<br>FFFFFFFFH |      | Bits 28 to 31: Flow control type<br>(0: None, 1: Xon/Xoff, 2: Hardware)<br>* Valid only in full-duplex communication.<br>* If flow control is performed, specify 38.4<br>kbps or less<br>Specifying a higher baud rate may generate<br>an overrun error, etc.<br>Bits 24 to 27: Xon send selection when send after SIO-<br>CPU reset is enabled<br>(0: Do not send, 1: Send)<br>* Valid only in full-duplex communication with<br>Xon/Xoff flow control.<br>Bits 20 to 23: Send enable selection when the port is open<br>(0: Disable, 1: Enable)<br>* Valid only in full-duplex communication with<br>Xon/Xoff flow control.<br>Bits 16 to 19: Xon/Xoff send selection when the port is<br>closed<br>(0: Do not send, 1: Send Xon, 2: Send Xoff)<br>* Valid only in full-duplex communication with<br>Xon/Xoff flow control.<br>Bits 8 to 15: Flow control high limit (byte)<br>Bits 0 to 7: Flow control low limit (byte)<br>* If the specified value satisfies the condition<br>"Flow control low limit ≥ CI receive buffer<br>size - flow control high limit," both the flow<br>control high limit and low limit will be<br>replaced by values corresponding to 1/4 of<br>the SCI receive buffer size before the<br>applicable processing is performed. |
| 216         | Attribute 4 of SIO channel<br>2 opened to user (mount<br>standard)  | 0000000H                     | 0H ~<br>FFFFFFFFF |      | <ul> <li>* This parameter is effective only in the RC gateway mode.</li> <li>Bits 28 to 31: EMG operation type</li></ul>                                                                                                    |
| 217         | Attribute 5 of SIO channel<br>2 opened to user (mount<br>standard)  | 00000000H                    | 0H ~<br>FFFFFFFH  |      | RC gateway link axis pattern (Axis Nos. 15 to 8)<br>(Main application version 0.65 or later/controller with<br>increased memory size (with gateway function) only)                                                                                                    |
| 218         | Attribute 6 of SIO channel<br>2 opened to user (mount<br>standard)  | 00000000H                    | 0H ~<br>FFFFFFFH  |      | RC gateway link axis pattern (Axis Nos. 7 to 0)<br>(Main application version 0.65 or later/controller with<br>increased memory size (with gateway function) only)                                                                                                    |
| 219         | Attribute 7 of SIO channel<br>2 opened to user (mount<br>standard)  | 00000000H                    | 0H ~<br>FFFFFFFH  |      |                                                                                                    |
| 220         | Attribute 8 of SIO channel<br>2 opened to user (mount<br>standard)  | 00000000H                    | 0H ~<br>FFFFFFFFH |      |                                                                                                    |
| 221         | Attribute 9 of SIO channel<br>2 opened to user (mount<br>standard)  | 00000000H                    | 0H ~<br>FFFFFFFFH |      |                                                                                                    |
| 222         | Attribute 10 of SIO<br>channel 2 opened to user<br>(mount standard) | 00000000H                    | 0H ~<br>FFFFFFFFH |      |                                                                                                    |
| 223         | Attribute 11 of SIO<br>channel 2 opened to user<br>(mount standard) | 00000000H                    | 0H ~<br>FFFFFFFFH |      |                                                                                                    |
| 224         | Attribute 12 of SIO<br>channel 2 opened to user<br>(mount standard) | 00000000H                    | 0H ~<br>FFFFFFFFH |      |                                                                                                    |
| 225~<br>400 | (For extenstion)                                                    | 0                            |                   |      |                                                                                                    |

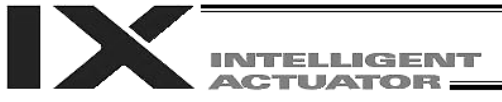

| No.         | Parameter name                                                                           | Default value<br>(Reference) | Input range | Unit | Remarks                                                                                                    |
|-------------|------------------------------------------------------------------------------------------|------------------------------|-------------|------|----------------------------------------------------------------------------------------------------|
| 401~<br>500 | (For extenstion)                                                                         |                              |             |      | (Main application version 0.65 or later/controller with increased memory size (with gateway function) only)                                                                                                    |
| 501         | Number of RC gateway position data points                                                | 128                          | 0 ~ 512     |      | Number of position data points used in the X-SEL in the RC position data use mode (Main application version 0.65 or later/controller with increased memory size (with gateway function) only)                                                                                                    |
| 502         | Maximum axis number<br>for RC gateway position<br>data definition<br>RC gateway position | 0                            | 0 ~ 15      |      | Maximum axis number for allocating RC axis position<br>data area in the user-data backup memory<br>(Main application version 0.65 or later/controller with<br>increased memory size (with gateway function) only)                                                                                                    |
| 503         | Number of position data points for data definition                                       | 0                            | 0 ~ 512     |      | Number of position data points for allocating RC axis<br>position data area in the user-data backup memory<br>* Area not yet allocated, if 0.<br>* If a value other than 0 is set, an area will be allocated<br>regardless of whether the RC gateway function is<br>enabled or disabled.<br>(Main application version 0.65 or later/controller with<br>increased memory size (with gateway function) only) |
| 504,<br>505 | (For extenstion)                                                                         |                              |             |      | (Main application version 0.65 or later/controller with increased memory size (with gateway function) only)                                                                                                    |
| 506         | RC gateway RC PC<br>software connection<br>communication timeout<br>period               | 3000                         | 0 ~ 99999   |      | Set the timeout period for RC PC software connection.<br>(Main application version 0.65 or later/controller with<br>increased memory size (with gateway function) only)                                                                                                    |
| 507~<br>510 | (For extenstion)                                                                         |                              |             |      | (Main application version 0.65 or later/controller with increased memory size (with gateway function) only)                                                                                                    |
| 511         | Forced brake release<br>input port number for<br>RC axis 0                               | 0                            | 0 ~ 3999    |      | Forcibly release the brake when the applicable port is<br>ON. (Beware of dropping object, etc.)<br>* Invalid, if 0. (Invalid, if input port No. 0 is specified.)<br>(Main application version 0.65 or later/controller with<br>increased memory size (with gateway function) only)                                                                                                    |
| 512         | Forced brake release<br>input port number for<br>RC axis 1                               | 0                            | 0 ~ 3999    |      | Forcibly release the brake when the applicable port is<br>ON. (Beware of dropping object, etc.)<br>* Invalid, if 0. (Invalid, if input port No. 0 is specified.)<br>(Main application version 0.65 or later/controller with<br>increased memory size (with gateway function) only)                                                                                                    |
| 513         | Forced brake release<br>input port number for<br>RC axis 2                               | 0                            | 0 ~ 3999    |      | Forcibly release the brake when the applicable port is<br>ON. (Beware of dropping object, etc.)<br>* Invalid, if 0. (Invalid, if input port No. 0 is specified.)<br>(Main application version 0.65 or later/controller with<br>increased memory size (with gateway function) only)                                                                                                    |
| 514         | Forced brake release<br>input port number for<br>RC axis 3                               | 0                            | 0 ~ 3999    |      | Forcibly release the brake when the applicable port is<br>ON. (Beware of dropping object, etc.)<br>* Invalid, if 0. (Invalid, if input port No. 0 is specified.)<br>(Main application version 0.65 or later/controller with<br>increased memory size (with gateway function) only)                                                                                                    |
| 515         | Forced brake release<br>input port number for<br>RC axis 4                               | 0                            | 0 ~ 3999    |      | Forcibly release the brake when the applicable port is<br>ON. (Beware of dropping object, etc.)<br>* Invalid, if 0. (Invalid, if input port No. 0 is specified.)<br>(Main application version 0.65 or later/controller with<br>increased memory size (with gateway function) only)                                                                                                    |
| 516         | Forced brake release<br>input port number for<br>RC axis 5                               | 0                            | 0 ~ 3999    |      | Forcibly release the brake when the applicable port is<br>ON. (Beware of dropping object, etc.)<br>* Invalid, if 0. (Invalid, if input port No. 0 is specified.)<br>(Main application version 0.65 or later/controller with<br>increased memory size (with gateway function) only)                                                                                                    |
| 517         | Forced brake release<br>input port number for<br>RC axis 6                               | 0                            | 0 ~ 3999    |      | Forcibly release the brake when the applicable port is<br>ON. (Beware of dropping object, etc.)<br>* Invalid, if 0. (Invalid, if input port No. 0 is specified.)<br>(Main application version 0.65 or later/controller with<br>increased memory size (with gateway function) only)                                                                                                    |

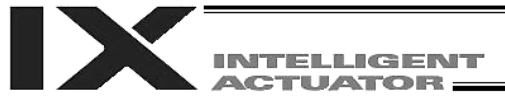

Appendix

| No.         | Parameter name                                              | Default value<br>(Reference) | Input range | Unit | Remarks                                                                                                    |
|-------------|-------------------------------------------------------------|------------------------------|-------------|------|----------------------------------------------------------------------------------------------------|
| 518         | Forced brake release<br>input port number for<br>RC axis 7  | 0                            | 0 ~ 3999    |      | Forcibly release the brake when the applicable port is<br>ON. (Beware of dropping object, etc.)<br>* Invalid, if 0. (Invalid, if input port No. 0 is specified.)<br>(Main application version 0.65 or later/controller with<br>increased memory size (with gateway function) only) |
| 519         | Forced brake release<br>input port number for<br>RC axis 8  | 0                            | 0 ~ 3999    |      | Forcibly release the brake when the applicable port is<br>ON. (Beware of dropping object, etc.)<br>* Invalid, if 0. (Invalid, if input port No. 0 is specified.)<br>(Main application version 0.65 or later/controller with<br>increased memory size (with gateway function) only) |
| 520         | Forced brake release<br>input port number for<br>RC axis 9  | 0                            | 0 ~ 3999    |      | Forcibly release the brake when the applicable port is<br>ON. (Beware of dropping object, etc.)<br>* Invalid, if 0. (Invalid, if input port No. 0 is specified.)<br>(Main application version 0.65 or later/controller with<br>increased memory size (with gateway function) only) |
| 521         | Forced brake release<br>input port number for<br>RC axis 10 | 0                            | 0 ~ 3999    |      | Forcibly release the brake when the applicable port is<br>ON. (Beware of dropping object, etc.)<br>* Invalid, if 0. (Invalid, if input port No. 0 is specified.)<br>(Main application version 0.65 or later/controller with<br>increased memory size (with gateway function) only) |
| 522         | Forced brake release<br>input port number for<br>RC axis 11 | 0                            | 0 ~ 3999    |      | Forcibly release the brake when the applicable port is<br>ON. (Beware of dropping object, etc.)<br>* Invalid, if 0. (Invalid, if input port No. 0 is specified.)<br>(Main application version 0.65 or later/controller with<br>increased memory size (with gateway function) only) |
| 523         | Forced brake release<br>input port number for<br>RC axis 12 | 0                            | 0 ~ 3999    |      | Forcibly release the brake when the applicable port is<br>ON. (Beware of dropping object, etc.)<br>* Invalid, if 0. (Invalid, if input port No. 0 is specified.)<br>(Main application version 0.65 or later/controller with<br>increased memory size (with gateway function) only) |
| 524         | Forced brake release<br>input port number for<br>RC axis 13 | 0                            | 0 ~ 3999    |      | Forcibly release the brake when the applicable port is<br>ON. (Beware of dropping object, etc.)<br>* Invalid, if 0. (Invalid, if input port No. 0 is specified.)<br>(Main application version 0.65 or later/controller with<br>increased memory size (with gateway function) only) |
| 525         | Forced brake release<br>input port number for<br>RC axis 14 | 0                            | 0 ~ 3999    |      | Forcibly release the brake when the applicable port is<br>ON. (Beware of dropping object, etc.)<br>* Invalid, if 0. (Invalid, if input port No. 0 is specified.)<br>(Main application version 0.65 or later/controller with<br>increased memory size (with gateway function) only) |
| 526         | Forced brake release<br>input port number for<br>RC axis 15 | 0                            | 0 ~ 3999    |      | Forcibly release the brake when the applicable port is<br>ON. (Beware of dropping object, etc.)<br>* Invalid, if 0. (Invalid, if input port No. 0 is specified.)<br>(Main application version 0.65 or later/controller with<br>increased memory size (with gateway function) only) |
| 527~<br>600 | (For extenstion)                                            |                              |             |      | (Main application version 0.65 or later/controller with increased memory size (with gateway function) only)                                                                                                    |

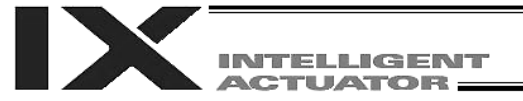

# 2. Parameters Common to All Axes

| No.       | Parameter name                                                                                        | Default value (Reference) | Input range       | Unit   | Remarks                                                                                                    |
|-----------|----------------------------------------------------------------------------------------------------|---------------------------|-------------------|--------|----------------------------------------------------------------------------------------------------|
| 1         | Valid axis pattorp                                                                                    | 11110                     | ~                 |        | Evistance of an OEE bit is considered an indication                                                                                                    |
| 1         |                                                                                                    |                           | 11111111B         |        | <ul> <li>that no driver is installed.</li> <li>* SCARA axes (axes 1 to 4) are valid only when all bits are ON (xx1111B) (if all bits are not ON, all SCARA axes are invalid (xx0000B)).</li> </ul>    |
| 2         | Default override                                                                                      | 100                       | 1 ~ 100           |        | Used if not specified in program. (Invalid for SIO operation)<br>* Common to SCARA axes (axes 1 to 4) and linear movement axes (axes 5 and 6 (6-axis type)).                                          |
| 3~8       | (For extension)                                                                                       | 0                         | ~                 |        |                                                                                                    |
| 9         | Physical axis pattern for<br>which enable switch<br>(deadman<br>switch/enable switch) is<br>effective | 11111111B                 | Reference<br>only |        | For adjustment by the manufacturer                                                                                                    |
| 10        | (For extension)                                                                                       | 0                         |                   |        |                                                                                                    |
| 11        | Default CP acceleration<br>of SCARA axis                                                              | 10                        | 1 ~ 200           | 0.01 G | Used if not specified in position data, program or SIO message, etc.                                                                                                    |
| 12        | Default CP deceleration<br>of SCARA axis                                                              | 10                        | 1 ~ 200           | 0.01 G | Used if not specified in position data, program or SIO message, etc.                                                                                                    |
| 13        | Default CP speed of<br>SCARA axis                                                                     | 30                        | 1 ~ 250           | mm/s   | Used if not specified in SIO message or position data, etc.                                                                                                    |
| 14        | Valid selection when<br>operation point data<br>deceleration is 0                                     | 0                         | 0 ~ 5             |        | <ul> <li>0: "Deceleration = Acceleration" when the deceleration in the operation point data is "0"</li> <li>1: "Deceleration = 0" when the deceleration in the operation point data is "0"</li> </ul> |
| 15        | Maximum jog speed of<br>linear movement axis<br>before confirmation of<br>coordinates/home<br>return  | 30                        | 1 ~ 250           | mm/s   | <ul> <li>* Valid for linear movement axes (axes 5 and 6 (6-axis type)) only.</li> <li>(Main application version 0.12 or later)</li> </ul>                                                             |
| 16~<br>19 | (For extension)                                                                                       | 0                         | ~                 |        |                                                                                                    |
| 20        | For future extension (Change prohibited)                                                              | 0                         | 0H ~<br>FFFFFFFH  |        |                                                                                                    |
| 21        | Maximum CP speed of<br>SCARA axis                                                                     | 3000                      | 1 ~ 9999          | mm/s   |                                                                                                    |
| 22        | Maximum CP<br>acceleration of SCARA<br>axis                                                           | 200                       | 1 ~ 999           | 0.01 G |                                                                                                    |
| 23        | Maximum CP<br>deceleration of SCARA<br>axis                                                           | 200                       | 1 ~ 999           | 0.01 G |                                                                                                    |
| 24        | Minimum CP<br>emergency deceleration<br>of SCARA axis                                                 | 50                        | 1 ~ 999           | 0.01 G |                                                                                                    |
| 25        | For future extension (Change prohibited)                                                              | 0                         | 0H ~<br>FFFFFFFH  |        |                                                                                                    |
| 26        | For future extension (Change prohibited)                                                              | 0                         | 0H ~<br>FFFFFFFFH |        |                                                                                                    |
| 27        | For future extension<br>(Change prohibited)                                                           | 0                         | 0H ~<br>FFFFFFFH  |        |                                                                                                    |
| 28        | Inching $\rightarrow$ jog auto-<br>switching prohibition<br>selection for linear<br>movement axis     | 0                         | Reference<br>only |        | For adjustment by the manufacturer                                                                                                    |

PC: PC software TP: Teaching pendant
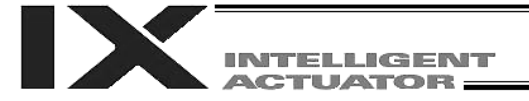

## Parameters Common to All Axes

| No.       | Parameter name                                                                              | Default value<br>(Reference) | Input range       | Unit        | Remarks                                                                                                    |
|-----------|---------------------------------------------------------------------------------------------|------------------------------|-------------------|-------------|----------------------------------------------------------------------------------------------------|
| 29        | All-axis setting bit<br>pattern 1                                                           | 10000H                       | 0H ~<br>FFFFFFFFH |             | Bits 0 to 3:       (For future extension)         Bits 4 to 7:       Overrun (servo) error level         (0: Operation-cancellation level       1: Cold-start level         2: Operation-cancellation level at reset, thereafter cold-start level)         Bits 8 to 11:       "Actual-position soft limit over (servo)" error level (0: Operation-cancellation level, 1: Cold-start level, 2: Operation-cancellation level, 1: Cold-start level, 2: Operation-cancellation start level, 2: Operation-cancellation level at reset, thereafter cold-start level)         Bits 12 to 15: For future extension         Bits 16 to 19: Absolute-data backup battery voltage error level         (0: Operation-cancellation level         1: Message level         (Main application version 0.17 or later) |
| 30        | Default division angle                                                                      | 150                          | 0 ~ 1200          | 0.1 deg     |                                                                                                    |
| 31        | Default division distance                                                                   | 0                            | 0 ~ 10000         | mm          |                                                                                                    |
| 32        | Arch-trigger start-point<br>check type                                                      | 0                            | 0 ~ 5             |             | <ol> <li>Check operation amount and actual position<br/>(A1c/A2c during SCARA-axis PTP)</li> <li>Check operation amount only</li> </ol>                                                                                                    |
| 33        | CP safety speed of<br>SCARA axis in manual<br>mode                                          | 250                          | 1 ~ 250           | mm/s        |                                                                                                    |
| 34        | PTP safety speed of<br>SCARA axis in manual<br>mode                                         | 3                            | 1 ~ 10            | %           |                                                                                                    |
| 35        | Maximum jog speed for<br>each SCARA axis<br>system                                          | 5                            | 1 ~ 10            | %           |                                                                                                    |
| 36        | Maximum jog speed for<br>each SCARA axis<br>system before<br>confirmation of<br>coordinates | 3                            | 1 ~ 10            | %           |                                                                                                    |
| 37        | Maximum SCARA axis<br>speed under J□W□<br>command                                           | 250                          | 1 ~ 500           | mm/s        |                                                                                                    |
| 38~<br>43 | (For extension)                                                                             | 0                            | ~                 |             |                                                                                                    |
| 44        | PTP SM control ratio for<br>SCARA axis                                                      | 3                            | 0 ~ 50            | %           |                                                                                                    |
| 45        | Radius of circle<br>prohibiting entry of tool<br>reference point for<br>SCARA axis          | 150000                       | 0 ~ 999999        | 0.001<br>mm | For simple check. (Radius of a circle centered around the axis of arm 1)                                                                                                    |
| 46        | CPxy check tolerance<br>for SCARA axis                                                      | 2000                         | 100 ~ 9999        | 0.001<br>mm |                                                                                                    |
| 47        | Default PTP<br>acceleration of SCARA<br>axis                                                | 20                           | 1 ~ 100           | %           | Used if not specified in position data, program or SIO message, etc.                                                                                                    |
| 48        | Default PTP<br>deceleration of SCARA<br>axis                                                | 20                           | 1 ~ 100           | %           | Used if not specified in position data, program or SIO message, etc.                                                                                                    |
| 49        | Default PTP speed of<br>SCARA axis                                                          | 2                            | 1 ~ 100           | %           | Used if not specified in SIO message or during<br>continuous recovery movement, etc.                                                                                                    |
| 50        | Width of SCARA-axis<br>CP-operation restriction<br>zone near arm 1/2<br>straight-line point | 500                          | Reference only    | 0.001<br>mm | For adjustment by the manufacturer                                                                                                    |

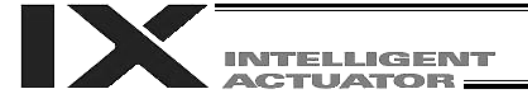

## Parameters Common to All Axes

| No.         | Parameter name                                                | Default value (Reference) | Input range       | Unit        | Remarks                                                                                                    |
|-------------|---------------------------------------------------------------|---------------------------|-------------------|-------------|----------------------------------------------------------------------------------------------------|
| 51          | SCARA axis control 1                                          | OH                        | 0H ~<br>FFFFFFFFH |             | Bits 8 to 11: Z position → horizontal move optimization<br>for SCARA (PTP)<br>(0: Disable<br>1: Enable)<br>(Available only on high-speed SCARA robots of main<br>application version 0.45 or later.)<br>Bits 12 to 15: Z position → horizontal move optimization<br>for SCARA (CP)<br>(0: Disable<br>1: Enable)<br>* It is recommended to disable this function if CP<br>operation must be performed at a constant speed<br>with accurate locus and the set speed must be<br>reached.<br>(Available only on high-speed SCARA robots of main<br>application version 0.45 or later.) |
| 52 ~<br>60  | (For extension)                                               | 0                         |                   |             |                                                                                                    |
| 61 ~<br>109 | (For extension)                                               |                           |                   |             |                                                                                                    |
| 110<br>~    | (For extension)                                               |                           | ~                 |             |                                                                                                    |
| 130         | Reserved by the system                                        | 0                         | 0~5               |             |                                                                                                    |
| 101         | (Change prohibited)                                           | 0                         | 0.00              |             |                                                                                                    |
| 132         | Maximum loading<br>capacity for load at tip<br>(SCARA axis)   | 10000                     | 1 ~ 999999999     | 9           |                                                                                                    |
| 133         | Maximum allowable tip<br>load inertial moment<br>(SCARA axis) | 60000                     | 1 ~ 999999999     | kg-<br>mm^2 |                                                                                                    |
| 134         | Reserved by the system (Change prohibited)                    | 0                         | 0~5               |             |                                                                                                    |
| 135         | Reserved by the system (Change prohibited)                    | 0                         | 0 ~999            |             |                                                                                                    |
| 136         | Reserved by the system (Change prohibited)                    | 0H                        | 0H ~<br>FFFFFFFFH |             |                                                                                                    |
| 139         | Reserved by the system (Change prohibited)                    | 50891                     | 1 ~ 99999999      |             | For adjustment by the manufacturer.                                                                                                    |
| 140         | Reserved by the system (Change prohibited)                    | 98000                     | 1 ~ 99999999      |             | For adjustment by the manufacturer.                                                                                                    |
| 141~<br>199 | (For extension)                                               |                           | ~                 |             |                                                                                                    |
| 200         | Default acceleration of<br>linear movement axis               | 30                        | 1 ~ 200           | 0.01 G      | Used if not specified in position data, program or SIO<br>message, etc.<br>* Valid for linear movement axes (axes 5 and 6 (6-axis<br>type)) only.<br>(Main application version 0.12 or later)                                                                                                    |
| 201         | Default deceleration of<br>linear movement axis               | 30                        | 1 ~ 200           | 0.01 G      | Used if not specified in position data, program or SIO<br>message, etc.<br>* Valid for linear movement axes (axes 5 and 6 (6-axis<br>type)) only.<br>(Main application version 0.12 or later)                                                                                                    |
| 202         | Default speed of linear<br>movement axis                      | 30                        | 1 ~ 250           | mm/sec      | Used if not specified in SIO message or position data or<br>during continuous recovery movement, etc.<br>* Valid for linear movement axes (axes 5 and 6 (6-axis<br>type)) only.<br>(Main application version 0.12 or later)                                                                                                    |
| 203         | Maximum acceleration of linear movement axis                  | 100                       | 1 ~ 999           | 0.01 G      | <ul> <li>Valid for linear movement axes (axes 5 and 6 (6-axis type)) only.</li> <li>(Main application version 0.12 or later)</li> </ul>                                                                                                    |

PC: PC software TP: Teaching pendant

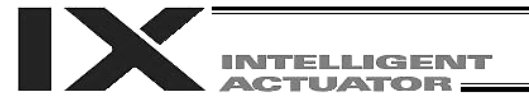

## Parameters Common to All Axes

| No.         | Parameter name                                               | Default value (Reference) | Input range | Unit   | Remarks                                                                                                    |
|-------------|--------------------------------------------------------------|---------------------------|-------------|--------|----------------------------------------------------------------------------------------------------|
| 204         | Maximum deceleration of linear movement axis                 | 100                       | 1 ~ 999     | 0.01 G | <ul> <li>* Valid for linear movement axes (axes 5 and 6 (6-axis type)) only.</li> <li>(Main application version 0.12 or later)</li> </ul>                                                                                                    |
| 205         | Minimum emergency<br>deceleration of linear<br>movement axis | 30                        | 1 ~ 300     | 0.01 G | <ul> <li>Valid for linear movement axes (axes 5 and 6 (6-axis type)) only.</li> <li>(Main application version 0.12 or later)</li> </ul>                                                                                                    |
| 206         | Safety speed of linear<br>movement axis in<br>manual mode    | 250                       | 1 ~ 250     | mm/s   | <ul> <li>* Handled as a value equal to or below the smallest value of "Axis-specific parameter No. 29, VLMX speed of linear movement axis" applicable to all valid linear movement axes.</li> <li>* Valid for linear movement axes (axes 5 and 6 (6-axis type)) only.</li> <li>(Main application version 0.12 or later)</li> </ul> |
|             |                                                              |                           |             |        |                                                                                                    |
| 207~<br>300 | (For extension)                                              |                           | ~           |        |                                                                                                    |
| 301~<br>400 | (For extension)                                              |                           | 1           |        | (Main application version 0.65 or later/controller with increased memory size (with gateway function) only)                                                                                                    |

PC: PC software TP: Teaching pendant

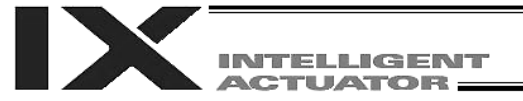

| No.      | Parameter name                                                                             | Default value<br>(Reference)                                | Input range                                                                  | Unit                      | Remarks                                                                                                    |
|----------|--------------------------------------------------------------------------------------------|-------------------------------------------------------------|------------------------------------------------------------------------------|---------------------------|----------------------------------------------------------------------------------------------------|
| 1        | Axis operation type                                                                        | 1,<br>1,<br>0,<br>1,<br>0,<br>0                             | 0 or 1<br>Reference only<br>for SCARA axes<br>(axes 1 to 4)                  |                           | <ul> <li>0: Linear movement axis, 1: Rotational movement axis (angle control)</li> <li>(Change is prohibited for SCARA axes (axes 1 to 4))</li> </ul>                                                                                                    |
| 2 ~<br>5 | (For extension)                                                                            | 0                                                           |                                                                              | ~                         |                                                                                                    |
| 6        | Coordinate/physical<br>operation direction<br>selection                                    | 1,<br>1,<br>0,<br>0,<br>1,<br>1                             | 0 or 1<br>Reference only<br>for SCARA axes<br>(axes 1 to 4)                  |                           | <ul> <li>0: Motor CCW → Positive direction on the coordinate system</li> <li>1: Motor CCW → Negative direction on the coordinate system</li> </ul>                                                                                                    |
| 7        | Soft limit +                                                                               | 210000,<br>145000,<br>200000,<br>720000,<br>50000,<br>50000 | -99999999 ~<br>99999999                                                      | 0.001<br>mm,<br>0.001 deg | Fixed to 359.999 degrees internally for linear<br>movement axes (axes 5 and 6 (6-axis type)) in the<br>index mode<br>Invalid in the infinite-stroke mode.                                                                                                    |
| 8        | Soft limit –                                                                               | -30000,<br>-145000,<br>0,<br>-720000,<br>0,<br>0            | -99999999 ~<br>99999999                                                      | 0.001<br>mm,<br>0.001 deg | Fixed to degree internally for linear movement axes<br>(axes 5 and 6 (6-axis type)) in the index mode<br>Invalid in the infinite-stroke mode.                                                                                                    |
| 9        | Soft-limit actual position margin                                                          | 1000,<br>1000,<br>1000,<br>1000,<br>2000,<br>2000,          | 0 ~ 9999                                                                     | 0.001<br>mm,<br>0.001 deg | This parameter indicates the actual position margin<br>for the critical positioning boundary zone for linear<br>movement axes (axes 5 and 6 (6-axis type)) in the<br>infinite-stroke mode.                                                                                                    |
| 10       | Method of movement to<br>absolute reset<br>position/home return                            | 0                                                           | 0 ~ 5<br>Reference only<br>for SCARA axes<br>(axes 1 to 4)                   |                           | <ul> <li>0: Search for phase Z after end search</li> <li>1: Current position = 0 home<br/>(This can be specified for an incremental<br/>encoder only. Pay attention to interference.)</li> <li>2: Set the current position as the preset home<br/>(This can be specified for an incremental<br/>encoder only. Pay attention to interference.)</li> <li>(Change is prohibited for SCARA axes (axes 1 to<br/>4))</li> </ul> |
| 11       | End-search direction<br>selection at movement to<br>absolute reset<br>position/home return | 0                                                           | 0 or 1<br>Reference only<br>for SCARA axes<br>(axes 1 to 4)                  |                           | <ol> <li>Negative end of the coordinate system</li> <li>Positive end of the coordinate system</li> <li>(Used for SCARA axis 3 (Zc) and linear movement<br/>axes (axes 5 and 6 (6-axis type)))</li> </ol>                                                                                                    |
| 12       | Home preset value                                                                          | 90000,<br>0,<br>-90000,<br>0,<br>0                          | -99999999 ~<br>99999999<br>Reference only<br>for SCARA axes<br>(axes 1 to 4) | 0.001<br>mm,<br>0.001 deg |                                                                                                    |
| 13       | Sequence of SIO/PIO<br>movement to absolute<br>reset position/home<br>return               | 0                                                           | 0 ~ 16<br>Reference only<br>for SCARA axes<br>(axes 1 to 4)                  |                           | Executed sequentially from the smallest number.<br>* Valid for linear movement axes (axes 5 and 6 (6-<br>axis type)) only.                                                                                                    |

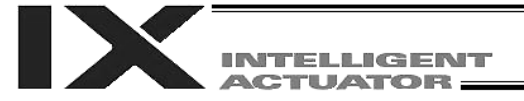

| No. | Parameter name                                                                                   | Default value<br>(Reference)          | Input range                                                                  | Unit     | Remarks                                                                                                    |
|-----|--------------------------------------------------------------------------------------------------|---------------------------------------|------------------------------------------------------------------------------|----------|----------------------------------------------------------------------------------------------------|
| 14  | Home-sensor input<br>polarity                                                                    | 0                                     | 0 ~ 2<br>Reference only<br>for SCARA axes<br>(axes 1 to 4)                   |          | 0: Not used, 1: Contact a, 2: Contact b                                                                                                    |
| 15  | Overrun-sensor input<br>polarity                                                                 | 0                                     | 0 ~ 2<br>Reference only<br>for SCARA axes<br>(axes 1 to 4)                   |          | 0: Not used, 1: Contact a, 2: Contact b                                                                                                    |
| 16  | Creep-sensor input<br>polarity                                                                   | 0                                     | 0 ~ 2<br>Reference only<br>for SCARA axes<br>(axes 1 to 4)                   |          | 0: Not used, 1: Contact a, 2: Contact b                                                                                                    |
| 17  | Default home-sensor<br>pullout speed at<br>movement to absolute<br>reset position/home<br>return | 0,<br>0,<br>10,<br>0,<br>10,<br>10    | 1 ~ 100<br>Reference only<br>for SCARA axes<br>(axes 1 to 4)                 | mm/sec   |                                                                                                    |
| 18  | Creep speed at<br>movement to absolute<br>reset position/home<br>return                          | 0,<br>0,<br>100,<br>0,<br>100,<br>100 | 1 ~ 500<br>Reference only<br>for SCARA axes<br>(axes 1 to 4)                 | mm/sec   | End-search speed in the creep sensor non-<br>detection section when a creep sensor is used.                                                                                                    |
| 19  | End-search speed at<br>movement to absolute<br>reset position/home<br>return                     | 0,<br>0,<br>20,<br>0,<br>20,<br>20    | 1 ~ 100<br>Reference only<br>for SCARA axes<br>(axes 1 to 4)                 | mm/sec   | (Used for SCARA axis 3 (Zc) and linear<br>movement axes (axes 5 and 6 (6-axis type)))                                                                                                    |
| 20  | Phase-Z search speed at<br>movement to absolute<br>reset position/home<br>return                 | 0,<br>0,<br>3,<br>0,<br>3,<br>3,      | 1 ~ 10<br>Reference only<br>for SCARA axes<br>(axes 1 to 4)                  | mm/sec   | Exercise caution, since limitations apply<br>depending on the read/encoder pulse count.<br>(Used for SCARA axis 3 (Zc) and linear<br>movement axes (axes 5 and 6 (6-axis type)))                                                                                                    |
| 21  | Offset travel distance at<br>movement to absolute<br>reset position/home<br>return               | 0,<br>0,<br>0,<br>1000,<br>1000       | -99999999 ~<br>99999999<br>Reference only<br>for SCARA axes<br>(axes 1 to 4) | 0.001 mm | <ul> <li>(Positive value = Direction of moving away from the end)</li> <li>(Used for SCARA axis 3 (Zc) and linear movement axes (axes 5 and 6 (6-axis type)))</li> <li>(Fixed to "0" for axis 1 (A1c), axis 2 (A2c) and axis 4 (Rc).)</li> <li>*Point to note when an absolute encoder is used If a value near an integer multiple of the phase-Z interval distance (including offset travel distance 0) is set for this parameter, servo lock will occur over phase Z upon when an absolute reset is performed. As a result, the coordinates may shift by the phase-Z interval pulses.</li> <li>Never set a value near an integer multiple of the phase-Z interval distance.</li> <li>(Provide a sufficient margin with respect to the servo amplitude.)</li> </ul> |

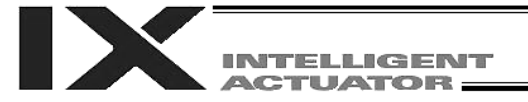

| No. | Parameter name                                                                                         | Default value<br>(Reference)                    | Input range                                                  | Unit                   | Remarks                                                                                                    |
|-----|----------------------------------------------------------------------------------------------------|-------------------------------------------------|--------------------------------------------------------------|------------------------|----------------------------------------------------------------------------------------------------|
| 22  | Phase-Z position at home<br>return                                                                     | 1000,<br>1000,<br>500,<br>1000,<br>500,<br>500  | 0~99999999                                                   | 0.001 mm,<br>0.001 deg | [SCARA axes (axes 1 to 4)]<br>Minimum allowable value of actual distance<br>(angle) between [search end (axis 3 (Zc)) or<br>reference position (eye mark) (axis 1 (A1c), axis 2<br>(A2c) or axis 4 (Rc))] and phase Z<br>[Linear movement axes (axes 5 and 6) (6-axis<br>type)]<br>With a rotary encoder, this parameter indicates<br>the minimum allowable actual distance between<br>the end (mechanical end or LS) and phase Z.<br>With a linear encoder, it indicates the phase-Z<br>search limit |
| 23  | Phase Z count per<br>encoder rotation                                                                  | 1                                               | 1 ~ 8<br>Reference only<br>for SCARA axes<br>(axes 1 to 4)   |                        | Only "1" can be set, if an absolute encoder is used.                                                                                                    |
| 24  | Push-motion stop<br>confirmation time at<br>movement to absolute<br>reset position/home return         | 700                                             | 1 ~ 5000                                                     | msec                   | Used for confirmation of push motion operation at<br>movement to absolute reset position/home return.<br>(Used for SCARA axis 3 (Zc) and linear<br>movement axes (axes 5 and 6) (6-axis type)))                                                                                                    |
| 25  | Push stop check time at positioning                                                                    | 500                                             | 1 ~ 5000                                                     | msec                   | Used for confirmation of push motion operation<br>effected by a PUSH command.                                                                                                    |
| 26  | For future extension<br>(Change prohibited)                                                            | 0                                               | 0H ~ FFFFFFFFH                                               |                        |                                                                                                    |
| 27  | Maximum motor speed                                                                                    | 5000                                            | Reference only                                               | rpm,<br>mm/sec         | For adjustment by the manufacturer                                                                                                    |
| 28  | Maximum PTP speed<br>(SCARA axis)/maximum<br>operating speed of each<br>axis (linear movement<br>axis) | 480,<br>480,<br>1393,<br>1200,<br>1000,<br>1000 | 1 ~ 9999                                                     | mm/sec,<br>deg/sec     | *Maximum SCARA PTP speed for SCARA axes<br>(axes 1 to 4)<br>(The maximum SCARA CP speed is set by all-<br>axis parameter No. 21)                                                                                                    |
| 29  | VLMX speed of linear movement axis                                                                     | 0,<br>0,<br>0,<br>0, 1000, 1000                 | 1 ~ 9999                                                     | mm/s                   | <ul> <li>* Valid for linear movement axes (axes 5 and 6 (6-axis type)) only.</li> <li>(Main application version 0.12 or later)</li> </ul>                                                                                                    |
| 30  | Servo ON check time                                                                                    | 150                                             | 0 ~ 5000                                                     | msec                   | Brake is installed:<br>Brake is not installed:<br>Time after acquisition of<br>servo ON start response<br>until start of brake unlock<br>Time after acquisition of<br>servo ON start response<br>until transition to<br>operation-enabled status                                                                                                    |
| 31  | Offset travel speed at<br>movement to absolute<br>reset position/home return                           | 0,<br>0,<br>3,<br>0,<br>3,<br>3,                | 1 ~ 500<br>Reference only<br>for SCARA axes<br>(axes 1 to 4) | mm/sec                 | Used for SCARA axis 3 (Zc) and linear movement axes (axes 5 and 6 (6-axis type))                                                                                                    |
| 32  | Actual distance between phase Z and end                                                                | -1                                              | -1 ~ 99999                                                   | 0.001 mm               | Absolute distance from the search end. Obtained<br>automatically if the distance is a negative value.<br>When multiple actuators are combined, it is<br>recommended to write the flash ROM after<br>automatic acquisition.<br>(Used for SCARA axis 3 (Zc) and linear<br>movement axes (axes 5 and 6 (6-axis type)))                                                                                                    |
| 33  | Ideal distance between phase Z and end                                                                 | 0                                               | 0 ~ 99999                                                    | 0.001 mm               | Absolute distance from the search end.<br>(Used for SCARA axis 3 (Zc) and linear<br>movement axes (axes 5 and 6 (6-axis type)))                                                                                                    |

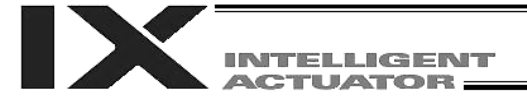

| No.       | Parameter name                              | Default value<br>(Reference) | Input range    | Unit       | Remarks                                                                      |
|-----------|---------------------------------------------|------------------------------|----------------|------------|------------------------------------------------------------------------------|
| 34        | Brake equipment                             | 0,<br>0,                     | 0 or 1         |            | 0: Not equipped, 1: Equipped                                                 |
|           | opeointeation                               | 1,                           |                |            |                                                                              |
|           |                                             | 1,                           |                |            |                                                                              |
|           |                                             | 0,                           |                |            |                                                                              |
| 35        | Brake unlock check time                     | 150                          | 0 ~ 3000       | msec       | Time after receiving a brake-unlock start response                           |
| 00        |                                             | 100                          | 0 0000         | mooo       | until transition to an operation-enabled status                              |
| 36        | Brake lock check time                       | 300                          | 0 ~ 1000       | msec       | Time after receiving a brake-lock start response<br>until start of servo OFF |
| 37        | For future extension                        | 0                            | 0 or 1         |            |                                                                              |
|           | (Change prohibited)                         |                              | Reference only |            |                                                                              |
|           |                                             |                              | (axes 1 to 4)  |            |                                                                              |
| 38        | Encoder                                     | 1.                           | 0 or 1         |            | 0: INC. 1: ABS                                                               |
|           | absolute/incremental type                   | 1,                           | Reference only |            | (Change is prohibited for SCARA axes (axes 1 to                              |
|           |                                             | 1,                           | for SCARA axes |            | (4))                                                                         |
|           |                                             | 1,                           | (axes 1 to 4)  |            |                                                                              |
|           |                                             | 0,<br>0                      |                |            |                                                                              |
| 39        | For future extension                        | 0                            | 0H ~ FFFFFFFFH |            |                                                                              |
|           | (Change prohibited)                         |                              |                |            |                                                                              |
| 40        | For future extension<br>(Change prohibited) | 0                            | 0H ~ FFFFFFFFH |            |                                                                              |
| 41        | For future extension                        | 0                            | 0H ~ FFFFFFFFH |            |                                                                              |
|           | (Change prohibited)                         |                              |                |            |                                                                              |
| 42        | Encoder resolution                          | 131072                       | 0 ~ 99999999   | Pulse/rev, | Pulses (before division)/rev, in the case of a rotary                        |
|           |                                             |                              | for SCARA aves | 0.001 μm   | encoder                                                                      |
|           |                                             |                              | (axes 1 to 4)  | Fuise      |                                                                              |
| 43        | Encoder division ratio                      | 2,                           | -7 ~ 7         |            | Pulses are multiplied by ("n"th power of 1/2).                               |
|           |                                             | 2,                           | Reference only |            |                                                                              |
|           |                                             | 2,                           | for SCARA axes |            |                                                                              |
|           |                                             | 2,                           | (axes 1 to 4)  |            |                                                                              |
|           |                                             | 3,                           |                |            |                                                                              |
| 44        | Length measurement                          | 0                            | -99999999 ~    | 0.001      | Valid only for linear movement axes (Coordinates                             |
|           | correction                                  | Ũ                            | 99999999       | mm/1M      | other than the encoder reference Z point will                                |
|           |                                             |                              |                |            | change proportionally.)                                                      |
|           |                                             |                              |                |            | (Used for SCARA axis 3 (Zc) and linear                                       |
|           |                                             | -                            |                |            | movement axes (axes 5 and 6 (6-axis type)))                                  |
| 45~<br>46 | (For extension)                             | 0                            |                |            |                                                                              |
| 47        | Screw lead                                  | 20000                        | 1 ~ 99999999   | 0.001 mm   | Valid only for linear movement axes.                                         |
|           |                                             |                              | Reference only |            | (Used for SCARA axis 3 (Zc) and linear                                       |
|           |                                             |                              | for SCARA axes |            | movement axes (axes 5 and 6 (6-axis type)))                                  |
| 19        | (For oxtonsion)                             | 0                            | (axes 1 to 4)  |            |                                                                              |
| 40~       |                                             | 0                            |                |            |                                                                              |
| 50        | Gear ratio numerator                        | 1,                           | 1 ~ 99999999   |            |                                                                              |
|           |                                             | 1,                           | Reference only |            |                                                                              |
|           |                                             | 11,                          | for SCARA axes |            |                                                                              |
|           |                                             | 1,<br>4                      | (axes 1 to 4)  |            |                                                                              |
|           |                                             | 1,<br>1                      |                |            |                                                                              |

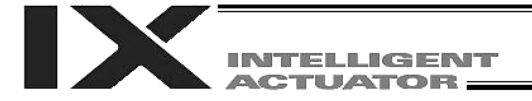

| No. | Parameter name                                  | Default value<br>(Reference) | Input range                      | Unit      | Remarks                                                                                                 |
|-----|-------------------------------------------------|------------------------------|----------------------------------|-----------|----------------------------------------------------------------------------------------------------|
| 51  | Gear ratio numerator                            | 50,                          | 1 ~ 99999999                     |           |                                                                                                    |
|     |                                                 | 50,                          | Reference only                   |           |                                                                                                    |
|     |                                                 | 10,                          | for SCARA axes                   |           |                                                                                                    |
|     |                                                 | 10,                          | (axes 1 to 4)                    |           |                                                                                                    |
|     |                                                 | 1                            |                                  |           |                                                                                                    |
| 52  | (For extension)                                 | 0                            |                                  |           |                                                                                                    |
| 53  | Setting bit pattern 1 of                        | 0                            | 0H ~                             |           | Bits 0 to 3: For future extension                                                                       |
|     | each axis                                       |                              | FFFFFFFH                         |           |                                                                                                    |
| 54  | I ravel distance for push-                      | 20                           | 1 ~ 99999                        | 0.001 mm  | Used for confirmation of push motion operation at                                                       |
|     | movement to absolute                            |                              |                                  |           | (Used for SCARA axis 3 (7c) and linear                                                                  |
|     | reset position/home return                      |                              |                                  |           | movement axes (axes 5 and 6 (6-axis type)))                                                             |
| 55  | Travel distance for push-                       | 30                           | 1 ~ 99999                        | 0.001 mm  | Used for confirmation of push motion operation                                                          |
|     | motion stop detection at                        |                              |                                  |           | effected by a PUSH command.                                                                             |
|     | positioning                                     |                              |                                  |           | (Used for SCARA axis 3 (Zc) and linear                                                                  |
| 56  | Deviation ratio for forced                      | 5000                         | 1 00000                          |           | movement axes (axes 5 and 6 (6-axis type)))                                                             |
| 50  | push-motion completion at                       | 5000                         | 1~ 99999                         |           | deviation of push speed + Push-speed pulse                                                              |
|     | movement to absolute                            |                              |                                  |           | speed x Abort deviation ratio." (Used only for axis                                                     |
|     | reset position/home return                      |                              |                                  |           | 3 (Zc))                                                                                                 |
| 57  | Push-abort deviation ratio                      | 3000                         | 1 ~ 99999                        |           | Deviation is compared against "Steady-state                                                             |
|     | at positioning                                  |                              |                                  |           | deviation of push speed + Push-speed pulse                                                              |
| 58  | Positioning band                                | 50                           | 1 ~ 9999                         | 0.001 mm  |                                                                                                    |
| 00  |                                                 | 50,                          | 1 0000                           | 0.001 deg |                                                                                                    |
|     |                                                 | 100,                         |                                  | 0         |                                                                                                    |
|     |                                                 | 150,                         |                                  |           |                                                                                                    |
|     |                                                 | 100,                         |                                  |           |                                                                                                    |
| 59  | Allowable deviation error                       | 85                           | Reference only                   |           | For adjustment by the manufacturer                                                                      |
| 00  | ratio                                           | 00                           | i tororonoo oniy                 |           |                                                                                                    |
|     | (Maximum speed pulse                            |                              |                                  |           |                                                                                                    |
|     | ratio)                                          |                              | 4 0000                           |           |                                                                                                    |
| 60  | PPG (Position gain)                             | 60,<br>60                    | 1 ~ 9999                         |           | <sup>a</sup> Change is prohibited for SCARA axes (axes 1 to<br>4) unless instructed by the manufacturer |
|     |                                                 | 60.                          |                                  |           | The manufacturer.                                                                                       |
|     |                                                 | 60,                          |                                  |           |                                                                                                    |
|     |                                                 | 30,                          |                                  |           |                                                                                                    |
|     | 5540                                            | 30                           | 0.000                            |           |                                                                                                    |
| 61  | PFAG                                            | 0                            | 0~999                            |           | <sup>a</sup> Change is prohibited for SCARA axes (axes 1 to<br>4) unless instructed by the manufacturer |
| 62  | Linear movement axis                            | 0.                           | 1 ~ 1000                         |           | * Valid for linear movement axes (axes 5 and 6 (6-                                                      |
| -   | synchro FB gain                                 | 0,                           | Reference only                   |           | axis type)) only.                                                                                       |
|     |                                                 | 0,                           | for SCARA axes                   |           | (Main application version 0.12 or later)                                                                |
|     |                                                 | 0,                           | (axes 1 to 4)                    |           |                                                                                                    |
|     |                                                 | 77                           |                                  |           |                                                                                                    |
| 63  | Stop special output range                       | 1                            | 0 ~ 9999                         | Pulse     | Invalid if "0" is set.                                                                                  |
| 64  | Stop special output value                       | 1                            | 0 ~ 999                          | DRVVR     |                                                                                                    |
| 65  | Mating synchro-axis                             | 0                            | 0~8                              |           | Must be input for both axes. (Of the axis pair, the                                                     |
|     | number (linear movement                         |                              | Reference only                   |           | axis with the smaller axis number becomes the                                                           |
|     | axis)                                           |                              | (axes 1 to 4)                    |           | resolution characteristics. Commands cannot be                                                          |
|     |                                                 |                              |                                  |           | issued to the slave axis.) (Invalid if "0" is set)                                                      |
|     |                                                 |                              |                                  |           | * Valid for linear movement axes (axes 5 and 6                                                          |
|     |                                                 |                              |                                  |           | (6-axis type)) only.                                                                                    |
| 66  | Made coloction for                              | 0                            | 0 5                              |           | (Main application version 0.15 or later)                                                                |
| 00  | wode selection for                              | U                            | 0~5                              | 1         | U. NOIMAI, T. INDEX MODE                                                                                |
|     | rotational movement axis                        |                              | Reference only                   |           | 1* Valid for linear movement axes (axes 5 and 6                                                         |
|     | rotational movement axis (linear movement axis) |                              | Reference only<br>for SCARA axes |           | <ul> <li>Valid for linear movement axes (axes 5 and 6<br/>(6-axis type)) only.</li> </ul>               |

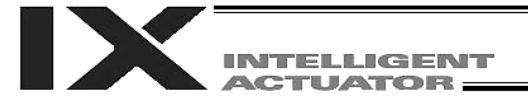

| No. | Parameter name                                                                           | Default value<br>(Reference)  | Input range                                                    | Unit     | Remarks                                                                                                    |
|-----|------------------------------------------------------------------------------------------|-------------------------------|----------------------------------------------------------------|----------|----------------------------------------------------------------------------------------------------|
| 67  | Short-cut control selection<br>for rotational movement<br>axis (linear movement<br>axis) | 0                             | 0 ~ 5<br>Reference only<br>for SCARA axes<br>(axes 1 to 4)     |          | 0: Do not select, 1: Select (Valid only in the index<br>mode AND when an incremental encoder is used)<br>* Valid for linear movement axes (axes 5 and 6<br>(6-axis type)) only.<br>(Main application version 0.12 or later)                                                                                                    |
| 68  | Mode selection for linear<br>movement axis (linear<br>movement axis)                     | 0                             | 0 ~ 5<br>Reference only<br>for SCARA axes<br>(axes 1 to 4)     |          | <ul> <li>0: Normal, 1: Infinite-stroke mode (Note:<br/>Positioning boundary applies. This parameter can<br/>be specified only when an incremental encoder is<br/>used.)</li> <li>* Valid for linear movement axes (axes 5 and 6<br/>(6-axis type)) only.<br/>(Main application version 0.12 or later)</li> </ul>                                                                                                    |
| 69  | (For extension)                                                                          | 0                             | ~                                                              |          |                                                                                                    |
| 70  | For future extension                                                                     | 0                             | Reference only                                                 |          | For adjustment by the manufacturer                                                                                                    |
| 71  | For future extension                                                                     | 0                             | Reference only                                                 |          | For adjustment by the manufacturer                                                                                                    |
| 72  | For future extension<br>(Change prohibited)                                              | 0                             | Reference only                                                 | DRVVR    | For adjustment by the manufacturer                                                                                                    |
| 73  | For future extension (Change prohibited)                                                 | 0                             | Reference only                                                 | DRVVR    | For adjustment by the manufacturer                                                                                                    |
| 74  | For future extension                                                                     | 0                             | Reference only                                                 |          | For adjustment by the manufacturer                                                                                                    |
| 75  | For future extension                                                                     | 0                             | Reference only                                                 |          | For adjustment by the manufacturer                                                                                                    |
| 76  | For future extension<br>(Change prohibited)                                              | 0                             | 0H ~<br>FFFFFFFFH                                              |          | <ul> <li>(Change prohibited)</li> <li>0: P21 = Phase-Z evacuation distance at<br/>incremental home return</li> <li>P12 = Ideal phase-Z position coordinate</li> <li>1: Automatically acquire P32 even when P33 = 0.</li> <li>P33 = 0 "= Actual distance"</li> <li>P21 = Offset travel distance at home return</li> <li>P12 = Coordinate after offset travel at home<br/>return</li> <li>P26 is invalid (to make adjustment easy).</li> </ul>                                                                                                    |
| 77  | Synchro S pulse of linear<br>movement axis                                               | 0,<br>0,<br>0,<br>3,<br>3     | 0 ~ 99999<br>Reference only<br>for SCARA axes<br>(axes 1 to 4) | Pulse    | <ul> <li>Valid for linear movement axes (axes 5 and 6 (6-axis type)) only.</li> <li>(Main application version 0.12 or later)</li> </ul>                                                                                                    |
| 78  | Maximum takeoff<br>command amount                                                        | 0                             | -3000 ~ 3000                                                   | 0.001 mm | Maximum lift command amount before brake<br>unlock (Input with sign)<br>(Suppression of momentary drop upon servo ON<br>when a heavy object is placed)<br>* Important: Input using the same sign as the<br>rising coordinate direction. (0.100<br>mm to 0.500 mm in absolute value<br>as a guideline)<br>* The servo-ON check time (axis-specific<br>parameter No. 30) must also be extended<br>(approx. 1000 to 1500 msec) to provide a<br>sufficient time for rise-direction torque to<br>follow. (This setting is valid only when a brake<br>is equipped.) |
| 79  | Actual takeoff check distance                                                            | 5                             | 0 ~ 3000                                                       | 0.001 mm | Absolute value input                                                                                                    |
| 80  | Maximum forced-feed<br>range of linear movement<br>axis                                  | 0                             | 0 ~ 9999<br>Reference only<br>for SCARA axes<br>(axes 1 to 4)  | 0.001 mm | For reduction of settling time.<br>(Invalid range if "0" is set)<br>(Approx. 1.000 mm as a guideline)<br>* Valid for linear movement axes (axes 5 and 6<br>(6-axis type)) only.<br>(Main application version 0.12 or later)                                                                                                    |
| 81  | Minimum forced-feed<br>range of linear movement<br>axis                                  | 0,<br>0,<br>0,<br>200,<br>200 | 0 ~ 9999<br>Reference only<br>for SCARA axes<br>(axes 1 to 4)  | 0.001 mm | <ul> <li>Valid for linear movement axes (axes 5 and 6 (6-axis type)) only.</li> <li>(Main application version 0.12 or later)</li> </ul>                                                                                                    |

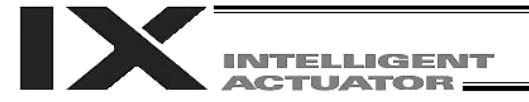

| No. | Parameter name                                                                                        | Default value<br>(Reference)        | Input range                                                                    | Unit     | Remarks                                                                                                    |
|-----|----------------------------------------------------------------------------------------------------|-------------------------------------|--------------------------------------------------------------------------------|----------|----------------------------------------------------------------------------------------------------|
| 82  | Middle forced-feed range of linear movement axis                                                      | 0,<br>0,<br>0,<br>0,<br>600,<br>600 | 0 ~ 9999<br>Reference only<br>for SCARA axes<br>(axes 1 to 4)                  | 0.001 mm | * Valid for linear movement axes (axes 5 and 6<br>(6-axis type)) only.<br>(Main application version 0.12 or later)                                                                                                    |
| 83  | Cancellation of absolute<br>synchro slave-axis<br>coordinate initialization<br>(linear movement axis) | 0                                   | 0 ~ 5<br>Reference only<br>for SCARA axes<br>(axes 1 to 4)                     |          | Valid only for the synchro slave axis.<br>* Valid for linear movement axes (axes 5 and 6<br>(6-axis type)) only.<br>(Main application version 0.15 or later)                                                                                                    |
| 84  | Maximum synchronization<br>correction speed of<br>synchro slave axis (linear<br>movement axis)        | 0,<br>0,<br>0,<br>5,<br>5           | 0 ~ 100<br>Reference only<br>for SCARA axes<br>(axes 1 to 4)                   | mm/sec   | Maximum travel speed for synchronization<br>position correction of the slave axis.<br>Valid only for the synchro slave axis.<br>* Valid for linear movement axes (axes 5 and 6<br>(6-axis type)) only.<br>* Note: Not limited by the safety speed.<br>(Main application version 0.15 or later) |
| 85  | Acceleration/deceleration<br>at movement to absolute<br>reset position/home return                    | 0,<br>0,<br>15,<br>0,<br>15,<br>15  | 1 ~ 300<br>Reference only<br>for SCARA axes<br>(axes 1 to 4)                   | 0.01 G,  | (Used for SCARA axis 3 (Zc) and linear<br>movement axes (axes 5 and 6 (6-axis type)))                                                                                                    |
| 86  | Zone 1 MAX of linear<br>movement axis                                                                 | 0                                   | -999999999 ~<br>999999999<br>Reference only<br>for SCARA axes<br>(axes 1 to 4) | 0.001 mm | Valid only when MAX > MIN. * Must be inside<br>the range for at least 3 msec.<br>* Valid for linear movement axes (axes 5 and 6<br>(6-axis type)) only.<br>(Main application version 0.15 or later)                                                                                            |
| 87  | Zone 1 MIN of linear<br>movement axis                                                                 | 0                                   | -99999999 ~<br>99999999<br>Reference only<br>for SCARA axes<br>(axes 1 to 4)   | 0.001 mm | Valid only when MAX > MIN. * Must be inside<br>the range for at least 3 msec.<br>* Valid for linear movement axes (axes 5 and 6<br>(6-axis type)) only.<br>(Main application version 0.15 or later)                                                                                            |
| 88  | Zone 1 output number for<br>linear movement axis                                                      | 0                                   | 0 ~ 899<br>Reference only<br>for SCARA axes<br>(axes 1 to 4)                   |          | Physical output port or global flag (Output is<br>invalid if "0" is input; multiple specification is<br>invalid)<br>* Valid for linear movement axes (axes 5 and 6<br>(6-axis type)) only.<br>(Main application version 0.15 or later)                                                         |
| 89  | Zone 2 MAX of linear<br>movement axis                                                                 | 0                                   | -999999999 ~<br>999999999<br>Reference only<br>for SCARA axes<br>(axes 1 to 4) | 0.001 mm | Valid only when MAX > MIN. * Must be inside<br>the range for at least 3 msec.<br>* Valid for linear movement axes (axes 5 and 6<br>(6-axis type)) only.<br>(Main application version 0.15 or later)                                                                                            |
| 90  | Zone 2 MIN of linear<br>movement axis                                                                 | 0                                   | -99999999 ~<br>999999999<br>Reference only<br>for SCARA axes<br>(axes 1 to 4)  | 0.001 mm | Valid only when MAX > MIN. * Must be inside<br>the range for at least 3 msec.<br>* Valid for linear movement axes (axes 5 and 6<br>(6-axis type)) only.<br>(Main application version 0.15 or later)                                                                                            |
| 91  | Zone 2 output number for linear movement axis                                                         | 0                                   | 0 ~ 899<br>Reference only<br>for SCARA axes<br>(axes 1 to 4)                   |          | Physical output port or global flag (Output is<br>invalid if "0" is input; multiple specification is<br>invalid)<br>* Valid for linear movement axes (axes 5 and 6<br>(6-axis type)) only.<br>(Main application version 0.15 or later)_                                                        |
| 92  | Zone 3 MAX of linear<br>movement axis                                                                 | 0                                   | -999999999 ~<br>999999999<br>Reference only<br>for SCARA axes<br>(axes 1 to 4) | 0.001 mm | Valid only when MAX > MIN. * Must be inside<br>the range for at least 3 msec.<br>* Valid for linear movement axes (axes 5 and 6<br>(6-axis type)) only.<br>(Main application version 0.15 or later)                                                                                            |

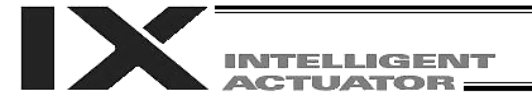

| No.         | Parameter name                                   | Default value<br>(Reference)                | Input range                                                                    | Unit                            | Remarks                                                                                                    |
|-------------|--------------------------------------------------|---------------------------------------------|--------------------------------------------------------------------------------|---------------------------------|----------------------------------------------------------------------------------------------------|
| 93          | Zone 3 MIN of linear movement axis               | 0                                           | -999999999 ~<br>999999999<br>Reference only<br>for SCARA axes<br>(axes 1 to 4) | 0.001 mm                        | Valid only when MAX > MIN. * Must be inside<br>the range for at least 3 msec.<br>* Valid for linear movement axes (axes 5 and 6<br>(6-axis type)) only.<br>(Main application version 0.15 or later)                                    |
| 94          | Zone 3 output number for linear movement axis    | 0                                           | 0 ~ 899<br>Reference only<br>for SCARA axes<br>(axes 1 to 4)                   |                                 | Physical output port or global flag (Output is<br>invalid if "0" is input; multiple specification is<br>invalid)<br>* Valid for linear movement axes (axes 5 and 6<br>(6-axis type)) only.<br>(Main application version 0.15 or later) |
| 95          | Zone 4 MAX of linear movement axis               | 0                                           | -99999999 ~<br>99999999<br>Reference only<br>for SCARA axes<br>(axes 1 to 4)   | 0.001 mm                        | Valid only when MAX > MIN. * Must be inside<br>the range for at least 3 msec.<br>* Valid for linear movement axes (axes 5 and 6<br>(6-axis type)) only.<br>(Main application version 0.15 or later)                                    |
| 96          | Zone 4 MIN of linear<br>movement axis            | 0                                           | -99999999 ~<br>999999999<br>Reference only<br>for SCARA axes<br>(axes 1 to 4)  | 0.001 mm                        | Valid only when MAX > MIN. * Must be inside<br>the range for at least 3 msec.<br>* Valid for linear movement axes (axes 5 and 6<br>(6-axis type)) only.<br>(Main application version 0.15 or later)                                    |
| 97          | Zone 4 output number for<br>linear movement axis | 0                                           | 0 ~ 899<br>Reference only<br>for SCARA axes<br>(axes 1 to 4)                   |                                 | Physical output port or global flag (Output is<br>invalid if "0" is input; multiple specification is<br>invalid)<br>* Valid for linear movement axes (axes 5 and 6<br>(6-axis type)) only.<br>(Main application version 0.15 or later) |
| 98~<br>116  | (For extension)                                  | 0                                           | ~                                                                              |                                 |                                                                                                    |
| 117         | PIG                                              | 0                                           | Reference only                                                                 |                                 | For adjustment by the manufacturer                                                                                                    |
| 118         | PDG                                              | 0                                           | Reference only                                                                 |                                 | For adjustment by the manufacturer                                                                                                    |
| 119         | PFSG                                             | 50,<br>50,<br>50,<br>50,<br>0,<br>0,        | 0 ~ 100                                                                        |                                 | <ul> <li>Change is prohibited unless instructed by the<br/>manufacturer.</li> </ul>                                                                                                    |
| 120         | PFF                                              | 10                                          | 0 ~ 100                                                                        |                                 | * Change is prohibited unless instructed by the<br>manufacturer.                                                                                                    |
| 121~<br>130 | (For extension)                                  | 0                                           | ~                                                                              |                                 |                                                                                                    |
| 131         | For future extension<br>(Change prohibited)      | 0                                           | 0H ~<br>FFFFFFFFH                                                              |                                 |                                                                                                    |
| 132         | For future extension                             | 0                                           | 0H ~<br>FFFFFFFF                                                               |                                 |                                                                                                    |
| 133         | For future extension<br>(Change prohibited)      | 0                                           | 0H ~<br>FFFFFFFFH                                                              |                                 |                                                                                                    |
| 134         | Maximum PTP<br>acceleration of SCARA<br>axis     | 2700,<br>5400,<br>160,<br>11000,<br>0,<br>0 | 1 ~ 999999999                                                                  | 0.01 G,<br>deg/sec <sup>2</sup> | Set in units of 0.01 G only for axis 3 (Zb). Set in deg/sec <sup>2</sup> for other SCARA axes.                                                                                                    |
| 135         | Maximum PTP<br>deceleration of SCARA<br>axis     | 2700,<br>5400,<br>160,<br>11000,<br>0,<br>0 | 1 ~ 999999999                                                                  | 0.01 G,<br>deg/sec <sup>2</sup> | Set in units of 0.01 G only for axis 3 (Zb). Set in deg/sec <sup>2</sup> for other SCARA axes.                                                                                                    |

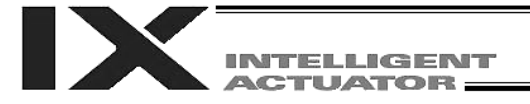

| No. | Parameter name                                                                                              | Default value (Reference)                        | Input range               | Unit                            | Remarks                                                                                                    |
|-----|----------------------------------------------------------------------------------------------------|--------------------------------------------------|---------------------------|---------------------------------|----------------------------------------------------------------------------------------------------|
| 136 | Minimum PTP<br>emergency<br>deceleration of<br>SCARA axis                                                   | 2700,<br>5400,<br>160,<br>11000,<br>0,<br>0      | 1 ~ 999999999             | 0.01 G,<br>deg/sec <sup>2</sup> | Set in units of 0.01 G only for axis 3 (Zb).<br>Set in deg/sec <sup>2</sup> for other SCARA axes.                                                                                                    |
| 137 | For future extension                                                                                        | 0                                                | 0H ~<br>FEFEFEFH          |                                 |                                                                                                    |
| 138 | Arm length                                                                                                  | 250000,<br>250000,<br>0,<br>0,<br>0,<br>0,<br>0, | 1 ~ 999999999             | 0.001 mm                        | (Used only for axis 1 (A1c) and axis 2 (A2c))                                                                                                    |
| 139 | Rear entry prohibition<br>area MAX (Xb) for<br>SCARA axis                                                   | 100000,<br>0,<br>0,<br>0,<br>0,<br>0,            | -99999999 ~<br>999999999  | 0.001 mm                        | For simple check. (Used only for axis 1 (Xb))                                                                                                    |
| 140 | Rear entry prohibition<br>area MIN (Xb) for<br>SCARA axis                                                   | -100000,<br>0,<br>0,<br>0,<br>0,<br>0,<br>0,     | -99999999 ~<br>999999999  | 0.001 mm                        | For simple check. (Used only for axis 1 (Xb))                                                                                                    |
| 141 | Reference position<br>coordinates at<br>automatic update of<br>home preset value                            | 90000,<br>0,<br>0,<br>-90000,<br>0,<br>0         | -999999999 ~<br>999999999 | 0.001 mm                        |                                                                                                    |
| 142 | Selection of SCARA<br>R-axis $\rightarrow$ Z-axis<br>correction coordinate<br>direction                     | 0                                                | 0 or 1                    |                                 | <ul> <li>0: Correction from positive direction of<br/>R-axis coordinate to positive direction<br/>of Z-axis coordinate</li> <li>1: Correction from positive direction of<br/>R-axis coordinate to negative<br/>direction of Z-axis coordinate</li> <li>(Used only for axis 3 (Zc))</li> </ul> |
| 143 | Limit entry angle into<br>SCARA-axis CP-<br>operation restriction<br>zone based on actual<br>position (A2c) | 0,<br>0,<br>0,<br>0,<br>0,<br>0,                 | Reference<br>only         | 0.001 deg                       | For adjustment by the manufacturer                                                                                                    |
| 144 | End-offset travel<br>distance at standby in<br>reference position                                           | 0,<br>0,<br>5500,<br>0,<br>0,                    | -999999999 ~<br>999999999 | 0.001 mm                        | (Positive value = Direction of moving<br>away from the end)<br>(Used only for axis 3 (Zc))                                                                                                    |

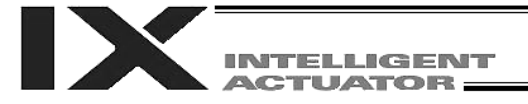

| No.         | Parameter name      | Default value (Reference) | Input range  | Unit | Remarks                             |
|-------------|---------------------|---------------------------|--------------|------|-------------------------------------|
| 145         | SIO current-arm-    | 0,                        | 1 ~ 10       | %    | (Used only for axis 2 (A2c))        |
|             | system change speed | 3,                        |              |      |                                     |
|             | default value (A2c) | 0,                        |              |      |                                     |
|             |                     | 0,                        |              |      |                                     |
|             |                     | 0,                        |              |      |                                     |
| 1/6         | Possived by the     | 5000                      | Poforonco    | rom  | For adjustment by the manufacturor  |
| 140         | system (Change      | 5000,                     | only         | ipin |                                     |
|             | prohibited)         | 5000.                     | Only         |      |                                     |
|             | 1 7                 | 5000,                     |              |      |                                     |
|             |                     | 0,                        |              |      |                                     |
|             |                     | 0                         |              |      |                                     |
| 147~<br>170 | (For extension)     | 0                         | ~            |      |                                     |
| 171         | Reserved by the     | 2900,                     | 0~99999999   |      | For adjustment by the manufacturer  |
|             | system (Change      | 13100,                    |              |      |                                     |
|             | prohibited)         | 611,                      |              |      |                                     |
|             |                     | 0,                        |              |      |                                     |
|             |                     | 0,                        |              |      |                                     |
| 172         | Reserved by the     | 0,                        | - 999999999  |      | For adjustment by the manufacturer  |
| 172         | system (Change      | 108600                    | ~ 999999999  |      |                                     |
|             | prohibited)         | 0.                        |              |      |                                     |
|             | , ,                 | 0,                        |              |      |                                     |
|             |                     | 0,                        |              |      |                                     |
|             |                     | 0                         |              |      |                                     |
| 173         | Reserved by the     | 0                         | - 99999999   |      | For adjustment by the manufacturer  |
|             | system (Change      |                           | ~ 99999999   |      |                                     |
| 174         | Reserved by the     | 0                         | 0~99999999   |      | For adjustment by the manufacturer  |
|             | system (Change      | Ŭ                         | 0 ~ 00000000 |      | i of adjustment by the manufacturer |
|             | prohibited)         |                           |              |      |                                     |
| 175         | Reserved by the     | 0                         | 0 ~ 99999999 |      | For adjustment by the manufacturer  |
|             | system (Change      |                           |              |      |                                     |
|             | prohibited)         |                           |              |      |                                     |
| 176         | Reserved by the     | 36575,                    | 0 ~ 99999999 |      | For adjustment by the manufacturer  |
|             | system (Change      | 138028,                   |              |      |                                     |
|             | promoted)           | 44,                       |              |      |                                     |
|             |                     | 0,                        |              |      |                                     |
|             |                     | 0                         |              |      |                                     |
| 177         | Reserved by the     | 0                         | 0 ~ 99999999 |      | For adjustment by the manufacturer  |
|             | system (Change      |                           |              |      |                                     |
|             | prohibited)         | -                         |              |      |                                     |
| 178         | Reserved by the     | 0                         | 0 ~ 99999999 |      | For adjustment by the manufacturer  |
|             | system (Change      |                           |              |      |                                     |
| 179         | Reserved by the     | 34000.                    | 0 ~ 99999999 |      | For adjustment by the manufacturer  |
| -           | system (Change      | 18000,                    |              |      |                                     |
|             | prohibited)         | 116660,                   |              |      |                                     |
|             |                     | 19980,                    |              |      |                                     |
|             |                     | 0,                        |              |      |                                     |
| 100         | Decented by the     | 0                         | 0 400        |      | For adjustment by the merufacture   |
| 180         | Reserved by the     | 70,                       | 0~100        |      | For adjustment by the manufacturer  |
|             | prohibited)         | 70,                       |              |      |                                     |
|             |                     | 0.                        |              |      |                                     |
|             |                     | 0                         |              |      |                                     |

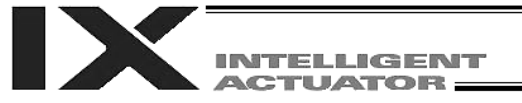

| No.             | Parameter name                                   | Default value<br>(Reference)                 | Input range  | Unit | Remarks                                                                                                    |
|-----------------|--------------------------------------------------|----------------------------------------------|--------------|------|----------------------------------------------------------------------------------------------------|
| 183             | Reserved by the<br>system (Change<br>prohibited) | 0                                            | 0 ~ 99999999 |      | For adjustment by the manufacturer                                                                                |
| 184             | Reserved by the<br>system (Change<br>prohibited) | 0                                            | 0 ~ 99999999 |      | For adjustment by the manufacturer                                                                                |
| 185             | Reserved by the<br>system (Change<br>prohibited) | 8000,<br>15000,<br>460,<br>17000,<br>0,<br>0 | 0 ~ 99999999 |      | For adjustment by the manufacturer                                                                                |
| 186             | Reserved by the<br>system (Change<br>prohibited) | 8000,<br>15000,<br>460,<br>17000,<br>0,<br>0 | 0 ~ 99999999 |      | For adjustment by the manufacturer                                                                                |
| 187             | Reserved by the system (Change prohibited)       | 80,<br>80,<br>80,<br>80,<br>0,<br>0,<br>0    | 0~100        |      | For adjustment by the manufacturer                                                                                |
| 188<br>~<br>220 | (For extension)                                  |                                              |              |      |                                                                                                    |
| 221<br>~<br>250 | (For extension)                                  |                                              |              |      | (Main application version 0.65 or<br>later/controller with increased memory<br>size (with gateway function) only) |

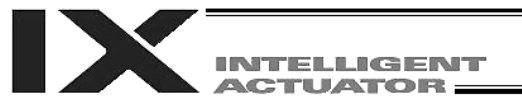

## 4. Driver Card Parameters

|     |                                  | Default     |                |      |                                            |
|-----|----------------------------------|-------------|----------------|------|--------------------------------------------|
| No. | Parameter name                   | value       | Input range    | Unit | Remarks                                    |
|     |                                  | (Reference) |                |      |                                            |
| 1   | Type (upper) (Manufacturing      | Space       | Reference only |      | For adjustment by the manufacturer         |
|     | information)                     |             |                |      |                                            |
| 2   | Type (middle) (Manufacturing     | Space       | Reference only |      | For adjustment by the manufacturer         |
|     | information)                     |             |                |      |                                            |
| 3   | Type (lower) (Manufacturing      | Space       | Reference only |      | For adjustment by the manufacturer         |
|     | information)                     |             |                |      |                                            |
| 4   | Manufacturing data               | Space       | Reference only |      | For adjustment by the manufacturer         |
|     | (Manufacturing information)      | -           |                |      |                                            |
| 5   | Manufacturing data               | Space       | Reference only |      | For adjustment by the manufacturer         |
|     | (Manufacturing information)      |             |                |      |                                            |
| 6   | Manufacturing data               | Space       | Reference only |      | For adjustment by the manufacturer         |
|     | (Manufacturing information)      |             |                |      | -                                          |
| 7   | Manufacturing data               | Space       | Reference only |      | For adjustment by the manufacturer         |
|     | (Manufacturing information)      |             | <b>.</b>       |      | -                                          |
| 8   | Board type                       | 31          | Reference only |      | For adjustment by the manufacturer         |
|     | (Function information)           | 0.4.0.4.1.1 | <b>D</b> (     |      |                                            |
| 9   | Installation type word 1         | 0101H       | Reference only |      | For adjustment by the manufacturer         |
| 10  | (Function information)           |             | <b>.</b> .     |      |                                            |
| 10  | Installation type word 2         | 0000H       | Reference only |      | For adjustment by the manufacturer         |
|     | (Function information)           | 000011      | <b>D</b> (     |      |                                            |
| 11  | (Function information)           | 0000H       | Reference only |      | For adjustment by the manufacturer         |
| 12  | Software version                 | 0000H       | Reference only |      | For adjustment by the manufacturer         |
| 10  | (Function information)           | 000011      |                |      |                                            |
| 13  | Maximum supported motor ID       | 0000H       | Reference only |      | For adjustment by the manufacturer         |
|     | number (function information)    | 000011      |                |      |                                            |
| 14  | Motor control data use           | 0000H       | Reference only |      | For adjustment by the manufacturer         |
|     | (Eurotion information)           |             |                |      |                                            |
| 45  | (Function information)           | 000011      | Deference enhy |      | For a division and by the mean of a styres |
| 15  | (Function information)           | 0000H       | Reference only |      | For adjustment by the manufacturer         |
| 16  | (Function information)           | 0000H       | Reference only |      | For adjustment by the manufacturer         |
| 1/  | (Function information)           |             | Reference only |      | For adjustment by the manufacturer         |
| 18  | (Function information)           | 0000H       | Reference only |      | For adjustment by the manufacturer         |
| 19  | (Function information)           | 0000H       | Reference only |      | For adjustment by the manufacturer         |
| 20  | (Function information)           | 0000H       | Reference only |      | For adjustment by the manufacturer         |
| 21  | (Function information)           | 0000H       | Reference only |      | For adjustment by the manufacturer         |
| 22  | (Function information)           | 0000H       | Reference only |      | For adjustment by the manufacturer         |
| 23  | (Configuration information)      | 0000H       | Reference only |      | For adjustment by the manufacturer         |
| 24  | Configuration capacity (rated    | 003CH       | Reference only |      | For adjustment by the manufacturer         |
|     | motor output) (compatible        |             |                |      |                                            |
|     | with E, priority on E)           |             |                |      |                                            |
|     | (configuration information)      |             |                |      | -                                          |
| 25  | Configuration voltage (motor     | 00C8H       | Reference only |      | For adjustment by the manufacturer         |
|     | voltage) (compatible with E,     |             |                |      |                                            |
|     | priority on $E$ ) (configuration |             |                |      |                                            |
| 6.0 | Information)                     | 000011      | <b>D</b> (     |      |                                            |
| 26  | Motor/encoder configuration      | 0000H       | Reference only |      | For adjustment by the manufacturer         |
|     | Information (compatible with     |             |                |      |                                            |
|     | E, priority on E) (configuration |             |                |      |                                            |
| 07  |                                  | 000011      | Defense        |      | For a director and have the                |
| 27  | (Configuration information)      | 0000H       | Reference only |      | For adjustment by the manufacturer         |
| 28  | (Configuration information)      | 0000H       | Reference only |      | For adjustment by the manufacturer         |

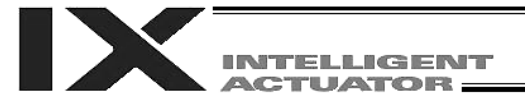

### **Driver Card Parameters**

|      |                                 | Default     |                 |          |                                                   |
|------|---------------------------------|-------------|-----------------|----------|---------------------------------------------------|
| No.  | Parameter name                  | value       | Input range     | Unit     | Remarks                                           |
|      |                                 | (Reference) |                 |          |                                                   |
| 29   | Motor/encoder characteristic    | 0004H       | Reference only  |          | For adjustment by the manufacturer                |
|      | word (compatible with E,        |             |                 |          |                                                   |
|      | priority on E) (configuration   |             |                 |          |                                                   |
|      | information)                    |             | 5.4             |          | -                                                 |
| 30   | Motor/encoder control word 1    | 5000        | Reference only  |          | For adjustment by the manufacturer                |
|      | (compatible with E, priority on |             |                 |          |                                                   |
| 04   | E) (configuration information)  | 000011      | Deference enhu  |          |                                                   |
| 31   | (compatible with E priority op  | 0000        | Reference only  |          | For adjustment by the manufacturer                |
|      | E) (configuration information)  |             |                 |          |                                                   |
| 32   | Motor/encoder control word 3    | 2           | 1 ~ 30          |          | Encoder cable length (m)                          |
| 02   | (configuration information)     | -           | 1 4 00          |          | A Be sure to change this                          |
|      | (encoder cable length) [m]      |             |                 |          | parameter when retrofitting.                      |
| 33   | Motor/encoder control word 4    | 14H         | Reference only  |          | For adjustment by the manufacturer                |
|      | (configuration information)     |             |                 |          |                                                   |
| 34   | Motor/encoder control word 5    | 0000H       | Reference only  |          | For adjustment by the manufacturer                |
|      | (configuration information)     |             | ,               |          | , ,                                               |
| 35   | (Configuration information)     | 0000H       | Reference only  |          | For adjustment by the manufacturer                |
| 36   | (Configuration information)     | 0000H       | Reference only  |          | For adjustment by the manufacturer                |
| 37   | (Configuration information)     | 70          | 0 ~ 200         | %        | * Linear axis (valid with axis 5 or 6)            |
|      |                                 |             |                 |          | (Main application version 0.35 or                 |
|      |                                 |             |                 |          | later)                                            |
| 38   | Push torque limit during        | 70          | 0 ~ 200         | %        |                                                   |
|      | positioning                     |             |                 |          |                                                   |
| 39   | Push torque limit at home       | 100         | 0 ~ 150         | %        |                                                   |
| 40   | return                          |             | 4.0 4.0.0       | <u> </u> | * <del>*</del>                                    |
| 40   | Maximum torque limit            | 300         | 10 ~ 400        | %        | <ul> <li>The maximum value that can be</li> </ul> |
|      |                                 |             |                 |          | set varies depending on the                       |
| 44   | Dynamia braka aparatian         | 0           | 0 1             |          | Motor, etc.                                       |
| 41   | specification                   | 0           | 0~1             |          | 0. Disable, 1. Ellable                            |
| 12   | Software DB operation           | 0           | 0~1             |          | 0: Enable, 1: Disable                             |
| 72   | specification                   | U           | 0~1             |          | 0. Ellable, 1. Disable                            |
| 43   | Speed loop gain                 | 500         | 1 ~ 32767       |          | Proportional gain                                 |
| 44   | Speed loop integration time     | 30          | 1~1000          |          | Integral gain                                     |
|      | constant                        | 00          | 1 1000          |          | integral gan                                      |
| 45   | Torque filter time constant     | 0           | 0 ~ 2500        |          |                                                   |
| 46   | Current control band number     | 4           | 0 ~ 4           |          |                                                   |
| 47 ~ | (For extension)                 | 0H          | 0000H ~ FFFFH   |          |                                                   |
| 52   |                                 |             |                 |          |                                                   |
| 53   | Current control word 1          | OH          | Reference only  |          | For adjustment by the manufacturer                |
| 54   | Current control word 2          | OH          | Reference only  |          | For adjustment by the manufacturer                |
| 55   | Current control word 3          | OH          | Reterence only  |          | For adjustment by the manufacturer                |
| 56   | Current control word 4          | OH          | Reference only  |          | For adjustment by the manufacturer                |
| 57   | Current control word 5          | UH          | Reference only  |          | For adjustment by the manufacturer                |
| 58   | Current control word 6          | UH          | Reference only  |          | For adjustment by the manufacturer                |
| 59   | Current control word /          | UH          |                 |          | BITS U to 15: Reserved bits                       |
| 60   | Current control word 8          | I UH        | 1 UUUUH ~ FFFFH |          | BITS U to 15: Reserved bits                       |

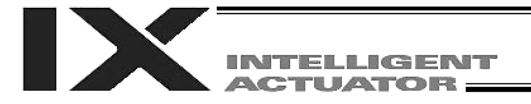

### **Driver Card Parameters**

|     |                                      | Default     |                |      |                                    |
|-----|--------------------------------------|-------------|----------------|------|------------------------------------|
| No. | Parameter name                       | value       | Input range    | Unit | Remarks                            |
|     |                                      | (Reference) |                |      |                                    |
| 61  | (For extension)                      | ОH          | 0000H ~ FFFFH  |      |                                    |
| ~   |                                      |             |                |      |                                    |
| 67  |                                      |             |                |      |                                    |
| 68  | Current control query information 01 | OH          | Reference only |      | For adjustment by the manufacturer |
| 69  | Current control query information 02 | OH          | Reference only |      | For adjustment by the manufacturer |
| 70  | Current control query information 03 | OH          | Reference only |      | For adjustment by the manufacturer |
| 71  | Current control query information 04 | OH          | Reference only |      | For adjustment by the manufacturer |
| 72  | Current control query information 05 | OH          | Reference only |      | For adjustment by the manufacturer |
| 73  | Current control query information 06 | OH          | Reference only |      | For adjustment by the manufacturer |
| 74  | Current control query information 07 | OH          | Reference only |      | For adjustment by the manufacturer |
| 75  | Current control query information 08 | OH          | Reference only |      | For adjustment by the manufacturer |
| 76  | Current control query information 09 | OH          | Reference only |      | For adjustment by the manufacturer |
| 77  | Current control query information 10 | OH          | Reference only |      | For adjustment by the manufacturer |
| 78  | Current control query information 11 | 0H          | Reference only |      | For adjustment by the manufacturer |
| 79  | Current control query information 12 | 0H          | Reference only |      | For adjustment by the manufacturer |
| 80  | Current control query information 13 | OH          | Reference only |      | For adjustment by the manufacturer |
| 81  | Current control query information 14 | 0H          | Reference only |      | For adjustment by the manufacturer |
| 82  | Current control query information 15 | 0H          | Reference only |      | For adjustment by the manufacturer |
| 83  | Current control query information 16 | 0H          | Reference only |      | For adjustment by the manufacturer |
| 84  | Current control query information 17 | 0H          | Reference only |      | For adjustment by the manufacturer |
| 85  | Current control query information 18 | OH          | Reference only |      | For adjustment by the manufacturer |
| 86  | Current control query information 19 | ОH          | Reference only |      | For adjustment by the manufacturer |
| 87  | Current control query information 20 | ОH          | Reference only |      | For adjustment by the manufacturer |
| 88  | Current control query information 21 | ОН          | Reference only |      | For adjustment by the manufacturer |
| 89  | Current control query information 22 | ОH          | Reference only |      | For adjustment by the manufacturer |
| 90  | Current control query information 23 | ОH          | Reference only |      | For adjustment by the manufacturer |
| 91  | Current control query information 24 | ОН          | Reference only |      | For adjustment by the manufacturer |
| 92  | Current control query information 25 | 0H          | Reference only |      | For adjustment by the manufacturer |
| 93  | Current control query information 26 | 0H          | Reference only |      | For adjustment by the manufacturer |
| 94  | Current control query information 27 | ОH          | Reference only |      | For adjustment by the manufacturer |
| 95  | Current control query information 28 | 0H          | Reference only |      | For adjustment by the manufacturer |
| 96  | Current control query information 29 | 0H          | Reference only |      | For adjustment by the manufacturer |
| 97  | Current control query information 30 | 0H          | Reference only |      | For adjustment by the manufacturer |

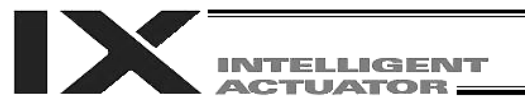

# 5. Encoder Parameters

| No. | Parameter name                                                                                 | Default value<br>(Reference) | Input range    | Unit                         | Remarks                            |
|-----|------------------------------------------------------------------------------------------------|------------------------------|----------------|------------------------------|------------------------------------|
| 1   | Type (upper) (Manufacturing information)                                                       | Space                        | Reference only |                              |                                    |
| 2   | Type (middle)<br>(Manufacturing information)                                                   | Space                        | Reference only |                              |                                    |
| 3   | Type (lower) (Manufacturing information)                                                       | Space                        | Reference only |                              |                                    |
| 4   | Manufacturing data<br>(Manufacturing information)                                              | Space                        | Reference only |                              |                                    |
| 5   | Manufacturing data<br>(Manufacturing information)                                              | Space                        | Reference only |                              |                                    |
| 6   | Manufacturing data<br>(Manufacturing information)                                              | Space                        | Reference only |                              |                                    |
| 7   | Manufacturing data<br>(Manufacturing information)                                              | Space                        | Reference only |                              |                                    |
| 8   | Board type (Function information)                                                              | 80                           | Reference only |                              |                                    |
| 9   | Configured capacity (rated<br>motor output) (compatible<br>with X-E) (function<br>information) | 003CH                        | Reference only |                              | For adjustment by the manufacturer |
| 10  | Configured voltage (motor<br>voltage) (compatible with X-<br>E) (function information)         | 00C8H                        | Reference only |                              | For adjustment by the manufacturer |
| 11  | Motor/encoder configuration<br>information (compatible with<br>X-E) (function information)     | 0000H                        | Reference only |                              | For adjustment by the manufacturer |
| 12  | Encoder resolution (upper<br>word) (compatible with X-E)<br>(function information)             | 0002H                        | Reference only |                              | For adjustment by the manufacturer |
| 13  | Encoder resolution (lower<br>word) (compatible with X-E)<br>(function information)             | 0000H                        | Reference only |                              | For adjustment by the manufacturer |
| 14  | Motor/encoder<br>characteristics word<br>(compatible with X-E)<br>(function information)       | 0004H                        | Reference only |                              | For adjustment by the manufacturer |
| 15  | Motor/encoder control word<br>1 (function information)                                         | 3834                         | Reference only | 0.1 K<br>(Kelvin =<br>temp.) | For adjustment by the manufacturer |
| 16  | Motor/encoder control word 2 (function information)                                            | 0000H                        | Reference only |                              | For adjustment by the manufacturer |
| 17  | Motor/encoder control word<br>3 (function information)                                         | 0000H                        | Reference only |                              | For adjustment by the manufacturer |
| 18  | Motor/encoder control word<br>4 (function information)                                         | 0001H                        | Reference only |                              | For adjustment by the manufacturer |
| 19  | (Function information)                                                                         | 0000H                        | Reference only |                              | For adjustment by the manufacturer |
| 20  | (Function information)                                                                         | 0000H                        | Reference only |                              | For adjustment by the manufacturer |
| 21  | (Function information)                                                                         | 0000H                        | Reference only |                              | For adjustment by the manufacturer |
| 22  | (Function information)                                                                         | 0000H                        | Reference only |                              | For adjustment by the manufacturer |
| 23~ | Card parameter (by board                                                                       | 0000H                        | Reference only |                              | For adjustment by the manufacturer |
| -30 | type)                                                                                          |                              |                | 1                            |                                    |

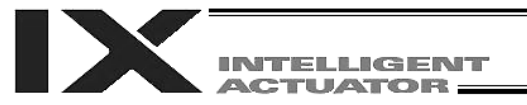

### 6. I/O Device Parameters

|            |                                                   | Default              |                |      |                                    |
|------------|---------------------------------------------------|----------------------|----------------|------|------------------------------------|
| No.        | Parameter name                                    | value<br>(Reference) | Input range    | Unit | Remarks                            |
| 1          | Type (upper)<br>(Manufacturing information)       | Space                | Reference only |      | For adjustment by the manufacturer |
| 2          | Type (middle)<br>(Manufacturing information)      | Space                | Reference only |      | For adjustment by the manufacturer |
| 3          | Type (lower) (Manufacturing information)          | Space                | Reference only |      | For adjustment by the manufacturer |
| 4          | Manufacturing data<br>(Manufacturing information) | Space                | Reference only |      | For adjustment by the manufacturer |
| 5          | Manufacturing data<br>(Manufacturing information) | Space                | Reference only |      | For adjustment by the manufacturer |
| 6          | Manufacturing data<br>(Manufacturing information) | Space                | Reference only |      | For adjustment by the manufacturer |
| 7          | Manufacturing data<br>(Manufacturing information) | Space                | Reference only |      | For adjustment by the manufacturer |
| 8          | Board type (Function information)                 | 0                    | Reference only |      | For adjustment by the manufacturer |
| 9          | Function information 01 (by board type)           | 0000H                | Reference only |      | For adjustment by the manufacturer |
| 10         | Function information 02 (by board type)           | 0000H                | Reference only |      | For adjustment by the manufacturer |
| 11         | Function information 03 (by board type)           | 0000H                | Reference only |      | For adjustment by the manufacturer |
| 12         | Function information 04 (by board type)           | 0000H                | Reference only |      | For adjustment by the manufacturer |
| 13         | Function information 05 (by board type)           | 0000H                | Reference only |      | For adjustment by the manufacturer |
| 14         | Function information 06 (by board type)           | 0000H                | Reference only |      | For adjustment by the manufacturer |
| 15         | Function information 07 (by board type)           | 0000H                | Reference only |      | For adjustment by the manufacturer |
| 16         | Function information 08 (by board type)           | 0000H                | Reference only |      | For adjustment by the manufacturer |
| 17         | Function information 09 (by board type)           | 0000H                | Reference only |      | For adjustment by the manufacturer |
| 18         | Function information 10 (by board type)           | 0000H                | Reference only |      | For adjustment by the manufacturer |
| 19         | Function information 11 (by board type)           | 0000H                | Reference only |      | For adjustment by the manufacturer |
| 20         | Function information 12 (by board type)           | 0000H                | Reference only |      | For adjustment by the manufacturer |
| 21         | Function information 13 (by board type)           | 0000H                | Reference only |      | For adjustment by the manufacturer |
| 22         | Function information 14 (by board type)           | 0000H                | Reference only |      | For adjustment by the manufacturer |
| 23 ~<br>52 | Device parameter (by board type)                  | 0000H                | Reference only |      | For adjustment by the manufacturer |
| 53~<br>82  | Query information 01 to 30<br>(by board type)     | 0000H                | Reference only |      | For adjustment by the manufacturer |

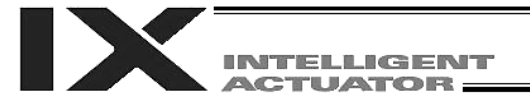

| No. | Parameter name                                                     | Default value<br>(Reference) | Input range | Unit | Remarks                                                                                                    |
|-----|--------------------------------------------------------------------|------------------------------|-------------|------|----------------------------------------------------------------------------------------------------|
| 1   | Auto-start program<br>number                                       | 0                            | 0 ~ 64      |      | (Invalid if "0" is set)                                                                                                    |
| 2   | I/O processing program<br>number at<br>operation/program abort     | 0                            | 0 ~ 64      |      | The start trigger is determined from the "I/O processing<br>program start type at operation/program abort." (Note:<br>This program will be started before confirming an abort<br>of other programs.)<br>(Invalid if "0" is set) * If the setting is valid, the number of<br>user program tasks that can be used will decrease by 1.                                                                                                    |
| 3   | I/O processing program<br>number at all operation<br>pause         | 0                            | 0 ~ 64      |      | This program will be started when an all-operation-<br>pause command is issued due to an all-operation-pause<br>factor. (Only when a program is running) (Invalid if "0" is<br>set) * If the setting is valid, the number of user program<br>tasks that can be used will decrease by 1.                                                                                                    |
| 4   | Program abort type at<br>error                                     | 0                            | 0~5         |      | <ul> <li>0: Cancel only the program in which an error of operation-cancellation level or higher has generated. (If the error requires the drive source to be cut off, servo OFF or all-axis servo OFF, all programs other than the "I/O processing program at operation/program abort" will be cancelled.)</li> <li>1: Cancel all programs other than the "I/O processing program at operation/program abort" when an error of operation-cancellation level or higher has generated.</li> </ul>                                                                                                    |
| 5   | I/O processing program<br>start type at<br>operation/program abort | 0                            | 0~5         |      | <ul> <li>0: When all-operation-cancellation factor has generated (Only when a program is running)</li> <li>1: When all-operation-cancellation factor has generated (Always)</li> <li>2: All-operation-cancellation factor + Error of operation-cancellation level or higher ("Other parameter No. 4 = 0" is considered) (Only when a program is running)</li> <li>3: All-operation-cancellation factor + Error of operation-cancellation level or higher ("Other parameter No. 4 = 0" is considered) (Only when a program is running)</li> <li>3: All-operation-cancellation factor + Error of operation-cancellation level or higher ("Other parameter No. 4 = 0" is considered) (Alwaye)</li> </ul>                                                                                                    |
| 6   | PC/TP reconnection                                                 | 14000                        | 1 ~ 99999   | msec | <ul> <li>The setting will become effective after the controller,</li> <li>DC activities or TD is restorted</li> </ul>                                                                                                    |
| 7 0 | (Ear extension)                                                    | 0                            |             |      | PC software of TP is restarted.                                                                                                    |
| 9   | For future extension                                               | 0                            | 0~9         |      |                                                                                                    |
| Ŭ   | (Change prohibited)                                                | Ū                            | 0 0         |      |                                                                                                    |
| 10  | Emergency-stop<br>recovery type                                    | 0                            | 0~4         |      | <ol> <li>O: Abort operations/programs</li> <li>Recovery after reset</li> <li>Operation continued (Only during automatic operation.</li> <li>* Operation commands from the PC software/TP will be aborted from the PC software/TP side.)</li> <li>3: Abort operations/programs (Software reset when the emergency stop is reset. The home-return completion status of incremental-encoder axes will be reset (EG approximation swap)).</li> <li>4: Abort operations/programs (Error reset (only with an error of operation-cancellation level or lower) and auto-start program start (only if AUTO mode AND I/O parameter No. 33 = 1 AND I/O parameter No. 44 ≠ 1 AND all-operation-cancellation factor is not present) when the emergency stop is reset. The home-return completion status of 1 second after an emergency stop is actuated before it is reset. The home-return completion status of incremental-encoder axes will be retained.)</li> </ol> |
| 11  | Enable switch (deadman<br>switch/enable switch)<br>recovery type   | 0                            | 0~2         |      | <ol> <li>O: Abort operations/programs</li> <li>Recovery after reset</li> <li>Operation continued (Only during automatic<br/>operation. * Operation commands from the PC<br/>software/TP will be aborted from the PC software/TP<br/>side.)</li> </ol>                                                                                                    |

PC: PC software TP: Teaching pendant

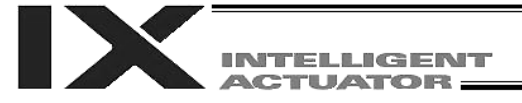

| No.       | Parameter name                                                                     | Default value (Reference) | Input range            | Unit | Remarks                                                                                                    |
|-----------|------------------------------------------------------------------------------------|---------------------------|------------------------|------|----------------------------------------------------------------------------------------------------|
| 12        | Automatic operation recognition type                                               | 0                         | 0~3                    |      | <ol> <li>Program is running AND all-operation-cancellation<br/>factor is not present</li> <li>[Program is running OR in AUTO mode] AND all-<br/>operation-cancellation factor is not present</li> </ol>                                                                                                    |
| 13~<br>19 | (For extension)                                                                    | 0                         |                        |      |                                                                                                    |
| 20        | System-memory<br>backup battery<br>installation function<br>type                   | 2                         | 0~2                    |      | <ul> <li>0: Not installed (SEL global data/error lists cannot be recovered from the flash ROM)</li> <li>1: Not installed (SEL global data/error lists can be recovered from the flash ROM)</li> <li>2: Installed</li> <li>* When the power is turned on without battery installed, point data can be copied from the flash ROM.</li> <li>* Use of setting "1" will be prohibited for the time being due to limitations.</li> <li>* When point data is lost due to a battery error, the point data valid before the flash ROM was written can be restored → Input "0" (not installed) and transfer the setting to the controller, and then perform a software reset without writing the flash ROM. The point data last written to the flash ROM.</li> <li>Thereafter, reset this parameter to the original value. (No remedy is available for recovery of SEL global data/error lists.)</li> </ul> |
| 21        | Manual operation type                                                              | 0                         | 0~5                    |      | <ul> <li>0: Always enable edit and SIO/PIO start (Initial condition after connection = With safety speed)</li> <li>1: Select edit and start (with password) (EU, etc.)</li> <li>2: Always enable edit and SIO/PIO start (Initial condition after connection = Without safety speed (cancellation))</li> <li>* Referenced by the PC/TP.</li> </ul>                                                                                                    |
| 22        | Control use region                                                                 | 0                         | 0~99                   |      | 0: J, 1: E, 2: EU                                                                                                    |
| 23        | PSIZ command<br>function type                                                      | 0                         | 0~5                    |      | <ul><li>0: Maximum number of point data areas</li><li>1: Number of point data used</li></ul>                                                                                                    |
| 24        | Local variable number<br>for storing SEL-<br>communication-<br>command return code | 99                        | 1 ~ 99,<br>1001 ~ 1099 |      |                                                                                                    |
| 25~<br>29 | (For extension)                                                                    | 0                         |                        |      |                                                                                                    |
| 30        | Option Password 00                                                                 | ОН                        | 0H ~<br>FFFFFFFFH      |      | <ul> <li>HOME command option (Change prohibited)</li> <li>* Change is prohibited unless instructed by the manufacturer.</li> </ul>                                                                                                    |
| 31        | Option Password 01                                                                 | OH                        | 0H ~<br>FFFFFFFFH      |      | Reserved (Change prohibited) * Change is prohibited unless instructed by the manufacturer.                                                                                                    |
| 32        | Option Password 02                                                                 | ОН                        | 0H ~<br>FFFFFFFFH      |      | Reserved (Change prohibited) * Change is prohibited unless instructed by the manufacturer.                                                                                                    |
| 33~<br>35 | (For extension)                                                                    | 0                         | 0H ~<br>FFFFFFFFH      |      |                                                                                                    |

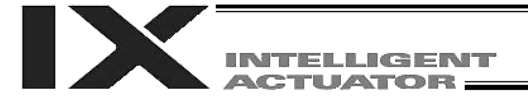

| No. | Parameter name                                       | Default value (Reference) | Input range       | Unit | Remarks                                                                                                    |
|-----|------------------------------------------------------|---------------------------|-------------------|------|----------------------------------------------------------------------------------------------------|
| 36  | PC/TP data protect<br>setting (Program)              | OH                        | 0H ~<br>FFFFFFFFH |      | Bits 0 to 3:       Protect type (0: Read/write, 1: Read only, 2: No read/write)         Bits 4 to 7:       Protect release method (0: Special operation)         Bits 8 to 11:       Protect range maximum number (1's place, BCD)         Bits 12 to 15:       Protect range maximum number (10's place, BCD)         Bits 16 to 19:       Protect range minimum number (1's place, BCD)         Bits 20 to 23:       Protect range minimum number (10's place, BCD)                                                                                                    |
| 37  | PC/TP data protect<br>setting (Position)             | OH                        | 0H ~<br>FFFFFFFF  |      | <ul> <li>* Referenced by the PC/TP</li> <li>Bits 0 to 3: Protect type (0: Read/write, 1: Read only, 2: No read/write)</li> <li>Bits 4 to 7: Protect release method (0: Special operation)</li> <li>Bits 8 to 11: Protect range maximum number (10's place, BCD)</li> <li>Bits 12 to 15: Protect range maximum number (100's place, BCD)</li> <li>Bits 16 to 19: Protect range maximum number (100's place, BCD)</li> <li>Bits 20 to 23: Protect range minimum number (100's place, BCD)</li> <li>Bits 24 to 27: Protect range minimum number (100's place, BCD)</li> <li>Bits 28 to 31: Protect range minimum number (100's place, BCD)</li> <li>* The value in the 1's place is considered "0" for both the protect range maximum/minimum numbers.</li> <li>* Referenced by the PC/TP</li> </ul> |
| 38  | PC/TP data protect<br>setting (Symbol,<br>parameter) | он                        | 0H ~<br>FFFFFFFFH |      | Bits 0 to 3:       Protect type (Parameter) (0:<br>Read/write, 1: Read only, 2: No<br>read/write)         Bits 4 to 7:       Protect release method (Parameter)<br>(0: Special operation)         Bits 8 to 11:       Protect type (Symbol) (0: Read/write,<br>1: Read only, 2: No read/write)         Bits 12 to 15:       Protect release method (Symbol) (0:<br>Special operation)         * Referenced by the PC/TP                                                                                                    |

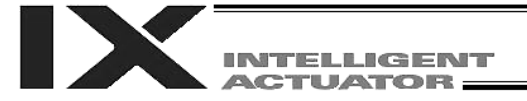

| No. | Parameter name                            | Default value<br>(Reference) | Input range       | Unit |                                               | Remarks                                                                                                    |
|-----|-------------------------------------------|------------------------------|-------------------|------|-----------------------------------------------|----------------------------------------------------------------------------------------------------|
| 39  | PC/TP data protect<br>setting (Coordinate | OH                           | 0H ~<br>FFFFFFFFH |      | Bits 0 to 3:                                  | Protect type (Tool coordinate offset)<br>(0: Read/write, 1: Read only, 2: No<br>read/write)                                                                                                    |
|     | Systemy                                   |                              |                   |      | Bits 4 to 7:                                  | Protect release method (Tool coordinate offset)                                                                                                    |
|     |                                           |                              |                   |      | Bits 8 to 11:                                 | <ul> <li>(0: Special operation)</li> <li>Protect type (Load coordinate offset)</li> <li>(0: Read/write, 1: Read only, 2: No read/write)</li> </ul>                                                                                           |
|     |                                           |                              |                   |      | Bits 12 to 15:                                | Protect release method (Load coordinate offset)                                                                                                    |
|     |                                           |                              |                   |      | Bits 16 to 19:                                | Protect type (Definition coordinates of<br>simple interference check zone)<br>(0: Read/write, 1: Read only, 2: No                                                                                                    |
|     |                                           |                              |                   |      | Bits 20 to 23:                                | read/write)<br>Protect release method (Definition<br>coordinates of simple interference check<br>zone)                                                                                                    |
|     |                                           |                              |                   |      | * Referenced                                  | (0: Special operation)                                                                                                    |
| 40  | For future extension (Change prohibited)  | 83H                          | Reference<br>only |      | For adjustmen                                 | t by the manufacturer                                                                                                    |
| 41  | For future extension (Change prohibited)  | 0H                           | Reference<br>only |      | For adjustmen                                 | t by the manufacturer                                                                                                    |
| 42  | For future extension (Change prohibited)  | 6H                           | Reference<br>only |      | For adjustmen                                 | t by the manufacturer                                                                                                    |
| 43  | For future extension                      | 0H                           | 0H~<br>FFFFFFFFH  |      |                                               |                                                                                                    |
| 44  | (For extension)                           | 0                            |                   |      |                                               |                                                                                                    |
| 45  | Special start condition setting           | 0                            | 0H ~<br>FFFFFFFFH |      | Bits 0 to 3:<br>Bits 4 to 7:<br>Bits 8 to 11: | Enable start from PC/TP in AUTO mode<br>= Used exclusively by the manufacturer<br>(0: Do not enable, 1: Enable)<br>For future extension<br>Permission of auto program start when                                                             |
|     |                                           |                              |                   |      |                                               | all-operation-cancellation factor is<br>present<br>(0: Do not permit 1: Permit)                                                                                                    |
|     |                                           |                              |                   |      | Bits 12 to 15:                                | Permission of ON edge acceptance for<br>PIO program start (input port 000) when<br>all-operation-cancellation factor is<br>present                                                                                                    |
|     |                                           |                              |                   |      |                                               | <ul> <li>(0: Do not permit, 1: Permit)</li> <li>* This parameter specifies an ON-edge acceptance condition. If the starting condition is not satisfied, an "Error No. A1E: Start condition non-satisfaction error" will generate.</li> </ul> |

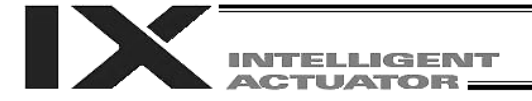

| No.       | Parameter name                 | Default value<br>(Reference) | Input range       | Unit |                                  | Remarks                                                                                                    |
|-----------|--------------------------------|------------------------------|-------------------|------|----------------------------------|----------------------------------------------------------------------------------------------------|
| 46        | Other setting bit pattern<br>1 | 2001H                        | 0H ~<br>FFFFFFFFH |      | Bits 0 to 3:<br>Bits 4 to 7:     | Variable-value format type in response<br>message to real-number/variable query<br>(0: Big endian with four upper/lower<br>binary-converted bytes reversed, 1: Big<br>endian)<br>Decimal-place rounding selection for      |
|           |                                |                              |                   |      |                                  | real-number $\rightarrow$ integer-variable<br>assignment in LET/TRAN commands<br>(0: Do not round, 1: Round)                                                                                                    |
|           |                                |                              |                   |      | Bits 8 to 11:                    | For future extension<br>* Change is strictly prohibited unless<br>instructed by the manufacturer.                                                                                                    |
|           |                                |                              |                   |      | Bits 12 to 15:                   | Command processing selection when<br>subroutine step 1 input condition is not<br>specified at specification of TPCD<br>command = 1<br>(0: Do not execute 1: Execute 2: Error)                                              |
|           |                                |                              |                   |      | Bits 16 to 19:<br>Bits 20 to 23: | Reserved by the system.<br>Continuous recovery<br>movement/resumption operation timing<br>type                                                                                                    |
|           |                                |                              |                   |      |                                  | (0: Resume after completion of<br>continuous recovery movement of a<br>group of axes used in the same task<br>(Same as before)                                                                                             |
|           |                                |                              |                   |      |                                  | <ol> <li>Resumption operation is put on hold<br/>while any axis is still performing<br/>continuous recovery operation (This is<br/>different from waiting for completion of<br/>continuous recovery movement.))</li> </ol> |
| 47        |                                |                              |                   |      |                                  | (Main application version 0.47 or later)                                                                                                    |
| 47~<br>48 | (For extension)                | 0                            |                   |      |                                  |                                                                                                    |

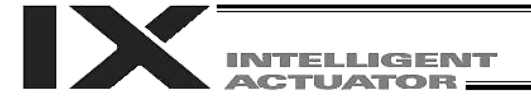

| No.          | Parameter name                                                      | Default value<br>(Reference) | Input range               | Unit | Remarks                                                                                                    |  |
|--------------|---------------------------------------------------------------------|------------------------------|---------------------------|------|----------------------------------------------------------------------------------------------------|--|
| No. 49       | Parameter name Panel 7-segment display data type                    | (Reference)<br>0             | Input range<br>0 ~ 9      | Unit | Remarks0: Display controller status1: Display motor current indicator<br>The current pattern of each axis is displayed<br>instead of "ready status" or "program run number."<br>"Minimum indicator-displayed axis number" (far-<br>right column) is specified by "Other parameter No.<br>50."<br>(Main application version 0.09 or later) $=$<br>$=$<br>$=$<br>$=$<br> |  |
|              |                                                                     |                              |                           |      | when the user information number is not "0."<br>"Global integer variable number for specifying user<br>information number" is specified by "Other<br>parameter No. 50."                                                                                                    |  |
| 50           | Auxiliary specification<br>for panel 7-segment<br>display data type | 0                            | -999999999 ~<br>999999999 |      | * Refer to the Remarks field for "Other parameter No. 49."                                                                                                    |  |
| 51~          | (For extension)                                                     | 0                            |                           |      |                                                                                                    |  |
| 120          |                                                                     |                              |                           |      |                                                                                                    |  |
| 121 ~<br>200 | (For extension)                                                     |                              |                           |      | (wain application version 0.65 or later/controller with increased memory size (with gateway function) only)                                                                                                    |  |

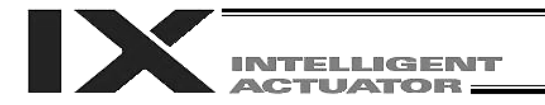

### 8. Manual Operation Types

The selectable operation types will vary depending on the setting of the "Manual operation type" parameter (Other parameter No. 21).

### (1) PC software

|                      | Password      | Functions |              |                                  |                      |                      |  |
|----------------------|---------------|-----------|--------------|----------------------------------|----------------------|----------------------|--|
| Operation type       |               | Edit      | Safety speed | Jog, move,<br>continuous<br>move | SIO program<br>start | PIO program<br>start |  |
| With safety speed    | Not required. | 0         | 0            | 0                                | 0                    | 0                    |  |
| Without safety speed | Not required. | 0         |              | 0                                | 0                    | 0                    |  |

### [2] Setting = 1 (Select edit and start (with password))

|                                     | Password      | Functions |              |                                  |                      |                      |  |
|-------------------------------------|---------------|-----------|--------------|----------------------------------|----------------------|----------------------|--|
| Operation type                      |               | Edit      | Safety speed | Jog, move,<br>continuous<br>move | SIO program<br>start | PIO program<br>start |  |
| Edit and jog                        | Not required. | 0         | 0            | 0                                |                      |                      |  |
| SIO start and jog<br>(safety speed) | 1817 (*1)     |           | 0            | 0                                | 0                    |                      |  |
| SIO start and jog                   | 1818 (*1)     |           |              | 0                                | 0                    |                      |  |
| SIO/PIO start and<br>jog            | 1819 (*1)     |           |              | 0                                | 0                    | 0                    |  |

(\*1) PC software version 0.0.6.0 or later ("0000" in versions 0.0.0.0 through 0.0.5.x)

### (2) Teaching pendant

[1] Setting = 0 (Always enable edit and SIO/PIO start)

|                               |               | Functions |              |                                  |                      |                      |  |
|-------------------------------|---------------|-----------|--------------|----------------------------------|----------------------|----------------------|--|
| Safety-speed enable selection | Password      | Edit      | Safety speed | Jog, move,<br>continuous<br>move | SIO program<br>start | PIO program<br>start |  |
| Enable                        | Not required. | 0         | 0            | 0                                | 0                    | 0                    |  |
| Disable                       | Not required. | 0         |              | 0                                | 0                    | 0                    |  |

#### [2] Setting = 1 (Select edit and start (with password))

| Safety-speed enable selection |         |               | Functions |              |                                  |                      |                      |    |
|-------------------------------|---------|---------------|-----------|--------------|----------------------------------|----------------------|----------------------|----|
|                               |         | Password      | Edit      | Safety speed | Jog, move,<br>continuous<br>move | SIO program<br>start | PIO program<br>start | *2 |
|                               | Enable  | Not required. | 0         | 0            | 0                                | 0                    | (*3)                 |    |
|                               | Disable | 1818 (*1)     | 0         |              | 0                                | 0                    | (*3)                 |    |

|                                 |               | Functions |              |                                  |                      |                      |  |
|---------------------------------|---------------|-----------|--------------|----------------------------------|----------------------|----------------------|--|
| PIO start prohibition selection | Password      | Edit      | Safety speed | Jog, move,<br>continuous<br>move | SIO program<br>start | PIO program<br>start |  |
| Prohibit                        | Not required. | 0         | (*4)         | 0                                | 0                    |                      |  |
| Enable                          | 1819 (*1)     | 0         | (*4)         | 0                                | 0                    | 0                    |  |

(\*1) Teaching pendant application version 0.02 or later (not supported by version 0.01 or earlier)

(\*2) PIO program start is enabled only in modes other than the edit mode.

(\*3) In accordance with the "PIO start prohibition selection" setting.

(\*4) In accordance with the "Safety-speed enable" setting.

## 9. Use Examples of Key Parameters

You can add functions to those available under the factory settings or set dedicated functions to I/O ports, by changing the parameter values. Before changing a parameter, be sure to read the corresponding section in the List of Parameters.

| Description                                                                                                    | Action                                                                                                    | Parameter setting                                                                                                    | Manipulation/operation                                                                                                    |
|----------------------------------------------------------------------------------------------------|----------------------------------------------------------------------------------------------------|----------------------------------------------------------------------------------------------------|----------------------------------------------------------------------------------------------------|
| Want to prevent errors relating to the<br>standard I/O board and optional boards<br>(DeviceNet, CC-Link, etc.).<br>(Want to perform trial operation when<br>boards are not wired, etc.)                                                                                       | I/O-board error monitor can be disabled<br>to prevent errors from occurring.                               | Set "0" in the I/O parameter<br>corresponding to the I/O board whose<br>error monitor you wish to disable.<br>Standard I/O (I/O1): I/O parameter No.<br>10 = 0<br>Expanded I/O1 (I/O2): I/O parameter<br>No. $11 = 0$<br>Expanded I/O2 (I/O3): I/O parameter<br>No. $12 = 0$<br>Expanded I/O3 (I/O4): I/O parameter<br>No. $13 = 0$ | Set "0" in I/O parameter Nos. 10 and 11<br>to disable error monitor for the standard<br>I/O (I/O1) and expanded I/O1 (I/O2)<br>boards, respectively.<br>Note: To operate a disabled I/O board,<br>be sure to revert the parameter setting<br>to "1." |
| Want to execute restart (software reset) using an external input signal.                                                                                                    | Input port No. 1 can be set as a restart input.                                                            | I/O parameter No. 31 = 1                                                                                                    | Turning ON input port No. 1 for at least<br>1 second will execute restart.                                                                                                    |
| Want to execute servo ON using an external input signal.                                                                                                    | Input port No. 2 can be set as a servo<br>ON input.                                                        | I/O parameter No. 32 = 1                                                                                                    | Servo ON will be executed at the ON<br>edge of input port No. 2. Servo OFF will<br>be executed at the OFF edge.                                                                                                    |
| Want to execute auto program start<br>using an external input signal.<br>(Under the default setting, the specified<br>program will restart upon power ON or<br>restart (software reset) in the AUTO<br>mode.) (More steps will be required to<br>execute auto program start.) | Input port No. 3 can be set as an auto program start input.                                                | I/O parameter No. 33 = 2                                                                                                    | The specified program will start at the ON edge of input port No.3. The program will be aborted at the OFF edge.                                                                                                    |
| Want to execute pause using an external input signal.                                                                                                    | Input port No. 6 can be set as a pause<br>input.<br>Input port No. 5 can be set as a pause<br>reset input. | I/O parameter No. 36 = 1<br>I/O parameter No. 35 = 1                                                                                                    | Turning OFF input port No. 6 will<br>execute pause. Pause will be reset at<br>the ON edge of input port No. 5 after<br>turning ON input port No. 6.<br>(Input port No. 6 is always ON.)                                                              |
| Want to reset errors using an external input signal (errors of operation-cancellation level or lower).                                                                                                    | Input port No. 13 can be set as an error reset input.                                                      | I/O parameter No. 43 = 2                                                                                                    | Errors will be reset at the ON edge of input port No 13.                                                                                                    |

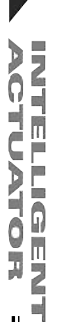

Appendix

| Description                                                                                                    | Action                                                                                                    | Parameter setting                                                                                                    | Manipulation/operation                                                                                                    |
|----------------------------------------------------------------------------------------------------|----------------------------------------------------------------------------------------------------|----------------------------------------------------------------------------------------------------|----------------------------------------------------------------------------------------------------|
| Want to execute home return for all incremental linear movement axes using an external input signal.                                        | Input port No. 15 can be used as a home return input.                                                                                                    | I/O parameter No. 45 = 2                                                                                                    | Home return will be executed at the ON<br>edge of input port No. 15. (Servo ON<br>must be executed beforehand.)                                                                                                    |
| Want to input program numbers from<br>input ports in binary. (The default<br>setting is BCD input.)                                         | Program numbers can be input from input port Nos. 7 to 13 in binary.                                                                                                    | I/O parameter No. 30 = 2                                                                                                    |                                                                                                    |
| Want to check the level of the present<br>error from an output port.<br>Want to check for emergency stop<br>status from an output port.     | Error level can be checked from the<br>ON/OFF combination of output port<br>Nos. 300 and 301.<br>Emergency stop status can be checked<br>from ON/OFF of output port No. 302.                                                                                                    | I/O parameter No. 46 = 2<br>I/O parameter No. 47 = 3<br>I/O parameter No. 48 = 2<br>(Parameter settings at shipment)                                                                                                    | ON/OFF of output port Nos. 300 and 301 and corresponding error levels         300 301         Message level or lower       0         Operation-cancellation level       0         Cold-start level       0         O: ON       •: OFF         Output port No. 302 being OFF indicates an emergency stop status.         Image: Stop actuated frequency stop not actuated frequency stop not actuated frequenc |
| Want to output signal during the AUTO mode.                                                                                                 | Output port No. 303 can be set as an AUTO mode output signal.                                                                                                    | I/O parameter No. 49 = 1                                                                                                    | Output port No. 303 will turn ON during the AUTO mode.                                                                                                    |
| Want to output signal during automatic operation.                                                                                           | Output port No. 303 can be set as an automatic operation output.                                                                                                    | I/O parameter No. 49 = 2                                                                                                    | Output port No. 303 will turn ON during automatic operation.                                                                                                    |
| Recognition of automatic operation:<br>Recognition of automatic operation can<br>be changed using the setting of other<br>parameter No. 12. | <ul> <li>Recognize automatic operation if a program is running (either in the MANU or AUTO mode).</li> <li>Recognize automatic operation if a program is running OR in the AUTO mode (regardless of whether or not a program is running).</li> <li>In either case, all-operation-cancellation factor must not be present. One of the conditions is recognized as automatic operation.</li> </ul> | <ul> <li>Other parameter No. 12 = 0<br/>Recognize automatic operation if a<br/>program is running.</li> <li>Other parameter No. 12 = 1<br/>Recognize automatic operation if a<br/>program is running OR in the AUTO<br/>mode.</li> <li>"All-operation-cancellation factor is<br/>not present" means errors of<br/>operation-cancellation level or higher<br/>are not present AND emergency-<br/>stop signal is not input AND safety-<br/>gate signal is not input AND<br/>deadman switch is ON (teaching-<br/>pendant option).</li> </ul> |                                                                                                    |

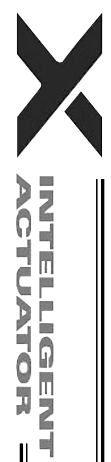

Appendix

I

| Description                                                                                         | Action                                                                                                    | Parameter setting                                                                                                    | Manipulation/operation                                                                                                    |
|----------------------------------------------------------------------------------------------------|----------------------------------------------------------------------------------------------------|----------------------------------------------------------------------------------------------------|----------------------------------------------------------------------------------------------------|
| Want to output signal when all valid linear movement axes are at their home.                        | Output port No. 304 can be set as a<br>signal indicating that all valid linear<br>movement axes are at their home.<br>Note: Do not use a HOME command<br>when the controller is of the absolute<br>specification. | I/O parameter No. 50 = 1                                                                                                    | Output port No. 304 will turn ON when<br>all valid linear movement axes are at<br>their home.                                                      |
| Want to output signal when all valid linear movement axes have completed home return.               | Output port No. 304 can be set as a signal indicating that all valid linear movement axes have completed home return.                                                                                             | I/O parameter No. 50 = 2                                                                                                    | Output port No. 304 will turn ON when<br>all valid linear movement axes have<br>completed home return.                                             |
| Want to release brake using an external input signal.                                               | A general-purpose input port can be set<br>as a brake forced-release input<br>(dedicated input). Set a desired input<br>port number in the applicable<br>parameter.                                               | Set a desired input port number in the<br>I/O parameter corresponding to the<br>target axis number.<br>Correspondence of brake-releasing<br>axis number and parameter number:<br>Axis 3: I/O parameter No. 64<br>Axis 4: I/O parameter No. 65<br>Axis 5: I/O parameter No. 66<br>Axis 6: I/O parameter No. 67<br>Setting example) To set input port No.<br>12 as the brake forced-release input for<br>axis 3, set as follows:<br>I/O parameter No. 64 = 12 | Brake will be forcibly released when the applicable port turns ON.<br>← Brake of axis 3 will be forcibly released when input port No. 12 turns ON. |
| Want to retain output status while<br>emergency-stop signal is input or the<br>safety gate is open. | Minimum and maximum port numbers<br>indicating the output ports you wish to<br>retain can be set.                                                                                                    | <ul> <li>I/O parameter No. 70 = Output port<br/>number MIN</li> <li>I/O parameter No. 71 = Output port<br/>number MAX</li> <li>Setting example) To retain output ports<br/>from port Nos. 303 through 315, set as<br/>follows:</li> <li>I/O parameter No. 70 = 303</li> <li>I/O parameter No. 71 = 315</li> </ul>                                                                                                    | ← The status of output port Nos. 305<br>through 315 will be retained while<br>emergency-stop signal is input or the<br>safety gate is open.        |

|                                                                                                    | •                                                                                                    |                                                                                                    |                                                                                                    |
|----------------------------------------------------------------------------------------------------|----------------------------------------------------------------------------------------------------|----------------------------------------------------------------------------------------------------|----------------------------------------------------------------------------------------------------|
| Description                                                                                                    | Action                                                                                                    | Parameter setting                                                                                                    | Manipulation/operation                                                                                                    |
| Want to start programs while<br>emergency-stop signal is input or the<br>safety gate is open.<br>Programs to be started are I/O<br>processing or calculation programs that<br>do not command actuator operation<br>(PIO processing programs). | A PIO processing program to start can<br>be set. Set in the applicable<br>parameters a desired PIO processing<br>program as well as minimum and<br>maximum port numbers indicating the<br>output ports at which the program will<br>be processed. | Other parameter No. 2 = PIO<br>processing program number<br>I/O parameter No. 70 = Output port<br>number MIN<br>I/O parameter No. 71 = Output port<br>number MAX<br>Setting example) To start program No.<br>5 that involves processing at output<br>port Nos. 303 through 315, set as<br>follows:<br>Other parameter No. 2 = 5<br>I/O parameter No. 70 = 303<br>I/O parameter No. 71 = 315 | ← Program No. 5 will start while<br>emergency-stop signal is input or the<br>safety gate is open. Output port Nos.<br>303 through 315 can be used for<br>processing.                                                                                                    |
| Want to switch between AUTO and<br>MANU modes using an input port.                                                                                                    | A general-purpose input port can be set<br>as a mode switching input (dedicated<br>input). Set a desired input port number<br>in I/O parameter No. 79.                                                                                            | I/O parameter No. 79 = Input port<br>number                                                                                                    | Set the mode switch to the AUTO side.<br>The AUTO mode will be enabled when<br>the specified input port turns OFF, and<br>the MANU mode will be enabled when<br>the input port turns ON.<br>If the mode switch is set to the MANU<br>side, the MANU mode will be enabled<br>regardless of ON/OFF of this input port.<br>This function is available on controllers<br>shipped in or after 2003. |
| Want to automatically execute restart<br>(software reset) after the emergency<br>stop is reset, and start the auto-start<br>program.                                                                                                    | The emergency-stop recovery type can<br>be set to "Abort operations/programs<br>(Software reset when the emergency<br>stop is reset)."                                                                                                    | Other parameter No. 10 = 3<br>I/O parameter No. 33 = 1                                                                                                    | After the emergency-stop button is released, the system will automatically execute restart (software reset) and start the auto-start program.                                                                                                    |
| Want to automatically execute error reset after the emergency stop is reset, and start the auto-start program.                                                                                                    | The emergency-stop recovery type can<br>be set to "Abort operations/programs<br>(Error reset and auto program start<br>when the emergency stop is reset)."                                                                                        | Other parameter No. $10 = 4$<br>I/O parameter No. $33 = 1$<br>I/O parameter No. $44 \neq 1$                                                                                                    | After the emergency-stop button is released, the system will automatically execute error reset and start the autostart program.                                                                                                    |

ACTUATOR =

| Description                                                                                                    | Action                                                                              | Parameter setting                                                                                                    | Manipulation/operation                                                                                                    |
|----------------------------------------------------------------------------------------------------|-------------------------------------------------------------------------------------|----------------------------------------------------------------------------------------------------|----------------------------------------------------------------------------------------------------|
| Want to continue actuator operation<br>after the emergency stop is reset (want<br>to resume actuator operation from the<br>part stopped due to emergency stop<br>input). Programs other than the one<br>commanding actuator operation remain<br>running while emergency-stop signal is<br>input.<br>(Programs not commanding actuator<br>operation remain running while<br>emergency-stop signal is input. The<br>program commanding actuator<br>operation will remain running until the<br>execution step reaches an operation<br>command.) | The emergency-stop recovery type can be set to "Operation continued."               | Other parameter No. 10 = 2<br>I/O parameter No 35 = 1 (Input port No.<br>5 is set as a pause reset input.)<br>I/O parameter No. 31 = 1 (Input port<br>No. 1 is set as a restart input. This is to<br>provide a means of canceling the<br>operation.) | After the emergency-stop button is<br>released, actuator operation will<br>continue at the ON edge of input port<br>No. 5.<br>To discontinue the operation, turn ON<br>input port No. 1 for at least 1 second to<br>execute restart, without executing ON-<br>edge input to input port No. 5.                                                                                                    |
| Do not want to use a system-memory backup battery.                                                                                                    | The controller can be used without<br>installing a system-memory backup<br>battery. | Other parameter No. 20 = 0                                                                                                    | In this setting, SEL global data will be<br>cleared when the main power is turned<br>off. In addition, even after running a<br>program that rewrites position data, the<br>previous position data will be restored<br>once the main power is turned off or<br>the application is restarted (software<br>reset). To retain the new position data,<br>the data must be written to the flash<br>ROM in the MANU mode before turning<br>off the main power or restarting the<br>application.<br>Be sure to refer to 2, "When the<br>system-memory backup battery is not<br>used." in Chapter 1 of Part 3. |

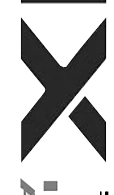

Ш

Before changing a parameter, be sure to read the corresponding section in the List of Parameters.

ACTUATOR =

| ); |  |
|----|--|

CTUATOR :

| cific parameter<br>s operation type<br>cific parameter<br>Mode selection<br>movement axis |                                                                                                    | cific parameter<br>Mode selection<br>onal movement<br>axis | axis<br>axis<br>cific parameter<br>hort-cut control<br>n for rotational<br>ement axis                     |                                      | Permitted encoder processing method |                                  | sion of current<br>on (approx.) | cific parameter<br>, Soft limit + | cific parameter<br>, Soft limit –              | cific parameter<br>44, Length<br>ment correction | cific parameter<br>, Screw lead | cific parameter<br>0, Gear ratio<br>umerator | cific parameter<br>1, Gear ratio<br>nominator     | Input unit                                                                         |
|-------------------------------------------------------------------------------------------|----------------------------------------------------------------------------------------------------|------------------------------------------------------------|----------------------------------------------------------------------------------------------------|--------------------------------------|-------------------------------------|----------------------------------|---------------------------------|-----------------------------------|------------------------------------------------|--------------------------------------------------|---------------------------------|----------------------------------------------|---------------------------------------------------|------------------------------------------------------------------------------------|
| Axis-spe<br>No. 1, Axi                                                                    | Axis-spector Axis-spector Axis-spector Axis-spector No. 68, No. 68, No. 68, Axis-spector Inear Axis 2000 Axis 2000 A | Axis-spe<br>No. 66, I<br>for rotatio                       | Axis-spe<br>No. 67, S<br>selectio<br>mov                                                                  | ABS                                  | Simulated<br>INC                    | INC                              | Express<br>positi               | Axis-spe<br>No. 7                 | Axis-spe<br>No. 7<br>Axis-spe<br>No. 8         | Axis-spe<br>No.<br>measure                       | Axis-spe<br>No. 47              | Axis-spe<br>No. 5(<br>nu                     | Axis-spe<br>No. 5<br>del                          |                                                                                    |
| lent                                                                                      | 0<br>(Normal mode)                                                                                                    |                                                            |                                                                                                    | 0                                    | 0                                   | 0                                | Counter<br>range                | Valid                             | Valid                                          | id                                               |                                 |                                              |                                                   | Distance mm                                                                        |
| 0<br>(Linear moverr<br>axis)                                                              | 1<br>(Infinite-stroke<br>mode)<br>* Duty cycle<br>timeout check<br>must be reviewed.                                                                                                    | Invalid                                                    | x                                                                                                    | 0                                    | 0                                   | -10000 ~<br>9999.999<br>(Rotary) | Invalid<br>(Note)               | Invalid<br>(Note)                 | Valid                                          | Valid                                            | Valid                           | Valid                                        | Speed mm/sec     Acceleration/     deceleration G |                                                                                    |
| Xis)                                                                                      |                                                                                                    | 0<br>(Normal<br>mode)                                      | 0<br>(Short-cut control not<br>selected)<br>* "0" must be<br>specified if the normal<br>mode is selected. | 0                                    | 0                                   | 0                                | Counter<br>range                | Valid                             | Valid                                          |                                                  |                                 |                                              |                                                   | <ul> <li>Angle mm → deg</li> <li>Angular speed<br/>mm/sec →<br/>deg/sec</li> </ul> |
| vement                                                                                    | Invalid                                                                                                    |                                                            | 0<br>(Short-cut control not<br>selected)                                                                  | 0                                    | 0                                   | 0                                | Counter<br>range                |                                   |                                                |                                                  |                                 |                                              |                                                   | Angular<br>acceleration/decel<br>eration G                                         |
| 1<br>(Rotational move                                                                     |                                                                                                    | Invalid                                                    | 1<br>(Index<br>mode)                                                                                      | 1<br>(Short-cut control<br>selected) | x                                   | 0                                | 0                               | 0 ~ 359.999<br>(Rotary)           | Invalid<br>(fixed to<br>359.999<br>internally) | Invalid<br>(fixed to 0<br>internally)            | Invalid                         | Invalid                                      | Valid                                             | Valid                                                                              |

Combination Table of X-SEL PX/QX Axis 5/6 Linear/Rotary Control Parameter (Other than SCARA Axes)

(Note): Any positioning command other than "JXWX" exceeding a coordinate range from approx. -9990 to 9990 will generate an "Error No. CBE, Target-path data boundary over error."

Executing any positioning command other than "JXWX" outside a coordinate range from approx. -9990 to 9990 will generate an "Error No. CC5, Positioning boundary pull-out error."

# Error Level Control

|                  | Error level System error Error No.<br>assignment source (HEX) | Error No  | Display (7-               | Error list<br>(Application<br>only)                                                               | Error LED             | Program run (Application only)                                            |                                                                                                    | Error reset           |                         |
|------------------|---------------------------------------------------------------|-----------|---------------------------|---------------------------------------------------------------------------------------------------|-----------------------|---------------------------------------------------------------------------|----------------------------------------------------------------------------------------------------|-----------------------|-------------------------|
| Error level      |                                                               | (HEX)     | segment<br>display, etc.) |                                                                                                   | output<br>(MAIN only) | Other parameter No. 4 = 0                                                 | Other parameter<br>No. 4 = 1                                                                                                    | (Application<br>only) | Remarks                 |
|                  | MAIN application                                              | 800 ~ 88F |                           |                                                                                                   |                       |                                                                           |                                                                                                    |                       |                         |
|                  | MAIN core                                                     | 890 ~ 8AF |                           |                                                                                                   |                       |                                                                           |                                                                                                    |                       | Special error level     |
| Secret level     |                                                               |           |                           | 0                                                                                                 |                       |                                                                           |                                                                                                    |                       | maintenance             |
|                  | PC                                                            | 8B0 ~ 8DF |                           |                                                                                                   |                       |                                                                           |                                                                                                    |                       | purposes                |
|                  | TP                                                            | 8E0 ~ 8FF |                           |                                                                                                   |                       |                                                                           |                                                                                                    |                       |                         |
|                  | MAIN application                                              |           |                           |                                                                                                   |                       |                                                                           |                                                                                                    |                       |                         |
|                  | MAIN core                                                     |           |                           |                                                                                                   |                       |                                                                           |                                                                                                    |                       |                         |
|                  | PC                                                            |           |                           |                                                                                                   |                       |                                                                           |                                                                                                    |                       |                         |
|                  | PC (Update tool)                                              |           |                           |                                                                                                   |                       |                                                                           |                                                                                                    |                       |                         |
|                  | TP                                                            |           |                           | <ul> <li>△</li> <li>(Battery and fieldbus errors will be registered in an error list.)</li> </ul> |                       |                                                                           |                                                                                                    |                       |                         |
|                  | MAIN application                                              | 200 ~ 24F |                           |                                                                                                   |                       |                                                                           |                                                                                                    |                       |                         |
|                  | MAIN core                                                     | -         |                           |                                                                                                   |                       |                                                                           |                                                                                                    |                       |                         |
| Message<br>level | PC                                                            | 250 ~ 29F | -                         |                                                                                                   |                       |                                                                           |                                                                                                    |                       |                         |
|                  | PC (Update tool)                                              | 2A0 ~ 2CF |                           |                                                                                                   |                       |                                                                           |                                                                                                    |                       |                         |
|                  | TP                                                            | 2D0 ~ 2FF | 0                         |                                                                                                   |                       |                                                                           |                                                                                                    | Enabled               | Status display, input   |
|                  | MAIN application                                              | 900 ~ 93F |                           |                                                                                                   |                       |                                                                           |                                                                                                    | Linabled.             | error, etc.             |
|                  | MAIN core                                                     | 940 ~ 97F |                           |                                                                                                   |                       |                                                                           |                                                                                                    |                       |                         |
|                  | PC                                                            | 980 ~ 9AF |                           |                                                                                                   |                       |                                                                           |                                                                                                    |                       |                         |
|                  | PC (Update tool)                                              | 9B0 ~ 9BF |                           |                                                                                                   |                       |                                                                           |                                                                                                    |                       |                         |
|                  | TP                                                            | 9C0 ~ 9FF |                           |                                                                                                   |                       |                                                                           |                                                                                                    |                       |                         |
|                  | MAIN application                                              | A00 ~ A6F |                           |                                                                                                   |                       |                                                                           |                                                                                                    |                       |                         |
|                  | MAIN core                                                     | A70 ~ A9F |                           |                                                                                                   |                       |                                                                           |                                                                                                    |                       |                         |
|                  |                                                               |           |                           |                                                                                                   |                       |                                                                           |                                                                                                    |                       |                         |
|                  | PC                                                            | AA0 ~ ACF |                           |                                                                                                   |                       |                                                                           |                                                                                                    |                       |                         |
|                  | TP                                                            | AD0 ~ AFF |                           |                                                                                                   |                       |                                                                           |                                                                                                    |                       |                         |
|                  | MAIN application                                              |           |                           |                                                                                                   |                       | The program in which the error                                            |                                                                                                    |                       |                         |
|                  | MAIN core                                                     |           |                           |                                                                                                   |                       | generated will be cancelled.                                              | All programs other than the "I/O                                                                                                    |                       |                         |
|                  | PC                                                            |           |                           |                                                                                                   |                       | (Except for axis errors, a                                                | processing                                                                                                    |                       | Errors affecting        |
|                  | PC (Update tool)                                              |           |                           |                                                                                                   |                       | only for the moment the error                                             | program at<br>operation/program<br>abort" will be<br>cancelled. (Except<br>for axis errors, a<br>cancellation factor<br>is present only for<br>the moment the<br>error occurs.) |                       | will attempt to reset   |
| Operation-       | TP                                                            |           |                           | 0                                                                                                 |                       | occurs.)                                                                  |                                                                                                    | Enabled               | minor errors below this |
| level            | MAIN application                                              | 400 ~ 4CF |                           | 0                                                                                                 |                       | <sup>a</sup> However, in the case of an error requiring servo OFF or all- |                                                                                                    | Enabled.              | reset function via      |
|                  | MAIN core                                                     |           |                           |                                                                                                   |                       | axis servo OFF, all programs                                              |                                                                                                    |                       | external active         |
|                  | PC                                                            | 4D0 ~ 4DF | 1                         |                                                                                                   |                       | program at operation/processing                                           |                                                                                                    |                       | (application only).     |
| P                | PC (Update tool)                                              | 4E0 ~ 4EF | •                         |                                                                                                   |                       | abort" will be cancelled. (Main                                           |                                                                                                    |                       |                         |
|                  | TP                                                            | 4F0 ~ 4FF |                           |                                                                                                   |                       | application version 0.17 or later)                                        | ,                                                                                                    |                       |                         |

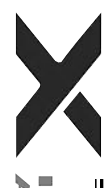

Appendix

478

|                                     |                                                                                                    |                                                                                                    | D: 1 (7                                  |                                     |                                    | Program run (Applic                                                                                                    | cation only)                                                                                                    | <b>_</b>                             |                                                                                                    |
|-------------------------------------|----------------------------------------------------------------------------------------------------|----------------------------------------------------------------------------------------------------|------------------------------------------|-------------------------------------|------------------------------------|----------------------------------------------------------------------------------------------------|----------------------------------------------------------------------------------------------------|--------------------------------------|----------------------------------------------------------------------------------------------------|
| Error level                         | System error<br>assignment<br>source                                                                                                    | Error No.<br>(HEX)                                                                                                    | Display (7-<br>segment<br>display, etc.) | Error list<br>(Application<br>only) | Error LED<br>output<br>(MAIN only) | Other parameter No. $4 = 0$                                                                                                    | Other<br>parameter No. 4<br>= 1                                                                                                    | Error reset<br>(Application<br>only) | Remarks                                                                                                    |
| Operation-<br>cancellation<br>level | MAIN application<br>MAIN core<br>PC<br>TP<br>MAIN application<br>MAIN core<br>PC<br>TP                                                                                                    | B00 ~ B9F<br>BA0 ~ BBF<br>BC0 ~ BDF<br>BE0 ~ BFF<br>C00 ~ CCF<br>CD0 ~ CDF<br>CE0 ~ CEF<br>CF0 ~ CFF                                                          | 0                                        | 0                                   |                                    | The program in which the error<br>generated will be cancelled.<br>(Except for axis errors, a<br>cancellation factor is present<br>only for the moment the error<br>occurs.)<br>* However, in the case of an<br>error requiring servo OFF or all-<br>axis servo OFF, all programs<br>other than the "I/O processing<br>program at operation/program<br>abort" will be cancelled. (Main<br>application version 0.17 or later) | All programs other<br>than the "I/O<br>processing program<br>at operation/program<br>abort" will be<br>cancelled. (Except<br>for axis errors, a<br>cancellation factor is<br>present only for the<br>moment the error<br>occurs.) | Enabled.                             | Errors affecting<br>operation. The<br>system will attempt<br>to reset minor<br>errors below this<br>level using an<br>auto-reset function<br>via external active<br>command<br>(SIO/PIO)<br>(application only). |
| Cold-start<br>level                 | MAIN application<br>MAIN core<br>PC<br>PC (Update tool)<br>TP<br>MAIN application<br>MAIN core<br>PC<br>PC (Update tool)<br>TP<br>MAIN application<br>MAIN core<br>PC<br>PC (Update tool)<br>TP<br>MAIN application<br>MAIN core<br>PC<br>PC TP | 600 ~ 6CF<br>-<br>6D0 ~ 6DF<br>6E0 ~ 6EF<br>6F0 ~ 6FF<br>D00 ~ D8F<br>D90 ~ DAF<br>DB0 ~ DCF<br>DD0 ~ DFF<br>E00 ~ E8F<br>E90 ~ EBF<br>EC0 ~ EDF<br>EE0 ~ EFF | 0                                        | Ο                                   | O<br>(Core only)                   | The program in which<br>the error generated will<br>be cancelled.<br>* However, in the case of<br>an error requiring drive-<br>source cutoff, servo OFF<br>or all-axis servo OFF<br>(initialization error, power<br>error, etc.), all programs<br>other than the "I/O<br>processing program at<br>operation/program abort"<br>will be cancelled.                                                                            | All programs<br>other than the<br>"I/O processing<br>program at<br>operation/progr<br>am abort" will<br>be cancelled                                                                                                    | Not<br>enabled.                      | The controller<br>power must be<br>reconnected<br>(MAIN only).<br>(The CPU and<br>OS will run<br>properly.)                                                                                                    |
| System-<br>down level               | MAIN application<br>MAIN core<br>PC (Update tool)<br>PC<br>TP<br>MAIN application<br>MAIN core<br>PC<br>TP                                                                                                    | -<br>FF0 ~ F8F<br>FC0 ~ FCF<br>FD0 ~ FDF<br>FE0 ~ FEF                                                                                                    | 0                                        | 0                                   | 0                                  | All programs will be                                                                                                    | e cancelled.                                                                                                    | Not<br>enabled.                      | The controller<br>power must be<br>reconnected<br>(MAIN only).<br>(The CPU and<br>OS will not<br>run.)                                                                                                    |

479

Note) Secret-level errors are not actual errors. Internal statuses are registered in an error list as secret-level errors, when deemed necessary, in order to facilitate error analysis. PC: PC software TP: Teaching pendant

| Error List ( | (MAIN application) | (In the p | anel window, | the three digits | s after "E" | indicate an error n | umber.) |
|--------------|--------------------|-----------|--------------|------------------|-------------|---------------------|---------|
|              |                    | · · · ·   |              |                  |             |                     | /       |

| Error No. | Error name                                                        | Description, action, etc.                                                                                                    |
|-----------|-------------------------------------------------------------------|----------------------------------------------------------------------------------------------------|
| 200       | Encoder parameter data version mismatch warning                   | The version of encoder parameter data is not supported by this controller. Update the encoder parameters.                                                                     |
| 201       | EMG logic error                                                   | There may be a broken pin inside the controller, among other reasons.                                                                                                    |
| 202       | ENB logic error                                                   | There may be a broken pin inside the controller, among other reasons.                                                                                                    |
| 203       | Drive-source cutoff relay DET (MELT) error                        | The drive-source cutoff relay may have fused.                                                                                                    |
| 206       | Updating system mode error (IAI protocol)                         | An update command was received other than in the update mode.                                                                                                    |
| 207       | Update file name error (IAI protocol)                             | The name of the update program file selected in the update mode is invalid. Select the correct file and repeat the updating procedure from the beginning.                     |
| 208       | Time data error                                                   | The time data is invalid. Check the data.                                                                                                    |
| 209       | Unsupported control constant table ID error                       | The control constant table ID is not supported. Check the data.                                                                                                    |
| 20A       | Control constant table change/query error                         | The message of the control constant table change/query command contains error.<br>Check the message that has been sent.                                                       |
| 20B       | Control constant table write data type specification error        | The specified control constant table write data type is invalid. Check the message that has been sent.                                                                        |
| 20C       | Control constant table management information mismatch error      | The management information regarding the control constant table is invalid. Confirm that the control constant table is supported by the controller.                           |
| 20D       | Flash busy reset timeout error                                    | Error erasing/writing the flash ROM                                                                                                    |
| 20E       | Motorola S-byte count error                                       | The update program file is invalid. Check the file.                                                                                                    |
| 20F       | Updating target specification error (Received by the application) | The system application received an updating target specification command. To update the program, restart the controller and repeat the updating procedure from the beginning. |
| 220       | RC axis multiple use error (SIO)                                  | An attempt was made to acquire the right to use a RC axis already in use.                                                                                                    |
| 221       | RC axis right-of-use acquisition error (SIO)                      | The RC axis use management area has no free space.                                                                                                    |
| 223       | RC gateway operation mode error                                   | Operation is not possible in the current RC gateway operation mode.                                                                                                    |
| 224       | RC gateway status command error                                   | Operation is not possible in the current RC gateway status                                                                                                    |
| 225       | RC axis number error                                              | The specified RC axis number is invalid.                                                                                                    |
| 226       | RC position number error                                          | The specified RC position number is invalid.                                                                                                    |
X ACTUATOR =

Appendix

| Error No. | Error name                                                    | Description, action, etc.                                                                                                    |
|-----------|---------------------------------------------------------------|----------------------------------------------------------------------------------------------------|
| 400       | Mounted-SIO unopen error (S)                                  | An attempt was made to use a channel that is not open.                                                                                                    |
| 401       | Mounted-SIO in-use error                                      | An attempt was made to open a channel that has already been opened by other task.                                                                                                    |
| 402       | Mounted-SIO unopen error (M)                                  | An attempt was made to use a channel not opened by the applicable task.                                                                                                    |
| 403       | Mounted-SIO duplicate WRIT execution error                    | WRIT commands were executed simultaneously by multiple tasks for the same channel.                                                                                                    |
| 404       | Mounted-SIO unused channel selection error                    | An attempt was made to use a channel specified as "not used" by a parameter. Check I/O parameter Nos. 201, 213, etc.                                                                                                    |
| 406       | Flash busy reset timeout                                      | Error erasing/writing the flash ROM                                                                                                    |
| 407       | Control constant table management information mismatch error  | The management information regarding the control constant table is invalid. If this error occurs when the controller is started, the control constant table may need to be updated.                                                                                                  |
| 408       | Control constant table ID error                               | The control constant table ID is invalid.                                                                                                    |
| 409       | Encoder control constant error (power-source voltage control) | An encoder control constant relating to power-source voltage control is invalid. The encoder power-source voltage cannot be adjusted (the encoder power will be supplied without voltage adjustment).                                                                                |
| 40A       | Encoder power-source voltage calculation error                | The encoder power-source voltage cannot be adjusted (the encoder power will be supplied without voltage adjustment). Check the "motor/encoder configuration information" in driver parameter No. 26 and encoder parameter No. 11.                                                    |
| 40B       | Speed control parameter calculation error                     | Check driver parameter Nos. 38, 39, 40, 43, 44, 45, etc.                                                                                                    |
| 40C       | Vision system initialization incomplete error                 | Initialization of the vision system is not yet complete. Check the input port number setting in all-axis parameter No. 88, and also check if the vision system has been initialized, among others.                                                                                   |
| 40D       | Vision system response timeout error                          | Communication response from the vision system cannot be confirmed. Check bits 4-7 of I/O parameter No. 129, I/O parameter Nos. 160 to 164, all-axis parameter Nos. 62, 63 and 89, and also check if the vision system is sending data in response to imaging commands, among others. |
| 40E       | Tracking parameter error                                      | Invalid tracking parameter. Check if the tracking parameters in all-axis parameter Nos. 61 to 95, etc., are set correctly. If conveyor tracking adjustment has not been completed successfully, perform conveyor tracking adjustment first.                                          |
| 40F       | Tracking load coordinate system error                         | The current definition data for the load coordinate system is different from the definition data for the load coordinate system used in conveyor tracking adjustment. Before performing tracking action, select the load coordinate system used in conveyor tracking adjustment.     |
| 410       | Tracking system initialization incomplete error               | Initialization of the vision system is not yet complete. Check if the tracking system type specified in all-axis parameter No. 61 is not set to "Do not use system."                                                                                                    |
| 411       | Tracking system in use by other task error                    | The tracking system is being used by other task. Use the tracking system within the same task.                                                                                                    |
|           |                                                               |                                                                                                    |

| 4  |  |
|----|--|
| 00 |  |
| N  |  |

| (In the panel window, the th | nree digits after "E" | indicate an error number.) |
|------------------------------|-----------------------|----------------------------|
|------------------------------|-----------------------|----------------------------|

| Error No. | Error name                                                        | Description, action, etc.                                                                                                    |  |
|-----------|-------------------------------------------------------------------|----------------------------------------------------------------------------------------------------|--|
| 412       | Exclusive mode specification error                                | Modes that cannot be specified simultaneously are specified at the same time. Check if the quick return mode and tracking mode are specified at the same time, among others.                                                                                                    |  |
| 413       | Prohibited-command execution during tracking operation error      | An attempt was made to execute a command prohibited during tracking operation.<br>Execute the command after completing the tracking operation with a TRAC command.                                                                                                    |  |
| 414       | Detected-load held-up count over error                            | The number of detected loads waiting for tracking operation (number of loads waiting for TRAC command execution), existing between the camera (vision system) and robot or between the load detection sensor and robot, exceeded the allowable held-up count. Reduce the number of loads on the conveyor, shorten the distance from the sensor (vision sensor or photoelectric sensor) to the start position of tracking operation, shorten the tracking operation time or take other appropriate action to reduce the number of held-up loads. This error may also generate if a TRAC command is not executed promptly upon detection of a load. |  |
| 415       | Unsupported ID code reception error (tracking data communication) | An unsupported ID code was received from the vision system. Check the data sent.                                                                                                    |  |
| 416       | Tracking received message error (tracking data communication)     | Invalid data was received from the vision system. Check if data of a wrong format has been sent, among other.                                                                                                    |  |
| 417       | Received tracking load count error (tracking data communication)  | The load count received from the vision system exceeds the maximum number of loads allowed per imaging. Increase the interval between loads on the conveyor or take other appropriate action to prevent the maximum limit from being exceeded.                                                                                                    |  |
| 420       | Steady-state (non-push) torque limit over error                   | The steady-state (non-push) torque limit is exceeded. Unexpected load and locked operation are among the possible causes.                                                                                                    |  |
| 421       | SCARA/linear movement axis simultaneous specification error       | SCARA and linear movement axes were specified simultaneously. SCARA and linear movement axes cannot be specified or operated at the same time. Check the axis pattern, position data, etc.<br>* SCARA only.                                                                                                    |  |
| 425       | Mounted SIO communication mode error                              | Invalid communication mode                                                                                                    |  |
| 430       | UBM management area checksum error                                | The flash ROM data is corrupted. Save the user-data backup memory to the flash ROM.                                                                                                    |  |
| 431       | UBM data checksum error                                           | The flash ROM data is corrupted. Save the user-data backup memory to the flash ROM.                                                                                                    |  |
| 432       | UBM SRAM data corruption error                                    | Data in the user-data backup memory is corrupted. Check the battery.                                                                                                    |  |
| 433       | RC gateway minor failure error                                    | The RC gateway experienced a minor failure.                                                                                                    |  |
| 434       | RC gateway RC axis detachment detection error                     | Detachment of a RC axis was detected. Check the cable connection.                                                                                                    |  |

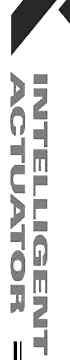

Ш

| Error No. | Error name                                    | Description, action, etc.                                                                                                    |
|-----------|-----------------------------------------------|----------------------------------------------------------------------------------------------------|
| 435       | RC gateway RC axis continuation disable error | <ul> <li>The RC axis generated an alarm that disables continuation of operation.</li> <li>Example:</li> <li>A RC position number outside the allowable range was directed.<br/>(RC position data specification mode in RC)</li> <li>A speed, acceleration/deceleration or other setting outside the allowable range was directed.<br/>(RC position data specification mode in X-SEL)</li> </ul> |
| 436       | RC gateway command alarm error                | A gateway command generated an alarm.                                                                                                    |
| 437       | RC axis number error                          | The specified RC axis number is invalid.                                                                                                    |
| 438       | RC position number error                      | The specified RC position number is invalid.                                                                                                    |
| 439       | RC gateway operation mode error               | Operation is not possible in the current RC gateway operation mode.                                                                                                    |
| 43A       | RC gateway status command error               | Operation is not possible in the current RC gateway status                                                                                                    |
| 43B       | RC axis pattern not-yet-set error             | The RC axis pattern is not yet set. Issue a RAXS command.                                                                                                    |
| 43C       | RC axis in-use servo OFF error                | The servo of a RC axis currently in use (under processing) was turned OFF.                                                                                                    |
| 43D       | RC axis multiple use error                    | An attempt was made to acquire the right to use a RC axis already in use.                                                                                                    |
| 43E       | RC axis with error use error                  | An attempt was made to use the RC axis with error.                                                                                                    |
| 43F       | RC axis right-of-use acquisition error        | The RC axis use management area has no free space.                                                                                                    |
| 440       | Servo-OFF RC axis use error                   | An attempt was made to use a RC axis whose servo was OFF.                                                                                                    |
| 441       | RC axis home return incomplete error          | The RC axis has not yet completed home return.                                                                                                    |
| 442       | Bad RC axis position complete position error  | The RC axis position attained upon completion of RC axis positioning is bad.                                                                                                    |

| Error No. | Error name                                                     | Description, action, etc.                                                                                   |
|-----------|----------------------------------------------------------------|----------------------------------------------------------------------------------------------------|
| 601       | EMG logic error                                                | There may be a broken pin inside the controller, among other reasons.                                       |
| 602       | ENB logic error                                                | There may be a broken pin inside the controller, among other reasons.                                       |
| 603       | Drive-source cutoff relay DET (MELT) error                     | The drive-source cutoff relay may have fused.                                                               |
| 604       | Power-supply board CPU ready OFF error                         | A ready status of the power-supply board cannot be confirmed.                                               |
| 605       | Forced discharge error                                         | Abnormal forced discharge. The drive-source cutoff relay may be abnormal. The power must be reconnected.    |
| 606       | Regenerative discharge error                                   | Abnormal regenerative discharge. The power must be reconnected.                                             |
| 607       | Motor power-source voltage low error                           | Low voltage was detected in the motor power circuit.                                                        |
| 608       | Power-supply board FRCDCSTR-ON timeout error                   | Power-supply board FRCDCSTR-ON could not be confirmed within the specified time.                            |
| 609       | Power-supply board RBONSTR-ON timeout error                    | Power-supply board RBONSTR-ON could not be confirmed within the specified time.                             |
| 60A       | Power-supply board RBONSTR-OFF timeout error                   | Power-supply board RBONSTR-OFF could not be confirmed within the specified time.                            |
| 60B       | Power-supply board FRCDCSTR-OFF timeout error                  | Power-supply board FRCDCSTR-OFF could not be confirmed within the specified time.                           |
| 60C       | Power-system overheat error                                    | An overheated power-supply board, regenerative resistor, etc., was detected. The power must be reconnected. |
| 60D       | Slave board CPU ready OFF error (other than power supply)      | A ready status of the driver board, etc. (other than power-supply board) cannot be confirmed.               |
| 60E       | Dynamic brake ON/OFF timeout error                             | Dynamic brake ON/OFF cannot be confirmed within the specified time.                                         |
| 60F       | Power-supply board synchronous send timing error 1 (CPSDBSYER) | A communication failure occurred between the power-supply board and FPGA (main).                            |
| 610       | Power-supply board synchronous send timing error 2 (CPCLKER)   | A communication failure occurred between the power-supply board and FPGA (main).                            |
| 611       | Power-supply board synchronous communication LRC error         | A communication failure occurred between the power-supply board and FPGA (main).                            |
| 612       | Power-supply board synchronous communication timeout error     | A communication failure occurred between the power-supply board and FPGA (main).                            |
| 613       | Driver synchronous communication driver read error             | A communication failure occurred between the driver board and FPGA (main).                                  |
| 614       | Driver synchronous communication LRC error                     | A communication failure occurred between the driver board and FPGA (main).                                  |
| 615       | Driver synchronous communication toggle error                  | A communication failure occurred between the driver board and FPGA (main).                                  |
| 61A       | Mounted-SIO watchdog timer error                               | The mounted-SIO CPU system is abnormal.                                                                     |
| 61B       | Mounted-SIO parameter data error                               | There is an invalid mounted-SIO parameter. Check I/O parameter Nos. 201 to 224.                             |
| 61C       | Mounted-SIO parameter transfer format error                    | The mounted-SIO parameter transfer format is invalid.                                                       |
| 61D       | Mounted-SIO other slave error                                  | An error occurred in the mounted-SIO CPU. Record or save the detailed information of the error list.        |
| 61E       | Mounted-SIO F-send/receive queue overflow error (M)            | An overflow was detected in the FIFO (FPGA) for main CPU-mounted-SIO communication.                         |
| 61F       | Mounted-SIO control command PUT disable error                  | FIFO (FPGA)-FULL was detected at mounted-SIO control command PUT.                                           |
| 620       | Mounted-SIO control command completion timeout error           | Completion of the mounted-SIO control command cannot be confirmed after the specified time.                 |
| 621       | Mounted-SIO logic error                                        | A logic error in mounted-SIO control.                                                                       |

X

622 Mounted-SIO undefined control command receive error An undefined control command was received from the mounted-SIO. 623 A driver error occurred, but an error detail code could not be acquired. Driver error detail code acquisition error 624 Undefined driver error A driver error occurred. A communication failure occurred between the driver board and FPGA (main). 625 Driver-side detection synchronous communication error 626 Driver IPM15V voltage low error A low voltage was detected in the driver IPM15V circuit. 627 Driver current detection A/D offset over error A driver current detection A/D offset error was detected. 628 Driver error (Driver error for future expansion) 629 Driver error (Driver error for future expansion) 62A Driver error (Driver error for future expansion) Driver error (Driver error for future expansion) 62B 62C (Driver error for future expansion) Driver error 62D Driver error (Driver error for future expansion) 62E Driver error (Driver error for future expansion) (Driver error for future expansion) 62F Driver error 630 Updating system code error (Application detection) The updating system code is invalid. Updating unit code error (Application detection) The updating unit code is invalid. 631 Updating device number error (Application detection) The updating device number is invalid. 632 633 Feedback pulse synchronization error (Detected in the speed Abnormal feedback pulse synchronization (detected in the speed loop). loop) Feedback pulse synchronization error (Detected in the position Abnormal feedback pulse synchronization (detected in the position loop). 634 (qool Deadman/enable switch requiring reset recovery open 635 Reset the deadman/enable switch, and then reconnect the power. Serial encoder command busy error The system was busy when the serial encoder command was issued. 636 637 Serial encoder command timeout error Completion of the serial encoder command cannot be confirmed after the specified time. 638 Speed control parameter setting command busy error The system was busy when the speed control parameter setting command was issued. Completion of the speed control parameter setting command cannot be confirmed 639 Speed control parameter setting command timeout error after the specified time. An encoder phase-A/B electrical level pattern error was detected. The power must 63A ABZ encoder logic error be reconnected. 63B Encoder/motor control constant table flash ROM status error Data is not written correctly to the flash ROM, or the data is of an old, incompatible version. The flash ROM data is corrupted. 63C Encoder/motor control constant table checksum error An ABZ encoder cannot be installed for this axis. Check the "motor/encoder 63D ABZ encoder specification error configuration information" in driver parameter No. 26 and encoder parameter No. 11.

Description, action, etc.

(In the panel window, the three digits after "E" indicate an error number.)

Error name

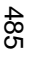

Error No.

Appendix

ACTUATOR

| C | x | 2 |
|---|---|---|
| Ć | J | 2 |

| (In | the nan | el window | the three | dinits after | ""F" indicate | an error number ) |
|-----|---------|-----------|-----------|--------------|---------------|-------------------|
| (   | ino pun |           |           | aigno anoi   |               | an ener namber.)  |

| Error No. | Error name                                                                  | Description, action, etc.                                                                                                    |
|-----------|-----------------------------------------------------------------------------|----------------------------------------------------------------------------------------------------|
| 63E       | ABZ encoder magnetic-pole sensor signal logic error                         | Check if the encoder cable is connected.                                                                                                    |
| 63F       | Encoder control constant error                                              | The encoder control constant is invalid.                                                                                                    |
| 640       | Motor control constant error                                                | The motor control constant is invalid.                                                                                                    |
| 641       | Encoder power-source voltage control parameter error                        | Check driver parameter Nos. 32, 33, etc.                                                                                                    |
| 642       | Speed loop parameter error                                                  | Check driver parameter Nos. 43, 44, 45, etc.                                                                                                    |
| 643       | Encoder resolution division error                                           | Check "Axis-specific parameter No. 43: Encoder division ratio."                                                                                                    |
| 644       | Encoder/motor combination mismatch error (encoder resolution)               | Check driver parameter No. 26, encoder parameter No. 11.                                                                                                    |
| 645       | DAC transfer completion check timeout error when encoder power was supplied | A timeout occurred during DAC transfer when the encoder power was supplied.                                                                                                    |
| 646       | Encoder EEPROM read busy error                                              | The encoder is faulty or an encoder communication failure occurred.                                                                                                    |
| 647       | Encoder EEPROM write address mismatch error                                 | The encoder is faulty or an encoder communication failure occurred.                                                                                                    |
| 648       | Encoder EEPROM read address mismatch error                                  | The encoder is faulty or an encoder communication failure occurred.                                                                                                    |
| 649       | Undefined serial encoder installation error                                 | Installation of serial encoder is not defined. Check the "motor/encoder configuration information" in driver parameter No. 26 and encoder parameter No. 11.                                                                                                    |
| 64A       | Undefined serial encoder command error                                      | The serial encoder command is not defined.                                                                                                    |
| 64B       | Serial encoder command packet error                                         | The serial encoder command packet is invalid.                                                                                                    |
| 64C       | 1-revolution data reset error at servo ON (serial encoder command)          | A 1-revolution data reset was commanded when the servo was ON. Turn OFF the servo.                                                                                                    |
| 64D       | Encoder reset command timeout error (serial encoder command)                | An encoder communication failure.                                                                                                    |
| 64E       | ABS data query command timeout error (serial encoder command)               | An encoder communication failure.                                                                                                    |
| 64F       | Encoder error reset error at servo ON (serial encoder command)              | Turn OFF the servo before resetting an encoder error.                                                                                                    |
| 650       | Encoder receive timeout error (during initialization communication)         | An encoder communication failure.                                                                                                    |
| 651       | Speed control interruption control job error                                | The speed control interruption error job is invalid.                                                                                                    |
| 652       | Serial encoder command control job error                                    | The serial encoder command control job is invalid.                                                                                                    |
| 653       | Encoder control job logic error                                             | The encoder control job logic is invalid.                                                                                                    |
| 654       |                                                                             |                                                                                                    |
| 655       | Encoder receive timeout error at serial encoder command issuance            | An encoder communication failure.                                                                                                    |
| 656       | Torque limit logic error                                                    | The torque limit logic is invalid.                                                                                                    |
| 657       | Torque limit parameter error                                                | Check driver parameter Nos. 38, 39, 40, etc.                                                                                                    |
| 658       | Movement error during ABZ encoder counter initialization                    | Axis movement was detected while initializing the ABZ encoder counter following<br>power on. The power may have been turned on or a software reset executed while<br>the actuator was moving due to external force such as reactive force of a self-<br>supported cable or while the installation location was vibrating. |

I

| Error No. | Error name                                                           | Description, action, etc.                                                                                                    |
|-----------|----------------------------------------------------------------------|----------------------------------------------------------------------------------------------------|
| 65A       | Unsupported encoder ID error                                         | The encoder is not supported. No encoder control constant record is available that corresponds to the encoder ID. Check the installed encoder.                                                                                                    |
| 65B       | Unsupported encoder error (main information)                         | The encoder is not supported. No encoder control constant record is available that corresponds to the encoder ID, or the record is invalid. Check the "motor/encoder configuration information" in driver parameter No. 26 and encoder parameter No. 11.                                                                  |
| 65C       | Unsupported motor error (main information)                           | The motor is not supported. No motor control constant record is available that corresponds to the motor ID, or the record is invalid. Check the "motor/encoder configuration information" in driver parameter No. 26 and encoder parameter No. 11.                                                                        |
| 65D       | Unsupported motor error (driver information)                         | The motor is not supported. The motor ID bit number is outside the range of "maximum supported motor ID number" when the driver parameter, "Use motor control data in driver flash ROM" is specified. Check the "motor/encoder configuration information" in driver parameter No. 26 and encoder parameter No. 11.        |
| 65E       | Current detection circuit type mismatch error                        | The motor control constant, "Current detection circuit specification" does not match<br>the driver parameter, "Installation type word 1, current detection circuit type." Check<br>the "motor/encoder configuration information" in driver parameter No. 26 and<br>encoder parameter No. 11.                              |
| 65F       | Main/driver motor control data mismatch error                        | A motor control constant does not match the corresponding driver parameter (rated speed, maximum speed, rated current, maximum current number of pole pairs, linear motor lead, linear motor specification). Check the "motor/encoder configuration information" in driver parameter No. 26 and encoder parameter No. 11. |
| 660       | Maximum motor speed mismatch error                                   | The axis-specific parameter, "Maximum motor speed" does not match the motor control constant, "Maximum speed." Check the "motor/encoder configuration information" in driver parameter No. 26 and encoder parameter No. 11.                                                                                               |
| 661       | Encoder/motor combination mismatch error (linear/rotary type)        | The linear/rotary type does not match between the encoder and motor. Check the "motor/encoder configuration information" in driver parameter No. 26 and encoder parameter No. 11.                                                                                                    |
| 662       | Mechanical angle 360-degree pulse count calculation error            | The calculated pulse count based on 360 mechanical angle degrees is invalid. (The calculated value is "0," or in the case of a linear encoder, the calculated value has fraction.)                                                                                                    |
| 663       | Software DB specification error                                      | The value in the driver parameter, "Software DB specification" is invalid.                                                                                                    |
| 664       | Current control band number specification error                      | The value in the driver parameter, "Current control band number" is invalid.                                                                                                    |
| 665       | Driver/encoder communication line channel number specification error | All-axis parameter No. 101 or 102, "Driver/encoder communication line channel setting" is invalid (invalid value, duplicate specifications).                                                                                                    |
| 666       | Driver initialization communication type specification error         | All-axis parameter No. 103 or 104, "Driver initialization communication type setting" is invalid (invalid value, duplicate specifications, mismatch).                                                                                                    |

|   |   | 、 |
|---|---|---|
| C | Ż | 2 |
| Ć | Ż | c |

| ( | (In the i | panel | window, | the th | ree digits | after "E | " indicate a | an error | number.) |
|---|-----------|-------|---------|--------|------------|----------|--------------|----------|----------|
|   | \         |       | ,       |        |            |          |              |          |          |

| Error No. | Error name                                                                                          | Description, action, etc.                                                                                                    |
|-----------|----------------------------------------------------------------------------------------------------|----------------------------------------------------------------------------------------------------|
| 667       | Invalid driver initialization communication line specification error at specification of valid axis | Initialization communication line channel number is not specified for a valid axis.<br>Check all-axis parameter No. 1, "Valid axis pattern," Nos. 101 and 102,<br>"Driver/encoder communication line channel setting" and Nos. 103 and 104, "Driver<br>initialization communication type setting." |
| 668       | Driver target information initialization error                                                      | The initialization sequence of driver target information did not complete successfully. Check the installed driver board. Check all-axis parameter Nos. 101, 102, 103 and 104, or driver parameter No. 26, encoder parameter No. 11.                                                               |
| 669       | Encoder target information initialization error                                                     | The initialization sequence of encoder target information did not complete successfully. Check the installed encoder. Check all-axis parameter Nos. 101, 102, 103 and 104, or driver parameter No. 26, encoder parameter No. 11.                                                                   |
| 66A       | Power-system target information initialization error                                                | The initialization sequence of power-system target information did not complete successfully. Check the installed power-supply board. Check the power-supply board parameters.                                                                                                    |
| 66B       | Slave communication error response error                                                            | An error response was received during slave communication.                                                                                                    |
| 66C       | SCI LRC error (slave communication)                                                                 | The message LRC of slave communication is invalid.                                                                                                    |
| 66D       | Slave communication target ID error                                                                 | The target ID of slave communication is invalid.                                                                                                    |
| 66E       | Slave communication block number error                                                              | The block number of slave communication is invalid.                                                                                                    |
| 66F       | Target specification error due to no axis number                                                    | The specified target of slave communication (driver or encoder) is invalid (no axis number is assigned for the target ID, or an internal driver board axis is specified).                                                                                                    |
| 670       | Target board type error                                                                             | The target board type is invalid.                                                                                                    |
| 671       | Encoder control data error                                                                          | The encoder control data is invalid or cannot be acquired. Take the same actions specified for error Nos. 65A, 65B and 669.                                                                                                    |
| 672       | Motor control data error                                                                            | The motor control data is invalid or cannot be acquired. Take the same actions as specified for error Nos. 65C, 65D, 668 and 669.                                                                                                    |
| 673       | Tracking-encoder axis specification error                                                           | The specified tracking encoder axis is invalid. Check if the axis set in all-axis parameter No. 61 can be used as a tracking encoder axis.                                                                                                    |
| 674       | Tracking encoder open error                                                                         | The tracking encoder cable is open. Reconnect the power.                                                                                                    |
| 675       | Tracking absolute encoder logic error                                                               | An abnormal power level pattern was detected for the tracking encoder phase A/B. Reconnect the power.                                                                                                    |
| 676       | ABZ encoder magnetic-pole sensor signal read error                                                  | Check if the encoder cable is connected.                                                                                                    |
| 677       | ABZ encoder phase Z clear position error                                                            | Check if the encoder cable is connected.                                                                                                    |
| 6A0       | UBM flash ROM status error                                                                          | The user-data backup memory was not properly written to the flash ROM, or the data was written in an incompatible old version.                                                                                                    |

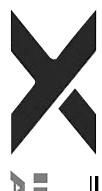

UBM data configuration change error Data configuration in the user-data backup memory was changed. Initialize the memory. UBM size overflow error Settings exceeded the user-data backup memory size. Too many RC gateway position points UBM use function over error The user-data backup memory is used by too many functions. Limit the applicable functions to 8 or less. RC axis position data setting error Invalid RC axis position data setting. Example: The value of other parameter No. 501 is greater than the value of other parameter No. 503. • An axis outside the range of other parameter No. 502 is enabled. RC axis position data enable address error An attempt was made to access an invalid RC axis position data. A DPRAM access violation error occurred between the main and SIO board. (Main RC gateway DPRAM access error (main) CPU side) RC gateway DPRAM access error (mounted SIO) A DPRAM access violation error occurred between the main and SIO board. (Mounted SIO) RC gateway major failure error The mounted SIO experienced a major failure. Example: All enabled RC axes have detached (due to cable disconnection, broken wire, etc.)

or longer.

Description, action, etc.

• The power-supply switch on the main CPU board is receiving 0 V.

• The mounted SIC generated a CPU error or other major error.

A timeout occurred in the initialization of a RC axis link.

An invalid operation mode was set for the mounted SIO.

Invalid assignment setting in the PLC through mode.

stop status of the RC controller. Check the connection.

No response was returned from the RC axis for a specified period.

A gateway command cannot be issued.

Invalid RC gateway parameter setting.

Invalid RC gateway initialization logic.

The drive belt in the actuator broke.

Invalid RC gateway system configuration.

Invalid RC axis control job logic.

Invalid RC axis control logic.

The mounted SIO could not acquire the DPRAM access right for a specified period

The DPRAM access right could not be acquired for a specified period or longer.

The emergency stop status of the X-SEL control does not match the emergency

(In the panel window, the three digits after "E" indicate an error number.)

Error name

RC gateway link initialization timeout error RC gateway DPRAM access right timeout error

RC axis control job logic error

RC axis control command logic error

Mounted SIO RC gateway logic error

RC gateway command issuance timeout error

Mounted SIO operation mode specification error

RC gateway unsupported error (mounted SIO)

RC gateway I/O assignment parameter error

Mounted SIO RC gateway function selection parameter error

Appendix

## 489

Error No.

6A1

6A2

6A3

6A4

6A5

6A6

6A7

6A8

6A9

6AA

6AB

6AC

6AD

6AE

6AF

6B0

6B1

6B2

6B3

6B4

6B5

| (In the panel window, the three digits after "E" indicate an error numb | ror number | an e | indicate a | after "E" | digits | three | the | window, | panel | In the | ( |
|-------------------------------------------------------------------------|------------|------|------------|-----------|--------|-------|-----|---------|-------|--------|---|
|-------------------------------------------------------------------------|------------|------|------------|-----------|--------|-------|-----|---------|-------|--------|---|

| Error No. | Error name                                                                   | Description, action, etc.                                                                                                    |
|-----------|------------------------------------------------------------------------------|----------------------------------------------------------------------------------------------------|
| 6B6       | "Allowable time to exceed maximum continuous operation torque"<br>over error | A condition where the torque command exceeds the "maximum continuous operation torque" has continued for the "allowable time to exceed maximum continuous operation torque" or more.                                                                                                    |
| 6BB       | Deviation overflow error (when home return is not yet completed)             | The command cannot be performed. Check for locked operation and also check the wiring, encoder, motor, etc. The electrical angle may be inconsistent.                                                                                                    |
| 6BC       | Stop deviation overflow error (when home return is not yet completed)        | The actuator may have moved while stationary due to an external force or its operation may have been locked during deceleration. This error may also occur when the operation is locked while jogging (due to contact with an obstacle, contact with the mechanical end while jogging before home return, etc.) or as a result of wiring error, encoder failure or motor failure occurring during deceleration. The electrical angle may be inconsistent. |
| 801       | SCIF overrun status (IAI protocol reception)                                 | Communication failure. Check for noise, connected equipment and communication setting.                                                                                                    |
| 802       | SCIF receive ER status (IAI protocol reception)                              | Communication failure. Check for noise, shorted/disconnected communication cable, connected equipment and communication setting. This error will also occur when establishing communication with the PC/TP wrongly connected to SIO-CH1 being opened to the user.                                                                                                    |
| 803       | Receive timeout status (IAI protocol reception)                              | The transfer interval after the first received byte is too long. Possible causes include disconnected communication cable and error in the connected equipment.                                                                                                    |
| 804       | SCIF overrun status (SEL reception)                                          | Communication failure. Check for noise, connected equipment and communication setting.                                                                                                    |
| 805       | SCIF receive ER status (SEL reception)                                       | Communication failure. Check for noise, shorted/disconnected communication cable, connected equipment and communication setting.                                                                                                    |
| 806       | SCIF receive ER status due to other factor (SEL reception)                   | Communication failure. Take the same action specified for error No. 804 or 805.                                                                                                    |
| 807       | Drive-source cutoff relay ER status                                          | The motor-drive power ON status remains ON even when the drive source is cut off.<br>The drive-source cut-off relay contacts may have been melted.                                                                                                    |
| 808       | Power OFF status during slave parameter write                                | The power was turned off while writing slave parameters. (This error can be detected only when a backup battery is used.)                                                                                                    |
| 809       | Power OFF status during data write to flash ROM                              | The power was turned off while writing data to the flash ROM. (This error can be detected only when a backup battery is used.)                                                                                                    |
| 80A       | Expanded-SIO overrun status (SEL reception)                                  | Communication failure. Check for noise, connected equipment and communication setting.                                                                                                    |
| 80B       | Expanded-SIO parity ER status (SEL reception)                                | Communication failure. Check for noise, shorted/disconnected communication cable, connected equipment and communication setting.                                                                                                    |
| 80C       | Expanded-SIO framing ER status (SEL reception)                               | Communication failure. Check for noise, shorted/disconnected communication cable, connected equipment and communication setting.                                                                                                    |
| 80D       | Expanded-SIO receive ER status due to other factor (SEL reception)           | Communication failure. Take the same action specified for error No. 80A, 80B or 80C.                                                                                                    |

| Error No. | Error name                                                            | Description, action, etc.                                                                                                    |
|-----------|-----------------------------------------------------------------------|----------------------------------------------------------------------------------------------------|
| 80E       | Expanded-SIO receive buffer overflow status (SEL reception)           | The receive buffer overflowed. Excessive data was received from outside.                                                         |
| 80F       | Ethernet control status 1                                             | Ethernet control information (for analysis)                                                                                      |
| 810       | Ethernet control status 2                                             | Ethernet control information (for analysis)                                                                                      |
| 811       | Maintenance information 1                                             | Maintenance information (for analysis)                                                                                           |
| 812       | Maintenance information 2                                             | Maintenance information (for analysis)                                                                                           |
| 813       | Maintenance information 3                                             | Maintenance information (for analysis)                                                                                           |
| 814       | Maintenance information 4                                             | Maintenance information (for analysis)                                                                                           |
| 815       | Maintenance information 5                                             | Maintenance information (for analysis)                                                                                           |
| 81A       | Mounted-SIO overrun status (SEL reception)                            | Communication failure. Check for noise, connected equipment and communication setting.                                           |
| 81B       | Mounted-SIO parity ER status (SEL reception)                          | Communication failure. Check for noise, shorted/disconnected communication cable, connected equipment and communication setting. |
| 81C       | Mounted-SIO framing ER status (SEL reception)                         | Communication failure. Check for noise, shorted/disconnected communication cable, connected equipment and communication setting. |
| 81D       | Mounted-SIO S-receive queue overflow status (SEL reception)           | The receive queue in the mounted-SIO CPU overflowed. Excessive data was received from outside.                                   |
| 81E       | Mounted-SIO M-receive temporary queue overflow status (SEL reception) | The temporary receive queue in the main CPU overflowed. Excessive data was received from outside.                                |
| 81F       | Mounted-SIO M-receive buffer overflow status (SEL reception)          | The receive buffer overflowed. Excessive data was received from outside.                                                         |
| 820       | DRV status 820 (TO_SELECTEDDATA)                                      | (This is not an error, but maintenance information.)                                                                             |
| 821       | Tracking system adjustment-type specification error                   | The specified tracking system adjustment type is invalid. Specify only the type allowed.<br>* SCARA only.                        |
| 822       | Belt rupture error                                                    | Drive power belt in the actuator was ruptured.                                                                                   |

X

| (In | the panel | window, t | he three | digits | after "E" | ' indicate | an error | number.) |
|-----|-----------|-----------|----------|--------|-----------|------------|----------|----------|
| · · |           | ,         |          |        |           |            |          |          |

| Error No. | Error name                                                            | Description, action, etc.                                                                                                    |
|-----------|-----------------------------------------------------------------------|----------------------------------------------------------------------------------------------------|
| 900       | Blank step shortage error                                             | There are not enough blank steps to save step data. Provide enough blank steps needed to save step data.                                                                                                    |
| 901       | Step number error                                                     | The step number is invalid.                                                                                                    |
| 902       | Symbol-definition table number error                                  | The symbol-definition table number is invalid.                                                                                                    |
| 903       | Point number error                                                    | The point number is invalid.                                                                                                    |
| 904       | Variable number error                                                 | The variable number is invalid.                                                                                                    |
| 905       | Flag number error                                                     | The flag number is invalid.                                                                                                    |
| 906       | I/O port/flag number error                                            | The I/O port/flag number is invalid.                                                                                                    |
| 910       | Command error (IAI protocol HT reception)                             | The command ID is not supported or invalid. (For future extension)                                                                                                    |
| 911       | Message conversion error (IAI protocol HT reception)                  | The transmitted message does not match the message format or contains invalid data. (For future extension)                                                                                                    |
| 912       | PC/TP-servo movement command acceptance permission input<br>OFF error | No command can be accepted for the target axis of I/O parameter No. 78 from the PC or TP while the input port specified by I/O parameter No. 77 is OFF. (Important: The permission input port becomes invalid once operation has started. Cartesian axis only.) |
| 913       | Multiple-program simultaneous start prohibition error                 | Simultaneous starting of multiple programs is prohibited.                                                                                                    |
| 914       | Abnormal absolute-data backup battery voltage                         | Check/replace the absolute-encoder backup battery and check the encoder cable connection, and then execute an absolute reset.                                                                                                    |
| 930       | Coordinate system number error                                        | The coordinate system number is invalid.<br>* SCARA only.                                                                                                    |
| 931       | Coordinate system type error                                          | The coordinate system type is invalid.<br>* SCARA only.                                                                                                    |
| 932       | Coordinate system definition data count-specification error           | The specified number of coordinate system definition data is invalid.<br>* SCARA only.                                                                                                    |
| 933       | Axis number error                                                     | The axis number is invalid.<br>* SCARA only.                                                                                                    |
| 934       | Operation type error for SCARA ABS-reset special movement             | The operation type for SCARA ABS-reset special movement is invalid.<br>* SCARA only.                                                                                                    |
| 935       | Positioning operation type error                                      | The positioning operation type is invalid.<br>* SCARA only.                                                                                                    |
| 936       | Simple interference check zone number error                           | The simple interference check zone number is invalid.<br>* SCARA only.                                                                                                    |

Error No. Error name Description, action, etc. 938 Simple interference check zone data count-specification error The specified number of simple interference check zone data is invalid. SCARA only. 939 Detection of entry into simple interference check zone (Message Entry into the simple interference check zone was detected. (Message level level specification) specification) \* SCARA only. 93A R-axis CP jog prohibition error when out of operation range Move into the operation range by jogging each axis. (When tool XY offset is valid) SCARA only. A01 System-memory backup battery voltage-low warning The voltage of the system-memory backup battery is low. Replace the battery. (Above the minimum data-backup voltage) A02 Abnormal system-memory backup battery voltage The voltage of the system-memory backup battery is low. Replace the battery. (Below the minimum data-backup voltage) A03 Absolute-data backup battery voltage-low warning (Driver The voltage of the absolute-data backup battery is low. Check the battery connection or replace the battery. detection) An update command was received when the system was not in the core update A04 System mode error at core update mode. Before updating the core, confirm that a chip resistance for setting core update mode is provided on the board. (For maintenance) A05 Motorola S record format error The update program file is invalid. Check the file. Motorola S checksum error A06 The update program file is invalid. Check the file. A07 Motorola S load address error The update program file is invalid. Check the file. A08 Motorola S write address over error The update program file is invalid. Check the file. A09 Flash-ROM timing limit over error (Write) Error writing the flash ROM A0A Error erasing the flash ROM Flash-ROM timing limit over error (Erase) A0B Flash-ROM verify error Error erasing/writing the flash ROM A0C Flash-ROM ACK timeout Error erasing/writing the flash ROM A0D Head sector number specification error Error erasing the flash ROM A0E Sector count specification error Error erasing the flash ROM A0F Write-destination offset address error (Odd-numbered address) Error writing the flash ROM A10 Write-source data buffer address error (Odd-numbered address) Error writing the flash ROM A11 Invalid core-code sector block ID error The core program already written to the flash ROM is invalid. A12 Core-code sector block ID erase count over The number of times the flash ROM can be erased was exceeded.

(In the panel window, the three digits after "E" indicate an error number.)

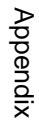

ACTUATOR

| 4 |
|---|
| Ó |
| 4 |

| (in the parter window, the three digits after E indicate an enorm | number.) |  |
|-------------------------------------------------------------------|----------|--|
|-------------------------------------------------------------------|----------|--|

| Error No. | Error name                                                       | Description, action, etc.                                                                                                    |
|-----------|------------------------------------------------------------------|----------------------------------------------------------------------------------------------------|
| A13       | Flash-ROM write request error when erase is incomplete           | When updating, a flash-ROM write command was received before a flash-ROM erase command. Check the update program file and perform update again.                                                                                                    |
| A14       | Busy-status reset timeout error at EEPROM write                  | A busy-status reset timeout occurred after executing EEPROM write.                                                                                                    |
| A15       | EEPROM write request error due to no-EEPROM in target            | An EEPROM write request was received for a driver or other unit with CPU not equipped with EEPROM.                                                                                                    |
| A16       | EEPROM read request error due to no-EEPROM in target             | An EEPROM read request was received for a driver or other unit with CPU not equipped with EEPROM.                                                                                                    |
| A17       | Message checksum error (IAI protocol reception)                  | The checksum in the received message is invalid.                                                                                                    |
| A18       | Message header error (IAI protocol reception)                    | The header in the received message is invalid. Invalid header position (message is 9 bytes or less) is suspected, among other reasons.                                                                                                    |
| A19       | Message station number error (IAI protocol reception)            | The station number in the received message is invalid.                                                                                                    |
| A1A       | Message ID error (IAI protocol reception)                        | The ID in the received message is invalid.                                                                                                    |
| A1C       | Message conversion error                                         | The transmitted message does not match the message format or contains invalid data. Check the transmitted message.                                                                                                    |
| A1D       | Start mode error                                                 | A start not permitted in the current mode (MANU/AUTO) was attempted.                                                                                                    |
| A1E       | Start condition non-satisfaction error                           | Start was attempted when the start condition was not satisfied, such as when an all-<br>operation-cancellation factor (see the 7-segment display: Drive-source cutoff, mode<br>switching, error, auto-start switch OFF edge, deadman switch, safety gate,<br>emergency stop, etc.) was present or the flash ROM was being written. |
| A1F       | Axis duplication error (SIO · PIO)                               | The applicable axis is currently in use.                                                                                                    |
| A20       | Servo-control-right acquisition error (SIO · PIO)                | The servo control right is not available.                                                                                                    |
| A21       | Servo-control-right duplicate-acquisition error (SIO · PIO)      | The servo control right has already been acquired.                                                                                                    |
| A22       | Servo-control-right non-acquisition error (SIO · PIO)            | An attempt to retain the servo control right has failed.                                                                                                    |
| A23       | Absolute-data backup battery voltage-low warning (Main analysis) | The voltage of the absolute-data backup battery is low. Check the battery connection or replace the battery.                                                                                                    |
| A25       | Step count specification error                                   | The specified number of steps is invalid.                                                                                                    |
| A26       | Program count specification error                                | The specified number of programs is invalid.                                                                                                    |
| A27       | Program non-registration error                                   | The applicable program is not registered.                                                                                                    |
| A28       | Reorganization disable error during program run                  | A program-area reorganization operation was attempted while a program was running. End all active programs first.                                                                                                    |
| A29       | Active-program edit disable error                                | An edit operation was attempted to a program currently not running. End the applicable program first.                                                                                                    |

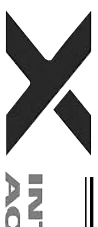

Error No. Error name Description, action, etc. A2A Program inactive error The specified program is not running. A2B Program-run command refusal error in AUTO mode Programs cannot be run from the TP/PC software connector in the AUTO mode. A2C Program number error The program number is invalid. A2D Inactive program resumption error A resumption request was received for a program currently not running. A2E Inactive program pause error A pause request was received for a program currently not running. A2F Breakpoint error The step number specified as a breakpoint is invalid. A30 Breakpoint setting-count specification error The number of breakpoints to be set exceeds the limit value. A31 Parameter change value error The value of parameter changed is invalid. A32 Parameter type error The parameter type is invalid. Parameter number error The parameter number is invalid. A33 A34 Card-parameter buffer read error Error reading the card-parameter buffer A35 Card-parameter buffer write error Error writing the card-parameter buffer A36 Parameter change refusal error during operation Parameters cannot be changed during operation (program is running, servo is in use, etc.). A37 Card manufacturing/function information change refusal error The card manufacturing/function information cannot be changed. A38 Parameter change refusal error during servo ON An attempt was made to change a parameter whose change is not permitted while the servo is ON. A39 Non-acquired card parameter change error An attempt was made to change a parameter for a card not recognized at reset. A3A Device number error The device number is invalid. A3C Memory initialization type specification error The specified memory initialization type is invalid. A3D Unit type error The unit type is invalid. The specified SEL write data type is invalid. SEL write data type specification error A3E A3F Flash-ROM write refusal error during program run The flash ROM cannot be written while a program is running. A40 Data change refusal error during flash ROM write Data cannot be changed while the flash ROM is being written. Duplicate flash-ROM write commands refusal error Another flash-ROM write command was received while the flash ROM was being A41 written. A42 Direct monitor prohibition error during flash ROM write Direct monitor is prohibited while the flash ROM is being written. A43 P0/P3-area direct monitor prohibition error Direct monitor in the P0/P3 areas is prohibited. A44 Point-data count specification error The specified number of point data is invalid. A45 Symbol-record count specification error The specified number of symbol records is invalid. A46 Variable-data count specification error The specified number of variable data is invalid. Error-detail query type 1 is invalid. A48 Error-detail query type 1 error A49 Error-detail query type 2 is invalid. Error-detail query type 2 error A4A Monitoring data type error The data type for monitoring data guery is invalid.

(In the panel window, the three digits after "E" indicate an error number.)

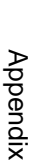

NTELLIGENT

| Error No. | Error name                                                    | Description, action, etc.                                                                                                    |
|-----------|---------------------------------------------------------------|----------------------------------------------------------------------------------------------------|
| A4B       | Monitoring-record count specification error                   | The specified number of records for monitoring data query is invalid.                                                                                                    |
| A4C       | Monitoring-operation special command register busy error      | The driver special command ACK generated a timeout during monitoring operation.                                                                                                    |
| A4E       | Parameter register busy error at issuance of slave command    | The driver special command ACK generated a timeout at issuance of a slave command.                                                                                                    |
| A4F       | Software reset refusal error during operation                 | Software reset (SIO) is prohibited during operation (program is running, servo is in use, etc.).                                                                                        |
| A50       | Drive-source recovery request refusal error                   | The drive-source cutoff factor (error, deadman switch, safety gate, emergency stop, etc.) has not been removed.                                                                         |
| A51       | Operation-pause reset request refusal error                   | The all-operation-pause factor (drive-source cutoff, operation-pause signal, deadman switch, safety gate, emergency stop, etc.) has not been removed.                                   |
| A53       | Refusal error due to servo ON                                 | A processing not permitted during servo ON was attempted.                                                                                                    |
| A54       | Refusal error due to unsupported function                     | The function is not supported.                                                                                                    |
| A55       | Refusal error due to exclusive manufacturer function          | A processing not opened to users other than the manufacturer was attempted.                                                                                                    |
| A56       | Refusal error due to invalid data                             | The data is invalid.                                                                                                    |
| A57       | Program start duplication error                               | An attempt was made to start a program currently running.                                                                                                    |
| A58       | BCD error warning                                             | The BCD value being read may be invalid, or the value being written (variable 99) may be a negative value, among other reasons.                                                         |
| A59       | IN/OUT command port flag error warning                        | The number of I/O ports (flags) may have exceeded 32, among other reasons. Check the I/O port (flag) specifications.                                                                    |
| A5B       | Character-string $\rightarrow$ value conversion error warning | The specified number of converting characters is invalid or characters that cannot be converted to value are included.                                                                  |
| A5C       | Copying-character count error warning with SCPY command       | The specified number of copying characters is invalid.                                                                                                    |
| A5D       | SCIF open error in non-AUTO mode                              | The channel was opened in a non-AUTO mode. In the MANU mode, the PC/TP connection must be forcibly disconnected before opening the serial channel opened to the user. Exercise caution. |
| A5E       | I/O-port/flag count specification error                       | The specified number of I/O ports/flags is invalid.                                                                                                    |
| A5F       | Fieldbus error (LERROR-ON)                                    | A LERROR-ON was detected.                                                                                                    |
| A60       | Fieldbus error (LERROR-BLINK)                                 | A LERROR-BLINK was detected.                                                                                                    |
| A61       | Fieldbus error (HERROR-ON)                                    | A HERROR-ON was detected.                                                                                                    |
| A62       | Fieldbus error (HERROR-BLINK)                                 | A HERROR-BLINK was detected.                                                                                                    |
| A63       | Fieldbus not ready                                            | Fieldbus ready cannot be confirmed.                                                                                                    |
| A64       | SCIF overrun error (SIO bridge)                               | Communication failure. Check for noise, connected equipment and communication setting.                                                                                                  |
| A65       | SCIF receive error (SIO bridge)                               | Communication failure. Check for noise, shorted/disconnected communication cable, connected equipment and communication setting.                                                        |
| A66       | SCI overrun error (SIO bridge)                                | Communication failure. Check for noise, circuit failure and slave card.                                                                                                    |
| A67       | SCI framing error (SIO bridge)                                | Communication failure. Check for noise, shorting, circuit failure and slave card.                                                                                                    |

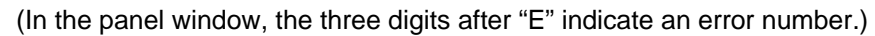

Appendix

ACTUATOR =

| Error No. | Error name                                     | Description, action, etc.                                                                                                    |
|-----------|------------------------------------------------|----------------------------------------------------------------------------------------------------|
| A68       | SCI parity error (SIO bridge)                  | Communication failure. Check for noise, shorting, circuit failure and slave card.                                                                                                    |
| A69       | Data change refusal error during operation     | An attempt was made to change data whose change is prohibited during operation (program is running, servo is in use, etc.).                                                                    |
| A6A       | Software reset refusal error during write      | Software reset is prohibited while data is being written to the flash ROM or slave parameters are being written.                                                                               |
| A6B       | Fieldbus error (FBRS link error)               | A FBRS link error was detected.                                                                                                    |
| A6C       | PC/TP start command refusal error in AUTO mode | Starting from the PC software/TP connector is prohibited in the AUTO mode.                                                                                                    |
| A6D       | P0/P3/FROM-area direct write prohibition error | Direct write to the P0/P3/FROM areas is prohibited.                                                                                                    |
| A6E       | Refusal error during write                     | A processing not permitted while data is being written to the flash ROM or slave parameters are being written was attempted.                                                                   |
| A6F       | Driver monitor type mismatch error             | The support monitor type based on the Standard DIO Board Support Monitor Type/Main CPU Board FROM Procedure does not match the monitor type set in the PC software (monitor screen selection). |
| A8E       | Unit type error (core detection)               | The unit type in the message received with the command is invalid or not supported.                                                                                                    |

| (In the pane | l window, the | e three digits | after "E" | ' indicate a | n error number.) |
|--------------|---------------|----------------|-----------|--------------|------------------|
|--------------|---------------|----------------|-----------|--------------|------------------|

| Error No. | Error name                                                 | Description, action, etc.                                                                                                    |
|-----------|------------------------------------------------------------|----------------------------------------------------------------------------------------------------|
| B00       | SCHA setting error                                         | The setting of SCHA command is invalid.                                                                                                    |
| B01       | TPCD setting error                                         | The setting of TPCD command is invalid.                                                                                                    |
| B02       | SLEN setting error                                         | The setting of SLEN command is invalid.                                                                                                    |
| B03       | Home-return method error                                   | The setting of "Axis-specific parameter No. 10, Home-return method" is invalid. (Not incremental encoder AND current position 0 home is specified, etc.)                         |
| B04       | 1-shot-pulse output excessive simultaneous use error       | The number of BTPN and BTPF timers operating in one program simultaneously exceeds the upper limit (16).                                                                         |
| B05       | Estimate-stroke over error at home return                  | The operation at home return exceeded the estimate stroke. The home sensor or creep sensor may be faulty, among other reasons.                                                   |
| B06       | Expanded-SIO in-use error                                  | An attempt was made to open a channel already opened by other task.                                                                                                    |
| B07       | Expanded-SIO unopen error                                  | An attempt was made to use a channel not opened by own task.                                                                                                    |
| B08       | Expanded-SIO duplicate WRIT execution error                | WRIT commands were executed simultaneously by multiple tasks for the same channel.                                                                                               |
| B09       | Expanded-SIO RS485 WRIT/READ simultaneous execution error  | WRIT and READ commands were executed simultaneously in the RS485 mode.                                                                                                    |
| B0A       | Expanded-SIO unassigned-channel use error                  | An attempt was made to use a channel not assigned properly. Check I/O parameter Nos. 100 to 111 and the statuses of I/O slots.                                                   |
| B10       | Phase-Z search timeout error                               | Phase Z cannot be detected. Check for operation restriction, wiring, encoder, motor, etc.                                                                                        |
| B11       | Home-sensor pull-out timeout error                         | Pull-out from the home sensor cannot be confirmed. Check for operation restriction, wiring, motor, home sensor, etc.                                                             |
| B12       | Storage variable number error for SEL command return code  | A variable number error occurred regarding the SEL-command return code storage variable.                                                                                         |
| B13       | Backup SRAM data checksum error                            | The backup SRAM data has been destroyed. Check the battery.                                                                                                    |
| B14       | Flash-ROM, 8-Mbit version unsupported function error       | An attempt was made to use a function not supported in the flash-ROM, 8-Mbit board environment.<br>(HT connection specification, etc.)                                           |
| B15       | Input-port debug filter type error                         | The setting of input-port debug filter type is invalid.                                                                                                    |
| B16       | SEL operand specification error                            | The operand specification of SEL command is invalid.                                                                                                    |
| B17       | Parameter register busy error at issuance of slave command | The driver special command ACK generated a timeout at issuance of a slave command.                                                                                               |
| B18       | Device number error                                        | The device number is invalid.                                                                                                    |
| B19       | Unit type error                                            | The unit type is invalid                                                                                                    |
| B1A       | Absolute reset specification error                         | The specification for absolute reset using an optional function, etc., is invalid. (Two or more axes are specified simultaneously, non-absolute-encoder axis is specified, etc.) |
| B1B       | Ethernet socket open-without-close error                   | An attempt was made to open the socket again without closing it.                                                                                                    |
| B1C       | Ethernet channel in-use error                              | An attempt was made to open a channel already opened by other task.                                                                                                    |

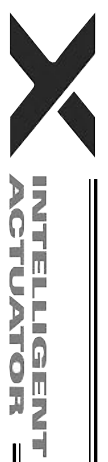

Error No. Error name Description, action, etc. B1D An attempt was made to use a channel not yet opened by own task. Ethernet non-open error B1E Ethernet multiple WRIT execution error WRIT commands were executed simultaneously in multiple tasks for the same channel, or a WRIT command had failed (due to a communication error, etc.) and then was retried without executing a CLOS command  $\rightarrow$  OPEN command first. B1F Ethernet job busy error An attempt was made to start a new process when the Ethernet mailbox control job was busy. B20 Ethernet non-initialization device use error An attempt was made to use the Ethernet system when Ethernet device initialization was not yet complete. Check I/O parameter Nos. 123 to 159, 14, 15, etc., depending on the purpose of use. An error will generate under the following conditions during normal use. B21 Ethernet IP address error When IP address (H) (first octet) through IP address (L) (fourth octet) are given as IP\_H, IP\_MH, IP\_ML and IP\_L, the error conditions are described as follows: IP  $H \le 0$  or IP H = 127 or IP H > 255or IP\_MH < 0 or IP\_MH > 255 or IP ML < 0 or IP ML > 255 or IP\_L  $\leq$  0 or IP\_L  $\geq$  255 Check I/O parameter Nos. 132 to 135, 149 to 152, and 154 to 157, the IP address of connection destination specified by an IPCN command in an integer variable, or the like. B22 Ethernet port number error An error will generate if own port number < 1025, or own port number > 65535, or own port number duplication, or connection-destination port number for client  $\leq 0$ , or connection-destination port number for client > 65535, or connection-destination port number for server < 0, or connection-destination port number for server > 65535 is satisfied. Check I/O parameter Nos. 144 to 148, 159, 153, and 158, the port number of connection destination specified by an IPCN command in an integer variable, or the like. B44 Load mass setting error The load mass exceeds the maximum loading capacity of the robot. Check the set mass. B4B "Load mass change prohibited while servo is in use" error The load mass currently used by the servo system cannot be changed. B70 Checksum error in coordinate system definition data The flash ROM data is damaged. \* SCARA only. B71 Coordinate system number error The coordinate system number is invalid. \* SCARA only. B72 The coordinate system type is invalid. Coordinate system type error SCARA only.

(In the panel window, the three digits after "E" indicate an error number.)

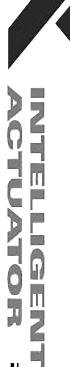

| сī |  |
|----|--|
| Õ  |  |
| 0  |  |
|    |  |

| (In the panel window, the three digits after "E" indicate an error numb | ber.) |
|-------------------------------------------------------------------------|-------|
|-------------------------------------------------------------------------|-------|

| Error No. | Error name                                                                                        | Description, action, etc.                                                                                                    |
|-----------|---------------------------------------------------------------------------------------------------|----------------------------------------------------------------------------------------------------|
| B73       | Error due to prohibition of change of coordinate system data used by servo                        | Changing of coordinate system data currently used by the servo system is prohibited.<br>* SCARA only.                                                                             |
| B74       | CP-operation restriction zone entry error (PTP/jogging of each axis enabled)                      | Entry into the CP-operation restriction zone was detected. PTP operation and jogging operation of each axis are enabled.<br>* SCARA only.                                         |
| B75       | Singular-point calculation error                                                                  | CP calculation cannot be performed due to the singular point. Check for invalid coordinate caused by an inappropriate home of arm 2, etc. * SCARA only.                           |
| B77       | Current arm system setting error                                                                  | The target arm system to be set does not match the actual angle of arm 2, or coordinates are not yet determined.<br>* SCARA only.                                                 |
| B78       | Current arm system indetermination error                                                          | The current arm system is indeterminable.<br>* SCARA only.                                                                                                    |
| B79       | R-axis servo OFF detection error during position control<br>correction                            | R-axis servo OFF was detected during position control correction.<br>* SCARA only.                                                                                                |
| B7A       | Z-axis servo OFF detection error during RZ mechanism correction                                   | Z-axis servo OFF was detected during RZ mechanism correction.<br>* SCARA only.                                                                                                    |
| B7B       | Error due to target locus inside rear entry prohibition area                                      | The target position or movement locus is inside the rear entry prohibition area.<br>* SCARA only.                                                                                 |
| B7C       | Error due to target locus inside CP-operation restriction zone (PTP/jogging of each axis enabled) | The target position or movement locus is inside CP-operation restriction zone. PTP operation and jogging operation of each axis are enabled.<br>* SCARA only.                     |
| B7D       | Physically unrealizable target error                                                              | The specified target is unrealizable based on the arm length composition of axes 1 and 2. Check "Axis-specific parameter No. 138, Arm length" and the target value. * SCARA only. |
| B7F       | Servo use purpose error                                                                           | The use purpose of servo is invalid.<br>* SCARA only.                                                                                                    |
| B80       | Specification-prohibited axis error                                                               | Specification of the axis is prohibited. Set an axis that can be specified.<br>* SCARA only.                                                                                      |
| B81       | Axis-specific PTP multiple-axis specification error                                               | Axis-specific PTP operation was specified for multiple axes. Axis-specific PTP operation can be specified only for a single axis.<br>* SCARA only.                                |
| B82       | Jogging multiple-axis specification error                                                         | Jogging/inching was specified for multiple axes. Jogging/inching can be specified only for a single axis.<br>* SCARA only.                                                        |

ACTUATOR =

Appendix

| Error No. | Error name                                                                                             | Description, action, etc.                                                                                                    |
|-----------|----------------------------------------------------------------------------------------------------|----------------------------------------------------------------------------------------------------|
| B83       | Rc = 0 wait timeout error upon Zc-axis home return                                                     | Timeout of R-axis 0 positioning has occurred. Check for operation restriction, wiring, encoder, motor, etc.<br>* SCARA only.                                                                                                    |
| B84       | Arm length error                                                                                       | The arm length is invalid. Check "Axis-specific parameter No. 138, Arm length." * SCARA only.                                                                                                    |
| B85       | Operation start-position acquisition error inside work area using application servo                    | Operation start position cannot be obtained inside the work area using the application servo.<br>* SCARA only.                                                                                                    |
| B86       | SEL PTRQ command preparation error                                                                     | The set value of the PTRQ command is invalid. Check if the set value is outside the specified range, among others.                                                                                                    |
| B87       | Error due to target locus error inside tool-center entry prohibition circle                            | The target position or movement locus is inside the circle where entry of the tool reference point is prohibited.<br>* SCARA only.                                                                                                    |
| B88       | Logic error during calculation of valid target data                                                    | An internal logic error generated during calculation of valid target data.<br>* SCARA only.                                                                                                    |
| B89       | SCARA CP logic error                                                                                   | An internal logic error was detected during SCARA CP processing.<br>* SCARA only.                                                                                                    |
| B8C       | Detection of entry into simple interference check zone<br>(Operation-cancellation level specification) | Entry into the simple interference check zone was detected. (Operation-cancellation level specification) * SCARA only.                                                                                                    |
| B8D       | SLPR parameter type specification error                                                                | The specified SLPR parameter type is invalid.<br>* SCARA only.                                                                                                    |
| B8E       | SEL STPR command preparation error                                                                     | An error equivalent to error No. A3A, A39 or A35 was detected.<br>* SCARA only.                                                                                                    |
| B8F       | Positioning time calculation error                                                                     | A positioning time calculation error occurred.<br>* SCARA only.                                                                                                    |
| B90       | Passing distance calculation error                                                                     | A passing distance calculation error occurred.<br>* SCARA only.                                                                                                    |
| B91       | Main overspeed requirement error                                                                       | An excessive speed is required. This error may also occur when passing near the singular point (where arms 1 and 2 form a straight line) during CP operation.<br>Program CP operation by avoiding movements near the singular point. This error may be prevented by lowering the specified speed.<br>* SCARA only. |
| C02       | Run program count over error                                                                           | Requests were made to run too many programs exceeding the number of programs that can be run simultaneously.                                                                                                    |
| C03       | Non-registered program specification error                                                             | The specified program is not registered.                                                                                                    |
| C04       | Program entry point non-detection error                                                                | An undefined supported program number was specified via I/O or in a program.                                                                                                    |

| ( | (In      | the | panel | window, | the th | hree di | gits a | fter "E" | indicate | an e | rror | numbe | er.) |
|---|----------|-----|-------|---------|--------|---------|--------|----------|----------|------|------|-------|------|
|   | <u>،</u> |     |       | ,       |        |         | 0      |          |          |      |      |       |      |

| Error No. | Error name                                                | Description, action, etc.                                                                                                    |
|-----------|-----------------------------------------------------------|----------------------------------------------------------------------------------------------------|
| C05       | Program first-step BGSR error                             | The program specified for execution starts with BGSR.                                                                                                    |
| C06       | Executable step non-detection error                       | The program specified for execution does not contain executable program steps.                                                                                                    |
| C07       | Subroutine non-definition error                           | The subroutine specified for call is not defined.                                                                                                    |
| C08       | Subroutine duplicate-definition error                     | The same subroutine number is defined at multiple locations.                                                                                                    |
| C0A       | Tag duplicate-definition error                            | The same tag number is defined at multiple locations.                                                                                                    |
| C0B       | Tag non-definition error                                  | The tag specified as the jump destination of a GOTO statement is not defined.                                                                                                    |
| COC       | DW/IF/IS/SL pair-end mismatch error                       | The branching command syntax is invalid. Correspondence with the last appearing branching command is invalid when EDIF, EDDO or EDSL is used. Check the correspondence between IF/IS command and EDIF, DO command and EDDO or SLCT command and EDSL. |
| COD       | DW/IF/IS/SL no pair-end error                             | EDIF, EDDO or EDSL is not found. Check the correspondence between IF/IS command and EDIF, DO command and EDDO or SLCT command and EDSL.                                                                                                    |
| COE       | BGSR no pair-end error                                    | There is no EDSR for BGSR, or no BGSR for EDSR. Check the correspondence between BGSR and EDSR.                                                                                                    |
| C0F       | DO/IF/IS over-nesting error                               | The number of nests in a DO or IF/IS command exceeds the limit value. Check for excessive nesting or branching out of or into the syntax using a GOTO command.                                                                                       |
| C10       | SLCT over-nesting error                                   | The number of nests in a SLCT command exceeds the limit value. Check for excessive nesting or branching out of or into the syntax using a GOTO command.                                                                                              |
| C11       | Subroutine over-nesting error                             | The number of nests in a subroutine exceeds the limit value. Check for excessive nesting or branching out of or into the syntax using a GOTO command.                                                                                                |
| C12       | DO/IF/IS under-nesting error                              | The EDIF or EDDO position is invalid. Check the correspondence between IF/IS command and EDIF or DO command and EDDO, or branching out of or into the syntax using a GOTO command.                                                                   |
| C13       | SLCT under-nesting error                                  | The EDSL position is invalid. Check the correspondence between SLCT and EDSR, or branching out of or into the syntax using a GOTO command.                                                                                                    |
| C14       | Subroutine under-nesting error                            | The EDSR position is invalid. Check the correspondence between BGSR and EDSR, or branching out of or into the syntax using a GOTO command.                                                                                                    |
| C15       | SLCT next-step command code error                         | The program step next to SLCT must be WHEQ, WHNE, WHGT, WHGE, WHLT, WHLE, WSEQ, WSNE, OTHE or EDSL.                                                                                                    |
| C16       | Create stack failed                                       | Initialization of the input-condition-status storage stuck has failed.                                                                                                    |
| C17       | Extension-condition code error                            | Input program step error. The extension condition code is invalid.                                                                                                    |
| C18       | Extension-condition LD simultaneous processing over error | The number of LDs processed simultaneously exceeds the limit value.                                                                                                    |
| C19       | Extension-condition LD shortage error 1                   | There is not enough LD when extension condition A or O is used.                                                                                                    |
| C1A       | Extension-condition LD shortage error 2                   | There is not enough LD when extension condition AB or OB is used.                                                                                                    |

ACTUATOR =

502

| Error No. | Error name                                                             | Description, action, etc.                                                                                                    |
|-----------|------------------------------------------------------------------------|----------------------------------------------------------------------------------------------------|
| C1C       | Unused-LD detection error                                              | An attempt was made to execute a command based on multiple LD condition that has been saved, without using it in extension condition AB or OB. |
| C1F       | Input-condition CND shortage error                                     | The necessary input condition is not found when an extension condition is used.                                                                |
| C21       | Input-condition use error with input-condition prohibited command      | Input-condition prohibited commands prohibit the use of input conditions.                                                                      |
| C22       | Invalid command position error with input-condition prohibited command | A command for which input condition is prohibited cannot be included in an input condition nest.                                               |
| C23       | Invalid operand error                                                  | Program step error. The necessary operand data is invalid.                                                                                     |
| C24       | Operand type error                                                     | Program step error. The operand data type is invalid.                                                                                          |
| C25       | Actuator control declaration error                                     | The setting of actuator control declaration command is invalid.                                                                                |
| C26       | Timer setting-range over error                                         | The timer setting is invalid.                                                                                                    |
| C27       | Timeout setting-range over error during wait                           | The timeout setting is invalid.                                                                                                    |
| C28       | Tick count setting-range error                                         | The Tick count setting is invalid.                                                                                                    |
| C29       | DIV command divisor 0 error                                            | "0" was specified as the divisor in the DIV command.                                                                                           |
| C2A       | SQR command range error                                                | The operand value in the SQR command is invalid. Input a value larger than "0" as data in a SQR command.                                       |
| C2B       | BCD display digit range error                                          | The specified number of BCD display digits is invalid. Specify a value between 1 and 8.                                                        |
| C2C       | Program number error                                                   | An undefined supported program number was specified.                                                                                           |
| C2D       | Step number error                                                      | The step number is invalid.                                                                                                    |
| C2E       | Blank step shortage error                                              | There are not enough blank steps to save step data. Provide enough blank steps needed to save step data.                                       |
| C2F       | Axis number error                                                      | The axis number is invalid.                                                                                                    |
| C30       | Axis pattern error                                                     | The axis pattern is invalid.                                                                                                    |
| C32       | Operating-axis addition error during command execution                 | An operating axis for point data was added during continuous point movement or push-motion movement calculation.                               |
| C33       | Base axis number error                                                 | The base axis number is invalid.                                                                                                    |
| C34       | Zone number error                                                      | The zone number is invalid. Cartesian axis only.                                                                                               |
| C35       | Point number error                                                     | The point number is invalid.                                                                                                    |
| C36       | I/O port/flag number error                                             | The I/O port/flag number is invalid.                                                                                                    |
| C37       | Flag number error                                                      | The flag number is invalid.                                                                                                    |
| C38       | Tag number error                                                       | The tag number is invalid.                                                                                                    |
| C39       | Subroutine number error                                                | The subroutine number is invalid.                                                                                                    |
| C3A       | User-open channel number error                                         | The channel number of the channel opened to the user is invalid.                                                                               |
| C3B       | Parameter number error                                                 | The parameter number is invalid.                                                                                                    |
| C3C       | Variable number error                                                  | The variable number is invalid.                                                                                                    |

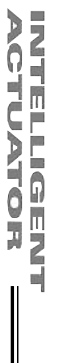

X

| ¢ | רט        |
|---|-----------|
| ( | $\supset$ |
|   | ₽         |

| (In the panel window, | the three digits after "E" | indicate an error number.) |
|-----------------------|----------------------------|----------------------------|
|-----------------------|----------------------------|----------------------------|

| Error No. | Error name                                                       | Description, action, etc.                                                                                                    |
|-----------|------------------------------------------------------------------|----------------------------------------------------------------------------------------------------|
| C3D       | String number error                                              | The string number is invalid.                                                                                                    |
| C3E       | String-variable data count specification error                   | The specified number of string variables exceeds the area, etc.                                                                                      |
| C40       | String-variable delimiter non-detection error                    | Delimiter cannot be detected in the string variable.                                                                                                 |
| C41       | String-variable copy size over error                             | The copy size of string variable is too large.                                                                                                    |
| C42       | Character count non-detection error during string processing     | The character-string length is not defined in string processing. Execute a string processing command after defining the length with a SLEN command.  |
| C43       | Character-string length error during string processing           | The character-string length used in string processing is invalid. Check the value of character-string length defined by a SLEN command.              |
| C45       | Symbol definition table number error                             | The symbol definition table number is invalid.                                                                                                    |
| C46       | Blank area shortage error with source-symbol storage table       | There is not enough area to store the source symbols. Check the number of times source symbol can be used.                                           |
| C47       | Symbol search error                                              | Definitions are not found for the symbols used in the program steps.                                                                                 |
| C48       | SIO-message continuous conversion error                          | The transmitted SIO message does not match the message format or contains invalid data. Check the transmitted message.                               |
| C49       | SEL-SIO in-use error                                             | The SIO is being used by other interpreter task.                                                                                                    |
| C4A       | SCIF unopen error                                                | Serial channel 1 opened to the user is not opened in the target task. Open the channel using an OPEN command first.                                  |
| C4B       | Delimiter non-definition error                                   | An end character is not defined. Set an end character using a SCHA command first.                                                                    |
| C4E       | SIO invalid usage OPEN error                                     | The usage of serial channel 1 opened to the user does not match the parameter.<br>Check "I/O parameter No. 90, Usage of SIO channel opened to user." |
| C4F       | SEL program/source symbol checksum error                         | The flash ROM data has been destroyed.                                                                                                    |
| C50       | Symbol definition table checksum error                           | The flash ROM data has been destroyed.                                                                                                    |
| C51       | Point data checksum error                                        | The flash ROM data has been destroyed.                                                                                                    |
| C52       | Backup SRAM data destruction error                               | The backup SRAM data has been destroyed. Check the battery.                                                                                          |
| C53       | Invalid flash-ROM SEL global data/error list error               | The SEL global data/error lists in the flash ROM are invalid.                                                                                        |
| C54       | Flash-ROM SEL global data/error list duplication error           | The SEL global data/error lists in the flash ROM are duplicated.                                                                                     |
| C55       | Flash-ROM erase count over error for SEL global data/error lists | The number of time the flash ROM containing SEL global data/error lists can be erased was exceeded.                                                  |
| C56       | Timing limit over error (Flash ROM erase)                        | Error erasing the flash ROM                                                                                                    |
| C57       | Flash-ROM verify error (Flash ROM erase)                         | Error erasing the flash ROM                                                                                                    |
| C58       | Flash-ROM ACK timeout error (Flash ROM erase)                    | Error erasing the flash ROM                                                                                                    |

ACTUATOR =

V

Appendix

| Error No. | Error name                                               | Description, action, etc.                                                                                                    |
|-----------|----------------------------------------------------------|----------------------------------------------------------------------------------------------------|
| C59       | Head sector number specification error (Flash ROM erase) | Error erasing the flash ROM                                                                                                    |
| C5A       | Sector count specification error (Flash ROM erase)       | Error erasing the flash ROM                                                                                                    |
| C5B       | Timing limit over error (Flash ROM write)                | Error writing the flash ROM                                                                                                    |
| C5C       | Flash-ROM verify error (Flash ROM write)                 | Error writing the flash ROM                                                                                                    |
| C5D       | Flash-ROM ACK timeout error (Flash ROM write)            | Error writing the flash ROM                                                                                                    |
| C5E       | Write-destination offset address error (Flash ROM write) | Error writing the flash ROM                                                                                                    |
| C5F       | Write-source data buffer address error (Flash ROM write) | Error writing the flash ROM                                                                                                    |
| C60       | No SEL global data/error list write area error           | There is no area to write the erased SEL global data/error lists.                                                                                                    |
| C61       | SEL-data flash-ROM erase count over error                | The number of times the flash ROM containing SEL data can be erased was exceeded.                                                                                                    |
| C62       | Operation command error at servo OFF                     | An attempt was made to execute an operation command when the servo was OFF.                                                                                                    |
| C63       | Servo operation condition error                          | The servo is not in an operation-enabled condition.                                                                                                    |
| C64       | Invalid servo acceleration/deceleration error            | The internal servo acceleration/deceleration is invalid.                                                                                                    |
| C65       | Servo ON/OFF logic error                                 | The servo ON/OFF logic between the main and driver is invalid.                                                                                                    |
| C66       | Axis duplication error                                   | An attempt was made to acquire the control right to an axis already in use.                                                                                                    |
| C67       | Servo-control-right acquisition error                    | There is no space in the servo user management area.                                                                                                    |
| C68       | Servo-control-right duplicate-acquisition error          | The servo control right has already been acquired.                                                                                                    |
| C69       | Servo-control-right non-acquisition error                | A user who doesn't have the servo control right attempted to retain the control right.                                                                                                    |
| C6A       | Push-motion flag logic error                             | The internal logic for push-motion processing is invalid.                                                                                                    |
| C6B       | Deviation overflow error                                 | The command cannot be followed. Check for operation restriction, wiring, encoder, motor, etc.                                                                                                    |
| C6C       | Movement error during absolute data acquisition          | Axis movement was detected while acquiring absolute encoder data after the power was turned on. The power may have been turned or a software reset executed while the actuator was moving due to external force such as reactive force of a self-supported cable or while the installation location was vibrating. Or, a software reset may have been executed. Absolute coordinates cannot be confirmed in this condition. |
| C6D       | Maximum installable axes over error                      | The specified number of axes exceeded the number of installable axes as a result of axis shift with a base command.                                                                                                    |
| C6E       | Servo-OFF axis use error                                 | An attempt was made to use an axis whose servo is OFF.                                                                                                    |
| C6F       | Home-return incomplete error                             | Home return has not completed yet.<br>This error may also generate when the actuator is operated after changing an<br>encoder parameter, executing an absolute reset or resetting an encoder error,<br>without executing a software reset or reconnecting the power first.                                                                                                    |

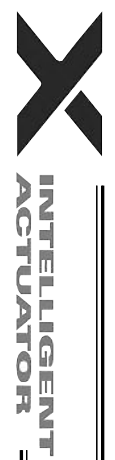

| ¢ | л |
|---|---|
| ¢ | 0 |
| C | ກ |

(In the panel window, the three digits after "E" indicate an error number.)

| Error No. | Error name                                 | Description, action, etc.                                                                                                    |
|-----------|--------------------------------------------|----------------------------------------------------------------------------------------------------|
| C70       | Absolute coordinate non-confirmation error | Absolute coordinates have not been confirmed. The power must be reconnected.<br>This error may also generate when the actuator is operated after changing an<br>encoder parameter, executing an absolute reset or resetting an encoder error,<br>without executing a software reset or reconnecting the power first.                                                                                                    |
| C71       | Synchro slave-axis command error           | A command was issued to the synchro slave axis. Cartesian axis only.                                                                                                    |
| C72       | Overrun error                              | The overrun sensor was actuated.                                                                                                    |
| C73       | Target-locus soft limit over error         | The target position or movement locus exceeds a soft limit.<br>* If this error occurred on a SCARA axis, the axis may not have position data.                                                                                                    |
| C74       | Actual-position soft limit over error      | The actual position exceeds a soft limit by the "soft limit/actual position margin" or more.                                                                                                    |
| C75       | Motion-data-packet generation logic error  | The motion-data-packet generation logic is invalid.                                                                                                    |
| C76       | Movement-point count over error            | Too many packets are generated simultaneously.                                                                                                    |
| C77       | Handling-packet overflow error             | The servo handling packets overflowed.                                                                                                    |
| C78       | Motion-data-packet overflow error          | The motion data packets overflowed.                                                                                                    |
| C79       | Pole sense operation error                 | Operation is disabled in the pole sense mode.                                                                                                    |
| C7A       | Servo unsupported function error           | An attempt was made to use an unsupported function.                                                                                                    |
| C7B       | Odd-pulse slide error                      | Internal servo calculation error                                                                                                    |
| C7C       | Odd-pulse processing logic error           | Internal servo calculation error                                                                                                    |
| C7D       | Packet pulse shortage error                | Internal servo calculation error                                                                                                    |
| C7E       | Quadratic equation solution error          | An error was detected while calculating a quadratic equation solution.                                                                                                    |
| C7F       | No valid specified axis error              | No valid axes are specified.                                                                                                    |
| C80       | Servo-packet calculation logic error       | Internal servo calculation error<br>If, with an absolute encoder specification, this error occurred after relocating the<br>system or when an "Error No. C74, Actual-position soft limit over error" is also<br>present, a servo packet calculation overflow may have occurred due to an invalid<br>current position because an absolute reset was not executed correctly. Execute an<br>absolute reset again by following the procedure in the operation manual.<br>("Resetting an encoder error" in the absolute reset window alone will not cause the<br>controller to recognize the current position correctly. Always execute an absolute<br>reset by following the specified procedure.) |
| C81       | Operation-amount logic during servo ON     | Servo processing logic error                                                                                                    |
| C82       | Servo direct command type error            | Servo processing logic error                                                                                                    |
| C83       | Servo calculation method type error        | The servo calculation method type is invalid.                                                                                                    |

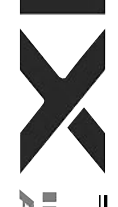

Error No. Description, action, etc. Error name C84 In-use axis servo OFF error The servo of an axis currently in use (being processed) was turned off. C85 Non-installed driver error Driver is not installed for the applicable axis. C86 Driver ready OFF error The ready signal for the driver of the applicable axis is OFF. SEL unsupported function error An attempt was made to use a function not supported by SEL. C87 C88 The specified speed is invalid. Speed specification error C89 Acceleration/deceleration specification error The specified acceleration/deceleration is invalid. C8B Circle/arc calculation logic error The arc calculation logic is invalid. C8D Position data that cannot be used in arc movement was specified. Check the Circle/arc calculation error position data. C8E Point deletion error during command execution The final point data was deleted while continuous point movement was being calculated. The axis operation type is invalid. Check "Axis-specific parameter No. 1, Axis C8F Axis operation type error operation type" and perform operation appropriate for the operation type specified. C90 Spline calculation logic error The spline processing logic is invalid. C91 Push-motion axis multiple specification error Two or more push-motion axes were specified. C92 Push-motion approach distance/speed specification error The specified push-motion approach distance/speed is invalid. The user attempted to operate a system output (a port for which an output function C93 System output operation error selection is specified by an I/O parameter, port used for zone output per an axisspecific parameter, etc.) Cartesian axis only. C94 PIO program number error The program number specified via PIO does not correspond to a supported program. C95 AUTO program number error The setting of "Other parameter No. 1, Auto-start program number" is invalid. C96 Start error from operation-abort program (This error no longer generates due to the specification change.) C97 Program number error for I/O processing program at The setting of "Other parameter No. 2, I/O processing program number at operation/program abort" is invalid. operation/program abort C98 Program number error for I/O processing program at operation The setting of "Other parameter No. 3, I/O processing program number at all operation pause" is invalid. pause C99 Home sensor non-detection error The home sensor cannot be detected. Check the wiring and sensor. C9A The creep sensor cannot be detected. Check the wiring and sensor. Creep sensor non-detection error C9B Phase Z non-detection error Phase Z cannot be detected. Check the wiring and encoder. The phase-Z position is defective. Normal wear and tear of the mechanical ends C9C Defective phase-Z position error and home sensor may also be a reason. Readjustment is necessary. C9D Card parameter write error Error writing card parameters C9E Servo calculation overflow error Internal servo calculation error Abnormal absolute-data backup battery voltage (Driver analysis) Check the connection of the absolute-data backup battery/replace the battery and/or CA1 check the encoder cable connection, and then perform an absolute reset.

(In the panel window, the three digits after "E" indicate an error number.)

207

| ¢ | л |
|---|---|
| ¢ | ∍ |
| C | α |

| /1n   | tha | nonal  | window  | the three  | digita a   | ftor "E" | indianta ( | on orror | number)  |
|-------|-----|--------|---------|------------|------------|----------|------------|----------|----------|
| (III) | uie | Darier | window. | line linee | i ulults a |          | indicate a |          | numper.) |
| ····  |     |        | ,       |            |            |          |            |          |          |

| Error No. | Error name                                                         | Description, action, etc.                                                                           |
|-----------|--------------------------------------------------------------------|----------------------------------------------------------------------------------------------------|
| CA2       | Abnormal absolute-data backup battery voltage (Main analysis)      | Check the connection of the absolute-data backup battery/replace the battery and/or                 |
|           |                                                                    | check the encoder cable connection, and then perform an absolute reset.                             |
| CA3       | Slave setting data out-of-range error                              | The data set to the slave is outside the allowable range.                                           |
| CA4       | Slave error response                                               | An error response was returned from the slave.                                                      |
| CA5       | Stop deviation overflow error                                      | Movement may have occurred during stopping due to external force or operation                       |
|           |                                                                    | may have been restricted during deceleration. This error may also generate when                     |
|           |                                                                    | jog operation is restricted (due to contact with an obstacle, contact with a                        |
|           |                                                                    | mechanical end before home return, etc.) or when wiring error, faulty encoder or                    |
|           |                                                                    | faulty motor is detected during deceleration.                                                       |
| CA6       | Palletizing number error                                           | The specified palletizing number is invalid.                                                        |
| CA7       | Setting error of even-numbered row count for palletizing zigzag    | The set even-numbered row count for palletizing zigzag is invalid.                                  |
| CA8       | Setting error of palletizing pitches                               | The set palletizing pitches are abnormal.                                                           |
| CA9       | Setting error of placement points in palletizing-axis directions   | The set X/Y-axis direction counts for palletizing are invalid.                                      |
| CAA       | Palletizing PASE/PAPS non-declaration error                        | Neither PASE nor PAPS palletizing-setting command is set. Set either command.                       |
| CAB       | Palletizing position number error                                  | The specified palletizing position number is invalid.                                               |
| CAC       | Palletizing position number setting over                           | The specified palletizing position number exceeds the position number range                         |
|           |                                                                    | calculated for the current palletizing setting.                                                     |
| CAD       | Palletizing PX/PY/PZ-axis duplication error                        | Any two of the specified PX, PY and PZ-axes for palletizing are the same axis.                      |
| CAE       | Insufficient valid axes for palletizing 3-point teaching data      | There are not enough valid axes in the point data for palletizing 3-point teaching.                 |
|           |                                                                    | Axes to comprise the palletizing PX/PY planes cannot be specified.                                  |
| CAF       | Excessive valid axes for palletizing 3-point teaching data         | There are too many valid axes in the point data for palletizing 3-point teaching. Axes              |
|           |                                                                    | to comprise the palletizing PX/PY planes cannot be specified.                                       |
| CB0       | Mismatched valid axes for palletizing 3-point teaching data        | The valid axis pattern in the point data for palletizing 3-point teaching does not                  |
|           |                                                                    | match.                                                                                              |
| CB1       | Offset setting error at palletizing 3-point teaching               | Zigzag offset (not zero) cannot be set in palletizing 3-point teaching, if the reference            |
|           |                                                                    | point is the same as the end point of the PX-axis.                                                  |
| CB2       | BGPA/EDPA pair-end mismatch error                                  | The BGPA/EDPA syntax is invalid. EDPA was declared before BGPA, or another                          |
|           |                                                                    | BGPA was declared after BGPA without first declaring EDPA.                                          |
| CB4       | Arch-motion Z-axis non-declaration error                           | Z-axis has not been declared by PCHZ or ACHZ.                                                       |
| CB5       | BGPA non-declaration error during palletizing setting              | Palletizing setting cannot be performed without first declaring BGPA. Declare BGPA.                 |
| CB6       | Palletizing point error                                            | The palletizing points are invalid (non-Z-axis components are absent, etc.).                        |
| CB7       | Arch-trigger non-declaration error                                 | Declare arch triggers using PTRG or ATRG.                                                           |
| CB8       | No 3-point teaching setting error at palletizing angle acquisition | The palletizing angle cannot be acquired until setting by palletizing 3-point teaching is complete. |

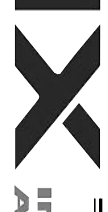

|           | Error nome                                                                           | Description action ato                                                                                                    |
|-----------|--------------------------------------------------------------------------------------|----------------------------------------------------------------------------------------------------|
| EITOI NO. |                                                                                      |                                                                                                    |
| CB9       | PX/PY-axis indeterminable error at palletizing angle acquisition                     | Angle cannot be calculated because there are too many valid axes in the 3-point teaching data and thus PX/PY-axes cannot be specified.                                                                                                    |
| CBA       | Reference-axis/PY/PY-axis mismatch error at palletizing angle acquisition            | Angle cannot be calculated because the reference axis for angle calculation is neither of the axes comprising the PX/PY-axes as set by 3-point teaching.                                                                                                    |
| CBB       | Reference-point/PX-axis end-point duplication error at palletizing angle acquisition | Angle cannot be calculated because the reference point of 3-point teaching is the same as the PX-axis end-point data other than the PZ-axis component and thus arc tangent cannot be calculated.                                                                                                    |
| CBC       | Palletizing motion calculation error                                                 | Trapezoid control calculation error for palletizing motion                                                                                                    |
| CBD       | MOD command divisor 0 error                                                          | "0" was specified as the divisor in the MOD command.                                                                                                    |
| CBE       | Target track boundary over error                                                     | The target position or movement locus exceeds the positioning boundary in the infinite-stroke mode. Cartesian axis only.                                                                                                    |
| CBF       | Positioning distance overflow error                                                  | The positioning distance is too large.<br>If, with an absolute encoder specification, this error occurred after relocating the<br>system or when an "Error No. C74, Actual-position soft limit over error" is also<br>present, a servo packet calculation overflow may have occurred due to an invalid<br>current position because an absolute reset was not executed correctly. Execute an<br>absolute reset again by following the procedure in the operation manual.<br>("Resetting an encoder error" in the absolute reset window alone will not cause the<br>controller to recognize the current position correctly. Always execute an absolute<br>reset by following the specified procedure.) |
| CC0       | Axis mode error                                                                      | The axis mode is invalid.                                                                                                    |
| CC1       | Speed change condition error                                                         | An attempt was made to change the speed of an axis whose speed cannot be changed (axis operating in S-motion, etc.).                                                                                                    |
| CC2       | Driver parameter list number error                                                   | The driver parameter list number is invalid.                                                                                                    |
| CC3       | Angle error                                                                          | The angle is invalid.                                                                                                    |
| CC4       | SEL data error                                                                       | The SEL data is invalid.                                                                                                    |
| CC5       | Positioning boundary pull-out error                                                  | An attempt was made to execute a command not permitted outside the positioning boundary.                                                                                                    |
| CC6       | Driver error primary detection                                                       | A driver error was found by primary detection.                                                                                                    |
| CC7       | Palletizing movement PZ-axis pattern non-detection error                             | PZ-axis component is not found in the axis pattern during palletizing movement.                                                                                                    |
| CC8       | Arch top Z-axis pattern non-detection error                                          | Z-axis component relating to the highest point of arch motion is not found in the axis pattern during arch motion operation.                                                                                                    |
| CC9       | Arch trigger Z-axis pattern non-detection error                                      | Z-axis component relating to arch motion is not found in the axis pattern of the arch-trigger declaration point data.                                                                                                    |
| CCA       | Arch top/end-point reversing error                                                   | The coordinates of highest point and end point are reversed during arch motion operation.                                                                                                    |

|  | ( | In | the panel | window, t | the three | digits | after "E | " indicate | an erro | r number.) |
|--|---|----|-----------|-----------|-----------|--------|----------|------------|---------|------------|
|--|---|----|-----------|-----------|-----------|--------|----------|------------|---------|------------|

|           | -                                                     |                                                                                                    |
|-----------|-------------------------------------------------------|----------------------------------------------------------------------------------------------------|
| Error No. | Error name                                            | Description, action, etc.                                                                                       |
| ССВ       | Arch start-point/trigger reversing error              | The coordinates of start point and start-point arch trigger are reversed during arch motion operation.          |
| CCC       | Arch end-point/trigger reversing error                | The coordinates of end point and end-point arch trigger are reversed during arch motion operation.              |
| CCD       | Drive-source cutoff axis use error                    | An attempt was made to use an axis whose drive source is cut off.                                               |
| CCE       | Error axis use error                                  | An attempt was made to use an axis currently generating an error.                                               |
| CCF       | Palletizing reference-point/valid-axis mismatch error | The PX/PY(/PZ)-axes set by PASE/PCHZ are not valid in the axis pattern of the reference-point data set by PAST. |

X

I

Appendix

|           | -                                     |                                                                                        |
|-----------|---------------------------------------|----------------------------------------------------------------------------------------|
| Error No. | Error name                            | Description, action, etc.                                                              |
| D01       | Encoder EEPROM-write timeout error    | The encoder is faulty or failure occurred in the encoder communication.                |
| D02       | Encoder EEPROM-read timeout error     | The encoder is faulty or failure occurred in the encoder communication.                |
| D03       | Encoder count error                   | Faulty encoder or defective encoder assembly condition is suspected.                   |
| D04       | Encoder one-revolution reset error    | The encoder is faulty or has turned.                                                   |
| D05       | Encoder-EEPROM write acceptance error | The encoder is faulty or failure occurred in the encoder communication.                |
| D06       | Encoder received-data error           | The encoder is faulty or failure occurred in the encoder communication.                |
| D07       | Driver logic error                    | The driver CPU board is in a condition where it cannot operate normally.               |
| D08       | Encoder CRC error                     | The encoder is faulty or failure occurred in the encoder communication.                |
| D09       | Driver overspeed error                | The motor speed exceeded the upper limit.                                              |
| D0A       | Driver overload error                 | The power input to the motor exceeded the upper limit.                                 |
| D0B       | Driver EEPROM data error              | Failure during write or EEPROM failure                                                 |
| D0C       | Encoder EEPROM data error             | Failure during write or EEPROM failure                                                 |
| D0E       | Axis sensor error                     | An error occurred in the axis sensor.                                                  |
| D0F       | Power stage temperature error         | The power stage board exceeded the upper temperature limit.                            |
| D10       | IPM error                             | A failure occurred in the motor drive circuit.                                         |
| D11       | Driver abnormal interruption error    | The driver CPU board is in a condition where it cannot operate normally.               |
| D12       | Encoder disconnection error           | The encoder cable is disconnected.<br>Reconnect the power.                             |
| D13       | FPGA watchdog timer error             | Failure in the interface with the main CPU                                             |
| D14       | Current loop underrun error           | Failure in the interface with the main CPU                                             |
| D15       | Driver-CPU down status error          | An error occurred in the driver CPU board.                                             |
| D17       | Main-CPU alarm status error           | Failure in the interface with the main CPU                                             |
| D18       | Speed loop underrun error             | Failure in the interface with the main CPU                                             |
| D19       | Encoder receive timeout error         | The encoder is faulty or failure occurred in the encoder communication.                |
| D1A       | Driver command error                  | An error occurred in the CPU bus command.                                              |
| D1B       | Serial bus receive error              | Failure in the interface with the main CPU                                             |
| D1C       | Encoder overspeed error               | The motor speed exceeded the upper limit.                                              |
| D1D       | Encoder full-absolute status error    | The motor is already running at a specified speed or more when the power is turned on. |
| D1E       | Encoder counter overflow error        | The encoder rotation counter exceeded the upper limit.                                 |
| D1F       | Encoder rotation error                | Faulty encoder or defective encoder assembly condition is suspected.                   |

| , | c | 5 | ٦ |
|---|---|---|---|
| , |   |   | 2 |
| l | N |   | כ |

| (In the pane | l window, the | e three digits | after "E" | ' indicate ar | າ error number.) |
|--------------|---------------|----------------|-----------|---------------|------------------|
|--------------|---------------|----------------|-----------|---------------|------------------|

| Error No. | Error name                           | Description, action, etc.                                                                                                    |
|-----------|--------------------------------------|----------------------------------------------------------------------------------------------------|
| D20       | Driver error                         | (Refer to error No. CA1.)                                                                                                    |
| D22       | Encoder rotation reset error         | The encoder is faulty or has turned.                                                                                                    |
| D23       | Encoder alarm reset error            | Faulty encoder                                                                                                    |
| D24       | Encoder ID error                     | The encoder is faulty or failure occurred in the encoder communication.                                                                                                  |
| D25       | Encoder configuration mismatch error | The encoder configuration information is outside the function information range.                                                                                         |
| D26       | Motor configuration mismatch error   | The motor configuration information is outside the function information range.                                                                                           |
| D50       | Fieldbus error (FBMIRQ timeout)      | A FBMIRQ timeout was detected.<br>Check the status of the monitor LED on the front face of the board by referring to the<br>operation manual for your field network.     |
| D51       | Fieldbus error (FBMIRQ reset)        | A FBMIRQ reset error was detected.<br>Check the status of the monitor LED on the front face of the board by referring to the<br>operation manual for your field network. |
| D52       | Fieldbus error (FBMBSY)              | A FBMBSY was detected.<br>Check the status of the monitor LED on the front face of the board by referring to the<br>operation manual for your field network.             |
| D53       | Fieldbus error (BSYERR)              | A BSYERR was detected.<br>Check the status of the monitor LED on the front face of the board by referring to the<br>operation manual for your field network.             |
| D54       | Window lock error (LERR)             | A LERR was detected.<br>Check the status of the monitor LED on the front face of the board by referring to the<br>operation manual for your field network.               |
| D55       | Fieldbus error (Min busy)            | A Min busy error was detected.<br>Check the status of the monitor LED on the front face of the board by referring to the<br>operation manual for your field network.     |
| D56       | Fieldbus error (MinACK timeout)      | A Min ACK timeout was detected.<br>Check the status of the monitor LED on the front face of the board by referring to the<br>operation manual for your field network.    |
| D57       | Fieldbus error (MoutSTB timeout)     | A Mout STB timeout was detected.<br>Check the status of the monitor LED on the front face of the board by referring to the<br>operation manual for your field network.   |

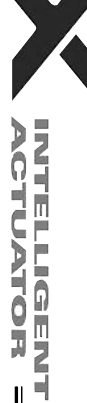

Error No. Error name Description, action, etc. D58 Fieldbus error (INIT timeout) An INIT timeout was detected. Check the status of the monitor LED on the front face of the board by referring to the operation manual for your field network. D59 Fieldbus error (DPRAM write/read) A DPRAM write/read error was detected. Check the status of the monitor LED on the front face of the board by referring to the operation manual for your field network. D5A Fieldbus error (TOGGLE timeout) A TOGGLE timeout was detected. Check the status of the monitor LED on the front face of the board by referring to the operation manual for your field network. D5B Fieldbus error (Access-privilege retry over) An access-privilege retry over error was detected. Check the status of the monitor LED on the front face of the board by referring to the operation manual for your field network. D5C Fieldbus error (Access-privilege open error) An access-privilege open error was detected. Check the status of the monitor LED on the front face of the board by referring to the operation manual for your field network. D5D Fieldbus error (FBRS link error) A FBRS link error was detected. Check the status of the monitor LED on the front face of the board by referring to the operation manual for your field network. Fieldbus error (Mailbox response) D5E A mailbox response error was detected. Check the status of the monitor LED on the front face of the board by referring to the operation manual for your field network. D60 Expanded-SIO 2/4 CH insulation power error An Expanded-SIO insulation power error was detected. D61 Expanded-SIO 1/3 CH insulation power error An Expanded-SIO insulation power error was detected. D62 Expanded-SIO baud-rate-generator clock oscillation error An Expanded-SIO clock oscillation error was detected. D63 Expanded-SIO UART paging error An Expanded-SIO paging error was detected. Expanded-SIO assignment error The "board channel assignment number" or "expanded-I/O slot assignment number" D64 in I/O parameter Nos. 100, 102, 104, 106, 108 or 110 may be outside the input range or duplicated, a serial communication expansion board may not be installed in the specified slot, or a "communication mode" other than RS232C may have been selected when the "board channel assignment number" is other than "1" or "2," among other reasons.

(In the panel window, the three digits after "E" indicate an error number.)

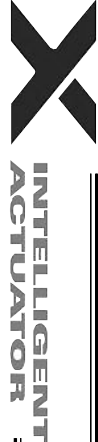

| (Ir |
|-----|
| ļ   |

| (In the panel window, the three digits after "E" indicate an erro | r number.) |
|-------------------------------------------------------------------|------------|
|-------------------------------------------------------------------|------------|

| Error No. | Error name                                                                                                    | Description, action, etc.                                                                                                    |
|-----------|----------------------------------------------------------------------------------------------------|----------------------------------------------------------------------------------------------------|
| D67       | Motor/encoder configuration information mismatch error                                                                | The "motor/encoder configuration information" (motor identification number and encoder identification number) in driver parameter No. 26 does not match the "motor/encoder configuration information" (motor identification number and encoder identification number) in encoder parameter No. 11. Check the parameter values, encoder cable connection, etc. |
| D68       | No remote-mode control support board error                                                                            | Hardware supporting remote-mode control is not installed, although remote-mode control (AUTO/MANU) is specified in I/O parameter No. 79.                                                                                                    |
| D69       | External terminal block overcurrent or power-supply error                                                             | Overcurrent or power-supply error in the external terminal block                                                                                                    |
| D6A       | Hardware unsupported function error                                                                                   | An attempt was made to use a function not supported by the hardware.                                                                                                    |
| D6B       | Overrun error                                                                                                    | The overrun sensor was actuated.                                                                                                    |
| D6C       | Actual-position soft limit over error                                                                                 | The actual position exceeded a soft limit by the "soft limit/actual position margin" or more.                                                                                                    |
| D6D       | Logic error                                                                                                    | A logic error occurred.                                                                                                    |
| D6E       | Motor drive-source OFF error (MPONSTR-OFF)                                                                            | A drive-source OFF (MPONSTR-OFF) signal was detected in a non-shutdown (SHDWNSTR-OFF) mode.                                                                                                    |
| D6F       | Optional password error                                                                                               | The optional function specified for use requires an optional password. Check other parameter Nos. 30 to 32, etc., depending on the function to be used.                                                                                                    |
| D80       | SCARA unsupported function error                                                                                      | An attempt was made to use a function not supported by SCARA.<br>* SCARA only.                                                                                                    |
| D81       | Parameter error during calculation of valid target data                                                               | An invalid parameter value was detected during calculation of valid target data.<br>Check axis-specific parameter Nos. 7, 8, 138, etc.<br>* SCARA only.                                                                                                    |
| D82       | Simple interference check zone output-number specification error                                                      | A value other than an output port/global flag number (0 is allowed) may have been input, or the specified number may be already used as a system output number via the I/O parameter for output function selection.<br>* SCARA only.                                                                                                    |
| D83       | Simple interference check zone number error                                                                           | The simple interference check zone number is invalid.<br>* SCARA only.                                                                                                    |
| D8A       | Optimal acceleration/deceleration, Horizontal move optimization function based on Z position internal parameter error | The value set in the internal parameter for optimal acceleration/deceleration function<br>or Horizontal move optimization function based on Z position for SCARA is<br>abnormal. The optimal acceleration/deceleration function or Horizontal move<br>optimization function based on Z position for SCARA cannot be used.                                     |
| E01       | DMA address error                                                                                                    | DMA transfer error                                                                                                    |
| E02       | SCIF send-buffer overflow error                                                                                       | The SCIF send buffer overflowed.                                                                                                    |
| E03       | SCI send-buffer overflow error                                                                                        | The SCI send buffer overflowed.                                                                                                    |
| E04       | SCIF receive-buffer overflow error                                                                                    | The SCIF receive buffer overflowed. Excessive data was received from outside.                                                                                                    |
| E05       | SCI receive-buffer overflow error                                                                                     | The SCI receive buffer overflowed. Excessive data was received from the slave.                                                                                                    |

## INTELLIGENT

| Error No. | Error name                                        | Description, action, etc.                                                                                                    |
|-----------|---------------------------------------------------|----------------------------------------------------------------------------------------------------|
| E06       | Receive timeout error (Slave communication)       | Response from the slave cannot be recognized.                                                                                                    |
| E07       | SCI overrun error (Slave communication)           | Communication failure. Check for noise, circuit failure and slave card.                                                                                                    |
| E08       | SCI framing error (Slave communication)           | Communication failure. Check for noise, shorting, circuit failure and slave card.                                                                                                    |
| E09       | SCI parity error (Slave communication)            | Communication failure. Check for noise, shorting, circuit failure and slave card.                                                                                                    |
| E0A       | SCI CRC error (Slave communication)               | The CRC in the message is invalid.                                                                                                    |
| E10       | SCIF communication mode error                     | The communication mode is invalid.                                                                                                    |
| E11       | SCI communication mode error                      | The communication mode is invalid.                                                                                                    |
| E12       | SIO-bridge SCIF send-queue overflow error         | The send queue overflowed.                                                                                                    |
| E13       | SIO-bridge SCI send-queue overflow error          | The send queue overflowed.                                                                                                    |
| E14       | SCI receive-data-register full wait timeout error | Communication failure. Check for noise, shorting, circuit failure and slave card.                                                                                                    |
| E15       | SCI overrun error                                 | Communication failure. Check for noise, shorting, circuit failure and slave card.                                                                                                    |
| E16       | Program end confirmation timeout error            | The program cannot be ended.                                                                                                    |
| E17       | I/O-processing-program start logic error          | The I/O-processing-program start logic is invalid.                                                                                                    |
| E18       | Task ID error                                     | The task ID is invalid.                                                                                                    |
| E19       | WAIT factor error                                 | The WAIT factor is invalid.                                                                                                    |
| E1A       | WAIT logic error                                  | The WAIT logic is invalid.                                                                                                    |
| E1B       | Point-data valid address error                    | Point-data valid address is not set.                                                                                                    |
| E1C       | Source data error                                 | The source data is invalid.                                                                                                    |
| E1D       | Unaffected output number error                    | The unaffected output number is invalid. A value other than an output port number ("0" is acceptable) may be input in I/O parameter Nos. 70 to 73.                                                                                                    |
| E1E       | Zone parameter error                              | A value other than an output port/global flag number ("0" is acceptable) or duplicate numbers may be input in axis-specific parameter Nos. 88, 91, 94 and 97, or an output number specified as system output in an I/O parameter for output function selection may be duplicated, among other reasons. Cartesian axis only. |
| E1F       | I/O assignment parameter error                    | A value other than an I/O port number ("-1" is acceptable) or other than an I/O head port number + [multiple of 8] may be input in I/O parameter Nos. 2 to 9, or a value other than a [multiple of 8] may be input in I/O parameter Nos. 14 to 17.                                                                          |
| E20       | I/O assignment duplication error                  | I/O assignments are duplicated. Check I/O parameter Nos. 2 to 9 and 14 to 17 and the I/O slot card type (number of I/Os), etc.                                                                                                    |
| E21       | I/O assignment count over error                   | The I/O assignments exceed the specified range. Check I/O parameter Nos. 2 to 9 and 14 to 17 and the I/O slot card type (number of I/Os).                                                                                                    |
| E22       | Header error (Slave communication)                | The header in the message received from the slave card is invalid.                                                                                                    |

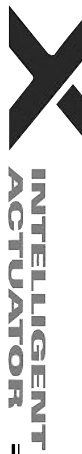

| ( |   | ر | 1  | I |
|---|---|---|----|---|
| • |   |   | ١  | • |
| ( | 1 | ) | Ì. | ) |

| /In      | the nanel   | window | the three | digite offer | "匚" | indicate on | orror number ) |  |
|----------|-------------|--------|-----------|--------------|-----|-------------|----------------|--|
| UIII     | life parter |        |           | uluits alter |     | inducate an |                |  |
| <b>١</b> |             | )      |           |              |     |             | /              |  |

| Error No. | Error name                                                                          | Description, action, etc.                                                                                     |
|-----------|-------------------------------------------------------------------------------------|----------------------------------------------------------------------------------------------------|
| E23       | Card ID error (Slave communication)                                                 | The card ID in the message received from the slave card is invalid.                                           |
| E24       | Response type error (Slave communication)                                           | The response type in the message received from the slave card is invalid.                                     |
| E25       | Command type error (Slave communication)                                            | The command type of the transmitting command is invalid.                                                      |
| E26       | Target type error                                                                   | The target type is invalid.                                                                                   |
| E27       | No target error                                                                     | Target (driver card, I/O card, encoder or other slave card) is not installed.                                 |
| E29       | EEPROM error (EWEN/EWDS not permitted)                                              | EEPROM access error (when writing)                                                                            |
| E2A       | Read compare mismatch error during EEPROM write                                     | EEPROM access error (when writing)                                                                            |
| E2B       | Abnormal response error when sending EEPROM information acquisition command         | An abnormal response was received when a slave-EEPROM information acquisition command was sent.               |
| E2C       | Maximum receive size over error when sending EEPROM information acquisition command | The maximum receive size exceeds the limit value when a slave-EEPROM information acquisition command is sent. |
| E2D       | Receive-data checksum error when sending EEPROM information acquisition command     | The checksum of receive data is invalid when a slave-EEPROM information<br>acquisition command is sent.       |
| E2E       | No required power stage error                                                       | The required power stage is not installed for the valid axes.                                                 |
| E2F       | No required regenerative resistance error                                           | The required regenerative resistance is not installed for the valid axes.                                     |
| E30       | No required motor-drive power error                                                 | The required motor-drive power is not installed for the valid axes.                                           |
| E31       | No standard I/O slot error                                                          | Standard I/O unit is not installed.                                                                           |
| E32       | No control power error                                                              | Control power unit is not installed.                                                                          |
| E33       | Slave response logic error                                                          | The slave response logic is invalid.                                                                          |
| E34       | Slave block number out of range                                                     | The slave block number is out of range.                                                                       |
| E37       | Slave data setting prohibited                                                       | Setting of slave data is prohibited.                                                                          |
| E38       | Faulty slave EEPROM                                                                 | The slave EEPROM is faulty.                                                                                   |
| E39       | No encoder EEPROM error                                                             | The encoder is not equipped with EEPROM.                                                                      |
| E3A       | Absolute encoder non-installation specification                                     | It is specified that the absolute encoder is not installed.                                                   |
| E3C       | Undefined slave-command error code detected                                         | An undefined slave-command error code was detected.                                                           |
| E3D       | SEL program/point/parameter flash ROM status error                                  | Data is not written to the flash ROM correctly or written in an old, incompatible application version.        |
| E3E       | Parameter checksum error                                                            | The flash ROM data has been destroyed.                                                                        |
| E3F       | Gain parameter error                                                                | The setting of "Axis-specific parameter No. 60, Position gain," etc., is invalid.                             |
| E40       | Rotational-movement axis parameter error                                            | Check axis-specific parameter Nos. 67, 66, 38, 37, 1, etc.                                                    |
| E41       | Servo-motion data packet shortage error                                             | There are not enough servo-motion data packets.                                                               |
| E42       | Servo job error                                                                     | The servo job is invalid.                                                                                     |
| E45       | Servo undefined command detection error                                             | An undefined command was detected during servo processing.                                                    |
| E46       | Maximum receive size over error at absolute-data acquisition                        | The receive size is too large when acquiring absolute data.                                                   |

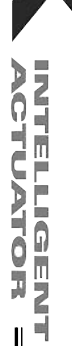

Ш
Error No. Error name Description, action, etc. E47 No normal response error at absolute-data acquisition Normal response is not received when acquiring absolute data. E49 Encoder rotation error An encoder rotation error was detected. E4A Encoder rotation counter overflow error An encoder rotation counter overflow error was detected. Encoder count error An encoder count error was detected. E4B E4C Encoder overspeed error An encoder overspeed error was detected. E4D Driver phase-Z detection logic error A phase-Z detection completion status was notified from the driver in a mode other than the phase-Z detection operation mode. E4E Phase-Z count parameter error Check axis-specific parameter Nos. 23, 38, 37, etc. E4F Synchro parameter error Check axis-specific parameter Nos. 65, 39, all-axis parameter No. 1, etc. Driver special command ACK-timeout error ACK cannot be detected for the driver special command. E50 E51 Drive unit error (DRVESR) Error notification from the driver E52 Encoder error (DRVESR) Error notification from the driver Driver CPU error (DRVESR) E53 Error notification from the driver E54 Servo control error (DRVESR) Error notification from the driver E55 Command error (DRVESR) Error notification from the driver Error notification from the driver E56 Motor temperature error (DRVESR) E58 Servo ON/OFF timeout error Servo ON/OFF cannot be confirmed. Brake ON/OFF timeout error E59 Brake ON/OFF cannot be confirmed. E5A Pole sense non-detection error Motor magnetic pole cannot be detected. E5B Detection OFF error upon pole sense completion The motor-magnetic-pole detection status bit (Psenex) is turned OFF after completion of pole sense. E5C Hold-at-stop servo job error The servo job is invalid. E5D Servo packet error The servo packets are invalid. E5E Servo-control-right management array number error The servo-control-right management array number is invalid. E5F Length conversion parameter error Check axis-specific parameter Nos. 47, 50, 51, 42, 1, etc. E60 Slave maximum receive size over error The slave receive size is too large. E61 Slave no normal response reception error Normal response cannot be received from the slave. E62 Sending-slave CPU type error The CPU type of the sending slave is invalid. E63 Message-buffer information type error The message-buffer information type is invalid. E64 Abnormal standby power detection error Abnormal standby power was detected.

(In the panel window, the three digits after "E" indicate an error number.)

Appendix

ACTUATOR :

| ( | In the pa  | anel windo | w, the three | e digits after | "E" | ' indicate ar | n error numb | ber.) |
|---|------------|------------|--------------|----------------|-----|---------------|--------------|-------|
|   | \ <b>I</b> |            |              | 0              |     |               |              |       |

| E65       Regenerative resistance temperature error       A regenerative resistance temperature error was detected.         E66       AC-power overvoltage error       An AC-power overvoltage error was detected.         E67       Motor-power overvoltage error       A motor-power overvoltage error was detected.         E68       Emergency-stop status requiring reset recovery (not error)       Reset the emergency stop and then reconnect the power.         E69       Abnormal 24-V I/O power source       The 24-V I/O power source is abnormal. (Turn on the 24-V power before turning or the control power.)         E68       Safety-gate open status requiring reset recovery (not error)       Close the safety gate and then reconnect the power.         E68       Shutdown factor indeterminable error       Shutdown factor cannot be determined.         E60       DO output current error       The DO output current is abnormal. | Error No.   | Error name                                                     | Description, action, etc.                                                              |
|----------------------------------------------------------------------------------------------------|-------------|----------------------------------------------------------------|----------------------------------------------------------------------------------------|
| E66       AC-power overvoltage error       An AC-power overvoltage error was detected.         E67       Motor-power overvoltage error       A motor-power overvoltage error was detected.         E68       Emergency-stop status requiring reset recovery (not error)       Reset the emergency stop and then reconnect the power.         E69       Abnormal 24-V I/O power source       The 24-V I/O power source is abnormal. (Turn on the 24-V power before turning or the control power.)         E6A       Safety-gate open status requiring reset recovery (not error)       Close the safety gate and then reconnect the power.         E6B       Shutdown factor indeterminable error       Shutdown factor cannot be determined.         E6C       DO output current error       The DO output current is abnormal.                                                                                                    | E65         | Regenerative resistance temperature error                      | A regenerative resistance temperature error was detected.                              |
| E67       Motor-power overvoltage error       A motor-power overvoltage error was detected.         E68       Emergency-stop status requiring reset recovery (not error)       Reset the emergency stop and then reconnect the power.         E69       Abnormal 24-V I/O power source       The 24-V I/O power source is abnormal. (Turn on the 24-V power before turning or the control power.)         E6A       Safety-gate open status requiring reset recovery (not error)       Close the safety gate and then reconnect the power.         E6B       Shutdown factor indeterminable error       Shutdown factor cannot be determined.         E6C       DO output current error       The DO output current is abnormal.                                                                                                    | E66         | AC-power overvoltage error                                     | An AC-power overvoltage error was detected.                                            |
| E68       Emergency-stop status requiring reset recovery (not error)       Reset the emergency stop and then reconnect the power.         E69       Abnormal 24-V I/O power source       The 24-V I/O power source is abnormal. (Turn on the 24-V power before turning or the control power.)         E6A       Safety-gate open status requiring reset recovery (not error)       Close the safety gate and then reconnect the power.         E6B       Shutdown factor indeterminable error       Close the safety gate and then reconnect the power.         E6C       DO output current error       The DO output current is abnormal.         E6D       Drive cource output current       The drive cource output current is abnormal.                                                                                                    | E67         | Motor-power overvoltage error                                  | A motor-power overvoltage error was detected.                                          |
| E69       Abnormal 24-V I/O power source       The 24-V I/O power source is abnormal. (Turn on the 24-V power before turning or the control power.)         E6A       Safety-gate open status requiring reset recovery (not error)       Close the safety gate and then reconnect the power.         E6B       Shutdown factor indeterminable error       Shutdown factor cannot be determined.         E6C       DO output current error       The DO output current is abnormal.                                                                                                    | E68         | Emergency-stop status requiring reset recovery (not error)     | Reset the emergency stop and then reconnect the power.                                 |
| E6A       Safety-gate open status requiring reset recovery (not error)       Close the safety gate and then reconnect the power.         E6B       Shutdown factor indeterminable error       Shutdown factor cannot be determined.         E6C       DO output current error       The DO output current is abnormal.                                                                                                    | E69         | Abnormal 24-V I/O power source                                 | The 24-V I/O power source is abnormal. (Turn on the 24-V power before turning on       |
| E6A       Safety-gate open status requiring reset recovery (not error)       Close the safety gate and then reconnect the power.         E6B       Shutdown factor indeterminable error       Shutdown factor cannot be determined.         E6C       DO output current error       The DO output current is abnormal.                                                                                                    |             |                                                                | the control power.)                                                                    |
| E6B       Shutdown factor indeterminable error       Shutdown factor cannot be determined.         E6C       DO output current error       The DO output current is abnormal.         E6D       Drive course outoff relay error       The drive course outoff relay may have malted                                                                                                    | E6A         | Safety-gate open status requiring reset recovery (not error)   | Close the safety gate and then reconnect the power.                                    |
| E6C     DO output current error     The DO output current is abnormal.                                                                                                    | E6B         | Shutdown factor indeterminable error                           | Shutdown factor cannot be determined.                                                  |
| E&D Drive source outoff relay error                                                                                                    | E6C         | DO output current error                                        | The DO output current is abnormal.                                                     |
| I ne drive-source cutori relay error I ne drive-source cutori relay may nave metted.                                                                                                    | E6D         | Drive-source cutoff relay error                                | The drive-source cutoff relay may have melted.                                         |
| This error occurs on QX type controllers. When turning on the power, turn on the                                                                                                    |             |                                                                | This error occurs on QX type controllers. When turning on the power, turn on the       |
| control power first, confirm that the SDN contacts are closed, and then turn on the                                                                                                    |             |                                                                | control power first, confirm that the SDN contacts are closed, and then turn on the    |
| drive power. (This error will occur if the control power and drive power are turned o                                                                                                    |             |                                                                | drive power. (This error will occur if the control power and drive power are turned on |
| simultaneously.)                                                                                                    |             |                                                                | simultaneously.)                                                                       |
| E6E Power-stage rating (W) mismatch error A power stage with inappropriate rated capacity (W) is installed.                                                                                                    | E6E         | Power-stage rating (W) mismatch error                          | A power stage with inappropriate rated capacity (W) is installed.                      |
| E6F Power-stage rating (V) mismatch error A power stage with inappropriate rated voltage (V) is installed.                                                                                                    | E6F         | Power-stage rating (V) mismatch error                          | A power stage with inappropriate rated voltage (V) is installed.                       |
| E70 Motor-drive power rating (V) mismatch error A motor-drive power source with inappropriate rated voltage (V) is installed.                                                                                                    | E70         | Motor-drive power rating (V) mismatch error                    | A motor-drive power source with inappropriate rated voltage (V) is installed.          |
| E71 Encoder configuration information outside supported function An encoder whose configuration information is outside the range supported by the                                                                                                    | E71         | Encoder configuration information outside supported function   | An encoder whose configuration information is outside the range supported by the       |
| information range driver unit is installed.                                                                                                    |             | information range                                              | driver unit is installed.                                                              |
| E72 Motor configuration information outside supported function A motor whose configuration information is outside the range supported by the                                                                                                    | E72         | Motor configuration information outside supported function     | A motor whose configuration information is outside the range supported by the          |
| information range driver unit is installed.                                                                                                    |             | information range                                              | driver unit is installed.                                                              |
| E73 Encoder resolution mismatch error The encoder resolution in the system's axis-specific parameter and that of the                                                                                                    | E73         | Encoder resolution mismatch error                              | The encoder resolution in the system's axis-specific parameter and that of the         |
| installed encoder do not match.                                                                                                    |             |                                                                | installed encoder do not match.                                                        |
| E74 Encoder division ratio mismatch error The encoder division ratio in the system's axis-specific parameter and that of the                                                                                                    | E74         | Encoder division ratio mismatch error                          | The encoder division ratio in the system's axis-specific parameter and that of the     |
| installed encoder do not match.                                                                                                    |             |                                                                | installed encoder do not match.                                                        |
| E75 Encoder linear/rotary type mismatch error I he encoder linear/rotary type in the system's axis-specific parameter and that of                                                                                                    | E75         | Encoder linear/rotary type mismatch error                      | The encoder linear/rotary type in the system's axis-specific parameter and that of     |
| the installed encoder do not match.                                                                                                    |             |                                                                | the installed encoder do not match.                                                    |
| E/6 Encoder ABS/INC type mismatch error The encoder ABS/INC type in the system's axis-specific parameter and that of the                                                                                                    | E76         | Encoder ABS/INC type mismatch error                            | The encoder ABS/INC type in the system's axis-specific parameter and that of the       |
| Installed encoder do not match.                                                                                                    | <b>F 77</b> |                                                                | Installed encoder do not match.                                                        |
| E// Magnetic-pole sensor installation specification mismatch error internation specification in the system's axis-specific                                                                                                    | E//         | Magnetic-pole sensor installation specification mismatch error | I ne magnetic-sensor installation specification in the system's axis-specific          |
| parameter and that or the installed encoder do not match.                                                                                                    | <b>F</b> 70 | Dreke installation an esitientian minmatch array               | parameter and that of the installed encoder do not match.                              |
| E/8 Brake installation specification mismatch error I ne brake installation specification in the system's axis-specific parameter and that                                                                                                    | E78         | Brake installation specification mismatch error                | I ne brake installation specification in the system's axis-specific parameter and that |
| Of the installed encoder to hot match.                                                                                                    | E70         | Abnormal response arror when conding EEDBOM data patting       | Or the installed encoder up not match.                                                 |
|                                                                                                    | E79         | Abhorman response error when sending EEROW-data setting        | command was sont                                                                       |
| E7A Maximum receive size over error when conding EEDPOM data. The receive size exceeded the limit value when an EEDPOM data setting slave                                                                                                    | E7A         | Maximum receive size over error when conding EEDPOM data       | The receive size exceeded the limit value when an EEDPOM data setting slave            |
| ETA Maximum receive size over enor when sending EEFROW-data The receive size exceeded the limit value when an EEFROW-data setting slave                                                                                                    | EIA         | softing slave command                                          | command was sont                                                                       |
| E7B Motor-drive power ON timeout error Abnormal current flow from the motor-drive power courses                                                                                                    | E7B         | Motor-drive power ON timeout error                             | Abnormal current flow from the motor-drive power source                                |
| E7C Register read/write test error E7C Register read/write test error                                                                                                    | E70         | Register read/write test error                                 | Fror reading/writing the register                                                      |
| F7D Linear-movement axis parameter error Check axis-specific parameter Nos 38 68 1 etc                                                                                                    | E7D         | l inear-movement avis parameter error                          | Check axis-specific parameter Nos 38,68, 1, etc.                                       |

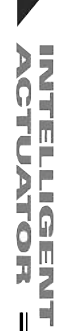

Appendix

Error No. Error name Description, action, etc. E7E Parameter error The parameter is invalid. E7F Check axis-specific parameter Nos. 7, 8, 1, etc. Stroke parameter error E80 Unsupported card error An unsupported card is installed in an I/O slot. E81 Priority auto-assignment card non-detection error Priority auto-assignment card cannot be detected. E82 Card mismatch error The combination or positioning of I/O slot cards has a problem. E83 I/O slot card error The I/O slot card is invalid. E84 Resolution parameter error Check axis-specific parameter Nos. 47, 50, 51, 44, 42, 43, 1, 37, etc. Driver ready OFF factor indeterminable error Driver ready OFF factor cannot be determined. E85 E86 Fieldbus error (FBVCCER) A fieldbus error (FBVCCER) was detected. A fieldbus error (FBPOWER) was detected. E87 Fieldbus error (FBPOWER) E88 Power error (Other) A power error (Other) was detected. This error also generates when the power OFF  $\rightarrow$  ON interval is short. After the power has been turned off, be sure to wait for at least 5 seconds before turning it back on. Abnormal regenerative resistance temperature is also suspected. E89 SCIF open error in non-AUTO mode (Servo in use) In a mode other than AUTO, opening of the serial 1 channel (also used by the PC software/TP port) from a SEL program is prohibited while the servo is in use (to ensure safety). E8A SEL program flash-ROM status error Data is not written to the flash ROM correctly or written in an old, incompatible application version. Symbol definition table flash-ROM status error Data is not written to the flash ROM correctly or written in an old, incompatible E8B application version. E8C Point data flash-ROM status error Data is not written to the flash ROM correctly or written in an old, incompatible application version. Parameter flash-ROM status error Data is not written to the flash ROM correctly or written in an old, incompatible E8D application version. EB2 Flash busy reset timeout (core detection) The flash ROM is malfunctioning. The flash ROM remains busy.

(In the panel window, the three digits after "E" indicate an error number.)

ACTUATOR :

| (In | the panel | window, tl | he three | digits | after " | 'E" indicate | an | error | number.) |
|-----|-----------|------------|----------|--------|---------|--------------|----|-------|----------|
| · · |           | ,          |          |        |         |              |    |       |          |

| Error No.    | Error name                                                    | Description, action, etc.                                                                                                    |
|--------------|---------------------------------------------------------------|----------------------------------------------------------------------------------------------------|
| FF0 ~<br>FF0 | Shutdown error (hi_sysdwn () definition )                     | A shutdown error (hi_sysdwn () definition) was detected.                                                                                             |
| F03 ~ F58    | Shutdown error (OS call error)                                | A shutdown error (OS call error) was detected.                                                                                                    |
| F60          | System-down level error-call procedure error                  | A system-down level error-call procedure error was detected.                                                                                         |
| F61          | Interpreter-task end task ID error                            | An interpreter-task end task ID error was detected.                                                                                                  |
| F62          | Abnormal standby power detection error                        | Abnormal standby power was detected.                                                                                                    |
| F63          | Regenerative resistance temperature error                     | A regenerative resistance temperature error was detected.                                                                                            |
| F64          | AC-power overvoltage error                                    | An AC-power overvoltage error was detected.                                                                                                    |
| F65          | Motor-power overvoltage error                                 | A motor-power overvoltage error was detected.                                                                                                    |
| F66          | Servo control underrun error                                  | A servo control underrun error was detected.                                                                                                    |
| F67          | FROM-write bus width error                                    | A write operation other than 32-bit long word access was detected while writing the flash ROM.                                                       |
| F68          | FROM write protect error                                      | Write operation to a write-protected flash ROM area (FRMWE bit in DEVCTR = 1) was detected.                                                          |
| F69          | Boot watchdog error                                           | A FPGA boot watchdog was detected. The core program may not be running properly.                                                                     |
| F6A ~<br>FA0 | Undefined exception/interruption error                        | An undefined exception/interruption occurred.                                                                                                    |
| FB0          | TMU0 interruption error                                       | A TMU0 interruption error was detected.                                                                                                    |
| FB1          | Application code SDRAM copy error (Checksum)                  | The sum of 4 bytes does not match between the corresponding sections after FROM $\rightarrow$ SDRAM program copy.                                    |
| FB2          | Installed flash ROM type mismatch (Application)               | The flash ROM type anticipated in the software does not match the flash ROM type actually installed. Check the combination of software and hardware. |
| FB8          | Undefined NMI error                                           | An undefined NMI interruption occurred.                                                                                                    |
| FF0 ~<br>FFF | Shutdown error (in relation to the definition of hi_sysdwn()) | A shutdown error (in relation to the definition of hi_sysdwn()) was detected.                                                                        |

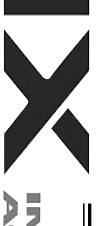

ACTUATOR -

Appendix

|     |                                                               | (When updating the application, connect to a PC and use IAI's update tool.)                                                                                                    |
|-----|---------------------------------------------------------------|----------------------------------------------------------------------------------------------------|
| A71 | SCIF framing error                                            | Communication error. Check for noise, shorted/disconnected communication cable, connected equipment and communication setting. (When updating the application, connect to a PC and use IAI's update tool.) |
| A72 | SCIF parity error                                             | Communication error. Check for noise, shorted/disconnected communication cable, connected equipment and communication setting. (When updating the application, connect to a PC and use IAI's update tool.) |
| A73 | IAI protocol header error                                     | Communication protocol error. Check for noise and connected equipment. (When updating the application, connect to a PC and use IAI's update tool.)                                                         |
| A74 | IAI protocol terminal ID error                                | Communication protocol error. Check for noise and connected equipment. (When updating the application, connect to a PC and use IAI's update tool.)                                                         |
| A75 | IAI protocol command ID error                                 | Communication protocol error. Check for noise and connected equipment. (When updating the application, connect to a PC and use IAI's update tool.)                                                         |
| A76 | IAI protocol checksum error                                   | Communication protocol error. Check for noise and connected equipment. (When updating the application, connect to a PC and use IAI's update tool.)                                                         |
| A77 | Motorola S record type error                                  | The update program file is invalid. Check the file.                                                                                                    |
| A78 | Motorola S checksum error                                     | The update program file is invalid. Check the file.                                                                                                    |
| A79 | Motorola S load address error                                 | The update program file is invalid. Check the file.                                                                                                    |
| A7A | Motorola S write address over error                           | The update program file is invalid. Check the file.                                                                                                    |
| A7B | Flash timing limit over error (Write)                         | Error writing the flash ROM (When updating)                                                                                                    |
| A7C | Flash timing limit over error (Erase)                         | Error erasing the flash ROM (When updating)                                                                                                    |
| A7D | Flash verify error                                            | Error erasing/writing the flash ROM (When updating)                                                                                                    |
| A7E | Flash ACK timeout                                             | Error erasing/writing the flash ROM (When updating)                                                                                                    |
| A7F | Head sector number specification error                        | Error erasing the flash ROM (When updating)                                                                                                    |
| A80 | Sector count specification error                              | Error erasing the flash ROM (When updating)                                                                                                    |
| A81 | Write-destination offset address error (Odd-numbered address) | The address written during flash ROM write (when updating) is invalid. Check the update program file.                                                                                                    |
| A82 | Write-source data buffer address error (Odd-numbered address) | Error writing the flash ROM (When updating)                                                                                                    |
| A83 | Invalid code sector block ID error                            | The flash ROM is new, or the program currently written to the flash ROM is invalid because the last update was aborted. The ROM can be updated without problem.                                            |
| A84 | Code sector block ID erase count over                         | The number of times the flash ROM was erased exceeded the allowable count.                                                                                                    |
|     |                                                               |                                                                                                    |

Description, action, etc.

Communication error. Check for noise, connected equipment and communication setting.

Error List (MAIN core) (In the panel window, the three digits after "E" indicate an error number.)

Error name

Error No.

A70

SCIF overrun error

| 522    |  |
|--------|--|
| $\sim$ |  |

|--|

| Error No. | Error name                                                             | Description, action, etc.                                                                                                    |
|-----------|------------------------------------------------------------------------|----------------------------------------------------------------------------------------------------|
| A85       | FROM write request error before erase is complete                      | When updating, a flash-ROM write command was received before a flash-ROM erase command. Confirm that the update program file is valid and then perform update again.                                                                   |
| A86       | Absolute-encoder backup battery voltage-low warning (Driver detection) | The voltage of the absolute-data backup battery is low. Check the battery connection or replace the battery.                                                                                                    |
| A87       | Motorola S-byte count error (Core detection)                           | The update program file is invalid. Check the file.                                                                                                    |
| A88       | Message conversion error (Core detection)                              | The received message does not conform to the message format or contains invalid data.<br>Check the message sent from the host communication device.                                                                                    |
| A89       | Updating target non-specification error (Core detection)               | During update, an update command was received before the updating target was specified properly. Check if an appropriate updating PC tool is used and the target specification and other settings in the updating PC tool are correct. |
| A8A       | Updating system code error (Core detection)                            | The system code in the message received with the updating target specification command does not match the controller system. Check the target specification and other settings in the updating PC tool.                                |
| A8B       | Updating unit code error (Core detection)                              | The unit code in the message received with the updating target specification command does not match any updatable unit in the controller. Check the target specification and other settings in the updating PC tool.                   |
| A8C       | Updating device number error (Core detection)                          | The specified device number in the message received with the updating target specification command is not appropriate. Check the target specification, device number and other settings in the updating PC tool.                       |
| A8D       | Flash busy reset timeout (Core detection)                              | Error occurred erasing/writing the flash ROM.                                                                                                    |
| CD0       | Drive unit error (Driver detection)                                    | Error notification from the driver                                                                                                    |
| CD1       | Encoder error (Driver detection)                                       | Error notification from the driver                                                                                                    |
| CD2       | Driver CPU error (Driver detection)                                    | Error notification from the driver                                                                                                    |
| CD3       | Servo control error (Driver detection)                                 | Error notification from the driver                                                                                                    |
| CD4       | Command error (Driver detection)                                       | Error notification from the driver                                                                                                    |
| CD5       | Motor temperature error (Driver detection)                             | Error notification from the driver                                                                                                    |

\* If "X-SEL only" or "SCARA only" is not specified in the "Description, action, etc." field, basically the error is common to both specifications.

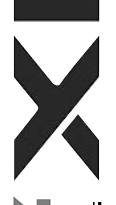

(In the panel window, the three digits after "E" indicate an error number.)

| Error No. | Error name                                               | Description, action, etc.                                                                      |
|-----------|----------------------------------------------------------|------------------------------------------------------------------------------------------------|
| E90       | Core code flash-ROM status error                         | The core program is invalid. Contact the manufacturer.                                         |
| E91       | Application code flash-ROM status error                  | The application program is invalid. Contact the manufacturer.                                  |
| E92       | Core code sum error                                      | The core program is invalid. Contact the manufacturer.                                         |
| E93       | Application code sum error                               | The application program is invalid. Contact the manufacturer.                                  |
| E94       | Timing limit over error (Flash erase)                    | Error erasing the flash ROM                                                                    |
| E95       | Flash verify error (Flash erase)                         | Error erasing the flash ROM                                                                    |
| E96       | Flash ACK timeout (Flash erase)                          | Error erasing the flash ROM                                                                    |
| E97       | Head sector number specification error (Flash erase)     | Error erasing the flash ROM                                                                    |
| E98       | Sector count specification error (Flash erase)           | Error erasing the flash ROM                                                                    |
| E99       | Timing limit over error (Flash write)                    | Error writing the flash ROM                                                                    |
| E9A       | Flash verify error (Flash write)                         | Error writing the flash ROM                                                                    |
| E9B       | Flash ACK timeout (Flash write)                          | Error writing the flash ROM                                                                    |
| E9C       | Write-destination offset address error (Flash write)     | Error writing the flash ROM                                                                    |
| E9D       | Write-source data buffer address error (Flash write)     | Error writing the flash ROM                                                                    |
| E9E       | Watchdog reset occurrence error                          | A WDT (watchdog timer) was manually reset (error detection).                                   |
| E9F       | Exception occurrence error while BL = 1 (NMI)            | An exception occurred while the block bit in the CPU status register was "1." (NMI)            |
| EA0       | Exception occurrence error while BL = 1 (Other than NMI) | An exception occurred while the block bit in the CPU status register was "1." (Other than NMI) |
| EA1       | Bit exception reset due to command/data TLB duplication  | This reset occurs when there are multiple TLB entries corresponding to the virtual address.    |
| EA2       | Undefined exception/interruption error                   | An undefined exception/interruption occurred.                                                  |
| EA3       | AC-power cutoff detection error                          | An AC-power cutoff was detected.                                                               |
| EA4       | Abnormal standby power detection error                   | Abnormal standby power was detected.                                                           |
| EA5       | Regenerative resistance temperature error                | A regenerative resistance temperature error was detected.                                      |
| EA6       | AC-power overvoltage error                               | An AC-power overvoltage error was detected.                                                    |
| EA7       | Motor-power overvoltage error                            | A motor-power overvoltage error was detected.                                                  |
| EA8       | FROM-write bus width error                               | A write operation other than 32-bit long word access was detected while writing the flash ROM. |
| EA9       | FROM write protect error                                 | Write operation to a write-protected flash ROM area (FRMWE bit in DEVCTR = 1) was detected.    |
| EAA       | SDRAM write/read test error                              | The SDRAM is faulty. Contact the manufacturer.                                                 |
| EAB       | Application-update SCIF send-queue overflow error        | An overflow occurred in the send queue.                                                        |

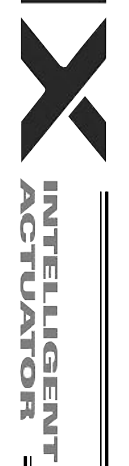

### (In the panel window, the three digits after "E" indicate an error number.)

| Error No. | Error name                                           | Description, action, etc.                                                                                                    |
|-----------|------------------------------------------------------|----------------------------------------------------------------------------------------------------|
| EAC       | Servo control underrun error                         | A servo control underrun error was detected.                                                                                                    |
| EAD       | Boot error                                           | A FPGA boot watchdog was detected. The core program may not be running properly.                                                                     |
| EAE       | Application-update SCIF receive-queue overflow error | Excessive data is received from outside. (Confirm that a PC and IAI's update tool are used to update the application.)                               |
| EAF       | Installed flash ROM type mismatch (Core)             | The flash ROM type anticipated in the software does not match the flash ROM type actually installed. Check the combination of software and hardware. |
| EB0       | Undefined NMI error (Core)                           | An undefined NMI interruption occurred.                                                                                                    |

\* If "X-SEL only" or "SCARA only" is not specified in the "Description, action, etc." field, basically the error is common to both specifications.

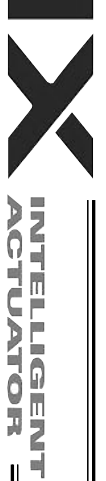

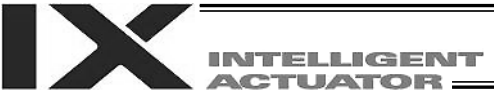

### Troubleshooting of X-SEL Controller

The X-SEL Controller has a panel window on its front face.

Error numbers will be displayed in this panel window.

When the power is turned on, normally "rdy" or "Ardy" will be displayed. "P01" or other code will be displayed while a program is running.

When an error generates, the panel window will show "EA1D" or other code starting with "E." (Some errors do not begin with "E.")

| Status                     | Panel window display |
|----------------------------|----------------------|
| After turning on the power | rdy, Ardy            |
| Program is running         | P01, P64, etc.       |
| Error has generated        | EA1D, ED03, etc.     |

\* Among the alphabets, B and D are shown in lower case.

Depending on the error number, it may be possible to reset the error after removing the cause of the error, or the power must be reconnected to reset the error.

Also, some error numbers are output to the LED display in the panel window, while others are not. For details, see "O Error Level Control."

| Error No.  | Error name                                       | Cause                                                                                                    | Countermeasure                                                                                                    |
|------------|--------------------------------------------------|----------------------------------------------------------------------------------------------------|----------------------------------------------------------------------------------------------------|
| ACF        | AC power cutoff                                  | Momentary power failure has occurred or<br>the voltage has dropped.<br>100 V is input while the controller's voltage<br>specification is 200 V.                                                                                                    | Check the power-source voltage.<br>The power specification of X-SEL-PX/QX controllers is<br>three-phase, 200 V.                                                                                                    |
| ErG        | Emergency stop<br>(This is not an error.)        | Emergency-stop signal is input.                                                                                                    | <ul><li>Emergency-stop signal is input in the following condition:</li><li>1. The emergency-stop button on the teaching pendant is pressed.</li><li>2. The applicable input terminal in the system connector is turned ON.</li></ul> |
| oPG        | Safety gate open                                 | The safety gate is open.                                                                                                    | Check the system connector wiring.                                                                                                    |
| dSF        | Deadman switch OFF                               | The switch is set to the manual side even<br>when the teaching connector or other<br>connector is not connected.                                                                                                    | Set the switch to the auto side when the teaching connector or other connector is not connected.                                                                                                    |
| C9C        | Defective phase-Z position error                 | The phase-Z position is defective or the reversing amount at home return is small.                                                                                                    | Check if foreign object has entered the linear<br>movement axis.<br>Check if any of the mounting bolts for the linear<br>movement axis is contacting the slider.                                                                     |
| 914<br>CA2 | Abnormal absolute-data<br>backup battery voltage | The PG cable for the linear movement axis<br>was disconnected from the controller.<br>Absolute reset has not been executed for<br>the linear movement axis after the initial<br>setup.<br>The voltage of the absolute-data backup<br>battery has dropped. | Connect the PG cable to the controller and execute an absolute reset.<br>Replace the absolute-data backup battery and execute an absolute reset.                                                                                     |
| CA5        | Stop deviation overflow error                    | Operation is mechanically disabled.<br>If there is no problem in the mechanical<br>function, the power stage board is faulty.                                                                                                    | Check if any of the mounting bolts for the linear<br>movement axis is contacting inside the axis, or if the<br>slider attachment is contacting any surrounding<br>mechanical part.<br>Replace the board                              |

526

| Error No. | Error name                           | Cause                                                                                                    | Countermeasure                                                                                                    |
|-----------|--------------------------------------|----------------------------------------------------------------------------------------------------|----------------------------------------------------------------------------------------------------|
| C6b       | Deviation overflow error             | Operation is mechanically disabled.                                                                                    | Check if any of the mounting bolts for the linear<br>movement axis is contacting inside the axis, or if the<br>slider attachment is contacting any surrounding<br>mechanical part.                                           |
| d03       | Faulty encoder or attachment of dust | The encoder is faulty or dust is attached.                                                                             | Remove the motor cover of the linear movement axis<br>and apply cleaning air spray for OA equipment, etc.,<br>over the cord wheel.<br>If the problem persists, replace/readjust the encoder.                                 |
| d06       | Encoder received-data error          | The encoder cable is disconnected.                                                                                     | Replace the encoder cable.                                                                                                    |
| d10       | IPM error                            | The motor coil is damaged.                                                                                             | Measure relative resistance among phases U/V/W. If<br>the resistance values are different, the coil has been<br>burned. Replace the motor.<br>If the resistance values are almost the same, the coil<br>has not been burned. |
|           |                                      | If the motor coil is not damaged, the power<br>stage board (to which the motor power<br>cable is connected) is faulty. | Replace the board.                                                                                                    |
| d19       | Encoder receive timeout<br>error     | The encoder cable is disconnected.                                                                                     | Replace the encoder cable.                                                                                                    |
| d18       | Speed loop underrun error            | The driver CPU board was damaged due to noise in the encoder cable.                                                    | Replace the board and implement noise control measures.                                                                                                    |
| 807       | Shutdown relay ER status             | The transistor on the power-supply board (to which the power cable is connected) is damaged.                           | Replace the board.                                                                                                    |

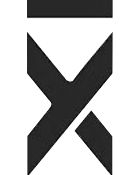

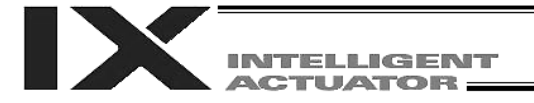

### Servo Gain Adjustment for Linear Movement Axis

1 Caution: Do not adjust the servo gains of SCARA axes.

The servo has been adjusted at the factory according to the standard actuator specification, so the servo gains need not be changed in a normal condition.

However, vibration or abnormal noise may occur depending on how the actuator is affixed, load conditions, etc. Accordingly, the servo adjustment parameters are disclosed so that the user can take prompt actions upon encountering such conditions.

In particular, vibration or abnormal noise is more likely to occur on custom specifications (longer ball screw lead or stroke compared to the standard specification, etc.) due to external conditions. In this case, the following parameters must be changed. Contact IAI.

#### Position gain

| Axis-specific parameter number | Unit | Input range | Default (reference) |
|--------------------------------|------|-------------|---------------------|
| 60                             | /sec | 0 ~ 9999    | 30                  |

This parameter determines the response of the position control loop.

Increasing the value set in this parameter improves the conformance with the position command. Take note, however, that increasing the parameter value excessively increases the tendency of the actuator to overshoot.

If the parameter value is small, the conformance with the position decreases and the positioning time becomes longer.

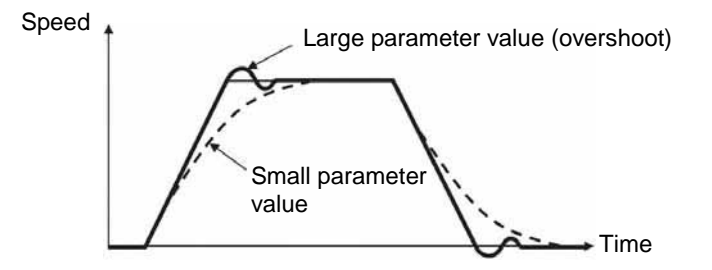

### • Speed loop gain (parameter list 1)

| Driver card parameter number | Unit | Input range | Default (reference) |
|------------------------------|------|-------------|---------------------|
| 43                           | -    | 1 ~32767    | 500                 |

This parameter determines the response of the speed control loop.

Increasing the value set in this parameter improves the conformance with the speed command (= increases the servo rigidity).

Increase the parameter value if the load inertia is high.

Take note, however, that increasing the parameter value excessively increases the tendency of the actuator to overshoot or oscillate, resulting in mechanical vibration.

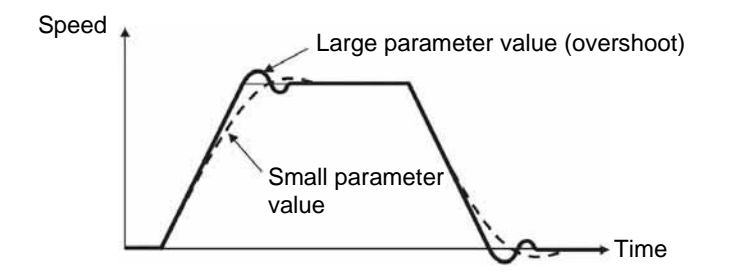

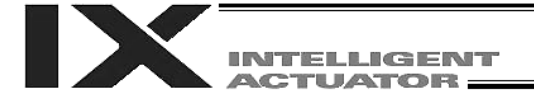

### • Speed loop integral time constant (parameter list 1)

| 1.0 |                              |      |             |                     |
|-----|------------------------------|------|-------------|---------------------|
|     | Driver card parameter number | Unit | Input range | Default (reference) |
|     | 44                           | -    | 1 ~ 1000    | 30                  |

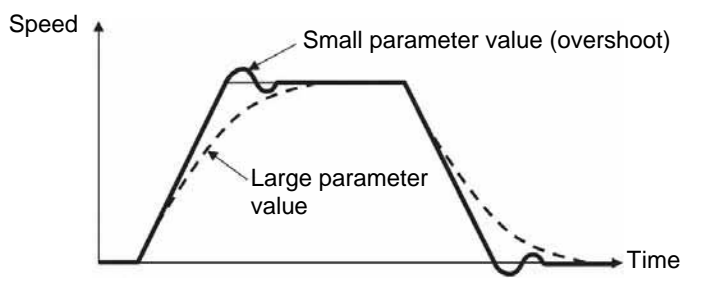

### • Current loop control band number

| Driver card parameter number | Unit | Input range | Default (reference) |
|------------------------------|------|-------------|---------------------|
| 46                           | -    | 0 ~ 4       | 4                   |

This parameter sets the control band for the PI current control system.

It need not be changed in a normal condition.

Changing this parameter setting carelessly may impair the safety of the control system, in which case a very dangerous situation can occur.

This parameter is useful under certain situations such as when the actuator generates resonance noise, in which case this parameter can be changed to suppress resonance noise.

Should you require changing this parameter, consult IAI.

• Torque filter time constant (parameter list 1)

| Driver card parameter number | Unit | Input range   | Default (reference) |
|------------------------------|------|---------------|---------------------|
|                              |      |               |                     |
| 15                           | _    | $1 \sim 2500$ | 0                   |
| 40                           | _    | 1~2300        | 0                   |

This parameter determines the filter time constant for the torque command.

The motor vibrates if the resonance frequency of the machine is equal to or lower than the response frequency of the servo loop.

This resonance of the mechanical system can be suppressed by increasing the value set in this parameter. Take note, however, that increasing the parameter value excessively may impair the safety of the control system.

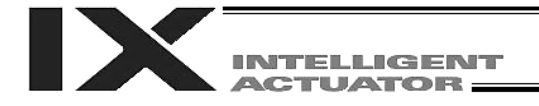

### Trouble Report Sheet

| Company nameDepartmentReported byTEL(Ext)FAXIAI agentPurchase dateSerial numberManufacture date  |
|--------------------------------------------------------------------------------------------------|
| TEL     (Ext)     FAX       IAI agent     Purchase date       Serial number     Manufacture date |
| IAI agent     Purchase date       Serial number     Manufacture date                             |
| Serial number Manufacture date                                                                   |
|                                                                                                  |
| [1] Number of axes                                                                               |
| Туре                                                                                             |
|                                                                                                  |
|                                                                                                  |
| [2] Type of problem                                                                              |
| 1 Disabled operation 2 Position deviation 3 Runaway machine                                      |
|                                                                                                  |
| 4. Endi Endi code =                                                                              |
| S. Other (                                                                                       |
| [3] Problem frequency and condition                                                              |
|                                                                                                  |
|                                                                                                  |
|                                                                                                  |
|                                                                                                  |
|                                                                                                  |
|                                                                                                  |
| [4] When did the problem occur?                                                                  |
| 1. Right after the system was set up                                                             |
| 2. After operating for a while (Operating hours: year(s) and month(s))                           |
| [5] Operating direction                                                                          |
| 1. SCARA only       2. SCARA + Linear movement axis                                              |
| [6] Load condition                                                                               |
| 1. Load transfer       2. Push-motion operation       3. Load: Approx kg                         |
| 4. Speed: Approx mm/sec                                                                          |
| [7] Special specification (option, etc.)                                                         |
|                                                                                                  |
|                                                                                                  |
|                                                                                                  |
|                                                                                                  |

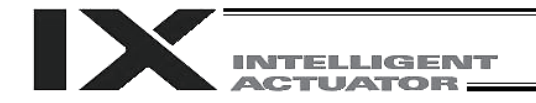

# Change History

| Revision Date | Description of Revision                                                                                                    |
|---------------|----------------------------------------------------------------------------------------------------|
|               | First edition                                                                                                    |
| February 2008 | Second edition                                                                                                    |
| May 2008      | Third edition                                                                                                    |
| April 2009    | Fourth edition                                                                                                    |
| August 2009   | Fifth edition                                                                                                    |
| June 2010     | <ul> <li>Sixth edition</li> <li>Added "Before Using the Product" on the first page after the cover.</li> <li>Deleted "Safety Precautions" before the table of contents and added "Safety Guide" immediately after the table of contents.</li> <li>Deleted "Before Using the Product" before the table of contents.</li> <li>Added "Revision History" on the last page.</li> <li>Updated the back cover. (Changed the head office and sales office addresses, specified that Eight customer service was available 24 hours, etc.)</li> </ul> |
| December 2010 | <ul> <li>Seventh edition</li> <li>P.2: Added explanations on the Axis 5 [4] and Axis 6 [5] portions of the model number.</li> <li>P.228, P.395: Added a note regarding the home return operation of the linear servo actuator LSAS-N10/N15 of quasi-absolute type.</li> </ul>                                                                                                    |
| April 2011    | Eighth edition <ul> <li>Swapped over the page for CE Marking</li> </ul>                                                                                                    |

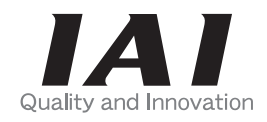

# **IAI** Corporation

Head Office: 577-1 Obane Shimizu-KU Shizuoka City Shizuoka 424-0103, Japan TEL +81-54-364-5105 FAX +81-54-364-2589 website: www.iai-robot.co.jp/

Technical Support available in USA, Europe and China

## IAI America, Inc.

Head Office: 2690 W, 237th Street Torrance, CA 90505 TEL (310) 891-6015 FAX (310) 891-0815 Chicago Office: 1261 Hamilton Parkway Itasca, IL 60143 TEL (630) 467-9900 FAX (630) 467-9912 Atlanta Office: 1220 Kennestone Circle Suite 108 Marietta, GA 30066 TEL (678) 354-9470 FAX (678) 354-9471 website: www.intelligentactuator.com

## IAI Industrieroboter GmbH

Ober der Röth 4, D-65824 Schwalbach am Taunus, Germany TEL 06196-88950 FAX 06196-889524

## IAI (Shanghai) Co., Ltd.

SHANGHAI JIAHUA BUSINESS CENTER A8-303, 808, Hongqiao Rd. Shanghai 200030, China TEL 021-6448-4753 FAX 021-6448-3992 website: www.iai-robot.com